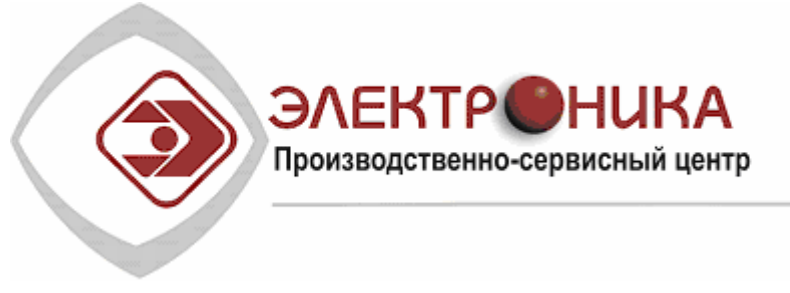

150001, г.Ярославль, Ул. Большая Федоровская, д.75. Телефон/факс: (4852) 45-05-15

# Программное обеспечение SECURITY WIZARD <sup>™</sup>

в составе программно-аппаратного комплекса безопасности

## версия 2.2

## Общие сведения

## Руководство пользователя

(редакция от 20/12/2007)

Ярославль 1996-2007

### Оглавление

| внимание                                                                                                    |                                                                                              |
|----------------------------------------------------------------------------------------------------|----------------------------------------------------------------------------------------------|
| АВТОРСКИЙ ДОГОВОР О ПЕРЕДАЧЕ НЕИСКЛЮЧИТЕЛЬНЫХ ПРАВ                                                                                                    | 9                                                                                            |
| Предмет договора                                                                                                    | 9                                                                                            |
| Имущественные права                                                                                                    | 9                                                                                            |
| Условия использования                                                                                                    | 9                                                                                            |
| Срок действия Договора                                                                                                    | 10                                                                                           |
| Ответственность                                                                                                    | 10                                                                                           |
| Гарантии                                                                                                    | 10                                                                                           |
| Ограниченная гарантия                                                                                                    | 11                                                                                           |
| Обязательства по гарантии                                                                                                    | 11                                                                                           |
| ГЛАВА 1 . ВВЕДЕНИЕ                                                                                                    | 12                                                                                           |
| Назначение и функции                                                                                                    |                                                                                              |
| ТЕХНИЧЕСКИЕ ХАРАКТЕРИСТИКИ                                                                                                    |                                                                                              |
| Краткое описание программного обеспечения Security Wizard                                                                                                    |                                                                                              |
| Как пользоваться руководством                                                                                                    |                                                                                              |
| ГЛАВА 2 . УСТАНОВКА ПО SW НА КОМПЬЮТЕР                                                                                                    | 16                                                                                           |
| Установка сетевого протокола TCP/IP                                                                                                    |                                                                                              |
| УСТАНОВКА, ОБНОВЛЕНИЕ И УДАЛЕНИЕ SW                                                                                                    |                                                                                              |
| Установка SW на компьютер                                                                                                    | 16                                                                                           |
| Обновление версии SW                                                                                                    |                                                                                              |
| Удаление ПО SW с компьютера                                                                                                    |                                                                                              |
| ГЛАВА З . ОСНОВЫ ОРГАНИЗАЦИИ И ФУНКЦИОНИРОВАНИЯ КОМПЛЕКСА SW                                                                                                    |                                                                                              |
| Ράδοτα πολούστεμ                                                                                                    | 27                                                                                           |
| УПРАВЛЕНИЕ БАЗАМИ ЛАННЫХ (БЛ) И КРАТКОЕ ОПИСАНИЕ СУЩЕСТВУЮЩИХ БАЗ                                                                                                    | 27                                                                                           |
| Категории пользователей SW                                                                                                    | 28                                                                                           |
| Илентификаторы                                                                                                    |                                                                                              |
| Частные лица                                                                                                    |                                                                                              |
| Транспортные средства                                                                                                    |                                                                                              |
| Материальные ценности                                                                                                    |                                                                                              |
| Пользователи SW                                                                                                    |                                                                                              |
| Плава                                                                                                    |                                                                                              |
|                                                                                                    |                                                                                              |
| Призи<br>Виртуальные дни                                                                                                    | 20                                                                                           |
| Призи<br>Виртуальные дни                                                                                                    | <i>L</i> J                                                                                   |
| Призи<br>Виртуальные дни<br>Заявки<br>События                                                                                                    |                                                                                              |
| Призи<br>Виртуальные дни<br>Заявки<br>События<br>Видеозаписи                                                                                                    |                                                                                              |
| Призи<br>Виртуальные дни<br>Заявки<br>События<br>Видеозаписи<br>Обработка событий                                                                                                    |                                                                                              |
| Виртуальные дни                                                                                                    |                                                                                              |
| Виртуальные дни                                                                                                    | 29<br>29<br>30<br>30<br>30                                                                   |
| Виртуальные дни<br>Заявки<br>События<br>Видеозаписи<br>Обработка событий<br>Форматы сообщений<br>Звуки<br>Исполняемые модули                                                                                                    | 29<br>29<br>30<br>30<br>30<br>30                                                             |
| Виртуальные дни                                                                                                    | 29<br>29<br>30<br>30<br>30<br>30<br>30<br>30                                                 |
| Виртуальные дни                                                                                                    | 29<br>29<br>30<br>30<br>30<br>30<br>30<br>30                                                 |
| Виртуальные дни                                                                                                    | 29<br>29<br>29<br>30<br>30<br>30<br>30<br>30<br>30<br>30<br>30<br>30<br>30<br>30<br>30       |
| Приса         Виртуальные дни         Заявки         События         Видеозаписи         Обработка событий         Форматы сообщений         Звуки         Исполняемые модули         Внешние DLL         Форматы идентификаторов.         Операнды         Команды оператора                        | 29<br>29<br>30<br>30<br>30<br>30<br>30<br>30<br>30<br>30                                     |
| Приха         Виртуальные дни         Заявки         События         Видеозаписи         Обработка событий         Форматы сообщений         Звуки         Исполняемые модули         Внешние DLL         Форматы идентификаторов.         Операнды         Команды оператора         Меню оператора | 29<br>29<br>29<br>30<br>30<br>30<br>30<br>30<br>30<br>30<br>30<br>30<br>30<br>30<br>30<br>30 |

| Синхронные списки                                       |    |
|---------------------------------------------------------|----|
| Синхронные объекты                                      |    |
| Параметры обмена                                        |    |
| Порты                                                   |    |
| Входы цифрового видео                                   |    |
| Каналы рассылки                                         |    |
| Фильтры каналов                                         |    |
| Панели отображения                                      |    |
| Рабочие станции                                         |    |
| Шлюзы                                                   |    |
| Мониторы                                                |    |
| Удаленные сервера                                       |    |
| Удаленные видеозаписи                                   |    |
| Управление внешними устройствами                        |    |
| Генерация и обработка событий                           |    |
| События                                                 |    |
| Сообщения                                               |    |
| Обработка событий                                       |    |
| Формирование текстовых сообщений                        |    |
| Интерфейс с пользователем                               |    |
| Порядок настройки комплекса                             |    |
| Рекомендации по заполнению БД                           |    |
| Именование                                              |    |
| Рекомендации по назначению обработчиков событий         |    |
| Сетевой режим работы                                    |    |
| SW клиент и SW сервер                                   |    |
| Специфика работы в сети                                 |    |
| ГЛАВА 4. АППАРАТНЫЕ СРЕЛСТВА КОМПЛЕКСА                  | 43 |
|                                                         |    |
| ГЛАВА 5. НАЧАЛО И ЗАВЕРШЕНИЕ РАБОТЫ С SW. РЕЖИМЫ РАБОТЫ |    |
| Запуск SW                                               |    |
| Как запустить SW                                        | 44 |
| Процелура запуска                                       |    |
| Автоматический запуск SW при включении компьютера.      | 48 |
| Режимы. Меню режимов                                    |    |
| Режимы ПАК SW                                           | 48 |
| Меню режимов                                            | 48 |
| Выбор режима                                            | 49 |
| Выход из режима                                         | 50 |
| Выход из программы                                      | 50 |
|                                                         |    |
| ТЛАВА 6. ДЕЖУРНЫЙ РЕЖИМ                                 |    |
| Запуск и выход из режима                                |    |
| Работа комплекса в дежурном режиме                      |    |
| Окна дежурного режима                                   |    |
| Передача смены                                          |    |
| Выполнение команды из списка команд                     |    |
| Поиск лица или транспортного средства                   |    |
| Деактивация разовых пропусков нарушителей               |    |
| Выполнение отчетов                                      |    |

| Сохранение и востановление конфигураций окон                                 |                   |
|------------------------------------------------------------------------------|-------------------|
| Управление телеметрической камерой                                           |                   |
| Обзор команд меню дежурного режима                                           |                   |
| ГЛАВА 7. ВАХТА                                                               |                   |
| Запуск и выход из режима                                                     |                   |
| РАБОТА КОМПЛЕКСА В РЕЖИМЕ ВАХТА                                              |                   |
| ГЛАВА 8. БЮРО ПРОПУСКОВ                                                      |                   |
| 3 ATVCV IA DLIVOTI IA2 DEWIMA                                                | 78                |
| ΡΑΓΟΤΑ ΚΟΜΠΙΕΚCA Β ΡΕΨИΜΕ ΓΙΟΡΟ ΠΡΟΠΥCKOR                                    |                   |
| Работа с базами данных                                                       |                   |
|                                                                              |                   |
| Подача заявок на пропуска                                                    |                   |
|                                                                              |                   |
|                                                                              |                   |
| Отметка разовых пропусков                                                    |                   |
| Продление пропусков                                                          |                   |
|                                                                              |                   |
| Денативация пропусков                                                        |                   |
| Печать заявок, пропусков, карточек учета пропусков                           |                   |
| ОБЗОР КОМАНД БЮРО ПРОПУСКОВ                                                  |                   |
| ГЛАВА 9. РЕДАКТОР ПЛАНОВ ПОМЕЩЕНИИ                                           | 108               |
| Запуск и выход из режима                                                     |                   |
| РАБОТА КОМПЛЕКСА В РЕЖИМЕ РЕДАКТОР ПЛАНОВ                                    |                   |
| Окно списка планов                                                           |                   |
| Окно плана                                                                   |                   |
| Общие данные по работе в редакторе планов                                    |                   |
| Координаты курсора и сетка                                                   |                   |
| Набор инструментов                                                           |                   |
| Создание объектов                                                            |                   |
| Выделение и редактирование объектов                                          |                   |
| Функции модификации объектов                                                 |                   |
| Работа с пиктограммами и замкнутыми фигурами                                 |                   |
| Обзор команд редактора планов                                                |                   |
| ГЛАВА 10 . РЕДАКТОР ШАБЛОНОВ                                                 |                   |
| Запуск и выход из режима                                                     |                   |
| РАБОТА КОМПЛЕКСА В РЕЖИМЕ РЕДАКТОРА ШАБЛОНОВ                                 |                   |
| Окно списка шаблонов                                                         |                   |
| Окно шаблона                                                                 |                   |
| Общие данные по работе в редакторе шаблонов                                  |                   |
| Координаты курсора и сетка                                                   |                   |
| Набор инструментов                                                           |                   |
| Создание объектов.                                                           |                   |
| Выделение и редактирование объектов                                          |                   |
| Функции модификации объектов                                                 |                   |
| Присвоение объектам прав                                                     |                   |
| Проверка шаблона для конкретного частного лица, автомобиля, группы ценностеі | й, идентификатора |
| или пропуска,                                                                |                   |
| ОБЗОР КОМАНД РЕДАКТОРА ШАБЛОНОВ                                              |                   |

| ГЛАВА 11 . РЕДАКТОР БАЗ ДАННЫХ                               |     |
|--------------------------------------------------------------|-----|
| Запуск и выход из режима                                     |     |
| Общие принципы построения баз данных                         |     |
| ДИАЛОГОВАЯ ПАНЕЛЬ РЕДАКТИРОВАНИЯ                             |     |
| Типы и параметры полей                                       |     |
| Окно таблицы баз данных                                      |     |
| Сортировка таблицы                                           |     |
| Быстрый поиск                                                |     |
| Формат таблицы                                               |     |
| Фильтрация таблицы                                           |     |
| Изменение шрифта таблицы                                     |     |
| Печать таблицы                                               |     |
| Экспорт таблицы                                              |     |
| Экспорт фотографии                                           |     |
| Печать информации по шаблонам                                |     |
| Добавление и редактирование записей таблицы                  |     |
| АРХИВАЦИЯ И ВОССТАНОВЛЕНИЕ БАЗ ДАННЫХ КОМПЛЕКСА              |     |
| Команда Архивация                                            |     |
| Автоматическое архивирование                                 |     |
| Восстановление сервера SW с использованием БД архивных копий |     |
| Описание общих для всех драйверов баз данных комплекса       |     |
| БД Права доступа                                             |     |
| БД Идентификаторы                                            |     |
| БД Частные лица                                              |     |
| БД Транспортные средства                                     |     |
| БД Материальные ценности                                     |     |
| БД Категории пользователей SW                                |     |
| БД пользователи SW                                           |     |
| БД Виртуальные дни                                           |     |
| БД Заявки / Пропуска                                         |     |
| БД Прочие объекты                                            |     |
| БД События                                                   |     |
| БД Видеозаписи                                               |     |
| БД Обработка событий                                         |     |
| БД Форматы сообщений                                         |     |
| БД Звуки                                                     |     |
| БЛ Исполняемые модули                                        |     |
| БД Внешние DLL                                               |     |
| БЛ Форматы илентификаторов                                   |     |
| БЛ Операнды                                                  | 250 |
| - — — — — — — — — — — — — — — — — — — —                      | 263 |
| БЛ Меню оператора                                            | 264 |
| БЛ Синхронные объекты                                        | 266 |
| БЛ Синхронные списки                                         | 269 |
| БЛ Параметры обмена                                          | 271 |
| БЛ Порты                                                     | 273 |
| БЛ Вхолы нифрового вилео.                                    | 279 |
| БЛ Каналы рассылки                                           | 275 |
| БЛ Фильтры каналов                                           | 285 |
| БЛ Панели отображения                                        |     |
|                                                              |     |

| БД Рабочие станции       2         Параметры системы       3         БД Укрупненные объекты       3         БД Комплексные события       3         БД Удаленные сервера       3 | 289<br>303<br>306<br>307<br>308<br>312<br>323 |
|----------------------------------------------------------------------------------------------------|-----------------------------------------------|
| Параметры системы       3         БД Укрупненные объекты       3         БД Комплексные события       3         БД Удаленные сервера       3                                    | 803<br>806<br>807<br>808<br>812<br>812<br>823 |
| БД Укрупненные объекты       3         БД Комплексные события       3         БД Удаленные сервера       3                                                                      | 306<br>307<br>308<br>312<br>323               |
| БД Комплексные события                                                                                                    | 807<br>808<br>812<br>823                      |
| БД Удаленные сервера                                                                                                    | 808<br>12<br>12<br>123                        |
|                                                                                                    | 812<br>123<br>123                             |
| ОБЗОР КОМАНД РЕДАКТОРА БАЗ ДАННЫХ                                                                                                    | <b>23</b>                                     |
| ГЛАВА 12 . РЕЖИМ АНАЛИЗА                                                                                                    | 23                                            |
| Запуск и выход из режима                                                                                                    |                                               |
| РАБОТА КОМПЛЕКСА В РЕЖИМЕ АНАЛИЗА                                                                                                    | 523                                           |
| Список событий                                                                                                    | 523                                           |
| Выполнение отчетов                                                                                                    | 325                                           |
| Просмотр видеозаписей                                                                                                    | 528                                           |
| Написание, отладка и компиляция программ отчетов                                                                                                    | 31                                            |
| Обзор команд режима анализа                                                                                                    | 37                                            |
| Обзор команд среды разработки отчетов                                                                                                    | 641                                           |
| ГЛАВА 13 . РЕЖИМ НАСТРОЙКИ                                                                                                    | 646                                           |
| Запуск и выход из режима                                                                                                    | \$46                                          |
| РАБОТА КОМПЛЕКСА В РЕЖИМЕ НАСТРОЙКИ                                                                                                    | 646                                           |
| Терминалы коммуникационных портов                                                                                                    | 646                                           |
| Окна статистики                                                                                                    | 648                                           |
| Переоткрытие коммуникационных портов                                                                                                    | 50                                            |
| Посылка управляющих команд                                                                                                    | 50                                            |
| Прямое управление подключенными к портам устройствами и загрузка конфигураций подключенные контроллеры                                                                          | в<br>851                                      |
| Настройка устройства видеозахвата                                                                                                    | 52                                            |
| Настройка системы мониторинга                                                                                                    | \$55                                          |
| Обзор команд режима настройки                                                                                                    | 58                                            |
| ПРИЛОЖЕНИЯ                                                                                                    | 68                                            |
| Приложение А. Таблица генерируемых программой событий, их коды и параметры (без событий драйверов)                                                                              | й<br>868                                      |
| ПРИЛОЖЕНИЕ Б. ПРЕДУПРЕЖДЕНИЯ И СООБЩЕНИЯ ОБ ОШИБКАХ                                                                                                    | 373                                           |
| ПРИЛОЖЕНИЕ В. СОСТАВ ПО SW                                                                                                    | ;77                                           |
| Состав ПО сервера или сервера мониторинга                                                                                                    | 577                                           |
| Состав ПО несетевой версии                                                                                                    | 579                                           |
| Состав ПО клиента                                                                                                    | 80                                            |
| Приложение Г. Словарь терминов                                                                                                    | 82                                            |

### Внимание

Данный продукт (программное обеспечение, включая носители информации, документацию, другие печатные материалы, электронные ключи, устройства для работы с ними и прочее) не продано Вам, а передаётся Вам на условиях Лицензионного договора.

Перед вскрытием пакета с диском (дискетами) внимательно ознакомьтесь с Лицензионным договором о передаче авторских прав на использование программ для ЭВМ и баз данных. Вскрытие пакета рассматривается как Ваше полное согласие с условиями Лицензионного договора.

Если Вы не согласны с каким-либо из условий Лицензионного договора, то, не вскрывая пакет с диском (дискетами) в течение семи календарных дней со дня приобретения продукта верните его в организацию, в которой Вы его приобрели, и Вам будут возвращены деньги, которые Вы уплатили.

### Авторский договор о передаче неисключительных прав

## (Договор о передаче авторских прав для использования программ для ЭВМ и баз данных)

Настоящий Авторский договор о передаче неисключительных прав является соглашением между Вами, конечным пользователем (физическим или юридическим лицом), и ООО ПСЦ «ЭЛЕКТРОНИКА» (далее «ЭЛЕКТРОНИКА»).

Программное обеспечение СЕКЬЮРИТИ ВИЗАРД / SECURITY WIZARD (далее по тексту ПО) или Продукт – это комплекс программ для ЭВМ, баз данных, документации (печатные материалы, носители и файлы с информацией), с использованием аппаратных средств, содержащих данные для идентификации пользователя (электронные ключи и пр.) и средств ввода информации в ЭВМ с внешних носителей (идентификаторов пользователя), являющихся неотъемлемой частью Продукта. Продукт, включая все дальнейшие усовершенствования, является объектом авторского права и охраняется законом.

#### Предмет договора

Предметом настоящего Договора (далее по тексту - Лицензии) является передача Правообладателем (ПСЦ «Электроника») Конечному пользователю неисключительного авторского права на использование Продукта.

Все условия, оговоренные далее, относятся как к Продукту в целом, так и ко всем его компонентам в отдельности.

#### Имущественные права

Имущественные права на данный продукт принадлежат исключительно ООО ПСЦ «ЭЛЕКТРОНИКА»

Вам, конечному Пользователю, предоставляется неисключительное право, т.е. именная, непередаваемая и неисключительная Лицензия на использование Продукта в указанных в документации целях, при соблюдении приведенных ниже условий.

Лицензия предоставляется Вам и только Вам, и никому больше, если на то нет письменного согласия компании «ЭЛЕКТРОНИКА».

#### Условия использования

Вы можете установить ПО (Продукт) на нескольких компьютерах, но одновременно использовать Продукт разрешается только на рабочих местах, в количестве, равном количеству поставляемых с ПО электронных ключей.

Лицензия на Продукт допускает совместное использование в сети на рабочих местах, в количестве, равном количеству поставляемых с ПО электронных ключей.

В случае если ПО одновременно поставляется на различных носителях (например, дискеты и CD-ROM), то Вы можете использовать один из них, наиболее удобный для Вас. При этом считается, что оба комплекта содержат один и тот же экземпляр ПО.

Вы обязуетесь не распространять ПО, т.е. не передавать его для последующего использования третьим лицам. Под распространением ПО понимается предоставление доступа третьим лицам к воспроизведенным в любой форме компонентам ПО, в том числе сетевыми и иными способами, а также путем их продажи, проката, сдачи внаем или предоставления взаймы.

Вы не имеете права осуществлять самостоятельно или разрешать другим лицам осуществлять следующую деятельность:

- Допускать использование Продукта людьми, не имеющими прав на использование данного Продукта;
- Пытаться дизассемблировать, декомпилировать (преобразовывать объектный код в исходный) программ, драйверов, баз данных и других компонентов ПО;
- Вносить какие-либо изменения в исходный код программ, драйверов или баз данных к ним, за исключением тех, которые вносятся штатными средствами, включенными в комплект поставки ПО и описанными в документации;
- Предоставлять авторские права на использование программ или другие права на ПО третьим лицам;
- Совершать относительно ПО другие действия, нарушающие российское законодательство и нормы международных договоров по авторскому праву, включая использование программных средств.

#### Срок действия Договора

Настоящий Договор вступает в силу с момента вскрытия запечатанного пакета с дисками и действует на протяжении всего срока использования ПО.

В случае нарушения Вами условий настоящего Договора или неспособности далее выполнять его условия, Вы обязуетесь уничтожить все копии ПО (включая архивные, файлы с информацией, носители ПО, печатные материалы) или вернуть все материалы Продукта организации, в которой Вы его приобрели, и договор прекращает свое действие.

#### <u>Ответственность</u>

Нелегальное использование, распространение и воспроизведение (копирование) ПО является нарушением Законов РФ «Об авторском праве и смежным с ним правах» и «О правовой охране программ для электронных вычислительных машин и баз данных» и преследуется по закону.

В случае нарушения настоящего Договора компания «ЭЛЕКТРОНИКА» лишает Конечного пользователя права на использование Продукта. При этом компания «ЭЛЕКТРОНИКА» полностью отказывается от своих гарантийных обязательств на обслуживание и на дальнейшие поставки обновлений ПО.

#### <u>Гарантии</u>

Компания «ЭЛЕКТРОНИКА» гарантирует работоспособность Продукта в течение 12 (двенадцати) месяцев со дня его покупки при условии, что он используется с аппаратными средствами и операционными системами, для которых был разработан, и в полном соответствии с Руководством по эксплуатации.

Компания «ЭЛЕКТРОНИКА» гарантирует качество записанных на носителях данных, работоспособность оборудования и программ, входящих в комплект поставки продукта, при выполнении Конечным пользователем условий, оговоренных в документации, соответствие компонентов ПО спецификациям, а также качество печатной документации.

В случае если Продукт используется совместно с нелицензионным программным обеспечением, гарантийные обязательства компании «ЭЛЕКТРОНИКА» не действуют.

#### Ограниченная гарантия

Продукт поставляется "таким, каков он есть". Компания «ЭЛЕКТРОНИКА» не гарантирует, что Продукт не содержит ошибок. «ЭЛЕКТРОНИКА» также не несет никакой ответственности за прямые или косвенные последствия применения ПО, в том числе, могущие возникнуть из-за возможных ошибок в работе поставляемого ПО и/или оборудования.

Компания «ЭЛЕКТРОНИКА» не гарантирует совместную работу Продукта с программным обеспечением или оборудованием других производителей, в особенности с моделями, выпущенными позднее, чем данная версия Продукта.

Ограниченная гарантия действует в течение 60 (шестидесяти) дней со дня приобретения Продукта. В течение этого времени принимаются все претензии к качеству поставки Продукта.

#### <u>Обязательства по гарантии</u>

Единственным обязательством компании «ЭЛЕКТРОНИКА» по гарантии является бесплатная замена или ремонт (по усмотрению компании) всего Продукта или его неисправной компоненты. Доставка Продукта или его неисправных компонент в компанию «ЭЛЕКТРОНИКА» и обратно оплачивается Конечным пользователем.

Гарантийные заявки должны подаваться в письменном виде до истечения гарантийного срока. Заявки должны быть подтверждены достаточными для компании «ЭЛЕКТРОНИКА» свидетельствами неисправности.

Ответственность компании «ЭЛЕКТРОНИКА» за возможные убытки, понесенные Вами или третьей стороной по любой причине, не может превышать цену, уплаченную Вами за Лицензию на Продукт, использование которого нанесло фактический ущерб или является предметом иска. Компания «ЭЛЕКТРОНИКА» не несет никакой ответственности за убытки, понесенные вследствие невыполнения Вами Ваших обязательств, а также за потерю данных, прибыли, сбережений, нарушение работы аппаратных средств, сетей и другие последствия или случайности (даже если Вы ранее сообщали о такой возможности), а также по претензиям, предъявляемым Вами на основании претензий третьей стороны.

За исключением вышесказанного, не существует никаких других явно выраженных или подразумеваемых гарантий в отношении Продукта или его составных частей, в том числе, гарантий пригодности использования Продукта для Ваших конкретных целей.

## Глава 1. Введение

#### <u>Назначение и функции</u>

ПО **SECURITY WIZARD** предназначено для сбора, обработки, хранения информации и управления следующими составляющими комплексной системы безопасности объекта:

- системой управления доступом на базе панелей РСЕ-1 собственной разработки фирмы "Электроника";
- системой многофункциональных контроллеров РСЕ-2 собственной разработки фирмы "Электроника" (мониторинг, управление, конфигурирование);
- охранно-пожарной сигнализации и управления доступом на базе панелей РУБЕЖ-07-3, фирмы "Сигма ИС";
- охранно-пожарной сигнализации и управления доступом на базе панелей РУБЕЖ-08, фирмы "Сигма ИС" (мониторинг, управление, конфигурирование);
- Системой управления доступом и охранной сигнализацией на базе панелей AAN-100, компании "APOLLO" (мониторинг, управление, конфигурирование);
- ➤ системой управления доступом на базе панелей N800, N1000-II, N1000-III.N1000-IV. фирмы NORTHERN COMPUTERS;
- считывателями USB PROX (для бюро пропусков, для ввода и поиска карт)
- системой охранно-пожарной сигнализации на базе панелей VISTA501 фирмы ADEMCO
  - через интерфейс 4100SM (мониторинг состояния шлейфов и других событий);
  - через аппаратную часть сетевого комплекса V-NET (мониторинг разделов и шлейфов, по-раздельная и по-зонная постановка/снятие);
  - через аппаратную часть сетевого комплекса ADEMANT (мониторинг разделов и шлейфов, по-раздельная и по-зонная постановка/снятие);
  - через специальный контроллер собственной разработки (1 на 4 панели VISTA).
- системой охранно-пожарной сигнализации на базе панелей СИГНАЛ-20, СИГНАЛ-20П, СИГНАЛ-20 сер 2 фирмы Болид;
- ➤ системой пожарной сигнализации на базе панелей "ESA" (мониторинг);
- системой пожарной сигнализации на базе панелей "NOTIFIER";
- системой видеонаблюдения на базе видеомупьтиплексоров UNIPLEX1-2 и блоков объединения MPC-4 через встроенный интерфейс RS232C или шину C-BUS;
- ➤ системой видеонаблюдения на базе матрицы Panasonic WJ-SX550;
- системой видеонаблюдения на базе матрицы PELCO-9500
  - через интерфейс клавиатуры;
  - через последовательный интерфейс;
- ➤ системой видеонаблюдения на базе матрицы SW 16.4 OSM;
- системой видеонаблюдения на базе АПК Интеллект компании ITV (мониторинг и управление),
- системой управления ключами на базе ключниц СК-24, компании "ЭВС" (мониторинг, управление, конфигурирование);
- ≻ комплекс по желанию Заказчика может быть адаптирован к другому подключаемому оборудованию, имеющему интерфейс RS232C и протокол обмена через него.

#### Технические характеристики

- ПО функционирует в среде Windows-98/ME/2000/ХР, тип компьютера: PENTIUM, 256MB ОЗУ, SVGA 2MB, SoundCard, VideoCard.
- В сетевом режиме нормально работает в локальной сети с пропускной способностью не менее 1Мбит/с. Выделенный сервер не обязателен. Количество компьютеров в сети не ограничено.
- ▶ ПО поставляется как в полном объеме, так и по отдельным компонентам.
- ПО использует для работы средства мультимедиа звуковую и видео карты (в том числе и двухголовые). Имеются свои встроенные средства для записи звуковых сообщений и ввода видео информации с помощью видеокамеры.
- ПО обеспечивает оперативное реагирование на события (звуковое сообщение, демонстрация фотографии владельца карты, отображение места на плане помещения, предложение выбора варианта дальнейших действий, автоматическое реагирование, переключение камер и т.п.), которое может быть сконфигурировано для каждого компьютера сети безопасности.
- ПО имеет легко настраиваемый многооконный интерфейс, с помощью которого можно самостоятельно настраивать комплекс в зависимости от потребностей, производить отладку и тестирование подключаемого оборудования, производить независимую настройку каждого рабочего места в сети.
- С помощью ПО создаются и редактируются базы данных, описывающие аппаратную конфигурацию комплекса, базы данных частных лиц и пользователей комплекса, их категорий, прав и зон доступа в зависимости от даты и времени, базы, описывающие системные события и способы реакции на них, звуковые данные и форматы сообщений и т.п.
- ПО обеспечивает защиту баз данных, используя многоуровневую систему прав доступа по паролям пользователей.
- ПО имеет встроенный графический редактор масштабируемых планов помещений с возможностью нанесения на них изображений контрольных датчиков и точек управления. Имеется встроенный конвертер из формата DXF.
- Позволяет создавать и печатать карты доступа, используя общую базу данных. Предусмотрена возможность полноцветной печати с помощью любого цветного (желательно сублимационного) принтера.
- ПО имеет несколько режимов работы (Дежурный режим, Вахта, Бюро пропусков, Режим контроля, Просмотр и анализ событий).
- Сетевая версия ПО включает средства поддержки безбумажного заказа пропусков по соответствующему паролю с любого рабочего места компьютерной сети.
- Имеется встроенная функция поиска сотрудника.
- ▶ В ПО реализована функция учета рабочего времени.
- > ПО позволяет производить мониторинг систем безопасности удаленных объектов.
- Имеет встроенный язык создания отчетов.

#### Краткое описание программного обеспечения Security Wizard

#### Программа обеспечивает следующий набор функций:

Создание и редактирование баз данных описывающих аппаратную конфигурацию комплекса. Базы данных аппаратной настройки имеют гибкую структуру, позволяющую быстро внести нужные изменения при изменении аппаратной части комплекса, не создавая их заново.

- Создание и редактирование баз данных частных лиц и пользователей комплекса, их категорий и прав и зон доступа в зависимости от даты и времени. Малейшее изменение может сразу вступать в силу и производить полную настройку аппаратной части.
- Создание и редактирование баз данных описывающих системные события и способы реакции на них, звуковые данные и форматы сообщений и т.п.
- Создание и редактирование проекта планов помещений, нанесения на них контрольных датчиков и точек управления.
- Производить отладку и тестирование подключаемого оборудования
- Э Производить независимую настройку каждого рабочего места в сети
- Работа в дежурном режиме.
- Работа в режиме вахты.
- Работа в режиме бюро пропусков.
- Анализ событий и создание отчетов.

Доступ к ресурсам программы ограничен паролями, присвоенными каждому пользователю. Каждому пользователю ставится в соответствие уровень полномочий по пользованию комплексом и базами данных (запрет, чтение, чтение и запись), а также уровень секретности и уровень полномочий, по которым пользователь может или не может контролировать других лиц.

На любое происходящее в системе событие (источником события могут служить сообщения от аппаратной части комплекса, программные события или действия обслуживающего персонала комплекса) можно назначить программу обработки этого события, которая может включать следующие моменты:

- подсветка на плане помещений пиктограммы, связанной с данным событием (или объектом) в течение заданного времени в различном режиме (мерцание, цвет);
- ▶ воспроизведение звукового сообщения;
- отображение фотографии владельца карточки доступа из базы данных частных лиц (если событие связано с чтением карточки или вводом кода);
- регистрация событие в заранее оформленном формате в базе данных событий;
- вывод события в заранее оформленном формате в список текущих сообщений в дежурном режиме;
- переключение и наведение видеокамер;
- управление прочими исполнительными устройствами (системой блокировок, системой пожаротушения, лифтами и т.п.);
- вывод на экран меню оператора с предложением выполнить при подтверждении (в том числе и паролем) некоторые действия по управлению подключенными системами (например, заблокировать двери, снять с охраны раздел и пр.). Могут программироваться действия, выполняемые автоматически через заданное заранее время.

#### <u>Как пользоваться руководством</u>

Данное руководство предполагает знание принципов работы с ПК на уровне пользователя Windows. Для изучения глав описывающих принципы функционирования

комплекса, требуется дополнительные знания по организации Баз Данных, компьютерным сетям и принципах обмена с внешними устройствами.

Здесь коротко описано содержание глав руководства и рекомендации, в каких случаях ссылаться на них.

Глава Установка ПО SW на компьютер подробно описывает процедуру начальной установки комплекса на компьютер.

Глава **Введение в SW. Основы организации и функционирования** описывает общие принципы построения комплекса. В ней описана структура построения программы, их функции и взаимодействие между собой.

Возможность подробно ознакомиться с аппаратными средствами комплекса и принципами их работы Вам предоставит глава **Аппаратные средства комплекса**. Здесь описаны основные технические характеристики оборудования, подключаемого к комплексу, его подключение и взаимодействие с программной частью.

Глава **Начало и завершение работы с комплексом. Режимы работы** описывает процедуру запуска программы, поясняет, как выбирать режимы и как выйти из программы.

Восемь последующих глав описывают работу комплекса в различных режимах. Главы Дежурный режим и Вахта описывают работу дежурного оператора или вахтера в соответствующих режимах. Эти главы предназначены для дежурных операторов. Введение в структуру Баз Данных, взаимосвязь и правила управления полями описывает глава Редактор Баз Данных. Глава Бюро пропусков описывает работу комплекса в режиме бюро пропусков. Для чтения этой главы рекомендуется предварительно прочитать главу Редактор Баз Данных. В главе Редактор плана помещений Вы найдете всю необходимую информацию по созданию проекта планов и работы с ним. Глава Режим анализа описывает функции режима анализа. Глава Режим настройки подробно описывает режим настройки, возможности тестирования аппаратной части и локальные настройки.

Информацию о кодах и параметрах общих для всех устройств событий, сообщения об ошибках, сведения о составе ПО и сводку часто встречающихся терминов Вы найдете в **Приложениях** руководства.

### Глава 2. Установка ПО SW на компьютер

Перед началом работы, комплекс должен быть установлен на компьютере с дистрибутивного диска SW.

Если у Вас сетевая версия, то для начала достаточно установить программу на SW сервер, необходимое количество станций клиентов можно добавить уже в процессе функционирования комплекса.

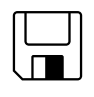

Security Wizard поставляется на дистрибутивных Дисках и программы установки не имеют защиты от копирования и количество инсталляций с них неограниченно.

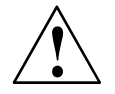

Во избежание потери программ, рекомендуем сразу сделать копии с дистрибутивных дисков и убрать их в надежное место. Затраты времени на копирование *не сопоставимы* с затратами на восстановление программ!

#### Установка сетевого протокола ТСР/ІР

Если Вы будете устанавливать сетевую версию комплекса, на ваши компьютеры должна быть установлена поддержки сетевого протокола TCP / IP.

При работе под Windows для настройки достаточно правильно установить драйвер сетевой платы и подключить протокол TCP/IP.

#### Установка, обновление и удаление SW

#### Установка SW на компьютер

- Для установки комплекса на компьютер, установите в привод CDROM дистрибутивный диск. Запустите операционную систему (версия 2.2 работает с операционными системами Win98/Me, Win2000/XP), в которой Вы будете работать с программой.
- Запустите программу установки (файл SETUP.EXE). Программа установки будет производить загрузку своих ресурсов. Эта стадия может занять некоторое время, Вам придется подождать.

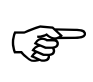

Перед запуском программы установки рекомендуется освободить максимум памяти и других ресурсов Windows. С этой целью желательно выгрузить все работающие программы.

После загрузки программа выводит диалоговую панель с общими сведениями, касающимися процесса установки:

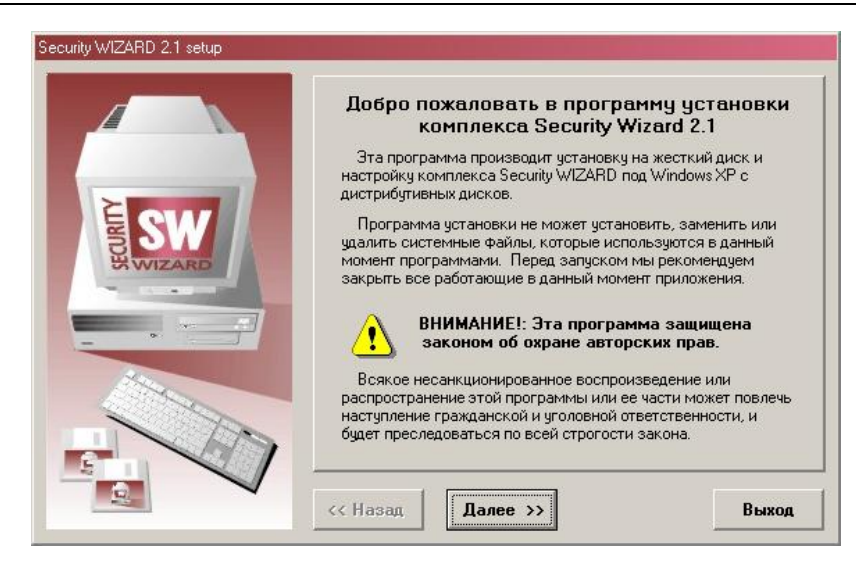

Рис. 1

Для продолжения нажмите Далее. Следующее окно показывает список оборудования, с которым может работать программа SW, и носит информативный характер.

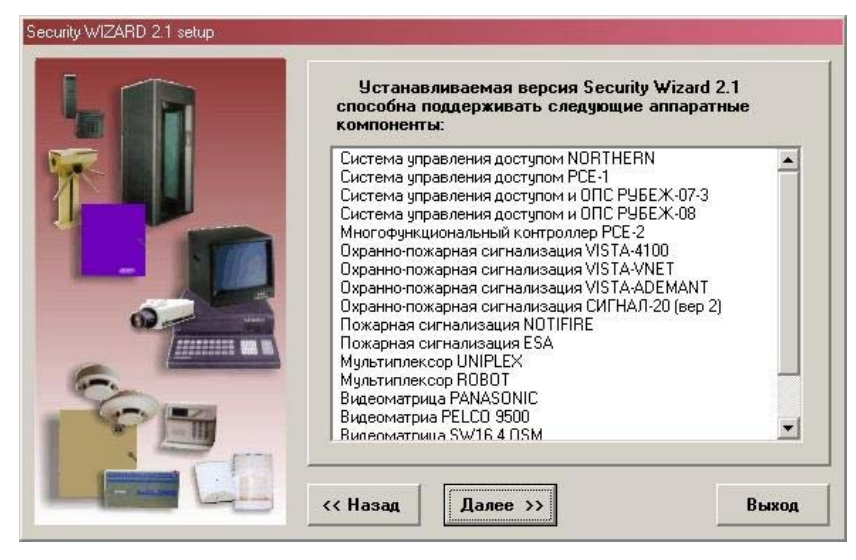

Рис. 2

Для продолжения нажмите Далее. Следующее окно служит для выбора варианта установки комплекса

| Укажите вариант у | становки комплекса: |
|-------------------|---------------------|
| SW Сервер         | Несетевой<br>SW     |
| SW Клиент         | SW Demo             |
| SW Заявки         |                     |
|                   |                     |

Рис. 3

Выберите вариант и нажмите Далее. Если устанавливается клиент или модуль заявок то программа предложит выбрать сетевой IP адрес SW-сервера или имя SW-сервера в локальной сети. Если устанавливается сервер, то программа попросит ввести IP адрес или имя компьютера, на который производится установка.

|       | Вам необходимо указать локальный<br>сетевой IP адрес компьютера.                                                                                                    |
|-------|----------------------------------------------------------------------------------------------------|
| *     | Здесь необходимо указать IP адрес сетевого устройсва на<br>данном компьютере, через которое будет работать SW сервер.<br>За данной информацией обратитесь к администратору сети. |
|       | (• IP адрес 192 168 1 1                                                                                                    |
| HE SW | О Имя станции                                                                                                    |
|       | ((Назад Далее >>) Выход                                                                                                    |

Рис. 4

▶ Введите адрес или имя SW-сервера, нажмите Далее.

*IP адрес* - адрес сетевого интерфейса (обычно компьютера), который используется протоколом TCP / IP (межсетевой адрес, адрес Интернет). Здесь везде используется десятичный формат IP адреса - четыре десятичных числа от 0 до 254, разделенных точкой, например, *32.123.5.201*. IP адрес назначается при установке TCP / IP - протокола.

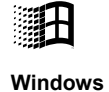

В среде Windows 98/ME, 2000/ХР IP адрес компьютера можно узнать из конфигурации протокола TCP/IP в окне Сетевые подключения в меню Пуск/Настройка/Панель управления.

|                       | 上 Подключение по локальной сети - свойства 🛛 ? 🗙                                                                                                    |
|-----------------------|----------------------------------------------------------------------------------------------------|
|                       | Общие Проверка подлинности Дополнительно                                                                                                    |
|                       | Подключение через:                                                                                                    |
|                       | NVIDIA nForce MCP Networking Controller                                                                                                    |
|                       | Настарес, обочотогоо                                                                                                    |
|                       | Отмеченные компоненты используются этим подключением:                                                                                                    |
|                       | <ul> <li>Клиент для сетей Microsoft</li> <li>Служба доступа к файлам и принтерам сетей Micro</li> <li>Планировщик пакетов QoS</li> <li>Протокол Интернета (TCP/IP)</li> </ul> |
|                       | Установить Удалить Свойства                                                                                                    |
|                       | Описание<br>Позволяет данному компьютеру получать доступ к<br>ресурсам в сети Microsoft.                                                                                      |
|                       | ☑ При подключении вывести значок в области уведомлений                                                                                                    |
|                       | ОК Отмена                                                                                                    |
|                       | noverne (Dronarties) D zverene v revere                                                                                                    |
| TCP/IP (TCP/IP Proper | rties) откройте раздел IP адрес (IP Address)                                                                                                    |
|                       | зойства: Протокол Интернета (ТСР/IР)                                                                                                    |
|                       | Общие                                                                                                    |
|                       | Парамичтры IP могут назначаться автоматически, если сеть<br>поддерживает эту возможность. В противном случае параметры<br>IP можно получить у сетевого администратора.        |
|                       | О Получить IP-адрес автоматически                                                                                                    |
|                       | • Использовать следующий IP-адрес:                                                                                                    |
|                       | P-agpec: 168.192.1.2                                                                                                    |
|                       | Маска подсели.         233 : 233 : 0           Основной шлюз:         .                                                                                                    |
|                       | С Получить адрес DNS-сервера автоматически                                                                                                    |
|                       | Предпочитаемый DNS-сервер:                                                                                                    |
|                       | Альтернативный DNS-сервер:                                                                                                    |
| 1                     |                                                                                                    |
|                       | Дополнительно                                                                                                    |

Следующее окно служит для выбора папки, в которую будет установлена программа:

|       | Выбор папки.                                                                                                |
|-------|----------------------------------------------------------------------------------------------------|
| Папка | Setup будет устанавливать Security WIZARD 2.1 в указанну<br>здесь папку.                                    |
| SW    | Для установки в эту папку используйте кнопку "Далее".                                                       |
|       |                                                                                                    |
|       | Для изменения папки используйте кнопку "Обзор".                                                             |
|       | Для изменения папки используйте кнопку "Uбзор".<br>Папка установки<br>D:\Program Files\Security Wizard0630p |

Рис. 5

- По умолчанию программа предложит установить комплекс в каталог C:\Program Files\Security Wizard. Если по каким либо причинам Вы не желаете устанавливать новую версию поверх старой или просто желаете произвести установку в другой каталог, выберите кнопку Обзор и укажите желаемый каталог в диалоговой панели Выбор папки для SW:
- Одновременная установка вариантов комплекса невозможна! Если необходимо установить разные варианты комплекса, то для этого нужно повторно запустить программу установки и выбрать дополнительный вариант. При установки разных вариантов комплекса на один компьютер необходимо каждый из вариантов ставить в отдельный каталог!

| Выбор папки для SW                         | ×                 |
|--------------------------------------------|-------------------|
| Путь к nanke<br>E: <b>\SWObject\Office</b> |                   |
| E:\<br>SWObject<br>Office<br>DATA<br>NEW   | Выбрать<br>Отмена |
| Диски<br>(E e: [storage]                   |                   |

Рис. 6

После выбора папки программа предложит создать ярлык на рабочем столе и включить запуск программы SW в автозагрузку:

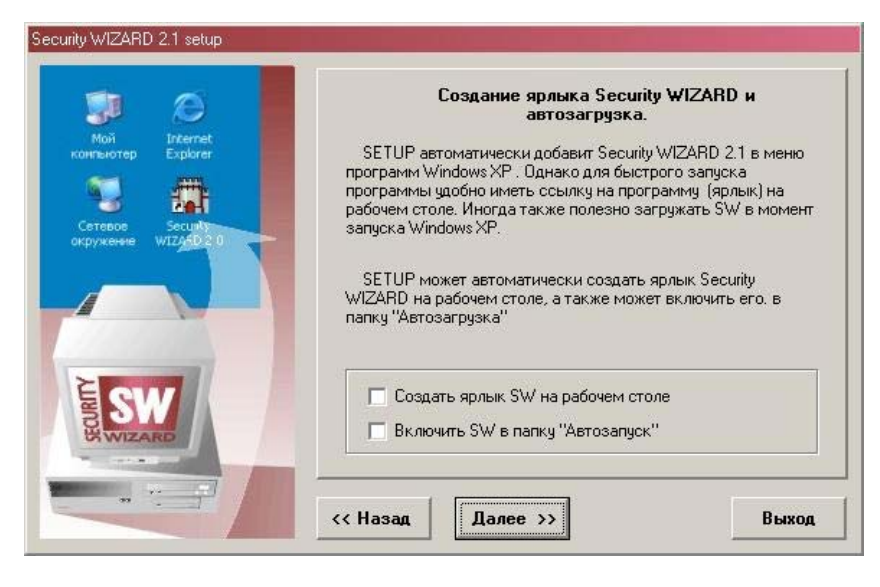

Рис. 7

Установите (снимите) нужные флажки и нажмите Далее. Следующее необходимо для разрешения изменения стиля Windows и размеров компонентов. Если установить флажки, то стиль Windows, при запуске SW, будет меняться на классический с темно-бордовым фоном заголовков, а компоненты Windows, такие как шрифт, размеры полей и т.д. станут стандартными для наилучшего отображения в SW.

| аблица 🤇     | трока Общие Объ                | Выбор стиля оформления и цветовой<br>схемы Windows.                                                                 |
|--------------|--------------------------------|----------------------------------------------------------------------------------------------------|
| 12           | Добавить<br>Изменить           | Во время запуска Security WIZARD может включить цветовое<br>аформаецие Windows XP в соответствии с фильенным стидем |
| Счить        | Удалить                        | Security WIZARD 2.1. По завершении работы все параметры                                                             |
| Опис         | Удалить все                    | оформления будут восстановлены.                                                                                     |
| PCE          | Скопировать<br>Вставить        | SETTIP может разрешить изменение стиля оформления                                                                   |
| Bxog         | Войти / изменить               | Windows XP на время сеанса Security WIZARD.                                                                         |
| Вход<br>Вход | Экспорт фото<br>Печать         |                                                                                                    |
| Вход         | Печать карточки                | Разрешить изменение стиля Windows                                                                                   |
| Вход         | Удалить фото<br>В ЦІЛІ (ГО)(Ка | Разрешить изменение размеров компонентов                                                                            |
| Вход         | в ЦОБИ (Ю)                     |                                                                                                    |

Рис. 8

Установите (снимите) нужные флажки и нажмите Далее. Следующее необходимо для подтверждения или отмены установки драйвера ключа защиты, необходимого для работы SW.

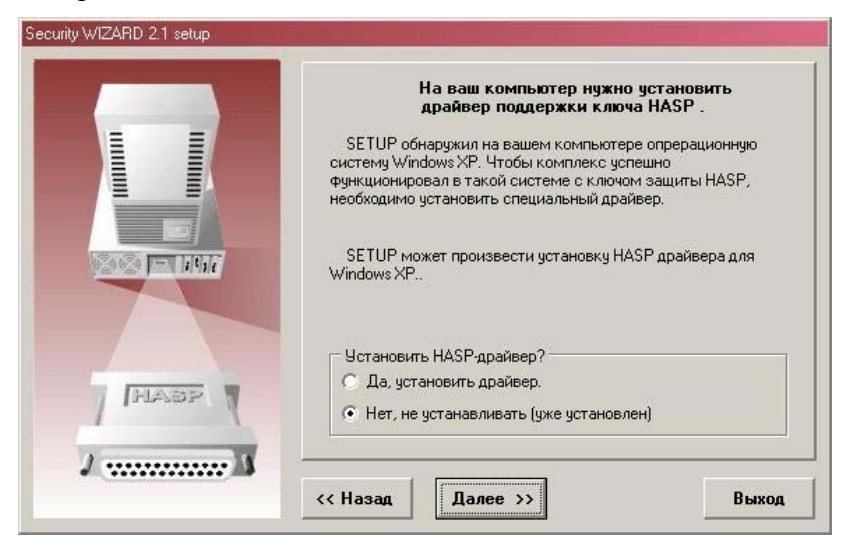

Рис. 9

Установите переключатель в положение Да, если Вы впервые устанавливаете программу, и в положение Нет, если SW ранее уже устанавливалось на данный компьютер и драйвер был установлен ранее.

Для работы программы SW на компьютере должен быть установлен ключ защиты, предоставляемый производителем программы (он же является идентификатором станции в сети).

Права по использованию ресурсов программного обеспечения объекта хранятся в ключевом файле versinfo.swd, который содержит информацию о всех ключах защиты рабочих станций объекта и информацию о разрешенных к использованию драйверов и опций ПО.

Ключевой файл должен располагаться в папке с исполняемыми модулями SW (на каждой станции).

При установке нового SW-клиента файл versinfo.vxd должен быть заменен ТАКЖЕ и в папке, где установлен SW-сервер, к которому подключается этот клиент.

≻ Нажмите Далее для продолжения инсталляции. Программа выдаст окно с суммарной информацией о сделанных настройках перед началом инсталляции

Γġ

| Security WIZARD 2.1 setup | and the second second second second second second second second second second second second second second second                                                                                                    |
|---------------------------|----------------------------------------------------------------------------------------------------|
|                           | Суммарная информация об установке<br>Security WIZARD 2.1                                                                                                    |
|                           | <ul> <li>✓ Папка: D:\Program Files\Security Wizard</li> <li>✓ Вариант установки: SW Сервер</li> <li>✓ IP адрес сервера: 192.168.1.1</li> <li>¬Ярлык на рабочий стол</li> <li>Включить в аетозагрузку</li> <li>Разрешить изменение оформления Windows</li> <li>Разрешить изменение оформления Windows</li> <li>Чарешить изменение оформления Windows</li> <li>Установить Win32 HASP драйвер для XP</li> </ul> |
|                           | Сейчас SW SETUP готов произвести установку комплекса на<br>компьютер. Для запуска процесса установки выберите кнопку<br>"Далее".                                                                                                    |
|                           | <                                                                                                    |

Рис. 10

- Внимательно проверьте сделанные Вами настройки установщика. В случае необходимости изменения параметров нажмите *Назад* и сделайте необходимые изменения. Кнопка *Выход* служит для выхода из установщика. Для начала установки нажмите *Далее*.
- Если Вы подтвердили начало установки, программа будет копировать файлы комплекса на жесткий диск вашего компьютера:

| Security WIZARD 2.0 setup копирова      | ние файлов | X |
|-----------------------------------------|------------|---|
| <i>₿</i>                                |            |   |
| D:\Documents and Settings\\hinstall.exe |            |   |
|                                         | Отмена     |   |

Рис. 11

Используйте кнопку Отмена для прерывания установки.

Если в параметрах установки стояла опция установки драйвера HASP, то должно прийти сообщение об успешной установке драйвера:

| Программа установки HASP драйвера для Windows NT | × |
|--------------------------------------------------|---|
| НАЅР драйвер установлен успешно.                 |   |
| [ОК]                                             |   |

Рис. 12

После выполнения всех действий программа установки завершится роти необходимости с предложением перезагрузить Windows:

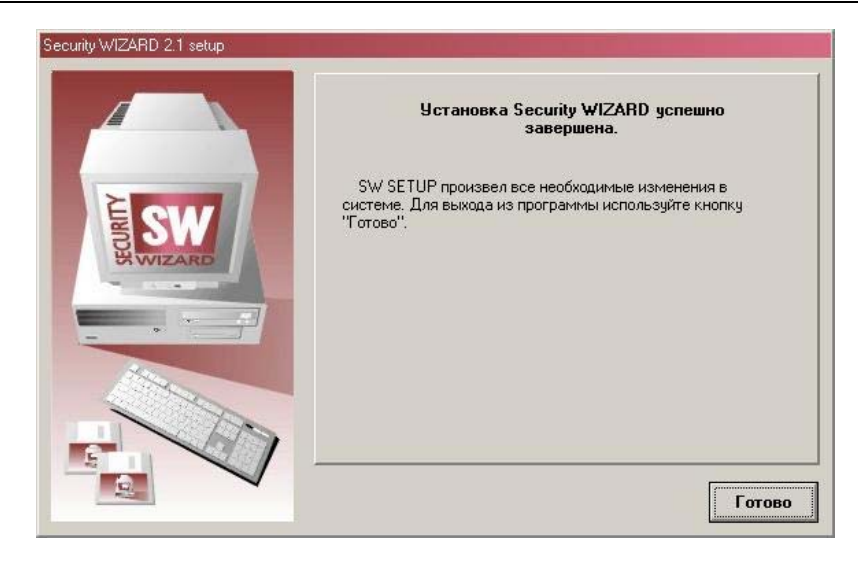

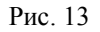

Для завершения установки нажмите клавишу Готово

#### <u>Обновление версии SW</u>

Если ранее на компьютере уже была установлена программа SW и производится ее обновление на новую, то рекомендуется сделать следующее:

- Сделать копию папки, в которую была установлена программа SW, для непредвиденных случаев и с целью сохранения данных, и удалить запуск программы из автозагрузки
- Установить программу SW компьютер в ту же папку, куда ранее SW была установлена (см. п. Установка SW на компьютер)

Все новые версии ПО SW при запуске со старыми БД производят автоматическую конвертацию старых БД в новую версию (обратная конвертация не предусмотрена).

В ряде случаев автоматическую конвертацию старых БД полностью провести невозможно (вследствие каких-либо радикальных изменений). В этом случае необходимо вручную произвести определенные действия.

Перечень рекомендуемых действий администратора после конвертации старой БД приведен в отдельном документе «Версия 2.1 Переход от предыдущих версий SW»

#### <u>Удаление ПО SW с компьютера</u>

Для удаления ПО SW с компьютера выберите пункт Установка и удаление программ в панели управления Windows.

| удаление программ                                                     |                         |            |   |
|-----------------------------------------------------------------------|-------------------------|------------|---|
| Установленные программы:                                              | <u>С</u> ортировка: Имя |            | • |
| 🆚 Macromedia Dreamweaver 4                                            | Размер                  | 58,83ME    | ٠ |
| 🛞 Macromedia Extension Manager                                        | Размер                  | 1,01M5     |   |
| B Microsoft Office 2003 Russian User Interface Pack                   | Размер                  | 197,00MB   |   |
| 强 Microsoft Office Professional Edition 2003                          | Размер                  | 642,00M5   |   |
| 🛃 Need For Speed Underground                                          | Размер                  | 666,00M5   |   |
| 😅 Nero OEM                                                            | Размер                  | 41,33MB    |   |
| 🔯 NVIDIA Display Driver                                               | Размер                  | 24,11MB    |   |
| 🛃 NVIDIA Windows 2000/XP nForce Drivers                               |                         |            |   |
| 🛃 Pervasive.SQL 2000 Client                                           |                         |            |   |
| 🙀 Remote Administrator v2.1                                           | Размер                  | 1,63MB     |   |
| Kemove DivX Pro 5.1.1 beta 1                                          | Размер                  | 0,11M5     |   |
| 😽 SafeCast Shared Components                                          | Размер                  | 0,27MБ     |   |
| 🎇 Security Wizard 2.0                                                 |                         |            |   |
|                                                                       | Используется            | часто      |   |
|                                                                       | Последний вызов         | 11.03.2005 |   |
| Чтобы заменить программу или удалить ее, щелкните "Заменить/Удалить". | Заменить                | /Удалить   |   |
| 🏶 SIM 0.9.3                                                           | Размер                  | 11,95MB    |   |
| 🔗 Winamp (remove only)                                                | Размер                  | 12,34MB    |   |
| 🗟 WinLock Professional                                                | Размер                  | 4,34MB     |   |
| B WinRAR archiver                                                     | Размер                  | 3.35M6     | • |

Рис. 14

- ≻ Найдите в списке установленных программ Security Wizard и нажмите кнопку Заменить/Удалить.
- Если требуется переустановка SW, то необходимо обязательно сделать копию файла Versinfo.swd из старой установки для корректной работы программы после новой установки.
- > Появится диалоговое окно программы удаления комплекса SW

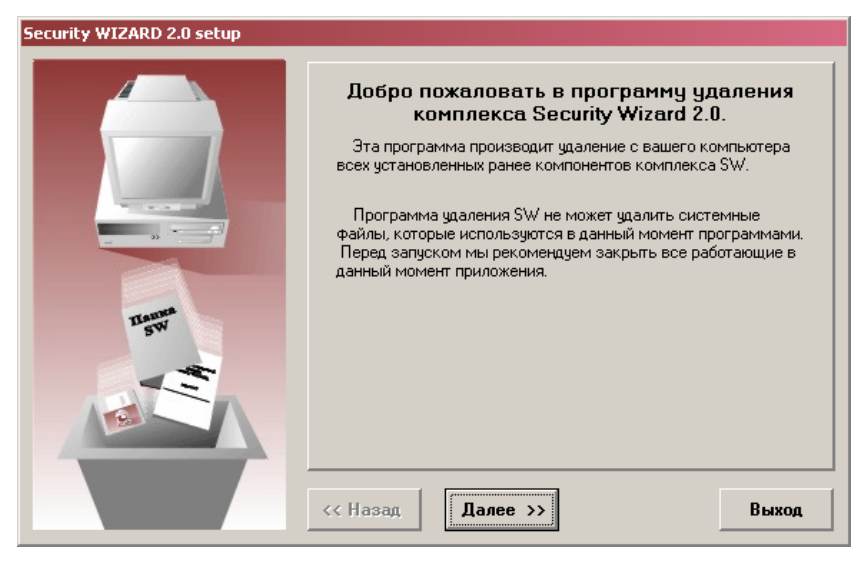

Рис. 15

После нажатия кнопки Далее появится диалоговое окно, в котором необходимо определить параметры удаления программы SW.

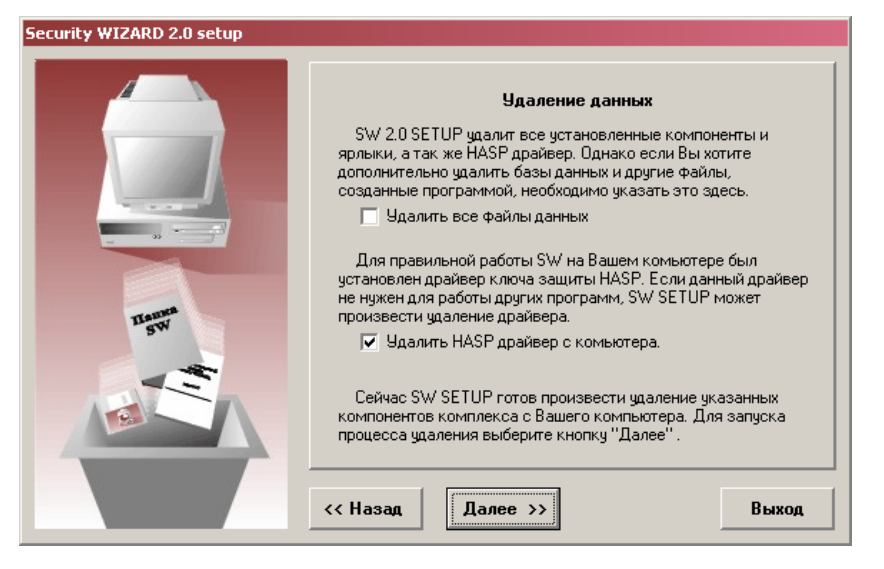

Рис. 16

Можно произвести полное удаление программы, выставив соответствующие флажки.

➢ После нажатия кнопки Далее и ряда действий, выполняемых программой удаления, появится окно, информирующие об успешном удаление программы SW.

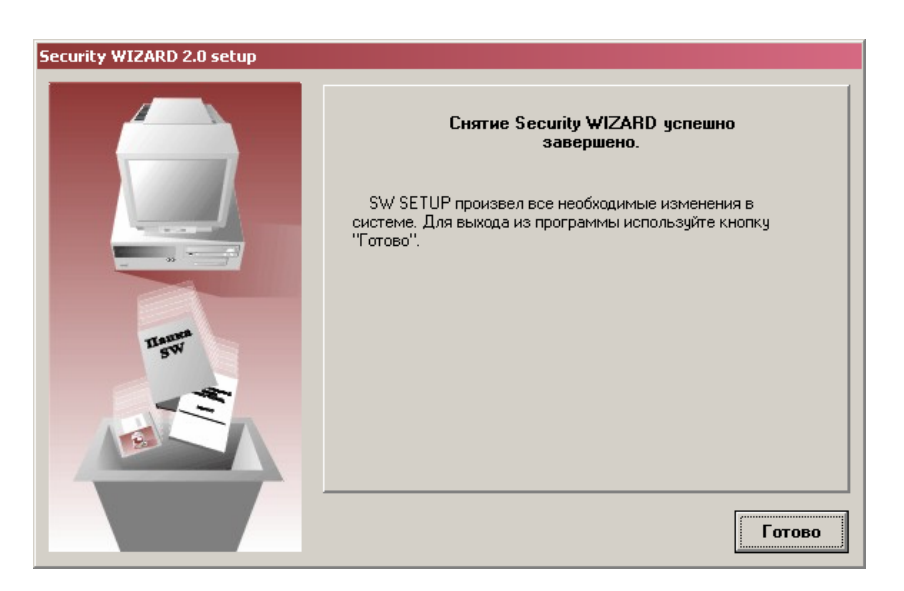

Рис. 17

После успешного удаления программы SW могут остаться файлы в каталоге установки. Их желательно удалить самостоятельно, достаточно удалить сам каталог, куда была установлена программа SW.

## Глава 3. Основы организации и функционирования комплекса SW

#### <u>Работа подсистем</u>

Программные функции комплекса можно разделить на четыре основные части (подсистемы):

- Подсистема управления базами данных (СУБД)
- > Подсистема управления внешними устройствами
- Подсистема генерации и обработки событий
- Подсистема обеспечения интерфейса с пользователем

Функции подсистем сильно взаимосвязаны между собой, но в этой главе мы рассмотрим общие принципы функционирования каждой подсистемы отдельно.

#### <u>Управление базами данных (БД) и краткое описание существующих баз</u>

Базы данных являются основным носителем информации комплекса. Вся информация, которая используется комплексом для настройки и работы, которая накапливается и обрабатывается комплексом, находится в базах данных комплекса. Каждая база данных (БД) представляет собой некий способ структурной организации данных во внешней памяти (на диске), позволяющая быструю обработку информации в БД, добавление, изменение и удаление данных, сортировку, поиск и т.д. Подробнее об организации баз данных Вы можете узнать в главе **Редактор баз данных**.

Подсистема баз данных несет самую большую нагрузку при работе комплекса. И это неудивительно - ведь через нее получают информацию все другие подсистемы. Информация о настройке и способе управления внешними устройствами находится в БД. Способы генерации и обработки событий также описаны в БД. И настройка пользовательского интерфейса также производится через БД.

Подсистема управления БД занимается всеми функциями по хранению, изменению, контролю данных, обеспечения функций обработки баз данных, передаче данных между другими подсистемами и БД. В сетевой версии комплекса подсистема управления БД обеспечивает также доступ к удаленным базам данных сервера с рабочих станций комплекса. Одной из ее важных функций является также обеспечение когерентности (согласованности) данных при работе в многозадачной среде Windows и в многопользовательской среде сетевой версии комплекса, что не позволяет работать различным пользователям или процессам с различными копиями данных. Результат ее действия Вы можете наблюдать при работе с несколькими окнами таблиц одной БД или в сетевой версии: стоит только одному пользователю изменить содержимое одной из таблиц БД, как все соответствующие таблицы и списки во всех окнах и на всех рабочих станциях сети приходят в соответствие с этими изменениями. Подсистема гарантирует когерентность всех копий одной и той же БД при работе в многопользовательском режиме. Это исключает возможные случаи потери данных.

При работе сетевой версии комплекса, СУБД обеспечивает доступ нескольких пользователей к одной копии БД сервера с использованием сетевых *Транзакций*. Транзакция предоставляет собой набор действий по предоставлению *рабочей станции* со стороны *сервера* некоторого сервиса по использованию ресурсов комплекса. Транзакции позволяют безопасно разделять общие ресурсы *сервера* между многочисленными *рабочими станциями*. Рабочая станция для получения некоторого сервиса с стороны сервера должна запросить у сервера разрешение на Транзакцию определенного рода.

После разрешения на такую Транзакцию сервер гарантирует рабочей станции корректность и неизменность данных на время выполнения всей операции. Транзакции делятся на два типа - Транзакции типа *Чтение* и Транзакции типа *Запись*. Транзакции типа *Чтение* позволяют нескольким пользователям одновременно использовать ресурсы сервера. Транзакция типа *Запись* требует монопольного использования *сервера*. Из вышесказанного следует, что два пользователя не могут одновременно производить Транзакции разных типов или две Транзакции типа *запись*. Поэтому один из пользователей должен дожидаться конца Транзакции другого пользователя.

Комплекс работает с более сотни различных баз данных. Часть из них используется для внутренних целей комплекса, другие используются для конкретных целей настройки и функционирования комплексом.

Ниже приведено краткое описание *части* баз данных комплекса, являющихся общими для всех подключенных драйверов устройств.

Полная информация обо всех БД, об их структуре и назначении смотри главу **Редактор баз данных**, а также в отдельных описаниях на каждый драйвер оборудования.

#### Категории пользователей SW

БД *Категории пользователей SW* хранит набор категорий пользователей комплекса в зависимости от прав использования программы. Каждая категория подразумевает набор различных прав доступа. Права могут указывать, разрешен или нет пользователям данной категории доступ к различным режимам комплекса, различные виды доступа (просмотр, модификация) к содержимому БД, и т.д.

Когда назначается новый пользователь комплекса ему достаточно назначить готовую категорию.

#### Идентификаторы

БД содержит информацию обо всех идентификаторах (карты доступа, автомобильные номера), известных комплексу. С помощью данной базы определяются действующие форматы идентификатора для работы с разнотипным оборудованием.

#### <u>Частные лица</u>

БД содержит информацию обо всех частных лицах, известных комплексу. Фактически здесь хранятся картотека лиц, которым разрешен доступ к аппаратным или программным средствам комплекса. БД хранит всю необходимую информацию о каждом частном лице: ФИО, должность, права доступа в помещения, обслуживаемые системой контроля доступа, ссылки на идентификаторы, права по использованию комплекса и т.д. Здесь же может храниться фотография пользователя, используемая для контроля. Когда необходимо разрешить какому либо лицу доступ в помещения, контролируемые комплексом, информация о данном лице заносится в БД, ему назначаются зона доступа и идентификатор.

#### <u>Транспортные средства</u>

БД содержит информацию обо всех транспортных средствах (прежде всего автомобилей), известных комплексу. Фактически здесь хранятся картотека транспортных средств, которым разрешен доступ к аппаратным средствам комплекса. БД хранит всю необходимую информацию о каждом транспортном средстве, а также права в системе контроля доступа и ссылки на идентификаторы транспортного средства. Здесь же может храниться фотография автомобиля, используемая для контроля.

#### <u> Материальные ценности</u>

БД содержит информацию обо всех группах материальных ценностей, известных комплексу. Фактически здесь хранятся картотека групп ценностей, которым разрешен доступ к аппаратным средствам комплекса.

#### <u>Пользователи SW</u>

БД содержит информацию о пользователях комплекса, которым разрешен доступ к программным средствам комплекса. Когда в комплекс надо добавить нового пользователя, создается новая запись в БД, куда выбирается лицо, которое будет пользователем и права доступа к средствам комплекса. Здесь же указывается личный пароль пользователя. БД служит для определения прав доступа лиц к программным средствам комплекса, а также уровень доступа, проверка которого осуществляется при просмотре БД Частные лица, Зоны доступа и планов объекта (поле Секретность).

#### <u>Права</u>

БД хранит информацию о правах пользователей карт в различных подсистемах безопасности.

Используя содержимое этой БД, программа определяет права лиц по доступу в различные помещения по времени, права по постановке-снятию разделов и т.д. БД также используется для загрузки информации в аппаратную часть контроллеров безопасности.

#### <u>Виртуальные дни</u>

БД описывает набор календарных дней, режим работы которых отличается от нормального режима работы (*виртуальные дни*). Такими днями являются праздники и перенос графика работы на другие дни недели (например, в воскресенье предприятие работает по режиму понедельника). Эта база описывает для каждого такого случая дату виртуального дня и режим работы предприятия. БД служит для определения прав доступа пользователей в помещения объекта. Она также используется для загрузки информации в аппаратную часть системы доступа.

#### <u>Заявки</u>

БД описывает все заявки-пропуска (разовые, постоянные, временные), известные комплексу. Через данную БД может быть реализована вся система выдачи пропусков, но для совместимости оставлена и старая схема, когда идентификат и права оры присваивались непосредственно на объекты контроля

Эта база хранит для каждой заявки-пропуска время подаяи, утверждения заявок, активации, отметки и деактивации пропусков .

#### <u>События</u>

БД описывает все системные события, известные комплексу. Для каждого события может быть определен стандартный обработчик и при желании визуальный элемент (пиктограмма) некоторого устройства. БД служит для программной настройки комплекса и обработки событий.

#### <u>Видеозаписи</u>

БД хранит все видеозаписи, сделанные любой из клиентских рабочих станций по событиям или прямому указанию операторами.

#### Обработка событий

БД описывает набор обработчиков системных событий. Для каждого обработчика БД хранит информацию об алгоритме действий системы при выполнении данного обработчика. БД служит для программной настройки комплекса и обработки событий.

#### <u>Форматы сообщений</u>

БД описывает набор форматов сообщений. Форматы указывают системе, каким образом она должна формировать текстовые сообщения о событиях. БД служит для программной настройки комплекса и обработки событий.

#### <u>Звуки</u>

БД описывает набор звуковых сообщений. Звуковые сообщения используются для извещения оператора о наиболее важных событиях. Каждая запись описывает одно звуковое сообщение. БД служит для программной настройки комплекса и обработки событий.

#### Исполняемые модули

БД описывает все программы отчетов (SW-PASCAL), доступные для запуска из режима *Анализ*. БД служит для облегчения запуска программ отчетов. Также в данной БД хранятся параметры выполняемых отчетов

#### Внешние DLL

БД описывает все внешние библиотеки функций, используемых программами отчетов (SW-PASCAL), доступные для запуска на любой из станций из режима *Анализ*. БД служит для расширения возможностей программ отчетов.

#### Форматы идентификаторов

БД описывает все форматы идентификаторов, поддерживаемых системой. Форматы идентификаторов определяют вид отображения и способ прогрузки идентификаторов в конкретное оборудование. БД служит для аппаратной настройки комплекса.

#### <u>Операнды</u>

БД описывает набор операндов (составляющих элементов команд). Для каждого операнда описывается устройство, на которое производится воздействие и тип воздействия. Каждая запись описывает один такой операнд. БД служит для управления командами.

#### <u>Команды оператора</u>

БД описывает все команды оператора, известные системе. Для каждой команды хранится последовательность выполнения операндов, входящих в команду. БД служит для управления командами.

#### <u> Меню оператора</u>

БД описывает набор меню оператора. Меню используются для предложения оператору набора команд при обработке событий. Для каждого меню БД хранит набор команд, автоматическую команду и время автоматического реагирования меню. БД служит для обработки событий.

#### Синхронные списки

БД описывает набор последовательно выполняемых действий (синхронных объектов). Синхронные списки отличаются от команд именно тем, что выполняются последовательно с включением временных задержек, что в ряде случаев может быть полезно

#### Синхронные объекты

БД описывает действия в синхронных списках. Действия могут быть следующие: проиграть звук, задержка, сгенерировать событие и выполнить команду

#### <u>Параметры обмена</u>

БД описывает набор протоколов обмена коммуникационных портов. Протокол описывает, каким образом коммуникационный порт обменивается данными с внешним устройством. БД служит для аппаратной настройки комплекса.

#### <u>Порты</u>

БД описывает набор коммуникационных портов, включенных в систему. Эта БД хранит информацию обо всех доступных коммуникационных портах, найденных на рабочих станциях комплекса. Для каждого порта описывается протокол обмена и подключенное к порту устройство. БД служит для аппаратной настройки комплекса.

#### Входы цифрового видео

БД описывает параметры всех видеовходов, используемых в системе. БД служит для аппаратной настройки комплекса.

#### <u>Каналы рассылки</u>

БД описывает все каналы обработки событий, используемых в системе. БД служит для аппаратной настройки комплекса.

#### <u>Фильтры каналов</u>

БД описывает все фильтры каналов (наборы каналов). БД служит для аппаратной настройки комплекса.

#### <u>Панели отображения</u>

БД описывает все панели отображения фотографий и расширенной информации, используемых в системе. БД служит для аппаратной настройки комплекса.

#### <u>Рабочие станции</u>

БД описывает набор рабочих станций, включенных в сеть комплекса и их параметры. Для каждой станции БД хранит параметры функционирования этой станции и многочисленные локальные настройки станции. БД служит для аппаратной настройки комплекса.

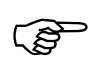

При подключении к программе-серверу станций-клиентов необходимо на сервере в БД *Рабочие станции* указать в поле *ID* код ключа HASP, который установлен на подключаемой станции-клиенте.

#### <u>Шлюзы</u>

БД описывает все элементы проходной, необходимые для обеспечения режима *Baxma* с фотоидентификацией и управлением. Для каждого шлюза указывается набор считывателей, определяющий контролируемые проходы и стандартное меню шлюза. БД служит для аппаратной настройки комплекса.

#### <u>Мониторы</u>

БД описывает все видеомониторы для отображения камер. БД служит для аппаратной настройки комплекса.

#### <u>Удаленные сервера</u>

БД описывает набор серверов и параметры связи системы удаленного мониторинга.

#### <u>Удаленные видеозаписи</u>

БД содержит ссылки на видеозаписи удаленных серверов системы мониторинга, с помощью которых возможен просмотр удаленных записей.

#### Управление внешними устройствами

Работа программно-аппаратного комплекса, как следует из его названия, основана на взаимодействии аппаратной и программной частей комплекса. Всю нагрузку по управлению аппаратными средствами комплекса несет подсистема управления внешними устройствами. Подсистема выполняет несколько основных функций:

- Поддержка всех коммуникаций комплекса. В рамках этой функции она обслуживает все коммуникационные порты компьютера.
- Обеспечивает необходимую буферизацию данных на различных уровнях и разрешение конфликтов при многопользовательском доступе к одному порту.
- При использовании сетевой версии комплекса обеспечивает прозрачное функционирование сетевых портов, расположенных на других рабочих станциях (т.е. Вы работаете с удаленными портами, как со своими собственными).
- Производит полный анализ всех данных, приходящих от внешних устройств и инициирует генерацию аппаратных событий комплекса.
- Обеспечивает управление внешними устройствами, планирование аппаратных событий и управление в фоновом режиме.
- ▶ Подсистема обеспечивает контроль и тестирование работы внешнего устройства.

Подробное описание аппаратных средств, обслуживаемых комплексом, Вы найдете в главах Аппаратные средства описаний отдельных драйверов, а также в документации на конкретное оборудование.

#### Генерация и обработка событий

#### <u>События</u>

В основе функционирования ПАК SW лежит система генерирования, рассылки и обработки *событий*. Под *событием* понимается некоторое внешние воздействие на аппаратные или программные средства комплекса. События, вызванные воздействием на аппаратные средства комплекса, называются аппаратными событиями. События, вы-

званные некоторыми действиями пользователя, называются пользовательскими событиями.

Когда на объекте происходит некоторое происшествие, которое регистрируется аппаратными системами комплекса (изменение состояния датчиков или режима работы внешних устройств), устройство посылает кодированный сигнал компьютеру через коммуникационный порт. Примеров такого происшествия может быть вскрытие двери, сработка пожарного датчика или пропадание сигнала с видеокамеры. Подсистема управления внешними устройствами принимает сигнал от устройства и расшифровывает. Расшифрованная информация передается подсистеме генерации событий, которая генерирует в программной части модуля *аппаратное событие* с соответствующим кодом и параметрами.

Действия пользователя также могут быть источником события. Запуск какоголибо режима работы комплекса, выполнение команды, переключение камеры - все это может быть источником пользовательского события.

Каждое событие в ПАК имеет жестко назначенный код события, по которому комплекс опознает и обрабатывает события и набор своих параметров. Параметры события используются для составления текстовых сообщений о событии. Их использование будет описано позже при описании форматов сообщений. Коды и описание событий можно найти в БД *События*. Ни в коем случае нельзя менять коды событий в этой БД, так как несоответствие событий может вызвать неправильную работу комплекса. В таблице **приложения А** мы приводим все аппаратные и пользовательские события, известные комплексу, их краткое описание, коды и параметры.

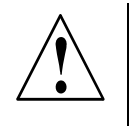

Коды и назначения событий должны соответствовать записям БД *События*. Однако если событие не используется, информацию о нем не обязательно хранить в БД.

#### <u>Сообщения</u>

Событие может произойти на любой рабочей станции в сети или на сервере. Комплекс имеет гибкую систему обработки событий, позволяющую раздельно обрабатывать события на различных станциях в зависимости или вне зависимости от станцииисточника события.

В ответ на событие система генерирует *сообщение*. Сообщение несет полную информацию о событии и его параметрах. Аппаратные события, как правило, генерируют сообщения на станции, к которой подключено устройство - источник события. Сообщения о пользовательских событиях генерируются на рабочей станции пользователя. Сгенерированное сообщение рассылается через сервер на все рабочие станции сети.

#### <u> Обработка событий</u>

На каждой рабочей станции, принявшей сообщение о событии, запускается алгоритм обработки сообщений:

- Используя код события, программа пытается найти в БД *События* запись с кодом, соответствующим коду события в принятом сообщении. Если такая запись не найдена обработка события на этом шаге завершается.
- Если источником события является некоторое устройство (большинство аппаратных событий), то программа ищет обработчик события, указанный в поле *Реакции* записи в БД *События*, соответствующей данному устройству. Если обработчик не най-

ден, программа просматривает поле *Реакции* в записи БД *События*, соответствующей устройству, к которому подключено устройство - источник события. Если и там обработчик не найден, то поиск продолжается аналогичным образом для следующего устройства в цепочке подключения, пока не будет найден обработчик, либо последнее устройство подключено прямо к порту компьютера. Если обработчик найден, система выполняет обработку согласно информации обработчика.

- Если источником события являются действия пользователя (пользовательское событие) или для аппаратного события при выполнении пункта 2 не был найден обработчик, программа просматривает поле *Реакция* станции, на которой производится обработка события и выполняет обработку согласно информации найденного обработчика
- Если обработчик не найден в поле *Реакция* станции, то программа ищет обработчик в записи, соответствующей коду события БД *События*. Если он есть, то система выполняет обработку согласно информации обработчика.

Если источник события не связан с каким-либо физическим устройством (например, пользовательское событие), то есть возможность назначить некоторый объект на плане в соответствие этому событию. Тогда обработка события будет производиться так, как будто источником события был этот объект. Такой объект необходимо указать в поле *Объект* БД *События*.

<u>Обработка события согласно обработчику (реакции) состоит из двух частей –</u> локальная на станции –источнике события и далее на других станциях.

Первая часть обработки выполняется единожды на <u>станции-источнике</u> события или на <u>станции удаленного мониторинга</u>.

- 1. Если не "тихое"<sup>1</sup> событие, то
  - 1.1 Если указан параметр *Регистрация в журнале* (БД *Обработка событий*), то производится регистрация события в журнале событий.
  - 1.2 Если указан параметр *Удаленный мониторинг* (БД *Обработка событий*), то производится запись информации о событии в файлы мониторинга для станций, которые обозначены как серверы мониторинга.
  - 1.3 Если указан параметр Текстовое сообщение, и имеются активные фильтры каналов (присвоены запущенным рабочим станциям или станциям с флагом Обработка даже в отключенном режиме), включающие в себя канал обработчика, то производится запись в соответствующие файлы списков событий присвоенных станции фильтров каналов

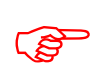

Если при присвоении фильтра каналов станции не указан флаг *Отдельный список событий*, то текстовое сообщение обработчика не попадает в список событий данного фильтра

- 1.4 Если указан параметр *Требовать подтверждения*, то производится запись в соответствующие файлы подтверждения станций, имеющих в любом присвоенном фильтре каналов канал обработчика.
- 1.5 Если в поле *Автокоманда* указана существующая команда, то она запускается на выполнение.
- 1.6 Если обрабатывается событий с пользователем (частным лицом или автомобилем), который имеется в БД SW и не имеет фотографии, а также указан параметр *Автофотографирование* и то осуществляется фотографирование

<sup>&</sup>lt;sup>1</sup> Под «тихими» событиями имеются ввиду события, генерируемые при первичном подключении для опросных устройств, служащими для включения первичной подсветки иконок на планах

этого пользователя с монитора, указанного в поле Монитор автофотографирования.

- 1.7 Если не просроченное<sup>2</sup> событие и указана существующая Камера (поле Включить камеру) или указано Включить камеру-источник и указан существующий Монитор (поле Вывод на монитор) то
  - 1.7.1 Включается указанная камера на указанный монитор.
  - 1.7.2 Если в поле *Предустановка* указана препозиция указанной камеры, то выполняется команда установки данной препозиции на камере .
  - 1.7.3 Если указано *Включить запись видео*, то включается запись видео указанного монитора на время, указанное в поле *Время видеозаписи*.
  - 1.7.4 Если указано *Открыть видеоокно*, то открывается соответствующее монитору видеоокно.
- 1.8 Если указаны <u>существующие</u> **Камеры** в поле *Камеры ЦСВН* и время видеозаписи в поле *Время видеозаписи ЦСВН*, то запускается видеозапись данных камер

Далее обработка выполняется единожды на <u>каждой станции клиент</u>е или на <u>станции удаленного мониторинга</u> при условии, если выполняются оба нижеприведенных условия:

- Станция попадает в фильтр поля *Рабочая станция* обработчика.
- Станции присвоен хоть один фильтр каналов с опцией Обработка событий, в котором имеется канал выполняемого обработчика события.
- 2. Если не "тихое" событие, то
  - 2.1 Если не просроченное событие, то

2.1.1 Если указан звук в поле *Проиграть звук*, SW режим позволяет воспроизводить звуки и звуковое устройство обнаружено, то воспроизводится звук.

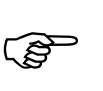

Если в обработчике включен флаг Звук во всех режимах, то звук проигрывается всегда, независимо от выбранного режима

2.1.2 Если указано время *Мигание на плане* >0 и указан цвет мерцания отличный от *Не менять* и SW режим позволяет отображать планы помещений и доступен план помещений, то включается или отменяется мигание на плане иконки объекта – генератора события.

2.1.3 Если выбран флаг *Показывать фотографию* и SW режим позволяет отображать фотографии и событие имеет реальную ссылку на пользователя, то отображается фотография.

2.1.4 Если выбран флаг *Расширенная информация* и SW режим позволяет отображать окна расширенной информации и событие имеет реальную ссылку на пользователя, то отображается окно расширенной информации о пользователе.

2.1.5 Если указано <u>существующее</u> меню оператора в поле *Показать меню*, то

2.1.5.1 Если SW режим позволяет отображать меню, то отображается меню оператора.

 $<sup>^2</sup>$  Просроченным является событие, время которого отличается от текущего времени системы более чем на 10 минут

2.1.5.2 Если SW режим не позволяет отображать меню и в меню имеется автокоманда и время ее выполнения > или = 0, то команда отправляется на выполнение через указанное время.

2.1.6 Если указан <u>существующий</u> синхронный список в поле *Последовательность*, то список отправляется на выполнение.

2.1.7 Если указана <u>существующая</u> Камера или указано Включить камеру-источник, то

2.1.7.1 Если указано Использовать дежурные мониторы,

то указанная камера включается на все дежурные мониторы данной станции.

2.1.7.2 Если указано **Использовать тревожные мониторы**, то указанная камера включается на <u>все тревожные</u> мониторы <u>данной</u> станции.

2.1.7.3 Если камера разрешает телеметрическое управление, то Если SW режим позволяет отображать окно управления камерой, то открывается окно управления камерой.

2.1.8 Если в поле *Камеры ЦСВН* указаны <u>существующие</u> камеры, то все видеокамеры выводятся на все тревожные видеомониторы ЦСВН данной станции.

2.1.9 Если установлен флаг *Список просмотра ЦСВН*, то сообщение о событии попадает в список просмотра ЦСВН данной станции

3. Если указан цвет подсветки в поле *Подсветка* отличный от *Не менять* и доступен план помещений, то включается или отменяется подсветка на плане.

#### Формирование текстовых сообщений

Информация о произошедшем событии в журнале событий и в списках событий оператора хранится в виде текстового сообщения, построенного на основе параметров события и **формата** строки события, указанного в поле обработчика **Формат** БД **Обработка событий**. Если формат не указан, то система выдает текст "**Событие** #" и код события. Если формат указан, то сообщение соответствует формату. **Формат** представляет собой строку текста, в которую могут быть вставлены ссылки на параметры события. Ссылка на параметр представляет собой знак процента и следующий за ним номер параметра, например, %3 - ссылка на третий параметр. В процессе отображения текстового сообщения о событии, программа подставляет вместо ссылок на параметры значение соответствующего параметра события. Если указанный параметр не используется, ссылка просто удаляется из сообщения. Возможно использование также явного указания на необходимый параметр конструкцией %[Имя].

В нижеприведенной таблице перечислены все имена параметров, которые можно использовать при формировании строки сообщения SW. Данные параметры не меняются от типа события, они могут только отсутствовать в конкретном событии.

#### табл. 1

| Имя параметра | Комментарий                        |
|---------------|------------------------------------|
| Date          | Дата события                       |
| Time          | Время события                      |
| Handle        | Номер в списке регистрации событий |
| Kind          | Номер события                      |
| Color         | Цвет отображения строки сообщения  |
| Format        | Строка формата сообщения           |
| Device0     | Устройство 0 (%0)                                                                                                    |
|-------------|----------------------------------------------------------------------------------------------------|
| Device0Kind | Тип устройства 0                                                                                                    |
| Device0Num  | Номер устройства 0                                                                                                    |
| Device1     | Устройство 1 (%1)                                                                                                    |
| Device1Kind | Тип устройства 1                                                                                                    |
| Device1Num  | Номер устройства 1                                                                                                    |
| Device2     | Устройство 2 (%2)                                                                                                    |
| Device2Kind | Тип устройства 2                                                                                                    |
| Device2Num  | Номер устройства 2                                                                                                    |
| Device3     | Устройство 3 (%3)                                                                                                    |
| Device3Kind | Тип устройства 3                                                                                                    |
| Device3Num  | Номер устройства 3                                                                                                    |
| Device4     | Устройство 4                                                                                                    |
| Device4Kind | Тип устройства 4                                                                                                    |
| Device4Num  | Номер устройства 4                                                                                                    |
| Device5     | Устройство 5                                                                                                    |
| Device5Kind | Тип устройства 5                                                                                                    |
| Device5Num  | Номер устройства 5                                                                                                    |
| Device      | Устройство 3 (%3) – второе название                                                                                                    |
| DeviceKind  | Тип устройства 3 - второе название                                                                                                    |
| DeviceNum   | Номер устройства 3 – второе название                                                                                                    |
| Person      | Владелец идентификатора – инициатор события (аналог - %4)                                                                                                    |
| PersonCode  | Идентификатор инициатора события                                                                                                    |
| User        | Владелец идентификатора – инициатор объекта воздействия                                                                                                    |
| UserCode    | Идентификатор объекта воздействия                                                                                                    |
| Operator    | Оператор (в событиях APOLLO, PCE2, VISTA)                                                                                                    |
| Command     | Команда SW                                                                                                    |
| Event       | Подтверждаемое событие (только для события 223)                                                                                                    |
| EventDate   | Подтверждаемое событие с датой (только для события 223)                                                                                                    |
| Client      | Имя станции-генератора события                                                                                                    |
| Server      | Если сервер локальный, то имя сервера (БД <i>Рабочие станции</i> ),<br>если сервер удаленный, то имя удаленного сервера (БД <i>Удален-</i><br><i>ные сервера</i> ) |
| Message     | Только для отчетов                                                                                                    |
| TimeMessage | Только для отчетов                                                                                                    |
| Params      | Тревожное или нет (тревожное, нетревожное)                                                                                                    |
| Source      | Устройство – источник события                                                                                                    |
| SourceKind  | Тип устройства источника события                                                                                                    |
| SourceNum   | Номер устройства источника события                                                                                                    |
| Request     | Номер заявки-пропуска                                                                                                    |
| RequestDate | Дата и время подачи заявки                                                                                                    |
| DstDevice   | Объект воздействия в РСЕ-2                                                                                                    |

| DstDeviceKind | Тип объекта воздействия РСЕ-2   |
|---------------|---------------------------------|
| DstDeviceNum  | Номер объекта воздействия РСЕ-2 |
| Action        | Действие РСЕ-2                  |
| ActionKind    | Тип действия РСЕ-2              |
| ActionNum     | Номер действия РСЕ-2            |
| Param1        | Параметр 1 события РСЕ-2        |
| Param2        | Параметр2 события РСЕ-2         |

Если параметр указывает на устройство, то его значением является название устройства в поле **Описание** соответствующей БД. Если запись в БД для данного устройства не найдена, то значением параметра является характерная аппаратная характеристика устройства, например, Зона №3, Панель №12 или порт СОМ2.

Если параметр указывает на частное лицо, то его значение представляет собой Фамилия Имя Отчество лица из поля **Ф.И.О**. БД **Частные лица**. Если лицо - владелец карты не найдено в БД, то параметр принимает значение *Неизвестный*. Если параметр указывает на должность лица, то его значение представляет собой должность из поля **Должность** БД **Частные лица**. Если лицо - владелец карты не найдено в БД, то параметр принимает значение кода использованной карты доступа.

Если параметр указывает на транспортное средство, то его значение представляет собой данные из поля *Описание* (Гос. номер) БД *Транспортные средства*.

Если параметр указывает на группу материальных ценностей, то его значение представляет собой данные из поля **Описание** (Наименование) БД **Материальные** ценности.

Если параметр указывает на заявку-пропуск, то его значение представляет собой данные из поля **Описание** (Номер) БД Заявки/пропуска.

Если параметр указывает на тип устройства - то его значение есть название типа устройства, например, *Камера*, *Считыватель* или *Раздел*.

#### Интерфейс с пользователем

Работа с пользователем основана на стандартном Windows-интерфейсе. Он подразумевает использование многочисленных меню и диалоговых панелей для управления программой, ввода данных и отображения информации. Подробное изложение механизмов взаимодействия пользователя с Windows-программой не входит в рамки данного руководства. Предполагается знание основ работы с приложениями в среде Windows. Описание специфических для программы особенностей интерфейса описано в главах, посвященных соответствующим режимам работы комплекса.

Внешний вид интерфейсных элементов и диалоговых панелей, приведенных в руководстве, может незначительно отличаться от того, что Вы будете иметь у себя на экране. Это зависит от типа используемой операционной системы и системной настройки рабочего экрана пользователя. Большинство изображений окон и диалоговых панелей, приведенных в тексте руководства, выполнены в среде Windows XP.

Работа пользователя с программой может осуществляться с использованием клавиатуры так же хорошо, как и с мышью. Однако работа в режиме редактора планов требует обязательного наличия мыши.

#### Порядок настройки комплекса

Здесь описывается порядок подготовки комплекса к запуску и последовательность его настройки.

Начинать настройку комплекса следует с проектирования комплектности и мест установки оборудования, рабочих мест операторов и способов подключения оборудования к компьютерам комплекса. Выполнение процедуры проектирования - одно из самых важных моментов в установке комплекса, правильность выполнения которой является залогом надежного функционирования комплекса. Она должна выполняться специалистом в области проектирования систем безопасности и по понятным причинам не обсуждается здесь.

После установки компьютеров и подключения оборудования можно приступить к установке программной части комплекса на компьютеры. Если у Вас сетевая версия комплекса, следует произвести установку программы на рабочие станции сети, и в первую очередь на сервер. Для начальной настройки комплекса достаточно установить программное обеспечение на компьютер-сервер и рабочие станции, куда подключено оборудование. Т.к. часто оборудование подключают именно к серверу, для начала настройки комплекса достаточно установить только программу-сервер.

Первое, что необходимо для работы комплекса - это сформировать базы данных, описывающие аппаратную конфигурацию комплекса. Базы данных должны отражать порядок подключения аппаратуры. Проверьте правильность подключения оборудования к компьютеру, отдельных частей аппаратуры между собой и ее работоспособность. Для заполнения или изменения БД используется *редактор баз данных*.

Должен быть также создан проект плана помещений с использованием *редактора планов*. Если у Вас есть чертежи помещений в формате AutoCAD, то можно сэкономить время, импортировав их в редактор планов. Предварительно необходимо в программе AutoCAD установить масштаб 1:1 (в мм) и экспортировать чертежи в формате R12, вілаку (обратите внимание, что ось Y в редакторе планов направлена вниз, поэтому после экспорта необходимо выполнить команду отражения плана вокруг горизонтальной оси). На готовый план помещений нанесите визуальные элементы (пиктограммы) соответствующие реальным устройствам доступа, сигнализации, системы видеонаблюдения.

Далее необходимо продумать систему обработки событий - способы реакции системы на различные происшествия на объекте. Необходимо заполнить базы данных, связанные с обработкой событий согласно придуманной Вами схеме.

Каждый раз во время загрузки программа, исходя из информации, найденной в БД, ищет подключенные внешние устройства и устанавливает с ними связь. Устройства переводятся в специальный режим связи с компьютером, при необходимости производится разгрузка сохраненных во внутренних буферах данных.

После заполнения баз данных необходимо произвести начальную инициализацию внешних устройств - загрузить параметры их функционирования и внутренние программы в память внешних устройств. Это также обеспечит их работоспособность в автономном режиме (если компьютер вышел из строя или выключен).

С этого момента комплекс может начать работать. В процессе эксплуатации Вы можете постепенно добавлять рабочие станции к уже работающему комплексу, придерживаясь следующего порядка действий:

- Подключите рабочую станцию к физической сети комплекса.
- > Установите сетевое программное обеспечение на станции.
- > Установите на рабочую станцию программное обеспечение SW-клиента.

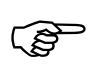

При подключении к серверу станций клиентов необходимо в БД *Рабочие станции* на сервере указать код ключа HASP, установленного на станции клиенте.

- Произведите запуск программы-клиента на рабочей станции. При правильной настройке программа клиент найдет SW-сервер и подключится к нему. При этом в БД сервера будут добавлены записи с информацией о новой подключенной рабочей станции и доступных коммуникационных портах на ней, которые будут доступны как общесетевой ресурс.
- Настройте параметры вновь подключенной рабочей станции.
- При подключении к станции внешних устройств укажите способ их подключения в базах данных. Если необходимо - произведите инициализацию этих устройств.

После этого станция полностью готова для эксплуатации в качестве рабочей станции комплекса.

#### <u>Рекомендации по заполнению БД</u>

Заполнение БД в общем случае может вестись произвольным образом согласно вкусу и желанию пользователя. Однако здесь мы приведем некоторые рекомендации по заполнению БД, для облегчения понимания информации и работы дежурного оператора.

#### Именование

При присвоении названия различным понятиям в БД (обычно это поле с параметром Заголовок, чаще всего Описание) следует придерживаться максимальной понятности с точки зрения существенных качественных характеристик понятия. Не следует вдаваться в подробности реализации и способа использования понятия, для этого служат другие поля БД. Надо отражать смысл понятия в наиболее общем виде.

Названия физических устройств в поле **Описание** рекомендуется давать таким образом, чтобы максимально отразить в нем местонахождение и назначение устройства. Давать названия следует в виде имен существительных в именительном падеже с определениями. Такой способ именования облегчит восприятие форматированных текстовых сообщений оператором. Не следует указывать в названии несущественную для дежурного оператора информацию, например, тип датчика или способ его подключения к другим устройствам. Так, например, из приведенных ниже описаний, соответствующих одному и тому же датчику наиболее предпочтителен последний вариант:

Магнитный датчик двери в 206 комнате Зона №4 раздела №1 сигнализации Дверь в кабинет инженера (206)

Имена **Временных зон** и **Прав** можно указывать также наречиями, например, *Всегда, Везде.* Надо стараться указать смысл зоны наиболее общими характеристиками, например, *Каждый день утром, Кроме праздников, Только для персонала* и т.п.

При описании форматов текстовых сообщений (БД **Форматы**) следует придерживаться некоторых единых правил, чтобы текстовые сообщения не противоречили правилам русского языка, в противном случае они труднее воспринимаются оператором. Не следует использовать различные формы управления, подразумевающие в параметре определенный род или число, а также падеж отличный от именительного. В этом смысле следует избегать управления с помощью глаголов прошедшего времени они изменяются по роду и числу. Например, формат *Взломан %[Имя]* неудачен, так как подразумевает, что параметр будет обязательно мужского рода, единственного числа. Более удачно может быть *%[Имя]* - *Взлом* или *Тревога: %[Имя]*. Описания команд оператора также следует давать с точки зрения понятности оператору сути выполняемой команды. Вместо Заблокировать двери 345, 347, 350 лучше написать Блокирование зоны касс.

#### Рекомендации по назначению обработчиков событий

При назначении обработчиков событий рекомендуется придерживаться следующих правил:

- Назначать универсальные обработчики событий в поле *Реакция* БД События. Это обеспечит обработку события вне зависимости от назначения специфических обработчиков. Универсальный обработчик не должен учитывать специфику работы или места установки устройства он может быть использован с любым устройством.
- Если группа устройств, подключенных к другому устройству, имеет одинаковую специфику обработки события, то обработчик этого события рекомендуется назначить в поле *Реакции* этого устройства.
- Если обработчик события несет информацию, сугубо специфическую только для данного устройства, например, звуковое сообщение, указывающее место установки устройства, обработчик следует назначать в поле *Реакции* этого устройства.

#### Сетевой режим работы

В этом разделе описываются особенности работы сетевой версии ПАК SW.

Сетевая версия представляет собой единую программно-аппаратную систему с выделенным сервером и произвольным количеством рабочих станций (клиентов). Однако это совсем не означает, что ваша компьютерная сеть должна быть сетью с выделенным сервером. Функции *Клиента* и *Сервера* - чисто программные - решает сам комплекс. Для установки сетевой версии комплекса подойдет любой тип сети - одноранговая сеть, или с выделенным сервером. Для работы сетевой версии не требуется также установки сетевой файловой системы, так как программа сама обеспечивает доступ к сетевым БД. Для работы достаточно, чтобы на всех компьютерах, где предполагается установка ПАК SW, был установлен транспортный сетевой протокол TCP/IP и осуществлена поддержка интерфейса сетевых сокетов. В среде Windows, поддержка протокола TCP/IP и интерфейса сетевых сокетов встроена в операционную систему. Достаточно правильно установить протокол TCP/IP, используя стандартные средства настройки (подробно эта процедура обсуждается в главе **Установка комплекса на компьютер**).

#### <u>SW клиент и SW сервер</u>

Понятия SW-клиент и SW-сервер подразумевают различное программное обеспечение на станции клиенте и станции сервере. *Станция клиент* предназначена исключительно для работы с пользователем: все пользовательские функции комплекса выполняются *программой клиентом*. Назначение *программы-сервера* - распределение доступа программ клиентов к общей информации, контроль за ее изменением, синхронизация данных и работы станций-клиентов. Сервер также отвечает за рассылку сообщений между клиентами и работу сетевых портов. Когда мы будем говорить *сервер*, то будем понимать именно программу сервер, а не компьютер, где она работает. Аналогично, под *клиентом* мы понимаем программу клиент.

Установка только одного серверного программного обеспечения на компьютер-сервер нецелесообразно, так как не позволяет работать пользователю на этом компьютере. Обычно на этом же компьютере находится программа клиент, которая с целью экономии памяти и других ресурсов объединена с программой-сервером в один исполняемый модуль. С аппаратной точки зрения эта программа клиент связывается с программой сервером точно также как и другие станции-клиенты.

*Компьютером клиентом* мы будем называть компьютер, на котором установлена только программа-клиент. *Компьютер сервер* подразумевает как минимум установку программы-сервера.

#### Специфика работы в сети

Работа комплекса в сетевом режиме несколько более медленная, чем в несетевом. Увеличение времени на операции связано с ожиданием завершения доступа других рабочих станций, рассылкой сообщений и просто сетевыми задержками. Однако многие операции выполняются значительно быстрее, чем в обычной файловой сети: сервер берет на себя решение многих задач по обработке БД (сортировка, индексация, поиск), что не требует перекачки большого количества информации по сети.

Программа сервер следит за синхронностью отображения данных реальным БД. Если какой-либо пользователь изменяет содержимое БД, то на всех станциях клиентах, во всех окнах, отображающих данную информацию, она обновляется.

Аппаратная часть комплекса с программной точки зрения может быть подключена к любой программе-клиенту (подсистема обслуживания внешних устройств находится в программе-клиенте). Так как обычно на компьютере-сервере установлена и "клиентская" часть комплекса то возможно подключение оборудования и к компьютеру-серверу. Более того, именно такое подключение рекомендуется, поскольку оборудование начнет работать сразу же после загрузки компьютера-сервера. Возможен вариант распределенного подключения оборудования, когда отдельные аппаратные устройства подключены к разным рабочим станциям сети, возможно включая и сервер.

Сервер обеспечивает объединение коммуникационных портов клиентов в единую сетевую систему портов. При подключении к серверу нового компьютера-клиента, сервер заносит информацию о портах этого компьютера в БД *Порты*. В дальнейшем Вы можете подключить аппаратуру к этим портам, и она будет функционировать, как и на других станциях. С программной точки зрения комплекс не видит разницы между оборудованием, подключенным к разным компьютерам-клиентам и вообще между портами, находящимися на разных компьютерах. Вы можете использовать окно терминала в режиме настройки для любого сетевого порта так, как будто он находится на вашем компьютере.

### Глава 4 . Аппаратные средства комплекса

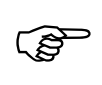

Подробное описание оборудования, способы подключения и настройки можно найти в соответствующих **Руководствах пользователя на подклю**иаемые драйверы, прилагаемых к данному руководству.

# Глава 5. Начало и завершение работы с SW. Режимы работы

#### <u>Запуск SW</u>

Перед началом работы, комплекс должен быть установлен на компьютере с дистрибутивных дисков SW. Если у Вас сетевая версия, то для начала достаточно установить программу на SW сервер, необходимое количество станций клиентов можно добавить уже в процессе функционирования комплекса.

#### <u>Как запустить SW</u>

Для запуска комплекса вам необходимо запустить на выполнение в среде Windows файл *SW\_SNG.EXE* для несетевой версии, *SW\_SRV.EXE* для сервера и *SW\_CLN.EXE* для клиента. Для этого достаточно дважды щелкнуть левой кнопкой мыши на ее пиктограмме. Программа перейдет к процедуре запуска.

#### <u>Процедура запуска</u>

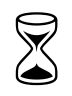

При запуске комплекса система производит проверку и загрузку различных используемых ей ресурсов. Этот процесс на различных компьютерах может занимать различное время, поэтому вам необходимо немного подождать.

#### Процедура запуска программы-сервера

В первую очередь программа проверяет свою целостность и в случае отсутствия каких-либо необходимых компонент завершается с соответствующим сообщением.

Далее программа проверяет наличие в системе ключа защиты. Ключ защиты, поставляемый с программой, служит для защиты программы от несанкционированного использования и в то же время является уникальным идентификатором рабочей станции для сервера. Ключ устанавливается в любой параллельный порт компьютера или USB порт (в зависимости от исполнения ключа). Если Ваш параллельный порт используется каким-либо оборудованием (например, принтер), ключ устанавливается между компьютером и оборудованием. Отсоедините подключенное к порту устройство, в освободившийся разъем вставьте ключ защиты. Затем подсоедините устройство к разъему на противоположной стороне ключа.

Если ключ не найден, программа завершается с сообщением:

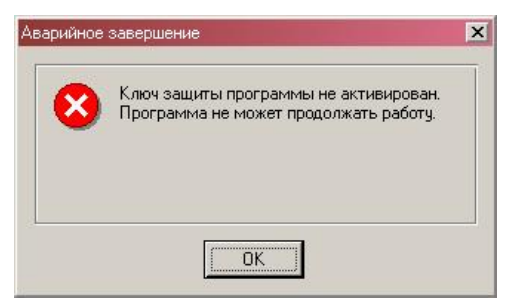

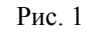

При появлении такого сообщения, проверьте наличие и правильность установки ключа защиты. Если все правильно подключено, то возможно у Вас неработоспособен параллельный порт. Попробуйте использовать другой порт. Появление сообщения может быть также связано с неправильностью установки программы под Windows, которая для работы с ключом защиты требует наличия специального драйвера. Выполните правильно установку программного обеспечения комплекса, как описано в главе Установка комплекса на компьютер.

Если в ключ найден, но не является ключом сервера, локальной версии или не разрешен мониторинг, то программа также завершится с сообщением следующего вида:

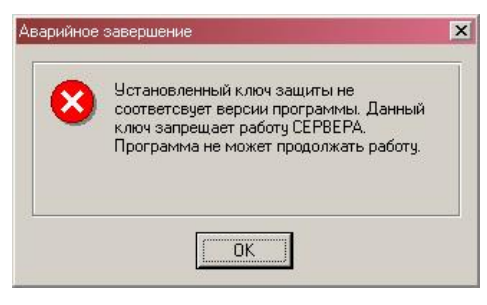

Рис. 2

В этом случае убедитесь, что на самом ключе присутствует соответствующая надпись SERVER.

Далее программа продолжает поиск ресурсов, необходимых для работы комплекса. Если какой-либо ресурс будет не найден, программа также завершит работу, выдав сообщение в окно сообщений:

Отсутствует или испорчен ресурс: "Имя ресурса".

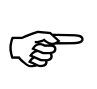

Возможна ситуация, когда окно сообщений не появляется на экран из за того, что программа уже завершила работу. В этом случае посмотреть сообщение можно в файле sw\_error.log

Проверьте наличие данного ресурса, или выполните правильно установку комплекса.

После проверки аппаратных и программных ресурсов, система начинает загрузку *баз данных*, затем проверяет соответствие версии баз данных на диске с версией системы управления базами данных (СУБД) программы.

Если версия какого либо файла не соответствует используемой версии СУБД SW, то программа *автоматически конвертирует* файлы базы данных в новый формат. Дальше программа проверяет корректность файлов баз данных и отсутствие в них ошибок. Эта операция, особенно при больших объемах баз данных может занять некоторое время.

Если будут найдены ошибки в файлах, система сделает необходимые исправления, оставив сообщение в окне *Сообщения*, например:

НЕЛЬЗЯ КОРРЕКТНО ОТКРЫТЬ ФАЙЛ MATRIX ИЛИ ФАЙЛ ОТСУТСТВУЕТ. БУДЕТ СОЗДАН НОВЫЙ ФАЙЛ.

Если исправления сделать невозможно работа программы завершается, так как комплекс не может работать с неисправными базами данных:

НЕВОЗМОЖНА ДАЛЬНЕЙШАЯ РАБОТЫ С БАЗАМИ ДАННЫХ. ИСПОРЧЕН (Ы) ФАЙЛ (Ы) БАЗЫ ДАННЫХ 'НАЗВАНИЕ БАЗЫ ДАННЫХ'.

После проверки баз данных настраивается сетевая часть сервера, отвечающая за связь с программами-клиентами. Если этот шаг выполнить не удается, программа может завершить работу с сообщением:

НЕВОЗМОЖНО ОТКРЫТЬ СОКЕТ СЕРВЕРА.

Такое сообщение говорит, скорее всего, о неправильности установки или неработоспособности сетевых протоколов. Проверьте также работоспособность сетевых плат и соединений.

Далее управление передается клиентской части программы-сервера (фактически программе-клиенту), для чего осуществляется поиск сервера и подключение к нему аналогично обычной программе-клиенту.

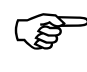

ເສີ

Будьте внимательны при инсталляции программы-сервера. В случае, если в файле инициализации SW\_SRV.INI указан IP сервера, не работающего на данной станции, то клиент сервера данной станции подключится к другому серверу.

#### Процедура запуска программы-клиента

При запуске программы клиента, также как и сервера, сначала проверяется целостность программы, наличие и соответствие версии ключа защиты (CLIENT).

Для работы программы-клиента необходим ключ защиты с меткой *CLIENT*.

При запуске программы-клиента она сверяется на совместимость версий клиента и сервера и если версия клиента отличается от версии сервера, то клиент автоматически заменяется на версию сервера, даже если версия сервера старее чем версии клиента.

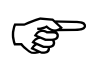

При подключении к программе-серверу станций-клиентов необходимо на сервере в БД *Рабочие станции* указать в поле *ID* код ключа HASP, который установлен на подключаемой станции-клиенте. Подключение SW-клиента к SW-серверу возможно только при наличии регистрационной записи клиент-ской рабочей станции в БД *Рабочие станции*.

Далее программа пытается подключиться к серверу.

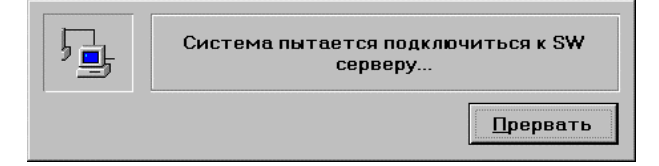

Рис. 3

Если рабочая станция не зарегистрирована на SW-сервере, то будет выдана ошибка нелегального подключения, и будет произведена соответствующая запись в файл ошибок SW\_error.log.

1=Попытка нелегального подключение к серверу.

При нормально работающей сети, присутствии регистрационной записи клиента на сервере и запущенном сервере это операция выполняется практически мгновенно. Если данная панель задержалась у Вас на экране длительное время, проверьте, загружен ли сервер и исправно ли сетевое соединение с ним.

После подключения к серверу осуществляется проверка и загрузка баз данных с сервера. Вместе с БД загружаются графические планы помещений.

При запуске клиента программа загружает план помещений. Операция может занять некоторое время в зависимости от размера проекта планов.

Если при загрузке схемы обнаруживаются ошибки в файле схемы, программа выдает сообщение

Ошибка при загрузке файла схемы. Вероятно, файл был испорчен.

после чего загружает чистую (пустую) схему. Затем программа считывает сохраненную ранее конфигурацию расположения служебных окон.

Далее программа приступает к поиску подключенных аппаратных компонентов и их инициализации.

В процессе подключения и инициализации устройств программа проверяет соответствие типа реально подключенного к порту устройства с типом, указанным в базе данных настройки портов. Если тип не соответствует, программа выдает сообщение:

НЕ ОПОЗНАНО ПОДКЛЮЧЕННОЕ К ПОРТУ СОМ# УСТРОЙСТВО.

В случае наличия в БД Идентификаторы или БД Частные лица или БД Транспортные средства записей с указанием даты окончания действия карт (поле Окончание действияо), просроченных на данный момент - производится выгрузка этих карт из оборудования, не поддерживающего режим работы с ограничением срока действия). Если обнаружены записи с датой начала действия, которая уже прошла и не прошла еще дата окончания, то карты прогружаются в оборудование.

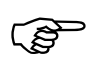

Автоматическая загрузка или выгрузка карт по сроку действия производится только 1 раз.

На этом загрузка завершается и программа выходит в меню выбора режимов,

Существует возможность при запуске программы не останавливаться в меню выбора режимов, а сразу запустить необходимый режим с правами заранее выбранного пользователя. Для этого на конкретной рабочей станции (БД *Ра*бочие станции) необходимо в поле Параметры установить флаг Автоматический вход в режим и в полях Автопользователь и Авторежим указать соответственно пользователя и необходимый режим.

#### Процедура запуска локальной версии программы

Запуск локальной версии аналогичен запуску сервера без инициации сетевой части сервера, подключения к нему и загрузки баз данных.

(P)

Для работы локальной версии необходим ключ защиты с меткой *LOCAL*.

#### Процедура запуска модуля «Заявки»

Запуск модуля «Заявки» аналогичен запуску клиентской части программы. Исключением является то, что для запуска модуля не требуется HASP-ключ.

#### Автоматический запуск SW при включении компьютера

Для автоматического запуска SW при включении компьютера необходимо сконфигурировать параметры запуска OC WINDOWS так, чтобы автоматически производился запуск модуля SW SRV. EXE или SW CLN.EXE.

При некоторых случаях автоматического запуска (например, запуск SW вместо shell) возможна ситуация когда запуск SW осуществляется раньше времени инициализации драйвера HASP ключа, что приводит к генерации сообщения, что HASP ключ неактивирован и завершению работы программы. Для устранения этой ситуации можно воспользоваться введением параметра Hasp-Time в секции [DataBase] файла SW\_\*\*\*.ini станции:

[DataBase]

HaspTime=30 ; количество секунд поиска ключа при запуске станции

#### Режимы. Меню режимов

#### <u>Режимы ПАК SW</u>

(P)

<u>Режим SW</u> - независимо работающая программная среда, которая позволяет пользователю одновременно использовать определенный набор функций для управления ПАК. Каждый режим представлен своим многооконным интерфейсом, имеет свое меню, набор управляющих панелей, позволяет независимую настройку рабочего места и т.п.

ПАК SW позволяет использовать 8 режимов работы:

- Дежурный режим функции контроля охраняемого объекта дежурным оператором.
- Вахта функции контроля проходной дежурным (вахтером). Принципиально отличается от дежурного режима только отсутствием планов.
- **Бюро пропусков** набор функций по автоматизации пропускного режима.
- **Базы данных** полная настройка системы, информация о функционировании и пользователях ПАК.
- Редактор планов создание проекта планов помещений и нанесение контрольных точек на планы.
- *Редактор шаблонов* создание набора шаблонов для печати личных карт доступа.
- Анализ функции контроля и анализа событий.
- Режим настройки локальная настройка рабочей станции, настройка и тестирование аппаратной части.

#### <u>Меню режимов</u>

Набор режимов, разрешенных к использованию на данной рабочей станции, может быть различным, и может быть настроен независимо на различных станциях. Этот набор разрешает использование или запрещает использование различных кнопок режимов в окне *Выбор режима*:

#### Глава 5. Начало и завершение работы с SW. Режимы работы

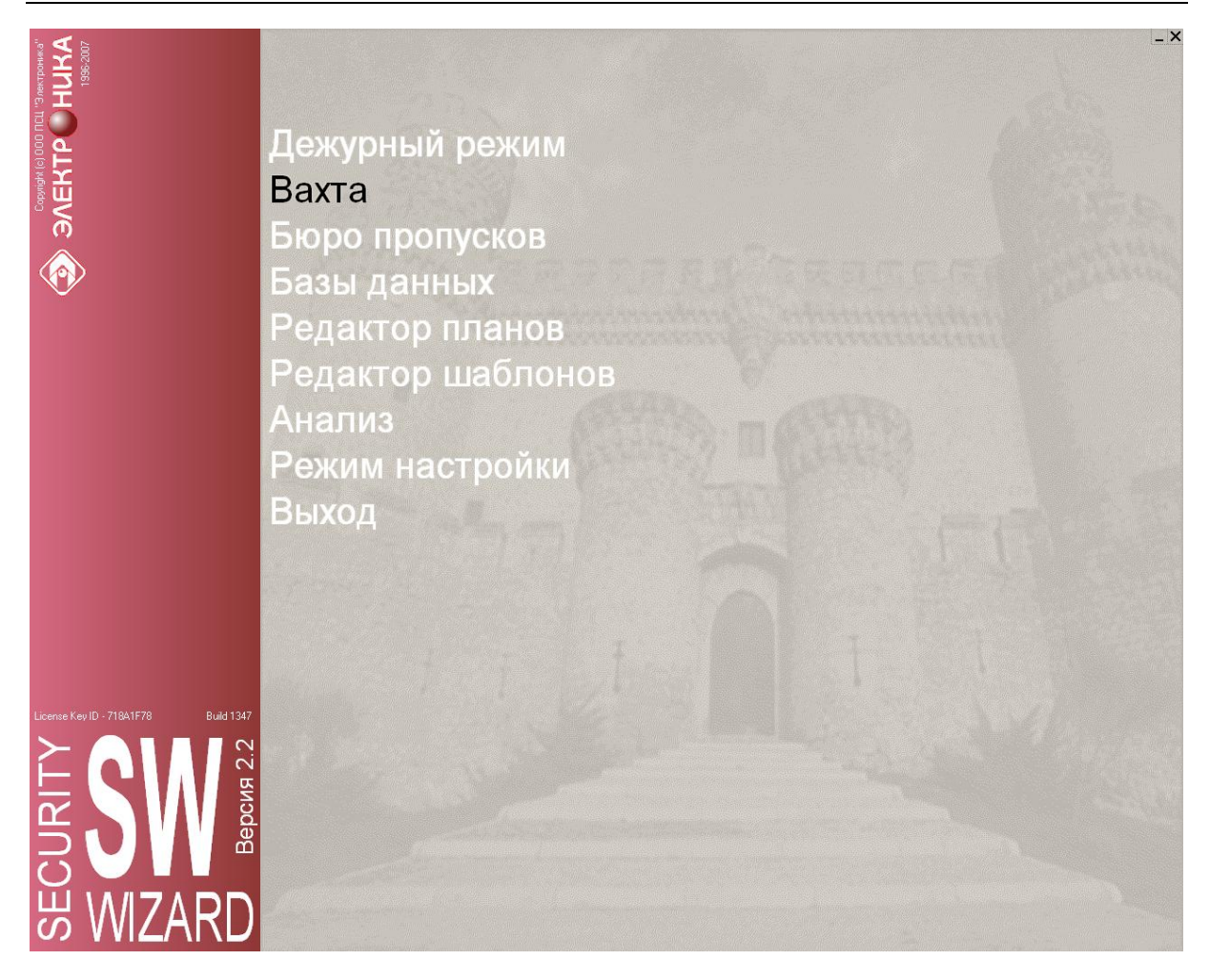

Рис. 4

SW позволяет настроить четыре вида меню выбора режимов:

- Полное меню режимов: включает в себя все восемь режимов комплекса (Дежурный режим, Вахта, Бюро пропусков, Базы данных, Редактор планов, Редактор шаблонов, Анализ, Режим настройки).
- Меню режимов дежурного поста: включает в себя три режима (Дежурный режим, Базы данных, Режим настройки).
- Меню режимов бюро пропусков: включает в себя три режима (Бюро пропусков, Базы данных, Режим настройки).
- Меню режимов вахты: включает в себя три режима (Вахта, Базы данных, Режим настройки).

Изменения вида меню выбора режимов производится при редактировании соответствующей записи Базы Данных *Рабочие станции*.

#### <u>Выбор режима</u>

Для выбора желаемого режима в окне *Выбор режима*, щелкните мышью на кнопке нужного режима, либо, используя клавиатуру, выберите кнопку с названием режима и нажмите *ENTER*.

При входе в любой режим программа требует подтверждения прав на использование данного режима. Проверка производится запросом пароля, по которому система однозначно идентифицирует пользователя и его права. Запрос пароля производится с помощью панели *Ограничение доступа*:

| Для вы<br>необходи<br>введите | ыполнения данной операции Вам<br>имо подтвердить Ваши права. Для этого<br>Ваши имя и пароль. |
|-------------------------------|----------------------------------------------------------------------------------------------|
| Имя                           | I                                                                                            |
| Пароль                        |                                                                                              |

Рис. 5

Пользователь должен ввести свое имя пользователя в поле *Имя* и свой личный пароль в поле *Пароль* и выбрать кнопку *ОК*. Выбор кнопки *Отменить* отменяет вход в данный режим.

Вместо ввода имени пользователя и пароля возможно использование карты доступа, которая может быть зарегистрирована на специально обозначенном для конкретной станции считывателе. При этом для пользователя должно быть разрешено использование карт в качестве идентификатора при входе в режимы и выполнении команд (параметр *Вход по карте*)

Если прав пользователя достаточно для входа в данный режим, то программа выполняет вход. В противном случае программа отказывает пользователю в выполнении этой операции.

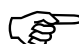

(ప్ర

После первичной инсталляции SW в системе зарегистрирован один оператор без имени и пароля со всеми правами доступа к ресурсам программы. Из соображений безопасности необходимо сразу же определить имена операторов и пароли.

#### <u>Выход из режима</u>

Для выхода из любого режима используйте стандартные средства Windows для выхода из программы (клавиша *ALT-F4*, системное меню, меню *Bыход*). При этом программа запрашивает подтверждение, используя панель *Bыход*, например, так:

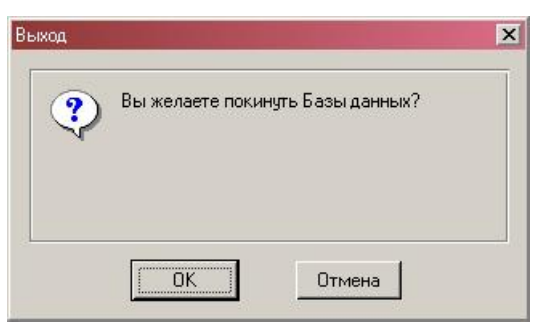

Рис. 6

Для выхода необходимо подтвердить действие, используя кнопку ОК.

#### <u>Выход из программы</u>

(P)

Для выхода из программы используйте кнопку **Выход** в окне Выбор режима. Возможна стандартная комбинация клавиш *ALT-F4*. Выполнение этой операции также требует подтверждение паролем. ເສັ

Если данная операция производится на сервере, к которому подключены рабочие станции, то завершение работы сервера вызовет невозможность продолжения работы этих рабочих станций. Поэтому в такой ситуации программа-сервер выдаст пользователю предупреждение:

| рабочие с          | танции:                         | серверунодки                       | очены следующи                 |
|--------------------|---------------------------------|------------------------------------|--------------------------------|
| BAXTA              |                                 |                                    |                                |
|                    |                                 |                                    |                                |
|                    |                                 |                                    |                                |
| Заверц<br>продолже | ение работы С<br>ние работы эти | ервера сделает<br>іх станций. Вы , | г невозможным<br>действительно |
| отите за           | зершить работу                  | (Сервера?                          |                                |

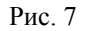

В этом же окне приводится список рабочих станций, подключенных к серверу. Если Вы выберите кнопку **ОК**, программа-сервер будет выгружена (запросив предварительно пароль на выход). Рабочая станция не может продолжать работу, когда потеряна связь с SW сервером. Отключенные таким образом от сервера рабочие станции завершат свою работу и вновь будут пытаться подключиться к серверу аналогично первоначальному запуску вплоть до следующей загрузки сервера.

Автоматический перезапуск всех клиентов произойдет также в случае выхода из строя по какой либо причине сервера.

Если Вы выберите кнопку Отменить, комплекс продолжит свою работу.

В среде Windows имеется возможность косвенного выхода из программы (например, попытка выхода из Windows, когда загружена программа). Такой выход в большинстве своем безобиден для комплекса и безопасен. Однако возможны ситуации, когда подобный способ выхода из программы комплекса может привести к потере некоторых данных, которые могут находиться в промежуточных буферах комплекса. Поэтому рекомендуется завершать работу комплекса естественным (описанным выше) образом.

В сетевом режиме работы комплекса, программа производит буферизацию данных, связанных с различными медленно идущими процессами, такими как обмен с внешними устройствами через порты и реализация системных событий. В момент выхода из программы в таких очередях могут остаться необработанные данные. В этом случае программа выдаст предупреждение:

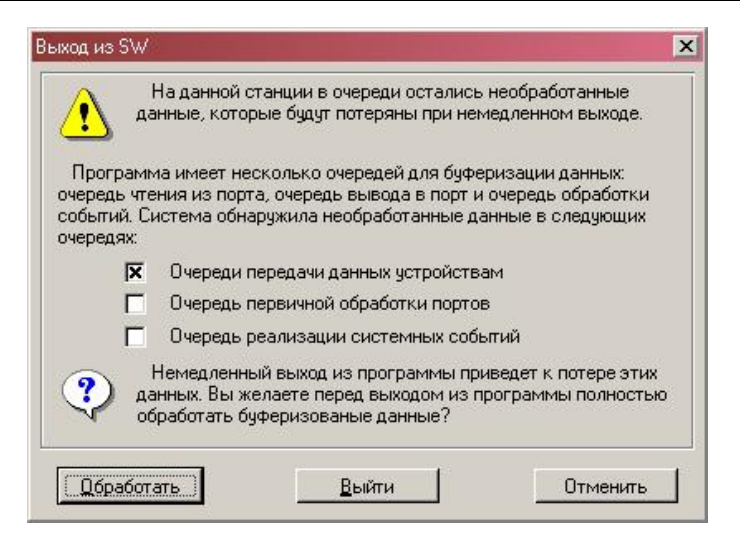

Рис. 8

Если Вы используете кнопку *Выйти*, произойдет немедленный выход из программы с потерей всех необработанных данных, находящихся в очередях.

Если Вы используете кнопку Отмена, программа продолжает работать.

Панель указывает, какие именно очереди содержат данные. Если Вы используете кнопку *Обработать*, то программа будет ждать полной обработки данных во всех очередях, и только после этого завершится. Во время обработки на экране появляется панель *Разгрузка очередей*, которая отображает процесс разгрузи:

| Очереди п                            | ередачи данных устройствам | 17347 |
|--------------------------------------|----------------------------|-------|
| Эчередь реализации системных событий |                            | 0     |
|                                      |                            |       |

Рис. 9

При желании Вы можете прервать обработку и выйти из программы, используя кнопку *Выйти немедленно*.

## Глава 6. Дежурный режим

#### Запуск и выход из режима.

Для запуска **Дежурного режима** используйте кнопку **Дежурный режим** в окне *Выбора режима*. При входе в дежурный режим программа требует подтверждения прав на использование данного режима.

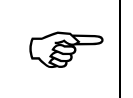

Для входа в дежурный режим оператор должен быть зарегистрирован в системе как пользователь комплекса, имеющий право работы в дежурном режиме (БД *Категории пользователей*, поле *Дежурный режим*).

При правильно введенном имени и пароле система идентифицирует дежурного оператора и его права пользования комплексом по его паролю. Все дальнейшие действия, выполняемые оператором, считаются принадлежащими владельцу этого пароля, вплоть до операции передачи смены, либо до выхода из дежурного режима.

Для выхода из режима используйте команду **Команда / Выхо**д. Расположение окон на экране при этом сохраняется, и будет восстановлено при последующем входе в режим. Программа запоминает также координаты закрытых окон, включая окна меню и фотографий.

#### Работа комплекса в дежурном режиме

В дежурном режиме система находится в режиме регистрации и анализа *событий*. Когда в системе происходит некоторое событие, то в зависимости от способа его *обработки* программа дежурного режима может выполнить следующие действия:

- Отобразить текстовую информацию о событии в окне событий (БД Обработка событий, поле Список событий);
- Включить / выключить мигание пиктограммы объекта источника события на плане помещений желаемым цветом в течение установленного времени (БД Обработка событий, поле Мигание);
- Включить / выключить остаточную подсветку пиктограммы объекта источника события на плане помещений желаемым цветом (БД Обработка событий, поле Подсветка);
- Воспроизвести звуковую информацию о событии (БД Обработка событий, поле Звук);
- Включить на локальный монитор нужную видеокамеру (БД Обработка событий, поле Камера);
- Показать фотографию владельца карты доступа (если событие связано со считыванием карты доступа) (БД Обработка событий, поле Показать фото);
- Показать расширенную информацию о владельце карты доступа (если событие связано со считыванием карты доступа) (БД Обработка событий, поле Расширенная информация);
- Предложить оператору меню команд, с возможностью автоматического выполнения одной из них через определенный интервал времени (БД Обработка событий, поле Меню оператора).
- > Зарегистрировать событие в специальной базе данных (БД Обработка событий, поле Регистрация в БД).
- > Требовать от оператора подтверждения принятия сообщения.

- Предложить оператору список событий, связанных с переключением видеокамер на тревожные мониторы для выбора необходимых переключений на дежурные мониторы
- Предложить оператору список событий, связанных с произведенными записями цифровой системы видеонаблюдения для быстрого поиска произведенных записей

#### Окна дежурного режима

Рабочее поле в дежурном режиме хранит информацию в окнах следующих типов:

- Окна списков событий
- Окна планов помещений
- ▷ Окно видео
- Окна фотографии
- Окно расширенной информации о пользователе
- Окна панелей отображения
- ▶ Окна меню
- Окно подтверждения событий
- Окно переключения тревожных камер
- Окно выбора произведенных видеозаписей

Здесь описывается каждый тип окна и его характеристики.

#### Окно списка событий

<u>Окно списка событий</u> - окно, в котором отображаются текстовые сообщения о последних произошедших в системе событиях в виде списка. Событие попадает окно событий если:

- В обработчике события установлен флаг Текстовое сообщение (БД Обработка событий, поле Действия);
- Станции присвоен фильтр каналов, в который входит канал обработчика события;

Если при присвоении фильтра каналов станции указан флаг *Отдельный список каналов*, то текстовое сообщение попадает в отдельное окно списка событий

Для открытия списка событий необходимо выбрать команду **От**крыть/Список событий.

| TEST-Администратор<br>Архивация                      | <u>В</u> ыбрать |
|------------------------------------------------------|-----------------|
| test1<br>СПИСОК 2<br>SWSERVER (тестовый)<br>СПИСОК 1 | Отменить        |
|                                                      |                 |

Рис. 10

Далее необходимо выбрать нужный фильтр каналов для списка.

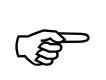

В списке доступных для выбора фильтров каналов только те фильтры, которые присвоены данной станции с флагом *Отдельный список каналов*.

| Список событий «СПИСОК 2»                                                                                                    |  |
|----------------------------------------------------------------------------------------------------|--|
| лисок совытия «СПИСОК 2<br>//1/2007 14:36:19 NOR - "PCE-02 Турникет ВЫХОД" - Проход разрешен - КРАВЦОВ СЕРГЕЙ ВАЛЕНТИНОВИЧ, код 0 - 1649 - СПИСОК 2<br>//1/2007 14:36:20 NOR - "PCE-02 Турникет ВЫХОД" - Проход разрешен - КРАВЦОВ СЕРГЕЙ ВАЛЕНТИНОВИЧ, код 0 - 12052 - СПИСОК 2<br>//1/2007 14:36:21 NOR - "PCE-02 Турникет ВЫХОД" - Проход разрешен - БОБРОВА ЛАРИСА ИВАНОВНА, код 0 - 12050 - СПИСОК 2<br>//1/2007 14:36:21 NOR - "PCE-02 Турникет ВЫХОД" - Проход разрешен - БОБРОВА ЛАРИСА ИВАНОВНА, код 0 - 12080 - СПИСОК 2<br>//1/2007 14:36:23 NOR - "PCE-02 Турникет ВЫХОД" - Проход разрешен - ПОПОВ МИХАИЛ МИХАЙЛОВИЧ, код 0 - 12080 - СПИСОК 2<br>//1/2007 14:36:23 NOR - "PCE-02 Турникет ВЫХОД" - Проход разрешен - ТАРИВЕРДИЕВА ВАЛЕНТИНА МИХАЙЛОВНА, код 0 - 12080 - СПИСОК 2<br>//1/2007 14:36:25 NOR - "PCE-02 Турникет ВЫХОД" - Проход разрешен - ТАРИВЕРДИЕВА ВАЛЕНТИНА МИХАЙЛОВНА, код 0 - 12094 - СПИСОК 2<br>//1/2007 14:36:25 NOR - "PCE-02 Турникет ВЫХОД" - Проход разрешен - ВАЛАНЧУК ИННА ВИКТОРОВНА, код 0 - 12090 - СПИСОК 2<br>//1/2007 14:36:26 NOR - "PCE-02 Турникет ВЫХОД" - Проход разрешен - ПОПОВ МИХАИЛ МИХАЙЛОВИЧ, код 0 - 12090 - СПИСОК 2<br>//1/2007 14:36:26 NOR - "PCE-02 Турникет ВЫХОД" - Проход разрешен - ПОПОВ МИХАИЛ МИХАЙЛОВИЧ, код 0 - 12090 - СПИСОК 2<br>//1/2007 14:36:26 NOR - "PCE-02 Турникет ВХОД" - Проход разрешен - ПОПКИН 34 СИДОР СЕГИЗМУНДОВИЧ, код 0 - 1628 - СПИСОК 2<br>//1/2007 14:36:26 NOR - "PCE-02 Турникет ВХОД" - Проход разрешен - NPAБРОВА НИНА АЛЕКСЕЕВНА, код 0 - 1204 - СПИСОК 2<br>//1/2007 14:36:26 NOR - "PCE-02 Турникет ВЫХОД" - Проход разрешен - ИРОДОВА НИНА ИВАНОВНА, код 0 - 1204 - СПИСОК 2<br>//1/2007 14:36:28 NOR - "PCE-02 Турникет ВЫХОД" - Проход разрешен - ИРОДОВА НИНА ИВАНОВНА, код 0 - 1204 - СПИСОК 2<br>//1/2007 14:36:28 NOR - "PCE-02 Турникет ВЫХОД" - Проход разрешен - ШИХАЙЛОВ СЕРГЕЙ НИКОЛАЕВИЧ, код 0 - 12104 - СПИСОК 2<br>//1/2007 14:36:28 NOR - "PCE-02 Турникет ВЫХОД" - Проход разрешен - ШЕЛАЧЕВ ВАДИМ АЛЕКСЕЕВНА, код 0 - 12110 - СПИСОК 2<br>//1/2007 14:36:28 NOR - "PCE-02 Турникет ВЫХОД" - Проход разрешен - ШЕЛАЧЕВ ВАДИМ АЛЕКС |  |
| /11/2007 14:36:31 NOR - "РСЕ-02 Турникет ВЫХОД" - Проход разрешен - Попкин 48 СИДОР СЕГИЗМУНДОВИЧ, Јов, код 0 - 1642 - СПИСОК 2                                                                                                    |  |
|                                                                                                    |  |

Рис. 11

В заголовке конкретного списка событий присутствует имя фильтра.

Цвет и формат отображения события определяется соответствующими настройками обработчика события.

Строка списка событий имеет следующий формат:

- > Дата события число, когда событие зарегистрировано,
- > Время события время регистрации события,
- Описатель события текстовая строка, соответствующая текстовому формату события (БД Обработка событий, поле Формат).

Перемещаясь по списку, Вы можете просмотреть до 500 последних событий.

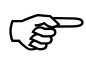

При установке параметра рабочей станции **Фоновая обработка** (БД **Рабочие** *станции*) список данной станции будет пополняться даже в случае отключения ее от сервера. С другой стороны большое количество станций с фоновой обработкой может несколько снизить быстродействие системы, поэтому включение данного параметра мы рекомендуем только для дежурных станций

Двойной щелчок мыши на строке с событием позволяет повторно отобразить следующую информацию о событии (если это разрешено обработчиком события):

- Включить / выключить мигание пиктограммы объекта источника события на плане помещений в течение установленного времени (БД Обработка событий, поле Мигание);
- Включить на монитор нужную видеокамеру (БД Обработка событий, поле Камера);
- Показать фотографию владельца карты доступа (если событие связано со считыванием карты доступа) (БД Обработка событий, поле Показать фото);
- Воспроизвести звуковую информацию о событии (БД Обработка событий, поле Звук);

Предложить оператору *меню команд*, с возможностью автоматического выполнения одной из них через определенный интервал времени (БД Обработка событий, поле Меню оператора).

Окно может быть закрыто пользователем. В этом случае при приходе нового события информация о нем не теряется, и может быть просмотрена при последующем открытии окна. Приход нового события не вызывает автоматического открытия окна списка событий.

Окно может быть открыто командой меню Открыть / Список событий, и закрыто командой Окно / Закрыть. Режим допускает открытие только одного окна списка событий.

#### Окна планов помещений

<u>Окно плана помещений</u> - окно, в котором отображаются план помещений. Для каждого плана может быть открыто отдельное окно.

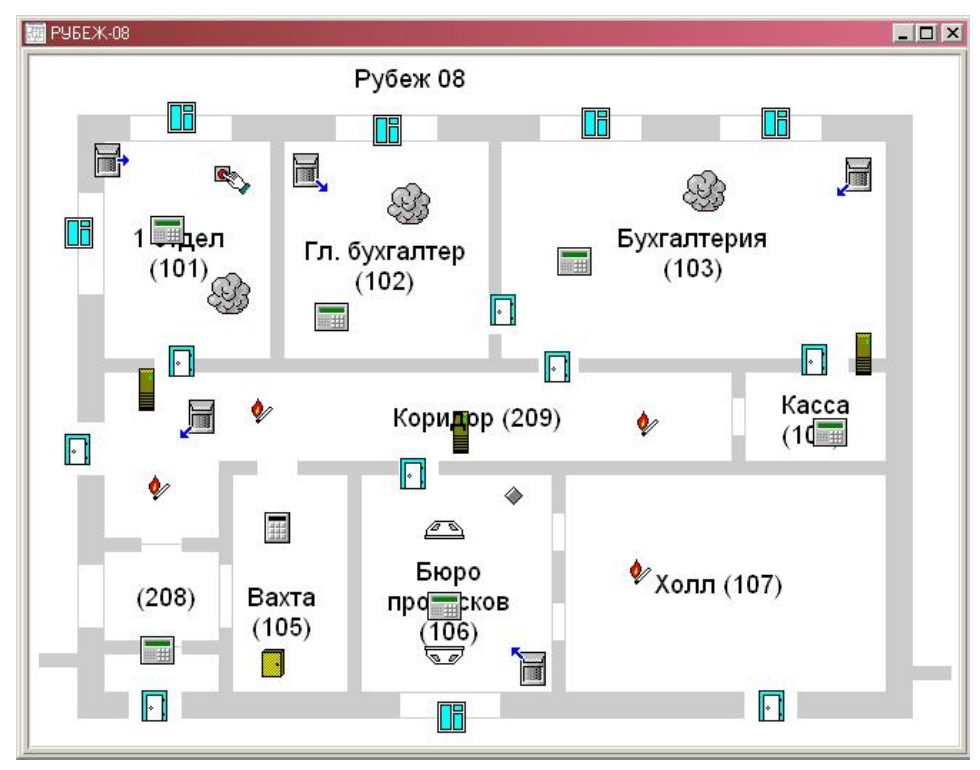

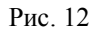

Пользователь может прокручивать изображение в окне и произвольно менять масштаб. Для удобства работы, Вы можете включить или выключить полосы прокрутки, используя команду меню План / Полосы прокрутки. Прокрутку изображения в окне можно производить с помощью клавиш  $\leftarrow$ ,  $\rightarrow$ ,  $\uparrow$ ,  $\checkmark$  в комбинации с *SHIFT* для медленной прокрутки или с *CTRL* для быстрой. Если включены полосы прокрутки, то можно производить прокрутку с помощью мыши, используя ползунки полос прокрутки

Прокрутку изображения в окне можно производить с использованием правой клавиши мыши, "захватывая" и сдвигая с ее помощью изображение.

Если Ваша мышь снабжена специальным колесиком (mouse wheel), прокрутку изображения можно производить с его помощью в вертикальном направлении, а при дополнительно нажатой клавишей SHIFT - в горизонтальном.

Изменение масштаба можно производить, используя клавиши + и – или команды меню:

- > План / Линза для выбора произвольного фрагмента с помощью мыши;
- План / Увеличить для увеличения масштаба в 2 раза;
- > План / Уменьшить для уменьшения масштаба в 2 раза;
- > План / Все объекты в область видимости окна попадают все объекты;
- > План / ВЕСЬ ЛИСТ в область видимости окна попадают весь лист;

Окно может быть открыто командой меню **Открыть / "Название плана"**, и закрыто командой **Окно / Закрыть**. Режим допускает открытие только одного окна для каждого плана

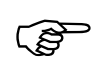

Обратите внимание: при уровне допуска оператора (БД Пользователи SW поле Уровень секретности) ниже (численно больше) секретности какого либо листа плана (РЕДАКТОР ПЛАНОВ / СХЕМА / НАСТРОЙКА листа поле Секретность) - данного листа в списке листов для открытия не будет

Различные пиктограммы объектов на плане помещений могут находиться в активном или неактивном состоянии. Под активным состоянием понимается состояние пиктограммы, когда она подсвечена или мерцает (БД Обработка событий, поля Мигание и Подсветка). В противном случае пиктограмма неактивна. Переход пиктограмм из неактивного состояния в активное и наоборот происходит при обработке событий.

В активном состоянии любая пиктограмма всегда *видима*. В неактивном состоянии *видимость пиктограммы* зависит от режима настройки: пиктограммы, принадлежащие некоторым типам объектов, могут быть невидимы в неактивном режиме (БД *Рабочие станции*, поле *Отображать на планах*).

При обработке события, обработчик которого позволяет операции с планами помещений, происходит следующее:

- Если событие настроено как неординарное (БД Обработка событий, поле *Неординарное событие*), а окно с планом, содержащим пиктограммы объекта - источника события не открыто, оно открывается.
- Если событие настроено как неординарное, окно с планом, содержащим пиктограммы объекта - источника события помещается поверх других окон.
- Изменяется масштаб внутри окна таким образом, чтобы все пиктограммы, связанные с объектом - источником были в поле видимости окна.
- Включается соответствующая камера на видеомониторе (если позволяет обработчик) (БД Обработка событий, поле Включить камеру), которая подсвечивается на плане помещений в соответствии с настройками станции. Если камера поворотная, тогда она переводится в нужную препозицию (БД Обработка событий, поле Установка).
- Включается режим мерцания пиктограмм (если позволяет обработчик) (БД Обработка событий, поле Мигание на плане) нужным цветом в течение установленного времени (БД Обработка событий, поле Время мигания).
- Включается / выключается остаточное подсвечивание пиктограмм (если позволяет обработчик) (БД Обработка событий, поле Подсветка) нужным цветом;

Окно планов помещений позволяет управление объектами, отображенными на плане. Управление включает в себя переключение камер и передачу команд объектам с помощью *меню оператора* (БД *Обработка событий*, поле *Показать меню*).

Для переключения камеры на монитор оператора, достаточно, например, щелкнуть мышью на пиктограмме нужной камеры. Если камера успешно переключилась, то ее

пиктограмма подсвечивается в соответствии с настройками станции. По этой подсветке всегда можно найти активную камеру.

#### Окно видео

<u>Окно видео</u> - окно, в котором отображается видеосигнал с текущей видеокамеры. Использование окна видео возможно только при наличии в системе платы видеобластера и установленного мультимедийного драйвера. Название камеры, изображение которой выводится в данный момент в окно, выносится в заголовок окна.

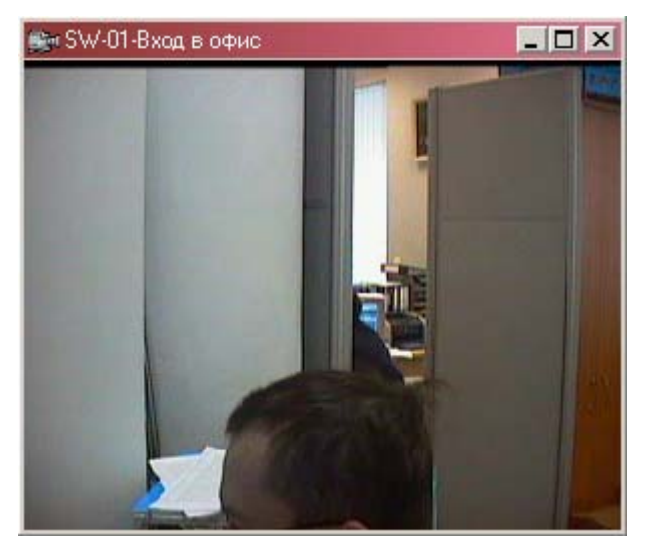

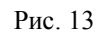

Окно может быть открыто командой меню **Открыть / Видео**, и закрыто командой **Окно / Закрыть**.

#### Окно фотографии

<u>Окно фотографии</u> - окно, в котором отображается фотография владельца карты. Обработка события, связанного с чтением карты доступа может быть настроена таким образом, что при использовании карты в дежурном режиме открывается окно фотографии, куда загружается фотография владельца использованной карты (БД Обработка событий, поле Показать фото).

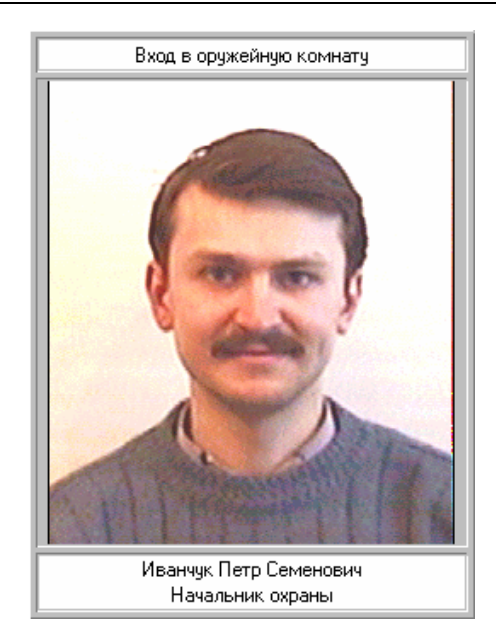

Рис. 14

В верхнем поле окна отображается название устройства, которое прочитало код карты. В нижнем поле отображается информация о лице - владельце карты: Фамилия Имя Отчество, занимаемая должность. Окно фотографии остается видимым в течение времени, указанном в параметре PhotoTime файла инициализации станции (sw\_\*.ini), затем удаляется с экрана. Окно может быть принудительно закрыто командой **Окно / Закрыть**. При высокой частоте событий может быть открыто несколко окон фотографий (указывается в параметре PhotoMax файла инициализации станции), каждое из которых может сохранять свои координаты на экране.

Настройка времени показа фотографии и количества выводимых фотографий в дежурном режиме может быть осуществлена редактированием INI файла (см. Приложение В)

Если в обработчике события вывода фотографии имеется меню и на рабочей станции в поле **Параметры** не стоит флаг *Не соединять меню с фотографией*, то меню будет «приклеено» к фотографии

Перемещение окна фотографии в отличие от других окон может производиться захватом мышью в любой точке окна, а не только в области заголовка.

#### Окно расширенной информации о владельце карты

Окно расширенной информации - окно, в котором отображается фактически запись о владельце карты (без возможности редактирования). Обработка события, связанного с чтением карты доступа может быть настроена таким образом, что при использовании карты в дежурном режиме открывается окно расширенной информации, куда загружается фотография владельца использованной карты (БД Обработка событий, поле Расширенная информация).

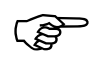

(B

Окно расширенной информации может быть только одно. При необходимости реализации нескольких окон с расширенной информацией необходимо воспользоваться панелями отображения

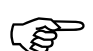

Окно расширенной информации не отображается если в параметрах рабочей станции установлен флаг *Отображать только через панель* и данной станции присвоена и открыта панель отображения типа *Расширенная информация* для считывателя-генератора события.

| Поле                 | Данные                                        |   |
|----------------------|-----------------------------------------------|---|
| Ф.И.О.               | ОЛХОВНИКОВ ПАВЕЛ ПАВЛОВИЧ                     | 1 |
| Номер отдела         | 0                                             |   |
| Φοτο                 |                                               |   |
| ΡΙΝ κοα              |                                               |   |
| Права                | #1 Отдел снабжения                            |   |
|                      | #2<br>#3<br>#5<br>#6                          |   |
| Параметры допуска    | Ограничена по времени ПЗаблокирован В розыске |   |
| Начало действия      |                                               |   |
| Окончание действия   |                                               | 1 |
| Категория            | Сотрудник                                     |   |
| Категория пользовани |                                               |   |
| Oneparop Vista       |                                               |   |

Рис. 15

В нижнем поле панели отображения приводится текстовое сообщение о собы-

тии.

ŝ

Если в обработчике события вывода расширенной информации имеется меню и на рабочей станции в поле *Параметры* не стоит флаг *Не соединять меню с* информацией, то меню будет «приклеено» к окну расширенной информации

Администратор может изменить вид окна расширенной информации с помощью команд редактирования диалоговой панели редактирования (стр.157).

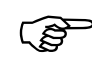

Настройки окна расширенной информации сохраняются для каждой станции и действуют в том числе и на панели отображения с расширенной информацией

Окно панели отображения остается видимым в течение времени, указанном в параметре PhotoTime файла инициализации станции (sw\_\*.ini), затем удаляется с экрана. Окно может быть принудительно закрыто командой **Окно / Закрыть**.

#### Окно панели отображения

Окно панели отображения - окно, в котором отображается либо фотографии по событиям с конкретных считывателей карт, присвоенных этой панели, либо расширенная информация с этих же считывателей.

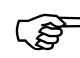

Информация (фотография или расширенная информация) попадает только открытые панели отображения. Если нет открытой панели отображения для считывателя, то информация попадает в обычное окно фотографии или расширенной информации. Если панель отображения имеет *флаг Автоматическое появление/скрытие*, то она открывается автоматически при приходе события от считывателя панели.

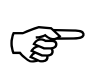

Если на рабочей станции в поле *Параметры* установлен флаг *Отображать только через панель*, то информация о пользователе может быть выведена только через открытые панели отображения

Ниже приведен внешний вид панелей отображения типа *Фотография* и *Расширенная информация* соответственно.

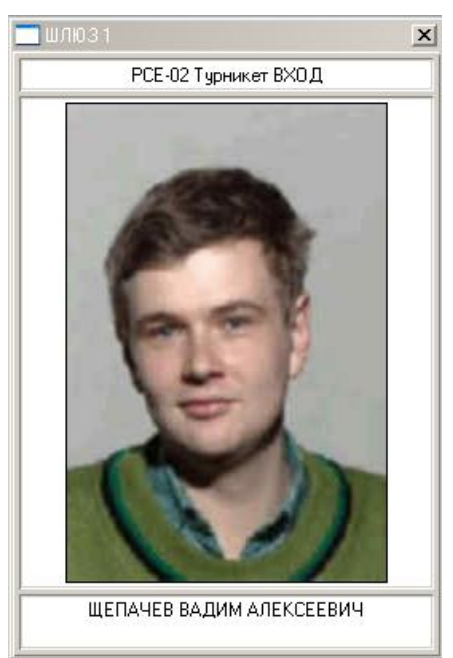

Рис. 16

| Поле                | Данные                                             |  |
|---------------------|----------------------------------------------------|--|
| Ф.И.О.              | ТОРОПОВ АЛЕКСАНДР НИКОЛАЕВИЧ                       |  |
| Уровень секретности | 00                                                 |  |
| Должность           |                                                    |  |
| Номер отдела        | 0                                                  |  |
| Φοτο                |                                                    |  |
| Идентификаторы      | #0 0 - 12097<br>#1                                 |  |
| Права               | #1 Отдел снабжения<br>#2                           |  |
| Параметры допуска   | 🗌 Ограничена по времени 🔲 Заблокирован 🔲 В розыске |  |
| Начало действия     |                                                    |  |
| Окончание действия  |                                                    |  |
| Категория           | Сотрудник                                          |  |
| Табельный номер     | 0                                                  |  |
| Организация         |                                                    |  |
| Подразделение       |                                                    |  |
| Дата рождения       |                                                    |  |
| Место рождения      |                                                    |  |
| Гражданство         |                                                    |  |
| Место жительства    |                                                    |  |

Рис. 17

Внешне они очень похожи на окна обычных фотографий и расширенной информации, но имеют заголовок. Меню для панелей отображения «приклеиваются» аналогично как к обычным фотографиям и расширенной информации.

Администратор может изменить вид панели отображения с расширенной информацией с помощью команд редактирования диалоговой панели редактирования (стр.157).

Окон панелей отображения на рабочей станции может быть несколько. Все настройки, кроме координат и размеров окон, всех панелей отображения с расширенной информацией одинаковы.

Окно панели отображения с флагом *Автоматическое появление/скрытие* остается видимым в течение времени, указанном в параметре PhotoTime файла инициализации станции (sw\_\*.ini), затем удаляется с экрана.

#### Окно меню оператора

Окно содержит набор *команд*, которые оператор может выполнить. Появление окна меню на экране связано с обработкой событий (БД *Обработка событий*, поле *Меню оператора*). Набор команд, предлагаемых в меню, зависит от характера происшедшего события (БД *Меню оператора*, поле *Команды*).

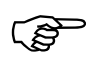

Для вызова меню пользователем удобно пользоваться событиями кликов мыши на иконках на планах. Для этого, например, на событие двойного клика мыши, на конкретном объекте присваивается обработчик с вызовом необходимого меню При нажатии на клавишу меню начинает выполняться команда, указанная на клавише. Далее порядок выполнения команды точно та же, что и при выборе ее из падающего меню (ALT+K).

Если оператор не выполнил команды, то через определенный отрезок времени (БД Меню оператора, поле Время) окно удаляется с экрана. При этом может быть выполнена специальная команда "по умолчанию", если она предусмотрена при настройке (БД Меню оператора, поле Автоматическая команда). Если оператор выполнил одну из команд меню, то окно удаляется с экрана тотчас же, при этом команда "по умолчанию" не выполняется.

| "Вход в кассы" - Проход разрешен - Иванчук В.И.,<br>Начальник охраны |
|----------------------------------------------------------------------|
| Открыть дверь                                                        |
| Блокировать все двери                                                |
| Блокировать дверь касс                                               |

#### Рис. 18

В верхнем поле отображается текстовая информация о событии, аналогичная той, что выводится в *окно событий* (БД *Обработка событий*, поле *Формат*). Ниже приводится набор кнопок, соответствующих командам меню. Нажатие кнопки означает выполнение данной команды. Перемещение по кнопкам производится с использованием  $\uparrow, \checkmark$  или клавиши табуляции, нажатие кнопки - *ENTER* или левая кнопка мыши.

Для получения информации об объекте на плане, представляемом иконкой, удобно сконфигурировать на общее событие, например, клик правой кнопкой мыши, обработчик с вызовом меню без команд и текстовым сообщением «тип: %[SourceKind], устройство: %[Source]», который выведет информацию о типе и имени устройства, привязанного к иконке по клику правой кнопкой мыши

Окно может быть принудительно закрыто командой **Окно / Закрыть**. При этом выполняется команда по "умолчанию". При высокой частоте событий может быть открыто несколько окон меню, каждое из которых может сохранять свои координаты на экране.

Настройка количества выводимых одновременно окон меню в дежурном режиме может быть осуществлена редактированием INI файла (см. Приложение В)

Если на рабочей станции отсутствуют флаги *Не соединять меню с фотографией* и/или *Не соединять меню с информацией* в поле **Параметры**, и обработчик выводит фотографию и/или расширенную информацию, то меню будет «приклеено» к фотографии и/или расширенной информации

Перемещение окна меню может производиться захватом мышью в любой точке окна, за исключением кнопок.

#### Окно подтверждения события

ເສ

Окно, в котором отображаются события, которые в обработчике имеет параметр *Требует подтверждения*. При событии с данным параметром и соответствующей настройкой рабочей станции (см. описание БД *Обработка событий* и *Рабочие станции*) на экране в режимах «Вахта» и «Дежурный» программы SW появляется окно вида:

| Требуется п                                                                             | подтверждение                                                                                                    |   |
|-----------------------------------------------------------------------------------------|----------------------------------------------------------------------------------------------------|---|
|                                                                                         | 03/05/2005 14:34:13 SYS - Молотов Александр Вадимович, начальник цеха запустил ДЕЖУРНЫЙ режим на станции Бюро<br>пропусков                                                                                                    |   |
| 03/05/200<br>03/05/200<br>03/05/200<br>03/05/200<br>03/05/200<br>03/05/200<br>27/06/200 | 15 14:33:51 SYS - Молотов Александр Вадимович, начальник цеха запустил ДЕЖУРНЫЙ режим на станции Бюро пропусков<br>15 14:34:13 SYS - Молотов Александр Вадимович, начальник цеха запустил ДЕЖУРНЫЙ режим на станции Бюро пропусков<br>15 14:36:13 SYS - Молотов Александр Вадимович, начальник цеха запустил ДЕЖУРНЫЙ режим на станции Бюро пропусков<br>15 14:34:7 SYS - Молотов Александр Вадимович, начальник цеха запустил ДЕЖУРНЫЙ режим на станции Бюро пропусков<br>15 14:35:75 SYS - Молотов Александр Вадимович, начальник цеха запустил ДЕЖУРНЫЙ режим на станции Бюро пропусков<br>15 14:30:55 SYS - Молотов Александр Вадимович, начальник цеха запустил ДЕЖУРНЫЙ режим на станции Бюро пропусков<br>15 14:56:29 SYS - Молотов Александр Вадимович, начальник цеха - Введен неверный пароль на станции Бюро пропусков | - |

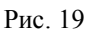

Программа генерирует звук (периодичность звуковых сигналов 4 сек.), который продолжается вплоть до подтверждения последнего из событий в Окне подтверждения событий. Подтверждение события осуществляется нажатием кнопки Подтвердить прием.

Данное окно необходимо для:

- > дополнительной регистрации события кто из пользователей подтвердил событие).
- оповещения о наиболее важных событиях звуковой сигнал.

#### Окно просмотра тревожных камер

Окно, в котором отображаются события, которые в обработчике имеют параметры включения какой то из камер на тревожный монитор.

При событии с данным параметром и соответствующей настройкой рабочей станции (см. описание БД *Обработка событий* и *Рабочие станции*) на экране режимах «Вахта» и «Дежурный» программы SW появляется окно вида:

| Просмотр тревожных камер                                                                                                    | ×        |
|----------------------------------------------------------------------------------------------------|----------|
|                                                                                                    |          |
| • Все мониторы                                                                                                    | <b>_</b> |
| 04/11/2004 13:16:29 "2 турникет ВХОД" - Проход разрешен - КРАКОВА АЛИНА СЕРГЕЕВНА, 12055, код 0-12055, 1-"Петля РСЕ 1.5"; 2-"РСЕ-Стенд РСЕ-1.5"<br>04/11/2004 13:16:29 "2 турникет ВЫХОД" - Проход разрешен - ВАЛИО КОНСТАНТИН АЛЬФРЕДОВИЧ, 12011, код 0-12011, 1-"Петля РСЕ 1.5"; 2-"РСЕ-Стенд РСЕ-1.5"<br>04/11/2004 13:16:29 "2 турникет ВЫХОД" - Проход разрешен - КАЛИО КОНСТАНТИН АЛЬФРЕДОВИЧ, 12050, код 0-12050, 1-"Петля РСЕ 1.5"; 2-"РСЕ-Стенд РСЕ-1.5"<br>04/11/2004 13:16:29 "1 турникет ВЫХОД" - Проход разрешен - КАЛИКОВ ДМИТРИЙ ВАСИЛЬЕВИЧ, 12050, код 0-12050, 1-"Петля РСЕ 1.5"; 2-"РСЕ-Стенд РСЕ-1.5"<br>04/11/2004 13:16:29 "1 турникет ВЫХОД" - Проход разрешен - ИВОЛГИН ВАСИЛЬЕВИЧ, 12052, код 0-12052, 1-"Петля РСЕ 1.5"; 2-"РСЕ-Стенд РСЕ-1.5"<br>04/11/2004 13:16:29 "1 турникет ВХОД" - Проход разрешен - ИВОЛГИН ВАДИМ АЛЕКСАНДРОВИЧ, 12042, код 0-12052, 1-"Петля РСЕ 1.5"; 2-"РСЕ-Стенд РСЕ-1.5"<br>04/11/2004 13:16:29 "2 турникет ВХОД" - Проход разрешен - ИВОЛГИН ВАДИМ АЛЕКСАНДРОВИЧ, 12042, код 0-12042, 1-"Петля РСЕ 1.5"; 2-"РСЕ-Стенд РСЕ-1.5"<br>04/11/2004 13:16:29 "2 турникет ВХОД" - Проход разрешен - ИВОЛГИН ВАДИМ АЛЕКСАНДРОВИЧ, 12042, код 0-12057, 1-"Петля РСЕ 1.5"; 2-"РСЕ-Стенд РСЕ-1.5"<br>04/11/2004 13:16:29 "2 турникет ВХОД" - Проход разрешен - ЮХИИА ТАТЬЯНА ВИКТОРОВИЧ, 12057, код 0-12057, 1-"Петля РСЕ 1.5"; 2-"РСЕ-Стенд РСЕ-1.5"<br>04/11/2004 13:16:30 "2 турникет ВХОД" - Проход разрешен - ЮХИНА ТАТЬЯНА ВИКТОРОВИЧ, 12017, код 0-12010, 1-"Петля РСЕ 1.5"; 2-"РСЕ-Стенд РСЕ-1.5"<br>04/11/2004 13:16:30 "2 турникет ВХОД" - Проход разрешен - ВАЛЕНКОВ АЛЕКСЕЙ ФЕДОРОВИЧ, 12016, код 0-12010, 1-"Петля РСЕ 1.5"; 2-"РСЕ-Стенд РСЕ-1.5"<br>04/11/2004 13:16:30 "2 турникет ВХОД" - Проход разрешен - ВАЛЕНКОВ АЛЕКСЕЙ ФЕДОРОВИЧ, 12016, код 0-12010, 1-"Петля РСЕ 1.5"; 2-"РСЕ-Стенд РСЕ-1.5"<br>04/11/2004 13:16:30 "2 турникет ВХОД" - Проход разрешен - ВАЛЕНКОВ АЛЕКСЕЙ ФЕДОРОВИЧ, 12016, код 0-12010, 1-"Петля РСЕ 1.5"; 2-"РСЕ-Стенд РСЕ-1.5"<br>04/11/2004 13:16:30 "2 турникет ВХОД" - Проход разрешен - ИВАЛЕМСЕЙ ФЕДОРОВИЧ, 12026, код 0-12022, 1-"Петля РСЕ 1.5"; 2-"РСЕ-Стенд РСЕ-1.5 |          |

Рис. 20

Двойной клик мышью на событии в данном окне производит переключение камеры, связанной с данным событием на дежурный монитор текущей рабочей станции.

Время жизни каждого сообщения в данном окне ограничено параметром *Время* выбора камер (в секундах) данной рабочей станции (БД Рабочие станции)

#### Окно выбора сделанных видеозаписей

Окно, в котором отображаются события, по которым запускалась видеозапись одной или нескольких камер системы видеорегистрации (ЦСВН).

| лисок видеозаписей                                                                                                    |
|----------------------------------------------------------------------------------------------------|
| 16/06/2006 14:07:00 RUB8 - "347.1 Окна и двери бухгалтерии (103 Окна и двери)" - ОШС проникновении                                                                                                    |
| 16/06/2006 14:05:21 RUB8 - "152.1 Окна двери бюро пропусков (106 Окна и двери)" - ОШС проникновение<br>16/06/2006 14:06:28 RUB8 - "1 1 Вися в кабичет 1 ставае (101)" - Т.В. вером двери                                                                 |
| 16/06/2006 14:06:55 RUB8 - "152.0 Объем бюро пропусков (106 Объем)" - ОШС проникновение<br>16/06/2006 14:07:00 RUB8 - "152.2 Объем бюро пропусков (106 Объем)" - ОШС проникновение                                                                       |
| 16/06/2006 14:07:01 RUB8 - "347.2 Объем бухгалтерии (103)" - ОШС проникновение<br>16/06/2006 14:07:02 RUB8 - "347.3 Дверь кассы (104 Дверь)" - ОШС проникновение<br>16/06/2006 14:07:05 RUB8 - "347.4 Входные двери (1000 Периметр)" - ОШС проникновение |

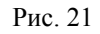

Двойной клик мышью на событии в данном окне производит включение воспроизведения видеозаписи всех камер, связанных с событием, на дежурном мониторе ЦСВН данной рабочей станции.

Максимальное количество событий в окне - 32 шт.

#### <u>Передача смены</u>

Передача смены в дежурном режиме производится следующим образом:

Выполните команду Команда / Передача смены. На экране появится диалоговая панель Передача смены.

| Имя Пароль Принимающий смену<br>Имя | Сдающий         | смену      |
|-------------------------------------|-----------------|------------|
| Тароль Принимающий смену<br>Имя     | 4мя             |            |
| Тринимающий смену<br>Лмя            | Тароль          | ľ.         |
|                                     | Тринимак<br>Имя | ощий смену |
| Тароль                              |                 |            |

Рис. 22

- Сдающий смену дежурный вводит свое имя в поле Имя и личный пароль в поле Пароль сдающего смену.
- Затем принимающий смену вводит свое имя в поле Имя и пароль в поле Пароль принимающего смену.
- ➢ Выбирают кнопку *OK*. При выборе кнопки *Отмена* передачи смены не происходит.

Если один из паролей введен неправильно, передачи смены не произойдет, а программа пояснит причину:

НЕОПОЗНАН ПАРОЛЬ СДАЮЩЕГО СМЕНУ. НЕОПОЗНАН ПАРОЛЬ ПРИНИМАЮЩЕГО СМЕНУ. Сменщик не имеет прав дежурного.

или

#### Пароль сдающего не соответствует текущему пользователю.

Если оба пароля введены корректно, то смена принята. Все дальнейшие действия, выполняемые оператором, считаются принадлежащими владельцу пароля, принявшего смену, вплоть до следующей передачи смены, либо до выхода из дежурного режима.

Если программа обнаружит ошибку при передаче смены (например, один из паролей неверный, либо у принимающего смену нет прав дежурного оператора), она сообщит об этом. В этом случая смена не принята и текущим пользователем считается прежний дежурный оператор.

#### Выполнение команды из списка команд

Чтобы выполнить команду из списка команд дежурного режима, выберите команду меню Команда / Меню команд. Выберите нужную команду в списке и нажмите кнопку *Выбрать*.

| Описание                           | <u>В</u> ыбрать  |
|------------------------------------|------------------|
| RUB8 - Восстановить ШС             | <u>О</u> тменить |
| RUB8 - Восстановить точку доступа  | Изманить         |
| RUB8 - Восстановить пожарный TC    |                  |
| RUB8 - Восстановить зону           | <u>Л</u> обавить |
| RUB8 - Восстановить терминал       |                  |
| RUB8 - Восстановить ИУ             | <u> </u>         |
| RUB8 - Выключить ИУ                | Удалить все      |
| RUB8 - Заблокировать точку доступа |                  |

#### Рис. 23

Для выполнения команд выбором из меню необходимо, чтобы оператор был зарегистрирован в системе как пользователь комплекса, имеющий права чтения БД Меню оператора и БД Команды (БД Категории пользователей, поля Меню оператора и Команды).

Если команда создана как требующая особых прав (БД Команды оператора, поле *Требует подтверждения паролем*), программа потребует подтверждения прав на выполнение данной команды. Проверка производится запросом имени пользователя и пароля в диалоговой панели *Ограничение доступа*:

| Для в               | иполнения данной ог                       | перации Вам         |
|---------------------|-------------------------------------------|---------------------|
| необходи<br>зведите | імо подтвердить вац<br>Ваши имя и пароль. | ии права. Для этого |
| Имя                 |                                           |                     |
| Пароль              |                                           |                     |

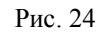

Пользователь должен ввести свое имя пользователя в поле *Имя* и свой личный пароль в поле *Пароль* и выбрать кнопку *ОК*. Выбор кнопки *Отменить* отменяет выполнение команды.

Вместо ввода имени пользователя и пароля возможно использование карты доступа, котороая может быть зарегистрирована на специально обозначенном для конкретной станции считывателе. При этом для пользователя должно быть разрешено использование карт в качестве идентификатора при входе в режимы и выцполнении команд (параметр *Bxod no карте*)

Если введенный пароль соответствует пользователю, имеющему право выполнения такой команды (БД *Категории пользователей*, поле *Спец. команды*), то команда будет выполнена. В противном случае команда не выполняется, и программа выдает сообщение:

У ВАС НЕДОСТАТОЧНО ПРАВ ДЛЯ ВЫПОЛНЕНИЯ ДАННОЙ КОМАНДЫ.

## (B)

**Обратите внимание**: пароль, введенный для выполнения команды, не меняет текущего дежурного оператора, он только подтверждает права на выполнение команды!

Для облегчения и ускорения ввода команд на конкретной рабочей станции могут быть назначено до 12 быстрых команд событий (БД *Рабочие станции*, поле *Быстрые команды*). Данные команды прямо вынесены в меню Команда. Они могут быть запущены простым выбором, либо комбинацией клавиш.

#### Поиск лица или транспортного средства

В SW предусмотрена возможность быстрого поиска события последнего использования идентификатора для лица и автомобиля с положительным результатом (осуществленные проходы, выполненные команды, постановки под охрану и т.д.).

Чтобы осуществить такой поиск, выберите команду меню Команда / Поиск лица или Команда / Поиск транспортного средства.

| Ф.И.О.                                   |        | <u>В</u> ыбрать  |
|------------------------------------------|--------|------------------|
| ИВОЛГИН ВАДИМ АЛЕКСАНДРОВ                | ИЧ     | <u>О</u> тменить |
| ИЛЬИНСКАЯ РАИСА ВЛАДИМИРОВ               | BHA    |                  |
| ИНКРАВИЧ ПОЛИНА ИЛЬИНИЧНА                |        |                  |
| ИРАНОВА МАРИЯ НИКОЛАЕВНА                 |        |                  |
| ИРОДОВА НИНА ИВАНОВНА                    |        |                  |
| КАЗАРИНОВ АЛЕКСЕЙ КОНСТАНТ               | инович |                  |
| КОНСТАНТИНОВ РОМАН ВАЛЕНТИ               | НОВИЧ  |                  |
| КОСТЕР <mark>ИН НИКИ</mark> ФОР ВИКТОРОВ | ИЧ     |                  |
| КОСЫГИНА ВЕРА СЕРГЕЕВНА                  |        |                  |
| КОШКИН СЕРГЕЙ АЛЬБЕРТОВИЧ                |        |                  |
|                                          | •      | Сортировк        |

Рис. 25

Поиск осуществляется за количество дней, указанное в поле Максимум дней.

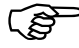

Значение количества дней поиска можно изменить, однако максимальное указываемое количество дней ограничено (по умолчанию – 100 дней).

Администратор может управлять параметрами ,быстрого поиска через файл инициализации (sw\_srv.ini или sw\_cln.ini)за быстрый поиск отвечают сле-

дующие параметры секции DataBase: [Data Base] MaxSearchDays=100 ; максимально возможное количество дней поиска DefaultSearchDays=10 ; количество дней поиска по умолчанию DaysPerSearchReq=5 ; количество дней в одной пачке поиска Так как механизм поиска объекта специально оптимизирован на минимальное время выполнения, то следует внимательно отнестить к установкам максимально возможного количества дней быстрого поиска. Слишком высокое

(j)

Так как механизм поиска объекта специально оптимизирован на минимальное время выполнения, то следует внимательно отнестить к установкам максимально возможного количества дней быстрого поиска. Слишком высокое значение при значительной интенсивности прихода событий и поиска идентификатора, который ни разу не использовался может приостановить работу сервера на длительное время.

Результатом поиска является список считывателей, на которых последние 10 раз был использован любой из идентификаторов лиуа или автомобиля с положительным результатом. Список выдается в окно сообщений.

| Сообщения                                               | × |
|---------------------------------------------------------|---|
| ПОИСК (за последние 10 дней): КОШКИН СЕРГЕЙ АЛЬБЕРТОВИЧ |   |
| > 22/06/2006 15:42:30 РСЕ-02 Турникет ВХОД              |   |
| > 22/06/2006 15:42:30 PCE-02 Турникет ВЫХОД             |   |
| > 22/06/2006 15:44:30 РСЕ-02 Турникет ВЫХОД             |   |
| > 22/06/2006 15:44:30 РСЕ-02 Турникет ВХОД              |   |
| > 22/06/2006 15:44:30 РСЕ-02 Турникет ВХОД              |   |
| > 22/06/2006 15:45:30 РСЕ-02 Турникет ВХОД              |   |
| > 22/06/2006 15:45:30 PCE-01 Турникет ВЫХОД             |   |
| > 22/06/2006 15:46:30 РСЕ-01 Турникет ВЫХОД             |   |
| > 22/06/2006 15:46:30 РСЕ-02 Турникет ВХОД              |   |
| > 22/06/2006 15:47:30 PCE-02 Турникет ВЫХОД             | - |

Рис. 26

#### Деактивация разовых пропусков нарушителей

При необходимости деактивировать просроченный или неотмеченный разовый пропуск (чтобы все-таки легально выпустить посетителя с предприятия) в SW предусмотрена процедура деактивации пропуска-нарушителя.

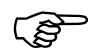

Для деактивирования пропуска-нарушителя оператор должен быть зарегистрирован в системе как пользователь комплекса, имеющий следующие минимальные полномочия:

- в присвоенной пользователю категории должен быть установлен флаг разрешения работы в режиме *Вахта* и/или *Дежурный*.
- в присвоенной пользователю категории должен быть установлен флаг *Выпуск нарушителей*

| -                   |                                                                                                    |  |
|---------------------|----------------------------------------------------------------------------------------------------|--|
| Поле                | Цанные                                                                                                    |  |
| Описание категории  | Начальник караула                                                                                                    |  |
| Уровень секретности | 10                                                                                                    |  |
| Разрешенные режимы  | <ul> <li>Х. Дежурный Цастройка Редактор шаблонов</li> <li>Редактор планов Выход Ж. Модуль заявок</li> <li>Редактор Б.Д Бюро пропусков</li> <li>Х. Анализ Ж. Вахта</li> </ul>                                                                                                    |  |
| Права доступа к БД  | База данных         Чтение         Запись           Частные лица         X         -           Транспортные средства         X         -           Материальные ценности         X         -           Идентификаторы         X         -           Форматы идентификаторов         X         -           Виртуальные дени         -         -           Заявки / Прописка         X         - |  |
| Прочие параметры    | <ul> <li>Защищенные команды</li> <li>Выпуск нарушителей</li> <li>Администрирование Б.Д. Ж. Выполнение отчетов</li> </ul>                                                                                                    |  |
| Допущенные лица     | Закудрявиков Константин Константинович                                                                                                    |  |

Для деактивации пропуска нарушителя необходимо выбрать команду Команда/Списание карт (F10).

| Команда План Открыт                                | ъ Окно Лема                   |            |
|----------------------------------------------------|-------------------------------|------------|
| Меню команд<br>Поиск лица<br>Поиск траспортного ср | Alt+C<br>F3<br>едства Ctrl+F3 | <b>1</b> 2 |
| Списание карт                                      | F10                           |            |
| Передача смены                                     |                               | беж 08     |
| Выход                                              | Alt+F4                        | R          |
| 6                                                  |                               | 60         |
|                                                    | 0000000                       | C93        |

Рис. 27

В появившемся окне отображаются все активные разовые пропуска-нарушители.

| Номер | Объект                 | Идентификато |                  |
|-------|------------------------|--------------|------------------|
| 238   | Соков Андрей Андреевич | 202 - 2486   | <u>О</u> тменить |
|       |                        |              |                  |
|       |                        |              |                  |
|       |                        |              |                  |
|       |                        |              |                  |

Рис. 28

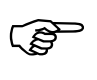

В списке деактивируемых пропусков отображаются только пропуска нарушителей, т.е. те пропуска, которые хоть раз были автоматически не деактивированы при использовании считывателя деактивации.

Чтобы деактивировать пропуск необходимо его выбрать и нажать кнопку Выбрать. SW предложит ввести имя и пароль.

| Для вы<br>необходи<br>введите ( | иполнения данной<br>мо подтвердить В<br>Заши имя и парол | й операции Вам<br>Заши права. Для этого<br>њ |
|---------------------------------|----------------------------------------------------------|----------------------------------------------|
| Имя                             |                                                          |                                              |
| Пароль                          |                                                          |                                              |

Рис. 29

При правильном введении имени и пароле пропуск деактивируется с генерацией соответствующего события.

#### Выполнение отчетов

Чтобы выполнить отчет, выберите команду меню Команда / Выполнить ОТЧЕТ. Выберите нужный отчет в списке и нажмите кнопку *Выбрать*.

| Описание                                     |  |
|----------------------------------------------|--|
| Запуск сервера за период                     |  |
| 78N2A] Учет рабочего времени (по списку подг |  |
| 78N2] Время присутствия лиц на объекте       |  |
| 78N2] Нарушения рабочего распорядка          |  |
| 78N2] Учет рабочего времени за месяц         |  |
| 78N2] Учет рабочего времени                  |  |
| 78V2] Активность датчиков                    |  |
| 78VS2] Нарушения постановки-снятия           |  |

Рис. 30

Для разрешения запуска отчетов необходимы следующие условия:

- ⇒ На станции, на которой должен выполняться отчет (БД *Рабочие станции*), в поле *Параметры* должен стоять флаг *Отчеты*, разрешающий выполнение отчетов на этой станции
- ⇒ Пользователю, выполняющему отчет, должны быть присвоены права на чтение БД Исполняемые модули
- ⇒ Пользователю, выполняющему отчет, должна быть присвоена категория с

#### установленным флагом Выполнение отчетов.

#### Сохранение и востановление конфигураций окон

В дежурном режиме предусмотрены команды для сохранения конфигурации окон в фикчированное имя конфигурации и последующее восстановления.

В каждой конфигурации сохраняется:

- Координаты и размеры открытых окон планов, списков событий, окна видео, окон панелей отображения, фотографий и расширенной информации;
- Расположение и масштаб планов в открытых окнах планов;

В конфигурацию не сохраняются.

- ▶ Координаты и расположение окна списка тревожных видеозаписей
- Координаты и расположение окна подтверждения событий
- Координаты и расположение окна сообщений

Каждая конфигурация может иметь дополнительные опции (флаги):

- Не открывать планы автоматически запрещает автоматическое открытие окон планов, на которых произошло неординарное событие.
- Запрещено изменение запрещается изменение координат, размеров окон, открывать новые окна.
- ➤ Запрещено сохранение запрещается сохранять в данную конфигурацию.

Для сохранения конфигурации необходимо настроить внешний вид окон и выбрать команду меню Команда / Сохранить конфигурацию / Имя конфигурации.

(B

Для сохранения конфигурации необходимо, чтобы конфигурации были созданы и присвоены рабочей станции в поле *Настройки*.

Для загрузки конфигурации необходимо выбрать команду меню Команда / Загрузить конфигурацию / Имя конфигурации.

#### Управление телеметрической камерой

Если включаемая программой камера имеет параметр *Телеметрическая* (БД Камеры, поле *Телеметрическая*), то на экране появляется панель *Камера* для управления телеметрической камерой:

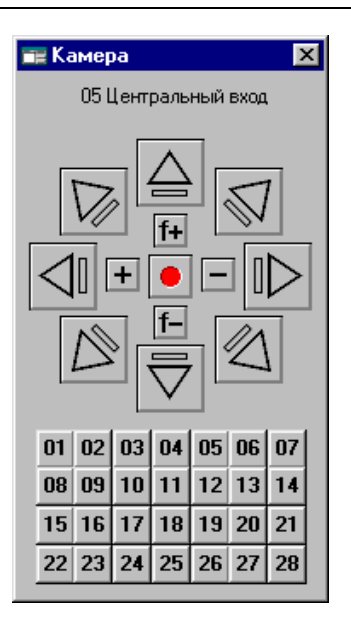

Рис. 31

Используйте соответствующие кнопки с указанием направлений для переме-÷ **†+** для изменения угла обзора камеры, кнопки щения камеры, кнопки для фокусирования камеры. Если камера во время управления будет переклю-И чена другим пользователем или программно, вернуть ее можно используя кнопку 01 28 устанавливают камеру в заранее запрограммированную Кнопки с препозицию с указанным номером. Под включением камеры имеется ввиду либо автоматическое включение ее (P обработчиком с установленным полем Камера, либо включение ее обработчиком с установленным полем Объект (при событии, генерируемом именно на этой камере, например по клику мышью).

#### Обзор команд меню дежурного режима

Здесь приводится краткое описание всех команд дежурного режима, соответствующих кнопок на панели инструментов и клавишных комбинаций.

| Название команды | Кнопка | Комбинация | Описание команды. Область действия |
|------------------|--------|------------|------------------------------------|
|                  |        | клавиш     |                                    |
| Название команды                          | Кнопка                 | Комбинация<br>клавиш                 | Описание команды. Область действия                                                                                                    |
|-------------------------------------------|------------------------|--------------------------------------|----------------------------------------------------------------------------------------------------|
|                                           |                        | Коман                                | ДА                                                                                                    |
|                                           | <mark>8</mark> • SW: Д | ежурный режим <.                     | Администратор 2 (не отн                                                                                                    |
|                                           | Команда                | План Открыть                         | Окно Демо                                                                                                    |
|                                           | Меню н                 | команд                               | Alt+C                                                                                                    |
|                                           | Поиск .                | лица                                 | F3                                                                                                    |
|                                           | Списан                 | праспортного сре,<br>иле карт        | F10                                                                                                    |
|                                           | Переда                 | ача смены                            |                                                                                                    |
|                                           | Выполн                 | нить отчет,                          |                                                                                                    |
|                                           | Загруз<br>Сохран       | ить конфигурацин<br>нить конфигураци | o <b>&gt;</b>                                                                                                    |
|                                           | Выход                  |                                      | Alt+F4                                                                                                    |
|                                           |                        |                                      |                                                                                                    |
|                                           |                        |                                      |                                                                                                    |
| Команда / Меню команд                     | 8                      | ALT+K                                | Позволяет выбрать из меню команд любую ко-<br>манду и выполнить ее. Действует везде.                                                                                                    |
| Команда / Поиск лица                      | нет                    | нет                                  | Позволяет осуществить быстрый поиск послед-                                                                                                    |
|                                           |                        |                                      | них 10 использований идентификатора частного                                                                                                    |
|                                           |                        |                                      | ЛИЦА<br>Въберите объект для поиска                                                                                                    |
|                                           |                        |                                      | Ф.И.О.<br>Выбрать<br>Выбрать<br>ФИВОЛГИН ВАДИМ АЛЕКСАНДРОВИЧ<br>ИЛЬИНСКАЯ РАИСА ВЛАДИМИРОВНА<br>ИНКРАВИЧ ПОЛИНА ИЛЬИНИЧНА<br>ИРОДОВА НИНА ИВАНОВНА<br>КАЗАРИНОВ АЛЕКСЕЙ КОНСТАНТИНОВИЧ<br>КОНСТАНТИНОВ РОМАН ВАЛЕНТИНОВИЧ<br>КОССЫГИНА ВЕРА СЕРГЕЕВНА<br>КОШКИН СЕРГЕЙ АЛЬБЕРГОВИЧ<br>КОСКИИНА ВЕРА СЕРГЕВНА<br>Максинији Дней                                                                                                    |
| Команда / Поиск<br>транспортного средства | нет                    | нет                                  | Позволяет осуществить быстрый поиск послед-<br>них 10 использований идентификатора транс-<br>портного средства                                                                                                    |
| Команда / Списание<br>карт                | нет                    | нет                                  | Позволяет осуществить списание заявки с нару-<br>шителя режима (нет отметки об уходе или про-<br>срочена) Списание карты разрешается только на<br>станции с установленным в параметрах флагом<br>Списание и пользователям с опцией <b>Выпуск</b><br>нарушителей в правах пользователя SW. При<br>выполнении данной команды открывается окно,<br>в котором указаны все нарушители (в нарушите-<br>ли попадают все лица, для которых хоть раз ге-<br>нерировались события несписания пропуска) |
| Команда / Передача<br>Смены               | 4                      | нет                                  | Предназначена для передачи смены новому сменному дежурному. Действует везде.                                                                                                    |
| Команда / Выполнить<br>отчет              | нет                    | нет                                  | Позволяет выполнить выбранный отчет                                                                                                    |
| Команда / Загрузить<br>конфигурацию       | нет                    | ALT+Shift+Fn                         | Позволяет загрузить требуемую конфигурацию окон в дежурном режиме                                                                                                    |
| Команда / Сохранить                       | нет                    | нет                                  | Позволяет сохранить текущую конфигурацию                                                                                                    |

## Глава 6. Дежурный режим.

| Название команды                           | Кнопка                                   | Комбинация<br>клавиш                | Описание команды. Область действия                                                                                                    |
|--------------------------------------------|------------------------------------------|-------------------------------------|----------------------------------------------------------------------------------------------------|
| КОНФИГУРАЦИЮ                               |                                          |                                     | окон в дежурном режиме в фиксированное имя                                                                                                    |
| Команда / Выход                            | I                                        | ALT+F4                              | Выход из дежурного режима. Действует везде.                                                                                                    |
| Команда / «Команды<br>быстрого обращения > | нет                                      | ALT+CTRL+F<br>1<br>ALT+CTRL+F<br>10 | Может быть назначено до десяти любых команд быстрого обращения. Действует везде.                                                                                                    |
|                                            |                                          | План                                | i                                                                                                    |
| <b>З-</b> SW: Де»                          | курный реж                               | им                                  |                                                                                                    |
| Команда                                    | План Отк                                 | рыть Окно Дер                       | 10                                                                                                    |
| <u>д</u> (                                 | Линза<br>Все объе<br>Весь лис<br>Увеличи | Аlt+'+'<br>кты<br>т<br>ть +         |                                                                                                    |
|                                            | Уменьши                                  | ть -                                |                                                                                                    |
| -                                          |                                          |                                     | -                                                                                                    |
|                                            | Полосы г                                 | рокрутки                            |                                                                                                    |
|                                            |                                          |                                     |                                                                                                    |
|                                            |                                          |                                     |                                                                                                    |
| План / Линза                               | Q                                        | <i>ALT</i> +<+>                     | Позволяет увеличить выделенный фрагмент в<br>окне планов помещений до размеров области<br>видимости окна. Действует только при активном<br>окне планов помещений.                              |
| План / все объекты                         | 4                                        | нет                                 | Устанавливает область видимости <i>окна планов помещений</i> таким образом, чтобы были видны все объекты плана при максимальном масштабе. Действует только при активном окне планов помещений. |
| План / Весь лист                           | Ē                                        | нет                                 | Устанавливает область видимости <i>окна планов помещений</i> таким образом, чтобы был виден весь лист плана при максимальном масштабе. Действует только при активном окне планов помещений.    |
| План / Увеличить                           | •                                        | +                                   | Увеличивает масштаб изображения в <i>окне пла-<br/>нов</i> в 2 раза. Действует только при активном ок-<br>не планов помещений.                                                                 |
| План / Уменьшить                           | Q                                        | -                                   | Уменьшает масштаб изображения в <i>окне планов</i> в 2 раза. Действует только при активном окне планов помещений.                                                                              |
| План / Полосы<br>прокрутки                 | 4 F                                      | нет                                 | Устанавливает вид <i>окна планов помещений</i> та-<br>ким образом, чтобы были видны полосы про-<br>крутки. Действует только при активном окне<br>планов помещений.                             |

Глава 6. Дежурный режим.

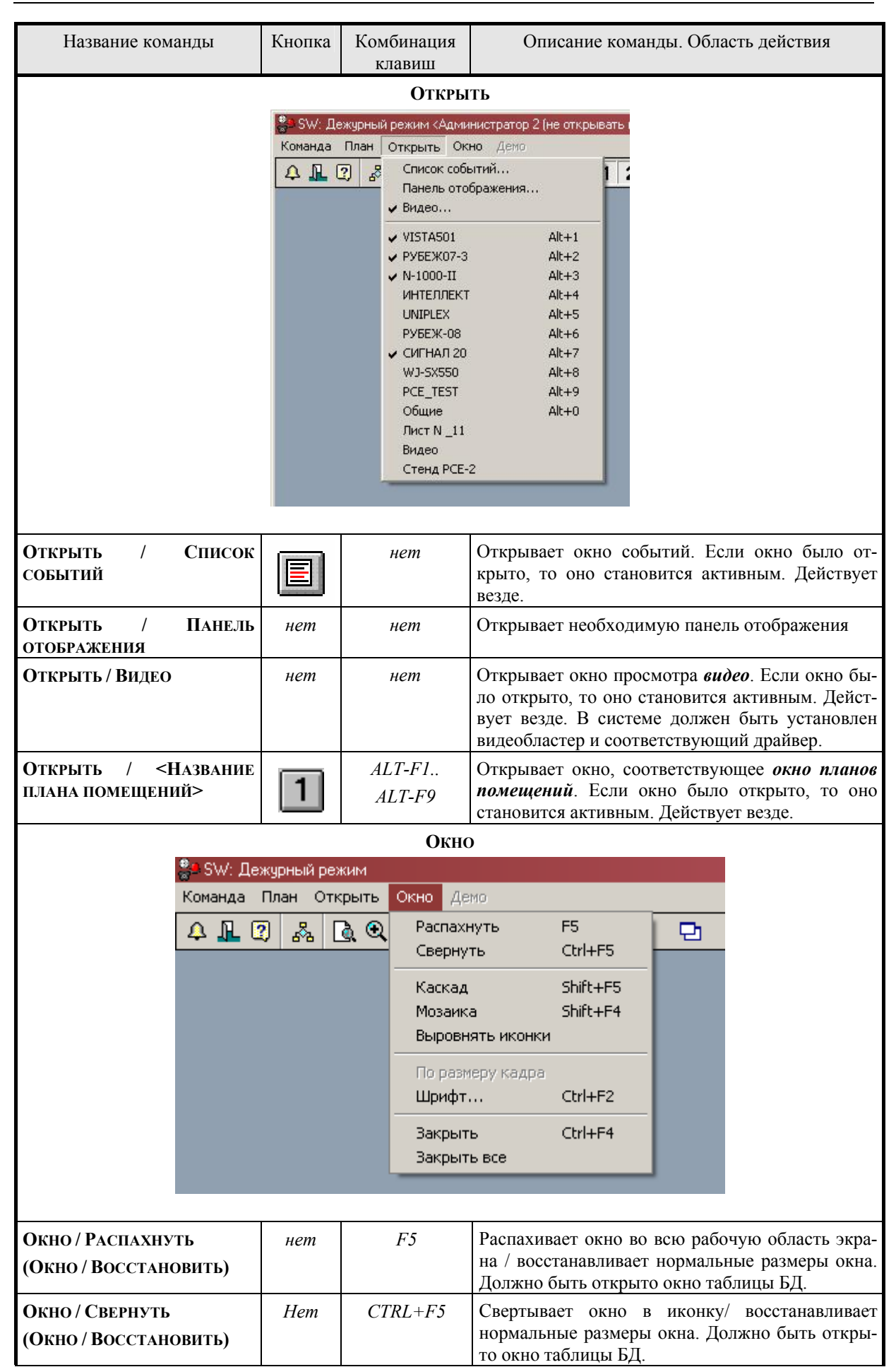

| Глав | a6. | Дежу    | рный | режим. |
|------|-----|---------|------|--------|
|      |     | <b></b> |      |        |

| Название команды                       | Кнопка | Комбинация<br>клавиш | Описание команды. Область действия                                                                        |
|----------------------------------------|--------|----------------------|----------------------------------------------------------------------------------------------------|
| Окно / Каскад                          | Hem    | SHIFT+F5             | Размещает окна в рабочей области окна каска-<br>дом. Должно быть открыто хотя бы одно окно<br>таблицы БД. |
| Окно / Мозаика                         | Hem    | SHIFT+F4             | Размещает окна в рабочей области окна мозаи-<br>кой. Должно быть открыто хотя бы одно окно<br>таблицы БД. |
| Окно / Выровнять<br>иконки             | Hem    | нет                  | Выравнивает иконки в нижней части рабочей области окна. Действует везде.                                  |
| Окно / По размеру кадра                | нет    | нет                  | Устанавливает размер <i>окна видео</i> по размеру растра кадра. Действует только при активном окне видео. |
| Окно / Шрифт.                          | нет    | CTRL+F2              | Устанавливает шрифт для вывода окна списка-<br>событий                                                    |
| Окно / Закрыть                         | Hem    | CTRL+F4              | Закрывает активное окно. Должно быть открыто окно                                                         |
| Окно / Закрыть все                     | Hem    | нет                  | Закрывает все окна. Действует везде. Должно быть открыто хотя бы одно окно.                               |
|                                        |        | Справ                | КА                                                                                                    |
|                                        |        |                      |                                                                                                    |
|                                        | _      |                      | Справка                                                                                                   |
|                                        |        | Текущая              | F1                                                                                                    |
|                                        |        | Содержание<br>—      |                                                                                                    |
|                                        |        | Поиск                | Shirt+F1                                                                                                  |
|                                        |        | Kak HUJIB30Ba H      | вся справкой                                                                                              |
|                                        |        | О продукте           |                                                                                                    |
|                                        |        |                      |                                                                                                    |
| _                                      |        |                      |                                                                                                    |
| Справка / Текущая                      | нет    | F1                   | Открывает справочную систему на странице, соответствующей текущему рабочему окну. Дей-<br>ствует везде.   |
| Справка / Содержание                   | Hem    | нет                  | Открывает справочную систему на странице со-<br>держания. Действует везде.                                |
| Справка / Поиск                        | Hem    | SHIFT+F1             | Открывает справочную систему в режиме поис-<br>ка. Действует везде.                                       |
| Справка / Как<br>пользоваться справкой | Hem    | нет                  | Открывает справочный файл Windows о прави-<br>лах пользования справочной системой. Действу-<br>ет везде.  |
| Справка / О продукте                   | Hem    | нет                  | Выдает краткую информацию о программе и режиме. Действует везде.                                          |

# Глава 7 . Вахта

Работа в режиме Вахта имеет много общих моментов с дежурным режимом.

### Запуск и выход из режима

Для запуска режима Вахты используйте соответствующую кнопку Вахта в окне Выбор режима

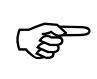

Для входа в этот режим оператор должен быть зарегистрирован в системе как пользователь комплекса, имеющий право работы в режиме Вахта (БД *Кате-еории пользователей*, поле *Вахта*).

При правильно введенном пароле система идентифицирует дежурного оператора и его права пользования комплексом по его паролю. Все дальнейшие действия, выполняемые оператором, считаются принадлежащими владельцу этого пароля, вплоть до операции передачи смены, либо до выхода из режима.

Для выхода из режима используйте команду **Команда / Выхо**д. Расположение окон на экране при этом сохраняется, и будет восстановлено при последующем входе в режим. Программа запоминает также координаты закрытых окон, включая окна меню и фотографий.

### Работа комплекса в режиме Вахта

В режиме Вахта система находится в режиме регистрации и анализа *событий*. Но в отличие от *дежурного режима* программа наблюдает за ограниченным числом устройств, обычно связанным с элементам проходной: ворота, шлюзы, металлоискатели, турникеты и т.п.

Принципиальным отличием режима Вахта от дежурного является отсутствие планов и управления видеокамерами, во всем остальном работа в данном режиме аналогична работе в дежурном режиме

# Глава 8. Бюро пропусков

## Запуск и выход из режима

Для запуска режима **Бюро пропусков** используйте кнопку *Бюро пропусков* в окне *Выбор Режима*.

Для входа в этот режим оператор должен быть зарегистрирован в системе как пользователь комплекса, имеющий право работы в режиме Бюро пропусков (БД *Категории пользователей*, поле *Бюро пропусков*).

При правильно введенном пароле система идентифицирует оператора и его права пользования комплексом по его паролю. Все дальнейшие действия, выполняемые оператором, считаются принадлежащими владельцу этого пароля, вплоть до выхода из режима.

Для выхода из режима используйте команду **Команда / Выхо**д. Расположение окон на экране при этом сохраняется, и будет восстановлено при последующем входе в режим. Программа запоминает также координаты закрытых окон.

## Работа комплекса в режиме Бюро пропусков

В режиме *Бюро пропусков* программа работает как усеченный вариант *редактора баз данных*, однако имеется ряд функций, которые можно использовать только в этом режиме.

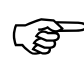

К специфическим функциям, доступным только в режиме Бюро пропусков является ряд функций работы с заявками-пропусками, а именно

- утверждение заявок;
- активация пропусков;
- отметка разовых пропусков;

- деактивация пропусков;

- продление пропусков

Основными задачами, решаемыми в данном режиме, являются:

- Создание, изменение и удаление записей БД Частные лица, БД Транспортные средства, БД Материальные ценности;
- Создание, изменение и удаление идентификаторов (БД Идентификаторы);
- Присвоение идентификаторов и прав по их использованию лицам, автомобилям и группам ценностей;
- ▶ Создание, изменение, утверждение заявок на пропуска;
- Присвоение идентификаторов, прав по их использованию, а также лиц, автомобилей и групп ценностей и пропускам;
- Активация, отметка, деактивация и продление пропусков
- > Печать карт пропусков, сведений о лицах, автомобилях и пр. по шаблонам

### <u>Работа с базами данных</u>

#### <u>Работа с БД Частные лица</u>

Для работы с БД Частные лица откройте окно Частные лица (Открыть / ЧАСТНЫЕ ЛИЦА). После выполнения данной команды откроется <u>окно таблицы баз</u> <u>данных</u> со списком всех частных лиц комплекса.

Подробно описание и работа с БД **Частные лица**, описана в главе Редактор БД (стр.188).

#### Работа с БД Транспортные средства

Для работы с БД **Транспортные средства** откройте окно **Транспортные** средства (Открыть / Автотранспорт). После выполнения данной команды откроется окно таблицы баз данных со списком всех транспортных средств комплекса.

Подробно описание и работа с БД *Транспортные средства*, описана в главе Редактор БД (стр.188).

#### Работа с БД Материальные ценности

Для работы с БД Материальные ценности откройте окно Транспортные средства (Открыть / Материальные ценности). После выполнения данной команды откроется окно таблицы баз данных со списком всех групп материальных ценностей.

Подробно описание и работа с БД *Материальные ценности,* описана в главе Редактор БД (стр.188).

#### Работа с БД Заявки/пропуска

Для работы с БД Заявки откройте окно Заявки (Открыть / Заявки). После выполнения данной команды откроется <u>окно таблицы баз данных</u> со списком всех заявок.

| Номер | Время подачи     | Кем подана                  | Станция          | Состояние         | Ф.И.О.                  |
|-------|------------------|-----------------------------|------------------|-------------------|-------------------------|
| 48    | 03/05/2006 16:50 | Тестовый ЕМ1                | Смирнов - ЗАЯВКИ | Активирован       |                         |
| 49    | 23/05/2006 08:49 | Молотов Александр Вадимович | Бюро пропусков   | Дезактивирован    | Остроухов Иван Иванович |
| 50    | 23/05/2006 09:23 | Молотов Александр Вадимович | Смирнов - ЗАЯВКИ | Утверждена        | уцйуйцу                 |
| 51    | 23/05/2006 11:04 | Молотов Александр Вадимович | Бюро пропусков   | Утверждена        | Петров                  |
| 52    | 23/05/2006 11:33 | Молотов Александр Вадимович | Смирнов - ЗАЯВКИ | Дезактивирован    | ВОЛКОВА СВЕТЛАНА ИВАН   |
| 53    | 23/05/2006 14:45 | Молотов Александр Вадимович | Бюро пропусков   |                   | 111111                  |
| 4     | 23/05/2006 16:37 | Молотов Александр Вадимович | Бюро пропусков   | Дезактивирован    | Остроухов Иван Иванович |
| 5     | 24/05/2006 08:50 | АКИМУШКИНА ТАМАРА ПАВЛОВНА  | Смирнов - ЗАЯВКИ | <b>Утверждена</b> | Столяров Иван Сергеевич |
| 6     | 24/05/2006 09:37 | Молотов Александр Вадимович | Бюро пропусков   | <b>Утверждена</b> | 11111                   |
| 7     | 24/05/2006 09:42 | Молотов Александр Вадимович | Бюро пропусков   | <b>Утверждена</b> | 22                      |
| 19    | 24/05/2006 10:31 | Молотов Александр Вадимович | Бюро пропусков   | Дезактивирован    | 111                     |
|       | 24/05/2006 11:17 | Молотов Александр Вадимович | Бюро пропусков   | Дезактивирован    | Большов Леонид Михайлс  |
| 1     | 29/05/2006 15:12 | АКИМУШКИНА ТАМАРА ПАВЛОВНА  | Смирнов - ЗАЯВКИ | Активирован       | Луков Андрей Андреевич  |
| 79    | 29/05/2006 16:02 | АКИМУШКИНА ТАМАРА ПАВЛОВНА  | Смирнов - ЗАЯВКИ | Утверждена        | Большов Леонид Михайло  |

Рис. 32

Цвета в таблице БД Заявки означают:

- Черный неутвержденные заявки (только эти заявки можно редактировать и удалять)
- ▶ Голубой утвержденные заявки
- ▶ Синий активированные пропуска
- > Красный активированные отмеченные разовые пропуска
- > Серый деактивированные (списанные) пропуска

Подробно описание БД Заявки, описана в главе Редактор БД (стр214).

#### Подача заявок на пропуска

Заявки на пропуска могут быть созданы как в режиме *Бюро пропусков*, так и с помощью отдельного программного модуля заявок.

Для подачи заявки в режиме «Бюро пропусков» необходимо открыть окно таблицы БД «Заявки/Пропуска» и добавить новую запись клавишей *INS*.

| 3 08/0<br>4 08/0<br>5 08/0 | 06/2006 12:13<br>06/2006 12:13 | Сорокина Светлана Викторовна    | Частное лицо | WWWWWWWWWW                    |                        |                        |
|----------------------------|--------------------------------|---------------------------------|--------------|-------------------------------|------------------------|------------------------|
| 4 08/0<br>5 08/0           | 06/2006 12:13                  | Constants Costrons Duran source |              |                               |                        |                        |
| 5 08/0                     |                                | сорокина свертана рикторовна    | Частное лицо | WWWWWWWW                      |                        |                        |
|                            | 06/2006 12:13                  | Сорокина Светлана Викторовна    | Частное лицо | WWWWWWW                       |                        |                        |
| 6 09/0                     | 06/2006 15:49                  | Жеглов Андрей Николаевич        | Частное лицо | Светикова Ирина Александровна | ООО НЕДРА              | Отдел маркетинга       |
| 7 09/0                     | 06/2006 15:55                  | Жеглов Андрей Николаевич        | Частное лицо | Круглов Андрей Анатольевич    | Завод "Победа рабочих" | Руководство            |
| 10 09/0                    | 06/2006 16:48                  | Жеглов Андрей Николаевич        | Частное лицо | Колесов Александр Сергеевич   | 10                     | Отдел новых разработок |
| 11 09/0                    | 06/2006 17:53                  | Жеглов Андрей Николаевич        | Частное лицо | Горина Татьяна Михайловна     |                        | 10 20 20               |
| 12 13/0                    | 06/2006 10:25                  | Сорокина Светлана Викторовна    | Частное лицо | Круглов Андрей Анатольевич    | Завод "Победа рабочих" | Руководство            |
| 13 13/0                    | 06/2006 10:32                  | Сорокина Светлана Викторовна    | Частное лицо | Круглов Аңдрей Анатольевич    | Завод "Победа рабочих" | Руководство            |
| 14 14/0                    | 06/2006 12:30                  | Сорокина Светлана Викторовна    | Транспорт    | Круглов Андрей Анатольевич    | Завод "Победа рабочих" | Руководство            |
| 15 15/0                    | 06/2006 10:19                  | Сорокина Светлана Викторовна    | Частное лицо |                               |                        |                        |

Рис. 33

Для подачи заявок оператор должен быть зарегистрирован в системе как пользователь комплекса, имеющий следующие минимальные полномочия:

- в присвоенной пользователю категории должен быть установлен флаг разрешения на чтение и запись в БД Заявки.
- в присвоенной пользователю категории желательно разрешить на чтение БД «Частные лица» и БД «Транспортные средства»

| Заявки / Пропуска       |                                                                  |   |
|-------------------------|------------------------------------------------------------------|---|
| ОК Отмена               | Ссылка Добавить Удалить Очистить Фильтр                          |   |
| Поле                    | Данные                                                           |   |
| Номер                   | 15                                                               |   |
| Время подачи            | 15/06/2006 10:19                                                 |   |
| Кем подана              | Сорокина Светлана Викторовна                                     |   |
| Станция                 | Сенников-ЗАЯВКИ                                                  |   |
| Состояние               | Заявка не утверждена                                             |   |
|                         | заявка                                                           |   |
| Тип объекта             | • Частное лицо () Транспортное средство () Материальные ценности |   |
| Ф.И.О.                  | Круглов Андрей Анатольевич                                       |   |
| Документ                |                                                                  |   |
| Серия документа         |                                                                  |   |
| Номер документа         |                                                                  |   |
| Дата выдачи             |                                                                  |   |
| Кем выдан               |                                                                  |   |
| Должность               |                                                                  |   |
| Телефон                 |                                                                  |   |
| Организация             |                                                                  |   |
| Подразделение           |                                                                  |   |
|                         | Данные об автомобиле и группе ценностей                          |   |
| Гос. номер              |                                                                  |   |
| Марка                   |                                                                  |   |
| Цвет                    |                                                                  |   |
| Номер прицепа           |                                                                  |   |
| Организация автомобиля  |                                                                  |   |
| Подразделение автомобил | R                                                                |   |
| Наименование            |                                                                  |   |
| Род упаковки            |                                                                  |   |
| Количество мест         | 0.0                                                              |   |
| Тип операции            | Внос Овынос                                                      |   |
| пункт проноса           |                                                                  |   |
| Usus as as Assessed     | данные о пропуске                                                |   |
| пачало деиствия         |                                                                  |   |
| Тип прописка            |                                                                  |   |
| Масто посешения         | Стазован Овременный Отостоянный                                  |   |
| Пель визите             |                                                                  |   |
| Ккоми                   |                                                                  |   |
| Примечание              |                                                                  |   |
| Чтвераил                |                                                                  |   |
| Время игрерждения       |                                                                  |   |
|                         | пропуск                                                          |   |
| Объект                  | Частные дица Кригдов Андрей Анатодьевки                          |   |
| Сопровожазющее анно     |                                                                  |   |
| Идентификатор           |                                                                  |   |
| Права достура           |                                                                  |   |
| Ответственный           |                                                                  |   |
| -                       |                                                                  | - |

Рис. 34

В появившемся окне необходимо заполнить соответствующие поля.

Для создания новой заявки можно воспользоваться процедурой копирования старой (в том числе и уже использованной) заявки (Ctrl-C, Ctrl-V). При этом создается новая заявка с уже заполненными заявочными полями, взятыми из старой заявки.

Поля, связанные с лицом (ФИО, документ....) заполняются для всех типов заявок (объектов). Поля по автомобилям и группам ценностей – только при выборе соответствующего типа.

Для упрощения ввода поля «Ф.И.О», «Гос. номер» и «Наименование» могут быть выбраны из соответствующей БД. Для этого на соответствующем поле можно нажать клавишу INS (или двойной клик мыши) и выбрать лицо из списка.

| Ф.И.О.                     | L | <u>В</u> ыбрать  |
|----------------------------|---|------------------|
| Горина Татьяна Михайловна  |   | <u>О</u> тменить |
| Жеглов Андреи́ Николаевич  |   |                  |
| Колесников Иван Николаевич |   |                  |
|                            |   |                  |
|                            |   |                  |
|                            |   |                  |
|                            |   |                  |

Рис. 35

При создании новой заявки для предотвращения дублирования похожих фамилий (лишний пробел и т.д.) целесообразно ВСЕГДА использовать данную процедуру с поиском по БД уже существующей записи. При большом количестве лиц или автомобилей удобно пользоваться быстрым поиском – на клавиатуре набираются первые буквы ФИО (номера автомобиля).

#### Внимание!

В списке выбираемых лиц, автомобилей и групп ценностей присутствуют ТОЛЬКО те объекты, уровень секретности которых имеется в списке разрешенных для доступа уровней текущего пользователя (поле *Уровни секретности*)

| OK OTHER             | Comment According - Advances - Conclude - Andrik                                                                                                    |  |  |  |  |  |  |
|----------------------|----------------------------------------------------------------------------------------------------|--|--|--|--|--|--|
| Поле                 | Данные                                                                                                    |  |  |  |  |  |  |
| Пользователь         | Закудрявиков Константин Константинови                                                                                                    |  |  |  |  |  |  |
| Уровень секретности  | 00                                                                                                    |  |  |  |  |  |  |
| Уровни секретности   | X         00         X         05         X         12         X         15         X         18         X         11         X         10         X         17         X         10         X         11         X         15         X         18         X         17         X         10         X         17         X         10         X         11         X         16         X         19         X         22         X         28         X         31           X         10         X         10         X         13         X         16         X         19         X         22         X         25         X         28         X         31           X         10         X         13         X         16         X         19         X         22         X         25         X         28         X         31           X         10         X         17         X         20         X         23         X         26         X         31 |  |  |  |  |  |  |
| Назначение прав      | <b>X</b> 1 2 <b>X</b> 3 <b>X</b> 4 <b>X</b> 5 6                                                                                                    |  |  |  |  |  |  |
| Категория SW         | Администратор (все права)                                                                                                    |  |  |  |  |  |  |
| Имя оператора        | 2                                                                                                    |  |  |  |  |  |  |
| Пароль оператора     | Х                                                                                                    |  |  |  |  |  |  |
| Права по заявкам     | 🕱 Подавать 🕱 Отмечать 🗌 Утверждать                                                                                                    |  |  |  |  |  |  |
| Отмечать и утверждат | ε 💿 За всех 🔘 Выборочно                                                                                                    |  |  |  |  |  |  |
| Давность заявок      | 0                                                                                                    |  |  |  |  |  |  |
| Пользователи         |                                                                                                    |  |  |  |  |  |  |
| Прочее               | Вход по карте                                                                                                    |  |  |  |  |  |  |

Если лицо не найдено, то вводятся данные нового лица, автомобиля или группы ценностей

Далее целесообразно заполнить данные полей **Объект** и **Сопровождающее лицо.** Это упростит ввод дополнительных данных объектов контроля прав в заявку при наличии объекта в БД (можно скопировать значения части полей заявки из соответствующих поле записи БД). Для этого удобно воспользоваться правой кнопкой мыши на соответствующем поле. Если соответствующая запись в соответствующей БД найдена, то будет предложено установить из заявки (присвоить значение из заявки) или, если не найдена, - создать новую запись из заявки

| Заявки / Пропуск |         |           |          |           |          |        |                                |   |
|------------------|---------|-----------|----------|-----------|----------|--------|--------------------------------|---|
| OK (             | Отмена  | Ссылка    | Добавить | Удалить   | Очистить | Фильтр |                                |   |
| Поле             | 1       | Данные    |          |           |          |        |                                |   |
| Тип пропуска     | 0       | • Разовый | ОВременн | ый () Пос | тоянный  |        |                                |   |
| Место посещени   | ия      |           |          |           |          |        |                                |   |
| Цель визита      |         |           |          |           |          |        |                                |   |
| К кому           |         |           |          |           |          |        |                                |   |
| Примечание       | 1       |           |          |           |          |        |                                |   |
| Утвердил         |         |           |          |           |          |        |                                |   |
| Время утвержде   | ния     |           |          |           |          |        |                                |   |
|                  | ſ       | пропуск   |          |           |          |        |                                |   |
| Объект           |         |           |          |           |          |        |                                | - |
| Сопровождающе    | ее лицс |           |          |           |          |        | Создать новую запись из заявки |   |
| Идентификатор    |         |           |          |           |          |        |                                |   |
| Права доступа    |         |           |          |           |          |        |                                |   |
| Ответственный    | į       |           |          |           |          |        |                                |   |
| Время активаци   | IFI .   | 5         |          |           |          |        |                                |   |
| Время дезактив   | ации    | ÷         |          |           |          |        |                                |   |
| Отметка об уход  | ,e      | i.        |          |           |          |        |                                |   |
| Номер шаблона    | (       | )         |          |           |          |        |                                |   |
| Литер            |         |           |          |           |          |        |                                |   |
| Пополнонию       |         |           |          |           |          |        |                                |   |

Рис. 36

После выбора значений полей Объект и Сопровождающее лицо становится доступной процедура копирования данных связанных с этими полями полей из соответствующей БД в заявку или наоборот из заявки в соответствующую запись БД.

Для этого используется клик правой кнопки мыши на соответствующем поле (Рис. 37).

#### Глава 8. Бюро пропусков

| Заявки / Пропуска |                                                |  |
|-------------------|------------------------------------------------|--|
| OK Ot             | тмена Ссылка Добавить Удалить Очистить Фильтр. |  |
| Поле              | Данные                                         |  |
| Время подачи      | 30/06/2006 10:34                               |  |
| Кем подана        | Молотов Александр Вадимович                    |  |
| Станция           | Бюро пропусков                                 |  |
| Состояние         | Заявка не утверждена                           |  |
|                   | ЗАЯВКА                                         |  |
| Ф.И.О.            | Андрейченко Валентина Ивановена                |  |
| Тип объекта       | • Частное лицо                                 |  |
| Документ          |                                                |  |
| Серия документа   | i                                              |  |
| Номер документа   | a                                              |  |
| Дата выдачи       | · ·                                            |  |
| Кем выдан         |                                                |  |
| Должность         | Менеджер                                       |  |
| Телефон           | Взять поле из "Частного лица"                  |  |
| Организация       | Взять все из "Частного лица"                   |  |
| Подразделение     | Скопировать поле в "Частное лицо"              |  |
|                   | Да Скопировать все в "Частное лицо"            |  |
| Гос. номер        |                                                |  |
| Manva             |                                                |  |

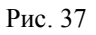

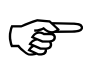

В режиме Бюро пропусковок имеется возможность копирования соответствующих полей заявки из записей БД и наоборот. Поиск записей осуществляется по ключевым полям **Объект** и **Сопровождающее лицо**.

Поля заявки «Организация», «Подразделение», «Организация автомобиля», «Подразделение автомобиля» и «Место посещения» заполняются выбором из соответствующих списков.

| Описание                     |                     |
|------------------------------|---------------------|
| ГУ ЦБ по Ярославской области |                     |
| 000 Электроника<br>РЭУ12     | Изменить            |
| сэс                          | <u>Д</u> обавить    |
|                              | <u> </u> далить     |
|                              | Удалить <u>в</u> се |

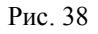

Можно создавать, изменять и удалять записи списков.

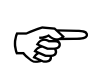

Внимание!

Удаление записи списка выбора автоматически удалит все ссылки на нее из частных лиц, автотранспорта, материальных ценностей и заявок-пропусков

Поля заявки «Начало действия» и «Окончание действия» могут не заполняться. Отсутствие значений этих полей означает отсутствие ограничений по сроку действия.

#### Утверждение заявок

Для того, чтобы выпустить действующий пропуск по заявке необходимо утвердить заявку.

Утверждение заявок может быть осуществлено либо в режиме *Бюро пропусков*, либо с помощью отдельного программного модуля заявок операторами, имеющими для этого права.

Для утверждения заявки в режиме «Бюро пропусков» необходимо открыть окно таблицы БД «Заявки/Пропуска», выбрать интересующую заявку и выполнить команду Строка/Утвердить заявку указанием в падающем меню или воспользовавшись правой кнопкой мыши.

| _   | Для утверждения заявок оператор должен быть зарегистрирован в системе                                                                                                    |
|-----|----------------------------------------------------------------------------------------------------|
| (P) | как пользователь комплекса, имеющий следующие минимальные полномо-                                                                                                    |
|     | чия:                                                                                                    |
|     | <ul> <li>в присвоенной пользователю категории должен быть установлен флаг<br/>разрешения на чтение и запись в БД Заявки.</li> </ul>                                                    |
|     | • в присвоенной пользователю категории желательно разрешить на чте-<br>ние БД «Частные лица» и БД «Транспортные средства»                                                              |
|     | • Пользователю должно быть разрешено утверждать заявки (флаг «Утверждать» должен быть установлен)                                                                                      |
|     | • В поле «Отмечать и утверждать» должен быть осуществлен выбор –<br>утверждать все заявки или только заявки списка пользователей в поле<br>«Пользователи»                              |
|     | <ul> <li>Если в поле «Отмечать и утверждать» установлено значение «Выборочно», то в поле «Пользователи» должен быть выбран список пользователей чьи заявки можно утверждать</li> </ul> |

| Бюро пр                                                        | опусков                                                                                                    |                                                                                                    |                                                                                                    |        |                                                          |                                                                                                    |
|----------------------------------------------------------------|----------------------------------------------------------------------------------------------------|----------------------------------------------------------------------------------------------------|----------------------------------------------------------------------------------------------------|--------|----------------------------------------------------------|----------------------------------------------------------------------------------------------------|
| Стро                                                           | ка Открыть Окно                                                                                                    |                                                                                                    |                                                                                                    |        |                                                          |                                                                                                    |
| До<br>Из<br>УД<br>УД                                           | обавить Ins<br>менить F4<br>далить Del<br>далить все<br>колировать Ctrl+Ins (Ctrl+C)                                                                                                    |                                                                                                    |                                                                                                    | _      | _                                                        |                                                                                                    |
| Cr<br>Bo                                                       | опировать<br>тавить                                                                                                    | Ctrl+Ins (Ctrl+C)<br>Shift+Ins (Ctrl+V)                                                                                                    |                                                                                                    |        |                                                          |                                                                                                    |
| Пе                                                             | ачать<br>Зчать карточки                                                                                                    | Ctrl+F9                                                                                                    |                                                                                                    |        |                                                          |                                                                                                    |
| As                                                             | тивировать пропуск                                                                                                    | F11                                                                                                    |                                                                                                    |        |                                                          |                                                                                                    |
| 0 <sup>-</sup><br>Дя<br>Пр                                     | гметить разовый пропуск<br>ззактивировать пропуск<br>зодлить пропуск                                                                                                    | F12                                                                                                    |                                                                                                    |        |                                                          |                                                                                                    |
| о <sup>.</sup><br>До<br>Пр<br><b>2 Заян</b><br><b>Номе</b>     | метить разовый пропуск<br>ззактивировать пропуск<br>зодлить пропуск<br>жи / Пропуска<br>Время подачи                                                                                                    | F12                                                                                                    | Тип объекта                                                                                                 | Ф.И.О. | Организация                                              | Подразделение                                                                                        |
| о-<br>Да<br>Гр<br>Заян<br>Номеј<br>3<br>4<br>5<br>6<br>7       | метить разовый пропуск<br>заактивировать пропуск<br>зодлить пропуска<br>В Время подачи<br>08.06/2006 12:13<br>08.06/2006 12:13<br>09.06/2006 12:13<br>09.06/2006 12:13<br>09.06/2006 12:13                        | F12<br>Кем подана<br>Соромина Светлана Викторовн<br>Соромина Светлана Викторовн<br>Соромина Светлана Викторовн<br>Жеглов Андрей Николаевич<br>Жеглов Андрей Николаевич | Тип объекта<br>Частное лицо<br>Частное лицо<br>Частное лицо                                                 | Ф.И.О. | Организация<br>ООО НЕДРА                                 | Годразделение<br>Одел маркетинга                                                                     |
| о-<br>Де<br>Пр<br>Заяе<br>Номер<br>3<br>4<br>5<br>6<br>7<br>10 | метить разовый пропуск<br>заклячировать пропуск<br>издикть пропуск<br><b>Время подачи</b><br>08.06/2006 12:13<br>08.06/2006 12:13<br>08.06/2006 12:13<br>09.06/2006 12:13<br>09.06/2006 15:49<br>09.06/2006 15:49 | F12<br>Кем подана<br>Соронана Светлана Викторовн<br>Соронана Светлана Викторовн<br>Кеглов Андрей Николаевич<br>Жеглов Андрей Николаевич<br>Жеглов Андрей Николаевич    | Тип объекта<br>Частное лицо<br>Частное лицо<br>Частное лицо<br>Частное лицо<br>Частное лицо<br>Частное лицо | Ф.И.О. | Организация<br>ООО НЕДРА<br>Завод "Победа рабочих"<br>1С | <ul> <li>Подразделение</li> <li>Отдел маркетинга<br/>Руководство<br/>Отдел новых разработ</li> </ul> |

Рис. 39

После утверждения изменение любых полей заявки запрещено – их можно только просмотреть.

| Заявки / Пропуска   |                                                              |   |
|---------------------|--------------------------------------------------------------|---|
| ОК Отмен            | на Ссылка Добавить Удалить. Очистить Фильтр                  |   |
| Поле                | Данные                                                       |   |
| Номер               | 245                                                          |   |
| Время подачи        | 30/06/2006 10:34                                             |   |
| Кем подана          | Молотов Александр Вадимович                                  |   |
| Станция             | Бюро пропусков                                               |   |
| Состояние           | Заявка утверждена                                            |   |
|                     | ЗАЯВКА                                                       |   |
| Ф.И.О.              | Андрейченко Валентина Ивановена                              |   |
| Тип объекта         | • Частное лицо ОТранспортное средство ОМатериальные ценности |   |
| Документ            |                                                              |   |
| Серия документа     |                                                              |   |
| Номер документа     |                                                              |   |
| Дата выдачи         | *                                                            |   |
| Кем выдан           |                                                              |   |
| Должность           | Менеджер                                                     | _ |
| Телефон             | (0852) 45-05-15                                              |   |
| Организация         | ГУ ЦБ по Ярославской области                                 |   |
| Подразделение       | Коммерческий отдел                                           |   |
|                     | Данные об объекте                                            |   |
| Гос. номер          |                                                              |   |
| Марка               |                                                              |   |
| Цвет                |                                                              | _ |
| Номер прицепа       |                                                              | _ |
| Организация автомот | 56                                                           | _ |
| Подразделение автом | AC.                                                          |   |
| Наименование        |                                                              | - |
| Род упаковки        |                                                              | _ |
| количество мест     |                                                              | _ |
| тип операции        | О ВНОС О ВЫНОС                                               | - |
| пункт проноса       | -                                                            |   |
| U                   | Данные о пропуске                                            | - |
| Панало действия     |                                                              | - |
| Тип прописка        |                                                              |   |
| Место посешения     | Ол заавия (Определави Онгостанции)                           |   |
| Пель визита         |                                                              | - |
| Ккоми               |                                                              |   |
| Примечание          |                                                              |   |
| Чтверлил            | Молотов Алексанов Валимович                                  | - |
| Влемя итвелжаения   | 30/06/2006 11:38                                             |   |
|                     | ПРОПИСК                                                      |   |
| Объект              | Частные дица. Андрейченко Вадентина Ивановена                |   |
| Сопровождающее ди   |                                                              |   |
| Идентификатор       |                                                              |   |
| Права достипа       |                                                              |   |
| Ответственный       |                                                              |   |

Рис. 40

Также становится запрещено удаление заявки. Запись заявки приобретает голубой цвет.

#### Активация заявок-пропусков

Активация заявок – это создание из утвержденной заявки действующего про-

пуска.

(P

Активировать можно только утвержденную заявку

Активация заявок может быть произведена только в режиме Бюро пропусков.

Для активации заявок оператор должен быть зарегистрирован в системе как пользователь комплекса, имеющий следующие минимальные полномоŝ чия: в присвоенной пользователю категории должен быть установлен флаг Бюро пропусков; в присвоенной пользователю категории должны быть разрешены на чтение и запись БД Заявки, Частные лица, Транспортные средства и Материальные ценности в присвоенной пользователю категории должна быть разрешена на чтение БД Права доступа в присвоенной пользователю категории должна быть разрешена на чтение (желательно и на запись) БД Идентификаторы Для присвоения прав заявке оператор должен быть зарегистрирован в систе-(పో ме как пользователь комплекса, имеющий разрешения по присвоению нужных номеров прав в поле Назначение прав. Пользователи SW Отмена Ссылка Добавить Удалить Очистить Фильтр OK Поле Ланные Закудрявиков Константин Константинови Пользователь Уровень секретности 00 Уровни секретности 🗴 00 🗶 03 🗶 06 🗶 09 🗶 12 🗶 15 🗶 18 🗶 21 🗶 24 🗶 27 🗶 30 **X** 01 **X** 04 **X** 07 **X** 10 **X** 13 **X** 16 **X** 19 **X** 22 **X** 25 **X** 28 **X** 31 x 02 x 05 x 08 x 11 x 14 x 17 x 20 x 23 x 26 x 29 **X**1 2 X 3 X 4 X 5 6 Назначение прав Категория SW Администратор (все права) Имя оператора Пароль оператора 🗙 Подавать 🕱 Отмечать 🗌 Утверждать Права по заявкам Отмечать и утверждать 💿 За всех 🔘 Выборочно Давность заявок 0 Прочее 🗌 Вход по карте

Чтобы активировать заявку в бюро пропусков необходимо заполнить обязательные поля заявки, а именно:

- Поле Объект указывает объект [лицо, автомобиль или группу материальных ценностей], которому выдается пропуск;
- Поле Идентификатор указывает идентификатор [карта доступа, автомобильный номер], которому присваиваются права доступа;
- Поле Права доступа указывает на права по управлению техническими средствами объекта, присваиваемые идентификатору (должно быть присвоено хотя бы одно право)

Заполнение данных полей придает заявке статус пропуска.

Для упрощения заполнения поля *Объект* можно воспользоваться правой кнопкой мыши.

| аявки / Пропу <u>ска</u> |                                                               |                |
|--------------------------|---------------------------------------------------------------|----------------|
| ОК. Отмена С             | сылка Добавить Удалить Очистить Фильтр                        |                |
| Поле                     | Данные                                                        |                |
| Состояние                | Заявка утверждена                                             |                |
|                          | ЗАЯВКА                                                        |                |
| Тип объекта              | • Частное лицо О Транспортное средство О Материальные ценност | и              |
| Ф.И.О.                   | Светикова Ирина Александровна                                 |                |
| Документ                 | паспорт                                                       |                |
| Серия документа          | 79-36                                                         |                |
| Номер документа          | 125026                                                        |                |
| Дата выдачи              | 09/06/2000                                                    |                |
| Кем выдан                | Ленинским РОВД г. Ярославля                                   |                |
| Должность                | менеджер                                                      |                |
| Телефон                  | 11-30-25                                                      |                |
| Организация              | ООО НЕДРА                                                     |                |
| Подразделение            | Отдел маркетинга                                              |                |
|                          | Данные об автомобиле и группе ценностей                       |                |
| Гос. номер               |                                                               |                |
| Марқа                    |                                                               | ина Александ   |
| Цвет                     |                                                               | ей Анатольев   |
| Номер прицепа            |                                                               | ксандр Сергее  |
| Организация автомобиля   |                                                               | на михаиловн   |
| Подразделение автомобиля |                                                               | ей Анатольев   |
| Наименование             |                                                               | ей Анатольев   |
| Род упаковки             |                                                               | ей Анатольев   |
| Количество мест          |                                                               |                |
| Тип операции             | Внос      Вынос     Вынос                                     |                |
| Пункт проноса            |                                                               |                |
|                          | Данные о пропуске                                             |                |
| Начало действия          | · ·                                                           |                |
| Окончание действия       |                                                               |                |
| Тип пропуска             | Разовый О Временный О Постоянный                              |                |
| Место посещения          | Дирекция                                                      |                |
| Цель визита              | переговоры                                                    |                |
| К кому                   | к Колесникову                                                 |                |
| Примечание               |                                                               |                |
| <b>Этвердил</b>          | Сорокина Светлана Викторовна                                  |                |
| Время утверждения        | 14/06/2006 15:51                                              |                |
|                          | ПРОПУСК                                                       |                |
| Объект                   |                                                               |                |
|                          | Устанс                                                        | вить из заявки |

#### Рис. 41

Если в поле **Объек**т в соответствующей БД найдена запись лица или автомобиля, указанных в заявке, то можно сразу установить ее выбрав *Установить из заявки*, если запись не найдена, то можно создать и сразу подключить новую запись данного объекта с параметрами, указанными в заявке выбрав *Создать новую запись из заявки*.

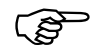

Будьте внимательны с автоматическим созданием и подключением записей в поле **Объект** (с помощью правой кнопки мыши). Особенно это касается автомобилей и групп ценностей. Поиск в БД идет по текстовым полям ФИО или Наименование – в БД могут быть однофамильцы, Может быть ошибка при вводе фамилии и т.д. Желательно всегда поиском проверить подключаемую запись.

Для упрощения подключения идентификатора в поле *Идентификатор* удобно использовать считыватель карт, настроенный для конкретной станции бюро пропусков как считыватель поиска и ввода кодов (удобнее всего использовать USB считыватель, подключенный непосредственно к станции). В этом случае при выборе идентификатора для подключения к заявке можно просто поднести присваиваемую карту к считывателю.

| Общий вид | Код 16 бит | <u>Выбрать</u>   |
|-----------|------------|------------------|
| 0 - 1     | 00001      | <u>О</u> тменить |
| 0 - 2     | 00002      | Истение          |
| 0 - 3     | 00003      | Зменить          |
| 0 - 4     | 00004      | Добавить         |
| 0 - 5     | 00005      |                  |
| 0 - 6     | 00006      | <u> </u>         |
| 0 - 7     | 00007      | Чладить все      |
| 0 - 8     | 00008      |                  |

Рис. 42

| ОК Отмен           | а Ссылка Добавить Удалить Очистить Фил                   | ытр |
|--------------------|----------------------------------------------------------|-----|
| Поле               | Данные                                                   |     |
| Общий вид          | Числовой код 🔹 9999 - 4                                  |     |
|                    | Ввод кода                                                |     |
| Простой код        | 655294468                                                |     |
| Составной код      | 9999 - 4                                                 |     |
| 16-ричный код      | 270F0004                                                 |     |
| Текст              |                                                          |     |
|                    | Форматы                                                  |     |
| Код 16 бит         | 00004                                                    |     |
| Код 24 бит         | × 015-00004                                              |     |
| Код 32 бит         | × 09999 - 00004                                          |     |
| Код 64 бит         | × 00000000009999 - 00004                                 |     |
| Текст 80 бит       |                                                          |     |
|                    | Использование                                            |     |
| Владелец           |                                                          |     |
| Группа             | 0                                                        |     |
| Статус             | <ul> <li>Действительна ОИспорчена ОУничтожена</li> </ul> |     |
|                    | О Забракована О Утеряна О Списана                        |     |
| Права доступа      |                                                          |     |
| Начало действия    |                                                          |     |
| Окончание действия |                                                          |     |
| Параметры допуска  | Ограничена по времени В розыске<br>Заблокирован          |     |
| Примечание         |                                                          |     |
|                    |                                                          |     |
| Пропуска           |                                                          |     |

Права доступа выбираются из БД Права:

| ава                                                  |   |                  |
|------------------------------------------------------|---|------------------|
| Описание                                             |   | <u>В</u> ыбрать  |
| RUB-Только 1.1 считыватель всегда, постановк         |   | <u>О</u> тменить |
| RUB8-Первый отдел с 8:00 до 13:00 и 14:00 д(<br>_ALL |   | <u>И</u> зменить |
| Бухгалтерия                                          |   | <u>Л</u> обавить |
| Менеджеры                                            |   |                  |
| Обслуживание                                         |   | <u> </u>         |
| Отдел снабжения                                      |   | Члалить все      |
| Посетители                                           |   |                  |
|                                                      | • | Сортировка       |

Рис. 43

Для присвоения прав пользователь SW должен иметь не только категорию доступа с разрешением на чтение БД прав, но и в поле Назначение прав(БД Пользователи SW) галочки разрешенных к присвоению прав

В списке выбираемых прав присутствуют ТОЛЬКО те права, уровень секретности которых имеется в списке разрешенных для доступа уровней текущего пользователя (поле *Уровни секретности*)

| ользователи  | SW        | a-                                 |         |        | 10     |             | -      |             |             |             |      |             |  |
|--------------|-----------|------------------------------------|---------|--------|--------|-------------|--------|-------------|-------------|-------------|------|-------------|--|
| OK           | Отмена    | Co                                 | ылка    | Добав  | зить   | Удалит      | 5 QAI  | истить      | Фил         | ьтр         |      |             |  |
| Поле         | 1         | Данны                              | le      |        |        |             |        |             | ~           |             |      |             |  |
| Пользовател  | ь         | Закуд                              | рявико  | в Конс | тантин | Конста      | нтиное | и           |             |             |      |             |  |
| Уровень секр | сетности  | 00                                 | 0       |        |        |             |        |             |             |             |      |             |  |
| Уровни секре | этности   | × 00                               | × 03    | × 06   | × 09   | <b>X</b> 12 | × 15   | <b>X</b> 18 | <b>X</b> 21 | <b>X</b> 24 | × 27 | <b>X</b> 30 |  |
|              |           | × 01                               | × 04    | × 07   | × 10   | × 13        | × 16   | × 19        | × 22        | × 25        | × 28 | <b>X</b> 31 |  |
| Назначение г | прав      | <b>X</b> 1                         | 2       | 3 🗙    | 4 🗙    | 5 🗌 6       |        |             |             |             |      |             |  |
| Категория SV | V         | Администратор (все права)          |         |        |        |             |        |             |             |             |      |             |  |
| Имя оператор | pa        | 2                                  |         |        |        |             |        |             |             |             |      |             |  |
| Пароль опера | атора     | ×                                  |         |        |        |             |        |             |             |             |      |             |  |
| Права по зая | вкам      | 🗙 Подавать 🗶 Отмечать 🗌 Утверждать |         |        |        |             |        |             |             |             |      |             |  |
| Отмечать и у | тверждать | ● 3a                               | всех (  | ) Выба | орочно |             |        |             |             |             |      |             |  |
| Давность зая | явок      | 0                                  |         |        |        |             |        |             |             |             |      |             |  |
| Пользовател  | И         |                                    |         |        |        |             |        |             |             |             |      |             |  |
| Прочее       |           | Вхо                                | д по ка | арте   |        |             |        |             |             |             |      |             |  |

### -~~~~

Внимание!

При присвоении нескольких прав пропуску нужно четко понимать, что реальное оборудование имеет ряд ограничений на использование таких присвоений:

N-1000: Грузятся все считыватели, указанные во всех правах. Если есть совпадения, то временная зона для повторяющегося считывателя берется из права с большим приоритетом (с меньшим номером).

Рубеж 07-3: Грузится только одно самое приоритетное право, у которого непустая ссылка на право Р07.

Рубеж 08: Грузятся только два самых приоритетных права, у которых непустые ссылки на права Р08, более приоритетное - как Право 1, другое – как Право 2.

РСЕ: Если контроллер поддерживает N прав на одну карту, то SW грузит первые N самых приоритетных прав (32, если N>32). В противном случае N предполагается равным 1.

APOLLO (AAN-100): В зависимости от состояния флага «6 зон доступа на карту» конфигурации панели, SW грузит либо только одну

самую приоритетную, либо шесть самых приоритетных зон доступа. Ключница СК-24: Грузятся все ячейки, указанные во всех правах. Если есть совпадения, то расписания для повторяющихся ячеек объединяются по схеме «ИЛИ». Тип пользователя (дежурный, администратор, ...) берется максимальным для перечисленных прав.

Также целесообразно заполнить поля, которые не являются необходимыми для активации, однако очень удобны для ведения отчетности:

- Сопровождающее лицо указывает дополнительное ответственное лицо (особенно актуально для групп ценностей и автомобилей)
- Категория лица справочник (например, начальник управления, заместитель, служащий, клиент, сотрудник сторонней организации и т.д)
- Номер шаблона число
- Литер текстовое поле
- Дополнение текстовое поле
- Статус справочник (например, изготовлен, выдан, испорчен, невостребован, утерян и т.д.)

После заполнения необходимых полей заявку можно активировать. Для этого необходимо выбрать интересующую заявку и выполнить команду СТРОКА/АКТИВИРОВАТЬ ПРОПУСК указанием в падающем меню или воспользовавшись правой кнопкой мыши. Команда доступна для выполнения только если заполнены все три минимально необходимые поля Объект, Идентификатор и Права доступа.

Если заявке присвоен уже используемый в системе идентификатор (идентификатор присвоен другому активированному пропуску или непосредственно объекту), то команда не выполнится с выдачей соответствующего сообщения в окно сообщений.

| Сообщения                                                          | ×  |
|--------------------------------------------------------------------|----|
| Нельзя открыть порт СОМ14.                                         |    |
| Нельзя открыть порт СОМ15.                                         |    |
| Нельзя открыть порт СОМ16.                                         |    |
| Нельзя открыть порт СОМ18.                                         |    |
| VDM: Нельзя создать Source Filter для "LifeView WDM Video Capture" |    |
| Не опознано подключенное к порту СОМ1 устройство.                  |    |
| Выбранный идентификатор уже занят.                                 | ]- |

Рис. 44

Если все условия для правильного выполнения команды активации соблюдены, то пропуск приобретает статус активированного (запись приобретает красный цвет) и идентификатор, присвоенный пропуску автоматически приобретает права доступа пропуска.

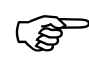

### Внимание!

При активации пропуска реально он начнет действовать только в том случае, если для станции на которой происходит активация включен флаг *Автоза-грузка* и в момент активации имеется связь с оборудованием, непосредственно осуществляющим работу с идентификаторами. Если данное условие не соблюдено, то для начала действия идентификатора необходимо после установления связи с оборудованием произвести прогрузку карт (а возможно прав, временных зон и др.) из режима настройки SW

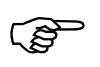

Все поля активированного пропуска становятся недоступными для изменения. Исключением является поле Статус (справочник), которое может быть изменено в любое время

#### Отметка разовых пропусков

Отметка разовых пропусков используется для предотвращения случаев неконтролируемого нахождения на предприятии посетителей. Система настраивается таким образом, чтобы посетители не могли покинуть территорию предприятия без отметки ответственного лица.

Произвести Отметку разового пропуска можно двумя способами: из режима Бюро пропусков SW и из программы SW-Заявки.

#### Отметка разовых пропусков в режиме «Бюро пропусков»

Для утверждения заявки в режиме «Бюро пропусков» необходимо открыть окно таблицы БД «Заявки/Пропуска», выбрать интересующую заявку и выполнить команду Строка/Отметить разовый пропуск указанием в падающем меню или воспользовавшись правой кнопкой мыши.

| Номер         Время подачи         Тип объекта         Ф.И.О.         Документ           229         08/06/2006 11:09         Частное лицо         Соков Андрей Андреевич         паспорт           231         08/06/2006 16:56         Транспорт         Соков Андрей Андреевич         паспорт           232         08/06/2006 16:59         Транспорт         Соков Андрей Андреевич         паспорт           233         08/06/2006 17:00         Частное лицо         Соков Андрей Андреевич         паспорт           234         08/06/2006 17:00         Частное лицо         Соков Андрей Андреевич         паспорт           235         08/06/2006 17:00         Частное лицо         Соков Андрей Андреевич         паспорт           236         09/06/2006 11:29         Частное лицо         Соков Андрей Андреевич         паспорт           237         13/06/2006 11:20         Частное лицо         Соков Андрей Андреевич         паспорт           239         08/06/2006 17:00         Частное лицо         Соков Андрей Андреевич         паспорт           240         14/06/2006 09:09         Транспорт         Утвердить заявку         Активировать пропуск         F11           241         15/06/2006 09:36         Мат. ценности         Частное лицо         Частное лицо         Утвердить заявку                                                                                                    | - CONDIGN                                                   | / Пропуска                                                                                                    |                                                                                                    |                                                                                                    |                                                                |                                        |
|----------------------------------------------------------------------------------------------------|-------------------------------------------------------------|----------------------------------------------------------------------------------------------------|----------------------------------------------------------------------------------------------------|----------------------------------------------------------------------------------------------------|----------------------------------------------------------------|----------------------------------------|
| 229         08/06/2006 11:09         Частное лицо         Соков Андрей Андреевич         паспорт           231         08/06/2006 16:56         Транспорт         Соков Андрей Андреевич         паспорт           232         08/06/2006 16:59         Транспорт         Соков Андрей Андреевич         паспорт           233         08/06/2006 16:59         Транспорт         Соков Андрей Андреевич         паспорт           234         08/06/2006 17:00         Частное лицо         Соков Андрей Андреевич         паспорт           234         08/06/2006 17:00         Частное лицо         Соков Андрей Андреевич         паспорт           235         08/06/2006 17:00         Частное лицо         Соков Андрей Андреевич         паспорт           236         09/06/2006 11:29         Частное лицо         Соков Андрей Андреевич         паспорт           237         13/06/2006 11:20         Частное лицо         Соков Андрей Андреевич         паспорт           239         08/06/2006 17:00         Частное лицо         Соков Андрей Андреевич         паспорт           240         14/06/2006 09:09         Транспорт         Частное лицо         Соков Андрей Андреевич         Гаспорт           241         15/06/2006 09:36         Мат. ценности         Соков Андрей Андреевич         Гаспорт </th <th>Номер</th> <th>Время подачи</th> <th>Тип объекта</th> <th>Ф.И.О.</th> <th>Документ</th> <th>Ce</th> | Номер                                                       | Время подачи                                                                                                    | Тип объекта                                                                                                    | Ф.И.О.                                                                                                    | Документ                                                       | Ce                                     |
| 238         13/06/2006 11:20         Честное лицо         С           239         08/06/2006 17:00         Частное лицо         С           240         14/06/2006 09:09         Транспорт         Активировать пропуск           241         15/06/2006 09:36         Мат. ценности         Отметить разовый пропуск           242         15/06/2006 09:42         Мат. ценности         Активировать пропуск           243         15/06/2006 16:50         Частное лицо         Продлить пропуск                                                                                                    | 230<br>231<br>232<br>233<br>234<br>235<br>236<br>236<br>237 | 08/06/2006 11:22<br>08/06/2006 16:56<br>08/06/2006 16:59<br>08/06/2006 17:00<br>08/06/2006 17:00<br>08/06/2006 17:00<br>09/06/2006 11:29<br>13/06/2006 11:20 | Частное лицо<br>Транспорт<br><b>Транспорт</b><br>Частное лицо<br>Частное лицо<br>Частное лицо<br><b>Частное лицо</b><br>Частное лицо | Соков Андрей Андреевич<br>Соков Андрей Андреевич<br>Соков Андрей Андреевич<br>Соков Андрей Андреевич<br>Соков Андрей Андреевич<br>Соков Андрей Андреевич   | паспорт<br>паспорт<br>паспорт<br>паспорт<br>паспорт<br>паспорт | 11-<br>11-<br>11-<br>11-<br>11-<br>11- |
| Скопировать Ctrl+Ins (Ctrl+C)                                                                                                    | 239<br>239<br>240<br>241<br>242<br>242<br>243               | 08/06/2006 17:00<br>14/06/2006 09:09<br>15/06/2006 09:36<br>15/06/2006 09:42<br>15/06/2006 16:50                                                             | Частное лицо<br>Транспорт<br>Мат. ценности<br>Мат. ценности<br>Частное лицо                                                          | С<br>Утвердить заявку<br>Активировать пропуск<br>Отметить разовый пропуск<br>Дезактивировать пропуск<br>Продлить пропуск<br>Печать карточки<br>Скопировать | F11<br>F12<br>Ctrl+F9<br>Ctrl+Ins (Ctrl+C)                     | 1-                                     |

Рис. 45

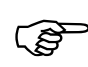

Для отметки разового пропуска оператор должен быть зарегистрирован в системе как пользователь комплекса, имеющий следующие минимальные полномочия:

- в присвоенной пользователю категории должен быть установлен флаг разрешения на чтение и запись в БД Заяеки.
- в присвоенной пользователю категории желательно разрешить на чтение БД Частные лица, Транспортные средства и Материальные ценности
- Пользователю должно быть разрешено отмечать заявки (флаг *Отмечать* должен быть установлен)
- В поле *Отмечать и утверждать* должен быть осуществлен выбор утверждать все заявки или только заявки списка пользователей в поле *Пользователи*
- Если в поле *Отмечать и утверждать* установлено значение *Выборочно*, то в поле *Пользователи* должен быть выбран список пользователей чьи заявки можно утверждать

После отметки пропуска запись приобретает красный цвет.

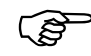

С момента отметки разового пропуска идет отчет времени, разрешенного на выход посетителя с предприятия через считыватель автоматической деактивации (по умолчанию – 10 минут<sup>3</sup>). По истечении данного времени изменяется алгоритм деактивации разового пропуска

#### Приостановление/восстановление действия активированного пропуска

Для приостановления/восстановления действия пропуска необходимо для идентификатора, присвоенного пропуску, установить/снять флаг *Заблокирован*.

<sup>&</sup>lt;sup>3</sup> Разрешенное время на выход отмеченного пропуска можно изменить в поле *Просроченный выход*, *мин* на тех рабочих станциях, которым присвоены считыватели деактивации

Глава 8. Бюро пропусков

| 2 5 46               | ▲ ∰ 🛱 🏛 🚣           | 2:               |                    |                                                                                                    |
|----------------------|---------------------|------------------|--------------------|----------------------------------------------------------------------------------------------------|
| <b>у</b> Заявки / Пр | ропуска             |                  |                    |                                                                                                    |
| Номер                | Заявки / Пропуска   |                  |                    | 19                                                                                                    |
| 3                    | ОК Отмена           | Ссылка Добавить  | Удалить Очистить   | Фильтр RVER (тестовый                                                                                   |
| 4                    | Поле                | Данные           |                    | RVER (тестовый                                                                                          |
| 5                    | Место посещения     | Дирекция         | Идентификаторы     | FI IR\/EB.(tectopu)                                                                                     |
| 7                    | Цель визита         | переговоры       |                    | Decision Defense Users Ourses                                                                           |
| 10                   | К кому              | к Колесникову    |                    |                                                                                                    |
| 11                   | Примечание          |                  | Поле               | Данные                                                                                                  |
| 12                   | Утвердил            | Колесников Иван  | Общий вид          | Числовой код 202 - 2486                                                                                 |
| 13                   | Время утверждения   | 16/06/2006 09:54 |                    | Ввод кода                                                                                               |
| 14                   |                     | ПРОПУСК          | Простой код        | 13240758                                                                                                |
| 15                   | Объект              | Частные лица. К  | Составной код      | 202 - 2486                                                                                              |
| 17                   | Сопровождающее лицо |                  | 16-ричный код      | CA09B6                                                                                                  |
| 18                   | Идентификатор       | 202 - 2486       | Текст              |                                                                                                    |
| 19                   | Права доступа       | BCE ПРАВА        |                    | Форматы                                                                                                 |
|                      | Ответственный       |                  | Код 16 бит         | ☑ 02486                                                                                                 |
|                      | Время активации     | 16/06/2006 09:54 | Код 24 бит         | 202 - 02486                                                                                             |
|                      | Время дезактивации  | -                | Код 32 бит         | X 00202 - 02486                                                                                         |
|                      | Отметка об уходе    |                  | Код 64 бит         | × 00000000000202 · 02486                                                                                |
|                      | Номер шаблона       | 0                | Текст 80 бит       |                                                                                                    |
|                      | Литер               |                  |                    | Использование                                                                                           |
|                      |                     |                  | Владелец           | Частные лица Круглов Андрей Анатольевич                                                                 |
|                      |                     |                  | Группа             | 0                                                                                                    |
|                      |                     |                  | Статус             | <ul> <li>Действительна () Испорчена () Уничтожена</li> <li>Забракована () Утеряна () Списана</li> </ul> |
|                      |                     |                  | Права доступа      | ВСЕ ПРАВА                                                                                               |
|                      |                     |                  | Начало действия    | 09/06/2006 00:00                                                                                        |
|                      |                     |                  | Окончание действия | 20/06/2006 00:00                                                                                        |
|                      |                     |                  | Параметры допуска  | Х         Ограничена по времени         В розыске           Х         Заблокирован         Гостевая     |
|                      |                     |                  | Примечание         |                                                                                                    |
|                      |                     |                  | Пропуска           | 12<br>13                                                                                                |
|                      |                     |                  |                    | 19                                                                                                    |

Рис. 46

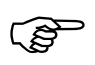

### Внимание!

При выполнении данных операций реальная приостановка/восстановление действия пропуска произойдет только в том случае, если для станции на которой происходит операция включен флаг *Автозагрузка* и в момент операции имеется связь с оборудованием, непосредственно осуществляющим работу с идентификаторами. Если данное условие не соблюдено, то для необходимо после установления связи с оборудованием произвести прогрузку карт из режима настройки SW

### Продление пропусков

пуска.

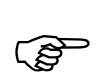

#### Внимание!

При продлении пропуска создается новый пропуск с параметрами старого. Новый пропуск имеет НОВЫЙ номер

Продление пропуска – удобная процедура для увеличения срока действия про-

Процедура продления пропуска доступна только для пропусков с ограниченным сроком действия (поле *Окончание действия* непустое).

Продление пропуска можно осуществить только в режиме бюро пропусков.

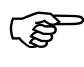

Для продления пропуска оператор должен быть зарегистрирован в системе как пользователь комплекса, имеющий следующие минимальные полномочия:

- в присвоенной пользователю категории должен быть установлен флаг разрешения на чтение и запись в БД Заявки.
- в присвоенной пользователю категории желательно разрешить на чтение БД Частные лица, Транспортные средства и Материальные ценности
- Пользователю должно быть разрешено утверждать заявки (флаг *Утверждать* должен быть установлен)
- В поле *Отмечать и утверждать* должен быть осуществлен выбор утверждать все заявки или только заявки списка пользователей в поле *Пользователи*
- Если в поле *Отмечать и утверждать* установлено значение *Выборочно*, то в поле *Пользователи* должен быть выбран список пользователей чьи заявки можно утверждать

Для продления пропуска необходимо выбрать интересующую заявку и выполнить команду Строка/Продлить пропуск указанием в падающем меню или воспользовавшись правой кнопкой мыши.

| Номер                                | Время подачи                                                                                                    | Кем подана                                                                                               |                                                                                                    | Тип об                         | ъекта                                | Ф.И.О.         |
|--------------------------------------|----------------------------------------------------------------------------------------------------|----------------------------------------------------------------------------------------------------|----------------------------------------------------------------------------------------------------|--------------------------------|--------------------------------------|----------------|
| 3<br>4                               | 08/06/2006 12:13<br>08/06/2006 12:13                                                                                                    | Сорокина Свет<br>Сорокина Свет                                                                           | лана Викторовна<br>лана Викторовна                                                                                                    | Частно<br>Частно               | е лицо<br>е лицо                     | wwwww<br>wwwww |
| 6<br>7<br>10<br>11<br>12<br>13<br>14 | 09/06/2006 15:49<br>09/06/2006 15:55<br>09/06/2006 16:48<br>09/06/2006 16:48<br>13/06/2006 10:25<br>13/06/2006 10:25<br>13/06/2006 10:32<br>14/06/2006 12:30 | Жеглов Андр<br>Жеглов Андр<br>Жеглов Андр<br>Жеглов Андр<br>Сорокина Све<br>Сорокина Све<br>Сорокина Све | Утвердить заявку<br>Активировать прог<br>Отметить разовый<br>Дезактивировать п<br>Продлить пропуска<br>Печать карточки<br>Скопировать | пуск<br>пропуск<br>пропуск<br> | F11<br>F12<br>Ctrl+F9<br>Ctrl+Ins (0 | Etrl+C)        |
|                                      |                                                                                                    |                                                                                                    | вставить<br>✓ Сортировка<br>Фильтр                                                                                                    |                                | Alt+F2<br>F2                         | (_crn+v)       |

Рис. 47

| Продлить до      | ×                |
|------------------|------------------|
| 12/06/2006 17:17 | •                |
| ОК               | <u>О</u> тменить |

Рис. 48

В окно ввода даты необходимо ввести дату более позднюю, чем дата окончания действия пропуска (в противном случае продления не произойдет и будет выдано соответствующее предупреждения в окно сообщений).

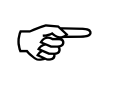

Дата продления последнего пропуска сохраняется как умолчание, что позволяет значительно облегчить процесс массового продления пропусков до конкретной даты

При продлении пропуска старый пропуск деактивируется, создается новый пропуск с параметрами старого с измененной датой окончания действия и полями *Время утверждения*, *Утвердил* (соответствуют времени и оператору, производившему утверждение), и сразу активируется.

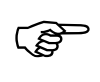

У продленных пропусков дополнительно заполняется поле *Продленный пропуск*, в котором указывается пропуск, который был продлен. Таким образом, легко отследить все продления конкретного пропуска

### <u>Деактивация пропусков</u>

Деактивация осуществляется для окончательного прекращения действия прав пропусков. После деактивации пропуск считается использованным, а идентификатор, который был присвоен пропуску – свободным для повторного использования.

Для разовых пропусков деактивация может быть произведена при помощи специально помеченных считывателей деактивации, а в случае неудачной попытки – из режимов «Дежурный» или «Вахта» уполномоченным для этого пользователем.

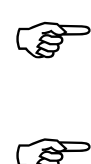

Автоматическая деактивация по считывателю разового пропуска может быть осуществлена только для отмеченных пропусков

Если в настройках системы (БД\НАСТРОЙКА\ПАРАМЕТРЫ СИСТЕМЫ) установлен флаг *Не контролировать отметку разовых пропусков*, то для деактивации разового пропуска отметка не требуется

В режиме Бюро пропусков может быть деактивирован любой активный пропуск (разовый, постоянный, временный, отмеченный, не отмеченный, просроченный).

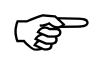

Для деактивации пропуска оператор должен быть зарегистрирован в системе как пользователь комплекса, имеющий следующие минимальные полномочия:

- в присвоенной пользователю категории должен быть установлен флаг *Бюро пропусков*;
- в присвоенной пользователю категории должны быть разрешены на

чтение и запись БД Заявки

Для деактивации пропуска в режиме «Бюро пропусков» необходимо открыть окно таблицы БД Заявки/Пропуска, выбрать интересующий пропуск и выполнить команду Строка/Деактивировать пропуск указанием в падающем меню или воспользовавшись правой кнопкой мыши.

| Номер         Время подачи         Тип объекта         Ф.И.О.         Документ           229         08/06/2006 11:09         Частное лицо         Соков Андрей Андреевич         паспорт           231         08/06/2006 16:56         Транспорт         Соков Андрей Андреевич         паспорт           232         08/06/2006 16:59         Транспорт         Соков Андрей Андреевич         паспорт           233         08/06/2006 17:00         Частное лицо         Соков Андрей Андреевич         паспорт           234         08/06/2006 17:00         Частное лицо         Соков Андрей Андреевич         паспорт           236         09/06/2006 11:29         Частное лицо         Соков Андрей Андреевич         паспорт           237         13/06/2006 11:20         Частное лицо         Соков Андрей Андреевич         паспорт           239         08/06/2006 11:20         Частное лицо         Соков Андрей Андреевич         паспорт           240         14/06/2006 09:09         Транспорт         Мат. ценности         Утвердить заявку         Активировать пропуск           241         15/06/2006 09:36         Мат. ценности         Частное лицо         С         Лимат. ценности           242         15/06/2006 16:50         Частное лицо         С         Отметить разовый пропуск | 🚺 Заявки                                                    | / Пропуска                                                                                                    |                                                                                                    |                                                                                                    |                                                                |                                  |
|----------------------------------------------------------------------------------------------------|-------------------------------------------------------------|----------------------------------------------------------------------------------------------------|----------------------------------------------------------------------------------------------------|----------------------------------------------------------------------------------------------------|----------------------------------------------------------------|----------------------------------|
| 229         08/06/2006 11:09         Частное лицо           230         08/06/2006 11:22         Частное лицо         Соков Андрей Андреевич         паспорт           231         08/06/2006 16:59         Транспорт         Соков Андрей Андреевич         паспорт           232         08/06/2006 17:00         Частное лицо         Соков Андрей Андреевич         паспорт           233         08/06/2006 17:00         Частное лицо         Соков Андрей Андреевич         паспорт           234         08/06/2006 17:00         Частное лицо         Соков Андрей Андреевич         паспорт           235         08/06/2006 17:00         Частное лицо         Соков Андрей Андреевич         паспорт           236         09/06/2006 11:29         Частное лицо         Соков Андрей Андреевич         паспорт           237         13/06/2006 11:20         Частное лицо         Соков Андрей Андреевич         паспорт           239         08/06/2006 11:20         Частное лицо         Соков Андрей Андреевич         паспорт           240         14/06/2006 09:09         Транспорт         Мат. ценности         Частное лицо         С           241         15/06/2006 16:50         Частное лицо         С         Итвераить заявку         Дезактивировать пропуск         F11                       | Номер                                                       | Время подачи                                                                                                    | Тип объекта                                                                                                    | Ф.И.О.                                                                                                    | Документ                                                       | Ce                               |
| 238         3/06/2006 17:00         Частное лицо         Утвердить заявку           240         14/06/2006 09:09         Транспорт         Активировать пропуск         F11           241         15/06/2006 09:36         Мат. ценности         Астное лицо         С         Дезактивировать пропуск         F11           242         15/06/2006 09:42         Мат. ценности         -         Дезактивировать пропуск         F12           243         15/06/2006 16:50         Частное лицо         -         Продлить пропуск         Печать карточки                                                                                                    | 223<br>230<br>231<br>232<br>233<br>234<br>235<br>236<br>237 | 08/08/2006 11:09<br>08/06/2006 11:22<br>08/06/2006 16:56<br>08/06/2006 16:59<br>08/06/2006 17:00<br>08/06/2006 17:00<br>08/06/2006 17:00<br>09/06/2006 11:29<br>13/06/2006 11:20 | Частное лицо<br>Частное лицо<br>Транспорт<br>Частное лицо<br>Частное лицо<br>Частное лицо<br>Частное лицо<br>Частное лицо | Соков Андрей Андреевич<br>Соков Андрей Андреевич<br>Соков Андрей Андреевич<br>Соков Андрей Андреевич<br>Соков Андрей Андреевич<br>Соков Андрей Андреевич | паспорт<br>паспорт<br>паспорт<br>паспорт<br>паспорт<br>паспорт | 11<br>11<br>11<br>11<br>11<br>11 |
| Скопировать Ctrl+Ins (Ctrl+C)                                                                                                    | 238<br>239<br>240<br>241<br>242<br>243                      | 13,06/2006 11:20<br>08/06/2006 17:00<br>14/06/2006 09:09<br>15/06/2006 09:36<br>15/06/2006 09:42<br>15/06/2006 16:50                                                             | Частное лицо<br>Частное лицо<br>Транспорт<br>Мат. ценности<br>Мат. ценности<br>Частное лицо                               | С<br>Утвердить заявку<br>Активировать пропуск<br>Отметить разовый пропуск<br>Дезактивировать пропуск<br>Продлить пропуск<br>Печать карточки              | F11<br>F12<br>Ctrl+F9<br>Ctrl+Ins (Ctrl+C)                     |                                  |

Рис. 49

#### Печать заявок, пропусков, карточек учета пропусков

В SW предусмотрена возможность создания различных форм (бланков) для печати:

- ▹ Непосредственно пропусков;
- Заявки на пропуска различных типов;
- ▹ Карточки учета пропусков;
- > Другие формы, связанные с полями пропусков.

. Для печати различных форм заранее должны быть созданы необходимые формы в редакторе шаблонов SW. (см. Глава 10. Редактор шаблонов).

Для вывода полей данных заявки-пропуска в шаблон используется текст с управляющими фрагментами. Управляющий фрагмент всегда начинается и заканчивается управляющим символом « \ » (обратная косая черта). Все символы до первого такого символа рассматривается как обычный текст. Текст между двумя управляющими символами воспринимается как управляющий фрагмент. Этот фрагмент при печати будет заменяться на содержимое поля БД или его части. После управляющего фрагмента возможен опять обычный текст или другой управляющий фрагмент и т.д.

Управляющий фрагмент состоит из двух частей: *названия поля* и *номера слова. Название поля* указывает поле в **БД ЧАСТНЫЕ ЛИЦА**, а *номер слова* указывает порядковый номер слова из этого поля, которое вставляется вместо управляющего фрагмента. Номер слова всегда указывается обязательно двумя цифрами. Если номер слова пропущен или указан 00, то вместо управляющего фрагмента вставляется содержимое поля целиком. Части управляющего фрагмента разделяются парой управляющих символов « \\ ». Так текстовое поле

Должность: \Должность\\00\ (или, что тоже самое, Должность: \Должность\)

будет заменено при печати карточки, например, на текст

Должность: Главный бухгалтер

а текстовое поле

\Кем подана\\02\ \ Кем подана \\03\

будет содержать только имя и отчество частного лица, например

Владимир Петрович

а фамилия (слово номер 1) будет опущена.

Для того, чтобы узнать правильное имя поля, чтобы включить его в шаблон, удобно воспользоваться функцией администрирования поля окна изменения записи.

Нажмите правой кнопкой мыши на заголовок интересующего Вас поля и в заголовке окна изменения наименования поля Вы увидите ПРАВИЛЬНОЕ название поля для помещения его в шаблон.

| ОК Отм            | ена Ссылка Добавить Удалить Очистить Фильтр |  |  |  |  |  |  |
|-------------------|---------------------------------------------|--|--|--|--|--|--|
| Поле              | Данные                                      |  |  |  |  |  |  |
| Подразделение авт | ама Коммерческий отдел                      |  |  |  |  |  |  |
| Наименование      |                                             |  |  |  |  |  |  |
| Род упаковки      |                                             |  |  |  |  |  |  |
| Количество мест   |                                             |  |  |  |  |  |  |
| Тип операции      | Внос ОВынос                                 |  |  |  |  |  |  |
| Пункт проноса     |                                             |  |  |  |  |  |  |
|                   | Данные о пропуске                           |  |  |  |  |  |  |
| Начало действия   | 02/06/2006 11:00                            |  |  |  |  |  |  |
| Окончание действи | a 30/12/2006 15:33                          |  |  |  |  |  |  |
| Тип пропуска      | Разовый Овременный Опостоянный              |  |  |  |  |  |  |
| Место посещения   | Бухгалтерия                                 |  |  |  |  |  |  |
| Цель визита       | 11 Заголовок для поля "Лицо"                |  |  |  |  |  |  |
| К кому            |                                             |  |  |  |  |  |  |
| Примечание        | 111                                         |  |  |  |  |  |  |
| Утвердил          | Молотов Алек                                |  |  |  |  |  |  |
| Время утверждени  | 13/06/2006 15                               |  |  |  |  |  |  |
|                   | пропуск                                     |  |  |  |  |  |  |
| Объект            | Частные лица Соков Андрей Андреевич         |  |  |  |  |  |  |
| Сопровождающее    | ицс                                         |  |  |  |  |  |  |
| Идентификатор     | 202 - 2486                                  |  |  |  |  |  |  |
| Права доступа     | BCE NPABA                                   |  |  |  |  |  |  |
| Ответственный     |                                             |  |  |  |  |  |  |
| Время активации   | 13/06/2006 15:33                            |  |  |  |  |  |  |
| Время дезактиваці | и; 16/06/2006 15:40                         |  |  |  |  |  |  |
| Отметка об уходе  |                                             |  |  |  |  |  |  |
| Номер шаблона     | 0                                           |  |  |  |  |  |  |
| Литер             |                                             |  |  |  |  |  |  |
| Дополнение        |                                             |  |  |  |  |  |  |
| Продленный пропу  | ж 237                                       |  |  |  |  |  |  |
| Категория лица    |                                             |  |  |  |  |  |  |

#### Глава 8. Бюро пропусков

Рис. 50

(j)

Для проведения операции изменения наименования поля оператор должен быть зарегистрирован в системе как пользователь комплекса, имеющий в присвоенной пользователю категории установленный флаг *Администрирование*;

При одинаковых именах полей, например *Организация* пропуска, объекта и идентификатора значение берется со следующими приоритетами (в порядке убывания):

- ▶ Из поля заявки-пропуска
- У Из поля объекта (частного лица, автомобиля или материальной ценности)
- ▶ Из поля идентификатора

При необходимости явно указать БД из поля которой необходимо взять данные при совпадении имен полей, то необходимо перед наименованием поля указать цифру, соответствующую БД, например:

ТЕЛЕФОН ИЗ ПРОПУСКА: \ТЕЛЕФОН\\00\

ТЕЛЕФОН ИЗ ЧАСТНОГО ЛИЦА: \1\ТЕЛЕФОН\\00\

Ниже указано соответствие цифр, указываемых перед наименованием поля, записям баз данных.

1 – значение берется из ссылки, указанной в поле Объект;

2 – значение берется из ссылки, указанной в поле Идентификатор;

3- значение берется из заявки.

Для печати пропуска необходимо выбрать интересующий пропуск и выполнить команду СТРОКА/ПЕЧАТЬ КАРТОЧКИ указанием в падающем меню или воспользовавшись правой кнопкой мыши.

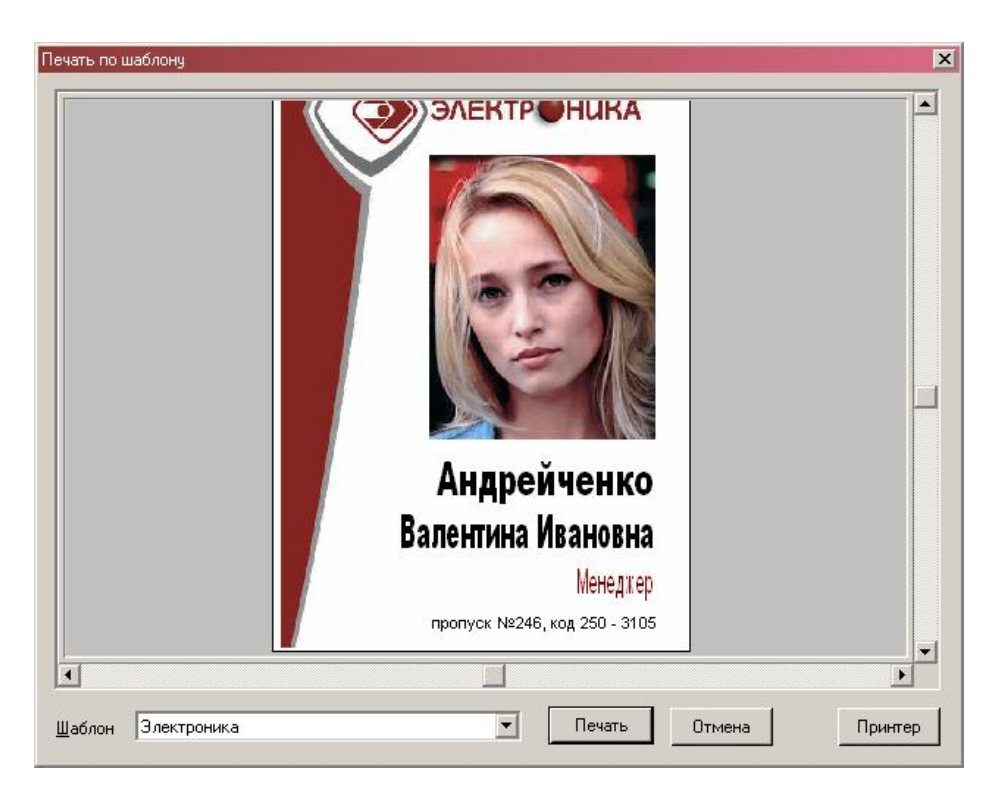

Рис. 51

Далее выбирается шаблон, при необходимости, принтер и производится запуск печати нажатием на кнопку *Печать*.

Последний выбранный шаблон и принтер сохраняется, поэтому при печати однотипных карт постоянно выбирать значения данных полей не требуется

## Обзор команд бюро пропусков

(B

Здесь приводится краткое описание всех команд бюро пропусков, соответствующих кнопок на панели инструментов и клавишных комбинаций.

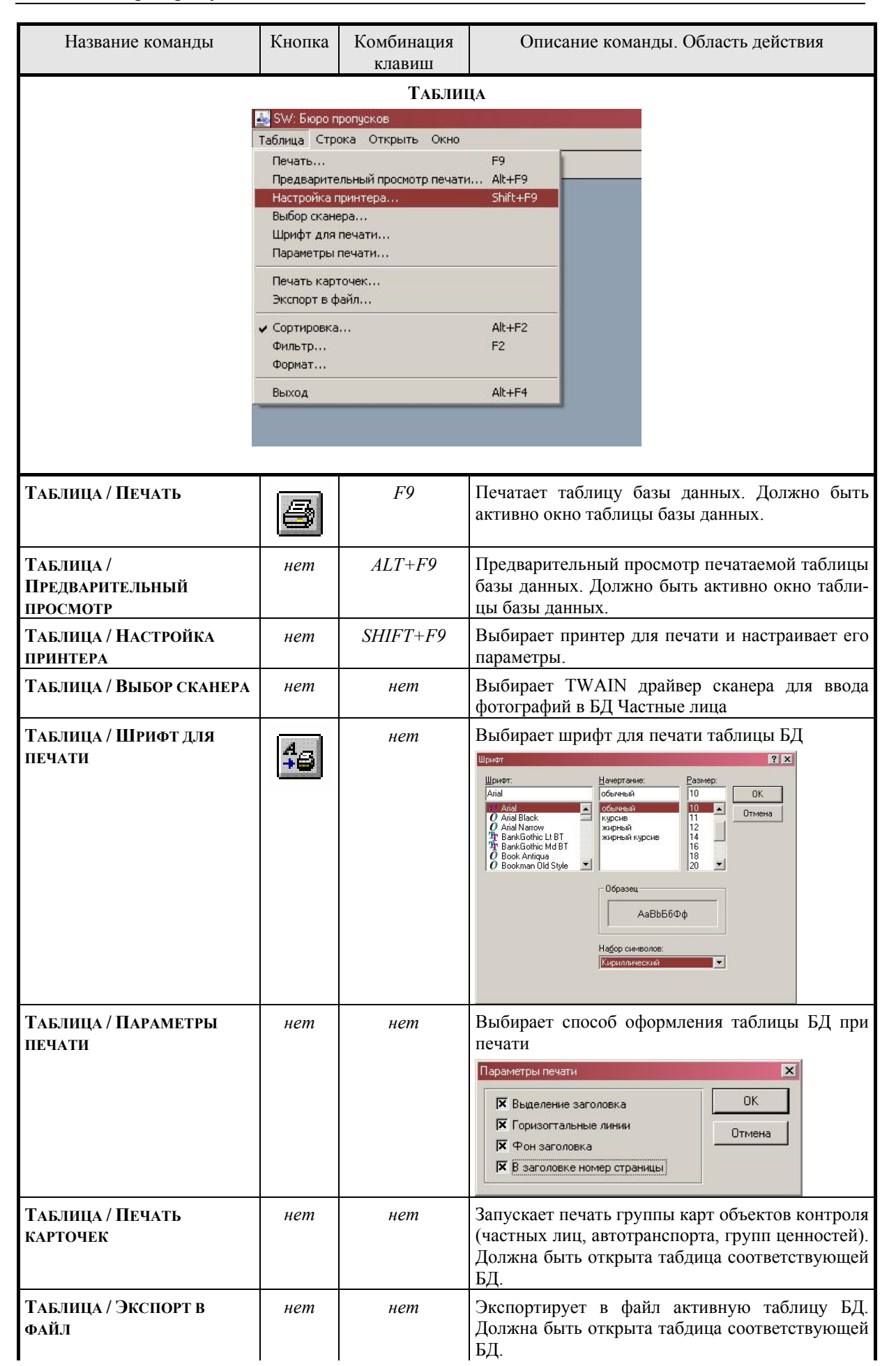

| Название команды     | Кнопка   | Комбинация<br>клавиш | Описание команды. Область действия                                                                                                    |
|----------------------|----------|----------------------|----------------------------------------------------------------------------------------------------|
| Таблица / Сортировка | Â        | ALT+F2               | Устанавливает режим сортировки для активной<br>габлицы БД. Для каждой БД поля сортировки<br>разные.<br>Для БД Идентификаторы:<br>Сортировки<br>Сортировки<br>Кад 16 бит<br>Кад 24 бит<br>Кад 24 бит<br>Кад 24 бит<br>Кад 24 бит<br>Кад 24 бит<br>Кад 24 бит<br>Кад 24 бит<br>Кад 24 бит<br>Кад 24 бит<br>Кад 24 бит<br>Кад 24 бит<br>Кад 24 бит<br>Кад 24 бит<br>Кад 24 бит<br>Сортировки<br>Сортировки |
| Таблица / Фильтр     | <b>F</b> | F2                   | Устанавливает режим фильтрации таблицы.<br>Должно быть активно окно таблицы базы дан-<br>ных. Для каждой БД для фильтрации доступны<br>свои поля (см. Глава 11. Редактор баз данных).<br>Список фильтров<br>Фильтр Способ<br>Фильтр Способ<br>Фильтр Способ<br>Фильтр Способ<br>Фильтр Способ<br>Фильтр Способ<br>Фильтр Способ<br>Фильтр Способ<br>Фильтр Способ<br>Фильтр Способ<br>Фильтр Способ<br>С Фильтр Способ<br>С Фильтр Способ<br>С Фильтр Способ<br>С Фильтр Способ<br>С Фильтр Способ<br>С Фильтр Способ<br>С Фильтр Способ<br>С Фильтр Способ<br>С Фильтрация разрешена<br>ОК Отменить Озистить Очистить все                                                                                                    |
| Таблица / Формат     |          | нет                  | Устанавливает формат отображения таблицы<br>(количество, ширина и расположение столбцов).<br>Должно быть активно окно таблицы базы дан-<br>ных.                                                                                                    |

Глава 8. Бюро пропусков

| Название команды                                                                                                | Кнопка                              | Комбинация<br>клавиш                                                                                 | Описание команды. Область действия                                                                                                    |
|----------------------------------------------------------------------------------------------------|-------------------------------------|----------------------------------------------------------------------------------------------------|----------------------------------------------------------------------------------------------------|
|                                                                                                    |                                     |                                                                                                    | Форинат таблицы         Х           Колонка:         ОК           Фложность         ОК           Фоломкность         ОК           Фоломкность         ОК           Фоломкность         ОК           Фоломкность         ОК           Фоломкность         ОК           Праведоступа         Ок           Параметры долуска         Добавить           Начало действия         Удалить                                                                                                    |
| Таблица / Выход                                                                                                 | F                                   | ALT+F4                                                                                               | Выход из редактора баз данных. Действует вез-<br>де.                                                                                                    |
|                                                                                                    |                                     | Строк                                                                                                | ČA                                                                                                    |
| E Contraction of the second second second second second second second second second second second second second | 🛃 SW: Бюро прог                     | тусков                                                                                               |                                                                                                    |
|                                                                                                    | Габлица Строка                      | а Открыть Окно                                                                                       |                                                                                                    |
|                                                                                                    | 🖳 🕐 📕 Доб                           | авить                                                                                                | Ins                                                                                                    |
|                                                                                                    | Изме                                | нить                                                                                                 | F4                                                                                                    |
|                                                                                                    | Уда.<br>Уда                         | ЛИТЬ<br>ЛИТЬ ВСР                                                                                     | Del                                                                                                    |
|                                                                                                    | Ског                                | пировать<br>порть                                                                                    | Ctrl+Ins (Ctrl+C)<br>Shift+Ins (Ctrl+V)                                                                                                    |
|                                                                                                    | Печа                                | ать                                                                                                  |                                                                                                    |
|                                                                                                    | Печа                                | ать карточки                                                                                         | Ctrl+F9                                                                                                    |
|                                                                                                    | Утве<br>Актл<br>Отм<br>Деза<br>Про, | ардить заявку<br>наировать пропуск<br>етить разовый пропуск<br>активировать пропуск<br>алить пропуск | F11<br>F12                                                                                                    |
|                                                                                                    |                                     | 1                                                                                                    | t in the second second s |
| Строка / Добавить                                                                                               | D                                   | INSERT                                                                                               | Добавляет новую строку в таблицу (новую за-<br>пись в базу данных). Должно быть активно окно<br>таблицы базы данных.                                                                                                    |
| Строка / Изменить                                                                                               |                                     | ENTER, F4                                                                                            | Позволяет изменить строку в таблице (запись в базе данных). Должно быть активно окно таблицы базы данных.                                                                                                    |
| Строка / Удалить                                                                                                | é                                   | DELETE                                                                                               | Удаляет строку из таблицы (запись из базы дан-<br>ных). Должно быть активно окно таблицы базы<br>данных.                                                                                                    |
| Строка / Удалить все                                                                                            | нет                                 | нет                                                                                                  | Удаляет все строки в таблице (записи в базе данных). Должно быть активно окно таблицы базы данных.                                                                                                    |
| Строка / Скопировать                                                                                            | нет                                 | Ctrl+INS,<br>Ctrl+C                                                                                  | Копирует выделенную запись в буфер обмена                                                                                                    |
| Строка / Вставить                                                                                               | нет                                 | Shift+INS,<br>Ctrl+V                                                                                 | Вставляет новую запись в БД как копию нахо-<br>дящейся в буфере обмена                                                                                                    |
| Строка / Печать                                                                                                 | нет                                 | нет                                                                                                  | Печатает содержимое полей текущей записи в развернутом виде. Должно быть активно окно таблицы базы данных, которое должно иметь хотя бы одну запись.                                                                                                    |
| Строка / Печать<br>карточки                                                                                     | нет                                 | Ctrl+F9                                                                                              | Печатает данные выбранной записи выбранной<br>БД с использованием шаблона.                                                                                                    |
| Строка / Утвердить<br>заявку                                                                                    | нет                                 | нет                                                                                                  | Производит операцию утверждения заявки. Должно быть активно окно таблицы базы лан-                                                                                                    |

| Название команды                     | Кнопка     | Комбинация клавиш | Описание команды. Область действия                                                                                                    |
|--------------------------------------|------------|-------------------|----------------------------------------------------------------------------------------------------|
|                                      |            |                   | ных Заявки, курсор должен быть установлен на неутвержденной заявке.                                                                                                    |
| Строка / Активировать<br>пропуск     | нет        | F11               | Активирует утвержденную заявку. Должно быть<br>активно окно таблицы базы данных Заявки, кур-<br>сор должен быть установлен на утвержденной<br>заявке. Заявка должна быть соответствующим<br>образом заполнена (поля Объект, Идентифи-<br>катор и Права) |
| Строка / Отметить<br>разовый пропуск | нет        | нет               | Производит отметку разового пропуска. Должно быть активно окно таблицы базы данных Заяв-<br>ки, курсор должен быть установлен на активиро-<br>ванном разовом неотмеченном пропуске.                                                                     |
| Строка / Деактивировать<br>пропуск   | нет        | F12               | Деактивирует пропуск. Должно быть активно окно таблицы базы данных <b>Заявки</b> , курсор должен быть установлен на активированном про-<br>пуске.                                                                                                    |
| Строка / Продлить<br>пропуск         | нет        | нет               | Продлевает пропуск. Должно быть активно окно<br>таблицы базы данных <b>Заяеки</b> , курсор должен<br>быть установлен на активированном пропуске с<br>ограниченным сроеом действия.                                                                      |
|                                      |            | Откры             | ТЬ                                                                                                    |
| 26                                   | SW: Бюро п | ропусков          |                                                                                                    |
| Та                                   | блица Стро | ока Открыть Окн   | 10                                                                                                    |
| L.                                   | 10 8       | 4 Идентифика      | эторы                                                                                                    |
| Частные ли                           |            | Частные ли        | 1a                                                                                                    |
|                                      |            | Материальн        | орт<br>ње ценности                                                                                                    |
|                                      |            | Заявки            |                                                                                                    |
|                                      |            |                   |                                                                                                    |
|                                      |            |                   |                                                                                                    |
|                                      | _<br>      |                   |                                                                                                    |
| Открыть/<br>Идентификаторы           | нет        | нет               | Открывает окно таблицы базы данных Иден-<br>тификаторы. Если окно открыто, оно перено-<br>сится на передний план и становится активным.<br>Действует везде.                                                                                             |
| Открыть / Частные лица               | 2          | нет               | Открывает окно таблицы базы данных <b>Частные</b> <i>лица</i> . Если окно открыто, оно переносится на передний план и становится активным. Действует везде.                                                                                             |
| Открыть/ Автотранспорт               | нет        | нет               | Открывает окно таблицы базы данных <b>Транс-<br/>портные средства</b> . Если окно открыто, оно<br>переносится на передний план и становится ак-<br>тивным. Действует везде.                                                                             |
| Открыть/ Материальные<br>ценности    | нет        | нет               | Открывает окно таблицы базы данных <i>Мате-<br/>риальные ценности</i> . Если окно открыто, оно<br>переносится на передний план и становится ак-<br>тивным. Действует везде.                                                                             |
| Открыть / Заявки                     | нет        | нет               | Открывает окно таблицы базы данных Заяв-<br>ки/пропуска. Если окно открыто, оно перено-<br>сится на передний план и становится активным.                                                                                                    |
|                                      |            |                   | Деиствует везде.                                                                                                    |

## Глава 8. Бюро пропусков

| Название команды                           | Кнопка                                     | Комбинация<br>клавиш                                                                  | Описание команды. Область действия                                                                                                    |
|--------------------------------------------|--------------------------------------------|---------------------------------------------------------------------------------------|----------------------------------------------------------------------------------------------------|
| Ta                                         | SW: Бюро проп<br>аблица Строка<br>2 2 🚑 43 | усков<br>Открыть Окно<br>Распаз<br>Сверн<br>Каска,<br>Мозаи<br>Выров<br>Шриф<br>Закры | снуть F5<br>уть Ctrl+F5<br>а Shift+F5<br>ка Shift+F4<br>нять иконки<br>г Ctrl+F2<br>ть Ctrl+F4<br>ть все                               |
| Окно / Распахнуть<br>(Окно / Восстановить) | 면                                          | F5                                                                                    | Распахивает окно во всю рабочую область экра-<br>на / восстанавливает нормальные размеры окна.<br>Должно быть открыто окно таблицы БД. |
| Окно / Свернуть<br>(Окно / Восстановить)   | Hem                                        | CTRL+F5                                                                               | Свертывает окно в иконку/ восстанавливает нормальные размеры окна. Должно быть открыто окно таблицы БД.                                |
| Окно / Каскад                              | Hem                                        | SHIFT+F5                                                                              | Размещает окна в рабочей области окна каска-<br>дом. Должно быть открыто хотя бы одно окно<br>таблицы БД.                              |
| Окно / Мозаика                             | Hem                                        | SHIFT+F4                                                                              | Размещает окна в рабочей области окна мозаи-<br>кой. Должно быть открыто хотя бы одно окно<br>таблицы БД.                              |
| Окно / Выровнять<br>иконки                 | Hem                                        | нет                                                                                   | Выравнивает иконки в нижней части рабочей области окна. Действует везде.                                                               |
| Окно / Шрифт.                              | нет                                        | CTRL+F2                                                                               | Устанавливает шрифт для вывода окон таблицы<br>базы данных на экран. Должно быть активно<br>окно таблицы базы данных.                  |
| Окно / Закрыть                             | Hem                                        | CTRL+F4                                                                               | Закрывает активное окно. Должно быть открыто окно                                                                                      |
| Окно / Закрыть все                         | Hem                                        | нет                                                                                   | Закрывает все окна. Действует везде. Должно быть открыто хотя бы одно окно.                                                            |

| Название команды                       | Кнопка | Комбинация<br>клавиш                   | Описание команды. Область действия                                                                       |
|----------------------------------------|--------|----------------------------------------|----------------------------------------------------------------------------------------------------|
|                                        | КА     |                                        |                                                                                                    |
|                                        |        |                                        | Справка                                                                                                  |
|                                        | T      | екущая                                 | F1                                                                                                    |
|                                        | п      | одержание<br>оиск<br>ак пользоваться с | Shift+F1<br>правкой                                                                                      |
|                                        | 0      | продукте                               |                                                                                                    |
|                                        |        |                                        |                                                                                                    |
| Справка / Текущая                      | нет    | F1                                     | Открывает справочную систему на странице, соответствующей текущему рабочему окну. Дей-<br>ствует везде.  |
| Справка / Содержание                   | Hem    | нет                                    | Открывает справочную систему на странице со-<br>держания. Действует везде.                               |
| Справка / Содержание                   | Hem    | нет                                    | Открывает справочную систему на странице со-<br>держания. Действует везде.                               |
| Справка / Поиск                        | Hem    | SHIFT+F1                               | Открывает справочную систему в режиме поис-<br>ка. Действует везде.                                      |
| Справка / Как<br>пользоваться справкой | Hem    | нет                                    | Открывает справочный файл Windows о прави-<br>лах пользования справочной системой. Действу-<br>ет везде. |
| Справка / О продукте                   | Hem    | нет                                    | Выдает краткую информацию о программе и режиме. Действует везде.                                         |

Глава 8. Бюро пропусков

# Глава 9. Редактор планов помещений

## Запуск и выход из режима

Для запуска режима **Редактора планов помещений** используйте кнопку **Ре***дактор планов* в окне *Выбор режима*.

Для входа в этот режим оператор должен быть зарегистрирован в системе как пользователь комплекса, имеющий право работы в режиме Редактора плана помещений (БД *Категории пользователей*, поле *Редактор планов*). При правильно введенном пароле система идентифицирует дежурного оператора и его права пользования комплексом по его паролю. Все дальнейшие действия, выполняемые оператором, считаются принадлежащими владельцу этого пароля, вплоть до выхода из редактора.

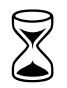

При входе в режим редактора планов программа загружает копию плана помещений в память. Операция может занять некоторое время в зависимости от размера проекта планов.

Если при загрузке схемы обнаруживаются ошибки в файле схемы, программа выдает сообщение После чего загружает в редактор чистую (пустую) схему.

Ошибка при загрузке файла схемы. Вероятно, файл был испорчен.

Для выхода из режима используйте команду **Команда / Выхо**д. Расположение окон на экране при этом сохраняется, и будет восстановлено при последующем входе в режим. Программа запоминает также координаты закрытых окон.

Если при выходе из режима SW обнаружит несохраненные изменения, то программа запрашивает разрешение на сохранение проекта планов:

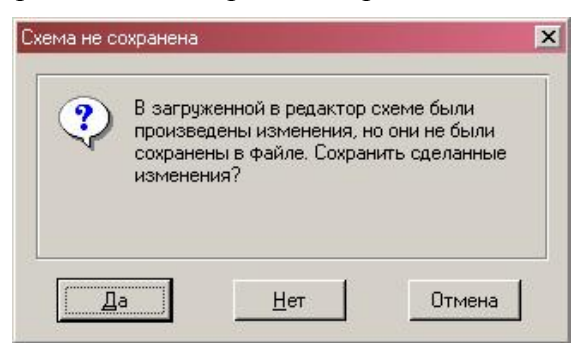

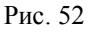

()

Необходимо помнить, что в сетевой версии изменять проект планов имеет смысл одновременно только одному оператору. Это обуславливается тем, что загрузка проекта планов для редактирования осуществляется только в момент входа в режим. При одновременном редактировании планов несколь-кими операторами, результатом будут планы, сохраненные последними.

## Работа комплекса в режиме Редактор планов

*Редактор планов помещений* представляет графический редактор векторной графики для создания / изменения планов помещений, нанесения на планы визуальных
компонентов, соответствующих различным объектам комплекса. Редактор имеет полный набор встроенных инструментов, необходимых для создания чертежей.

Информацию о планах охраняемых помещений SW хранит в виде *проекта плана помещений*. <u>Проект планов помещений</u> - набор чертежей отдельных помещений охраняемого объекта. Планы хранятся в формате векторной графики, т.е. произвольно масштабируемом формате. Набор планов представлен в виде списка в *окне списка планов помещений*.

Каждый отдельный план состоит из *листа* и набора *графических объектов*. *Лист* представляет собой рабочее поле чертежа, а *графические объекты* - его содержание.

При входе в режим редактора планов автоматически загружается проект планов помещений и открывается окно *списка планов*.

#### Окно списка планов

В этом окне представлен в виде списка набор планов помещений, включенных в проект.

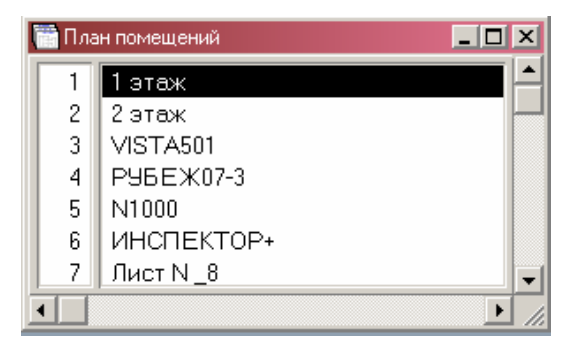

Рис. 53

Окно используется для создания, удаления и изменения параметров отдельных планов внутри проекта планов. Для создания нового плана помещения выполните команду меню **Схема / Новый лис**т. При этом открывается диалоговая панель *Параметры листа*. После ввода параметров нового листа, новый чистый план добавляется в проект планов помещений и соответственно в список планов в *окне списка планов*. Для добавления нового плана из формата DXF (R12, BINARY) фирмы Autodesk (например, чертежей AutoCAD) используйте команду **Схема / Импортировать лис**т. При этом открывается диалоговая панель *Импортировать схему*:

| Импортировать сх                                                                               | ему                                                                                                    |                                                                                |   |        |   | ? ×                       |
|------------------------------------------------------------------------------------------------|----------------------------------------------------------------------------------------------------|--------------------------------------------------------------------------------|---|--------|---|---------------------------|
| Папка:                                                                                         | DATA                                                                                                    |                                                                                | • | († 🔁 🔿 | • |                           |
| Недавние<br>документы<br>Рабочий стол<br>Рабочий стол<br>Мой<br>документы<br>Мой<br>комператер | ACCEPT<br>AUDIO<br>EXEC<br>GRAPHICS<br>IBTABLE<br>IBTABLE<br>INPORT<br>IST<br>PARAMS<br>PCE2PROG<br>PHOTO<br>PHOTO1<br>PHOTO2<br>PREFERS | Carling Reclist<br>Register<br>Script<br>Script<br>Script8<br>Storage<br>VIDEO |   |        |   |                           |
| Сетевое<br>окружение                                                                           | <u>И</u> мя файла:<br><u>Т</u> ип файлов:                                                                                                | Чертеж AutoCAD (*.dxf)                                                         |   | •<br>• |   | <u>О</u> ткрыть<br>Отмена |
|                                                                                                |                                                                                                    |                                                                                |   |        |   | <u>С</u> правка           |

Рис. 54

После выбора импортируемого файла параметры листа создаются автоматически, используя координаты и масштаб исходного чертежа.

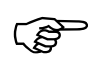

Чертеж должен быть сделан в реальном масштабе в единицах эквивалентных миллиметру (30 м – 30000 единиц)

Если выбранный Вами файл не является корректным DXF-файлом, программа выдаст сообщение:

ФАЙЛ НЕ ЯВЛЯЕТСЯ DXF-ФАЙЛОМ.

Если при анализе файла будут найдены ошибки, сообщение будет иметь вид:

Ошибка в структуре файла.

В обоих случаях импортирования файла не произойдет.

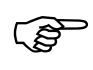

Транслятор из DXF позволяет преобразовывать только объекты типа LINE, POLYLINE, ARC и CIRCLE. Поэтому перед созданием файла DXF расчлените и удалите все блоки (оставьте только объекты вышеуказанных типов). Желательно также, чтобы все линии были на одном слое.

При необходимости изменения параметров листа и названия отдельного плана выполните команду Схема / Настройка листа или двойной щелчок правой кнопки мыши. При этом открывается диалоговая панель *Параметры листа*.

| <u>З</u> аголовок    | РУБЕЖ     | (-08           |    | ОК               |
|----------------------|-----------|----------------|----|------------------|
| - <u>Р</u> азмер —   | 3.0       | -              |    |                  |
| Ширина               | 19        | <u>В</u> ысота | 17 | <u>— О</u> тмена |
| - <u>Н</u> ачало кос | ординат — |                |    |                  |
| По⊻                  | 0         | <br>ПоҮ        | 0  |                  |
|                      |           |                |    |                  |

Рис. 55

В поле Заголовок введите название плана.

В поля *Ширина* и *Высота* введите размеры листа плана с учетом масштаба в метрах. Установите начало отсчета координат в полях *По X* и *По Y* в метрах. Обратите внимание, что все размеры указываются для реальных размеров помещений, а не для их уменьшенного изображения на чертеже.

Поле *Секретность* регламентирует доступ пользователей к планам помещений. Если *Уровень доступа* пользователя больше, чем значение этого поля, тогда просмотр и редактирование данного плана данным пользователем станет невозможен.

Поле *Кнопка* определяет вид кнопки быстрого открытия планов в *Дежурном режиме*. Некоторые значения этого поля зарезервированы:

- ► -1 нет кнопки;
- ▶ 0-9 номер этажа «0»... «9»;
- ▶ 10 подвал «П»;
- ▶ 11 гараж «Г»;
- ▶ 12 крыша «К»;
- ▶ 13 чердак «Ч».

Для редактирования плана используйте команду Схема / Редактировать или двойной щелчок левой кнопки мыши на выбранном плане. Для редактирования плана помещений открывается *Окно плана*.

Если Вы хотите удалить план из списка планов, выполните команду РЕДАКТОР / УДАЛИТЬ, предварительно выбрав в списке удаляемый план.

Попытку закрытия окна списка планов (например, командой Окно / Закрыть) программа воспринимает как выход из редактора планов.

#### <u>Окно плана</u>

*Окно плана* помещений используется для редактирования плана. В рабочей области окна отображаются все графические объекты данного плана.

Глава 9. Редактор планов помещений

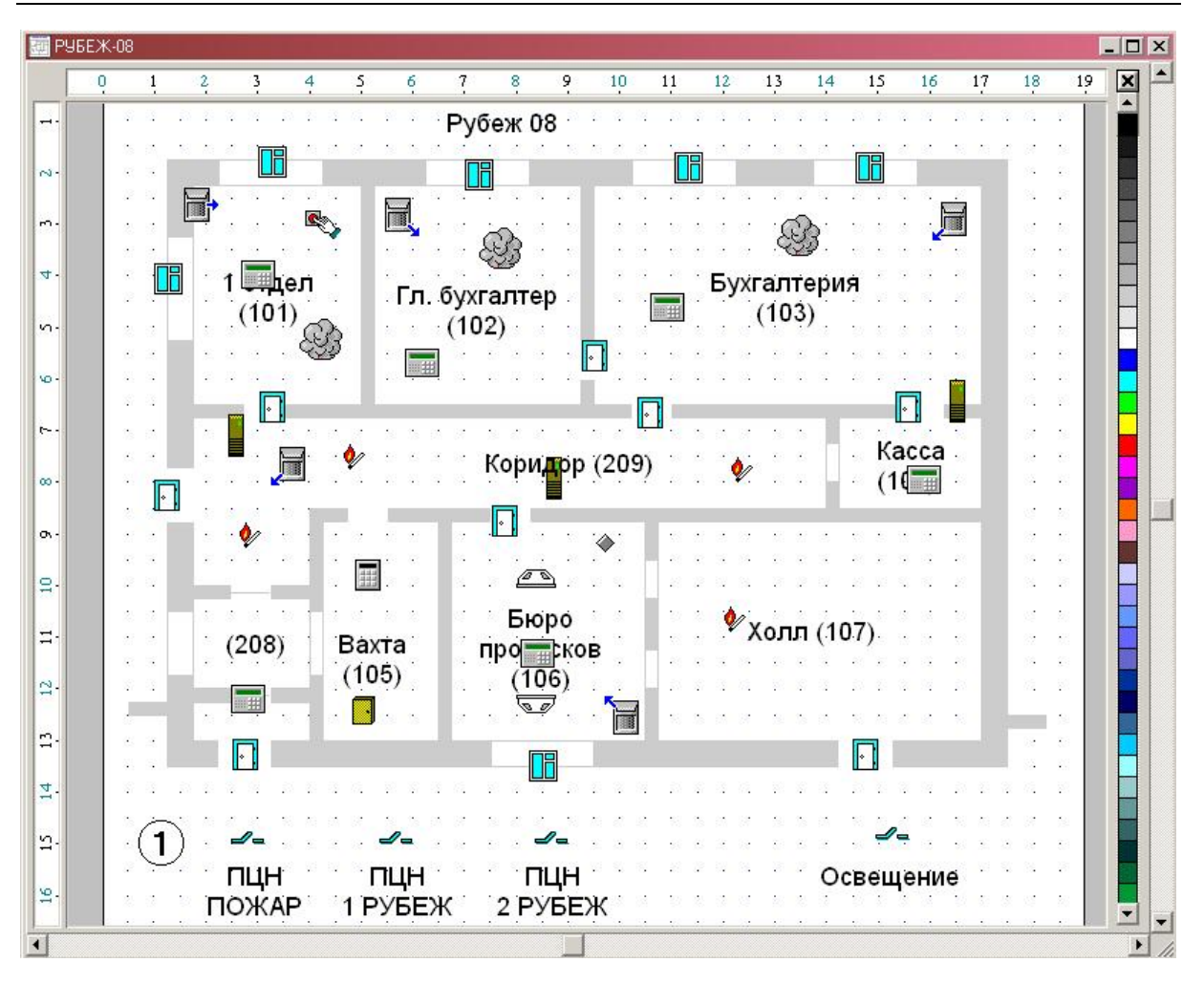

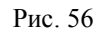

В правой части окна расположена *полоса цветовой палитры* и *кнопка установки прозрачности*, для управления цветом объектов. Для доступа ко всей полосе используйте *кнопки прокрутки* полосы палитры. Слева и сверху от рабочего поля располагаются *масштабные линейки* для точного отслеживания позиции курсора в реальном масштабе плана.

Пользователь может прокручивать изображение в окне и произвольно менять масштаб. Для удобства работы, прокрутку изображения в окне можно производить с помощью клавиш  $\leftarrow$ ,  $\rightarrow$ ,  $\uparrow$ ,  $\checkmark$  в комбинации с *SHIFT* для медленной прокрутки или с *CTRL* для быстрой. Используя полосы прокрутки можно производить прокрутку с помощью мыши.

Если Ваша мышь снабжена специальным колесиком (mouse wheel), прокрутку изображения можно производить с его помощью в вертикальном направлении, а при дополнительно нажатой клавишей SHIFT - в горизонтальном.

Изменение масштаба можно производить, используя команды меню. Для увеличения масштаба в два раза используйте команду меню МАСШТАБ / УВЕЛИЧИТЬ. Для уменьшения масштаба в 2 раза используйте команду МАСШТАБ / УМЕНЬШИТЬ. Для увеличения произвольного фрагмента плана до размеров рабочей области окна используйте команду МАСШТАБ / ЛИНЗА. При этом курсор мыши приобретает форму линзы. Выделите с помощью левой кнопки мыши прямоугольный фрагмент плана. Выбранный фрагмент будет увеличен до размеров рабочей области окна. Чтобы в область видимости окна попадали все объекты плана выполните команду ПЛАН / ВСЕ ОБЪЕКТЫ. Чтобы в область видимости попадал весь лист плана выполните команду ПЛАН / ВЕСЬ ЛИСТ. В окне плана производятся все операции по созданию / изменению плана помещений. Все нижеописанные функции по созданию и редактированию объектов относятся к *окну плана*.

# Общие данные по работе в редакторе планов

Каждый отдельный план состоит из *листа* и набора *графических объектов*. *Лист* представляет собой рабочее поле чертежа, а *графические объекты* - его содержание. Каждый такой объект представляет собой *графический примитив*, либо *группу объектов*. Под *графическим примитивом* мы будем понимать элементарную геометрическую фигуру, которая не разбивается на более простые, например, круг, отрезок прямой и т.д. *Группа объектов* - объединение объектов, каждый из которых может быть графическим примитивом или также группой объектов. Группа объектов считается неделимым объектом и при редактировании во всех операциях рассматривается как один объект.

В следующей таблице приводится набор графических примитивов, с которыми работает редактор и приводятся команды, используемые для их создания и редактирования.

| Примитив             | Описание                                                               | Команда меню<br>Инструмент | Кнопка                  |
|----------------------|------------------------------------------------------------------------|----------------------------|-------------------------|
| Отрезок прямой линии | Прямая, отрезок прямой                                                 | Карандаш                   | $\geq$                  |
| Ломаная линия        | Ломаная линия из произвольного числа от-<br>резков прямой              | Карандаш                   | $\overline{\mathbf{A}}$ |
| Замкнутый контур     | Замкнутая ломаная линия, выпуклый или произвольной формы многоугольник | Карандаш                   | $\overline{\mathbf{A}}$ |
| Квадрат              | Квадрат, квадратное поле                                               | Прямоугольник              |                         |
| Прямоугольник        | Любой прямоугольник                                                    | Прямоугольник              |                         |
| Круг                 | Окружность, круг                                                       | Эллипс                     | 0                       |
| Эллипс               | Эллипс, эллиптическая область                                          | Эллипс                     | 0                       |
| Дуга                 | Круглая окружности или эллипса                                         | Эллипс                     | 0                       |
| Сектор               | Сектор круга или эллипса                                               | Эллипс                     | 0                       |
| Текст                | Текстовая строка, произвольный текст                                   | Текст                      | Α                       |
| Пиктограмма          | Пиктограмма реального объекта                                          | Объект                     | ***                     |

Все объекты внутри плана имеют порядок расположения по высоте. Последний создаваемый объект всегда располагается поверх других объектов и способен перекрывать нижележащие объекты. Такой порядок расположения объектов мы будем называть *глубиной расположения объекта*. Если объект непрозрачный, то он закрывает собой все фрагменты объектов, лежащих глубже его.

> Мы рекомендуем размещать пиктограммы <u>всегда поверх</u> других графических объектов, чтобы они не перекрывались ими, даже, несмотря на то, что во время обработки события активная пиктограмма всегда временно переводится на самый верх списка объектов.

Любые несколько объектов плана Вы всегда можете объединить в *группу объектов*. Такое объединение удобно, когда все объекты группы рассматриваются и редактируются как один неделимый объект. В группу можно объединять как примитивы, так и другие группы, при этом глубина вложения групп не ограничивается. Группу всегда можно снова расформировать. Программа запрещает объединение в группы пиктограмм объектов.

Визуальные параметры объектов плана описываются двумя параметрами: *цветом линий* и *цветом заполнения*. <u>Швет линий</u> - это цвет ограничивающих контуров фигур и цвет текста. **Цвет линий** используют все примитивы, кроме пиктограмм. Он может быть назначен любым из текущей палитры экрана, а также прозрачным. В последнем случае контуры невидимы. <u>Швет заполнения</u> используется только для замкнутых фигур. Он заполняет пространство внутри контура фигуры. Цвет заполнения также может быть выбран любым или быть прозрачным. Цвет линий и цвет заполнения можно изменить, используя *полосу палитры* или команды меню.

Объекты в процессе создания и редактирования могут автоматически выравниваться по специальной сетке. Шаг и смещение сетки могут быть настроены произвольным образом. Объект также может быть принудительно выровнен по сетке. Сетка может быть сделана видимой или удалена с экрана.

Применительно к графическим объектам могут применяться функции перемещения, масштабирования, зеркального отражения, вращения, выравнивания и т.д.

#### Координаты курсора и сетка

При перемещении курсора в рабочем поле окна, текущая координата курсора отображается в окне состояния программы. Координату курсора можно также отслеживать по масштабным линейкам. Для удобства точного черчения используйте специальную сетку для выравнивания. Когда включен режим выравнивания по сетке (команда НАСТРОЙКА / Выравнивания по СЕТКЕ), то рабочая точка, соответствующая движению курсора перемещается не произвольным образом, а строго по узлам сетки. Такой режим приводит к тому, что все создаваемые объекты автоматически выравниваются по сетке. Принудительно выровнять объект по сетке можно, используя команду Функции / Выравнивание. Шаг и смещение сетки могут быть настроены произвольным образом командой меню НАСТРОЙКА / НАСТРОИТЬ СЕТКУ. При этом открывается панель *Параметры сетки*:

| Смещение<br>То горизонтали | E       | метров |                |
|----------------------------|---------|--------|----------------|
| То вертикали               | 0       | метров | ļ.             |
| Шаг                        | 12      |        | 1 123          |
| То горизонтали             | 0.25    | метров | <u>0</u> K     |
| То вертикали               | 0.25    | метров | <u>О</u> тмена |
| 🗵 Показывать се            | эткч    |        | <u>Ц</u> вет   |
| 🗵 Выравнивать н            | а сетки |        |                |

Рис. 57

Укажите смещение начала координат сетки в полях *Смещение по горизонта*ли и *Смещение по вертикали* в метрах. Установите *Шаг По горизонтали* и *По вертикали* в метрах. Здесь же можно управлять режимом просмотра сетки: кнопка *Показывать сетку* разрешает отображение сетки на плане, а кнопка *Выравнивать по сетке* разрешает выравнивание всех операций по узлам сетки.

Сетка может быть также включена и выключена командой НАСТРОЙКА /ПОКАЗЫВАТЬ СЕТКУ. Сетка отображается в виде синих точек в узлах или точках кратных нескольким узлам при мелком масштабе.

После открытия окна плана, оно находится в режиме, запрещающем редактирование / создание всех графических объектов, кроме пиктограмм. Это сделано с целью сохранения самого чертежа от случайного изменения во время достаточно частой операции расстановки пиктограмм. В этом режиме Вы не сможете случайно выбрать, изменить или удалить ни один графический объект плана кроме пиктограмм. Такой режим может быть включен или выключен с помощью команды меню НАСТРОЙКА / ПИКТОГРАММЫ ТОЛЬКО. При выключенном режиме Вы имеете доступ ко всем объектам и функциям редактора.

#### Набор инструментов

Для работы с различными объектами и создания графических примитивов в окне редактора используется набор инструментов. В следующей таблице описаны инструменты и их назначение в программе.

| Инструмент       | Кнопка | Назначение                                                                                                    |
|------------------|--------|----------------------------------------------------------------------------------------------------|
| Редактор объекта |        | Выделение объектов, команда редактирования объекта, перемещение объекта, сжатие / растяжение объекта.                                                                                                    |
| Редактор формы   |        | Перемещение вершин ломаных, разрыв замкнутых контуров,<br>замыкание контуров, удаление / добавление фрагментов ломаных<br>линий и многоугольников, изменение угловых параметров дуг и<br>секторов, смена пиктограмм. |
| Карандаш         | $\geq$ | Создание отрезков прямой, ломаных линий и многоугольников.                                                                                                    |
| Прямоугольник    |        | Создание прямоугольников.                                                                                                    |
| Эллипс           | 0      | Создание окружностей, эллипсов, дуг и секторов.                                                                                                    |

| Инструмент | Кнопка | Назначение                                                |
|------------|--------|-----------------------------------------------------------|
| Текст      | Α      | Создание текстовых объектов.                              |
| Объект     |        | Нанесение на план пиктограмм объектов, замена пиктограмм. |

# Создание объектов.

Для создания объектов используются инструменты *Карандаш*, *Прямоуголь*ник, Эллипс, Текст и Объект.

# Создание объекта Отрезок прямой

Для создания объекта выберите инструмент *Карандаш*. Установите курсор в точке одной из вершин и нажмите левую кнопку мыши. Переместите курсор, не отпуская кнопку, в позицию второй вершины и отпустите кнопку. Вы получите отрезок, цвет которого будет соответствовать текущему *цвету линий* (изначально такой цвет - черный). Если Вы хотите получить строго горизонтальную или строго вертикальную линию, во время перемещения мыши удерживайте клавишу *CTRL* нажатой.

# Создание объекта Ломаная линия

Для создания объекта выберите инструмент *Карандаш*. Создайте, как описано выше первый отрезок ломаной. Далее установите курсор в одну из вершин этого отрезка, так, чтобы перекрестие курсора находилось внутри охватывающего вершину квадрата и постройте второй отрезок аналогично первому. Вы можете продолжать построение до получения желаемого результата. Построение ломаной можно будет продолжить и позже, добавив к созданной ранее фигуре дополнительные отрезки. Главное при этом не забыть, чтобы достраиваемая ломаная была выделена.

# Создание объекта Замкнутый многоугольник

Создайте, как описано выше для ломаной линии периметр многоугольника, при этом последний отрезок должен закончиться внутри квадрата охватывающего первую вершину. При этом создается замкнутый многоугольник, цвет заполнения которого определяется текущим *цветом заполнения* (изначально этот цвет установлен как прозрачный). Замыкание ломаной можно произвести и позже, добавив к созданной ранее ломаной замыкающий отрезок или замкнуть контур, используя инструмент *Редактор формы*.

# Создание объекта Прямоугольник

Для создания объекта выберите инструмент **Прямоугольник**. Установите курсор в точке одной из его вершин и нажмите левую кнопку мыши. Переместите курсор, не отпуская кнопку, в позицию противоположной вершины и отпустите кнопку. Вы получите прямоугольник, цвет контура которого будет соответствовать текущему **цвету линий**, а цвет заполнения - текущему **цвету** заполнения.

# Создание объекта Квадрат

Для создания квадрата выберите инструмент **Прямоугольник**. Установите курсор в точке одной из его вершин и нажмите левую кнопку мыши. Нажав и удерживая клавишу *CTRL*, переместите курсор, не отпуская кнопку мыши в позицию противоположной вершины и отпустите кнопку. Вы получите правильный квадрат.

# Создание объекта Эллипс

Для создания объекта выберите инструмент Эллипс. Установите курсор в точке одной из вершин охватывающего прямоугольника и нажмите левую кнопку мыши. Переместите курсор, не отпуская кнопку, в позицию противоположной вершины охватывающего прямоугольника и отпустите кнопку. Вы получите эллипс, цвет контура которого будет соответствовать текущему **цвету линий**, а цвет заполнения - текущему **цвету заполнения**.

#### Создание объекта Окружность

Для создания окружности выберите инструмент Эллипс. Установите курсор в точке одной из вершин охватывающего квадрата и нажмите левую кнопку мыши. Нажав и удерживая клавишу *CTRL*, переместите курсор, не отпуская кнопку мыши в позицию противоположной вершины охватывающего квадрата и отпустите кнопку. Вы получите правильную окружность.

#### Создание объекта Дуга

Для создания дуги создайте сначала *Эллипс* или *Окружность*, частью которого будет являться дуга, как описано выше. Выберите инструмент *Редактор формы*. Переместите мышью точки начала и конца дуги, которые первоначально совпадают в желаемое положение. При перемещении держите курсор все время с наружной части эллипса.

#### Создание объекта Сектор

Для создания сектора создайте сначала Эллипс или Окружность, из которого будет строиться сектор, как описано выше. Выберите инструмент Редактор формы. Переместите мышью точки начала и конца дуги, которые первоначально совпадают в желаемое положение. При перемещении держите курсор все время с внутренней части эллипса.

#### Создание объекта Текст

Для создания текста выберите инструмент *Текст*. Щелкните мышью в месте предполагаемого размещения текста. При этом открывается диалоговая панель *Текст*:

| зкст                      |                            |
|---------------------------|----------------------------|
| [екст:                    |                            |
| Ţ.                        | л. бухгалтер<br>(102)      |
| <u>Ш</u> рифт:            | Стиль                      |
| Arial                     | —— 🗖 <u>Ж</u> ирный (Bold) |
| Arial Baltic              |                            |
| Arial Black               | Подчеркнутый               |
| Arial Cyr                 | Пе <u>р</u> ечеркнутый     |
| Arial CYR<br>Arial Carali |                            |
| Arial Narrow              |                            |
| - Размеры ————            | О <u>Л</u> евый край       |
|                           | • Центр                    |
| Высота символа 0.5        | О Правый край              |
| Ширина символа 0.22       |                            |
|                           | OK 0                       |

Рис. 58

Введите желаемый текст в поле *Текст*. Выберите шрифт для отображения текста в списке *Шрифт*. Укажите размеры шрифта в метрах (с учетом масштаба) в поля *Ширина* и *Высота*. Включите соответствующие кнопки в поле *Стиль*. Установите желаемый способ выравнивания текста в поле *Выравнивание*.

#### Создание объекта Пиктограмма

Для создания пиктограммы выберите инструмент **Объект**. Откроется панель Выбор пиктограммы, для выбора значка устройства.

| 🐓 👖 🞯 🗞 💷 🕤     | ОК     |
|-----------------|--------|
|                 | Отмена |
| 🗏 ∏ 🍕 🗖 🍪 🚺 📥 🕅 |        |
| ₄⊳⊣⊦ 🔐 💽 ∽- 🚪 🤭 |        |
| 📼 🚸 🕅 👗 👕 🗍     |        |
| 🕘 🖪 🖪 🧾 🔶 🐨 🖽   |        |
| I               | ×      |

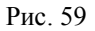

Найдите в списке пиктограмм нужную пиктограмму и выберите **ОК**. Теперь курсор в рабочем поле принимает форму выбранной Вами пиктограммы. Некоторые виды пиктограмм, например пиктограммы камеры, могут иметь несколько различных ориентации. Для переключения между ориентациями используйте правую кнопку мыши. Щелкните мышью в месте предполагаемого размещения пиктограммы. При этом открывается диалоговая панель *Выбор устройства* для привязки пиктограммы к реальному устройству:

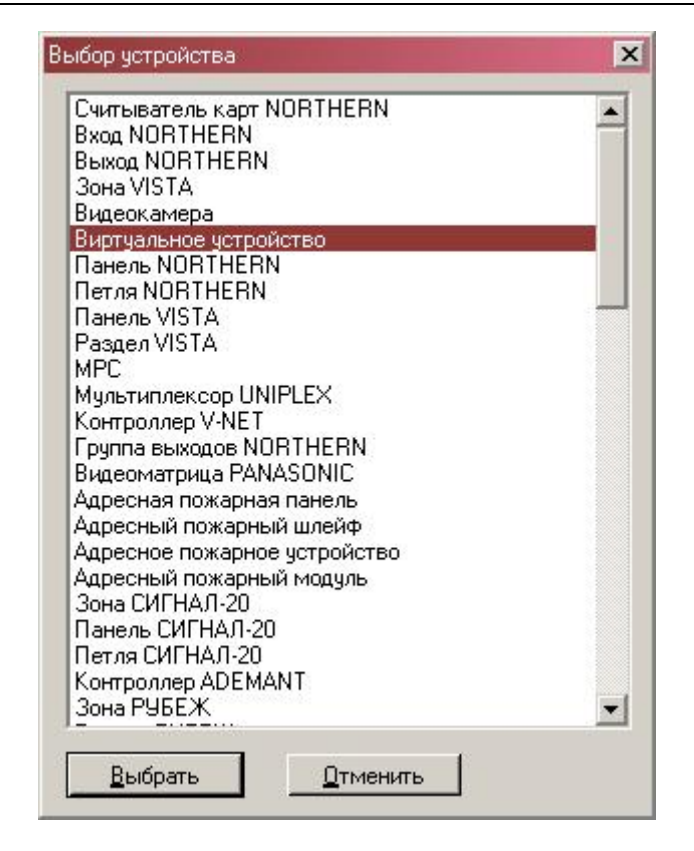

Рис. 60

Выберите тип устройства, соответствующего создаваемой пиктограмме из предлагаемого списка. Нажмите **ОК**. Программа предложит Вам выбрать конкретное устройство данного типа из соответствующей БД используя **панель выбора ссылки**. После выбора Вами устройства, оно назначается выбранной Вами пиктограмме.

Если одна из пиктограмм была однажды использована, в панели инструментов создается соответствующая ей кнопка, для быстрого выбора данной картинки. Таких кнопок может создаваться до 10, затем более поздние будут вытеснять более ранние кнопки.

#### Выделение и редактирование объектов

Для того чтобы выполнить какую-либо операцию с объектом или группой объектов, его (их) необходимо *выделить*. Большинство операций направлено на выделенный (выбранный) объект. Выделенный объект всегда помечается маленькими квадратами вокруг управляющих точек:

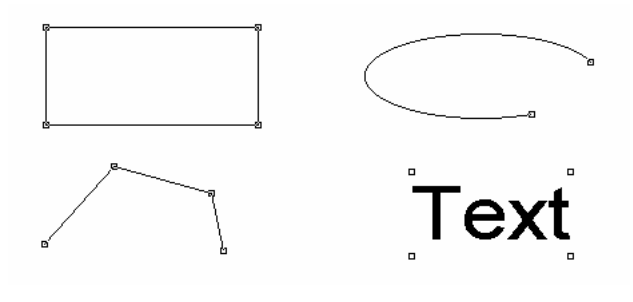

Рис. 61

Кроме того, при включенном инструменте Редактор объекта вокруг выделенных объектов выводятся восемь управляющих маркеров, используемых для масштабирования объекта:

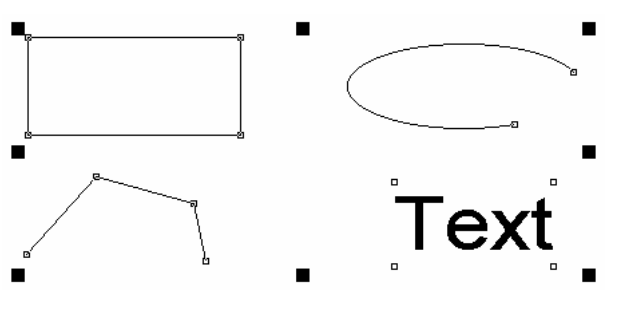

Рис. 62

Выделить объекты можно несколькими способами:

- Отдельный объект выделяется при щелчке левой клавиши мыши на его непрозрачном элементе (контуре или заполненной области) при включенном инструменте Редактор объекта или Редактор Формы.
- Несколько смежных объектов может быть выделено, если указать с помощью мыши охватывающий их прямоугольник, используя инструмент *Редактор объекта*. При этом выделяются только те объекты, которые <u>полностью</u> оказываются внутри охватываемого прямоугольника.
- При повторном выборе предыдущее выделение объектов отменяется, однако при нажатой клавише SHIFT вновь выделяемые вышеперечисленными способами объекты добавляются в к выделенным, если они до этого не были выделены, или же с них снимается выделение, если они уже были выбраны. Этот способ позволяет выбрать произвольный набор объектов.
- Выделить все объекты плана можно используя команду РЕДАКТОР / ВЫБРАТЬ ВСЕ.
- ▶ Вновь создаваемый объект всегда становится единственным выделенным объектом.
- Объекты, вставляемые в план командой РЕДАКТОР / ВСТАВИТЬ и РЕДАКТОР / Дублировать также остаются выделенными.

Для отмены выделения:

- $\succ$  Нажмите *ESC*.
- ▶ Новое выделение отменяет предыдущее.
- Щелкните левой кнопкой мыши в пустом месте рабочей области окна.

Любой выделенный объект или несколько выделенных объектов могут быть скопированы или вырезаны в буфер обмена. Для этого используйте команды РЕДАКТОР / СКОПИРОВАТЬ и РЕДАКТОР / ВЫРЕЗАТЬ. Операция вырезания отличается от копирования тем, что скопированные данные удаляются с плана. Помещенные таким образом в буфер обмена данные могут быть вставлены в любой план произвольное число раз. Вставка объектов удаляет выделение с ранее выбранных объектов, и делает выделенными только вновь вставленные.

Операция дублирования, которая выполняется с помощью команды РЕДАКТОР / Дублировать представляет собой последовательное выполнение команд копирования и вставки объектов.

Для удаления выделенных объектов используйте команду РЕДАКТОР / УДАЛИТЬ.

#### Функции модификации объектов

Набор функций редактора планов позволяет пользователю производить различные трансформации и перемещения объектов на чертеже плана.

#### <u>Выравнивание</u>

Для выравнивания объектов относительно листа или между собой служит команда меню **Функции / Выравнивание**. Выравниваемые объекты следует предварительно выделить. При выполнении команды открывается диалоговая панель *Выравнивание*.

| Выравнивание |                                    |                      | ×                       |
|--------------|------------------------------------|----------------------|-------------------------|
| По вертикали | По горизонта                       | али ————<br>ГТ       |                         |
|              | О<br>С Сдева                       | С <u>Ц</u> ентр      | О;<br>О С <u>п</u> рава |
| По О Снизч   | Равнять по <u>л</u><br>Выравнять к | <u>исту</u><br>аждый | <u>о</u> к              |
|              | 🗖 Выравнять п                      | ю <u>с</u> етке      | <u>О</u> тмена          |

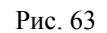

В поле *По вертикали* укажите способ выравнивания объектов по вертикали (*Сверху, Центр, Снизу*), или не указывайте ничего, если выравнивания по вертикали не требуется. Если требуется выравнивание по горизонтали то укажите способ (*Слева, Центр, Справа*) в поле *По горизонтали*. Если вы включите кнопку *Ровнять по листу*, то выравнивание производится относительно листа плана, в противном случае выравнивание производится относительно самого верхнего по глубине объекта. Кнопка *Выровнять каждый* используется при выравнивании нескольких объектов по листу. Если она включена, каждый выделенный объект выравнивании как один неделимый объект. Если Вы включите кнопку *Выравнивание по сетке*, то помимо всего прочего объекты будут выровнены по сетке.

#### <u>Перемещение.</u>

Для перемещения выделенных объектов в пределах листа используйте команду **Функция / Переместить**. При этом открывается диалоговая панель *Перемещение*:

| ремещение                                         |                    |               |                      |
|---------------------------------------------------|--------------------|---------------|----------------------|
| По горизонтали<br>По вертикали                    | 0                  | метров метров | <b>↓</b> ,           |
| Г <u>А</u> бсолютные к<br>Г <u>С</u> охранить ори | оординат<br>ігинал | гы            | <u>О</u> К<br>Отмена |

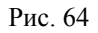

Вы можете указать смещение объекта относительно текущего положения или координаты нового положения объекта относительно листа. Если вы включите кнопку *Абсолютные координаты*, то указанные величины в полях *По горизонтали* и *По вертикали* означают абсолютные координаты левого верхнего угла прямоугольника, охватывающего все выделенные объекты, относительно левого верхнего угла листа в метрах. В противном случае значения в полях *По горизонтали* и *По вертикали* озна-чают смещение относительно текущего положения объектов. Положительное направление оси X - слева направо, Y - сверху вниз. Если вы хотите оставить оригинал объектов.

та на месте, а переместить только его копию, включите кнопку *Сохранить оригинал*. Это удобный способ копирования объектов.

Перемещение объектов можно выполнить и с помощью мыши. Для этого "захватите" один из выделенных объектов левой кнопкой мыши и переместите его в желаемую позицию. Если во время перемещения вы щелкните правой кнопкой мыши, то оригинал будет сохранен.

#### <u>Вращение</u>

Для вращения выделенных объектов на угол кратный 90°, выполните команду Функция / Вращение. При этом открывается диалоговая панель *Вращение*:

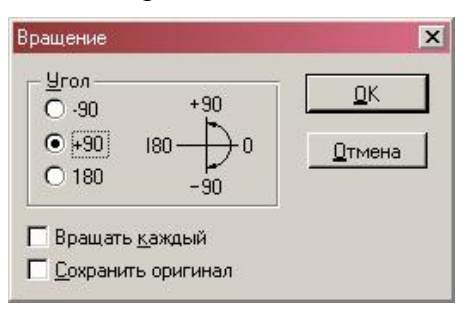

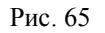

Укажите угол вращения в поле *Угол*. Положительное направление вращения против часовой стрелки. Если Вы включите кнопку *Вращать каждый*, каждый из выделенных объектов будет вращаться относительно собственного геометрического центра, в противном случае все выделенные объекты будут вращаться как неделимый объект относительно общего геометрического центра. Если вы хотите оставить оригинал объекта на месте, а вращать только его копию, включите кнопку *Сохранить оригинал*.

# Растяжение / Сжатие / Отражение

Для растяжения / сжатия выделенных объектов, а также их зеркального отражения, используйте команду Функция / Сжатие-Отражение. При этом открывается диалоговая панель *Растяжение / отражение*:

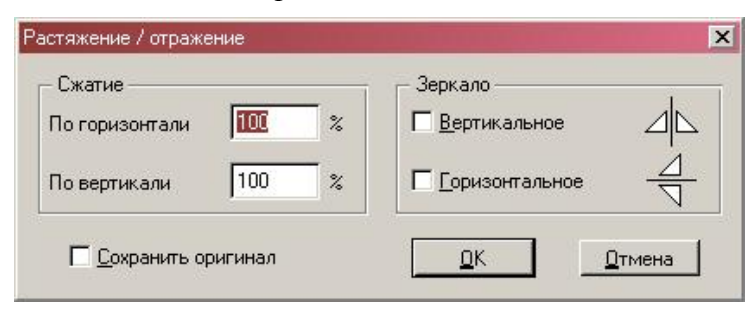

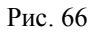

Укажите в поле *По горизонтали* увеличение объекта по горизонтали в процентах от исходной ширины, а в поле *По вертикали* - от исходной высоты. Помимо растяжения вы можете зеркально отражать объекты относительно их общей вертикальной или горизонтальной оси. Для использования зеркального отражения включите соответствующие кнопки *Вертикальное* и *Горизонтальное* в поле *Зеркало*. Если вы хотите оставить оригинал объекта на месте, а масштабировать только его копию, включите кнопку *Сохранить оригинал*.

Масштабирование объекта можно производить и с помощью мыши. Для этого выберите инструмент *Редактор объектов*. Захватите левой кнопкой мыши один из

восьми управляющих маркеров, расположенных вокруг выделенных объектов и переместите его в новую позицию. Для изменения горизонтальных размеров используйте центральный левый и центральный правый маркеры, для изменения вертикальных размеров - центральный верхний и центральный нижний маркеры. Для пропорционального изменения размера используйте угловые маркеры объекта. Если Вы хотите выполнить зеркальное отражение объектов, захватив нужный маркер, выполните движение в сторону уменьшения соответствующего размера объекта и продолжайте движение за противоположную границу объекта.

Если во время масштабирования вы щелкните правой кнопкой мыши, то оригинал будет сохранен.

#### Управление цветом

Чтобы установить цвет линий выделенных объектов, щелкните правой кнопкой мыши на выбранном элементе цветовой палитры в *полосе палитры*. Для того, чтобы сделать линии прозрачными (невидимыми), щелкните правой кнопкой мыши на *кнопке установки прозрачности*. Для более точного управления цветом линий и выбором цвета из полного набора 24-битного цвета, используйте команду Функция / Цвет линий. При этом открывается диалоговая панель *Цвет линий*:

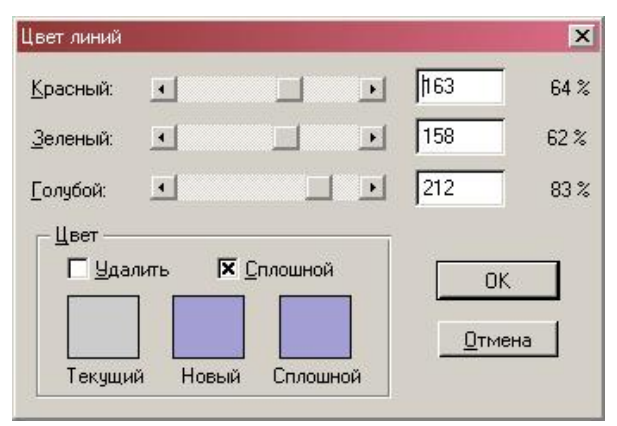

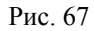

Установите желаемую интенсивность составляющих цвета в полях *Красный*, Зеленый, Голубой. Интенсивность можно установить с помощью полос прокрутки или точно, введя значение интенсивности от 0 до 255. Чтобы установить цвет прозрачным, включите кнопку *Удалить* в поле *Цвет*. Если Вы желаете подобрать ближайший сплошной цвет, то включите кнопку *Сплошной*. Разница между точным и ближайшим сплошным цветом есть только в видеорежимах дисплеях, не поддерживающих 24битный цвет. Как выглядит текущий цвет линий, новый выбранный цвет, и ближайший к нему сплошной вы можете оценить в полях *Текущий*, *Новый* и *Сплошной*.

Чтобы установить цвет заливки выделенных объектов, щелкните левой кнопкой мыши на выбранном элементе цветовой палитры в *полосе палитры*. Для того, чтобы сделать заливку прозрачной (нет заливки), щелкните левой кнопкой мыши на *кнопке установки прозрачности*. Для более точного управления цветом заливки и выбором цвета из полного набора 24-битного цвета, используйте команду Функция / Цвет ЗАЛИВКИ. При этом открывается диалоговая панель *Цвет заливки*:

| вет заполн           | ения   |          |   |             | ×    |
|----------------------|--------|----------|---|-------------|------|
| <u>К</u> расный:     | •      |          |   | 204         | 80 % |
| <u>З</u> еленый:     | ·      |          |   | 204         | 80 % |
| <u>Г</u> олубой:     | •      |          | F | 204         | 80 % |
| Цвет<br>Цвет<br>Уда. | лить 🔽 | Сплошной |   | <u>0</u> тм | К    |

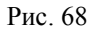

Установите желаемую интенсивность составляющих цвета в полях *Красный*, Зеленый, Голубой. Интенсивность можно установить с помощью полос прокрутки или точно, введя значение интенсивности от 0 до 255. Чтобы удалить заливку, включите кнопку Удалить в поле Цвет. Если Вы желаете подобрать ближайший сплошной цвет, то включите кнопку Сплошной. Как выглядит текущий цвет заливки, новый выбранный цвет, и ближайший к нему сплошной вы можете оценить в полях Текущий, Новый и Сплошной.

Чтобы изменить стандартный цвет линий, присваиваемый при создании объектов, щелкните правой кнопкой мыши на выбранном элементе цветовой палитры в *полосе палитры*, когда не выбран ни один объект. Для того, чтобы сделать стандартный цвет линии прозрачными (невидимыми), щелкните правой кнопкой мыши на *кнопке установки прозрачности*. Чтобы изменить стандартный цвет заливки, щелкните левой кнопкой мыши на выбранном элементе цветовой палитры в *полосе палитры*, когда не выбран ни один объект. Для того, чтобы сделать стандартный цвет заливки прозрачным (нет заливки), щелкните левой кнопкой мыши на *кнопке установки прозрачности*.

#### Группирование объектов

Чтобы объединить выделенные объекты в группу, используйте команду Функция / Объединить в группу. Сгруппированные элементы как один единый объект во всех операциях редактирования и трансформации.

Для расформирования группы на составляющие объекты используйте команду меню **Функция / Расформировать группу**.

#### Изменение глубины расположения объекта

Порядок расположение объектов можно изменять, используя команды меню Функции / На уровень выше, Функции / На уровень ниже, Функции / В самый верх, Функции / В самый низ.

Когда Вы выполняете команду меню **На уровень выше**, Вы меняете местами выбранный объект с вышележащим, когда Вы выполняете команду **На уровень ниже**, Вы меняете местами выбранный объект с нижележащим.

Команда **В** САМЫЙ ВЕРХ переводит объект в положение выше всех других объектов, команда **В** САМЫЙ НИЗ - переводит в его в самую нижнюю позицию.

Если данные команды применяются к группе объектов, то группа перемещается целиком, не меняя порядка расположения объектов в группе. Если команда применяется к нескольким отдельным объектам, которые не расположены рядом по глубине расположения, то прежде чем выполнится команда, все объекты располагаются рядом в том же порядке расположения что и раньше, а затем производится перемещение. Если объекты перемещаются вверх по уровню глубины, то смещение происходит в сторону самого верхнего объекта, если вниз, то в сторону самого нижнего объекта.

#### Модификация ломаных и многоугольников

Для изменения положения вершин выделенных ломаных линий или многоугольников, созданных с помощью инструмента *Карандаш* используйте инструмент *Редактор формы*. Захватите выбранную вершину левой клавишей мыши и переместите ее в новое положение. Для выполнения удаления или вставки узла или в фигуру, дважды щелкните мышью на изменяемой вершине. При этом появляется диалоговая панель *Вершина* для выбора команды:

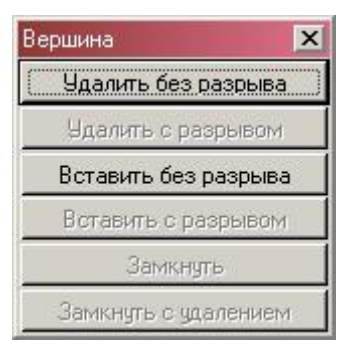

Рис. 69

Чтобы удалить узел без разрыва линии выберите кнопку *Удалить без разрыва*. При этом выбранная вершина удаляется, а прилежащие к ней соединяются напрямую.

Чтобы удалить узел с разрывом замкнутой фигуры (только для замкнутых фигур) выберите кнопку *Удалить с разрывом*. Выбранная вершина удаляется из фигуры, и фигура превращается в незамкнутую ломаную линию.

Чтобы вставить узел без разрыва линии выберите кнопку *Вставить без разрыва*. При этом рядом с выбранной вершиной создается новая, входящая в общую цепочку.

Чтобы вставить узел с разрывом линии замкнутой фигуры (только для замкнутых фигур) выберите кнопку *Вставить с разрывом*. При этом рядом с выбранной вершиной создается новая, а цепочка между этими вершинами разрывается.

Чтобы замкнуть ломаную линию (только для крайних узлов незамкнутых фигур) выберите кнопку *Замкнуть*. При этом данная вершина соединяется с другой крайней вершиной с образованием замкнутой фигуры.

Чтобы замкнуть ломаную линию путем переноса выбранного узла в другой конечный узел (только для крайних узлов незамкнутых фигур) выберите кнопку Замкнуть с удалением. При этом выбранный узел совмещается с другим концом ломаной линии с образованием замкнутой фигуры.

# Модификация дуг и секторов

Для модификации начального и конечного углов, образующих дуги и сектора, а также для преобразования друг в друга любых объектов, созданных с помощью инструмента *Эллипс* используйте инструмент *Редактор формы*. Для выполнения данных операций объект должен быть выделенным.

Чтобы преобразовать замкнутый эллипс, сектор или дугу в другую дугу, захватите левой кнопкой мыши узелки образующих дуги (у эллипса они совмещены) и раздвиньте их на нужные углы. При движении мыши держите курсор все время снаружи эллипса.

Чтобы преобразовать замкнутый эллипс, дугу или сектор в другой сектор, захватите левой кнопкой мыши узелки образующих дуги (у эллипса они совмещены) и раздвиньте их на нужные углы. При движении мыши держите курсор все время внутри эллипса.

Чтобы преобразовать дугу или сектор в замкнутый эллипс, захватите левой кнопкой мыши один из узелков образующих дуги или сектора и совместите его с другим узелком. Получится полный эллипс.

#### Модификация текста

Для изменения выделенного текста и его параметров используйте команду меню **Редактор / Редактировать**. При этом вызывается диалоговая панель *Текст* для редактирования текста. Эту операцию можно выполнить также с помощью мыши, когда выбран инструмент **Редактор объектов** или **Редактор формы**. Для этого дважды щелкните левой кнопкой мыши в области текстового объекта.

# Работа с пиктограммами и замкнутыми фигурами

Для изменения настройки выделенной пиктограммы (замкнутой фигуры) используйте команду меню Редактор / Редактировать. При этом вызывается диалоговая панель Выбор устройства.

| Выбор устройства                                                                                                    | × |
|----------------------------------------------------------------------------------------------------|---|
| Считыватель карт NORTHERN<br>Вход NORTHERN<br>Выход NORTHERN<br>Зона VISTA<br>Видеокамера                                                              | - |
| Виртуальное устройство<br>Панель NORTHERN<br>Петля NORTHERN<br>Панель VISTA<br>Раздел VISTA<br>MPC                                                     |   |
| Мультиплексор UNIPLEX<br>Контроллер V-NET<br>Группа выходов NORTHERN<br>Видеоматрица PANASONIC<br>Адресная пожарная панель<br>Адресная пожарная шидейф |   |
| Адресный поларный шлемф<br>Адресный пожарный модуль<br>Зона СИГНАЛ-20<br>Панель СИГНАЛ-20<br>Петля СИГНАЛ-20                                           |   |
| Контроллер ADEMANT<br>Зона РУБЕЖ<br>Выбрать Отменить                                                                                                   | • |

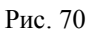

Эту операцию можно выполнить также с помощью мыши, когда выбран инструмент *Редактор объектов* или *Редактор формы*. Для этого дважды щелкните левой кнопкой мыши в области пиктограммы (замкнутой фигуры).

Для просмотра / изменения записи БД, соответствующей привязанному к пиктограмме устройству, используйте команду РЕДАКТОР / ССЫЛКА НА ОБЪЕКТ, которая открывает *диалоговая панель редактирования* соответствующей БД. Если пиктограмма допускает несколько ориентации, то для смены ориентации щелкните правой кнопкой мыши в области пиктограммы.

Чтобы изменить пиктограмму, не меняя привязку к объекту, выполните следующие действия:

- > Выберите инструмент *Пиктограмма*.
- Выберите пиктограмму, на которую вы хотите заменить существующую пиктограмму.
- Удерживая клавишу *CTRL*, щелкните левой кнопкой мыши в области пиктограммы. При этом пиктограмма заменяется новой.

#### Проверка работы обработчика события пиктограммы

Для проверки обработчика события, связанного с пиктограммой (замкнутой фигурой) объекта, выполните следующие действия:

- > Выберите инструмент *Редактор объектов*.
- Выделите пиктограмму, связанную с тестируемым объектом. Должна быть выделена только одна пиктограмма (замкнутая фигура).
- Выберите команду меню НАСТРОЙКА / ПРОИГРАТЬ СОБЫТИЕ.
- Программа предложит выбрать тип тестирующего события из списка событий, генерируемых данным устройством в диалоговой панели Выберите событие:

| Описание                                    |   | <u>В</u> ыбрать  |
|---------------------------------------------|---|------------------|
| SYS-Двойной щелчок средней кнопкой          |   | <u>О</u> тменить |
| SYS-Щелчок средней кнопкой                  |   | Изменить         |
| RUB8-Зона готова                            |   |                  |
| RUB8-Зона неготова                          | - | <u>Л</u> обавить |
| RUB8-Зона поставлена (пользователя нет)     |   |                  |
| RUB8-Зона не поставлена                     |   | <u> </u>         |
| RUB8-Потеря связи SW с зоной (только тихое) |   | Удалить все      |
| RUB8-Тревога зоны                           |   |                  |

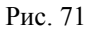

- ➢ Выберите событие и нажмите кнопку Выбрать.
- Программа сгенерирует выбранное событие и передаст его устройству. При этом Вы сможете наблюдать реакцию устройства на данное событие.

#### <u>Проверка активных реакций (обработчиков), привязанных к объекту пиктограммы (замкнутой фигуры)</u>

Для вывода списка активных реакций объекта, связанного с пиктограммой, выполните следующие действия:

- > Выберите инструмент *Редактор объектов*.
- Выделите пиктограмму, связанную с тестируемым объектом. Должна быть выделена только одна пиктограмма.
- ▶ Нажмите клавишу *F3*.

| Код   | Событие                            | Реакция   |
|-------|------------------------------------|-----------|
| 250   | SYS-Двойной щелчок                 | SYS-Инфор |
| 251   | SYS-Щелчок мыши                    | SYS-Щелчо |
| 252   | SYS-Двойной щелчок правой кнопкой  | SYS-Инфор |
| 253   | SYS-Щелчок правой кнопкой          | SYS-Инфор |
| 254   | SYS-Двойной щелчок средней кнопкой | SYS-Инфор |
| 255   | SYS-Щелчок средней кнопкой         | SYS-Инфор |
| 641   | RUB8-Зона готова                   | RUB8-Зона |
| 642   | RUB8-Зона неготова                 | RUB8-Зона |
| r # 1 | (ר חחווח                           | DUD0 7    |

Рис. 72

В появившемся окне можно также определить на каких устройствах цепочки обработки стоит обработчик конкретного события

# <u>Редактирование свойств объекта, привязанного к пиктограмме (замкнутой фигуре)</u>

Для редактирования свойств объекта, связанного с пиктограммой, выполните следующие действия:

- Выберите инструмент *Редактор объектов*.
- Выделите пиктограмму, связанную с тестируемым объектом. Должна быть выделена только одна пиктограмма.
- ▶ Выберите команду меню РЕДАКТОР / ССЫЛКА НА ОБЪЕКТ.

| Поле         Данные           Описание         101 Первый отдел           Уровень секретности         0           Номер         101           Имя         Зона           Представление         Имя Номер           Панель         БЦП 70           Обработка событий         Стол дела (101 Объем)<br>70-2 Объем 1 отдела (101 Объем)<br>70-3 Тревожная кнопка в 1 отделе (1001)<br>70-3 Тревожная кнопка в 1 отделе (101 Тревожн.кнопка)<br>1.1 Вход в кабинет 1 отдела (101 Окна и двери)<br>70-3 кабинет 1 отдела (101 Окна и двери)           Другое имя         Стоатус           О         О | OK          | Отмена   | Ссылка Добавить Удалить Очистить Фильтр                                                                                                    |   |
|----------------------------------------------------------------------------------------------------|-------------|----------|----------------------------------------------------------------------------------------------------|---|
| Описание         101 Первый отдел           Уровень секретности         0           Номер         101           Имя         Зона           Представление         Имя Номер           Панель         БЦП 70           Обработка событий         270.1 Дымовые извежатели в 1 отделе (1001)<br>70-2 Объем 1 отдела (101 Объем)<br>70-1 Окна и двери 1 отдела (101 Окна и двери)<br>70-3 Тревожная кнопка в 1 отделе (101 Тревожн.кнопка)<br>1.1 Вход в кабинет 1 отдела (101)           Другое имя         Статус                                                                                    | Поле        |          | Данные                                                                                                    | 1 |
| 9ровень секретности         0           Номер         101           Имя         Зона           Представление         Имя Номер           Панель         БЦП 70           Обработка событий                                                                                                    | Описание    |          | 101 Первый отдел                                                                                                    |   |
| Номер         101           Имя         Зона           Представление         Имя Номер           Панель         БЦП 70           Обработка событий         С           TCO         270.1 Дымовые извежатели в 1 отделе (1001)<br>70-2 Объем 1 отдела (101 Объем)<br>70-1 Окна и двери 1 отдела (101 Окна и двери)<br>70-3 Тревожная кнопка в 1 отделе (101 Тревожн.кнопка)<br>1.1 Вход в кабинет 1 отдела (101           Другое имя         С           Статус         0                                                                                                    | Уровень сек | ретности | 0                                                                                                    |   |
| Имя         Зона           Представление         Имя Номер           Панель         БЦП 70           Обработка событий                                                                                                    | Номер       |          | 101                                                                                                    |   |
| Представление         Имя Номер           Панель         БЦП 70           Обработка событий                                                                                                    | Имя         |          | Зона                                                                                                    |   |
| Панель         БЦП 70           Обработка событий                                                                                                    | Представлен | ние      | Имя Номер                                                                                                    |   |
| Обработка событий<br>СОО 270.1 Дымовые извежатели в 1 отделе (1001)<br>70-2 Объем 1 отдела (101 Объем)<br>70-1 Окна и двери 1 отдела (101 Окна и двери)<br>70-3 Тревожная кнопка в 1 отделе (101 Тревожн.кнопка)<br>1.1 Вход в кабинет 1 отдела (101<br>Статус 0                                                                                                    | Панель      |          | БЦП 70                                                                                                    |   |
| TCO         270.1 Дымовые извежатели в 1 отделе (1001)           70-2 Объем 1 отдела (101 Объем)         70-2 Объем 1 отдела (101 Объем)           70-1 Окна и двери 1 отдела (101 Окна и двери)         70-3 Тревожная кнопка в 1 отделе (101 Тревожн.кнопка)           Другое имя         Статус         0                                                                                                    | Обработка с | обытий   |                                                                                                    |   |
| Другое имя<br>Статус О                                                                                                    | тсо         |          | 270.1 Дымовые извежатели в 1 отделе (1001)<br>70-2 Объем 1 отдела (101 Объем)<br>70-1 Окна и двери 1 отдела (101 Окна и двери)<br>70-3 Тревожная кнопка в 1 отделе (101 Тревожн.кнопка)<br>1.1 Вход в кабинет 1 отдела (101) |   |
| Статус 0                                                                                                    | Другое имя  |          |                                                                                                    |   |
|                                                                                                    | Статус      |          | 0                                                                                                    |   |
|                                                                                                    |             |          |                                                                                                    |   |

Рис. 73

▶ Далее объект можно редактировать.

# Обзор команд редактора планов

Здесь приводится краткое описание всех команд редактора планов, соответствующих кнопок на панели инструментов и клавишных комбинаций.

| Название команды              | Кнопка | Комбинация кла-<br>виш | Опис                                                                                  | ание команды. Область действия            |  |
|-------------------------------|--------|------------------------|---------------------------------------------------------------------------------------|-------------------------------------------|--|
|                               |        |                        |                                                                                       |                                           |  |
|                               | 🐼 SW:: | Редактор планов        |                                                                                       |                                           |  |
|                               | Схема  | Редактор Масштаб       | 5 Инструми                                                                            | ент                                       |  |
|                               | Coxe   | ранить С               | trl+5                                                                                 |                                           |  |
|                               |        |                        |                                                                                       |                                           |  |
|                               | Новы   | ыйлист Ir              | ns                                                                                    | <b>古 老</b>                                |  |
|                               | Отк    | ртировать лист Е       | oter                                                                                  |                                           |  |
|                               |        |                        |                                                                                       |                                           |  |
|                               | Наст   | ройка листа А          | lt+F9                                                                                 |                                           |  |
|                               | Печа   | роикапринтера Б        | 9                                                                                     |                                           |  |
|                               |        |                        |                                                                                       |                                           |  |
|                               | Выхо   | од А                   | lt+F4                                                                                 |                                           |  |
|                               |        |                        |                                                                                       |                                           |  |
|                               |        |                        | <del>,</del>                                                                          |                                           |  |
| Схема / Сохранить             | (Arg.) | CTRL+S                 | Сохраняе                                                                              | т проект планов. Действует везде.         |  |
|                               |        |                        |                                                                                       |                                           |  |
| Суема / Норцій пист           |        | INSERT                 | Побавляе                                                                              | т новый пист в проект планов              |  |
| CAENIA / HUDDIN JINC I        | R      |                        |                                                                                       | быть активным <i>окно списка планов</i> . |  |
|                               |        |                        |                                                                                       |                                           |  |
| Схема / Импортировать         | нет    | нет                    | Импорти                                                                               | рует новый лист в проект планов из        |  |
| ЛИСТ                          |        |                        | формата DXF Autodesk. Должно быть а                                                   |                                           |  |
| CVEMA / OTUDLITL THAT         |        | ENTER                  |                                                                                       |                                           |  |
| CXEMA / UTKY DITD JIHUT       | B      | ENILA                  | Открывает лист выоранного плана для ред тирования. Должно быть активным <i>окно с</i> |                                           |  |
|                               |        |                        | ска плано                                                                             | 06.                                       |  |
| Схема / Настройка листа       |        | ALT+F9                 | Позволяе                                                                              | т настроить параметры листа вы-           |  |
|                               | F.     |                        | бранного                                                                              | плана. Должно быть активным <i>окно</i>   |  |
|                               |        |                        | Списки пл<br>D битоог                                                                 | 10H08.                                    |  |
| СХЕМА / ПАСТРОИКА<br>ПРИНТЕРА | нет    | <i>SПІГ І +</i> ГУ     | Выбирает принтер для печати и настраивае его параметры. Действует везле.              |                                           |  |
| Схема / Печать                |        | F9                     | Печатает                                                                              | содержимое окна плана. Должно             |  |
|                               |        |                        | быть откр                                                                             | рыто <i>окно плана</i> .                  |  |
|                               |        |                        | <u> </u>                                                                              |                                           |  |
| Схема / Выход                 |        | ALT+F4                 | Выход из                                                                              | в редактора проекта планов. Действу-      |  |
|                               |        |                        | ст всзде.                                                                             |                                           |  |

| Название команды               | Кнопка Комбинация кла-<br>виш     |                                                          | Описание команды. Область действия                                                                                                    |  |  |
|--------------------------------|-----------------------------------|----------------------------------------------------------|----------------------------------------------------------------------------------------------------|--|--|
|                                |                                   | Редактор                                                 |                                                                                                    |  |  |
| <b>S</b>                       | SW:Реда<br>хема Реда              | ктор планов<br>актор Масштаб Ин                          | струмент Функции                                                                                                    |  |  |
|                                | Ъ 😭 Ві<br>с<br>Ві<br>Ві<br>У<br>Д | t+Del (Ctrl+X)<br>+Ins (Ctrl+C)<br>t+Ins (Ctrl+V)        |                                                                                                    |  |  |
|                                | Bi                                | ыбрать все                                               |                                                                                                    |  |  |
|                                | Pi<br>C<br>V                      | едактировать Ctrl<br>сылка на объект F4<br>далить ссылку | +Enter                                                                                                    |  |  |
|                                | -                                 |                                                          |                                                                                                    |  |  |
| Редактор / Вырезать            | Å                                 | SHIFT+DELETE                                             | Копирует выбранные объекты в буфер обмена<br>и удаляет их с плана. Должно быть активным<br>окно плана и быть выбраны объекты.                                     |  |  |
| Редактор / Скопировать         |                                   | CTRL+INSERT                                              | Копирует выбранные объекты в буфер обме-<br>на. Должно быть активным <i>окно плана</i> и<br>быть выбраны объекты.                                                 |  |  |
| РЕДАКТОР / ВСТАВИТЬ            |                                   | SHIFT+INSERT                                             | Вставляет содержимое буфера обмена в окно<br>плана помещений. <i>Окно плана</i> помещений<br>должно быть активно и в буфере обмена<br>должны содержаться объекты. |  |  |
| РЕДАКТОР / УДАЛИТЬ             | <b>L</b>                          | DELETE                                                   | Удаляет выбранные объекты с плана поме-<br>щений. Должно быть активным <i>окно плана</i> и<br>быть выбраны объекты.                                               |  |  |
| Редактор / Дублировать         | þ                                 | CTRL+D                                                   | Дублирует выбранные объекты на плане по-<br>мещений. Должно быть активным <i>окно плана</i><br>и быть выбраны объекты.                                            |  |  |
| Редактор / Выбрать все         | нет                               | нет                                                      | Выбирает все объекты в <i>окне плана</i> . Должно быть активным <i>окно плана</i> .                                                                               |  |  |
| РЕДАКТОР /<br>РЕДАКТИРОВАТЬ    | нет                               | CTRL+ENTER                                               | Режим редактирования пиктограммы объекта.<br>Пиктограмма должна быть выделена в актив-<br>ном окне плана.                                                         |  |  |
| Редактор / Ссылка на<br>объект | нет                               | F4                                                       | Просмотр записи Базы данных, соответст-<br>вующей пиктограмме объекта. Пиктограмма<br>должна быть выделена в активном окне пла-<br>на.                            |  |  |
| РЕДАКТОР / УДАЛИТЬ<br>ССЫЛКУ   | нет                               | нет                                                      | Удаляет с пиктограммы ссылку на объект.<br>Пиктограмма должна быть выделена в актив-<br>ном окне плана.                                                           |  |  |

| Название команды                  | Кнопка      | Комбинация кла-<br>виш                 | Описание команды. Область действия                                                |  |  |  |
|-----------------------------------|-------------|----------------------------------------|-----------------------------------------------------------------------------------|--|--|--|
|                                   |             | Масштаб                                |                                                                                   |  |  |  |
|                                   | 🦪 SW: Ред.  | актор планов                           |                                                                                   |  |  |  |
|                                   | Схема Ред   | актор Масштаб И                        | нструмент Функции                                                                 |  |  |  |
|                                   |             | Пинза                                  | Alt+'+'                                                                           |  |  |  |
| -                                 | PT (5 4)    | Все объек                              | ты                                                                                |  |  |  |
| L                                 |             | Весьлист                               |                                                                                   |  |  |  |
|                                   |             | Увеличить                              | » '+'                                                                             |  |  |  |
|                                   |             | уменьшит                               |                                                                                   |  |  |  |
|                                   |             |                                        |                                                                                   |  |  |  |
|                                   |             | 1                                      |                                                                                   |  |  |  |
| Масштаб / Линза                   |             | <i>ALT</i> + <b>&lt;+&gt;</b>          | Позволяет увеличить выделенный фрагмент в                                         |  |  |  |
|                                   |             |                                        | окне илана до размеров ооласти видимости окна. Действует только при активном окне |  |  |  |
|                                   |             |                                        | плана.                                                                            |  |  |  |
| Масштаб / все объекты             |             | нет                                    | Устанавливает область видимости окна пла-                                         |  |  |  |
|                                   |             |                                        | нов таким образом, чтобы были видны все объекты плана при максимальном масштабе   |  |  |  |
|                                   |             |                                        | Действует только при активном окне плана.                                         |  |  |  |
| Масштаб / Весь лист               | HEH         | нет                                    | Устанавливает область видимости окна плана                                        |  |  |  |
|                                   |             |                                        | таким образом, чтобы был виден весь лист                                          |  |  |  |
|                                   |             |                                        | ет только при активном окне плана.                                                |  |  |  |
| Масштаб / Увеличить               |             | +                                      | Увеличивает масштаб изображения в окне                                            |  |  |  |
|                                   | $\odot$     |                                        | плана в 2 раза. Действует только при актив-                                       |  |  |  |
|                                   |             |                                        |                                                                                   |  |  |  |
| МАСШТАБ / У МЕНЬШИТЬ              | $\Box$      | -                                      | на в 2 раза. Действует только при активном                                        |  |  |  |
|                                   |             |                                        | окне плана.                                                                       |  |  |  |
| Инструмент                        |             |                                        |                                                                                   |  |  |  |
| SW: Pe                            | дактор план | 10B                                    |                                                                                   |  |  |  |
| Cxema Pe                          | эдактор М   | асштаб Инструмент                      | Функции Настройка Окно                                                            |  |  |  |
|                                   |             | Редактор                               |                                                                                   |  |  |  |
| 🔛 🔿 Z                             | 11. da 🗔    | 🕞 💁 Карандац                           | u Ctrl+P                                                                          |  |  |  |
|                                   |             | Прямоуго                               | льник Ctrl+R                                                                      |  |  |  |
|                                   |             | Элипс                                  | Ctrl+E                                                                            |  |  |  |
|                                   |             | Текст                                  | Ctrl+T                                                                            |  |  |  |
|                                   |             | Объект                                 | Ctrl+O                                                                            |  |  |  |
|                                   |             |                                        |                                                                                   |  |  |  |
|                                   |             | ~~~~~~~~~~~~~~~~~~~~~~~~~~~~~~~~~~~~~~ | 2                                                                                 |  |  |  |
| Инструмент / Редактор<br>объектов |             | CTRL+Space                             | Включает инструмент общего управления объектами. Должно быть активно окно плана.  |  |  |  |
| Инструмент / Редактор             |             | CTRL+H                                 | Включает инструмент редактора формы.                                              |  |  |  |
| ФОРМЫ                             |             |                                        | Должно быть активно окно плана.                                                   |  |  |  |
|                                   | +           |                                        |                                                                                   |  |  |  |
| инструмент / Карандаш             |             | CINL+P                                 | ний. Должно быть активно окно плана и раз-                                        |  |  |  |
|                                   |             |                                        | решен и отключен режим "Пиктограммы только".                                      |  |  |  |

Глава 9. Редактор планов помещений

| Название коман                | іды                    | Кнопка     | Комбинация<br>виш | кла-       | Описание команды. Область действия                                                                                                    |  |  |  |
|-------------------------------|------------------------|------------|-------------------|------------|----------------------------------------------------------------------------------------------------|--|--|--|
| Инструмент /<br>Прямоугольник |                        |            | CTRL+R            | 2          | Включает прямоугольников. Должно быть<br>активно окно плана и разрешен и отключен<br>режим "Пиктограммы только".                              |  |  |  |
| Инструмент / Эллипс           |                        | 0          | CTRL+E            |            | Включает эллипсов, окружностей и дуг.<br>Должно быть активно окно плана и разрешен<br>и отключен режим "Пиктограммы только".                  |  |  |  |
| Инструмент / Текс             | CT                     | Α          | CTRL+T            | 7          | Включает ввода текстовых объектов. Должно<br>быть активно окно плана и разрешен и от-<br>ключен режим "Пиктограммы только".                   |  |  |  |
| Инструмент / Объі             | ЕКТ                    | ***        | CTRL+O            |            | Включает нанесения пиктограмм. Должно быть активно окно плана.                                                                                |  |  |  |
|                               |                        |            | Функ              | кции       |                                                                                                    |  |  |  |
| SW: Pi                        | едактор пл             | танов      |                   |            |                                                                                                    |  |  |  |
| Схема Р                       | едактор                | Масштаб    | Инструмент        | Функц      | ии Настройка Окно                                                                                                    |  |  |  |
|                               | 🗎 🗗 🛛                  | b 🗋 🎒      | L 🔏 🖻             | Выр        | авнивание Ctrl+A                                                                                                    |  |  |  |
| 12 O                          | <u>41</u> 4 <u>4</u> 📮 | <u> </u>   | <b>B</b> C C 4    | Пер        | емещение                                                                                                    |  |  |  |
|                               |                        |            |                   | Вра<br>Сжа | щение —                                                                                                    |  |  |  |
|                               |                        |            |                   |            |                                                                                                    |  |  |  |
|                               |                        |            |                   | цве        | цвет линии                                                                                                    |  |  |  |
|                               |                        |            |                   |            | ифт Ctrl+F                                                                                                    |  |  |  |
|                               |                        |            |                   |            | ловень выше PaUp                                                                                                    |  |  |  |
|                               |                        |            |                   | Hay        | /ровень ниже PgDn                                                                                                    |  |  |  |
|                               |                        |            |                   | B ca       | мый верх Ctrl+PgUp                                                                                                    |  |  |  |
|                               |                        |            | -                 | Bica       | мый низ Ctrl+PgDn                                                                                                    |  |  |  |
|                               |                        |            |                   | 061        | единить в групу Ctrl+G                                                                                                    |  |  |  |
|                               |                        |            |                   | Pac        | формировать группу Сси+О                                                                                                    |  |  |  |
|                               |                        |            |                   |            |                                                                                                    |  |  |  |
| Функции<br>Выравнивание       | /                      | t t        | CTRL+A            |            | Позволяет выравнивать объекты. Должно быть активно <i>окно плана</i> с выделенными объектами.                                                 |  |  |  |
| Функции / Переме              | ЩЕНИЕ                  | Δ          | нет               |            | Позволяет перемещать объекты. Должно быть активно <i>окно плана</i> с выделенными объекта-<br>ми.                                             |  |  |  |
| Функции / Вращен              | ИЕ                     | S          | нет               |            | Позволяет вращать объекты. Должно быть активно <i>окно плана</i> с выделенными объекта-<br>ми.                                                |  |  |  |
| Функции / С<br>Отражение      | 'ЖАТИЕ-                | 4          | нет               |            | Позволяет выполнять сжатие-растяжение и отражение объектов. Должно быть активно окно плана с выделенными объектами.                           |  |  |  |
| Функции / Цвет ли             | ІНИЙ                   | 4          | нет               |            | Позволяет изменить цвет линий объектов.<br>Должно быть активно <i>окно плана</i> с выделен-<br>ными объектами.                                |  |  |  |
| Функции / Цвет за             | ЛИВКИ                  | <b>*</b>   | нет               |            | Позволяет изменить цвет заливки объектов.<br>Должно быть активно <i>окно плана</i> с выделен-<br>ными объектами.                              |  |  |  |
| Функции / Шрифт               |                        | ^ <u>A</u> | CTRL+F            | 7          | Позволяет изменить параметры шрифта тек-<br>стового объекта. Должно быть активно <i>окно</i><br><i>плана</i> с выделенным текстовым объектом. |  |  |  |

| Глоро (  | )          | Долонтор | TTOHOD | HOMOTOOT  |
|----------|------------|----------|--------|-----------|
| т лава э | <b>'</b> . | гедактор | планов | помещении |

| Название команды                                                                                                    | Кнопка                               | Комбинация кла-   | Описание команды. Область действия                                                                                                    |  |  |
|----------------------------------------------------------------------------------------------------|--------------------------------------|-------------------|----------------------------------------------------------------------------------------------------|--|--|
| Функции / На уровень<br>выше                                                                                                    |                                      | виш<br>PgUp       | Переносит объект на уровень выше. Должно<br>быть активно <i>окно плана</i> с выделенными<br>объектами.                                                   |  |  |
| Функции / На уровень<br>ниже                                                                                                    | 4                                    | PgDn              | Переносит объект на уровень ниже. Долж<br>быть активно <i>окно плана</i> с выделенных<br>объектами.                                                      |  |  |
| Функции / В самый верх                                                                                                    | 5                                    | CTRL+PgUp         | Объект размещается поверх всех других объектов. Должно быть активно окно плана с выделенными объектами.                                                  |  |  |
| Функции / В самый низ                                                                                                    | <b>B</b>                             | CTRL+PgDn         | Объект размещается ниже всех других объек-<br>тов. Должно быть активно <i>окно плана</i> с вы-<br>деленными объектами.                                   |  |  |
| Функции / Объединить в<br>группу                                                                                                    | 6                                    | CTRL+G            | Выделенные объекты объединяются в группу.<br>Должно быть активно <i>окно плана</i> с выделен-<br>ными объектами.                                         |  |  |
| Функции /<br>Расформировать группу                                                                                                    | Ē                                    | CTRL+U            | Выбранная группа расформировывается на отдельные объекты. Должно быть активно окно плана с выделенными объектами.                                        |  |  |
| SW: Редактор план         Схема       Редактор       М         □       □       □       □         □       □       □       □       □         □       □       □       □       □         □       □       □       □       □         □       □       □       □       □         □       □       □       □       □ | юв<br>асштаб И<br>ЕД 🕞 Д<br>СВ СД С2 | нструмент Функции | Настройка Окно<br>Проиграть событие<br>Просмотр реакций F3<br>Выравнивать по сетке Ctrl+Y<br>✓ Показывать сетку<br>Настроить сетку<br>Пиктограммы только |  |  |
| Настройка / Проиграть<br>событие                                                                                                    |                                      | нет               | Позволяет проверить реакцию объекта на лю-<br>бое системное событие. Должно быть активно<br><i>окно плана</i> с выделенной пиктограммой объ-<br>екта.    |  |  |
| НАСТРОЙКА /<br>Выравнивать по сетке                                                                                                    | #                                    | CTRL+Y            | Включает / выключает режим выравнивания объектов по сетке. Должно быть активно <i>ок-но плана</i> .                                                      |  |  |
| Настройка / Показывать<br>сетку                                                                                                    | #                                    | нет               | Включает / выключает режим отображения сетки на экране. Должно быть активно окно плана.                                                                  |  |  |
| Настройка / Настроить<br>сетку                                                                                                    | нет                                  | нет               | Позволяет настроить параметры сетки вырав-<br>нивания. Должно быть активно окно плана.                                                                   |  |  |
| Настройка /<br>Пиктограммы только                                                                                                    |                                      | нет               | Позволяет / запрещает режим редактирования<br>объектов кроме пиктограмм. Должно быти<br>активно окно плана                                               |  |  |

| Глава 9. Редактор | планов | помещений |
|-------------------|--------|-----------|
|-------------------|--------|-----------|

| Название команды          |                         | Кнопка Комбинация кла<br>виш |                     | а- Описание команды. Область действия |                                                             |                                         | ласть действия       |                                |
|---------------------------|-------------------------|------------------------------|---------------------|---------------------------------------|-------------------------------------------------------------|-----------------------------------------|----------------------|--------------------------------|
|                           |                         |                              |                     | Окнс                                  | )                                                           |                                         |                      |                                |
|                           | <mark>89</mark> SW: Де: | журный ре;                   | ким                 |                                       |                                                             |                                         |                      |                                |
|                           | Команда                 | План Отк                     | рыть                | Окно Де                               | MO                                                          |                                         |                      |                                |
|                           | 4 <u>I</u> C            | 0 & [                        | <u>à</u> Q          | аспахн<br>Свернуз                     |                                                             | F5<br>Ctrl+F5                           | <u> </u>             |                                |
|                           |                         |                              |                     | Kackan                                |                                                             | Shift+F5                                |                      |                                |
|                           |                         |                              |                     | Мозаика                               | а                                                           | Shift+F4                                |                      |                                |
|                           |                         |                              |                     | Выровн                                | іять ик                                                     | юнки                                    |                      |                                |
|                           |                         |                              |                     | По разм                               | іеру ка                                                     | адра                                    |                      |                                |
|                           |                         |                              |                     | Шрифт.                                |                                                             | Ctrl+F2                                 |                      |                                |
|                           |                         |                              |                     | Закрыті<br>Б                          | ъ                                                           | Ctrl+F4                                 |                      |                                |
|                           |                         |                              |                     | Закрыт                                | ъ все                                                       |                                         | J                    |                                |
|                           |                         |                              |                     |                                       |                                                             |                                         |                      |                                |
| Окно / Распахнут          | Г <b>Ь</b>              | ŋ                            |                     | F5                                    | Расп                                                        | ахивает окно во                         | всю рабо             | очую область экра-             |
| (Окно / Восстано          | вить)                   |                              |                     |                                       | на /<br>Долх                                                | восстанавливает<br>жно быть открыт      | нормаль<br>о окно та | ные размеры окна.<br>блицы БД. |
| Окно / Свернуть           |                         | Hem                          | CT                  | RL+F5                                 | Свер                                                        | отывает окно в                          | в иконку             | / восстанавливает              |
| (Окно / Восстано          | вить)                   |                              |                     |                                       | норм                                                        | нормальные размеры окна. Должно быть от |                      | олжно быть откры-              |
| Окно / Каскад             |                         | Hem                          | SH                  | IFT+F5                                | Размещает окна в рабочей области окна кас                   |                                         | бласти окна каска-   |                                |
|                           |                         |                              |                     |                                       | дом. Должно быть открыто хотя бы одно окно                  |                                         |                      |                                |
| Окно / Мозликл            |                         | Hom                          |                     |                                       | Гаолицы вд.<br>Размешает окна в рабочей области окна мозаи- |                                         |                      | бласти окна мозаи-             |
| OKIIO/ MIOJAIIKA          |                         | 11011                        | 51111'1 +1'4        |                                       | кой. Должно быть открыто хотя бы одно окно                  |                                         |                      |                                |
|                           | r                       | Ham                          |                     |                                       | таблицы БД.<br>Выпавнивает иконки в нижней части рабон.     |                                         |                      | LON HOOTH PODOHON              |
| ОКНО/ ВЫРОВНЯТЕ<br>ИКОНКИ | D                       | нет                          |                     | нет                                   | области окна. Действует везде.                              |                                         |                      | е части рабочеи                |
| Окно / Шрифт.             |                         | нет                          | CT                  | RL+F2                                 | Устанавливает шрифт для вывода окна спи                     |                                         | вода окна списка-    |                                |
|                           |                         |                              |                     | COOP                                  | ши                                                          |                                         |                      |                                |
| Окно / Закрыть            |                         | Hem                          | CT                  | RL+F4                                 | Закрывает активное окно. Должно быть открыт окно            |                                         |                      | іжно быть открыто              |
| Окно / Закрыть вс         | CE                      | Hem                          |                     | нет                                   | Закр<br>бытн                                                | ывает все окна.<br>ь открыто хотя би    | Действу<br>ы одно ок | иет везде. Должно<br>но.       |
|                           |                         |                              |                     | Справі                                | КА                                                          |                                         |                      |                                |
|                           |                         |                              |                     |                                       |                                                             |                                         | ×                    |                                |
|                           | _                       | [                            | Тегу                | , mag                                 |                                                             | Е1                                      | 3                    |                                |
|                           |                         |                              | Сод                 | ержание                               |                                                             |                                         |                      |                                |
|                           |                         |                              | Пои                 | ск                                    |                                                             | Shift+F1                                |                      |                                |
|                           |                         | Как                          | Как пользоваться сп |                                       | равкои                                                      | -                                       |                      |                                |
|                           |                         |                              | О продукте          |                                       |                                                             |                                         | -                    |                                |
|                           |                         |                              |                     |                                       |                                                             |                                         |                      |                                |
| Справка / Текуща          | ЛЯ                      | нет                          |                     | <i>F1</i>                             | Откр                                                        | ывает справочн                          | ую сист              | ему на странице,               |
|                           |                         |                              |                     |                                       | COOT                                                        | ветствующей тек<br>ет везде.            | ущему ра             | абочему окну. Дей-             |
| Справка / Содерж          | АНИЕ                    | Hem                          |                     | нет                                   | Откр                                                        | ывает справочну                         | ую систем            | му на странице со-             |

# Глава 9. Редактор планов помещений

| Название команды                       | Кнопка | Комбинация кл<br>виш | а- Описание команды. Область действия                                                                    |
|----------------------------------------|--------|----------------------|----------------------------------------------------------------------------------------------------|
|                                        |        |                      | держания. Действует везде.                                                                               |
| Справка / Поиск                        | Hem    | SHIFT+F1             | Открывает справочную систему в режиме поис-<br>ка. Действует везде.                                      |
| Справка / Как<br>пользоваться справкой | Hem    | нет                  | Открывает справочный файл Windows о прави-<br>лах пользования справочной системой. Действу-<br>ет везде. |
| Справка / О продукте                   | Hem    | нет                  | Выдает краткую информацию о программе и режиме. Действует везде.                                         |

# Глава 10. Редактор шаблонов

# Запуск и выход из режима

Для запуска режима Редактора шаблонов используйте кнопку *Редактор шаблонов* в окне *Выбор режима*.

Для входа в этот режим оператор должен быть зарегистрирован в системе как пользователь комплекса, имеющий право работы в режиме Редактора шаблонов (БД *Категории пользователей*, поле *Редактор шаблонов*). При правильно введенном пароле система идентифицирует дежурного оператора и его права пользования комплексом по его паролю. Все дальнейшие действия, выполняемые оператором, считаются принадлежащими владельцу этого пароля, вплоть до выхода из редактора.

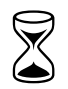

(B

При входе в режим редактора шаблонов программа загружает копию набора шаблонов в память. Операция может занять некоторое время в зависимости от размера шаблонов.

Если при загрузке набора обнаруживаются ошибки в файле шаблонов, программа выдает сообщение После чего загружает в редактор пустой набор.

Ошибка при загрузке файла шаблонов. Вероятно, файл был испорчен.

Для выхода из режима используйте команду **Команда / Выхо**д. Расположение окон на экране при этом сохраняется, и будет восстановлено при последующем входе в режим. Программа запоминает также координаты закрытых окон.

Так же при закрытии окна **Набор шаблонов** автоматически происходит выход из режима **Редактор шаблонов**.

Если при выходе из режима SW обнаружит несохраненные изменения, то программа запрашивает разрешение на сохранение набора шаблонов:

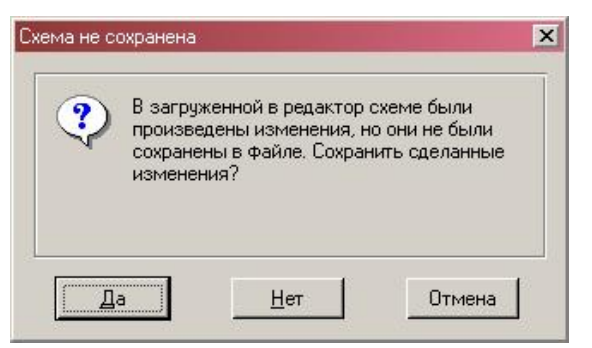

Рис. 74

Ś

Необходимо помнить, что в сетевой версии изменять набор шаблонов имеет смысл одновременно только одному оператору. Это обуславливается тем, что загрузка набора шаблонов для редактирования осуществляется только в момент входа в режим. При одновременном редактировании шаблонов несколькими операторами, результатом будут шаблоны, сохраненные последними.

# Работа комплекса в режиме редактора шаблонов

*Редактор шаблонов* представляет графический редактор векторной графики для создания / изменения шаблонов печати карт доступа. Редактор имеет полный набор встроенных инструментов, необходимых для работы с шаблонами.

Принципы работы с редактором шаблонов очень сильно напоминают работу с **Редактором планов помещений**.

Информацию о шаблонах печати карт доступа SW хранит в виде *набора шаблонов*. Шаблоны хранятся в формате векторной графики, т.е. произвольно масштабируемом формате. Набор шаблонов представлен в виде списка в *окне списка шаблонов*.

Каждый отдельный шаблон состоит из *листа* и набора *графических объектов*. *Лист* представляет собой печатное поле карты, а *графические объекты* – печатаемое изображение на ней.

#### <u>Окно списка шаблонов</u>

При входе в режим редактора шаблонов автоматически загружается набор шаблонов и открывается окно *списка шаблонов*. В этом окне представлены в виде списка все шаблоны, включенные в набор.

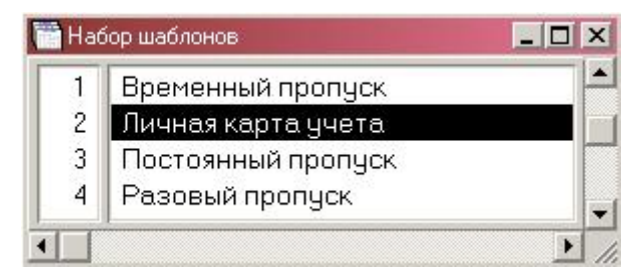

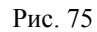

Окно используется для создания, удаления и изменения параметров отдельных шаблонов внутри набора. Для создания нового шаблона выполните команду меню **ШАБЛОН / НОВЫЙ ШАБЛОН**. При этом открывается диалоговая панель *Настройка принтера*. Используя панель необходимо выбрать принтер для печати карт доступа и установить формат печатаемой карты.

| <u>И</u> мя: | \\PRJ-TSYBULSKIYS\HP LaserJet 230 | Сво <u>й</u> ства   |
|--------------|-----------------------------------|---------------------|
| Состояние:   | Готов                             |                     |
| Тип:         | HP LaserJet 2300 Series PCL 6     |                     |
| Место:       | USB001                            |                     |
| Комментарий  | ίτ.                               |                     |
| Бумага       | Ориента                           | ция                 |
| Размер: А    |                                   | 💿 <u>К</u> нижная   |
| Подауа: 🛛 🗚  | втовыбор                          | О <u>А</u> льбомная |

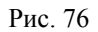

Согласно этому формату программа создает новый шаблон, размер листа которого совпадает с установленным форматом. Система автоматически присваивает имя шаблону согласно порядковому номеру, например Шаблон № 7. При необходимости изменения параметров листа и названия отдельного шаблона выполните команду ШАБЛОНЫ / ПАРАМЕТРЫ ШАБЛОНА или двойной щелчок правой кнопки мыши. При этом открывается диалоговая панель *Параметры листа*.

| аголовок           | Времен   | ный пропуск     |      |             | к   |
|--------------------|----------|-----------------|------|-------------|-----|
| <u>Р</u> азмер —   |          | 1               |      |             |     |
| Ширина             | 85       | <u>В</u> ысота  | 54   | <u>О</u> тм | ена |
| <u>Н</u> ачало коо | рдинат — |                 |      |             |     |
| По⊻                | 0        | <br>По <u>Ү</u> | 0    |             |     |
|                    | 1.2      |                 | 2148 |             |     |

Рис. 77

В поле Заголовок введите название шаблона. В поля Ширина и Высота введите размеры листа шаблона с учетом масштаба в миллиметрах. Установите начало отсчета координат в полях По X и По Y в миллиметрах. Обратите внимание, что все размеры указываются для реальных размеров листа шаблона.

Для редактирования шаблона используйте команду ШАБЛОНЫ / ОТКРЫТЬ или двойной щелчок левой кнопки мыши на выбранном шаблоне. Для редактирования шаблона открывается *Окно шаблона*.

Если Вы хотите удалить шаблон из набора шаблонов, выполните команду **Редактор / Удалить,** предварительно выбрав в списке удаляемый шаблон.

Попытку закрытия окна списка шаблонов (например, командой Окно / Закрыть) программа воспринимает как выход из редактора шаблонов.

# <u>Окно шаблона</u>

*Окно шаблона* используется для редактирования шаблона. В рабочей области окна отображаются все графические объекты данного шаблона.

Глава 10. Редактор шаблонов

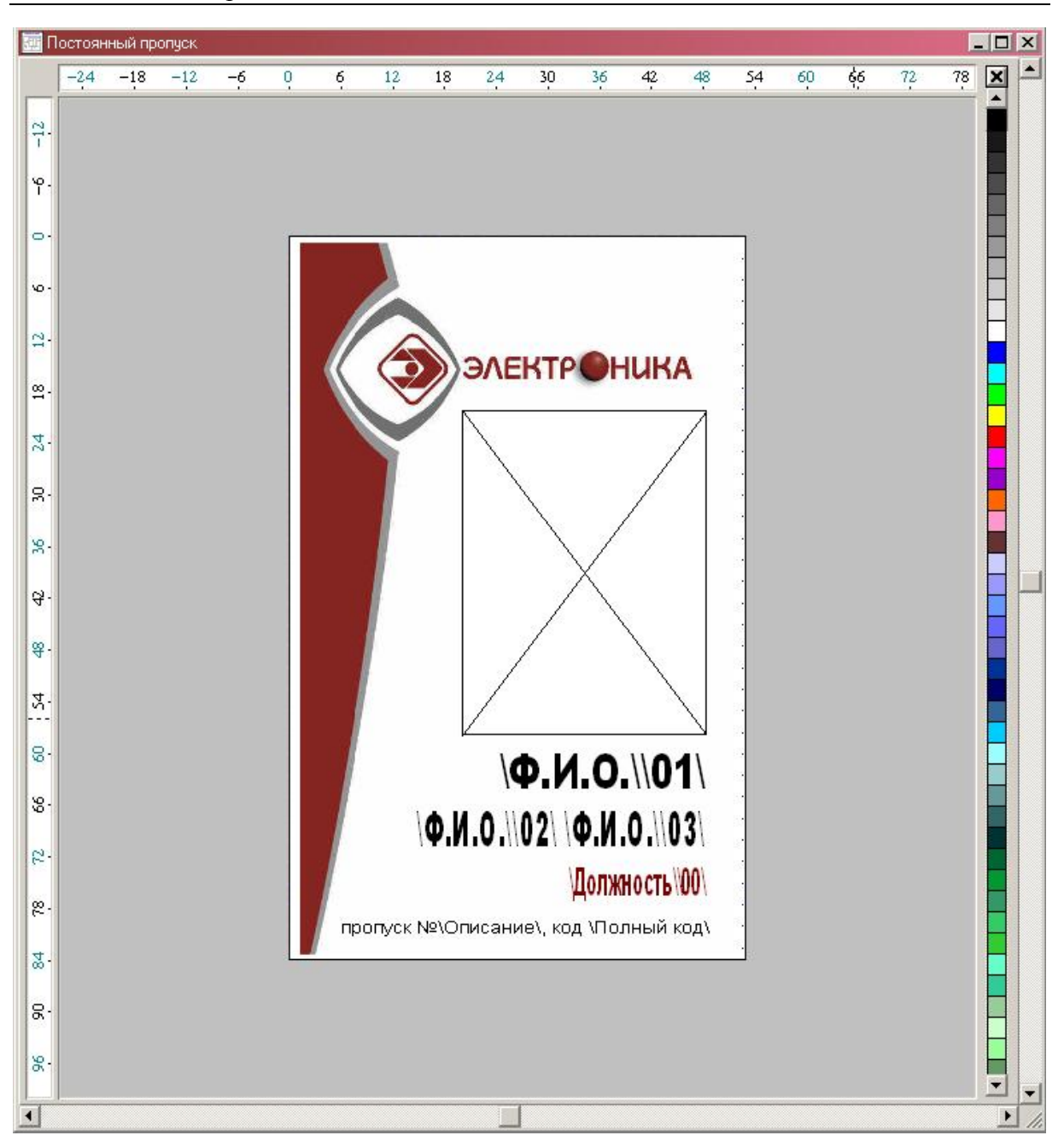

Рис. 78

В правой части окна расположена *полоса цветовой палитры* и *кнопка установки прозрачности*, для управления цветом объектов. Для доступа ко всей полосе используйте *кнопки прокрутки* полосы палитры. Слева и сверху от рабочего поля располагаются *масштабные линейки* для точного отслеживания позиции курсора в реальном масштабе шаблона.

Пользователь может прокручивать изображение в окне и произвольно менять масштаб. Для удобства работы, прокрутку изображения в окне можно производить с помощью клавиш  $\leftarrow$ ,  $\rightarrow$ ,  $\uparrow$ ,  $\checkmark$  в комбинации с *SHIFT* для медленной прокрутки или с *CTRL* для быстрой. Используя полосы прокрутки можно производить прокрутку с помощью мыши.

Если Ваша мышь снабжена специальным колесиком (mouse wheel), прокрутку изображения можно производить с его помощью в вертикальном направлении, а при дополнительно нажатой клавишей SHIFT - в горизонтальном.

Изменение масштаба можно производить, используя команды меню. Для увеличения масштаба в два раза используйте команду МАСШТАБ / УВЕЛИЧИТЬ. Для уменьшения масштаба в 2 раза используйте команду МАСШТАБ / УМЕНЬШИТЬ. Для увеличения произвольного фрагмента шаблона до размеров рабочей области окна используйте команду МАСШТАБ / ЛИНЗА. При этом курсор мыши приобретает форму линзы. Выделите с помощью левой кнопки мыши прямоугольный фрагмент шаблона. Выбранный фрагмент будет увеличен до размеров рабочей области окна. Чтобы в область видимости окна попадали все объекты шаблона выполните команду МАСШТАБ / ВСЕ ОБЪЕКТЫ. Чтобы в область видимости попадал весь лист шаблона выполните команду МАСШТАБ / ВЕСЬ ЛИСТ.

В *окне шаблона* производятся все операции по созданию / изменению шаблона.

#### Общие данные по работе в редакторе шаблонов

Каждый отдельный шаблон состоит из *листа* и набора *графических объектов*. *Лист* представляет собой печатное поле карты, а *графические объекты* – печатаемое изображение на ней.

Каждый такой объект представляет собой *графический примитив*, либо *группу объектов*. Под *графическим примитивом* мы будем понимать элементарную геометрическую фигуру, которая не разбивается на более простые, например, круг, отрезок прямой и т.д. *Группа объектов* - объединение объектов, каждый из которых может быть графическим примитивом или также группой объектов. Группа объектов считается неделимым объектом и при редактировании во всех операциях рассматривается как один объект.

В следующей таблице приводится набор графических примитивов, с которыми работает редактор шаблонов и приводятся команды, используемые для их создания и редактирования.

| Примитив             | Описание                                                               | Команда меню<br>Инструмент | Кнопка |
|----------------------|------------------------------------------------------------------------|----------------------------|--------|
| Отрезок прямой линии | Прямая, отрезок прямой                                                 | Карандаш                   | $\geq$ |
| Ломаная линия        | Ломаная линия из произвольного числа от-<br>резков прямой              | Карандаш                   | $\geq$ |
| Замкнутый контур     | Замкнутая ломаная линия, выпуклый или произвольной формы многоугольник | Карандаш                   |        |
| Квадрат              | Квадрат, квадратное поле                                               | Прямоугольник              |        |
| Прямоугольник        | Любой прямоугольник                                                    | Прямоугольник              |        |
| Круг                 | Окружность, круг                                                       | Эллипс                     | 0      |
| Эллипс               | Эллипс, эллиптическая область                                          | Эллипс                     | 0      |
| Дуга                 | Круглая окружности или эллипса                                         | Эллипс                     | 0      |

Глава 10. Редактор шаблонов

| Примитив          | Описание                                    | Команда меню<br>Инструмент | Кнопка |
|-------------------|---------------------------------------------|----------------------------|--------|
| Сектор            | Сектор круга или эллипса                    | Эллипс                     | 0      |
| Текст             | Текстовая строка, произвольный текст        | Текст                      | Α      |
| Картинка          | Растровое изображение Windows bitmap        | Картинка                   | 6      |
| Текстовое поле БД | Содержимое текстового поля БД или его части | Текстовое поле             | A      |
| Поле фотографии   | Фотография из БД                            | Поле<br>Фотографии         |        |

Все объекты внутри шаблона имеют порядок расположения по высоте. Последний создаваемый объект всегда располагается поверх других объектов и способен перекрывать нижележащие объекты. Такой порядок расположения объектов мы будем называть *глубиной расположения объекта*. Если объект непрозрачный, то он закрывает собой все фрагменты объектов, лежащих глубже его.

Любые несколько объектов шаблона Вы всегда можете объединить в *группу объектов*. Такое объединение удобно, когда все объекты группы рассматриваются и редактируются как один неделимый объект. В группу можно объединять как примитивы, так и другие группы, при этом глубина вложения групп не ограничивается. Группу всегда можно снова расформировать.

Визуальные параметры объектов шаблона описываются двумя параметрами: *цветом линий* и *цветом заполнения*. <u>Цвет линий</u> - это цвет ограничивающих контуров фигур и цвет текста. **Цвет линий** используют все примитивы, кроме пиктограмм. Он может быть назначен любым из текущей палитры экрана, а также прозрачным. В последнем случае контуры невидимы. <u>Цвет заполнения</u> используется только для замкнутых фигур. Он заполняет пространство внутри контура фигуры. Цвет заполнения также может быть выбран любым или быть прозрачным. Цвет линий и цвет заполнения можно изменить, используя *полосу палитры* или команды меню.

Объекты в процессе создания и редактирования могут автоматически выравниваться по специальной сетке. Шаг и смещение сетки могут быть настроены произвольным образом. Объект также может быть принудительно выровнен по сетке. Сетка может быть сделана видимой или удалена с экрана.

Применительно к графическим объектам могут применяться функции перемещения, масштабирования, зеркального отражения, вращения, выравнивания и т.д.

# <u>Координаты курсора и сетка</u>

При перемещении курсора в рабочем поле окна, текущая координата курсора отображается в окне состояния программы. Координату курсора можно также отслеживать по масштабным линейкам. Для удобства точного черчения используйте специальную сетку для выравнивания. Когда включен режим выравнивания по сетке (команда НАСТРОЙКА / Выравнивания по СЕТКЕ), то рабочая точка, соответствующая движению курсора перемещается не произвольным образом, а строго по узлам сетки. Такой режим приводит к тому, что все создаваемые объекты автоматически выравниваются по сетке. Принудительно выровнять объект по сетке можно, используя команду Функции / Выравнивание. Шаг и смещение сетки могут быть настроены произволь-

ным образом командой меню **НАСТРОЙКА / НАСТРОИТЬ СЕТКУ**. При этом открывается панель *Параметры сетки*:

| Смещение — — — — — — — — — — — — — — — — — — — | <u>R</u> |        |            |
|------------------------------------------------|----------|--------|------------|
| По вертикали                                   | 0        | метров | Ţ,         |
| Шаг                                            |          | 1      |            |
| По горизонтали                                 | 0.25     | метров | <u>0</u> K |
|                                                | 1        |        | 1          |

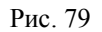

Укажите смещение начала координат сетки в полях *Смещение по горизонта*ли и *Смещение по вертикали* в миллиметрах. Установите *Шаг По горизонтали* и *По вертикали* в миллиметрах. Здесь же можно управлять режимом просмотра сетки: кнопка *Показывать сетку* разрешает отображение сетки на шаблоне, а кнопка *Выравнивать по сетке* разрешает выравнивание всех операций по узлам сетки.

Сетка может быть также включена и выключена командой НАСТРОЙКА /ПОКАЗЫВАТЬ СЕТКУ. Сетка отображается в виде синих точек в узлах или точках кратных нескольким узлам при мелком масштабе.

# Набор инструментов

Для работы с различными объектами и создания графических примитивов в окне редактора используется набор инструментов. В следующей таблице описаны инструменты и их назначение в программе.

| Инструмент       | Кнопка | Назначение                                                                                                    |
|------------------|--------|----------------------------------------------------------------------------------------------------|
| Редактор объекта |        | Выделение объектов, команда редактирования объекта, переме-<br>щение объекта, сжатие / растяжение объекта.                                                                                                    |
| Редактор формы   |        | Перемещение вершин ломаных, разрыв замкнутых контуров,<br>замыкание контуров, удаление / добавление фрагментов ломаных<br>линий и многоугольников, изменение угловых параметров дуг и<br>секторов, смена пиктограмм. |
| Карандаш         | $\geq$ | Создание отрезков прямой, ломаных линий и многоугольников.                                                                                                    |
| Прямоугольник    |        | Создание прямоугольников.                                                                                                    |
| Эллипс           | 0      | Создание окружностей, эллипсов, дуг и секторов.                                                                                                    |
| Текст            | Α      | Создание текстовых объектов.                                                                                                    |
| Картинка         | 8      | Вставка растровых изображений.                                                                                                    |
| Текстовое поле   | A      | Вставка текстового поля БД или его части                                                                                                    |

| Инструмент      | Кнопка | Назначение               |
|-----------------|--------|--------------------------|
| Поле фотографии | 2      | Вставка фотографии из БД |

# <u>Создание объектов.</u>

Для создания объектов используются инструменты *Карандаш*, *Прямоуголь*ник, Эллипс, Текст, Картинка, Текстовое поле и Поле фотографии.

# Создание объекта Отрезок прямой

Для создания объекта выберите инструмент *Карандаш*. Установите курсор в точке одной из вершин и нажмите левую кнопку мыши. Переместите курсор, не отпуская кнопку, в позицию второй вершины и отпустите кнопку. Вы получите отрезок, цвет которого будет соответствовать текущему *цвету линий* (изначально такой цвет - черный). Если Вы хотите получить строго горизонтальную или строго вертикальную линию, во время перемещения мыши удерживайте клавишу *CTRL* нажатой.

# Создание объекта Ломаная линия

Для создания объекта выберите инструмент *Карандаш*. Создайте, как описано выше первый отрезок ломаной. Далее установите курсор в одну из вершин этого отрезка, так, чтобы перекрестие курсора находилось внутри охватывающего вершину квадрата и постройте второй отрезок аналогично первому. Вы можете продолжать построение до получения желаемого результата. Построение ломаной можно будет продолжить и позже, добавив к созданной ранее фигуре дополнительные отрезки. Главное при этом не забыть, чтобы достраиваемая ломаная была выделена.

# Создание объекта Замкнутый многоугольник

Создайте, как описано выше для ломаной линии периметр многоугольника, при этом последний отрезок должен закончиться внутри квадрата охватывающего первую вершину. При этом создается замкнутый многоугольник, цвет заполнения которого определяется текущим *цветом заполнения* (изначально этот цвет установлен как прозрачный). Замыкание ломаной можно произвести и позже, добавив к созданной ранее ломаной замыкающий отрезок или замкнуть контур, используя инструмент *Редактор формы*.

# Создание объекта Прямоугольник

Для создания объекта выберите инструмент **Прямоугольник**. Установите курсор в точке одной из его вершин и нажмите левую кнопку мыши. Переместите курсор, не отпуская кнопку, в позицию противоположной вершины и отпустите кнопку. Вы получите прямоугольник, цвет контура которого будет соответствовать текущему **цвету линий**, а цвет заполнения - текущему **цвету заполнения**.

# Создание объекта Квадрат

Для создания квадрата выберите инструмент **Прямоугольник**. Установите курсор в точке одной из его вершин и нажмите левую кнопку мыши. Нажав и удерживая клавишу *CTRL*, переместите курсор, не отпуская кнопку мыши в позицию противоположной вершины и отпустите кнопку. Вы получите правильный квадрат.

# Создание объекта Эллипс

Для создания объекта выберите инструмент Эллипс. Установите курсор в точке одной из вершин охватывающего прямоугольника и нажмите левую кнопку мыши. Переместите курсор, не отпуская кнопку, в позицию противоположной вершины охватывающего прямоугольника и отпустите кнопку. Вы получите эллипс, цвет контура которого будет соответствовать текущему **цвету линий**, а цвет заполнения - текущему **цвету заполнения**.

#### Создание объекта Окружность

Для создания окружности выберите инструмент Эллипс. Установите курсор в точке одной из вершин охватывающего квадрата и нажмите левую кнопку мыши. Нажав и удерживая клавишу *CTRL*, переместите курсор, не отпуская кнопку мыши в позицию противоположной вершины охватывающего квадрата и отпустите кнопку. Вы получите правильную окружность.

#### Создание объекта Дуга

Для создания дуги создайте сначала Эллипс или Окружность, частью которого будет являться дуга, как описано выше. Выберите инструмент Редактор формы. Переместите мышью точки начала и конца дуги, которые первоначально совпадают в желаемое положение. При перемещении держите курсор все время с наружной части эллипса.

#### Создание объекта Сектор

Для создания сектора создайте сначала Эллипс или Окружность, из которого будет строиться сектор, как описано выше. Выберите инструмент Редактор формы. Переместите мышью точки начала и конца дуги, которые первоначально совпадают в желаемое положение. При перемещении держите курсор все время с внутренней части эллипса.

#### Создание объекта Текст

Для создания текста выберите инструмент *Текст*. Щелкните мышью в месте предполагаемого размещения текста. При этом открывается диалоговая панель *Текст*:

| aken                                                                                 | And in case of the local division of the local division of the loc |
|--------------------------------------------------------------------------------------|----------------------------------------------------------------------------------------------------|
| <u>Т</u> екст:                                                                       |                                                                                                    |
| 000 ЭЛ                                                                               | ЕКТРОНИКА                                                                                                    |
| Шрифт:<br>Arial                                                                      | - <u>С</u> тиль                                                                                                    |
| Arial Arial Arial Arial Baltic Arial Baltic Arial Black Arial CE Arial Cyr Arial CYB | <ul> <li>Жирный (Bold)</li> <li>Курсив</li> <li>Подчеркнутый</li> <li>Педечеркнутый</li> </ul>                                                                                                    |
| Arial Greek<br>Arial Narrow                                                          | Выравнивание                                                                                                    |
| - <u>Р</u> азмеры                                                                    | О <u>Л</u> евый край<br>• Центр                                                                                                    |
| ширина символа 1<br>Ширина символа                                                   | О Правый край                                                                                                    |

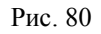

Введите желаемый текст в поле *Текст*. Выберите шрифт для отображения текста в списке *Шрифт*. Укажите размеры шрифта в метрах (с учетом масштаба) в поля *Ширина* и *Высота*. Включите соответствующие кнопки в поле *Стиль*. Установите желаемый способ выравнивания текста в поле *Выравнивание*.
### Создание объекта Штрихкод

Для создания Штрихкода выберите инструмент Штрихкод или значок Ш. Установите курсор в точке одной из его вершин и нажмите левую кнопку мыши. Переместите курсор, не отпуская кнопку, в позицию противоположной вершины и отпустите кнопку.

В штрихкод будет преобразовываться код идентификатора

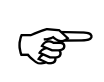

Программа SW использует формат штрихкода - Code39.

### Создание объекта Картинка

Для вставки растрового изображения выберите инструмент *Картинка*. При этом открывается диалоговая панель *Загрузить картинку*:

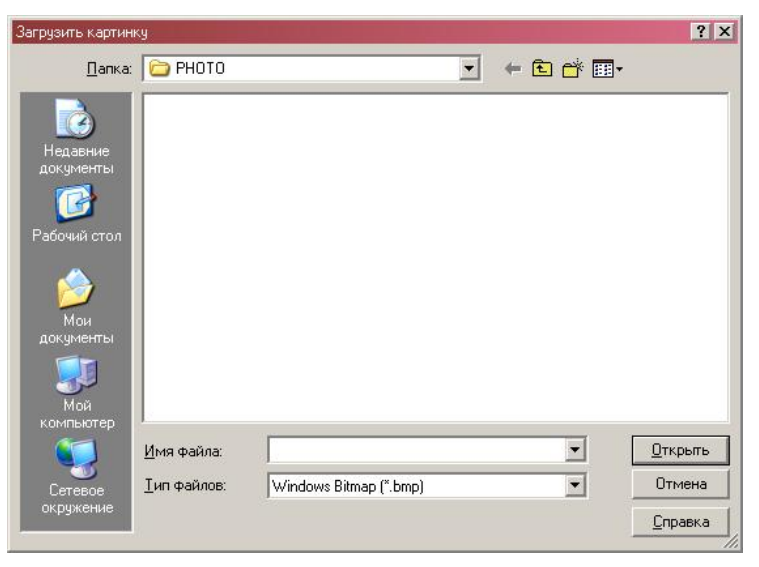

Рис. 81

Выберите нужный файл растрового изображения (BMP, JPEG).

#### Создание объекта Текстовое поле

Создание текстового поля БД очень похоже на создание объекта *Текст*. На самом деле объект текст является частным случаем *Текстового поля*. Для создания текстового поля выберите инструмент *Текстовое поле*. Щелкните мышью в месте предполагаемого размещения текста. При этом открывается диалоговая панель *Текст*:

|                                                                            | фропуск №\Описание код \Полный код                                                             |
|----------------------------------------------------------------------------|------------------------------------------------------------------------------------------------|
| <u>Ш</u> рифт:<br>Arial                                                    | Стиль                                                                                          |
| Arial<br>Arial Baltic<br>Arial Black<br>Arial CE<br>Arial Cyr<br>Arial Cyr | <ul> <li>Жирный (Bold)</li> <li>Курсив</li> <li>Подчеркнутый</li> <li>Перечеркнутый</li> </ul> |
| Arial Greek<br>Arial Narrow                                                |                                                                                                |
| – <u>Р</u> азмеры ———                                                      | О <u>Л</u> евый край<br>ОЦентр                                                                 |
| Высота символа                                                             | 2 О Правый край                                                                                |
| Ширина символа                                                             | 1                                                                                              |

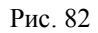

Введите желаемый текст в поле *Текст*, который может содержать управляющие фрагменты, ссылающиеся на поля БД *Частные лица*. Выберите шрифт для отображения текста в списке *Шрифт*. Укажите размеры шрифта в метрах (с учетом масштаба) в поля *Ширина* и *Высота*. Включите соответствующие кнопки в поле *Стиль*. Установите желаемый способ выравнивания текста в поле *Выравнивание*.

Если введенный текст не содержит управляющих фрагментов, то объект не будет ни чем отличаться от объекта *Текст*. Управляющие фрагменты позволяют включить в текст поля БД или фрагменты полей.

Управляющий фрагмент всегда начинается и заканчивается управляющим символом « \ » (обратная косая черта). Все символы до первого такого символа рассматривается как обычный текст. Текст между двумя управляющими символами воспринимается как управляющий фрагмент. Этот фрагмент при печати будет заменяться на содержимое поля БД или его части. После управляющего фрагмента возможен опять обычный текст или другой управляющий фрагмент и т.д.

Управляющий фрагмент состоит из двух частей: *названия поля* и *номера слова. Название поля* указывает поле в БД ЧАСТНЫЕ ЛИЦА, а *номер слова* указывает порядковый номер слова из этого поля, которое вставляется вместо управляющего фрагмента. Номер слова всегда указывается обязательно двумя цифрами. Если номер слова пропущен или указан 00, то вместо управляющего фрагмента вставляется содержимое поля целиком. Части управляющего фрагмента разделяются парой управляющих символов « \\ ». Так текстовое поле

Должность: \Должность\\00\ (или, что тоже самое, Должность: \Должность\)

будет заменено при печати карточки, например, на текст

Должность: Главный бухгалтер

а текстовое поле

\Φ.N.O.\\02\ \Φ.N.O.\\03\

будет содержать только имя и отчество частного лица, например

Владимир Петрович

а фамилия (слово номер 1) будет опущена.

При одинаковых именах полей, например *Организация* пропуска, объекта и идентификатора значение берется со следующими приоритетами (в порядке убывания):

- ▶ Из поля заявки-пропуска
- У Из поля объекта (частного лица, автомобиля или материальной ценности)
- > Из поля идентификатора

При необходимости явно указать БД из поля которой необходимо взять данные при совпадении имен полей, то необходимо перед наименованием поля указать цифру, соответствующую БД, например:

|                                           | ТЕЛЕФОН ИЗ ПРОПУСКА: \ТЕЛЕФОН\\00\        |  |
|-------------------------------------------|-------------------------------------------|--|
| Телефон из частного лица: \1\Телефон\\00\ | Телефон из частного лица: \1\Телефон\\00\ |  |

Ниже указано соответствие цифр, указываемых перед наименованием поля, записям баз данных.

1 – значение берется из ссылки, указанной в поле Объект;

- 2 значение берется из ссылки, указанной в поле Идентификатор;
- 3- значение берется из заявки.

### Создание объекта Поле фотографии

Создание объекта *Поле фотографии* очень похоже на создание объекта *Картинка*. Разница состоит в том, что вместо загрузки картинки из внешнего ВМР-файла, во время печати карточки, содержимое объекта заменяется на фотографию частного лица, автомобиля или группы материальных ценностей (из поля *Фотография* БД **ЧАСТНЫЕ ЛИЦА,** БД ТРАНСПОРТНЫЕ СРЕДСТВА ИЛИ БД МАТЕРИАЛЬНЫЕ ЦЕННОСТИ. Другим отличием от объекта *Картинка* является то, что при вставке всегда сохраняются исходные пропорции фотографии, даже если пропорции объекта были изменены.

### Выделение и редактирование объектов

Функции выделения и редактирования объектов в редакторе шаблонов аналогичны соответствующим действиям в редакторе планов помещений (см. стр. 147 Выделение и редактирование объектов)

#### Функции модификации объектов

Набор функций редактора шаблонов позволяет пользователю производить различные трансформации и перемещения объектов шаблона.

Функции модификации объектов в редакторе шаблонов в основном аналогичны соответствующим функциям в редакторе планов помещений (см. стр. 120 Функции модификации объектов)

### Присвоение объектам прав

Для формирования при печати пропусков изображений, однозначно определяющих присвоенные ему права любому объекту шаблона (кроме групп) может быть присвоена запись из БД **Права**.

Печатаются только те объекты со ссылками на права, права которых имеются либо на субъекте доступа (частные лица, автомобили ил группы материальных ценностей), либо непосредственно на идентификаторе. Для присвоения объекту права необходимо выделить объект, выполнить команду Редактор/Редактировать ссылку (можно воспользоваться правой кнопкой мыши) и выбрать необходимое право.

### <u>Проверка шаблона для конкретного частного лица, автомобиля, группы ценностей, идентификатора или пропуска,</u>

Чтобы проверить внешний вид карточки, которая будет напечатана по данному шаблону, используйте команды меню Настройка / Загрузить частное лицо, Настройка / Загрузить транспортное средство, Настройка / Загрузить Материальные ценности, Настройка / Загрузить идентификатор, Настройка / Загрузить пропуск . При этом вызывается диалоговая панель выбора coomветствующей записи.

Выберите запись соответствующей БД, для которой Вы хотите проверить внешний вид карточки. Шаблон примет внешний вид карточки, которая будет напечатана, т.е. объекты *Текстовое поле* и *Поле фотографии* и др. будут заменены на соответствующие данные из БД. Редактирование шаблона можно продолжать и при загруженной карточке:

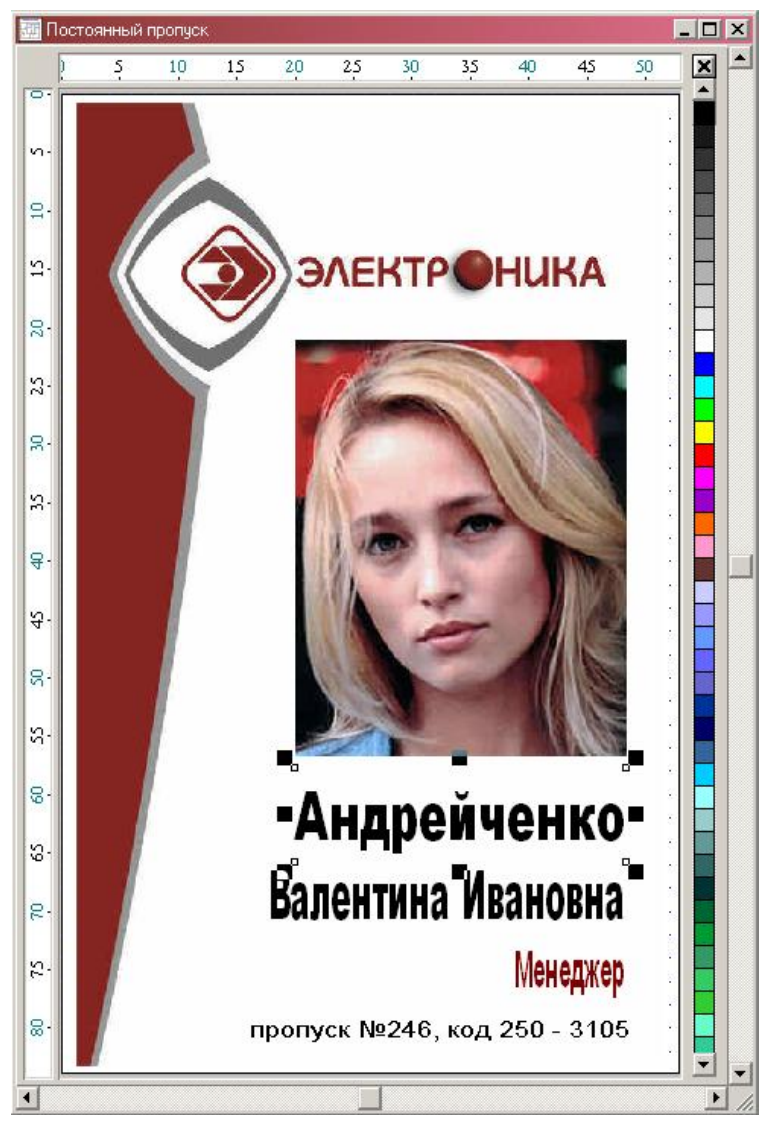

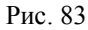

Чтобы вернуть шаблон к первоначальному виду используйте команду меню Настройка / Выгрузить БД.

Copyright © ООО ПСЦ "Электроника" г. Ярославль

# Обзор команд редактора шаблонов

Здесь приводится краткое описание всех команд редактора шаблонов, соответствующих кнопок на панели инструментов и клавишных комбинаций.

| Название команды                | Кнопка  | Комбинация кла-<br>виш      | - Описание команды. Область действия                                                                          |  |  |  |
|---------------------------------|---------|-----------------------------|----------------------------------------------------------------------------------------------------|--|--|--|
|                                 | Шаблоны |                             |                                                                                                    |  |  |  |
|                                 | 🄗 SW:   | Редактор шаблонов           | в                                                                                                    |  |  |  |
|                                 | Шабло   | ны <mark>Редактор</mark> Ма | сштаб Инструмен                                                                                               |  |  |  |
|                                 | Cox     | ранить                      | Ctrl+S 🗈                                                                                                    |  |  |  |
|                                 | Нова    | ый шаблон                   | Ins The I                                                                                                    |  |  |  |
|                                 | Отк     | рыть шаблон                 | Enter                                                                                                    |  |  |  |
|                                 | Пара    | аметры шаблона              | Alt+F9                                                                                                    |  |  |  |
|                                 | Наст    | гройка принтера             | Shift+F9                                                                                                    |  |  |  |
|                                 |         | ать,,,                      | -9                                                                                                    |  |  |  |
|                                 | Вых     | од                          | Alt+F4                                                                                                    |  |  |  |
|                                 |         |                             |                                                                                                    |  |  |  |
| Шаблоны / Сохранить             |         | CTRL+S                      | Сохраняет набор шаблонов. Действует везде.                                                                    |  |  |  |
| Шаблоны / Новый лист            | ß       | INSERT                      | Добавляет новый шаблон в набор шаблонов<br>Должно быть активным окно списка шабло<br>нов.                     |  |  |  |
| Шаблоны / Открыть лист          | 8       | ENTER                       | Открывает лист выбранного шаблона для ре<br>дактирования. Должно быть активным <i>окн</i><br>списка шаблонов. |  |  |  |
| ШАБЛОНЫ / НАСТРОЙКА<br>ЛИСТА    |         | ALT+F9                      | Позволяет настроить параметры листа вь<br>бранного шаблона. Должно быть активны<br>окно списка шаблонов.      |  |  |  |
| Шаблоны / Настройка<br>принтера | нет     | SHIFT+F9                    | Выбирает принтер для печати и настраивае его параметры. Действует везде.                                      |  |  |  |
| Шаблоны / Печать                | 4       | F9                          | Печатает содержимое окна плана. Должн<br>быть открыто <i>окно шаблона</i> .                                   |  |  |  |
| Шаблоны / Выход                 | F       | ALT+F4                      | Выход из редактора шаблонов проекта пла нов. Действует везде.                                                 |  |  |  |

| Название команды       | Кнопка        | Комбинация кла-<br>виш        | Описание команды. Область действия                                                                 |
|------------------------|---------------|-------------------------------|----------------------------------------------------------------------------------------------------|
|                        | L             | Редактор                      |                                                                                                    |
| <i>C</i>               | 🔋 SW: Реда    | ктор шаблонов                 |                                                                                                    |
| L                      | Јаблоны 🖡     | едактор Масштаб               | Инструмент Функци                                                                                  |
|                        | ን 😭 🕅         | Вырезать Shi                  | ft+Del (Ctrl+X)                                                                                    |
|                        | P+ 15 4       | Скопировать Ctr               | (+Ins (Ctrl+C)                                                                                     |
|                        |               | Вставить Shi                  | ft+Ins (Ctrl+V)                                                                                    |
|                        |               | Дублировать Ctr               | 1+D                                                                                                |
|                        |               | Выбрать все                   |                                                                                                    |
|                        |               | Редактировать Ctr             | l+Enter                                                                                            |
|                        |               |                               |                                                                                                    |
|                        |               |                               |                                                                                                    |
| Редактор / Вырезать    |               | SHIFT+DELETE                  | Копирует выбранные объекты в буфер обмена                                                          |
|                        | Ж             |                               | и удаляет их с поля шаблона. Должно быть                                                           |
|                        |               |                               | активным <i>окно шаолона</i> и быть выбраны<br>объекты.                                            |
| Редактор / Скопировать |               | CTRL+INSERT                   | Копирует выбранные объекты в буфер обме-                                                           |
|                        | 1             |                               | на. Должно быть активным окно шаблона и                                                            |
| D (D                   |               |                               | быть выбраны объекты.                                                                              |
| РЕДАКТОР / ВСТАВИТЬ    |               | SHIFT+INSERT                  | Вставляет содержимое буфера обмена в <i>окно</i><br><i>шаблона Окно шаблона</i> должно быть актив- |
|                        |               |                               | но и в буфере обмена должны содержаться                                                            |
|                        |               |                               | объекты.                                                                                           |
| РЕДАКТОР / УДАЛИТЬ     | 4             | DELETE                        | Удаляет выбранные объекты с поля шаблона.<br>Лолжно быть активным окно шаблона и быть              |
|                        | U             |                               | выбраны объекты.                                                                                   |
| РЕДАКТОР / УДАЛИТЬ     |               | DELETE                        | Удаляет текущий шаблон из списка шабло-                                                            |
|                        |               |                               | нов. Должно быть активным окно списка                                                              |
| Ρεπλάτορ / Πνεπμροβλτι |               | CTRI +D                       | лицилинов.<br>Лублирует выбранные объекты шаблона                                                  |
| ТЕДАКТОГ / ДУБЛИГОВАТЬ |               | CIALID                        | Должно быть активным <i>окно шаблона</i> и быть                                                    |
|                        |               |                               | выбраны объекты.                                                                                   |
| РЕДАКТОР / ВЫБРАТЬ ВСЕ | нет           | нет                           | Выбирает все объекты в окне шаблона.                                                               |
| Реплитор /             | 11 <i>0</i> m | CTRI + ENTER                  | Должно областивным окно инологи.<br>Режим редактиворания тексторого областа                        |
| РЕДАКТИРОВАТЬ          | nem           | CIRETENTER                    | Объект Текст или Текстовое поле должен                                                             |
|                        |               |                               | быть выделен в активном окне шаблона.                                                              |
|                        |               | Масштаб                       |                                                                                                    |
|                        | SW: Реда      | ктор шаблонов                 | ducers not a the second                                                                            |
|                        |               | Расштао                       |                                                                                                    |
| l                      |               | Bce of the                    | екты                                                                                               |
|                        | t o ⊿⊾        | И Бесь лис                    |                                                                                                    |
|                        |               | Увеличи                       | 1ть '+'                                                                                            |
|                        |               | Уменьши                       | ить '-'                                                                                            |
|                        |               |                               |                                                                                                    |
|                        | 1             | I                             |                                                                                                    |
| Масштаб / Линза        |               | <i>ALT</i> + <b>&lt;+&gt;</b> | Позволяет увеличить выделенный фрагмент в                                                          |
|                        |               |                               | окне шаолона до размеров области видимо-<br>сти окна. Действует только при активном ок-            |

Глава 10. Редактор шаблонов

| Название команды                  | Кнопка     | Комбин<br>в                   | ация кла-<br>иш                                                                               | Описание команды. Область действия                                                                                                    |
|-----------------------------------|------------|-------------------------------|-----------------------------------------------------------------------------------------------|----------------------------------------------------------------------------------------------------|
|                                   |            | D                             |                                                                                               | не шаблона.                                                                                                    |
| Масштаб / все объекты             |            | н                             | em                                                                                            | Устанавливает область видимости окна шаб-<br>лона таким образом, чтобы были видны все<br>объекты шаблона при максимальном масшта-<br>бе. Действует только при активном окне<br>шаблона. |
| Масштаб / Весь лист               | T          | н                             | em                                                                                            | Устанавливает область видимости окна шаб-<br>лона таким образом, чтобы был виден весь<br>лист шаблона при максимальном масштабе.<br>Действует только при активном окне шабло-<br>на.    |
| Масштаб / Увеличить               | Q          |                               | +                                                                                             | Увеличивает масштаб изображения в <i>окне шаблона</i> в 2 раза. Действует только при активном <i>окне шаблона</i> .                                                                     |
| Масштаб / Уменьшить               | Q          |                               | -                                                                                             | Уменьшает масштаб изображения в <i>окне шаблона</i> в 2 раза. Действует только при активном <i>окне шаблона</i> .                                                                       |
|                                   |            | И                             | нструмен                                                                                      | Т                                                                                                    |
| 🀼 SW: Реда                        | ктор шабло | нов                           |                                                                                               |                                                                                                    |
| Шаблоны Я                         | редактор   | Масштаб                       | Инструмен                                                                                     | т Функции Настройка Окно                                                                                                    |
|                                   |            | ) <i>(4</i> ) IL<br>} (5) (5) | <ul> <li>Редакто</li> <li>Редакто</li> <li>Каранда</li> <li>Прямоуг</li> <li>Элипс</li> </ul> | ор объектов Ctrl+Space I С<br>ор формы Ctrl+H<br>аш Ctrl+P 24<br>ольник Ctrl+R<br>Ctrl+E                                                                                                |
|                                   |            |                               | Текст                                                                                         | Ctrl+T                                                                                                    |
|                                   |            |                               | Текстов<br>Штрихк<br>Поле фо                                                                  | ое поле Ctrl+J<br>од (Code 39) Ctrl+B<br>отографии Ctrl+L                                                                                                    |
| Инструмент / Редактор<br>объектов |            | CTRL                          | +Space                                                                                        | Включает инструмент общего управления объектами. Должно быть активно окно шаб-<br>лона.                                                                                                 |
| Инструмент / Редактор<br>формы    |            | CTI                           | RL+H                                                                                          | Включает инструмент редактора формы.<br>Должно быть активно <i>окно шаблона</i> .                                                                                                    |
| Инструмент / Карандаш             | $\geq$     | CTI                           | RL+P                                                                                          | Включает инструмент рисования прямых и ломаных линий. Должно быть активно <i>окно шаблона</i> .                                                                                         |
| Инструмент /<br>Прямоугольник     |            | CTI                           | RL+R                                                                                          | Включает инструмент рисования прямо-<br>угольников. Должно быть активно <i>окно шаб-<br/>лона</i> .                                                                                     |
| Инструмент / Эллипс               | 0          | CTI                           | RL+E                                                                                          | Включает инструмент рисования эллипсов,<br>окружностей и дуг. Должно быть активно<br>окно шаблона.                                                                                      |
| Инструмент / Текст                | Α          | CTI                           | RL+T                                                                                          | Включает инструмент ввода текстовых объ-<br>ектов. Должно быть активно <i>окно шаблона</i> .                                                                                            |
| Инструмент / Картинка             | <b>B</b>   | CTI                           | RL+K                                                                                          | Включает инструмент нанесения растровых изображений. Должно быть активно <i>окно шаблона</i> .                                                                                          |

| Название команды                           | Кнопка                   | Комбинация кла-<br>виш | Описание команды. Область действия                                                                                                |
|--------------------------------------------|--------------------------|------------------------|----------------------------------------------------------------------------------------------------|
| Инструмент / Штрихкод<br>(Code <b>39</b> ) |                          | CTRL+B                 | Включает инструмент нанесения штрихкода.<br>Должно быть активно <i>окно шаблона</i> .                                             |
| Инструмент / Текстовое<br>поле             | A                        | нет                    | Включает инструмент нанесения растровых изображений. Должно быть активно <i>окно шаблона</i> .                                    |
| Инструмент / Поле<br>фотографии            | 2                        | нет                    | Включает инструмент нанесения растровых изображений. Должно быть активно <i>окно шаблона</i> .                                    |
|                                            |                          | Функции                |                                                                                                    |
| 🎊 SW: Редактор ша                          | блонов                   |                        |                                                                                                    |
| Шаблоны Редакто                            | р Масштаб                | 5 Инструмент Функ      | кции Настройка Окно                                                                                                    |
|                                            | 0 🕘 🛛                    | 🔒 🐰 🗈 🝼 _ Bi           | ыравнивание Ctrl+A 🎦 🕻                                                                                                    |
|                                            | , 🕒 🖏 🤅                  |                        | еремещение<br>ращение                                                                                                    |
|                                            |                          |                        |                                                                                                    |
|                                            |                          |                        | вет линии                                                                                                    |
|                                            |                          |                        | Јрифт Ctrl+F                                                                                                    |
|                                            |                          | н                      | а уровень выше PgUp                                                                                                    |
|                                            |                          | н                      | а уровень ниже PgDn                                                                                                    |
|                                            |                          | B                      | самый верх Ctrl+PgUp                                                                                                    |
|                                            |                          | -                      | самый низ ссп+нурп                                                                                                    |
|                                            |                          | O                      | бъединить в групу Ctrl+G                                                                                                    |
|                                            |                          | _                      |                                                                                                    |
|                                            |                          |                        |                                                                                                    |
| Функции /<br>Выравнивание                  | <b>□</b> +<br><b>↓</b> + | CTRL+A                 | Позволяет выравнивать объекты. Должно быть активно <i>окно шаблона</i> с выделенными объектами.                                   |
| Функции / Перемещение                      | Δ                        | нет                    | Позволяет перемещать объекты. Должно быть активно окно шаблона с выделенными объектами.                                           |
| Функции / Вращение                         | U                        | нет                    | Позволяет вращать объекты. Должно быть активно окно шаблона с выделенными объектами.                                              |
| Функции / Сжатие-<br>Отражение             | 4                        | нет                    | Позволяет выполнять сжатие-растяжение и отражение объектов. Должно быть активно окно шаблона с выделенными объектами.             |
| Функции / Цвет линий                       | 4                        | нет                    | Позволяет изменить цвет линий объектов.<br>Должно быть активно <i>окно шаблона</i> с выде-<br>ленными объектами.                  |
| Функции / Цвет заливки                     | <u></u>                  | нет                    | Позволяет изменить цвет заливки объектов.<br>Должно быть активно <i>окно шаблона</i> с выде-<br>ленными объектами.                |
| Функции / Шрифт                            | ^ <u>A</u>               | CTRL+F                 | Позволяет изменить параметры шрифта тек-<br>стового объекта. Должно быть активно окно<br>шаблона с выделенным текстовым объектом. |
| Функции / На уровень<br>выше               | P                        | PgUp                   | Переносит объект на уровень выше. Должно<br>быть активно <i>окно шаблона</i> с выделенными<br>объектами.                          |

Глава 10. Редактор шаблонов

| Название команды                                  | Кнопка   | Комбинация кла-<br>виш | Описание команды. Область действия                                                                                       |
|---------------------------------------------------|----------|------------------------|----------------------------------------------------------------------------------------------------|
| Функции / На уровень<br>ниже                      | 6        | PgDn                   | Переносит объект на уровень ниже. Должно<br>быть активно <i>окно шаблона</i> с выделенными<br>объектами.                 |
| Функции / В самый верх                            | <b>G</b> | CTRL+PgUp              | Объект размещается поверх всех других объ-<br>ектов. Должно быть активно <i>окно шаблона</i> с<br>выделенными объектами. |
| Функции / В самый низ                             | <b>B</b> | CTRL+PgDn              | Объект размещается ниже всех других объек-<br>тов. Должно быть активно <i>окно шаблона</i> с<br>выделенными объектами.   |
| Функции / Объединить в<br>группу                  | Р        | CTRL+G                 | Выделенные объекты объединяются в группу.<br>Должно быть активно <i>окно шаблона</i> с выде-<br>ленными объектами.       |
| Функции /<br>Расформировать группу                | Ē        | CTRL+U                 | Выбранная группа расформировывается на отдельные объекты. Должно быть активно окно шаблона с выделенными объектами.      |
|                                                   |          | Настройка              |                                                                                                    |
| SW: Редактор шаблонов<br>Шаблоны Редактор Масштаб | Инструм  | ент Функции Насто      | ойка Окно                                                                                                    |
| NADBALL                                           | 🗈 🝼 省    | Г                      | равнивать по сетке Ctrl+Y                                                                                                |
|                                                   |          |                        | казывать сетку                                                                                                    |
|                                                   |          | Bar                    | пузить Частное лицо                                                                                                    |
|                                                   |          | Bar                    | рузить Транспортное средство                                                                                             |
|                                                   |          | Bar                    | рузить Материальные ценности                                                                                             |
|                                                   |          | ✓ Jar<br>Bar           | рузить Идентификатор                                                                                                    |
|                                                   |          | Вы                     | грузить БД                                                                                                    |
|                                                   |          |                        |                                                                                                    |
|                                                   |          |                        |                                                                                                    |
| Настройка /<br>Выравнивать по сетке               | Ŧ        | CTRL+Y                 | Включает / выключает режим выравнивания объектов по сетке. Должно быть активно <i>ок-<br/>но шаблона</i> .               |
| Настройка / Показывать<br>сетку                   | #        | нет                    | Включает / выключает режим отображения сетки на экране. Должно быть активно <i>окно шаблона</i> .                        |
| Настройка / Настроить<br>сетку                    | нет      | нет                    | Позволяет настроить параметры сетки вырав-<br>нивания. Должно быть активно <i>окно шабло-<br/>на</i> .                   |
| Настройка / Загрузить<br>Частное лицо             | ¥=       | нет                    | Позволяет загрузить частное лицо для про-<br>верки шаблона. Должно быть активно <i>окно шаблона</i> .                    |
| Настройка / Загрузить<br>Транспортное<br>средство | нет      | нет                    | Позволяет загрузить транспортное средство<br>для проверки шаблона. Должно быть активно<br><i>окно шаблона</i> .          |
| Настройка / Загрузить<br>Материальные<br>ценности | нет      | нет                    | Позволяет загрузить группу материальных ценностей для проверки шаблона. Должно быть активно окно шаблона.                |
| Настройка / Загрузить<br>Идентификатор            | нет      | нет                    | Позволяет загрузить идентификатор для про-<br>верки шаблона. Должно быть активно <i>окно шаблона</i> .                   |
| Настройка / Загрузить<br>пропуск                  | нет      | нет                    | Позволяет загрузить пропуск для проверки шаблона. Должно быть активно окно шабло-                                        |

| Название команды                           | Кнопка     | Комбинация к<br>виш        | ла- Описание команды. Область действия                                                                                                 |
|--------------------------------------------|------------|----------------------------|----------------------------------------------------------------------------------------------------|
|                                            |            |                            | на.                                                                                                    |
| Настройка / Отменить<br>проверку           | X          | нет                        | Отменяет загрузку карточки. Должно быть активно окно шаблона.                                                                          |
|                                            |            | Окн                        | 0                                                                                                    |
| <mark>8</mark> = SW: Де                    | журный рех | ким                        |                                                                                                    |
| Команда                                    | План Отк   | арыть Окно Де              | емо                                                                                                    |
| 4 <b>L</b> C                               | 2 & [      | Д.          Оданование     | нуть F5 <mark>Ст</mark>                                                                                                    |
|                                            |            | Каскад<br>Мозаик<br>Выровн | ц Shift+F5<br>ка Shift+F4<br>нять иконки                                                                                               |
|                                            |            | По раз<br>Шрифт            | меру кадра<br>· Ctrl+F2                                                                                                    |
|                                            |            | Закрыт<br>Закрыт           | гь Ctrl+F4<br>гь все                                                                                                    |
|                                            |            |                            |                                                                                                    |
| Окно / Распахнуть<br>(Окно / Восстановить) | 면          | F5                         | Распахивает окно во всю рабочую область экра-<br>на / восстанавливает нормальные размеры окна.<br>Должно быть открыто окно таблицы БД. |
| Окно / Свернуть<br>(Окно / Восстановить)   | Hem        | CTRL+F5                    | Свертывает окно в иконку/ восстанавливает нормальные размеры окна. Должно быть открыто окно таблицы БД.                                |
| Окно / Каскад                              | Hem        | SHIFT+F5                   | Размещает окна в рабочей области окна каска-<br>дом. Должно быть открыто хотя бы одно окно<br>таблицы БД.                              |
| Окно / Мозаика                             | Hem        | SHIFT+F4                   | Размещает окна в рабочей области окна мозаи-<br>кой. Должно быть открыто хотя бы одно окно<br>таблицы БД.                              |
| Окно / Выровнять<br>иконки                 | Hem        | нет                        | Выравнивает иконки в нижней части рабочей области окна. Действует везде.                                                               |
| Окно / Шрифт.                              | нет        | CTRL+F2                    | Устанавливает шрифт для вывода окна списка-<br>событий                                                                                 |
| Окно / Закрыть                             | Hem        | CTRL+F4                    | Закрывает активное окно. Должно быть открыто окно                                                                                      |
| Окно / Закрыть все                         | Hem        | нет                        | Закрывает все окна. Действует везде. Должно быть открыто хотя бы одно окно.                                                            |

| Глава 10 | . Редактор | шаблонов |
|----------|------------|----------|
|----------|------------|----------|

| Название команды                       | Кнопка Комбинация<br>виш |                       | а- Описание команды. Область действия                                                                      |  |  |
|----------------------------------------|--------------------------|-----------------------|----------------------------------------------------------------------------------------------------|--|--|
|                                        | Справка                  |                       |                                                                                                    |  |  |
|                                        |                          |                       |                                                                                                    |  |  |
|                                        |                          |                       | Справка                                                                                                    |  |  |
|                                        |                          | Текущая<br>Содержание | F1                                                                                                    |  |  |
|                                        |                          | Поиск                 | Shift+F1                                                                                                   |  |  |
|                                        |                          | Как пользовать        | ься справкой                                                                                               |  |  |
|                                        |                          | О продукте            |                                                                                                    |  |  |
|                                        |                          |                       |                                                                                                    |  |  |
| _                                      |                          |                       |                                                                                                    |  |  |
| Справка / Текущая                      | нет                      | F1                    | Открывает справочную систему на странице,<br>соответствующей текущему рабочему окну. Дей-<br>ствует везде. |  |  |
| Справка / Содержание                   | Hem                      | нет                   | Открывает справочную систему на странице со-<br>держания. Действует везде.                                 |  |  |
| Справка / Поиск                        | Hem                      | SHIFT+F1              | Открывает справочную систему в режиме поис-<br>ка. Действует везде.                                        |  |  |
| Справка / Как<br>пользоваться справкой | Hem                      | нет                   | Открывает справочный файл Windows о прави-<br>лах пользования справочной системой. Действу-<br>ет везде.   |  |  |
| Справка / О продукте                   | Hem                      | нет                   | Выдает краткую информацию о программе и режиме. Действует везде.                                           |  |  |

### Запуск и выход из режима

Для запуска режима **Редактора баз данных** используйте кнопку *Базы данных*, в окне *Выбор режима*.

Для входа в этот режим оператор должен быть зарегистрирован в системе как пользователь комплекса, имеющий право работы в режиме Редактора баз данных (БД *Категории пользователей*, поле *Редактор БД*). При правильно введенном пароле система идентифицирует дежурного оператора и его права пользования комплексом по его паролю. Все дальнейшие действия, выполняемые оператором, считаются принадлежащими владельцу этого пароля, вплоть до выхода из редактора.

В этом режиме комплекс работает в качестве развитого редактора баз данных комплекса. При наличии соответствующих прав доступа пользователь может настроить любую базу данных, описывающую частных лиц, права доступа, настройка аппаратных средств и т.п.

Для выхода из режима используйте команду **Команда / Выхо**д. Расположение окон на экране при этом сохраняется, и будет восстановлено при последующем входе в режим. Программа запоминает также координаты закрытых окон.

### Общие принципы построения баз данных

Большинство информации комплекса хранятся в Базах Данных. Под <u>базой</u> <u>данных (БД)</u> мы будем понимать логически независимую совокупность данных, хранимую в специальном формате. Для упрощения базу данных можно представить себе как таблицу данных, или еще лучше как картотеку. ПАК работает с более 100 различными базами данных, некоторые из них для внутреннего использования комплекса, другие доступны для работы с пользователем. Каждая база данных содержит данные определенного типа, что отражается в названии базы данных. Например, база данных Частные лица хранит полную информацию о каждом частном лице, События - описывает все события, генерируемые комплексом, Звуки - хранит звуковое сообщения и т.д. Базы данных бывают глобальными - такие БД хранятся на сервере в единственном экземпляре, однако каждый пользователь системы может работать с ними. Большинство БД - глобальные. Локальные БД хранятся на компьютере пользователя и используются только этим пользователем.

Базы данных состоят из отдельных *записей*. <u>Запись</u> - это неделимая часть базы данных во всех операциях по изменению БД. Если мы сравним БД с таблицей, то строками этой таблицы будут записи, если рассматривать БД как картотеку, то каждая ее карточка это *запись* БД. Неудачность примера с таблицей заключается лишь в том, что строки там хранятся в фиксированной последовательности. Записи в БД не имеют определенного внутреннего порядка, однако они могут сортироваться программой желаемым образом. В этом смысле пример с картотекой более удачен - карточки можно сложить в любой последовательности.

Все записи БД, как и все строки таблицы, имеют одинаковый формат, точнее говорят, что они состоят из одинаковых *полей*. <u>Поле</u> - логически неделимая часть записи БД. Поля можно сравнить со столбцами в таблице. Каждое поле имеет свой *тип* и *параметры*. Вид данных, которые хранит поле, зависит от его *типа*. Например, поле

типа *дата* хранит дату, поле *текстового типа* хранит текстовую строку и т.д. В зависимости от типа поля данные поля по разному отображаются в таблицах, имеют различные элементы управления в *диалоговых панелях редактирования БД*. Описание всех типов полей, используемых в программе и соответствующих им форматов отображения, мы приведем ниже. *Параметры поля* описывают способы использования поля при работе с пользователем - возможность просмотра, редактирования, фильтрации, сортировки и т.п.

В редакторе баз данных отдельные БД отображаются в виде таблиц. Строки таблицы соответствуют записям, столбцы - полям БД. Включение различных записей в таблицу зависит от текущего *фильтра*, их последовательность от способа *сортировки*. Вид столбцов зависит от типа полей и *формата таблицы*.

<u>Фильтр БД</u> - специальная структура, описывающая правила включения записей в таблицу, в зависимости от содержимого ее полей. Фильтр БД состоит из фильтров полей, которые будут описаны позже.

<u>Сортировка</u> - представление записей в таблице в определенной последовательности согласно содержимому ее полей. Каждая БД имеет свой набор способов сортировки.

<u>Формат таблицы</u> - способ представления информации в столбцах. Он состоит из форматов столбцов. Формат столбцов указывает название столбца, отображаемое в нем поле, размеры и выравнивание информации.

Каждый пользователь может иметь различные права доступа к различным БД. Пользователь может иметь одну из трех категорий прав доступа пользования базой данных: нет доступа, доступ по чтению, доступ по чтению и записи. В первом случае пользователь не может ни каким образом видеть содержимое полей БД. Он не сможет открыть окно таблицы баз данных, все столбцы, содержащие ссылки на данную БД будут удалены из таблиц, а соответствующие управляющие элементы - из диалоговых окон. Во втором случае пользователь может просматривать все поля БД, но не сможет изменить их содержимого, удалить записи из таблицы или создать новые. В третьем случае пользователь может производить полный набор операций с БД.

### <u>Диалоговая панель редактирования</u>

Для занесения / изменения информации в БД используется универсальная диалоговая панель редактирования БД.

| астные лиц      | a        |        |                                                    |  |  |  |  |
|-----------------|----------|--------|----------------------------------------------------|--|--|--|--|
| OK              | Отмена   | Ссылка | Добавить Удалить Очистить Фильтр                   |  |  |  |  |
| Поле            |          |        | Данные                                             |  |  |  |  |
| Ф.И.О.          |          |        | Андрейченко Валентина Ивановна                     |  |  |  |  |
| Должность       | 5        |        | Менеджер                                           |  |  |  |  |
| Категория       |          |        | Сотрудник                                          |  |  |  |  |
| Фото            |          |        |                                                    |  |  |  |  |
|                 |          |        | Права доступа                                      |  |  |  |  |
| Идентифик       | аторы    |        | #0 199 - 6370<br>#1                                |  |  |  |  |
| PIN код         |          |        | 1234                                               |  |  |  |  |
| Права дост      | упа      |        |                                                    |  |  |  |  |
| Идентифик       | ация     |        | Без идентификатора (только PIN)                    |  |  |  |  |
| Параметры       | гдопуска |        | 🔲 Ограничена по времени 🔲 Заблокирован 🔲 В розыске |  |  |  |  |
| Начало дей      | ствия    |        | ·                                                  |  |  |  |  |
| Окончание,      | действия |        | *                                                  |  |  |  |  |
|                 |          |        | Дополнительные данные                              |  |  |  |  |
| Табельный номер |          |        | 1236                                               |  |  |  |  |
| Организация     |          |        | ГУ ЦБ по Ярославской области                       |  |  |  |  |
| Подраздели      | ение     |        | Коммерческий отдел                                 |  |  |  |  |
| Дата рожде      | ения     |        | 15 мая 1980 г.                                     |  |  |  |  |
| Место рожд      | цения    |        | г. Ярославль                                       |  |  |  |  |
| Гражданство     |          |        | русская                                            |  |  |  |  |

#### Рис. 84

Набор управляющих элементов зависит от набора полей, их типа и параметров записи БД.

В зависимости от прав текущего пользователя отдельные поля БД могут быть запрещены для доступа.

Для сохранения введенной информации используйте кнопку OK или клавишу ENTER, для отмены редактирования - кнопку Ommena или клавишу ESC. Если текущее поле допускает просмотр связанной записи (разрешена кнопка Cсылка), вы можете просмотреть ее используя эту кнопку или клавишу F4. Если текущее поле позволяет добавление или удаление ссылки на другие БД, то могут быть использованы клавиши Добавить и Удалить. Если поле содержит таблицу, то для удаления всех ссылок из нее можно воспользоваться кнопкой Oчистить. Если поле представляет собой таблицу с присвоением записей на конкретные адреса, то для скрытия неиспользуемых адресов можно воспользоваться кнопкой Фильтр.

Размер окна и размер колонок диалоговой панели изменяются мышью (запоминается для каждой БД).

Перемещение по строкам осуществляется клавишами *up/down* (перемещение по всем строкам), *tab/shift+tab* (перемещение по разрешенным строкам). Можно также использовать *page up/page down* для перемещения на страницу.

Перемещение внутри строки таблицы клавишами *left/right* или *shift+up/shift+down*.

Колесико мышки прокручивает строки в таблице, а с *shift* – внутри строки. Все check box можно включить *плюсом*, а выключить *минусом*.

Расположение и размеры полей в диалоговой панели редактирования конфигурируются пользователем и сохраняются для каждой рабочей станции для каждого типа записей (файл dbase.fmt).

Названия полей в диалоговой панели редактирования также конфигурируются пользователем, но сохраняются не локально, а на сервере

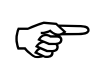

Редактирование параметров диалоговой панели редактирования доступно только пользователю, имеющему включенный параметр *Администрирование БД* в присвоенной категории пользователей SW

Ниже представлены основные команды редактирования параметров диалоговой панели редактирования.

| Комбинация клавиш                            | Описание команды                                                                       |
|----------------------------------------------|----------------------------------------------------------------------------------------|
| Alt+плюс и Alt+минус                         | Изменение размеров/формы строки. Доступно для всех полей кроме текстовых               |
| Alt+Up/Alt+Down                              | Изменение положения строки в таблице (перемещение строки)                              |
| Alt+пробел или клик пра-<br>вой кнопкой мыши | Переименование поля в левом столбце                                                    |
| Клик правой кнопкой мы-<br>ши                | Переименование пунктов в списках перечисления или кнопок типа radio button и check box |
| Alt+Home                                     | Восстановление всех переименований для поля                                            |
| Alt+Del                                      | Удаление строки поля или разделителя                                                   |
| Alt+Ins                                      | Вставить поле-разделитель (заголовок раздела)                                          |
| Alt+End                                      | Восстановление всех удаленных полей (строк) и оригинальных заголовков.                 |

### <u>Типы и параметры полей</u>

В следующей таблице мы приводим описание параметров полей, которые используются в комплексе.

| Параметр   | Описание                                                                                                    |  |  |
|------------|----------------------------------------------------------------------------------------------------|--|--|
| Фильтр     | Поле допускает использование фильтра. Если Поле имеет данный параметр,<br>то Вы можете производить фильтрацию таблицы используя фильтр этого<br>поля. Способ фильтрации зависит от <i>muna поля</i> . |  |  |
| Сортировка | Поле допускает сортировку. Если Поле имеет данный параметр, то Вы можете производить сортировку таблицы, используя содержимое этого поля. Способ сортировки зависит от типа поля.                     |  |  |
| Таблица    | Поле в принципе допускает использование его в качестве колонки таблицы. Реальное использование поля в этом качестве зависит от прав текущего пользователя.                                            |  |  |
| Просмотр   | Поле в принципе допускает использование его отображение в диалоговой панели <i>редактирования БД</i> . Реальное использование поля в этом качестве зависит от прав текущего пользователя.             |  |  |
| Изменение  | Поле в принципе допускает его изменение пользователем в диалоговой па-<br>нели <i>редактирования БД</i> . Реальное использование поля в этом качестве                                                 |  |  |

| Параметр      | Описание                                                                                                    |  |  |
|---------------|----------------------------------------------------------------------------------------------------|--|--|
|               | зависит от прав текущего пользователя.                                                                                                    |  |  |
| Заголовок     | Данное поле является полем заголовка записи БД. Считается, что это поле наиболее точно характеризует содержимое записи БД. Содержимое этого поля обычно используется везде, где необходимо выбрать одну запись из нескольких. Такое поле всегда одно всегда единственное в каждой БД.                                                                                                    |  |  |
| Жесткая связь | Такой параметр может иметь только поле прямой ссылки. Наличие данного<br>параметра указывает на то, что связь данной записи с записью, на которую<br>она ссылается является жесткой. Если происходит удаление записи, на кото-<br>рую ссылается поле, то удаляется и сама ссылающаяся запись. Если пара-<br>метр отсутствует, то при удаления ссылаемой записи, ссылающая запись не<br>удаляется, а поле ссылки очищается. |  |  |
| Дублирование  | Такой параметр может иметь только поле обратной ссылки или поле слож-<br>ной ссылки. Наличие данного параметра разрешает создание пользователем<br>нескольких ссылок на одну и ту же запись. В противном случае это запре-<br>щается, а вновь создаваемые ссылки на ту же запись заменяют предыдущую.                                                                                                    |  |  |

В следующей таблице мы приводим описание всех типов полей, которые используются в комплексе, их дополнительные данные поля, формат отображения в таблице, параметры, соответствующие управляющие элементы и пример.

| Тип поля и возможные | Описание                              | Элемент управления              |
|----------------------|---------------------------------------|---------------------------------|
| параметры            |                                       |                                 |
| Текст                | Хранит произвольный текст.            | Строка редактирования. Ввод     |
|                      |                                       | текста осуществляется обыч-     |
| Фильтр               |                                       | ным ооразом с использованием    |
| Сортировка           |                                       | символьных клавин.              |
| Таблица              |                                       |                                 |
| Просмотр             |                                       |                                 |
| Изменение            |                                       |                                 |
| Заголовок            |                                       |                                 |
| Целое число          | Хранит целое число (от -32 000 до 32  | Строка редактирования с ана-    |
|                      | 000)                                  | лизом корректности ввода        |
| Фильтр               |                                       | incha.                          |
| Сортировка           |                                       |                                 |
| Таблица              |                                       |                                 |
| Просмотр             |                                       |                                 |
| Изменение            |                                       |                                 |
| Заголовок            |                                       |                                 |
| Длинное це-          | Хранит длинное целое число (от -2 000 | Строка редактирования с ана-    |
| лое число            | 000 000 до 2 000 000 000)             | лизом корректности ввода числа. |
| Фильтр               |                                       |                                 |
| Сортировка           |                                       |                                 |
| Таблица              |                                       |                                 |
| Просмотр             |                                       |                                 |

| Тип поля и<br>возможные<br>параметры | Описание                                        | Элемент управления                                                 |
|--------------------------------------|-------------------------------------------------|--------------------------------------------------------------------|
| Изначания                            |                                                 |                                                                    |
| <i>Изменение</i>                     |                                                 |                                                                    |
| Заголовок                            | V                                               | C                                                                  |
| Десятичная<br>дробь                  | хранит произвольное деиствительное число        | Строка редактирования с ана-<br>лизом корректности ввода<br>числа. |
| Фильтр                               |                                                 |                                                                    |
| Сортировка                           |                                                 |                                                                    |
| Сортировни<br>Таблица                |                                                 |                                                                    |
| Просмотр                             |                                                 |                                                                    |
| Изменение                            |                                                 |                                                                    |
| Заголовок                            |                                                 |                                                                    |
| Лата                                 | Хранит лату в формате Лень/Месяц/Гол            | Строка релактирования с ана-                                       |
| <u></u>                              |                                                 | лизом корректности ввода да-                                       |
| Фильтр                               |                                                 | ты.                                                                |
| Сортировка                           |                                                 |                                                                    |
| Таблииа                              |                                                 |                                                                    |
| ,<br>Просмотр                        |                                                 |                                                                    |
| Изменение                            |                                                 |                                                                    |
| Заголовок                            |                                                 |                                                                    |
| Короткая                             | Хранит дату в формате День/Месяц                | Строка редактирования с ана-                                       |
| dama                                 |                                                 | лизом корректности ввода да-<br>ты.                                |
| Фильтр                               |                                                 |                                                                    |
| Сортировка                           |                                                 |                                                                    |
| Таблица                              |                                                 |                                                                    |
| Просмотр                             |                                                 |                                                                    |
| Изменение                            |                                                 |                                                                    |
| Заголовок                            |                                                 |                                                                    |
| Время                                | Хранит время в формате Часы: Минуты:<br>Секунды | Строка редактирования с ана-<br>лизом корректности ввода           |
| Фильтр                               |                                                 | времени.                                                           |
| Сортировка                           |                                                 |                                                                    |
| Таблица                              |                                                 |                                                                    |
| Просмотр                             |                                                 |                                                                    |
| Изменение                            |                                                 |                                                                    |
| Заголовок                            |                                                 |                                                                    |
| Поле выбо-                           | Позволяет выбрать из списка значений            | Группа кнопок с зависимым                                          |
| ра                                   | одно единственное значение.                     | выбором или комбинирован-                                          |
| ~                                    |                                                 | ныи элемент управления с вы-<br>палающим списком С помо-           |
| Сортировка                           |                                                 | щью клавиш ↑ и ↓ выбирается                                        |

| Тип поля и возможные                                                            | Описание                                                                                                    | Элемент управления                                                                                                    |
|---------------------------------------------------------------------------------|----------------------------------------------------------------------------------------------------|----------------------------------------------------------------------------------------------------|
| параметры<br>Таблица<br>Просмотр<br>Изменение<br>Заголовок                      |                                                                                                    | соответствующая кнопка или элемент списка.                                                                                                    |
| Лоле мно-<br>жества<br>Таблица<br>Просмотр<br>Изменение<br>Заголовок            | Позволяет выбрать из множества списка значений любое подмножество значений                                                                                                    | Группа кнопок с независимым<br>выбором или комбинирован-<br>ный элемент управления с вы-<br>падающим списком или список<br>с множественным выбором. С<br>помощью клавиш ↑ и ↓ выби-<br>раются нужные кнопки и<br>включаются / исключатся из<br>множества с помощью пробе-<br>ла. Во множественном списке<br>выбор производится с исполь-<br>зованием клавиши <i>CTRL</i> .                                                          |
| <b>Прямая<br/>связь</b><br>Таблица<br>Просмотр<br>Изменение<br>Жесткая<br>связь | Устанавливает прямую связь максимум<br>с одной из записей <i>связанной БД</i> . Пря-<br>мая связь предполагает, что одна запись<br>может ссылаться только на одну запись<br>связанной БД, однако на любую из запи-<br>сей связанной БД могут ссылаться не-<br>сколько полей прямой связи. Такой<br>принцип предполагает связи по типу 1:<br>N. Очень часто соответствующая свя-<br>занная БД имеет ответное поле обратной<br>связи. | Комбинированный элемент<br>управления с выпадающим<br>списком или диалоговой пане-<br>лью выбора ссылки. После на-<br>жатия ↓ выберите в <i>диалого-<br/>вой панели ссылки</i> выберите<br>нужную запись. Возможен пе-<br>реход на редактирование свя-<br>занной записи с помощью <i>F4</i> .                                                                                                    |
| Обратная<br>связь<br>Просмотр<br>Изменение<br>Дублирова-<br>ние                 | Устанавливает обратную связь с любым<br>числом записей <i>связанной БД</i> . Обратная<br>связь предполагает, что одна запись мо-<br>жет ссылаться на несколько записей свя-<br>занной БД, однако на любую из записей<br>связанной БД может ссылаться только<br>одно поле обратной связи. Такой прин-<br>цип предполагает связи по типу N: 1.<br>При этом Связанная БД обязательно<br>имеет ответное поле прямой связи.              | Список или комбинированный<br>элемент управления с выпа-<br>дающим списком. Добавление<br>новой связи после текущей по-<br>зиции производится нажатием<br><i>INSERT</i> , перед текущей -<br><i>CTRL+INSERT</i> . Удаление с по-<br>мощью <i>DELETE</i> . Возможен<br>переход на редактирование<br>связанной записи с помощью<br><i>F4</i> . Комбинированный элемент<br>обычно используется для по-<br>лей без параметра Изменение. |
| Сложная<br>связь<br>Просмотр                                                    | БД устанавливает сложную связь с запи-<br>сями <i>связанной БД</i> . Сложная связь<br>предполагает, что одна запись может<br>ссылаться на несколько записей связан-                                                                                                    | Список или комбинированный<br>элемент управления с выпа-<br>дающим списком. Добавление<br>новой связи после текущей по-                                                                                                    |

| Тип поля и<br>возможные<br>параметры                             | Описание                                                                                                    | Элемент управления                                                                                                    |
|------------------------------------------------------------------|----------------------------------------------------------------------------------------------------|----------------------------------------------------------------------------------------------------|
| Изменение<br>Дублирова-<br>ние                                   | ной БД, а любая из записей связанной БД может ссылаться на любое число за-<br>писей данной БД. Такой принцип пред-<br>полагает связи по типу М: N. Очень час-<br>то соответствующая связанная БД имеет<br>ответное поле сложной связи.                                     | зиции производится нажатием<br>INSERT, перед текущей<br>CTRL+INSERT. Удаление с по-<br>мощью DELETE. Возможен<br>переход на редактирование<br>связанной записи с помощью<br>F4. Комбинированный элемент<br>обычно используется для по-<br>лей без параметра Изменение. |
| Сложная<br>связь по-<br>средством<br>БД<br>Просмотр<br>Изменение | БД устанавливает сложную связь с запи-<br>сями <i>связанной БД</i> посредством третьей<br>промежуточной БД. Каждый элемент<br>связи БД - Связанная БД привязывается<br>к одной из записей промежуточной БД.                                                                | Список. Добавление новой связи после текущей позиции производится нажатием <i>INSERT</i> , перед текущей <i>CTRL+INSERT</i> . Удаление с помощью <i>DELETE</i> . Возможен переход на редактирование связанной записи с помощью <i>F4</i> .                             |
| <b>Обратная<br/>таблица</b><br>Просмотр<br>Изменение             | Поле обратная таблица устанавливает<br>обратную связь со <i>связанной БД</i> анало-<br>гично полю обратной связи. В отличие<br>от него ссылки на связанную БД привя-<br>зываются к номерам строк таблицы. Ка-<br>ждой строке таблицы независимо можно<br>назначить ссылку. | Список с нумерацией строк.<br>Добавление новой связи про-<br>изводится нажатием <i>INSERT</i> на<br>нужной строке таблицы, уда-<br>ление - <i>DELETE</i> . Возможен<br>переход на редактирование<br>связанной записи с помощью<br><i>F4</i> .                          |
| Сложная<br>таблица<br>Просмотр<br>Изменение                      | Поле сложная таблица устанавливает сложную связь со <i>связанной БД</i> анало-<br>гично полю сложной связи. В отличие от<br>него ссылки на связанную БД привязы-<br>ваются к номерам строк таблицы. Каж-<br>дой строке таблицы независимо можно<br>назначить ссылку.       | Список с нумерацией строк.<br>Добавление новой связи про-<br>изводится нажатием <i>INSERT</i> на<br>нужной строке таблицы, уда-<br>ление - <i>DELETE</i> . Возможен<br>переход на редактирование<br>связанной записи с помощью<br><i>F4</i> .                          |
| <b>Изображе-</b><br>ние<br>Просмотр<br>Изменение                 | Поле хранит растровое изображение.                                                                                                    | Статический элемент управле-<br>ния. Добавление нового изо-<br>бражения из файла произво-<br>дится нажатием <i>INSERT</i> , за-<br>пись с видеокамеры - <i>F4</i> . На-<br>жатие <i>DELETE</i> удаляет изо-<br>бражение.                                               |
| <b>Звук</b><br>Просмотр<br>Изменение                             | Поле хранит аудиозапись.                                                                                                    | Стандартная кнопка. Добавление новой аудиоинформации из файла производится нажатием <i>INSERT</i> , запись с аудиоплаты - <i>F4</i> . Прослушивание -                                                                                                    |

| Тип поля и возможные | Описание | Элемент управления          |
|----------------------|----------|-----------------------------|
| параметры            |          |                             |
|                      |          | пробел. Нажатие DELETE уда- |
|                      |          | ляет аудиозапись.           |
|                      |          |                             |

### <u>Окно таблицы баз данных</u>

Редактор БД работает с окнами только одного вида - окнами таблицы БД.

<u>Окно таблицы БД</u> - окно в котором отображаются вся БД или определенная выборка из нее в виде таблицы. Каждая строка таблицы представляет собой запись БД, а колонки представляют собой поля. Формат таблицы по колонкам может быть произвольно настроен пользователем. Строки в таблице могут сортироваться в зависимости от содержимого полей.

Окно может быть открыто командой меню, соответствующей названию БД и закрыто командой **Окно / Закрыть**. Допускается открытие только одного окна таблицы для каждой БД.

Перемещаясь по строкам таблицы используя клавиши  $\uparrow, \checkmark, \leftarrow, \rightarrow$  или полосы прокрутки вы можете просмотреть все записи и поля БД. Используйте PgUp и PgDn для перехода в на страницу вверх и на страницу вниз,  $CTRL+\leftarrow$  и  $CTRL+\rightarrow$  в на страницу влево или вправо. Используйте CTRL+PgUp и CTRL+PgDn для перехода в самый верх и самый низ таблицы, CTRL+HOME и CTRL+END в самую левую или правую позицию таблицы.

Если Ваша мышь снабжена специальным колесиком (mouse wheel), прокрутку изображения можно производить с его помощью. Дополнительное использование клавиши CTRL увеличивает скорость прокрутки.

### Сортировка таблицы

Для выбора способа *сортировки* таблицы выполните команду меню ТАБЛИЦА / СОРТИРОВКА. При этом откроется диалоговая панель *Сортировка*:

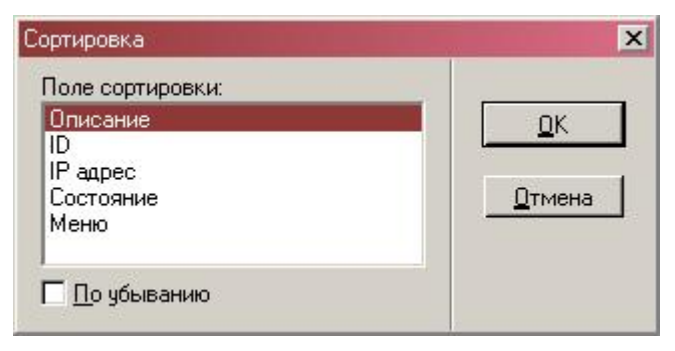

Рис. 85

Выберите в списке *Поле сортировки* способ сортировки таблицы. Если вы желаете сортировать по убыванию, включите кнопку *По убыванию*. Нажмите *ОК*.

### <u>Быстрый поиск</u>

Таблица БД позволяет быстрый поиск по полю, по которому она в данный момент отсортирована.

Для осуществления быстрого поиска вводят строку, соответствующую искомой записи. При вводе первого символа появляется диалоговая панель *Быстрый поиск*, в которую записывается введенная строка:

| 🔡 Частные лица                  |         |            |      |               |         | :                        |
|---------------------------------|---------|------------|------|---------------|---------|--------------------------|
| Ф.И.О.                          | Уровень | Должность  | Фото | Идентификация | PIN код | Права доступа            |
| Большаков Александр Сергеевич   | 0       |            | 184  |               | 0       | РСЕ-Все права + Антипас( |
| Большов Леонид Михайлович       | 0       | директор   | 139  |               | 12345   | ВСЕ ПРАВА                |
| БОРОДИН ФЕДОР МИХАЙЛОВИЧ        | 0       | (a) (b)    | 39   |               | 0       | Отдел снабжения          |
| БРАГИН ПАВЕЛ ВЯЧЕСЛАВОВИЧ       | 0       |            | 41   |               | 0       | Отдел снабжения          |
| ВАЛАНЧУК ИННА ВИКТОРОВНА        | 0       |            | 74   |               | 0       | Отдел снабжения          |
| ВАЛЕНКОВ АЛЕКСЕЙ ФЕДОРОВИЧ      | 0       |            | 85   |               | 0       | Отдел снабжения          |
| ВАЛИО КОНСТАНТИН АЛЬФРЕДОВИЧ    | 0       |            | 38   |               | 0       | Отдел снабжения          |
| ВАЛОВА ЖАННА НИКОЛАЕВНА         | 0       |            | 10   |               | 0       | Отдел снабжения          |
| ВАРАПАЕВ АЛЕКСЕЙ СЕРГЕЕВИЧ      | 0       | 2          | 25   |               | 0       | Отдел снабжения          |
| ВАРЛЕЙ ТАИСИЯ БОГ Быстрый поиск |         | ×          | 110  |               | 0       |                          |
| ВАРПОЛОВА АННА СЕ               |         |            | 18   |               | 0       | Отдел снабжения          |
| ВАСИЛЬЕВ ВАЛЕНТИ ГРА            |         | <u>0</u> K | 32   |               | 0       | Отдел снабжения          |
| Васильева Екатеринс             |         |            |      |               | 0       | Бухгалтерия              |
| ВОЛКОВА СВЕТЛАНА ИВАНОВНА       | 0       | 1212       | 48   |               | 0       | Отдел снабжения          |
| ВОРОНОВ МИХАИЛ ПАВЛОВИЧ         | 0       |            | 33   |               | 0       | Отдел снабжения          |
| ВЫХИН ВАЛЕРИЙ ФЕДОРОВИЧ         | 0       |            | 103  |               | 0       | Отдел снабжения          |
| ГОЛИКОВА САБРИНА АЛЕКСЕЕВНА     | 0       |            | 49   |               | 0       | Отдел снабжения          |
| Гордуз Семен Валентинович       | 15      | Сантехник  | 129  |               | 0       | Обслуживание             |
| ГРАЧЕВ ПАВЕЛ АЛЕКСАНДРОВИЧ      | 10      |            | 0    |               | 0       | Отдел снабжения          |
| ГРАЧЕВА ЖАННА ВЛАДИМИРОВНА      | 0       |            | 67   |               | 0       | Отдел снабжения          |

Рис. 86

Способ поиска по текстовым полям (тип поля *Текст*) отличается от поиска по другим типам полей.

Для <u>нетекстовых полей</u> строка в окне быстрого поиска допускает ввод любых символов, при этом если введенная строка соответствует значению в одной из записей, то маркер перемещается на первую из таких записей. Для числовых полей (числовое значение, дата, время) если введенная строка соответствует правильному формату поля, цветной маркер перемещается на запись соответствующую введенному значению поля, а если такой не найдено, на следующую за введенным значением. Например, при поиске в числовом поле была введена строка *100*. Если такое значение будет найдено (хотя бы один раз), маркер переместится на первую запись со значением поля *100*. Если такое значение отсутствует (например, содержатся записи со значением поля *95, 98, 103, 112* и т.д.), то при вводе *100* маркер переместится на первую запись, следующую за искомым значением, т.е. на запись с полем *103*.

Если ввод строки не корректен с точки зрения формата данного поля, маркер перемещается на первую запись (строку таблицы).

Для текстовых полей поиск осуществляется по введенному в данный момент начальному фрагменту строки. Цветной маркер при этом устанавливается на первую найденную запись, начальные символы которой соответствуют (без учета регистра) введенному фрагменту. Если очередной введенный символ некорректен, т.е. полученный фрагмент отсутствует в записях базы данных, он игнорируется программой (не помещается в строку поиска). Например, в списке фамилий *Павлов, Павленко, Петков, Петренко, Петров* при вводе буквы  $\Pi$ , маркер перемещается на фамилию *Павлов*, после ввода  $\Pi E$ , он перемещается на *Петков*, при вводе третьей буквы  $\Pi ET$  он остается там же, а при вводе  $\Pi ETP$ , перемещается на *Петренко* и т.д. Однако Вам не удастся ввести, скажем, после  $\Pi ET$  еще букву A, т.к. записи, начинающегося с  $\Pi ETA$  нет в базе данных, и в строке панели быстрого поиска останется  $\Pi ET$ . Вам также не удастся ввести первую букву отличную от  $\Pi$ .

Выход из режима быстрого поиска производится закрытием панели Быстрый поиск с помощью кнопки *ОК* или клавиши *ESC*.

### <u>Формат таблицы</u>

Для выбора *формата* таблицы выполните команду меню Таблица / ФОРМАТ или дважды щелкните мышью на заголовке таблицы. При этом откроется диалоговая панель *Формат таблицы*:

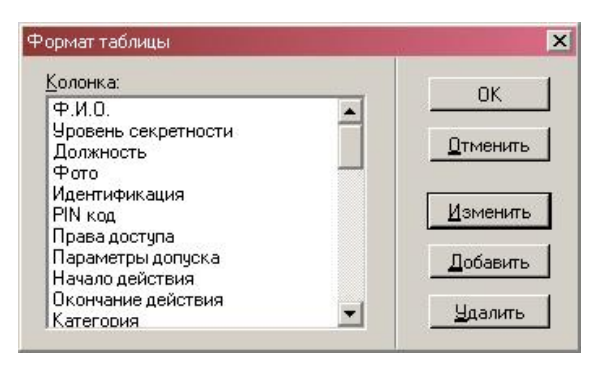

Рис. 87

В списке *Колонка* помещаются названия колонок таблицы в порядке их следования. Здесь Вы можете добавить, удалить или изменить формат колонки, используйте кнопки *Добавить*, *Удалить* или *Изменить* соответственно. При нажатии кнопки *Изменить*, появляется диалоговая панель *Формат колонки*:

| ⊅ормат колонки        |         | ×              |
|-----------------------|---------|----------------|
| Поле:                 | лжность |                |
| <u>В</u> ыравнивание: | Влево   | <u> </u>       |
| Ширина, мм:           | 33      | <u>О</u> тмена |

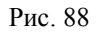

В поле *Колонка* введите произвольный заголовок колонки. В поле Выравнивание установите способ выравнивания данных в колонке (*Влево, По центру, Вправо*). Из списка *Поле* выберите поле БД, которое будет отображаться в данной колонке. Установите в поле *Размер* ширину колонки в символьных позициях.

Ширину колонок таблицы можно изменить и с помощью мыши. Для этого установите курсор на разделительную полосу колонки в области заголовков колонок (самое верхнее поле). При этом курсор мыши изменяет свою форму, указывая на готовность к операции. Нажмите левую кнопку мыши и переместите разделительную линию в желаемую позицию, после чего отпустите кнопку.

### Фильтрация таблицы

Для включения фильтрации БД или изменения фильтра выполните команду меню **Таблица** / **Фильтр**. При этом открывается диалоговая панель *Список фильтров*:

| <u>]</u> оле:                                           | q           | ильтр        |          | Способ |
|---------------------------------------------------------|-------------|--------------|----------|--------|
| Описание<br>Уровены секретности<br>Должность<br>РІМ код | "A"-"E"     |              | Вкл.     | •      |
| Начало действия<br>Окончание действия                   | "01/01/1980 | 00:00"-"31/. | 12/ Вкл. |        |
| 🗵 Фильтрация разро                                      | ешена       |              |          |        |

Рис. 89

В списке Поле-Фильтр-Способ представлен набор полей БД, которые позволяют фильтрацию (поля с параметром Фильтр), установленный для них фильтр и способ его использования. Если фильтр для данного поля не определен, то позиции Фильтр и Способ остаются чистыми. Для удаления фильтра данного поля используйте кнопку Очистить или клавишу DELETE, для удаления всех фильтров - кнопку Очистить все. Для установки / изменения фильтра поле выберите данное поле в списке и нажмите кнопку Изменить или клавишу INSERT. Для разрешения / запрещения фильтрации БД используйте кнопку Фильтрация разрешена. Для ввода установок в силу нажмите OK.

Когда вы добавляете / изменяете фильтр поля, открывается диалоговая панель Фильтр:

| ильтр                              | ×      |
|------------------------------------|--------|
| <u>Н</u> ижняя граница диапазона:  |        |
|                                    | OK     |
| <u>В</u> ерхняя граница диапазона: | Отмена |
| Б                                  |        |
| Использование диапазона            | -      |
| • Включать                         |        |

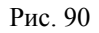

Введите нижнее значение диапазона фильтрации в поле *Нижнее значение диапазона* и верхнюю границу в поле *Верхняя граница диапазона*. Установите способ использования диапазона в поле *Использование диапазона*. Если Вы хотите оставлять только записи, содержимое данного поля в которых попадает в указанный вами диапазон, выберите способ *Включать*, если Вы наоборот хотите оставить только записи со значением поля вне диапазона, выберите *Исключать*.

Значение нижней границы диапазона должно быть меньше верхней. В противном случае программа выдаст предупреждение:

Неверно указан диапазон. Первый код должен быть не больше второго.

Интерпретация диапазона по заданным верхней и нижней границе зависит от типа поля. В приведенной здесь таблице описывается способы задания границ диапазона для типов полей, допускающих параметр *Фильтр*.

| Тип поля | Способ задания диапазона                                                          | Пример                       |
|----------|-----------------------------------------------------------------------------------|------------------------------|
| Текст    | Границы диапазона описывают началь-                                               | Нижняя граница: Д.           |
|          | ную последовательность символов тек-                                              | Верхняя граница: п.          |
|          | ста. Внутрь диапазона попадают все тек-<br>стовые строки, которые по правилам ко- | Диапазон: Включает все стро- |

| Тип поля                | Способ задания диапазона                                                                                                    | Пример                                                                                                    |
|-------------------------|----------------------------------------------------------------------------------------------------|----------------------------------------------------------------------------------------------------|
|                         | дировки больше нижней границы и<br>меньше верхней. Если все текстовые<br>строки были бы занесены в алфавитном<br>порядке в словарь, то в диапазон вклю-<br>чались бы лишь те строки, которые на-<br>ходились в словаре между строкой ниж-<br>ней границы диапазона (включая ее) и<br>строкой верхней границы (также вклю-<br>чая ее). Текст рассматривается в регист-<br>рово-независимом представлении. | ки, начинающиеся на буквы с<br>Д по П в алфавите.<br>Нижняя граница: ВАР.<br>Верхняя граница: ВОС.<br>Диапазон: включает строки,<br>которые находились бы в сло-<br>варе между строкой ВАР и<br>ВОС (включая их), например,<br>слова ВАРИТЬ, ВЕСНА,<br>ВОСТОК, но не ВАННА или<br>ВЬЮГА. |
| Целое число             | В диапазон попадают все числа, значе-                                                                                                    | Нижняя граница: 20                                                                                                    |
| Длинное це-             | ние которых облыше или равно значе-                                                                                                    | Верхняя граница: 115                                                                                                    |
| лое число<br>Десятичная | равно значению верхней.                                                                                                    | Диапазон: Все числа от 20 до 115.                                                                                                    |
| дробь                   |                                                                                                    | Нижняя граница: -23.6                                                                                                    |
|                         |                                                                                                    | Верхняя граница: 1000.56                                                                                                    |
|                         |                                                                                                    | Диапазон: Все числа от 23.6 до 1000.56.                                                                                                    |
| Дата                    | В диапазон попадают даты, более позд-                                                                                                    | Нижняя граница: 5/07/96                                                                                                    |
| Короткая                | ние или равные значению нижней гра-                                                                                                    | Верхняя граница: 12/03/97                                                                                                    |
| дата                    | ницы, но более ранние или равные зна-                                                                                                    | Диапазон: Все даты в указан-                                                                                                    |
|                         |                                                                                                    | ном интервале.                                                                                                    |
| Время                   | В диапазон попадают все значения вре-                                                                                                    | Нижняя граница: 7:30                                                                                                    |
|                         | мени, оолее поздние или равные значе-                                                                                                    | Верхняя граница: 18:40                                                                                                    |
|                         | или равные значению верхней.                                                                                                    | Диапазон: Все значения вре-<br>мени в указанном интервале.                                                                                                    |

### Изменение шрифта таблицы

Для установки шрифта таблицы используйте команду меню Окно / Шрифт. При этом открывается диалоговая панель *Шрифт*.

| рифт:                                                                                                 | <u>Начертание:</u>                                                                 | <u>Р</u> азмер:                 |        |
|----------------------------------------------------------------------------------------------------|------------------------------------------------------------------------------------|---------------------------------|--------|
| 4S Sans Serif                                                                                         | обычный                                                                            |                                 | OK     |
| MS Sans Serif<br>MS Serif<br>OMV Boli<br>OPalatino Linotype<br>Tr Proxy 1<br>Tr Proxy 2<br>Tr Proxy 3 | <ul> <li>обычный</li> <li>курсив</li> <li>жирный</li> <li>жирный курсив</li> </ul> | 8<br>10<br>12<br>14<br>18<br>24 | Отмена |
|                                                                                                    | Образец<br>Набор символов:                                                         |                                 |        |
|                                                                                                    | Кириллический                                                                      | -                               |        |

Рис. 91

Выберите желаемый шрифт, способ начертания и размер символов.

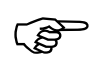

Будьте осторожны в выборе шрифта - он может не иметь символов русского алфавита!

### <u>Печать таблицы</u>

Для печати таблицы на принтере используйте команду меню **Таблица** / **ПЕЧАТЬ**. При этом открывается диалоговая панель *Печать*:

| Установка принтера<br>А маћа в Distillar                            | 🎉 HP LaserJet 2300 Series I |
|---------------------------------------------------------------------|-----------------------------|
| 🥣 Acrobat Distiller<br>ЖНР Laser let 2300 Series PCL 6 на PR 1-TSVE |                             |
|                                                                     | OLDRITD.                    |
| 4                                                                   | Þ                           |
| Состояние: Готов Г                                                  | Пеуать в файл Настройка     |
| Размещение:                                                         | Hačen en use                |
| Комментарий:                                                        | аити принтер                |
| Диапазон страниц                                                    |                             |
| • <u>B</u> ce                                                       | Число <u>к</u> опий: 1 📫    |
| С В <u>ы</u> деление С <u>Т</u> екушую страницу                     |                             |
| © <u>С</u> траницы: 1                                               | 1 1 2 2 3 3                 |
|                                                                     |                             |
| סטעראטער אונער בי טעראנט איזא אוער איז איז איז איז איז איז איז א    |                             |

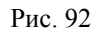

В поле *Общие* указан принтер, на который будет производиться вывод информации. Изменить принтер можно щелкнув мышью на записи принтера или найти в локальной сети новый принтер с помощью кнопки *Найти принтер*. Того же эффекта можно добиться используя команду **Таблица** / **Настройка** принтера. Установите качество печати в поле *Окончательная обработка*, формат бумаги - в поле *Бумага*, диапазон печати (какие страницы нужно распечатать) – в поле *Диапазон страниц* и количество копий в коле *Копий*.

Для настройки принтера используйте команду меню **Таблица / Настройка принтера**. При этом открывается диалоговая панель *Настройка печати*:

| <u>И</u> мя: | \\PRJ-TSYBULSKIYS\HP LaserJet 230 ▼ Свойства |
|--------------|----------------------------------------------|
| Состояние:   | Готов                                        |
| Тип:         | HP LaserJet 2300 Series PCL 6                |
| Место:       | USB001                                       |
| Комментариі  | ă:                                           |
| бумага       | Ориентация                                   |
| Размер: А    | 4 • <u>К</u> нижная                          |
| Подауа: 🛛 🗛  | автовыбор                                    |

Рис. 93

Выберите в поле *Имя* принтер. Выберите ориентацию бумаги (Книжная или Альбомная) в поле *Ориентация*. Выберите *Размер* и *Подача* в поле *Бумага*.

Для установки шрифта для печати таблицы используйте команду меню **Таблица / Шрифт** для печати. При этом открывается диалоговая панель *Шрифт*.

| рифт                                                                                                    | COLUMN TWO IS NOT                                                 |                                            | ?      |
|----------------------------------------------------------------------------------------------------|-------------------------------------------------------------------|--------------------------------------------|--------|
| <u>Ш</u> рифт:                                                                                                    | <u>Н</u> ачертание:                                               | <u>Р</u> азмер:                            |        |
| Arial                                                                                                    | обычный                                                           | 10                                         | OK     |
| Arial Black<br>O Arial Black<br>T BankGothic Lt BT<br>T BankGothic Lt BT<br>T BankGothic Md BT<br>O Book Antiqua<br>O Bookman Old Style | обычный<br>курсив<br>жирный<br>жирный курсив<br>Образец<br>АаВЬБ6 | 10 ▲<br>11<br>12<br>14<br>16<br>18<br>20 ▼ | Отмена |
|                                                                                                    | На <u>б</u> ор символов:<br>Кириллический                         |                                            |        |

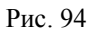

Выберите желаемый шрифт, способ начертания, размер символов и набор символов (для текста на русском языке используется набор символов Кириллицы). Будьте осторожны в выборе шрифта - он может не иметь символов русского алфавита!

Для установки параметров формирования внешнего вида таблицы для печати используйте команду меню Таблица / Параметры печати. При этом открывается диалоговая панель Параметры печати.

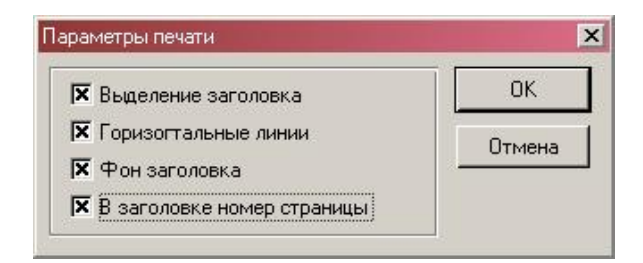

Рис. 95

Для предварительного просмотра печатаемой таблицы используйте команду меню **ТАБЛИЦА / ПРЕДВАРИТЕЛЬНЫЙ ПРОСМОТР**. При этом открывается диалоговая панель *Печать*.

| <u>И</u> мя:       | \\PRJ-TSYBULSKIYS\HP LaserJet 230.         CBoğct | ва     |
|--------------------|---------------------------------------------------|--------|
| Состояние:         | Готов                                             |        |
| Тип:               | HP LaserJet 2300 Series PCL 6                     |        |
| Место:             | USB001                                            |        |
| Комментариі        | й:                                                |        |
| јумага —           | Ориентация                                        |        |
| Ра <u>з</u> мер: А | 4 • • Кни                                         | кная   |
| Подача: 🚺          | Автовыбор                                         | бомная |

Рис. 96

Для предварительного просмотра нажмите кнопку *Печать*, появится окно предварительного просмотра печати.

| Описание                                                      | Номер | Имя         | Представлен | Оборудов  |
|---------------------------------------------------------------|-------|-------------|-------------|-----------|
| 1393-1                                                        |       | ШС          | Имя Номер   | су скшс-с |
| 152.1 Окна двери бюро пропусков (106 Окна и двери)            | 106   | ШС          | Имя Номер   | СУ СКШС-С |
| 152.2 Объем бюро пропусков (106 Объем)                        | 106   | Объем       | Имя Номер   | су скшс-с |
| 152.3 Окна и двери кабинета главного бухгалтера(102 Окна и дв | e 102 | ШС          | Имя Номер   | СУ СКШС-С |
| 152.4 Объем кабинета главбуха (102 Объем)                     | 102   | Объем       | Имя Номер   | СУ СКШС-С |
| 152.5                                                         | 152.5 | ШС          | Имя Номер   | су скшс-с |
| 152.6                                                         | 152.6 | ШС          | Имя Номер   | СУ СКШС-С |
| 152.7                                                         | 152.7 | ШС          | Имя Номер   | су скшс-с |
| 152.8                                                         | 152.8 | ШС          | Имя Номер   | су скшс-с |
| 270.1 Дымовые извежатели в 1 отделе (1001)                    | 101   | Дымовой ИП  | Имя Номер   | СУ СКШС-С |
| 270.2 Дымовые извещатели бүхгалтерии (102)                    | 102   | Дымовой ИП  | Имя Номер   | су скшс-с |
| 270.3 Тепловые извещатели коридора (2009)                     | 209   | Тепловой ИП | Имя Номер   | СУ СКШС-С |
| 270.4 Тепловые извещатели холла (2007)                        | 207   | Тепловой ИП | Имя Номер   | СУ СКШС-С |
| 347.1 Окна и двери бухгалтерии (103 Окна и двери)             | 103   | ШС          | Имя Номер   | СУ СКШС-С |
| 347.10 (3010)                                                 | 3010  | ШС          | Имя Номер   | СУ СКШС-С |
| 347.11 (3011)                                                 | 3011  | ШС          | Имя Номер   | су скшс-с |
| 347.12 (3012)                                                 | 3012  | ШС          | Имя Номер   | СУ СКШС-С |
| 347.13 (3013)                                                 | 3013  | ШС          | Имя Номер   | СУ СКШС-С |
| 347.14 (3014)                                                 | 3014  | ШС          | Имя Номер   | су скшс-с |
| 347.15 (3015)                                                 | 3015  | ШС          | Имя Номер   | СУ СКШС-С |
| 347.16 (3016)                                                 | 3016  | ШС          | Имя Номер   | су скшс-с |
| 347.2 Объем бухгалтерии (103)                                 | 103   | Объем       | Имя Номер   | СУ СКШС-С |
| 347.3 Дверь кассы (104 Дверь)                                 | 104   | Дверь       | Имя Номер   | СУ СКШС-С |
| 347.4 Входные двери (1000 Периметр)                           | 100   | Периметр    | Имя Номер   | су скшс-с |
| 147.5 (3005)                                                  | 3005  | ШС          | Имя Номер   | су скшс-с |
| 347.6 (3006)                                                  | 3006  | ШС          | Имя Номер   | су скшс-с |
| 347.7 (3007)                                                  | 3007  | ШС          | Имя Номер   | су скшс-с |
| 347.8 (3008)                                                  | 3008  | ШС          | Имя Номер   | су скшс-с |
| 347.9 (3009)                                                  | 3009  | шс          | Имя Номер   | су скшс-г |

Рис. 97

### <u>Экспорт таблицы</u>

Вы можете экспортировать таблицу БД в текстовый файл, в виде форматированного текста (формат RTF - *Reach Text Format*), а также файл БД типа DBASE III/IY.

Текстовой файл сохраняет таблицу построчно, разделяя столбцы символами табуляции (#9). Этот формат полезен для переноса таблицы в табличный процессор типа EXCEL. В этом формате экспортируемый файл не несет никакой информации о типе и размере шрифта, цвете строк и прочих форматирующих параметрах.

При экспорте в формат RTF экспортируемый файл несет полную информацию о шрифте, размере колонок и цвете строк. Полученный файл может быть перенесен в любой текстовой процессор (например, WORD) и полученная таблица будет выглядеть точно так же, как и в программе.

При экспорте таблицы в файл формата DBASE III/IY дополнительно имеется возможность выбора кодировки текстовых строк (OEM ил ANSI).

Для экспорта таблицы используйте команду меню **Таблица** / Экспорт в **ФАЙЛ.** При этом открывается диалоговая панель Экспорт в файл:

| спорт в файл                                              |                                                                                                    |                                                                                                    |                                                                                                    |                                                                                                    | ? ×                                              |
|-----------------------------------------------------------|----------------------------------------------------------------------------------------------------|----------------------------------------------------------------------------------------------------|----------------------------------------------------------------------------------------------------|----------------------------------------------------------------------------------------------------|--------------------------------------------------|
| <u>П</u> апка:                                            | C DATA                                                                                                    |                                                                                                    |                                                                                                    | ) 📸 🎹 -                                                                                                    |                                                  |
| Недавние<br>документы<br>Рабочий стол<br>Мои<br>документы | ACCEPT<br>AUDIO<br>EXEC<br>GRAPHICS<br>IBTABLE<br>IMPORT<br>LIST<br>PARAMS<br>PCE2PROG<br>PHOTO<br>PHOTO1<br>PHOTO2<br>PREFERS | RECLIST<br>REGISTER<br>SCRIPT<br>SCRIPT<br>SCRIPT8<br>STORAGE<br>VIDEO<br>TOJECO<br>ACCESS.DBF<br>ADDRDEVS.DBF<br>ADDRDEVS.DBF<br>ADDRUNIT.DBF<br>ADDRUNIT.DBF<br>ADEMANT.DBF | APOLLO.DBF<br>ARB.DBF<br>ASSETS.DBF<br>AUDIO.DBF<br>BISO1.DBF<br>BISSET.DBF<br>BOOK1.DBF<br>BR00.DBF<br>BR01.DBF<br>BR02.DBF<br>BR03.DBF<br>BR03.DBF<br>BR03.DBF<br>BR04.DBF<br>BR05.DBF | BR06.DBF<br>BR07.DBF<br>BR07.DBF<br>BR09.DBF<br>BR10.DBF<br>BR11.DBF<br>BR12.DBF<br>BR13.DBF<br>BR14.DBF<br>BR14.DBF<br>BR16.DBF<br>BR16.DBF<br>BR18.DBF | য়ে যি দি বি বি বি বি বি বি বি বি বি বি বি বি বি |
| Мой<br>компьютер                                          | ▲ Имя файла:                                                                                                    | User                                                                                                    |                                                                                                    | Coxp.                                                                                                    | •                                                |
| Сетевое<br>окружение                                      | <u>Т</u> ип файла:                                                                                                    | Файл dBASE III/IV (OB<br>ANSI текст (*.txt)<br>Форматированный те<br>Файл dBASE III/IV (OB<br>Файл dBASE III/IV (AN                                                           | :М кодировка) (*.dbf)<br>кст (*.ttf)<br>:М кодировка) (*.dbf)<br>(\$1 кодировка) (*.dbf)                                                                                                 |                                                                                                    | авка                                             |
| _3                                                        |                                                                                                    | 270.1 Дымовые из                                                                                                    | вежатели в 1 от                                                                                                    | гделе (1001)                                                                                                    |                                                  |

Рис. 98

В поле Список типов выберите тип формата целевого файла (Форматированный текст RTF, текстовой файл или файл dBASE III/iV (OEM или ANSI кодировки)). Укажите имя файла в поле Имя файла.

### <u>Экспорт фотографии</u>

Вы можете экспортировать фотографию из БД **Частные лица**, БД **Транс**портные средства или БД **Материальные ценности** в файл в формате Windows bitmap (BMP-файл) или JPEG.

Параметры сохраняемого изображения (разрешение, количество цветов, палитра) зависят от параметров хранимой фотографии.

Для экспорта фотографии выберите необходимую строку в любой из перечисленных таблицах БД и используйте команду меню Строка / Экспорт Фото. При этом открывается диалоговая панель Экспорт фотографии:

| Папка:                                                    | 🗁 SW-TEST-4                                                                                                    |                                                                                                    | •                                                                                                |
|-----------------------------------------------------------|----------------------------------------------------------------------------------------------------|----------------------------------------------------------------------------------------------------|--------------------------------------------------------------------------------------------------|
| Недавние<br>документы<br>Эзбочий стол<br>Мои<br>документы | <ul> <li>DATA</li> <li>SW20060530 DEBUG prot1.02</li> <li>SW20060601 DEBUG prot1.02</li> <li>SW20060602 DEBUG prot1.02</li> <li>SW20060605 DEBUG prot1.02</li> <li>SW20060606 DEBUG prot1.02</li> <li>SW20060607 DEBUG prot1.02</li> <li>SW20060608 DEBUG prot1.02</li> <li>SW20060608 DEBUG prot1.02</li> <li>SW20060609 DEBUG prot1.02</li> <li>SW20060609 DEBUG prot1.02</li> <li>SW20060609 DEBUG prot1.02</li> <li>SW20060609 DEBUG prot1.02</li> <li>SW20060609 DEBUG prot1.02</li> <li>SW20060609 DEBUG prot1.02</li> <li>SW20060609 DEBUG prot1.02</li> <li>SW20060609 DEBUG prot1.02</li> </ul> | SW20060615 DEBUG pm<br>SW20060619 WORK pro<br>SW20060621 WORK pro<br>SW20060622 WORK pro<br>SW20060623 WORK pro<br>SW20060626 WORK pro<br>SW20060628 WORK pro<br>SW20060628 WORK pro<br>SW Reports на Program<br>SJ.jpg | ot1.02<br>ot1.02<br>ot1.02<br>ot1.02<br>ot1.02 без заяво<br>ot1.02<br>ot1.02<br>ot1.02<br>ot1.02 |
| Мой<br>компьютер<br>Сетевое<br>окружение                  |                                                                                                    |                                                                                                    | Сохранить<br>Отмена<br>Справка                                                                   |

Рис. 99

В поле *Список типов* выберите тип формата целевого файла *Windows bitmap* (\*.*BMP*) или JPEG файл (\*.*jpg*). Укажите имя файла в поле **Имя файла**.

### <u>Печать информации по шаблонам</u>

В SW предусмотрена возможность печати информации о пользователях, пропусках и идентификаторах системы безопасности с использованием заранее созданных шаблонов. Это позволяет печатать:

- ▶ Карты доступа пропуска;
- Заявки на пропуска различных типов;
- Карточки учета пользователей и пропусков;
- Другие формы, связанные с полями пропусков, частных лиц, автомобилей, групп ценностей и идентификаторов.

Печать производится с помощью шаблонов печати, которые формируются в режиме **Редактора шаблонов**, и заполняются соответствующей информацией в процессе печати

### Печать карты объекта контроля доступа

Если Вам необходимо распечатать только одну карту доступа (например на принтере печати карт), откройте необходимое окно таблицы БД (БД Частные лица или БД Транспортные средства или БД Материальные ценности), выберите интересующую запись и воспользуйтесь функцией Печать карты, которая вызывается командой меню Строка / ПЕЧАТЬ КАРТОЧКИ или нажатием клавиш CTRL+F9.

Если объекту контроля присвоено более одного идентификатора, то дополнительно появится окно выбора необходимого для печати идентификатора.

| Общий вид  | Код 16 бит | i i i | выорать            |
|------------|------------|-------|--------------------|
| 199 - 6370 | 06370      |       | <u>О</u> тменить   |
| 800 - 9001 | 09001      |       | <u>И</u> зменить   |
|            |            |       | <u>Д</u> обавить   |
|            |            |       | <u> </u>           |
|            |            |       | Удалить <u>в</u> с |

Рис. 100

Далее открывается диалоговая панель Печать по шаблону:

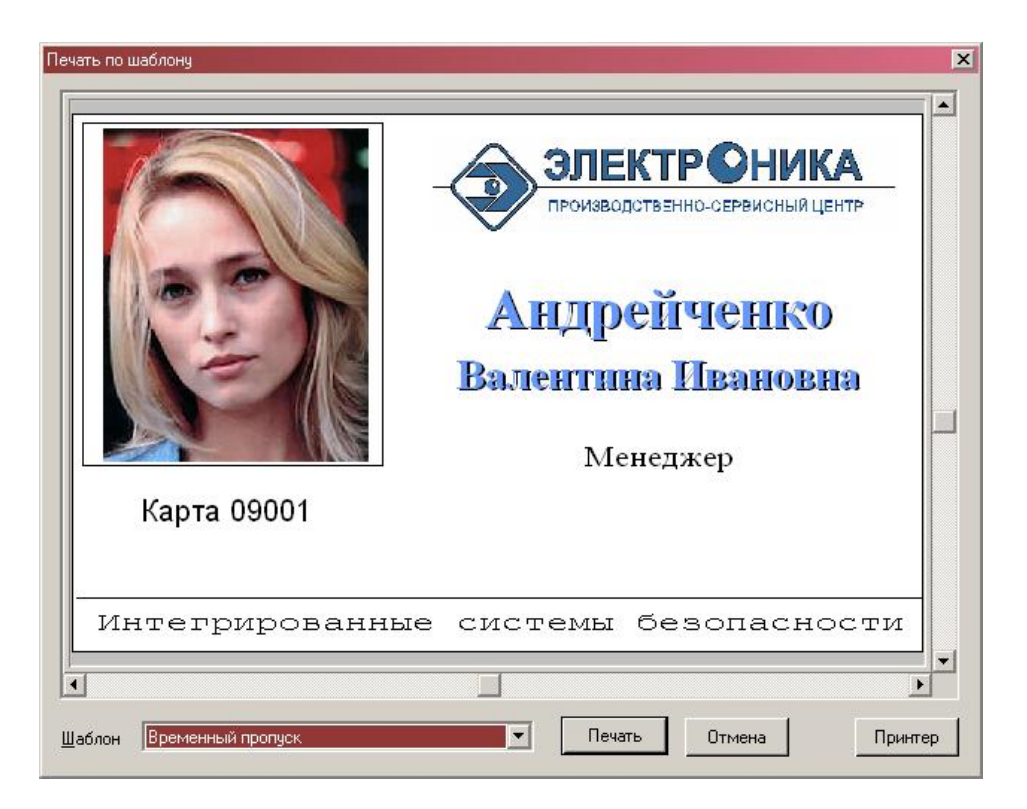

Рис. 101

Выберите из списка Шаблон желаемый шаблон печати. Шаблон автоматически заполняется информацией о выбранном частном лице. Внешний вид печатаемой карты можно просматривать в поле карты, используя полосы прокрутки или перемещение изображения в окне с помощью левой кнопки мыши. Изменить принтер можно, используя кнопку Принтер... (того же эффекта можно добиться, используя команду ТАБЛИЦА / НАСТРОЙКА ПРИНТЕРА). Для печати карты используйте кнопку Печать.

Если Ваша мышь снабжена специальным колесиком (mouse wheel), прокрутку изображения можно производить с его помощью в вертикальном направлении, а при дополнительно нажатой клавишей SHIFT - в горизонтальном.

Если параметры страницы принтера были настроены неправильно, или размер шаблона не соответствует печатному полю принтера, и выводимая информация не помещается на одну карточку, программа выводит предупреждение:

РАЗМЕР ПЕЧАТАЕМОГО ОБЪЕКТА ПРЕВЫШАЕТ РАЗМЕР ПЕЧАТНОЙ ОБЛАСТИ ЛИСТА. ПОТРЕБУЕТСЯ БОЛЕЕ ОДНОГО ЛИСТА. ПЕЧАТАТЬ ОБЪЕКТ

Если Вы выберите *Да*, программа будет использовать столько карточек, сколько потребуется для печати данного изображения. Следует избегать печати в такой ситуации, т.к. она обычно говорит об ошибке заполнения шаблона и приводит к порче нескольких карточек. Если Вы выберите *Hem*, печать не производится.

### Печать группы карт однотипных объектов контроля доступа

В случае печать не на специализированном карточном принтере целесообразно производить групповую печать нескольких карточек на одном листе бумаги.

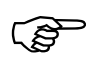

Групповая печать одновременно возможна только для одного типа объектов контроля доступа: или группы частнх лиц, или группы автомобилей или группы ценностей

Для групповой печати откройте таблицу БД объекта контроля доступа (БД Частные лица или БД Транспортные средства или БД Материальные ценности) и используйте команду меню Таблица / Печать карточек. При этом открывается диалоговая панель Печать карточек.

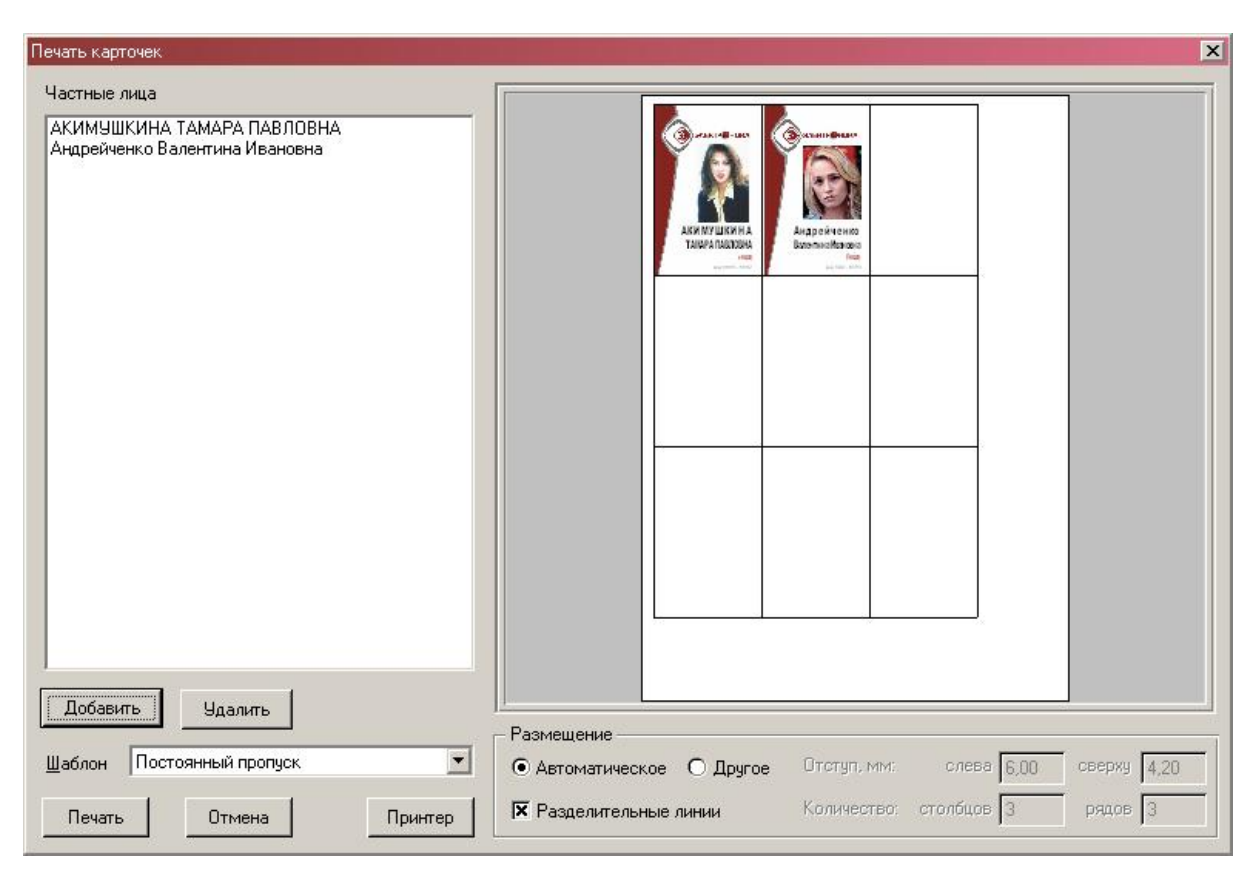

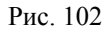

Выберите из списка *Шаблон* желаемый шаблон печати. С помощью кнопок *Добавить* и *Удалить* можно выбрать одного или набрать список частных лиц для печати их карт доступа.

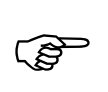

Если объекту контроля присвоено более одного идентификатора программа спросит какой идентификатор использовать

Для выбора сразу нескольких частных лиц, удерживая клавишу SHIFT, по два раза щелкните левой клавишей мыши на интересующей записи.

Шаблон автоматически заполняется информацией о выбранных частных лицах. Изменить принтер можно, используя кнопку *Принтер...* (того же эффекта можно добиться, используя команду ТАБЛИЦА / НАСТРОЙКА ПРИНТЕРА). Для печати карт используйте кнопку *Печать*.

### Печать заявок, пропусков

Пропуска можно печатать только по одному.

Для печати пропуска необходимо выбрать интересующий пропуск и выполнить команду Строка/Печать карточки указанием в падающем меню или воспользовавшись правой кнопкой мыши.

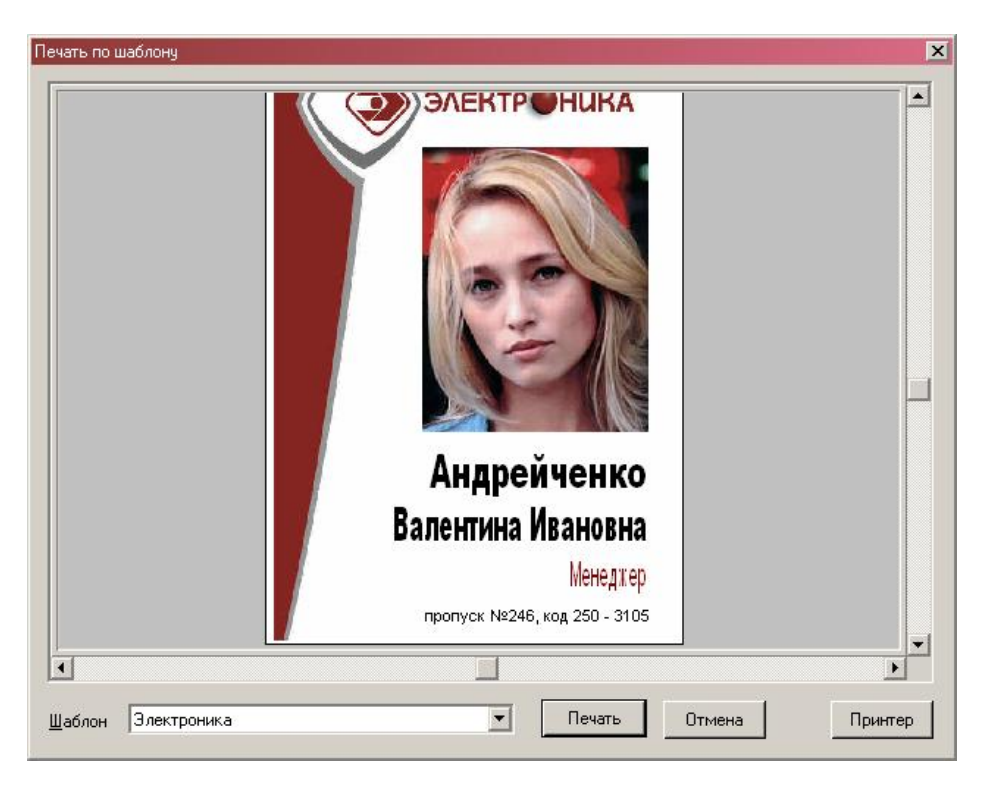

Рис. 103

Далее выбирается шаблон, при необходимости, принтер и производится запуск печати нажатием на кнопку *Печать*.

### Добавление и редактирование записей таблицы

Для добавления новой записи в таблицу используйте команду меню СТРОКА / Добавить или клавишу *INSERT*. Команда будет действовать только если у Вас есть права на запись данной БД. Команда не действует также в БД Порты и Рабочие станции. При выполнении команды открывается диалоговая панель редактирования БД. После ввода информации новая запись добавляется в БД, а соответствующая строка в таблицу (если, конечно, она не отфильтровывается текущим фильтром).

Для изменения существующей записи в таблице используйте команду меню СТРОКА / ИЗМЕНИТЬ или клавиши F4 или ENTER. Команда будет действовать если у Вас есть права на доступ к данной БД, а изменить и сохранить информацию - только при наличии прав на запись. При выполнении команды открывается *диалоговая панель редактирования БД*. После ввода информации измененная запись сохраняется в БД. После изменения строка может исчезнуть из таблицы если она больше не удовлетворяет условиям текущего фильтра.

Для удаления существующей записи используйте команду меню Строка / Удалить или клавишу *DELETE*. Команда будет действовать если у Вас есть права на запись данной БД. Программа попросит подтвердить деструктивную команду:

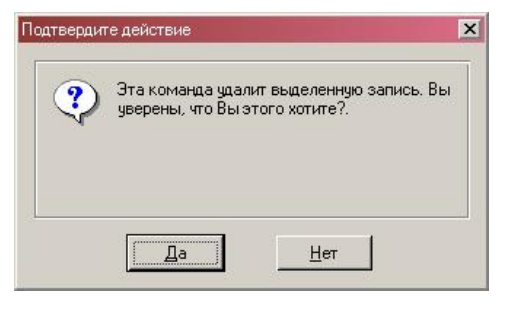

Рис. 104

Если при выполнении команды программа обнаружит прямые связи с данной записью, имеющие параметр *Жесткая связь*, она запросит подтверждение на удаление также и записей, которые связаны с данной:

| Обнаружены ссы<br>Все связанные з<br>согласны удалит | илки на удаляемую запись.<br>записи будут удалены. Вы<br>ъ связанные записи? |
|------------------------------------------------------|------------------------------------------------------------------------------|
|                                                      |                                                                              |

Рис. 105

При подтверждении удаляется сама запись и все, связанные с ней, в противном случае команда не удаляет ничего.

Для удаления всех записей используйте команду меню Строка / Удалить все. Команда будет действовать если у Вас есть права на запись данной БД. Программа запросит подтверждение на удаление всех записей:

Рис. 106

При подтверждении команда действует, как если бы Вы выполнили команду Строка / Удалить для каждой записи БД.

### Архивация и восстановление баз данных комплекса

Для сохранения и дальнейшего использования (анализ, восстановление, как резервных копий баз данных) используется функция *Архивации* баз данных комплекса.

Вызов данной функции производится либо одномоментно, либо автоматически.

По умолчанию архивируются все необходимые БД в папку <Каталог SW>\DATA\STORAGE\ сервера SW.

Параметры архивации настраиваются при вызова параметров системы в редакторе БД командой Настройка / Параметры системы

### <u>Команда Архивация</u>

Для выполнения команды архивация необходимо в редакторе **Баз данных** выбрать в главном меню **Таблица/Архивация**.

При выборе данной функции программа в каталоге для сохранения создает архивную папку, название которой выглядит следующим образом: ГОД | МЕСЯЦ | ДЕНЬ,, например, папка с архивными копиями за 3 апреля 2002 года будет иметь название 20020403.

Архивация выполняется сервером в фоновом режиме параллельно всем остальным процессам работы комплекса.

При архивировании критических для работы данных возможно замедлениеосновных процессов сервера, что приводит к некоторым задержкам работы клиентов.

При значительном объеме БД (в том числе множестве фотографий, звуков, видеозаписей, событий) и низкоскоростных каналах связи между рабочими станциями и файл-сервером время архивации может быть значительным.

Архивная папка является фактически копией папки DATA сервера SW.

# Внимание!

٢ð

(P

Архивная копия БД содержит только БД комплекса, необходимые для восстановления работоспособности. Копия не содержит параметров настроек окон, шрифтов в различных режимах работы, списки неподтвержденных событий, списки оперативного выбора видеокамер и видеозаписей, параметры инициализации сервера.

При необходимости сохранения полной копии сервера SW можно порекомендовать полное копирование папки SW вместе подпапками (предварительно сервер должен быть выгружен). Восстановление работы сервера из такой сохраненной папки сводится лишь к копированию ее на компьютер (может только понадобиться установка драйвера HASP)

#### Автоматическое архивирование

Параметры автоархивации настраиваются в редакторе БД командой **Настройка / Параметры системы** 

Ежедневно в 00:00, а также при любом следующем запуске сервера осуществляется проверка даты, при которой необходимо провести следующую архивацию. Если системная дата больше или равна дате следующей архивации, то программа на SWсервере запускает архивацию БД с последующим запоминанием следующей даты архивации.

### Восстановление сервера SW с использованием БД архивных копий

Такое восстановление может понадобиться, например, при выходе из строя аппаратной части сервера, случайном и неслучайном удалении или порче файлов SW.

Как уже говорилось выше архивная папка является фактически копией папки DATA сервера SW. Поэтому технология восстановления работы сервера SW может быть следующей:

- С помощью средств ОС восстановите нумерацию используемых СОМ портов сервера и их параметры так, как это было ранее (рекомендуется заранее это где-то зафиксировать);
- Произведите инсталляцию сервера SW на компьютере (Глава 2. Установка ПО SW на компьютер);

# (P

### Внимание!

Инсталлируйте программу SW версии такой-же, или более поздней, чем версия программы на которой была создана последняя архивная копия БД. В противном случае возможна потеря некоторых данных.

- Скопируйте содержимое последней архивной копии БД в папку DATA сервера SW. Если последняя архивная копия не содержит некоторых данных (Звуки, Видеозаписи, фотографии), то скопируйте содержимое заранее сохраненных папок VIDEO, SOUND, PHOTO в папку DATA сервера;
- ➢ Запустите сервер.

## Описание общих для всех драйверов баз данных комплекса

### <u>БД Права доступа</u>

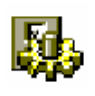

Правом доступа в SW является набор прав для идентификаторов доступа к контроллерам разных типов.

Окно таблицы этой БД может быть открыто командой Общие / ПРАВА.

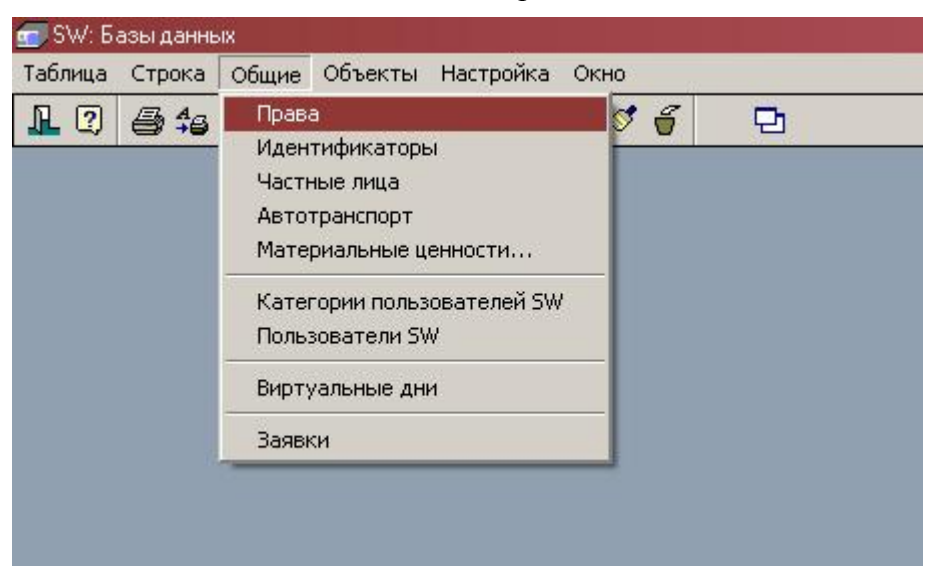

Рис. 107
| 📑 Права доступа                                       |                      |                        |                 |                       |                             | JX   |
|-------------------------------------------------------|----------------------|------------------------|-----------------|-----------------------|-----------------------------|------|
| Описание                                              | N-1000: Зона доступа | Рубеж-07: Зона доступа | Рубеж-07: Права | Рубеж-07: Свой раздел | Рубеж-08: Уровень доступа 1 |      |
| _ALL<br>Бухгалтерия                                   | NOR-Везде            |                        |                 |                       | _ALL<br>00000               |      |
| Менеджеры                                             | NOR-Везде            |                        |                 |                       | Все права                   |      |
| Обслуживание<br>Отдел снабжения<br>Посетители<br>Утро | NOR-Везде<br>NOR 01  |                        |                 | 01-Приемная           | Все права<br>Все права      |      |
|                                                       | 1                    | I                      | T               | 1                     | ,<br>                       | • // |

## Рис. 108

БД содержит информацию о правах доступа в различных подсистемах (типах подключенных контроллеров). Каждая запись представляет собой описание одного права. БД служит для формирования прав доступа пользователей карт и прогрузки их в соотвествующие контроллеры безопасности.

## Описание полей:

| Описание      |      | Тип: Текст.                                                                                                    |
|---------------|------|----------------------------------------------------------------------------------------------------|
|               |      | Параметры: Фильтр, Сортировка, Таблица, Просмотр, Изменение                                                                                                    |
|               |      | Назначение: Уникальное имя права доступа                                                                                                    |
| Параметры     | əl   | Тип: Поле множества                                                                                                    |
|               |      | Параметры: Таблица, Просмотр, Изменение.                                                                                                    |
|               |      | Назначение: Описывает набор параметров                                                                                                    |
|               |      | ⇒ Контроль повторного прохода <sup>4</sup> – включает в контроллерах про-<br>верку карты с присвоенным данным правом на повторные про-<br>ходы в зоны для конкретных лиц (при попытке повторно войти в<br>зону без выхода из нее пользователю отказывается в доступе и<br>выдается сообщение о нарушении) |
|               |      | ⇒ <i>Onepamop<sup>5</sup></i> – параметр действителен только для контроллеров<br>Рубеж-07определяет, что пользователь с данным правом имеет<br>возможность                                                                                                    |
|               |      | Права по контроллерам N-1000-II/IY                                                                                                    |
| <i>N1000:</i> | Зона | Тип: Прямая связь с БД Зоны доступа Northern/PCE-1.                                                                                                    |
| доступа       |      | Параметры: Таблица, Просмотр, Изменение.                                                                                                    |
|               |      | Назначение: Указывает Зону доступа панелей N1000, присвоенную данному праву                                                                                                    |
|               | Пра  | ава по контроллерам Рубеж-07 (права суммируются)                                                                                                    |
| Рубеж-07:     | Зона | Тип: Прямая связь с БД Зоны доступа Рубеж-07.                                                                                                    |
| доступа       |      | Параметры: Таблица, Просмотр, Изменение.                                                                                                    |
|               |      | Назначение: Указывает Зону доступа контроллеров Рубеж-07, при-<br>своенную данному праву                                                                                                    |
| Рубеж-07:     | Пра- | Тип: Прямая связь с БД <i>Права Рубеж-07</i> .                                                                                                    |
| ва            |      | Параметры: Таблица, Просмотр, Изменение.                                                                                                    |
|               |      | Назначение: Указывает право контроллеров Рубеж-07, присвоенную данному праву                                                                                                    |

 $<sup>^4</sup>$ В настоящий момент распостраняется только на контроллеры Рубеж-07, Рубеж-08 и РСЕ-2

<sup>&</sup>lt;sup>5</sup> Параметр действителен только для контроллеров Рубеж-07 и Рубеж-08

| Рубеж-07: Свой | Тип: Прямая связь с БД <b>Разделы Рубеж-07</b> .                                                                                                    |
|----------------|----------------------------------------------------------------------------------------------------|
| раздел         | Параметры: Таблица, Просмотр, Изменение.                                                                                                    |
|                | Назначение: Указывает базовый раздел Рубеж-07, присвоенный дан-                                                                                                    |
|                | ному праву                                                                                                    |
| Пра            | ава по контроллерам Рубеж-08 (права суммируются)                                                                                                    |
| Рубеж-08: Уро- | Тип: Прямая связь с БД Уровни доступа Рубеж-08.                                                                                                    |
| вень доступа 1 | Параметры: Таблица, Просмотр, Изменение.                                                                                                    |
|                | Назначение: Указывает уровень доступа контроллеров Рубеж-08, присвоенный данному праву                                                                                                    |
| Рубеж-08: Уро- | Тип: Прямая связь с БД Уровни доступа Рубеж-08.                                                                                                    |
| вень доступа 2 | Параметры: Таблица, Просмотр, Изменение.                                                                                                    |
|                | Назначение: Указывает дополнительный уровень доступа контрол-<br>леров Рубеж-08, присвоенный данному праву                                                                                     |
| Рубеж-08: Своя | Тип: Прямая связь с БД Зоны Рубеж-08.                                                                                                    |
| зона           | Параметры: Таблица, Просмотр, Изменение.                                                                                                    |
|                | Назначение: Указывает базовую зону Рубеж 08 присвоенную дан-<br>ному праву                                                                                                    |
| Π              | рава по контроллерам РСЕ-2 (права суммируются)                                                                                                    |
| РСЕ-2: Полно-  | Тип: Прямая связь с БД Полномочия РСЕ-2.                                                                                                    |
| мочия          | Параметры: Таблица, Просмотр, Изменение.                                                                                                    |
|                | Назначение: Указывает полномочие контроллеров РСЕ-2, присвоенное данному праву                                                                                                    |
| РСЕ-2: Свой    | Тип: Прямая связь с БД <b>Разделы РСЕ-2</b> .                                                                                                    |
| раздел         | Параметры: Таблица, Просмотр, Изменение.                                                                                                    |
|                | Назначение: Указывает базовый Раздел РСЕ-2 присвоенный данно-<br>му праву                                                                                                    |
|                | Права по контроллерам APOLLO                                                                                                    |
| APOLLO: зона   | Тип: Прямая связь с БД Зоны доступа APOLLO.                                                                                                    |
| доступа        | Параметры: Таблица, Просмотр, Изменение.                                                                                                    |
|                | Назначение: указывает зону доступа APOLLO, присвоенную данно-<br>му праву                                                                                                    |
|                | Права по ключнице СК-24                                                                                                    |
| Права ключни-  | Тип: Прямая связь с БД <b>Права ключницы</b> .                                                                                                    |
| ЦЫ             | Параметры: Таблица, Просмотр, Изменение.                                                                                                    |
|                | Назначение: указывает права ключницы, присвоенные данному праву                                                                                                    |
|                | Прочее                                                                                                    |
| Уровень сек-   | Тип: Выбор из 32 вариантов.                                                                                                    |
| ретности       | Параметры: Таблица, Просмотр, Изменение.                                                                                                    |
|                | Назначение: Содержит уровень секретности данной записи в БД. При просмотре таблицы БД пользователем SW, для которого не разрешен данный уровень секретности – данная запись ему будет не видна |

## Диалоговая панель редактирования:

| Трава доступа             |                                          |
|---------------------------|------------------------------------------|
| ОК Отмена С               | сылка Добавить Удалить Очистить Фильтр   |
| Поле                      | Данные                                   |
| Описание                  | ВСЕ ПРАВА                                |
|                           | Общие параметры для всех контроллеров    |
| Параметры                 | 🗌 Контроль повторного прохода 🔲 Оператор |
|                           | Контроллеры N-1000                       |
| N-1000: Зона доступа      | NOR-Besge                                |
|                           | Контроллеры Рубеж 07-3                   |
| Рубеж-07: Зона доступа    | RUB-Везде, всегда, все права             |
| Рубеж-07: Права           | RUB-Все разделы, постановка и снятие     |
| Рубеж-07: Свой раздел     |                                          |
|                           | Контроллеры Рубеж 08                     |
| Рубеж-08: Уровень доступа | Все права                                |
| Рубеж-08: Своя зона       | 104 Kacca                                |
|                           | Контроллеры РСЕ                          |
| РСЕ-2: Полномочия         | ВСЕ права и ВСЕГДА                       |
| РСЕ-2: Свой раздел        |                                          |
|                           | Контроллера APOLLO                       |
| APOLLO: Зона доступа      | НИГДЕ (системная)                        |
|                           | Ключницы СК-24                           |
| Права ключницы            | Ключница все ячейки всегда               |
|                           | Параметры SW                             |
| Уровень секретности       | 00                                       |

Рис. 109

## Указания по вводу информации:

Введите в поле Описание уникальное имя права доступа.

В полях прав по каждому из типов контроллеров системы выберите соответствующие права.

В поле *Параметры* отметьте флаг *Контроль повторного прохода*, если необходимо запретить картам с присвоенным данным правом повторные проходы. Флаг *Контроль повторного прохода* работает только для тех оборудования, которое поддерживают данную возможность с привязкой к пользователю (Рубеж07-3, Рубеж08, PCE-2, APOLLO).

В поле *Параметры* отметьте флаг *Оператор*, если необходимо разрешить использовать PIN код пользователя в качестве пароля доступа к ресурсам пульта БЦП (имеет смысл только для контроллеров Рубеж-07-3, Рубеж-08).

## <u>БД Идентификаторы</u>

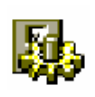

Идентификатором в SW является уникальный код, который служит для идентификации пользователя системы.

Окно таблицы этой БД может быть открыто командой Общие / Идентификаторы.

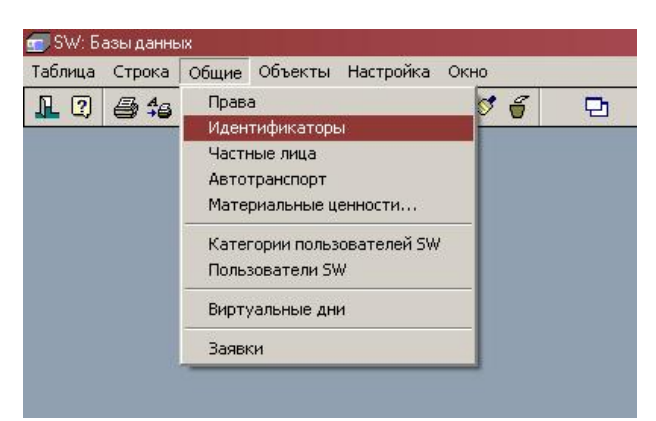

Рис. 110

| 🏢 Идентификаторы |            |             |               |                            |              |                              |         |
|------------------|------------|-------------|---------------|----------------------------|--------------|------------------------------|---------|
| Общий вид        | Код 16 бит | Код 24 бит  | Код 32 бит    | Код 64 бит                 | Текст 80 бит | Владелец                     | <b></b> |
| 0 - 12029        | 12029      | 000 - 12029 | 00000 - 12029 | 000000000000000000 - 12029 |              | ДОРНИКОВА ЛАРИСА ИВАНОВНА    | 0       |
| 0-12030          | 12030      | 000 - 12030 | 00000 - 12030 | 000000000000000 - 12030    |              | ДУДИНА ЖАННА ЕВГЕНЬЕВНА      | 0       |
| 0 - 12031        | 12031      | 000 - 12031 | 00000 - 12031 | 0000000000000000 - 12031   |              | ЖАВОРОНКОВА СВЕТЛАНА РУДОЛЬФ | 0       |
| 0-12032          | 12032      | 000 - 12032 | 00000 - 12032 | 0000000000000000 - 12032   |              | ЖАРИКОВ АЛЕКСЕЙ АЛЕКСАНДРОВИ | 0       |
| 0 - 12033        | 12033      | 000 - 12033 | 00000 - 12033 | 00000000000000000 - 12033  |              | ЖИГАЛОВ БОРИС АЛЕКСАНДРОВИЧ  | 0       |
| 0 - 12034        | 12034      | 000-12034   | 00000 - 12034 | 000000000000000 - 12034    |              | ЖИДИНА АЛЕФТИНА МИХАЙЛОВНА   | 0       |
| 0 - 12035        | 12035      | 000 - 12035 | 00000 - 12035 | 000000000000000 - 12035    |              | ЖИДКОВА СВЕТЛАНА МИХАЙЛОВНА  | 0       |
| 0 - 12036        | 12036      | 000 - 12036 | 00000 - 12036 | 000000000000000 - 12036    |              | ЖОГОВА ЛИДИЯ МИХАЙЛОВНА      | 0       |
| 0-12037          | 12037      | 000 - 12037 | 00000 - 12037 | 000000000000000 - 12037    |              | ЗАКАТИНА ЕЛЕНА ЮРЬЕВНА       | 0       |
| 0 - 12038        | 12038      | 000-12038   | 00000 - 12038 | 000000000000000 - 12038    |              | ЗАХАРИН ИГОРЬ ВИКТОРОВИЧ     | 0       |
| 0-12039          | 12039      | 000 - 12039 | 00000 - 12039 | 0000000000000000 - 12039   |              | ЗАХАРОВ АЛЕКСАНД ГРИГОРЬЕВИЧ | 0       |
| 0 - 12040        | 12040      | 000-12040   | 00000 - 12040 | 000000000000000 - 12040    |              | ЗУДИНА ИРИНА ВЛАДИМИРОВНА    | 0 🗸     |
| •                |            |             |               |                            |              |                              | • 1     |

Рис. 111

БД содержит информацию о всех идентификаторах комплекса. Каждая запись представляет собой описание одного идентификатора. БД служит для определения используемых идентификаторов их действующих форматов и параметров.

## Описание полей:

Общий вид

*d* Тип: типизированная 80 битная величина.

Параметры: Фильтр, Сортировка, Таблица, Просмотр, Изменение, За-головок.

Назначение: Описывает общий вид идентификатора, который используется как заголовок. Имеет параметр типа:

- ⇒ **Числовой код** идентификатор является кодом карты (число 8 байт).
- ⇒ *Текст* идентификатор является строкой текста (8 байт)

#### Ввод кода<sup>6</sup>

Простой код Тип: Целое число в формате целого числа.

Параметры: Просмотр, Изменение.

Назначение: Поле для ввода кода карты в простом числовом виде (число 1...4 294 967 295).

Поле хранения кода является общим для всех полей ввода *Простой* код, Составной код или 16-ричный код

<sup>&</sup>lt;sup>6</sup> Ввод и изменение кода запрещен, если идентификатор присвоен хоть одному активированному или деактивированному пропуску

| Составной       | Тип: Целое число в формате 2-х целых чисел.                                                                                                    |
|-----------------|----------------------------------------------------------------------------------------------------|
| код             | Параметры: Просмотр, Изменение.                                                                                                    |
|                 | Назначение: Поле для ввода кода карты в виде двух чисел через дефис:                                                                                                    |
|                 | - младшая часть кода (справа од дефиса) – всегда 2 последних байта (065535)                                                                                                    |
|                 | - старшая часть кода (слева од дефиса) максимум 6 байт (016777215)                                                                                                    |
|                 | Поле хранения кода является общим для всех полей ввода <i>Простой</i> код, Составной код или 16-ричный код                                                                      |
| 16-ричный       | Тип: Целое число в шестанцатеричном виде                                                                                                    |
| код             | Параметры: Просмотр, Изменение.                                                                                                    |
|                 | Назначение: Поле для ввода кода карты в шестнадцатеричном виде.<br>Поле хранения кода является общим для всех полей ввода <b>Простой</b><br>код Составной код или 16-ричный код |
| Текст           | Тип: Текст                                                                                                    |
|                 | Параметры: Просмотр, Изменение.                                                                                                    |
|                 | Назначение: Поле для ввода текстового идентификатора (если Общий                                                                                                    |
|                 | BUO - mecm)                                                                                                    |
|                 | Форматы                                                                                                    |
| Код 16 бит      | Тип: Поле выбора и просмотра формата 1, из списка БД Форматы идентификаторов                                                                                                    |
|                 | Параметры: Сортировка, Таблица, Просмотр, Изменение.                                                                                                    |
|                 | Назначение: Включает использование формата.                                                                                                    |
| Код 24 бит      | Тип: Поле выбора и просмотра формата 2, из списка БД Форматы идентификаторов                                                                                                    |
|                 | Параметры: Сортировка, Таблица, Просмотр, Изменение.                                                                                                    |
|                 | Назначение: Включает использование формата.                                                                                                    |
| Код 32 бит      | Тип: Поле выбора и просмотра формата 3, из списка БД Форматы идентификаторов                                                                                                    |
|                 | Параметры: Сортировка, Таблица, Просмотр, Изменение.                                                                                                    |
|                 | Назначение: Включает использование формата.                                                                                                    |
| Код 64 бит      | Тип: Поле выбора и просмотра формата 4, из списка БД Форматы идентификаторов                                                                                                    |
|                 | Параметры: Сортировка, Таблица, Просмотр, Изменение.                                                                                                    |
|                 | Назначение: Включает использование формата.                                                                                                    |
| Текст 80<br>бит | Тип: Поле выбора и просмотра формата 5, из списка БД Форматы идентификаторов                                                                                                    |
|                 | Параметры: Сортировка, Таблица, Просмотр, Изменение.                                                                                                    |
|                 | Назначение: Включает использование формата.                                                                                                    |
|                 | Использование                                                                                                    |
| Владелец        | Тип: Обратная связь с БД Частные лица или БД Транспортные средства или БД Материальные ценности.                                                                                |
|                 | Параметры: Таблица, Просмотр, Ссылка.                                                                                                    |
|                 | Назначение: Указывает запись объекта контроля доступа с которого имеется ссылка на данный идентификатор.                                                                        |

| Cmamyc               |      | Тип: Выбор (Действительна, Забракована, Испорчена, Утеряна, Уничтожена, Списана)                                                                                                    |
|----------------------|------|----------------------------------------------------------------------------------------------------|
|                      |      | Параметры: Фильтр, Таблица, Просмотр, Изменение.                                                                                                    |
|                      |      | Назначение: Описывает текущий статус карты для упорядочения идентификаторов                                                                                                    |
| Права                | дос- | Тип: Сложная связь с БД Права.                                                                                                    |
| myna                 |      | Параметры: Таблица, Просмотр.                                                                                                    |
|                      |      | Назначение: Указывает набор прав, присвоенных данному идентификатору через активированный пропуск. Изменение запрещено.                                                                                                    |
| Парамет              | ры   | Тип: Поле множества                                                                                                    |
| допуска              |      | Параметры: Таблица, Просмотр, Изменение (кроме Ограничена по                                                                                                    |
|                      |      | времени и Гостевая).                                                                                                    |
|                      |      | Назначение: Описывает набор флагов использования идентификаторов                                                                                                    |
|                      |      | ⇒ Ограничена по времени – флаг режима ограничения времени дей-<br>ствия карты, указанный в полях Начало действия и Окончание<br>действия. Содержит копию информации активированного для дан-<br>ной карты пропуска. Изменение запрещено. |
|                      |      | ⇒ <i>Гостевая</i> – флаг используется для прогрузки в некоторые контроллеры (РСЕ-2) и генерации специальных событий. Содержит копию информации активированного для данной карты пропуска. Изменение запрещено                            |
|                      |      | ⇒ <i>В розыске</i> – флаг используется для прогрузки в некоторые контроллеры (Рубеж07-3, Рубеж-08, РСЕ-2) и генерации специальных событий                                                                                                |
|                      |      | ⇒ Заблокирован – флаг используется для прогрузки в некоторые контроллеры (Рубеж07-3, Рубеж-08, РСЕ-2) и генерации специальных событий                                                                                                    |
| Начало дей-<br>ствия |      | Тип: ДатаВремя.                                                                                                    |
|                      |      | Параметры: Фильтр, Таблица, Просмотр.                                                                                                    |
|                      |      | Назначение: Указывает дату и время начала периода, с которого карта доступа будет действительна. Содержит копию информации активированного для данной карты пропуска. Изменение запрещено.                                               |
| Окончани             | ie   | Тип: ДатаВремя.                                                                                                    |
| действия             | !    | Параметры: Фильтр, Таблица, Просмотр.                                                                                                    |
|                      |      | Назначение: Указывает дату и время окончания периода, после которой карта доступа будет недействительна. Содержит копию информации активированного для данной карты пропуска. Изменение запрещено.                                       |
| Примечание           |      | Тип: Текст                                                                                                    |
|                      |      | Параметры: Таблица, Просмотр, Изменение.                                                                                                    |
|                      |      | Назначение: Поле текстовых примечаний для идентификатора                                                                                                    |
| Пропуска             | !    | Тип: Обратная связь с БД Заявки/пропуска.                                                                                                    |
|                      |      | Параметры: Просмотр, Изменение.                                                                                                    |
|                      |      | Назначение: Содержит ссылки на пропуска, ссылающиеся на данный идентификатор                                                                                                    |

 
 Активный
 Тип: Обратная связь с БД Заявки/пропуска.

 пропуск
 Параметры: Просмотр, Изменение.

 Назначение:
 Содержит ссылку на активированный пропуск, ссылающийся на данный идентификатор

## <u>Диалоговая панель редактирования:</u>

| Идентификаторы     |                                                                            |   |
|--------------------|----------------------------------------------------------------------------|---|
| ОК Отмен           | на Ссылка Добавить Удалить Очистить Фильтр                                 |   |
| Поле               | Данные                                                                     | - |
| Общий вид          | Числовой код. 0-5                                                          |   |
| [                  | Ввод кода                                                                  |   |
| Простой код        | 5                                                                          |   |
| Составной код      | 0-5                                                                        |   |
| 16-иричный код     | 5                                                                          |   |
| Текст              |                                                                            | - |
|                    | Форматы                                                                    |   |
| Код 16 бит         | × 00005                                                                    |   |
| Код 24 бит         | 🗵 000 - 00005                                                              |   |
| Код 32 бит         | 🗵 00000 - 00005                                                            |   |
| Код 48 бит         | 🗵 000000000 · 00005                                                        |   |
| Код 64 бит         | 🗵 000000000000 · 00005                                                     |   |
| Текст 80 бит       |                                                                            |   |
|                    | Использование                                                              |   |
| Владелец           | Частные лица Петров                                                        |   |
| Группа             | 1                                                                          |   |
| Статус             | • Действительна О Забракована О Испорчена О Утеряна О Уничтожена О Списана |   |
| Права              | #1 NOR-Везде с 9:00 до 17:00 кроме субботы и воскресенья<br>#2<br>#3<br>#4 |   |
| Начало действия    | 27/09/2007-00:00                                                           |   |
| Окончание действия | 16/10/2010 14:54                                                           |   |
| Параметры допуска  | 🕱 Ограничена по времени. 🔲 Заблокирован 🔲 В розыске 🛄 Гостевая             |   |
| Примечание         |                                                                            |   |
| Пропуска           | 46<br>47<br>51<br>52<br>57                                                 |   |
| Активный пропуск   | 64                                                                         |   |

Рис. 112

## Указания по вводу информации:

Выберите тип идентификатора в поле *Общий вид* (*Числовой код* или *Текст*). В любом из полей раздела *Ввод кода* введите код идентификатора.

Для ввода кода очень удобно воспользоваться специально сконфигурируемым для конкретнгой станции считывателем карт (БД *Рабочие станции*, поле *Устройство ввода карт*). Для ввода кода необходимо просто поднести карту к такому считывателю

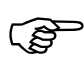

## Внимание!

Для идентификаторов, на которые имеются ссылки хоть с одного активированного или дезактивированного пропуска поля ввода кода подсвечены серым

- изменение кода для них запрещено

Установите флаги необходимых к использованию форматов. По умолчанию включенными являются те форматы, что указаны в БД Форматы идентификаторов и имеют флаг Включать по умолчанию.

ŝ

Типы используемых форматов, необходимых для работы определяются типом используемых контроллеров, а также типом используемых считывателей.

Ниже перечислены форматы с максимальной длиной кода, с которыми могут работать контроллеры системы безопасности, на которые имеются драйверы SW:

⇒ *N-1000-II(IY)* – Код 16 бит;

⇒ *Рубеж-07-3* – Код 24 бит;

⇒ *Рубеж-08* – Код 24 бит;

⇒ *СК*-24 – Код 48 бит;

⇒ *РСЕ-2* – Код 64 бит, Текст 80 бит.

Заполните при необходимости поля Статус и Примечание.

Поля Заблокирован и В розыске заполняются, как правило, уже во время использования идентификатора для блокирования действия идентификатора и генерации специальных событий.

После заполнения необходимых полей диалоговой панели для сохранения сделанных изменений необходимо нажать клавишу ОК.

## Особенности:

- При сохранении новой или измененной записи этой БД система проверяет уникальность кода доступа в поле Общий вид. Если будет обнаружен аналогичный код программа выдаст предупреждение.

- Далее при сохранении новой или измененной записи этой БД система проверяет уникальность кода доступа по каждому формату. Если в БД будет обнаружен аналогичный код (по формату), то программа выдаст предупреждение и автоматически отключит использование данного формата.

- Если на данной станции включена опция Автозагрузка (БД Рабочие станции), то при каждом изменении и удалении записи в этой БД (ранее прогруженной) программа обновляет данные в панелях доступа согласно новой информации.

## БД Частные лица

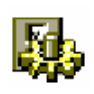

बि बि

Частные лица - это все лица – пользователи системы безопасности с использованием идентификаторов и/или паролей

Окно таблицы этой БД может быть открыто командой Общие / ЧАСТНЫЕ ЛИЦА.

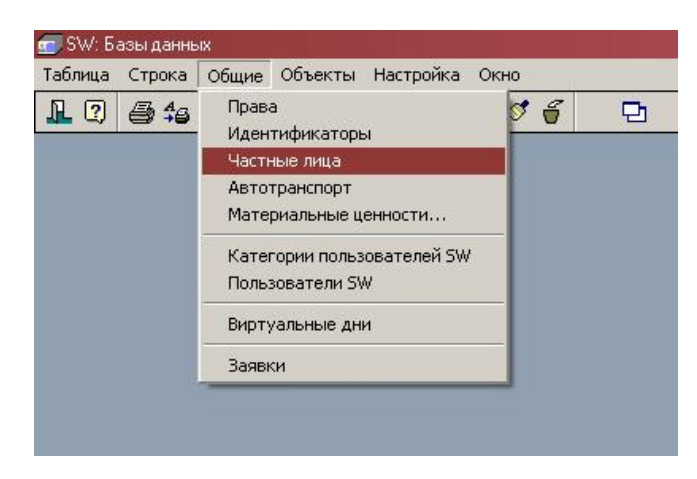

Рис. 113

| Ф.И.О.                         | Должность     | Фото Идентификация | PIN код | Права доступа          | Параметры допуска |
|--------------------------------|---------------|--------------------|---------|------------------------|-------------------|
| МИЛОВЕЦ ТАМАРА АЛЕКСАНДРОВНА   |               | 115                | 0       | Отдел снабжения        |                   |
| МИХАЙЛОВ СЕРГЕЙ АЛЕКСАНДРОВИЧ  |               | 79                 | 0       | Отдел снабжения        |                   |
| МИХАЙЛОВ СЕРГЕЙ НИКОЛАЕВИЧ     |               | 40                 | 0       | Отдел снабжения        | 22                |
| Молотов Александр Вадимович    | начальник це: | 131                | 0       | ВСЕ ПРАВА              | Ограничена        |
| Молчун Иван Иванович           | менеджер      | 12110              | 0       | Менеджеры              |                   |
| МОРОЗОВ ПАВЕЛ ИВАНОВИЧ         |               | 30                 | 0       | NOR-Везде Все и Всегда |                   |
| ИУСТАФАРОВА АЛИНА ВАЛЕРЬЕВНА   |               | 114                | 0       | NOR-Везде Все и Всегда |                   |
| ИУХТАРДЖАНОВА СУЛИКО АХМЕТОВНА |               | 68                 | 0       | Отдел снабжения        |                   |
| ОЛХОВНИКОВ ПАВЕЛ ПАВЛОВИЧ      |               | 83                 | 0       | Отдел снабжения        |                   |
| ОРЛОВА ОЛЬГА НИКОЛАЕВНА        |               | 7                  | 0       |                        |                   |
| ОСТАПОВ НИКИТА ВАДИМОВИЧ       |               | 95                 | 0       | Отдел снабжения        |                   |
| Эстроухов Иван Иванович        | инженер       |                    | 0       |                        |                   |
| ПАВЛОВ ГЕННАДИЙ АЛЕКСАНДРОВИЧ  |               | 24                 | 0       | NOR-Везде Все и Всегда |                   |
| ПАРФЕНОВ ВИТАЛИЙ АЛЕКСЕЕВИЧ    |               | 2                  | 0       | NOR-Везде Все и Всегда |                   |
| Петров Леонид Германович       | слесарь       | 123                | 0       | РСЕ-Все права          |                   |

Рис. 114

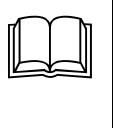

БД содержит информацию о частных лицах, которым разрешен доступ к аппаратным или программным средствам комплекса. Каждая запись представляет собой описание одного частного лица. БД служит для определения прав доступа пользователей комплекса и хранения полной информации о каждом лице.

## Описание полей:

| Ф.И.О.     | Тип: Текст.                                                                                                    |
|------------|----------------------------------------------------------------------------------------------------|
|            | Параметры: Фильтр, Сортировка, Таблица, Просмотр, Изменение, Заголовок.                                                                            |
|            | Назначение: Фамилия Имя Отчество описываемого лица.                                                                                                |
| Категория  | Тип: Множество (Посетитель, Клиент, Сотрудник).                                                                                                    |
|            | Параметры: Сортировка, Таблица, Просмотр, Изменение.                                                                                               |
|            | Назначение: Указывает категорию доступа, присвоенную данному лицу. Значение поля никуда не прогружается и может быть использовано только в отчетах |
| Должность  | Тип: Текст.                                                                                                    |
|            | Параметры: Фильтр, Таблица, Просмотр, Изменение.                                                                                                   |
|            | Назначение: Указывает должность                                                                                                    |
| Фотография | Тип: Изображение.                                                                                                    |
|            | Параметры: Просмотр, Изменение.                                                                                                    |
|            | Назначение: Хранит фотографию частного лица.                                                                                                    |

| Табельный   | Тип: Целое число.                                                                                                    |  |  |  |  |  |
|-------------|----------------------------------------------------------------------------------------------------|--|--|--|--|--|
| номер       | Параметры: Таблица, Просмотр, Изменение.                                                                                                    |  |  |  |  |  |
|             | Назначение: Указывает табельный номер, присвоенный данному лицу.                                                                                                    |  |  |  |  |  |
| Организация | Тип: Ссылка на значение из справочника организаций                                                                                                    |  |  |  |  |  |
| -           | Параметры: Таблица, Просмотр, Изменение.                                                                                                    |  |  |  |  |  |
|             | Назначение: Указывает организацию, к которой относится данное лицо                                                                                                    |  |  |  |  |  |
| Подразделе- | Тип: Ссылка на значение из справочника подразделений                                                                                                    |  |  |  |  |  |
| ние         | Параметры: Таблица, Просмотр, Изменение.                                                                                                    |  |  |  |  |  |
|             | Назначение: Указывает подразделение, к которому относится данное лицо                                                                                                    |  |  |  |  |  |
|             | Права доступа                                                                                                    |  |  |  |  |  |
| Идентифи-   | Тип: Сложная таблица                                                                                                    |  |  |  |  |  |
| каторы      | Параметры: Таблица, Просмотр, Изменение.                                                                                                    |  |  |  |  |  |
|             | Назначение: включает ссылки на идентификаторы, присвоенные частному лицу                                                                                                    |  |  |  |  |  |
| PIN код     | Тип: Пелое число                                                                                                    |  |  |  |  |  |
| 1 11 100    | Параметры: Фильтр Сортировка Таблица Просмотр Изменение                                                                                                    |  |  |  |  |  |
|             | Назначение: Описывает PIN-кол лоступа Если кол равен нулю то PIN                                                                                                    |  |  |  |  |  |
|             | для данного лица не используется.                                                                                                    |  |  |  |  |  |
| Права дос-  | Тип: Прямая связь с БД <b>Права</b> .                                                                                                    |  |  |  |  |  |
| myna        | Параметры: Таблица, Просмотр, Изменение.                                                                                                    |  |  |  |  |  |
|             | Назначение: Указывает права, присвоенные данному лицу.                                                                                                    |  |  |  |  |  |
| Параметры   | Тип: Поле множества                                                                                                    |  |  |  |  |  |
| допуска     | Параметры: Таблица, Просмотр, Изменение.                                                                                                    |  |  |  |  |  |
|             | Назначение: Описывает набор флагов использования идентификаторов частного лица                                                                                               |  |  |  |  |  |
|             | ⇒ Ограничена по времени – флаг режима ограничения времени дей-<br>ствия идентификаторов, указанный в полях Начало действия и<br>Окончание действия.                          |  |  |  |  |  |
|             | ⇒ <i>Гостевая</i> – флаг используется для прогрузки в некоторые контроллеры (РСЕ-2) и генерации специальных событий.                                                         |  |  |  |  |  |
|             | ⇒ <i>В розыске</i> – флаг используется для прогрузки в некоторые контроллеры (Рубеж07-3, Рубеж-08, РСЕ-2) и генерации специальных событий                                    |  |  |  |  |  |
|             | ⇒ Заблокирован – флаг используется для прогрузки в некоторые контроллеры (Рубеж07-3, Рубеж-08, РСЕ-2 – блокирует работу иденти-<br>фикатора) и генерации специальных событий |  |  |  |  |  |
| Начало дей- | Тип: ДатаВремя.                                                                                                    |  |  |  |  |  |
| ствия       | Параметры: Фильтр, Таблица, Просмотр.                                                                                                    |  |  |  |  |  |
|             | Назначение: Указывает дату и время начала периода, с которого ВСЕ идентификаторы данного лица будут действительны.                                                           |  |  |  |  |  |
| Окончание   | Тип: ДатаВремя.                                                                                                    |  |  |  |  |  |
| действия    | Параметры: Фильтр, Таблица, Просмотр.                                                                                                    |  |  |  |  |  |
|             | Назначение: Указывает дату и время окончания периода, после которой Все идентификаторы лица будут недействительны.                                                           |  |  |  |  |  |

| Дата           | рож-   | Тип: текст.                                                                  |
|----------------|--------|------------------------------------------------------------------------------|
| дения          |        | Параметры: Фильтр, Таблица, Просмотр, Изменение.                             |
|                |        | Назначение: Указывает дату рождения данного лица.                            |
| Место          | рож-   | Тип: Текст.                                                                  |
| дения          |        | Параметры: Фильтр, Таблица, Просмотр, Изменение.                             |
|                |        | Назначение: Указывает населенный пункт, где родился данный человек.          |
| Гражда         | нст-   | Тип: Текст.                                                                  |
| 60             |        | Параметры: Фильтр, Таблица, Просмотр, Изменение.                             |
|                |        | Назначение: Указывает страну, гражданином которой является данный человек.   |
| Место          | жи-    | Тип: Текст.                                                                  |
| тельст         | ва     | Параметры: Фильтр, Таблица, Просмотр, Изменение.                             |
|                |        | Назначение: Указывает адрес, по которому проживает данное лицо.              |
| Телефо         | н      | Тип: Текст.                                                                  |
|                |        | Параметры: Фильтр, Таблица, Просмотр, Изменение.                             |
|                |        | Назначение: Указывает телефонный номер данного лица.                         |
| Номер          | npo-   | Тип: Текст.                                                                  |
| пуски          |        | Параметры: Таблица, Просмотр, Изменение.                                     |
| **             |        | Назначение: Указывает информацию о номере пропуска                           |
| Номер          | 6<br>0 |                                                                              |
| экурнил        | C      | Параметры: Гаолица, Просмотр, Изменение.                                     |
| House          |        | назначение: Указывает информацию о номере в журнале                          |
| помер          |        | Гип. текст.<br>Параматры: Таблица Празматр Измачания                         |
|                |        | Нарианетры. Гаолица, просмотр, изменение.                                    |
| Ποινγμα        | um     | Тип: Текст                                                                   |
| докуме         | ım     | Параметры: Таблица Просмотр Изменение                                        |
|                |        | Назначение: Указывает вид документа, удостоверяющего личность данного лица.  |
| Серия          | доку-  | Тип: Текст.                                                                  |
| мента          |        | Параметры: Таблица, Просмотр, Изменение.                                     |
|                |        | Назначение: Указывает серию документа, удостоверяющего личность              |
|                | `      | данного лица.                                                                |
| Номер<br>мента | 00ку-  | Тип: Целое число.                                                            |
| mennu          |        | Параметры: Гаолица, Просмотр, Изменение.                                     |
|                |        | данного лица.                                                                |
| Дата вь        | лдачи  | Тип: Дата.                                                                   |
|                |        | Параметры: Таблица, Просмотр, Изменение.                                     |
|                |        | Назначение: Указывает дату документа, удостоверяющего личность данного лица. |
| Кем выд        | дан    | Тип: Текст.                                                                  |

# Дополнительные данные

|              | Параметры: Таблица, Просмотр, Изменение.                                                                                                    |  |  |
|--------------|----------------------------------------------------------------------------------------------------|--|--|
|              | Назначение: Указывает организацию, которая выдала документ, удо-<br>стоверяющий личность данного лица.                                                                                         |  |  |
| Код ПВС      | Тип: Целое число.                                                                                                    |  |  |
|              | Параметры: Таблица, Просмотр, Изменение.                                                                                                    |  |  |
|              | Назначение:.                                                                                                    |  |  |
| Причина по-  | Тип: Текст.                                                                                                    |  |  |
| сещения      | Параметры: Таблица, Просмотр, Изменение.                                                                                                    |  |  |
|              | Назначение: Указывает причину посещения данного лица.                                                                                                    |  |  |
| Куда идет    | Тип: Текст.                                                                                                    |  |  |
|              | Параметры: Таблица, Просмотр, Изменение.                                                                                                    |  |  |
|              | Назначение: Указывает пункт посещения данного лица.                                                                                                    |  |  |
| Всего посе-  | Тип: Целое число.                                                                                                    |  |  |
| щений        | Параметры: Таблица, Просмотр, Изменение.                                                                                                    |  |  |
|              | Назначение: Указывает общее количество посещений данным лицом.                                                                                                    |  |  |
| Примечание   | Тип: Текст.                                                                                                    |  |  |
|              | Параметры: Таблица, Просмотр, Изменение.                                                                                                    |  |  |
|              | Назначение: Содержит дополнительные сведения по данному лицу.                                                                                                    |  |  |
|              | Ссылочные данные                                                                                                    |  |  |
| Уровень сек- | Тип: Выбор из 32 вариантов.                                                                                                    |  |  |
| ретности     | Параметры: Таблица, Просмотр, Изменение.                                                                                                    |  |  |
|              | Назначение: Содержит уровень секретности данной записи в БД. При просмотре таблицы БД пользователем SW, для которого не разрешен данный уровень секретности – данная запись ему будет не видна |  |  |
| Категория    | Тип: Обратная связь с БД Пользователи SW.                                                                                                    |  |  |
| SW           | Параметры: Просмотр.                                                                                                    |  |  |
|              | Назначение: Указывает категорию пользователей SW, к которой при-<br>надлежит данное лицо.                                                                                                    |  |  |
| Onepamop     | Тип: Обратная связь с БД Панели VISTA.                                                                                                    |  |  |
| VISTA        | Параметры: Просмотр.                                                                                                    |  |  |
|              | Назначение: Указывает список панелей в которых данное лицо является опрератором                                                                                                    |  |  |

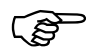

В вышеприведенной таблице могут быть указаны не все поля. Все указанные поля могут быть произвольно переименованы

# Диалоговая панель редактирования:

| dom bio milita      |                                                    |   |
|---------------------|----------------------------------------------------|---|
| ОК Отмена Ссылка До | обавить Удалить Очистить Фильтр                    |   |
| Поле                | Данные                                             |   |
| Ф.И.О.              | Андрейченко Валентина Ивановена                    |   |
| Должность           | Менеджер                                           |   |
| Категория           | Сотрудник                                          |   |
| Номер отдела        | 0                                                  |   |
| Фото                |                                                    |   |
| Табельный номер     | 1236                                               |   |
| Организация         | ООО ЭЛЕКТРОНИКА                                    |   |
| Подразделение       | Коммерческий отдел                                 |   |
|                     | Права доступа                                      |   |
| Идентификаторы      | #0 199 - 6370<br>#1                                |   |
| PIN код             | XXXXX                                              |   |
| Права               | #1<br>#2                                           |   |
| Идентификация       | 🔲 Без идентификатора (только PIN)                  |   |
| Параметры допуска   | 🗌 Ограничена по времени 🔲 Заблокирован 🔲 В розыске |   |
| Начало действия     | -                                                  |   |
| Окончание действия  |                                                    |   |
|                     | Дополнительные данные                              |   |
| Дата рождения       | 15 мая 1980 г.                                     |   |
| Место рождения      | г. Ярославль                                       |   |
| Гражданство         | русская                                            |   |
| Место жительства    | г. Ярославль, ул. Б.Федоровская, д 75              |   |
| Телефон             | (0852) 45-05-15                                    |   |
| Прежний код         | 36589                                              |   |
| Должность           | Помощник руководителя проекта                      |   |
| Порядковый номер    |                                                    |   |
| Номер в журнале     |                                                    |   |
| Номер               |                                                    |   |
| Предистория         |                                                    | - |

Рис. 115

| астные лица                   | والمحاولة والمتحد والمحاولين والمحاول المحاول والمحاول |  |
|-------------------------------|--------------------------------------------------------|--|
| ОК Отмена Ссылка Д            | 1обавить Удалить Очистить Фильтр                       |  |
| Поле                          | Данные                                                 |  |
|                               | Дополнительные данные                                  |  |
| Дата рождения                 | 15 мая 1980 г.                                         |  |
| Место рождения                | г. Ярославль                                           |  |
| Гражданство                   | русская                                                |  |
| Место жительства              | г. Ярославль, ул. Б.Федоровская, д 75                  |  |
| Телефон                       | (0852) 45-05-15                                        |  |
| Прежний код                   | 36589                                                  |  |
| Должность                     | Помощник руководителя проекта                          |  |
| Порядковый номер              |                                                        |  |
| Номер в журнале               |                                                        |  |
| Номер                         |                                                        |  |
| Предистория                   |                                                        |  |
| Вид пропуска                  |                                                        |  |
| Документ                      | паспорт                                                |  |
| Серия документа               | 7898                                                   |  |
| Номер документа               | 12354                                                  |  |
| Дата выдачи                   | 13/11/2000                                             |  |
| Кем выдан                     | Фрунзенским РОВД г. Ярославля                          |  |
| Код ПВС                       |                                                        |  |
| Причина посещения             |                                                        |  |
| Заявка / разрешение           |                                                        |  |
| Куда идет                     |                                                        |  |
| Всего посещений               |                                                        |  |
| Учетный номер пропуска        |                                                        |  |
| Примечание 1                  | испытательный срок                                     |  |
| Примечание 2                  |                                                        |  |
| Примечание 2                  |                                                        |  |
|                               | Параметры SW                                           |  |
| Уровень секретности           | 15                                                     |  |
|                               | Ссылочные данные                                       |  |
| Неиспользуемые идентификаторы |                                                        |  |
| Категория пользования SW      |                                                        |  |
| Oneparop Vista                | Стенд VISTA 501                                        |  |
|                               | Прочее                                                 |  |
| Внешний дескригтор            | \$0000000                                              |  |

Рис. 116

# Указания по вводу информации:

## ФИО и должность

Обязательно заполните поля **Ф.И.О.** и **Должность**. Эти поля используются при формировании форматированных текстовых сообщений оператору.

(P

## Идентификаторы и права доступа

Если лицо обладает идентификаторами или PIN-кодом, внесите все идентификаторы в поле *Идентификаторы*, PIN-код - в поле PIN. При подключении идентификатора можно воспользоваться контрольгыи считывателем, назначенным для вашей рабочей станции (БД *Рабочие станции*, поле *Считыватель ввода и поиска*).

Возможен еще один вариант подключения идентификатора к частному лицу – через активирование пропуска с объектом конкретного лица. Подключенный к лицу таким способом идентификатор подсвечивается в поле Идентификаторы бледным и его невозможно отключить от лица кроме как деактивированием соответствующего пропуска. <u>Для таких идентификаторов не действитель-</u> ны все поля, касающиеся прав доступа (включая диапазон дат ограничения времени действия и параметры допуска).

Из списка выберите необходимое количество прав доступ, присваиваемых идентификаторам (поле *Права доступа*), до которой действительна карта. Пустое поле *Права доступа* означает "*НИГДЕ*".

| (and                                   | Для присвоения прав пользователь SW должен иметь не только категорию доступа с разрешением на чтение БД прав, но и в поле <i>Назначение прав</i> (БД <i>Пользователи SW</i> ) галочки разрешенных к присвоению прав           |
|----------------------------------------|----------------------------------------------------------------------------------------------------|
|                                        | При отсутствии в списке уровней секретности (БД Пользователи SW поле<br>Уровни секретности) уровня секретности записи БД Права доступа (поле<br>Уровень секретности), то данное право будет <u>отсутствовать</u> в списке вы- |
|                                        | оора прав и не может оыть выорано                                                                                                    |
| ~~~~~~~~~~~~~~~~~~~~~~~~~~~~~~~~~~~~~~ | Внимание!                                                                                                    |
|                                        | При присвоении нескольких прав лицу нужно четко понимать, что реальное оборудование имеет ряд ограничений на использование таких присвоений: <u>N-1000:</u> Грузятся все считыватели, указанные во всех правах. Если есть     |
|                                        | совпадения, то временная зона для повторяющегося считывателя берется из                                                                                                    |
|                                        | права с большим приоритетом (с меньшим номером).                                                                                                    |
|                                        | <u>Рубеж 07-5:</u> Грузится только одно самое приоритетное право, у которого<br>непустая ссылка на право P07                                                                                                    |
|                                        | Рубеж 08: Грузятся только два самых приоритетных права, у которых                                                                                                    |
|                                        | непустые ссылки на права Р08, более приоритетное - как Право 1, другое – как                                                                                                    |
|                                        | Право 2.                                                                                                    |
|                                        | <u>РСЕ:</u> Если контроллер поддерживает N прав на одну карту, то SW грузит                                                                                                    |
|                                        | первые N самых приоритетных прав (32, если N>32). В противном случае N                                                                                                    |
|                                        | предполагается равным 1.<br>ΔΡΟΙ Ι Ο (ΔΔΝ-100): В зависимости от состояния флага «6 зон доступа                                                                                                    |
|                                        | на карту» конфигурации панели. SW грузит либо только одну самую приори-                                                                                                    |
|                                        | тетную, либо шесть самых приоритетных зон доступа.                                                                                                    |
|                                        | Ключница СК-24: Грузятся все ячейки, указанные во всех правах. Если                                                                                                    |
|                                        | есть совпадения, то расписания для повторяющихся ячеек объединяются по                                                                                                    |
|                                        | схеме «ИЛИ». Тип пользователя (дежурный, администратор, …) берется мак-                                                                                                    |
|                                        | симальным для перечисленных прав.                                                                                                    |

При необходимости ограничения времени действия карты необходимо установить флаг *Ограничена по времени* в поле *Параметры карты* и ввести дату и время начала и конца действия карты в поля *Начало действия* и *Окончание действия*.

Ограничения «от...», а также ограничения по времени на в SW действуют только для контроллеров, поддерживающих такой режим (например, PCE-2). Для всех контроллеров, не поддерживающих режим отслеживания времени действия карты, предусмотрено только ограничение по дате от которой и до

которой действует карта. Прогрузка и выгрузка карт из контроллеров осуществляется единожды в 00:00 даты начала и даты конца периода непосредственно программой SW или позже в момент загрузки SW. В случае отсутствия связи с каким-то из контроллеров в момент выгрузки карт – выгрузка из него кодов не будет осуществлена (необходима полная прогрузка карт из режима настройки)

Установите, если необходимо, параметры допуска Заблокирован и/или В ро-

зыске.

ເສ

При установке флага Заблокирован для некоторых контроллеров (Рубеж07-3, Рубеж-08, РСЕ-2 приостанавливается действие прав всех идентификаторов лица, для контроллеров AAN-100, N-1000 и CK-24 указанные карты просто удаляются. При установке флага В розыске для некоторых контроллеров (РСЕ-2) генерируется дополнительное событие, позволяющее отследить перемещения данного лица

Для ряда контроллеров (РСЕ-2) установка флага *Без идентификации (только* **PIN)** позволяет задать режим идентификации пользования только по PIN-коду без использования идентификатора.

## Фотография владельца

Добавьте фотографию владельца карты из внешнего файла, запишите ее с видеокамеры или сканера.

Для добавления фотографии из внешнего ВМР или JPEG-файла нажмите *INSERT*,. При этом появляется диалоговая панель Загрузить фотографию.

| Загрузить фотогра                                                                             | афию                                                                                                    |                                        |                                                                                                    |        | ? X             |
|-----------------------------------------------------------------------------------------------|----------------------------------------------------------------------------------------------------|----------------------------------------|----------------------------------------------------------------------------------------------------|--------|-----------------|
| Папка:                                                                                        | C WINDOWS                                                                                                    |                                        | •                                                                                                    | 🖻 💣 🎟  |                 |
| Недавние<br>документы<br>Рабочий стол<br>Рабочий стол<br>Мой<br>документы<br>Мой<br>компьютер | SHELLNEW<br>SoftwareDistr<br>system<br>system<br>twain_32<br>Web<br>WinSxS<br>WinStS.bmp<br>Fony6bie kpy<br>Benenbik kaw | ibution<br>)<br>жева 16.bmp<br>ень.bmp | Кофейня.bmp<br>На рыбалку.bmp<br>Паркет.bmp<br>Паркет.bmp<br>Ризыри.bmp<br>Сиреневый пух.bmp<br>Штукатурка.bmp<br>Японский мотив.bm | р<br>Р |                 |
|                                                                                               | <u>И</u> мя файла:                                                                                                    | Рододендрон                            | ı.bmp                                                                                                    | -      | <u>О</u> ткрыть |
| Сетевое                                                                                       | <u>Т</u> ип файлов:                                                                                                    | Windows Bitm                           | nap (*.bmp)                                                                                                    | •      | Отмена          |
| окружение                                                                                     |                                                                                                    |                                        |                                                                                                    |        | <u>С</u> правка |

Рис. 117

Выберите нужный файл и нажмите кнопку ОК. Изображение поместится в БД.

Для записи изображения с видеокамеры нажмите F4. Данная возможность доступна, только если в вашей системе установлена специальная карта ввода видеоизображения.

При записи видеоизображения с видеокамеры открывается диалоговая панель Захват изображения:

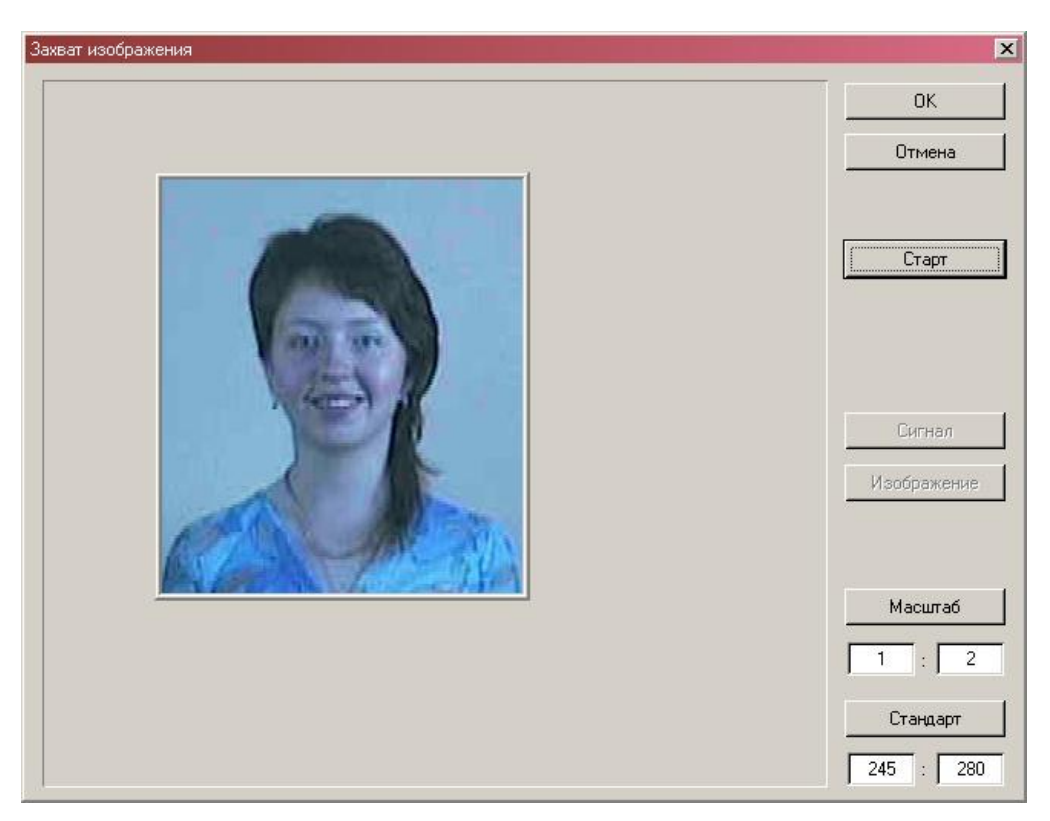

Рис. 118

Кнопка *Стоп / Старт* предназначена для «замораживания» / «размораживания» видео изображения в окне. Рамка внутри окна видеоизображения позволяет выбрать желаемый фрагмент изображения в окне. Ее можно перемещать и изменять размеры с помощью мыши. При «замороженном» изображении нажатие кнопки *ОК* заставляет программу поместить выделенное рамкой изображение в качестве фотографии в БД.

Кнопки *Сигнал* и *Формат* позволяют вызвать диалоговые панели видео драйвера для настройки параметров видео сигнала и формата изображения соответственно. Внешний вид и элементы управления этих окон зависит от установленного в системе драйвера.

Кнопка *Стандарт* позволяет установить «стандартный» размер захватываемой фотографии. Такой размер указывается в расположенных ниже двух полях ввода: *«Размер по горизонтали»: «Размер по вертикали»*.

Кнопка *Масштаб* позволяет задать различное масштабирование кадра по горизонтали и вертикали. Изменение пропорций необходимо, например, для случая ввода фотографии с видеоканала, настроенного на ввод полукадрами.

Для ввода фотографий с видеокамеры необходимо наличие платы видеоввода с установленным в системе драйвером (WDM или VFW). Процедура инициализации драйвера для SW описана в разделе «Глава 13. Режим настройки»

Для записи фотографии со сканера или цифрового фотоаппарата нажмите клавишу Ctrl-F4. Далее все действия по сканированию и выбору рамкой фотографии осуществляются в рамках TWAIN или WIA драйвера подключенного сканера или фотоаппарата.

Рис. 119

SW поддерживает работу только со сканерами, имеющими TWAIN или WIA драйвер. Для активизации драйвера необходимо установить данный драйвер и в режиме баз данных выбрать необходимое устройство (ТАБЛИЦА/ВЫБОР УСТРОЙСТВА ЗАХВАТА (TWAIN)... ) или ТАБЛИЦА/ВЫБОР УСТРОЙСТВА ЗАХВАТА (WIA)...)

Например, для драйвера сканера MUSTEK процедура сканирования фотографии может быть следующая:

- ➤ Сначала производится сканирование документа в режиме PREVIEW.
- > Затем рамкой выбирается фотография и затем производится окончательное сканирование

#### Параметры доступа к данной записи пользователям SW

Поле *Уровень секретности* определяет права допуска к данной записи для просмотра и редактирования другими операторами SW.

Будьте внимательны при присвоении уровня секретности. При установке секретности недоступной текущему пользователю запись будет сразу же удалена с экрана, хотя в БД будет присутствовать.

#### Заполнение прочих полей данных о частном лице

Для упрощения выполнения отчетов рекомендуется заполнить поля *Категория* (фиксированные значения - посетитель, клиент, сотрудник), а также *Организация*, *Подразделение*. Поля *Организация* и *Подразделение* заполняются из пополняемых справочников:

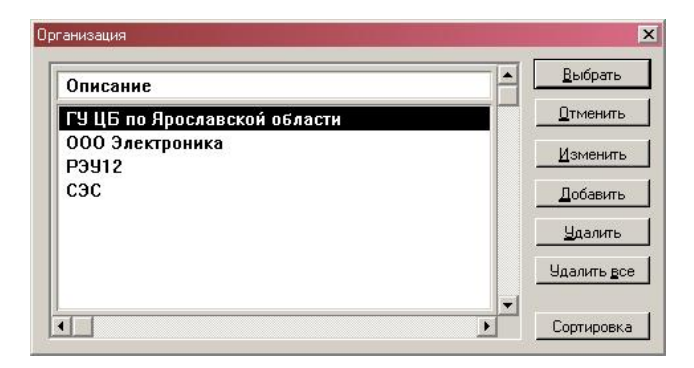

Рис. 120

Другие поля данных о частном лице заполняются при необходимости.

После заполнения необходимых полей диалоговой панели для сохранения сделанных изменений необходимо нажать клавишу *ОК*.

Если на данной станции включена опция *Автозагрузка* (БД *Рабочие станции*), то при каждом добавлении, изменении и удалении идентификаторов и прав записи в этой БД программа обновляет данные в панелях доступа согласно новой информации.

## БД Транспортные средства

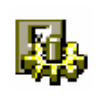

(B

Транспортные средства - это все транспортные средства, имеющие идентификаторы, которые являются участниками работы СКД комплекса безопасности.

Окно таблицы этой БД может быть открыто командой Общие / Автотранспорт.

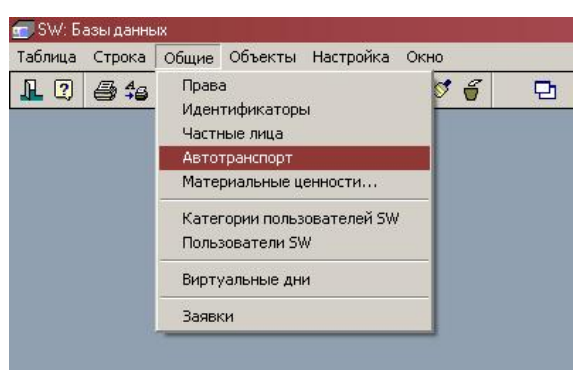

Рис. 121

| ос. номер | Марка   | Цвет   | Номер прицепа | Права доступа | Параметры допуска    | Начало действия  | Окончание действия | Организация     |
|-----------|---------|--------|---------------|---------------|----------------------|------------------|--------------------|-----------------|
| a123ac76  | БMB 325 | черный | 1132          | КПП-1 Всегда  | Ограничена, В розысі | 11/07/2006 00:00 | 11/07/2008 00:00   | 000 Электроника |
| a333ee78  | FA3 21  | белый  | -             | КПП-1 Всегда  |                      |                  |                    |                 |
|           |         |        |               |               |                      |                  |                    |                 |
|           |         |        |               |               |                      |                  |                    |                 |
|           |         |        |               |               |                      |                  |                    |                 |

#### Рис. 122

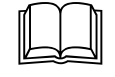

БД содержит информацию об автомобилях, которым разрешен доступ к аппаратным средствам комплекса. Каждая запись представляет собой описание одного автомобиля. БД служит для определения прав доступа автомобиля и хранения полной информации о каждом автомобиле.

## Описание полей:

| Гос. номер  | Тип: Текст.                                                                 |
|-------------|-----------------------------------------------------------------------------|
|             | Параметры: Фильтр, Сортировка, Таблица, Просмотр, Изменение, Заголовок.     |
|             | Назначение: Как правило, государственный номер транспортного средства.      |
| Марка       | Тип: Текст.                                                                 |
|             | Параметры: Фильтр, Таблица, Просмотр, Изменение.                            |
|             | Назначение: Марка автомобиля                                                |
| Цвет        | Тип: Текст.                                                                 |
|             | Параметры: Фильтр, Таблица, Просмотр, Изменение.                            |
|             | Назначение: Цвет автомобиля                                                 |
| Прицеп      | Тип: Текст.                                                                 |
|             | Параметры: Фильтр, Таблица, Просмотр, Изменение.                            |
|             | Назначение: Описание прицепа автомобиля                                     |
| Номер при-  | Тип: Текст.                                                                 |
| ųena        | Параметры: Фильтр, Таблица, Просмотр, Изменение.                            |
|             | Назначение: Номер прицепа автомобиля                                        |
| Фото        | Тип: Изображение.                                                           |
|             | Параметры: Просмотр, Изменение.                                             |
|             | Назначение: Хранит фотографию автомобиля.                                   |
| Организация | Тип: Ссылка на значение из справочника организаций                          |
|             | Параметры: Таблица, Просмотр, Изменение.                                    |
|             | Назначение: Указывает организацию, к которой относится данный ав-           |
|             | томобиль                                                                    |
| Подразделе- | Тип: Ссылка на значение из справочника подразделений                        |
| ние         | Параметры: Таблица, Просмотр, Изменение.                                    |
|             | Назначение: Указывает подразделение, к которому относится данный автомобиль |
| Владелец    | Тип: Текст.                                                                 |
|             | Параметры: Фильтр, Таблица, Просмотр, Изменение.                            |
|             | Назначение: Указывает владельца автомобиля                                  |
|             |                                                                             |

Права доступа

| Идентифи-    | Тип: Сложная таблица                                                                                                    |  |  |  |
|--------------|----------------------------------------------------------------------------------------------------|--|--|--|
| каторы       | Параметры: Таблица, Просмотр, Изменение.                                                                                                    |  |  |  |
|              | Назначение: включает ссылки на идентификаторы, присвоенные авто-                                                                                                    |  |  |  |
|              | мобилю.                                                                                                    |  |  |  |
| Права дос-   | Тип: Прямая связь с БД <b>Права</b> .                                                                                                    |  |  |  |
| myna         | Параметры: Таблица, Просмотр, Изменение.                                                                                                    |  |  |  |
|              | Назначение: Указывает Права, присвоенные данному автомобилю.                                                                                                    |  |  |  |
| Параметры    | Тип: Поле множества                                                                                                    |  |  |  |
| допуска      | Параметры: Таблица, Просмотр, Изменение.                                                                                                    |  |  |  |
|              | Назначение: Описывает набор флагов использования идентификаторов частного лица                                                                                                    |  |  |  |
|              | ⇒ Ограничена по времени – флаг режима ограничения времени дей-<br>ствия идентификаторов, указанный в полях Начало действия и<br>Окончание действия                                             |  |  |  |
|              | ⇒ <i>В розыске</i> – флаг используется для прогрузки в некоторые контроллеры (Рубеж07-3, Рубеж-08, РСЕ-2) и генерации специальных событий                                                      |  |  |  |
|              | ⇒ Заблокирован – флаг используется для прогрузки в некоторые контроллеры (Рубеж07-3, Рубеж-08, РСЕ-2 – блокирует работу иденти-<br>фикатора) и генерации специальных событий                   |  |  |  |
| Начало дей-  | Тип: ДатаВремя.                                                                                                    |  |  |  |
| ствия        | Параметры: Фильтр, Таблица, Просмотр.                                                                                                    |  |  |  |
|              | Назначение: Указывает дату и время начала периода, с которого ВСЕ идентификаторы данного автомобиля будут действительны.                                                                       |  |  |  |
| Окончание    | Тип: ДатаВремя.                                                                                                    |  |  |  |
| действия     | Параметры: Фильтр, Таблица, Просмотр.                                                                                                    |  |  |  |
|              | Назначение: Указывает дату и время окончания периода, после которой Все идентификаторы автомобиля будут недействительны.                                                                       |  |  |  |
|              | Прочее                                                                                                    |  |  |  |
| Уровень сек- | Тип: Выбор из 32 вариантов.                                                                                                    |  |  |  |
| ретности     | Параметры: Таблица, Просмотр, Изменение.                                                                                                    |  |  |  |
|              | Назначение: Содержит уровень секретности данной записи в БД. При просмотре таблицы БД пользователем SW, для которого не разрешен данный уровень секретности – данная запись ему будет не видна |  |  |  |

## Диалоговая панель редактирования:

| ранспортные средства |                                                    |   |  |  |
|----------------------|----------------------------------------------------|---|--|--|
| ОК Отмена            | а Ссылка Добавить Удалить Очистить Фильтр          |   |  |  |
| Поле                 | Данные                                             | - |  |  |
| Гос. номер           | a123ac76                                           |   |  |  |
| Марка                | БМВ 325                                            |   |  |  |
| Цвет                 | черный                                             |   |  |  |
| Прицеп               | есть                                               |   |  |  |
| Номер прицепа        | 1132                                               |   |  |  |
| +010                 |                                                    |   |  |  |
| Организация          | ООО Электроника                                    |   |  |  |
| Подразделение        | Коммерческий отдел                                 |   |  |  |
| Владелец             | ЧП КОЛЫМА                                          |   |  |  |
|                      | Права доступа                                      |   |  |  |
| Идентификаторы       | #00-3333<br>#10-1<br>#2'a123ac76'<br>#3            |   |  |  |
| Права доступа        | КПП-1 Всегда                                       |   |  |  |
| Параметры допуска    | 🗙 Ограничена по времени 🔲 Заблокирован 🕱 В розыске |   |  |  |
| Начало действия      | 11/07/2006 00:00                                   |   |  |  |
| Окончание действия   | 11/07/2008 00:00                                   |   |  |  |
|                      | Прочее                                             |   |  |  |
| Уровень секретности  | 1                                                  | - |  |  |

Рис. 123

## Указания по вводу информации:

Обязательно заполните поля *Гос. номер* и *Марка*. Эти поля используются при формировании форматированных текстовых сообщений оператору.

В остальном ввод информации в запись *БД Транспортные средства* аналогичен вводу информации в запись *БД Частные лица*.

## <u>БД Материальные ценности</u>

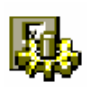

Транспортные средства - это все транспортные средства, имеющие идентификаторы, которые являются участниками работы СКД комплекса безопасности.

Окно таблицы этой БД может быть открыто командой **Общие** / **Материальные ценности**.

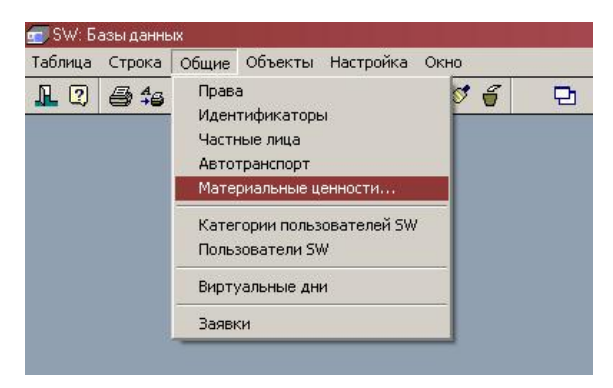

Рис. 124

| 🏬 Материальные ценности                                  |              |                 |      | _ 🗆 > |
|----------------------------------------------------------|--------------|-----------------|------|-------|
| Наименование                                             | Род упаковки | Количество мест | Фото | Иден  |
| Компьютер НР3300 в комплеките с монитором (партия 10 шт) | коробка      | 20              |      |       |
| Сканер НР5100 (инв. 5689)                                | не упакован  | 1               |      |       |
|                                                          |              |                 |      |       |
|                                                          |              |                 |      | F     |

Рис. 125

БД содержит информацию о группах материальных ценностей (ценностях), которым разрешен доступ к аппаратным средствам комплекса. Каждая запись представляет собой описание одного группы или позиции. БД служит для определения прав доступа ценности и хранения полной информации о ней.

## Описание полей:

| Наименова-   | Тип: Текст.                                                              |
|--------------|--------------------------------------------------------------------------|
| ние          | Параметры: Фильтр, Сортировка, Таблица, Просмотр, Изменение, Заголовок.  |
|              | Назначение: Полное наименование группы ценностей                         |
| Род упаковки | Тип: Текст.                                                              |
|              | Параметры: Фильтр, Таблица, Просмотр, Изменение.                         |
|              | Назначение: Род упаковки                                                 |
| Количество   | Тип: Текст.                                                              |
| мест         | Параметры: Фильтр, Таблица, Просмотр, Изменение.                         |
|              | Назначение: Количество мест                                              |
| Фото         | Тип: Изображение.                                                        |
|              | Параметры: Просмотр, Изменение.                                          |
|              | Назначение: Хранит фотографию ценности                                   |
| Организация  | Тип: Ссылка на значение из справочника организаций                       |
|              | Параметры: Таблица, Просмотр, Изменение.                                 |
|              | Назначение: Указывает организацию, к которой относятся данные уенности   |
| Подразделе-  | Тип: Ссылка на значение из справочника подразделений                     |
| ние          | Параметры: Таблица, Просмотр, Изменение.                                 |
|              | Назначение: Указывает подразделение, к которой относятся данные уенности |
|              | <b>H</b>                                                                 |

Права доступа

| Идентифи-    | Тип: Сложная таблица                                                                                                    |
|--------------|----------------------------------------------------------------------------------------------------|
| каторы       | Параметры: Таблица, Просмотр, Изменение.                                                                                                    |
|              | Назначение: включает ссылки на идентификаторы, присвоенные группе ценностей.                                                                                                    |
| Права дос-   | Тип: Прямая связь с БД <i>Права</i> .                                                                                                    |
| myna         | Параметры: Таблица, Просмотр, Изменение.                                                                                                    |
|              | Назначение: Указывает Права, присвоенные группе ценностей.                                                                                                    |
| Параметры    | Тип: Поле множества                                                                                                    |
| допуска      | Параметры: Таблица, Просмотр, Изменение.                                                                                                    |
|              | Назначение: Описывает набор флагов использования идентификаторов частного лица                                                                                                    |
|              | ⇒ Ограничена по времени – флаг режима ограничения времени дей-<br>ствия идентификаторов, указанный в полях Начало действия и<br>Окончание действия.                                            |
|              | ⇒ <i>В розыске</i> – флаг используется для прогрузки в некоторые контроллеры (Рубеж07-3, Рубеж-08, РСЕ-2) и генерации специальных событий                                                      |
|              | ⇒ Заблокирован – флаг используется для прогрузки в некоторые контроллеры (Рубеж07-3, Рубеж-08, РСЕ-2 – блокирует работу иденти-<br>фикатора) и генерации специальных событий                   |
| Начало дей-  | Тип: ДатаВремя.                                                                                                    |
| ствия        | Параметры: Фильтр, Таблица, Просмотр.                                                                                                    |
|              | Назначение: Указывает дату и время начала периода, с которого ВСЕ идентификаторы данного автомобиля будут действительны.                                                                       |
| Окончание    | Тип: ДатаВремя.                                                                                                    |
| действия     | Параметры: Фильтр, Таблица, Просмотр.                                                                                                    |
|              | Назначение: Указывает дату и время окончания периода, после которой Все идентификаторы автомобиля будут недействительны.                                                                       |
|              | Прочее                                                                                                    |
| Уровень сек- | Тип: Выбор из 32 вариантов.                                                                                                    |
| ретности     | Параметры: Таблица, Просмотр, Изменение.                                                                                                    |
|              | Назначение: Содержит уровень секретности данной записи в БД. При просмотре таблицы БД пользователем SW, для которого не разрешен данный уровень секретности – данная запись ему будет не видна |

Диалоговая панель редактирования:

| 1атериальные ценности |                                                    |
|-----------------------|----------------------------------------------------|
| ОК Отмена             | а Ссылка Добавить Удалить. Очистить Фильтр         |
| Поле                  | Данные                                             |
| Наименование          | Сканер НР5100 (инв. 5689)                          |
| Род упаковки          | не упакован                                        |
| Количество мест       | 1                                                  |
| Фото                  |                                                    |
| Организация           | 000 Электроника                                    |
| Подразделение         | Коммерческий отдел                                 |
|                       | Права доступа                                      |
| Идентификаторы        | #0<br>#1 0 - 1600<br>#2<br>#3                      |
| Права доступа         | КПП-1 Всегда                                       |
| Параметры допуска     | 🗙 Ограничена по времени 🔲 Заблокирован 🗌 В розыске |
| Начало действия       | 11/07/2006 00:00                                   |
| Окончание действия    | 12/07/2006 00:00                                   |
|                       | Прочее                                             |
| Уровень секретности   | 0                                                  |

Рис. 126

## Указания по вводу информации:

Обязательно заполните поля *Наименование* и *Род упаковки*. Эти поля используются при формировании форматированных текстовых сообщений оператору.

В остальном ввод информации в запись *БД Материальные ценности* аналогичен вводу информации в запись *БД Частные лица*.

## БД Категории пользователей SW

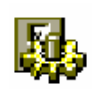

Категории пользователей – это группы прав доступа для пользователей программы SW

Окно таблицы этой БД может быть открыто командой Общие / Категории пользователей SW.

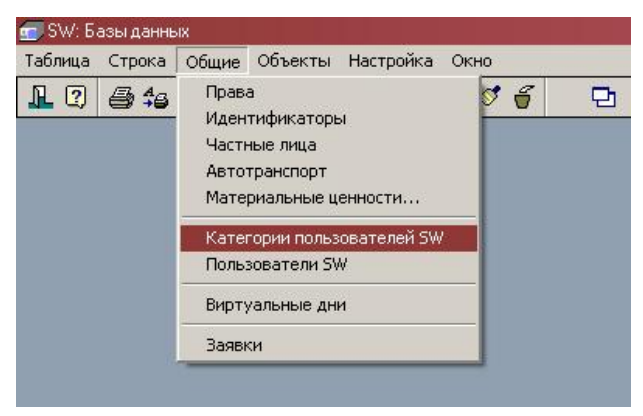

Рис. 127

| 🏢 Категории пользователей SW        |                                           |   |                                                         | ×     |
|-------------------------------------|-------------------------------------------|---|---------------------------------------------------------|-------|
| Описание категории                  | Разрешенные режимы                        | П | Прочие параметры                                        | 1     |
| Администратор (все права)           | Дежурн., Планы, БД. Отчеты, Настр., Выход |   | Спец.команды, Администратор БД. Выпуск нарушителей, Выг |       |
| Администратор бюро пропусков (назна | Выход, Пр.бюро, Шаблоны, Заявки           |   | Администратор БД. Выпуск нарушителей, Выполнение отчет  |       |
| Модуль заявок                       | Выход. Заявки                             |   |                                                         |       |
| Начальник караула                   | Дежурн., Отчеты, Вахта, Заявки            |   | Спец.команды, Выпуск нарушителей, Выполнение отчетов    |       |
| Оператор бюро пропусков             | Выход, Пр.бюро, Заявки                    |   | Выпуск нарушителей, Выполнение отчетов                  |       |
| Оператор вахты                      | Дежурн., Вахта                            |   | Спец.команды                                            |       |
| Оператор охраны                     | Дежурн., Вахта                            |   | Спец.команды                                            |       |
|                                     |                                           | _ |                                                         | -1    |
|                                     |                                           |   |                                                         | - //. |

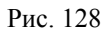

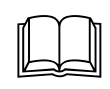

БД хранит набор категорий пользователей ПАК в зависимости от прав использования программы. Каждая запись определяет набор прав по использованию SW для данной категории. БД служит для определения прав доступа пользователей комплекса.

## Описание полей:

| Описание кате-        | Тип: Текст.                                                                                                    |
|-----------------------|----------------------------------------------------------------------------------------------------|
| гории                 | Параметры: Фильтр, Сортировка, Таблица, Просмотр, Изменение, Заголовок.                                                                                                    |
|                       | Назначение: Название категории пользователей.                                                                                                    |
| Разрещенные<br>режимы | Тип: Поле множества (Дежурный режим, Редактор планов, Базы данных, Отчеты, Настройка, Выход из SW, Бюро пропусков, Вахта, Шаблоны, Модуль заявок).                                         |
|                       | Параметры: Таблица, Просмотр, Изменение.                                                                                                    |
|                       | Назначение: Описывает допустимые режимы работы пользователей.                                                                                                    |
| Права доступа         | Тип: Поле множества (Частные лица, Категории SW)                                                                                                    |
| к БД по чтению        | Параметры: Таблица, Просмотр, Изменение.                                                                                                    |
|                       | Назначение: Описывает набор БД к которым пользователям разрешен доступ по чтению.                                                                                                    |
| Права доступа         | Тип: Поле множества (Частные лица, Категории SW).                                                                                                    |
| к БД по записи        | Параметры: Таблица, Просмотр, Изменение.                                                                                                    |
|                       | Назначение: Описывает набор БД к которым пользователям разрешен доступ по записи.                                                                                                    |
| Прочие пара-          | Тип: Поле множества                                                                                                    |
| метры                 | Параметры: Таблица, Просмотр, Изменение.                                                                                                    |
|                       | Назначение: Описывает набор дополнительных прав                                                                                                    |
|                       | ⇒ Защищенные команды – разрешает пользователю выполнение команд, с включенным флагом Спец. Команда.                                                                                        |
|                       | ⇒ <i>Администрирование БД</i> – разрешает пользователю изменять параметры диалоговых окон редактирования записей                                                                           |
|                       | ⇒ <i>Выпуск нарушителей</i> - разрешает пользователю проводить операцию авторизованной деактивации разовых карт нарушителей пропускного режима (если пропуск был просрочен или не отмечен) |
|                       | ⇒ Выполнение отчетов - разрешает пользователю запускать на выполнение файлы отчетов из среды разработки отчетов (выклю-                                                                    |

чение данного параметра, а также выключение возможности записи в БД Исполняемые модули отчетов гарантирует невозможность несанкционированного доступа к БД из программ отчетов)

| Уровень   | сек- | Тип: Выбор из 32 вариантов.                                                                                                    |
|-----------|------|----------------------------------------------------------------------------------------------------|
| ретности  |      | Параметры: Таблица, Просмотр, Изменение.                                                                                                    |
|           |      | Назначение: Содержит уровень секретности данной записи в БД. При просмотре таблицы БД пользователем SW, для которого не разрешен данный уровень секретности – данная запись ему будет не видна |
| Допущенны | е    | Тип: Обратная связь с БД Пользователи SW.                                                                                                    |
| лица      |      | Параметры: Просмотр.                                                                                                    |
|           |      | Назначение: Содержит список пользователей, имеющих данную ка-<br>тегорию.                                                                                                    |

| Диалоговая панель реоактирования. |
|-----------------------------------|
|-----------------------------------|

| агегории пользователя | ж SW                                                     | ø 8         |                 |       |
|-----------------------|----------------------------------------------------------|-------------|-----------------|-------|
| ОК Отмена             | Ссылка Добавить Удалить                                  | Очистить    | Фильтр          |       |
| Поле                  | Данные                                                   |             |                 |       |
| Описание категории    | Администратор (все права)                                |             |                 |       |
| Разрешенные режимы    | 🗙 Дежурный 🛛 🗙 Настройка                                 | × P         | едактор шаблоно | 16    |
|                       | 🗙 Редактор планов 🕱 Выход                                | XM          | одиль заявок    | (C.). |
|                       |                                                          |             |                 |       |
|                       |                                                          | genob       |                 |       |
|                       | КАНАЛИЗ КВАХТА                                           |             |                 |       |
| Прочие параметры      | 🗶 Защищенные команды 🗶 Выг                               | чуск наруши | гелей           |       |
|                       | 🗙 Администрирование Б.Д. 🕱 Выг                           | юлнение отч | нетов           |       |
| Права доступа к БД    | База данных                                              | Чтение      | Запись          | *     |
|                       | Категории пользователей SW                               | X           | X               |       |
|                       | Права доступа                                            | X           | X               |       |
|                       | Частные лица                                             | ×           | X               |       |
|                       | Транспортные средства                                    | X           | X               |       |
|                       | Материальные ценности                                    | X           | X               |       |
|                       | Идентификаторы                                           | X           | X               |       |
|                       | Форматы идентификаторов                                  | X           | X               |       |
|                       | Пользователи SW                                          | ×           | X               |       |
|                       | Виртуальные дни                                          | X           | X               |       |
|                       | Заявки / Пропуска                                        | X           | X               |       |
|                       | События                                                  | X           | X               |       |
|                       | Обработчики событий                                      | X           | X               |       |
|                       | Форматы сообщений                                        | ×           | X               |       |
|                       | Звуки                                                    | X           | X               |       |
|                       | Исполняемые модули отчетов                               | ×           | X               |       |
|                       | Операнды команд                                          | X           | X               |       |
|                       | Команды оператора                                        | ×           | X               |       |
|                       | Меню команд                                              | ×           | X               |       |
|                       | Параметры обмена СОМ-портов                              | ×           | X               |       |
|                       | Коммуникационные порты                                   | X           | X               |       |
|                       | Рабочие станции SW                                       | X           | X               |       |
|                       | Удаленные сервера                                        | X           | X               |       |
|                       | Шлюзы SW                                                 | X           | X               | •     |
| Уровень секретности   | 0                                                        |             |                 |       |
|                       | Ссылочные данные                                         |             |                 |       |
| Допущенные лица       | Молотов Александр Вадимович<br>АКИМУШКИНА ТАМАРА ПАВЛОВН | А           |                 |       |

Рис. 129

## Указания по вводу информации:

Введите уникальное название категории в поле *Категория*. Включите кнопки соответствующие разрешенным режимам работы в группе *Режимы*. В группе *Базы Данных* включите кнопки соответствующие разрешенным правам доступа по чтению и записи для каждой БД. В группе *Прочие параметры* включите необходимые флажки.

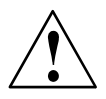

В системе обязательно должна присутствовать категория со всеми правами (присутствует после первичной инсталляции). Не удаляйте ее и не изменяйте ее состав, т.к. Вам *навсегда станут недоступны* некоторые ресурсы

## <u>БД пользователи SW</u>

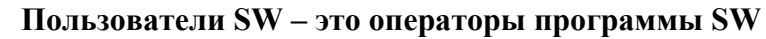

Окно таблицы этой БД может быть открыто командой Общие / Пользователи SW.

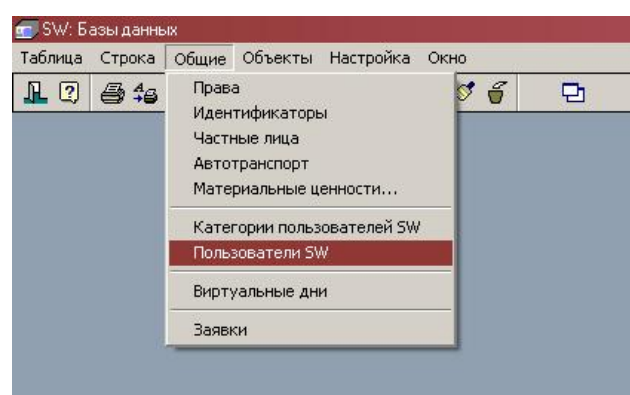

Рис. 130

| Тользователь                           | Категория SW              | Имя оператора | Права по заявкам               | Отмечать и у |
|----------------------------------------|---------------------------|---------------|--------------------------------|--------------|
| Закудрявиков Константин Константинович | Начальник караула         | Закудлявиков  | Подавать, Отмечать             | Выборочно    |
| 1ванова Надежда Васильевна             | Администратор (все права) | Иванова       | Подавать, Отмечать, Утверждать | Завсех       |
| 1вановский Ивановий Прокопьевич        | Модуль заявок             | Ивановский    | Подавать                       | Завсех       |
| Иолотов Александр Вадимович            | Администратор (все права) | Молотов       | Подавать, Отмечать, Утверждать | Завсех       |

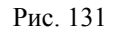

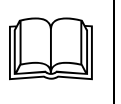

БД содержит информацию о пользователях комплекса, которым разрешен доступ к программным средствам комплекса. Каждая запись представляет собой описание одного пользователя. БД служит для определения прав доступа пользователей комплекса и регистрации их действий.

## Описание полей:

| Пользователь   | Тип: Прямая связь с БД <b>Частные лица</b> .                     |
|----------------|------------------------------------------------------------------|
|                | Параметры: Таблица, Просмотр, Изменение, Заголовок.              |
|                | Назначение: Указывает частное лицо, которое является пользовате- |
|                | лем.                                                             |
| Категория SW   | Тип: Прямая связь с БД Категории SW.                             |
|                | Параметры: Таблица, Просмотр, Изменение.                         |
|                | Назначение: Указывает категорию, к которой относится пользова-   |
|                | тель.                                                            |
| Уровни секрет- | Тип: Поле множества                                              |
| ности          | Параметры: Таблица, Просмотр, Изменение.                         |
|                | Назначение: Описывает набор из 32 разрешений уровней секретности |
| Назначение     | Тип: Поле множества                                              |
| прав           | Параметры: Таблица, Просмотр, Изменение.                         |
|                | Назначение: Описывает набор из разрешений присвоений номеров     |
|                | прав                                                             |
| Имя оператора  | Тип: Текст.                                                      |
|                | Параметры: Фильтр, Сортировка, Таблица, Просмотр, Изменение      |

|                | Назначение: Имя пользователя                                                                                                    |
|----------------|----------------------------------------------------------------------------------------------------|
| Пароль опера-  | Тип: Текст.                                                                                                    |
| тора           | Параметры: Таблица, Изменение                                                                                                    |
|                | Назначение: Личный пароль пользователя.                                                                                                    |
| Права по заяв- | Тип: Поле множества                                                                                                    |
| кам            | Параметры: Таблица, Просмотр, Изменение.                                                                                                    |
|                | Назначение: Описывает набор прав по заявкам                                                                                                    |
|                | ⇒ <i>Подава</i> ть – Разрешает данному пользователю подавать заявки в бюро пропусков                                                                                                    |
|                | ⇒ Отмечать - Разрешает данному пользователю отмечать заявки                                                                                                    |
|                | ⇒ Утверждать - Разрешает данному пользователю отмечать заяв-<br>ки                                                                                                    |
| Отмечать и     | Тип: Выбор (За всех, выборочно).                                                                                                    |
| утверждать     | Параметры: Таблица, Просмотр, Изменение.                                                                                                    |
|                | Назначение: Определяет множество заявок-пропусков для которых разрешается утверждать заявки и отмечать разовые пропуска. Если <i>Выборочно</i> , то список берется из поля <i>Пользователи</i>                                                                                                    |
| Пользователи   | Тип: Сложная связь.                                                                                                    |
|                | Параметры: Таблица, Просмотр, Изменение.                                                                                                    |
|                | Назначение: Указывает пользователей SW за которых данному<br>пользователю разрешено отмечать пропуска и утверждать заявки.<br>Содержимое поля используется только в случае, если в поле <i>Отме-</i><br><i>чать и утверждать</i> установлено значение <i>Выборочно</i> .                                                              |
| Давность зая-  | Тип: Целое число.                                                                                                    |
| вок            | Параметры: Фильтр, Таблица, Просмотр, Изменение.                                                                                                    |
|                | Назначение: Указывает количество последних дней за которые в модуле заявок просматриваются записи заявок-пропусков данным пользователем. Если значение равно 0 (не установлено), то по умолчанию берется 30 дней.                                                                                                    |
| Прочее         | Тип: Поле множества                                                                                                    |
|                | Параметры: Таблица, Просмотр, Изменение.                                                                                                    |
|                | Назначение: Описывает дополнительные параметры                                                                                                    |
|                | ⇒ <i>Вход по карте</i> – Разрешает данному пользователю для выполнения авторизованных операций SW вместо ввода имени пользователя и пароля использовать карту доступа на считывателе специальным образом прописанного на рабочей станции выполнения таких действий (поле <i>Устройство входа в систему</i> записи БД Рабочие станции) |
| Уровень сек-   | Тип: Выбор из 32 вариантов.                                                                                                    |
| ретности       | Параметры: Таблица, Просмотр, Изменение.                                                                                                    |
|                | Назначение: Содержит уровень секретности данной записи в БД. При просмотре таблицы БД пользователем SW, для которого не разрешен данный уровень секретности – данная запись ему будет не видна                                                                                                    |

## Диалоговая панель редактирования:

| Пользователи                           | SW              |                                  |                                                                                                    |  |  |  |
|----------------------------------------|-----------------|----------------------------------|----------------------------------------------------------------------------------------------------|--|--|--|
| OK                                     | Отмена          | Ссылка Доб                       | авить Удалить Очистить Фильтр                                                                                                    |  |  |  |
| Поле                                   |                 | Данные                           | 8                                                                                                    |  |  |  |
| Пользовател                            | ь               | Закудр                           | явиков Константин Константинови                                                                                                    |  |  |  |
| Категория SW Администратор (все права) |                 |                                  |                                                                                                    |  |  |  |
| Уровни секр                            | етности         | × 00 (<br>× 01 (<br>× 02 (       | <b>X</b> 03 <b>X</b> 06 <b>X</b> 09 <b>X</b> 12 <b>X</b> 15 <b>X</b> 18 <b>X</b> 21 <b>X</b> 24 <b>X</b> 27 <b>X</b> 30 <b>X</b> 04 <b>X</b> 07 <b>X</b> 10 <b>X</b> 13 <b>X</b> 16 <b>X</b> 19 <b>X</b> 22 <b>X</b> 25 <b>X</b> 28 <b>X</b> 31 <b>X</b> 05 <b>X</b> 08 <b>X</b> 11 <b>X</b> 14 <b>X</b> 17 <b>X</b> 20 <b>X</b> 23 <b>X</b> 26 <b>X</b> 29                        |  |  |  |
| Разрешено н                            | азначение п     | as (X 01 )<br>(X 02 )<br>(X 02 ) | x       04       x       07       x       10       x       13       x       16       19       22       25       28       31         x       05       x       08       x       11       x       14       x       17       20       23       26       29       32         x       06       x       09       x       12       x       15       18       21       24       27       30 |  |  |  |
| Имя операто                            | 1мя оператора 2 |                                  |                                                                                                    |  |  |  |
| Пароль опер-                           | атора           | ×                                |                                                                                                    |  |  |  |
| Права по зая                           | вкам            | 🗙 Пода                           | авать 🕱 Отмечать 🗌 Утверждать                                                                                                    |  |  |  |
| Отмечать и у                           | тверждать       | 💿 За в                           | сех 🔘 Выборочно                                                                                                    |  |  |  |
| Давность за:                           | явок            | 0                                |                                                                                                    |  |  |  |
| Пользовател                            | И               |                                  |                                                                                                    |  |  |  |
| Прочее                                 |                 | 🗌 Вход                           | цпо карте                                                                                                    |  |  |  |
| Уровень сек                            | ретности        | 00                               |                                                                                                    |  |  |  |

Рис. 132

## Указания по вводу информации:

Выберите частное лицо в поле *Сотрудники* и назначьте ему категорию пользования в поле *Категория*.

Включите разрешенные флаги доступа к записям уровней секретности в поле *Уровни секретности*.

Включите разрешенные для присвоения пользователям номера прав в поле *Назначение прав*.

Введите уникальные Имя в поле *Имя пользователя* и пароль в поле *Пароль* для идентификации пользователя.

Назначьте уровень доступа в поле *Уровень секретности*, который будет определять доступ к этой записи БД пользователей SW. .

Если пользователь имеет отношение к подаче, утверждению или отметке заявок, то необходимо сконфигурировать поля доступа к заявкам-пропускам (Права по заявкам, Отмечать и утверждать, Давность заявок, Пользователи).

Если для каких-то станций имеется считыватели входа в систему, то рекомендуется установить флаг Вход по карте, что позволит пользователю вместо ввода имени пользователя и пароля при необходимости верификации действия использовать личную карту-пропуск.

Сразу после инсталляции программы зарегистрируйте всех пользователей, которые будут настраивать систему и присвойте им пароли.

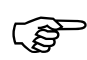

После первичной инсталляции SW в системе зарегистрирован один оператор без пароля со всеми правами доступа к ресурсам программы

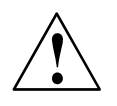

Ни в коем случае *не удаляйте хотя бы одну запись этой БД, имеющую все права доступа*, т.к. в этом случае Вам *навсегда станут недоступны* некоторые ресурсы.

## <u>БД Виртуальные дни</u>

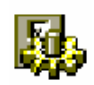

Виртуальные дни – это календарные дни в которые изменяется режим доступа по идентификаторам

Окно таблицы этой БД может быть открыто командой Общие / Виртуальные

#### дни.

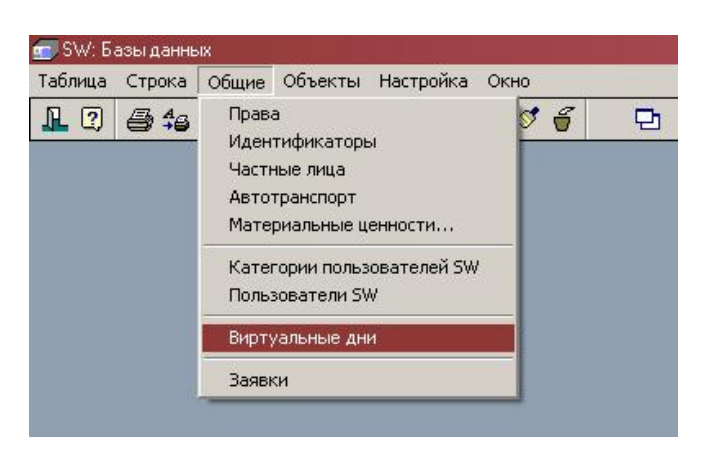

Рис. 133

| Описание                                                        | Дата       | Тип подмены | Заменить на дату | Номер |
|-----------------------------------------------------------------|------------|-------------|------------------|-------|
| День солидарности трудящихся 2005                               | 01/05/2005 | Праздник    |                  | 1     |
| 8 марта 2006                                                    | 08/03/2006 | Праздник    |                  | 1     |
| Суббота перед днем Победы 2006 года (по понедельнику 8.05.2006) | 06/05/2006 | День        | 08/05/2006       | 1     |
| Понедельник перед днем Победы 2006 года (по субботе 8.05.2006)  | 08/05/2006 | День        | 06/05/2006       | 1.    |
| День Победы 2006 года                                           | 09/05/2006 | Праздник    |                  | 1     |
| День независимости России                                       | 12/06/2006 | Праздник    |                  | 1     |

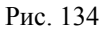

БД описывает набор календарных дней, режим работы которых отличается от нормального режима работы. Такими днями являются праздники и перенос графика работы на другие дни. Каждая запись описывает один виртуальный день. БД служит для определения прав доступа объектов доступа в помещения объекта по времени.

## Описание полей:

| Название    | Тип: Текст.                                                             |
|-------------|-------------------------------------------------------------------------|
|             | Параметры: Фильтр, Сортировка, Таблица, Просмотр, Изменение, Заголовок. |
|             | Назначение: Название виртуального дня.                                  |
| Дата        | Тип: Дата.                                                              |
|             | Параметры: Фильтр, Сортировка, Таблица, Просмотр, Изменение.            |
|             | Назначение: Дата виртуального дня.                                      |
| Тип подмены | Тип: Выбор (День, Праздник).                                            |

|          |    | Параметры: Фильтр, Таблица, Просмотр, Изменение.                                                              |
|----------|----|----------------------------------------------------------------------------------------------------|
|          |    | Назначение: Выбирает тип подмены: подмена на день или подмена                                                 |
|          |    | на праздник                                                                                                   |
| Заменить | на | Тип: Дата.                                                                                                    |
| damy     |    | Параметры: Фильтр, Таблица, Просмотр, Изменение.                                                              |
|          |    | Назначение: Дата по которой будут работать права доступа в данный виртуальный день (если тип подмены - день). |
| Номер    |    | Тип: целое число.                                                                                             |
|          |    | Параметры: Фильтр, Таблица, Просмотр, Изменение.                                                              |
|          |    | Назначение: Номер праздника по расписанию которого будут рабо-                                                |
|          |    | тать права доступа в данный виртуальный день (если тип подмены - праздник)                                    |

## Диалоговая панель редактирования:

| UN         | Отмена  | Ссылка Добавить Удалить Очистить Фильтр                        |
|------------|---------|----------------------------------------------------------------|
| Поле       |         | Данные                                                         |
| Описание   |         | Понедельник перед днем Победы 2006 года (по субботе 8.05.2006) |
| Дата       |         | 08/05/2006                                                     |
| Тип подмен | ны      | 💿 День 🔿 Праздник                                              |
|            |         |                                                                |
| Заменить н | на дату | 06/05/2006                                                     |

Рис. 135

## Указания по вводу информации:

Введите уникальное название виртуального дня в поле *Название* и его дату в поле *Дата*.

Выберите в поле *Тип подмены* способ как будет осуществляться подмена действия прав доступа.

Если выбран *День*, то в данный виртуальный день будут действовать права доступа всех карт по дню указанному в поле *Заменить на дату*.

|      | Тип подмены <b>День</b> может быть использован только для оборудования, под-<br>держивающего такой режим. В настоящее время такой режим поддерживают<br>контроллеры N-1000-II\IY и PCE-2.                                                                                                    |
|------|----------------------------------------------------------------------------------------------------|
| (dag | Для контроллеров доступа N1000 при выборе типа подмены <i>День</i> изменение режима контроля доступа в начале и конце виртуального дня осуществляется программой SW При наступлении виртуального дня в 0:00 даты, указанной в поле Дата БД Виртуальные дни SW автоматически обновляет данные в пане- |
|      | лях доступа согласно новой информации в ЬД.                                                                                                    |

Если выбран тип подмены *Праздник*, то в данный виртуальный день будут действовать права доступа всех карт по номеру праздника указанному в поле *Номер*.

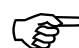

Возможность работы с данным типом подмены также определяется возможностями оборудования.

Контроллеры N-1000-II/IY, Рубеж-07-3, Рубеж-08 могут иметь только один праздник, в контроллере PCE-2 – 127 праздников

Обязательно контролируйте в БД виртуальных дней чтобы разные виртуальные дни не приходились на одну дату. Если все-таки это произошло, то:

- Если оборудование умеет работать с переносом дней (N-1000, PCE), то приоритет имеет первый попавшийся виртуальный день с типом подмены "День", если таких нет, то берется первый попавшийся с типом подмены "праздник"

- Для всего остального оборудования берется первый попавшийся день с ти-пом подмены "праздник"

## <u>БД Заявки / Пропуска</u>

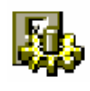

(ŝ

Заявки-пропуска в SW– это заявки на пропуска и пропуска в электронном виде. Заявка и пропуск это одна запись БД. Фактически заявка это неактивированный пропуск.

Окно таблицы этой БД может быть открыто командой Общие / Заявки

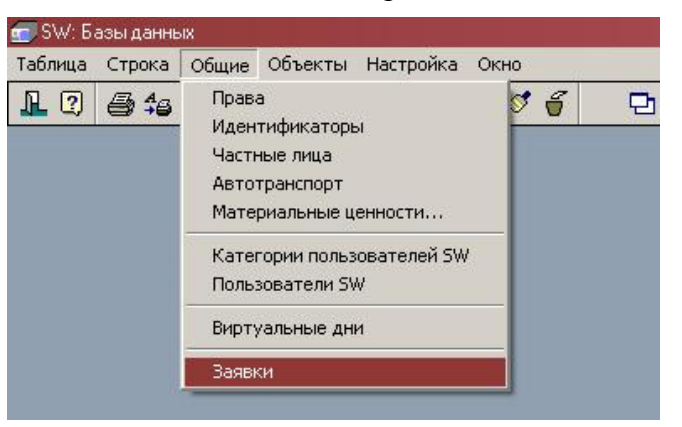

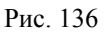

| Номер | Время подачи     | Кем подана                  | Станция          | Состояние         | Ф.И.О.                  |
|-------|------------------|-----------------------------|------------------|-------------------|-------------------------|
| 48    | 03/05/2006 16:50 | Тестовый ЕМ1                | Смирнов - ЗАЯВКИ | Активирован       |                         |
| 49    | 23/05/2006 08:49 | Молотов Александр Вадимович | Бюро пропусков   | Дезактивирован    | Остроухов Иван Иванович |
| 50    | 23/05/2006 09:23 | Молотов Александр Вадимович | Смирнов - ЗАЯВКИ |                   | уцйуйцу                 |
| 51    | 23/05/2006 11:04 | Молотов Александр Вадимович | Бюро пропусков   | Утверждена        | Петров                  |
| 52    | 23/05/2006 11:33 | Молотов Александр Вадимович | Смирнов - ЗАЯВКИ | Дезактивирован    | ВОЛКОВА СВЕТЛАНА ИВАНО  |
| 53    | 23/05/2006 14:45 | Молотов Александр Вадимович | Бюро пропусков   |                   | 111111                  |
| 54    | 23/05/2006 16:37 | Молотов Александр Вадимович | Бюро пропусков   | Дезактивирован    | Остроухов Иван Иванович |
| 5     | 24/05/2006 08:50 | АКИМУШКИНА ТАМАРА ПАВЛОВНА  | Смирнов - ЗАЯВКИ | <b>Утверждена</b> | Столяров Иван Сергеевич |
| 6     | 24/05/2006 09:37 | Молотов Александр Вадимович | Бюро пропусков   | <b>Утверждена</b> | 11111                   |
| 57    | 24/05/2006 09:42 | Молотов Александр Вадимович | Бюро пропусков   | Утверждена        | 22                      |
| 59    | 24/05/2006 10:31 | Молотов Александр Вадимович | Бюро пропусков   | Дезактивирован    | 111                     |
|       | 24/05/2006 11:17 | Молотов Александр Вадимович | Бюро пропусков   | Дезактивирован    | Большов Леонид Михайлов |
| 1     | 29/05/2006 15:12 | АКИМУШКИНА ТАМАРА ПАВЛОВНА  | Смирнов - ЗАЯВКИ | Активирован       | Луков Андрей Андреевич  |
| 79    | 29/05/2006 16:02 | АКИМУШКИНА ТАМАРА ПАВЛОВНА  | Смирнов - ЗАЯВКИ | Утверждена        | Большов Леонид Михайлов |

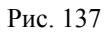

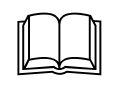

БД содержит все (действующие и недействующие) заявки-пропуска на доступ к аппаратным ресурсам комплекса. Каждая запись описывает одну заявку-пропуск. В каждой записи имеются поля, заполняемые программой автоматически (кто, когда, где создал, изменил, утвердил, активировал и т.д) БД служит для упорядочивания присвоения прав пользователям системы.

Цвета в таблице БД Заявки означают:

- Черный неутвержденные заявки (только эти заявки можно редактировать и удалять)
- ▶ Голубой утвержденные заявки
- ▶ Синий активированные пропуска
- ▶ Красный активированные отмеченные разовые пропуска
- > Серый деактивированные (списанные) пропуска

# Описание полей:

| Номер        | Тип: Целое число                                                                                                    |
|--------------|----------------------------------------------------------------------------------------------------|
|              | Параметры: Фильтр, Сортировка, Таблица, Просмотр, Изменение, Заголовок.                                                                                              |
|              | Назначение: Номер заявки-пропуска. Присваивается автоматически при создании заявки                                                                                   |
| Время подачи | Тип: ДатаВремя.                                                                                                    |
|              | Параметры: Фильтр, Сортировка, Таблица, Просмотр.                                                                                                    |
|              | Назначение: Дата и время подачи заявки. Заполняется автоматически при первом создании заявки                                                                         |
| Кем подана   | Тип: Прямая связь с БД Частные лица.                                                                                                    |
|              | Параметры: Таблица, Просмотр.                                                                                                    |
|              | Назначение: Указывает на частное лицо, подавшее заявку. Заполняется автоматически при первом создании заявки                                                         |
| Станция      | Тип: Прямая связь с БД <i>Рабочие станции</i> .                                                                                                    |
|              | Параметры: Таблица, Просмотр.                                                                                                    |
|              | Назначение: Указывает на рабочую станцию, с которой была подана заявка. Заполняется автоматически при первом создании заявки                                         |
| Состояние    | Тип: поле состояния (не утверждена, утверждена, активирован, отмечен, деактивирован).                                                                                |
|              | Параметры: Сортировка, Фильтр, Таблица, Просмотр.                                                                                                    |
|              | Назначение: Указывает текущее состояние заявки-пропуска. Поле заполняется автоматически                                                                              |
|              | Заявка                                                                                                    |
| Тип объекта  | Тип: выбор (Частное лицо, Транспортное средство, Материальные ценности).                                                                                             |
|              | Параметры: Фильтр, Таблица, Просмотр, Изменение.                                                                                                    |
|              | Назначение: Указывает тип объекта заявки-пропуска. После утвер-<br>ждения заявки поле становится недоступным для изменения                                           |
|              | Данные о лице                                                                                                    |
| Ф.И.О.       | Тип: Текст с возможностью выбора из БД Частные лица.                                                                                                    |
|              | Параметры: Фильтр, Таблица, Просмотр, Изменение,                                                                                                    |
|              | Назначение: Фамилия, Имя и Отчество посетителя. Заполняется по-<br>дателем заявки. Значение поля по двойному клику может быть вы-<br>брано из БД <b>Частные лица</b> |
| Документ     | Тип: Текст.                                                                                                    |
| -            | Параметры: Фильтр, Таблица, Просмотр, Изменение.                                                                                                    |

| лица                               |
|------------------------------------|
| лица                               |
| лица                               |
| ного<br>мож-<br><b>Ча-</b>         |
|                                    |
|                                    |
| лица<br>ного<br>мож-<br><b>Ча-</b> |
|                                    |
|                                    |
| ента<br>клю-<br>ется<br>и БД       |
|                                    |
|                                    |
| мент<br>клю-<br>ется<br>и БД       |
|                                    |
|                                    |
| Заяв-<br>лица<br>Юсть<br>Эные      |
|                                    |
|                                    |
| івке.<br>ща в<br>ь за-<br>э ли-    |
|                                    |
|                                    |
|                    | Параметры: Фильтр, Таблица, Просмотр, Изменение.                                                   |
|--------------------|----------------------------------------------------------------------------------------------------|
|                    | Назначение: Необязательное поле, указывает организацию лица в за-                                  |
|                    | явке. Заполняется подателем заявки. При наличие подключенного                                      |
|                    | лица в поле Объект или Сопровождающее лицо имеется возмож-                                         |
|                    | ность заполнения данного поля из соотвествующей записи БД Ча-<br>стные лица по правому клику мыши. |
| Подразделение      | Тип: Ссылка на значение из справочника подразделений                                               |
|                    | Параметры: Фильтр, Таблица, Просмотр, Изменение.                                                   |
|                    | Назначение: Необязательное поле, указывает подразделение лица в                                    |
|                    | заявке. Заполняется подателем заявки. При наличие подключенного                                    |
|                    | лица в поле Объект или Сопровождающее лицо имеется возмож-                                         |
|                    | ность заполнения данного поля из соотвествующей записи БД Ча-                                      |
|                    | Панные об транспортном средстве                                                                    |
| Гос номер          | Тип: Текст с возможностью выбора из БЛ Транспортные средст-                                        |
| 1 oc. <i>nomep</i> | 68.                                                                                                |
|                    | Параметры: Фильтр, Таблица, Просмотр, Изменение,                                                   |
|                    | Назначение: Гос номер автомобиля. Заполняется подателем заявки.                                    |
|                    | Значение поля по двойному клику может быть выбрано из БД                                           |
|                    | Транспортные средства                                                                              |
| Марка              | Тип: Текст                                                                                         |
|                    | Параметры: Фильтр, Таблица, Просмотр.                                                              |
|                    | Назначение: Необязательное поле, указывает марку автомобиля в                                      |
|                    | заявке. Заполняется подателем заявки. При наличие подключенного                                    |
|                    | го поля из соотвествующей записи БЛ Транспортные средства по                                       |
|                    | правому клику мыши.                                                                                |
| Цвет               | Тип: Текст                                                                                         |
|                    | Параметры: Фильтр, Таблица, Просмотр.                                                              |
|                    | Назначение: Необязательное поле, указывает цвет автомобиля в за-                                   |
|                    | явке. Заполняется подателем заявки. При наличие подключенного                                      |
|                    | автомобиля в поле Объект имеется возможность заполнения данно-                                     |
|                    | го поля из соотвествующей записи БД транспортные среоства по правому клику мыши                    |
| Номер прицепа      | Тип. Текст                                                                                         |
|                    | Параметры: Фильтр. Таблица. Просмотр.                                                              |
|                    | Назначение: Необязательное поле. указывает номер прицепа автомо-                                   |
|                    | биля в заявке. Заполняется подателем заявки. При наличие подклю-                                   |
|                    | ченного автомобиля в поле Объект имеется возможность заполне-                                      |
|                    | ния данного поля из соотвествующей записи БД Гранспортные                                          |
| Onaguna            | Среоства по правому клику мыши.                                                                    |
| Организация        | Тип. Ссылка на значение из справочника организации                                                 |
|                    | Параметры. Фильтр, Таолица, просмотр, Изменение.                                                   |
|                    | биля в заявке Заполняется полателем заявки При наличие полклю-                                     |
|                    | ченного автомобиля в поле Объект имеется возможность заполне-                                      |
|                    | ния данного поля из соотвествующей записи БД Транспортные                                          |
|                    | средства по правому клику мыши.                                                                    |

| Подразделение  | Тип: Ссылка на значение из справочника подразделений                                                                                                    |
|----------------|----------------------------------------------------------------------------------------------------|
|                | Параметры: Фильтр, Таблица, Просмотр, Изменение.                                                                                                    |
|                | Назначение: Необязательное поле, указывает подразделение автомо-<br>биля в заявке. Заполняется подателем заявки. При наличие подклю-<br>ченного автомобиля в поле <i>Объект</i> имеется возможность заполне-<br>ния данного поля из соотвествующей записи БД <i>Транспортные</i><br><i>средства</i> по правому клику мыши.                                                                                        |
|                | Данные о материальных ценностях                                                                                                    |
| Наименование   | Тип: Текст с возможностью выбора из БД Материальные ценно-<br>сти.                                                                                                    |
|                | Параметры: Фильтр, Таблица, Просмотр, Изменение,                                                                                                    |
|                | Назначение: Наименование материальных ценностей. Заполняется подателем заявки. Значение поля по двойному клику может быть выбрано из БД <i>Материальные ценности</i>                                                                                                    |
| Род упаковки   | Тип: Текст                                                                                                    |
|                | Параметры: Фильтр, Таблица, Просмотр.                                                                                                    |
|                | Назначение: Необязательное поле, указывает род упавковки матери-<br>альных ценностей в заявке. Заполняется подателем заявки. При на-<br>личии подключенной материальной ценности в поле <i>Объект</i> имеет-<br>ся возможность заполнения данного поля из соотвествующей записи<br>БД <i>Материальные ценности</i> по правому клику мыши. После ут-<br>верждения заявки поле становится недоступным для изменения |
| Количество     | Тип: Текст                                                                                                    |
| мест           | Параметры: Фильтр, Таблица, Просмотр.                                                                                                    |
|                | Назначение: Необязательное поле, указывает род упавковки матери-<br>альных ценностей в заявке. Заполняется подателем заявки. При на-<br>личии подключенной материальной ценности в поле <i>Объект</i> имеет-<br>ся возможность заполнения данного поля из соотвествующей записи<br>БД <i>Материальные ценности</i> по правому клику мыши. После ут-<br>верждения заявки поле становится недоступным для изменения |
| Тип операции   | Тип: выбор (Внос, Вынос).                                                                                                    |
|                | Параметры: Фильтр, Таблица, Просмотр, Изменение.                                                                                                    |
|                | Назначение: Указывает вносится иили выносится ценность. После утверждения заявки поле становится недоступным для изменения                                                                                                    |
| Пункт проноса  | Тип: Текст                                                                                                    |
|                | Параметры: Фильтр, Таблица, Просмотр.                                                                                                    |
|                | Назначение: Необязательное поле, указывает пункт проноса матери-<br>альных ценностей в заявке. Заполняется подателем заявки. После<br>утверждения заявки поле становится недоступным для изменения.                                                                                                    |
|                | Данные о пропуске                                                                                                    |
| Начало дейст-  | Тип: ДатаВремя.                                                                                                    |
| вия            | Параметры: Фильтр, Таблица, Просмотр.                                                                                                    |
|                | Назначение: Указывает дату и время начала действия пропуска. По-<br>сле утверждения заявки поле становится недоступным для измене-<br>ния.                                                                                                    |
| Окончание дей- | Тип: ДатаВремя.                                                                                                    |
| ствия          | Параметры: Фильтр, Таблица, Просмотр.                                                                                                    |

|               | Назначение: Указывает дату и время окончания действияпропуска. После утверждения заявки поле становится недоступным для изменения.                                                     |
|---------------|----------------------------------------------------------------------------------------------------|
| Тип пропуска  | Тип: выбор (Разовый, Временный, Постоянный).                                                                                                    |
|               | Параметры: Фильтр, Таблица, Просмотр, Изменение.                                                                                                    |
|               | Назначение: Указывает тип пропуска. После утверждения заявки по-<br>ле становится недоступным для изменения                                                                            |
| Место посеще- | Тип: Текст.                                                                                                    |
| ния           | Параметры: Фильтр, Таблица, Просмотр, Изменение                                                                                                    |
|               | Назначение: Необязательное поле, указывает место посещения на объект. Заполняется подателем заявки. После утверждения заявки поле становится недоступным для изменения.                |
| Цель визита   | Тип: Текст.                                                                                                    |
|               | Параметры: Фильтр, Таблица, Просмотр, Изменение                                                                                                    |
|               | Назначение: Необязательное поле, указывает цель визита на объект. Заполняется подателем заявки. После утверждения заявки поле становится недоступным для изменения.                    |
| К кому        | Тип: Текст.                                                                                                    |
|               | Параметры: Фильтр, Таблица, Просмотр, Изменение                                                                                                    |
|               | Назначение: Необязательное поле, указывает к кому направляется посетитель на объект. Заполняется подателем заявки. После утверждения заявки поле становится недоступным для изменения. |
| Примечание    | Тип: Текст.                                                                                                    |
|               | Параметры: Фильтр, Таблица, Просмотр, Изменение                                                                                                    |
|               | Назначение: Необязательное поле. Заполняется подателем заявки. После утверждения заявки поле становится недоступным для изменения.                                                     |
| Утвердил      | Тип: Прямая связь с БД <b>Частные лица</b> .                                                                                                    |
|               | Параметры: Таблица, Просмотр.                                                                                                    |
|               | Назначение: Указывает на частное лицо, утвердившее заявку. Заполняется автоматически при утверждении заявки                                                                            |
| Время утвер-  | Тип: ДатаВремя.                                                                                                    |
| ждения        | Параметры: Фильтр, Таблица, Просмотр.                                                                                                    |
|               | Назначение: Дата и время подачи заявки. Заполняется автоматически при утверждении заявки                                                                                               |
|               | Пропуск                                                                                                    |
| Объект        | Тип: Прямая связь с БД Частные лица, Транспортные средст-<br>ва, Материальные ценности с выбором типа устройства                                                                       |
|               | Параметры: Просмотр, Изменение.                                                                                                    |
|               | Назначение: Указывает объект, на который создается пропуск. После активации пропуска поле недоступно для изменения                                                                     |
| Сопровождаю-  | Тип: Прямая связь с БД <b>Частные лица</b>                                                                                                    |
| щее лицо      | Параметры: Просмотр, Изменение.                                                                                                    |
|               | Назначение: Указывает ответственное лицо для трансаортного про-<br>пуска или материальных ценностей. После активации пропуска поле<br>недоступно для изменения                         |

| Идентифика-         | Тип: Прямая связь с БД Идентификаторы                                                                                         |
|---------------------|----------------------------------------------------------------------------------------------------|
| тор                 | Параметры: Просмотр, Изменение.                                                                                               |
|                     | Назначение: Указывает идентификатор пропуска. После активации                                                                 |
|                     | пропуска поле недоступно для изменения                                                                                        |
| Права доступа       | Тип: Прямая связь с БД <b>Права</b>                                                                                           |
|                     | Параметры: Просмотр, Изменение.                                                                                               |
|                     | Назначение: Указывает права доступа пропуска. После активации                                                                 |
| D                   | пропуска поле недоступно для изменения                                                                                        |
| Время актива-       | Тип: Датавремя.                                                                                                    |
| ции                 | Параметры: Фильтр, Гаолица, Просмотр.                                                                                         |
|                     | тически при активации пропуска. заполняется автома-                                                                           |
| Время деакти-       | Тип: ДатаВремя.                                                                                                    |
| вации               | Параметры: Фильтр, Таблица, Просмотр.                                                                                         |
|                     | Назначение: Дата и время деактивации пропуска. Заполняется авто-                                                              |
|                     | матически при деактивации пропуска                                                                                            |
| Ответствен-         | Тип: Прямая связь с БД <b>Частные лица</b> .                                                                                  |
| ныи                 | Параметры: Таблица, Просмотр.                                                                                                 |
|                     | Назначение: Указывает на частное лицо, отметившее разовый про-                                                                |
| 0                   | пуск. Заполняется автоматически при отметке пропуска                                                                          |
| Отметка оо<br>уходе | Гип: Датавремя.<br>Попомотры Функтр. Тоблица. Просмотр                                                                        |
| ynooc               | Параметры. Фильтр, гаолица, просмотр.                                                                                         |
|                     | полняется автоматически при отметке пропуска                                                                                  |
| Номер шаблона       | Тип: Целое число                                                                                                    |
| -                   | Параметры: Фильтр, Таблица, Просмотр.                                                                                         |
|                     | Назначение: Указывает номер шаблона для данного пропуска. После                                                               |
|                     | активации пропуска поле недоступно для изменения                                                                              |
| Литер               | Тип: текст                                                                                                    |
|                     | Параметры: Фильтр, Таблица, Просмотр.                                                                                         |
|                     | Назначение: Указывает литер для пропуска. После активации про-                                                                |
| 7                   | пуска поле недоступно для изменения                                                                                           |
| Дополнение          | Іип: текст                                                                                                    |
|                     | Параметры: Фильтр, Таолица, Просмотр.                                                                                         |
|                     | назначение: указывает дополнительные данные о пропуске. После активации пропуска поле недоступно для изменения                |
| Продленный          | Тип: Прямая связь с БЛ Заявки Пропуска                                                                                        |
| пропуск             | Параметры: Просмотр Изменение                                                                                                 |
|                     | Назначение: Указывает пропуск для которого данный пропуск явля-                                                               |
|                     | ется продленным. Поле заполняется автоматически после выполне-                                                                |
|                     | ния операции продления пропуска.                                                                                              |
| Категория лица      | Тип: Ссылка на значение из справочника категорий лиц                                                                          |
|                     | Параметры: Фильтр, Таблица, Просмотр, Изменение.                                                                              |
|                     | Назначение: Указывает категорию лица (если лицо является объектом пропуска) из пополняемого справочника. После активации про- |

|             | пуска поле недоступно для изменения                                                                                                    |
|-------------|----------------------------------------------------------------------------------------------------|
| Категория а | з- Тип: Ссылка на значение из справочника категорий автомобилей                                                                                                    |
| томобиля    | Параметры: Фильтр, Таблица, Просмотр, Изменение.                                                                                                    |
|             | Назначение: Указывает категорию автомобиля (если автомобиль яв-<br>ляется объектом пропуска) из пополняемого справочника. После ак-<br>тивации пропуска поле недоступно для изменения. |
| Cmamyc      | Тип: Ссылка на значение из справочника состояний пропуска                                                                                                    |
|             | Параметры: Фильтр, Таблица, Просмотр, Изменение.                                                                                                    |
|             | Назначение: Указывает статус пропуска. Заполняется из пополняе-<br>мого справочника. Это единственное поле, доступное для изменения<br>ВСЕГДА                                          |
| Специальные | Тип: Поле множества                                                                                                    |
| параметры   | Параметры: Таблица, Просмотр, Изменение.                                                                                                    |
|             | Назначение: Описывает набор параметров                                                                                                    |
|             | ⇒ <i>Нарушитель</i> – флаг устанавливается в случае, если пропуск хоть один раз не был деактивирован при процедуре автоматической деактивации по специальному считывателю              |

### Диалоговая панель редактирования:

| Заявки / Пропуска        |                                                                |
|--------------------------|----------------------------------------------------------------|
| ОК Отмена С              | сылка Добавить Удалить Очистить Фильтр                         |
| Поле                     | Данные                                                         |
| Номер                    | 15                                                             |
| Время подачи             | 15/06/2006 10:19                                               |
| Кем подана               | Сорокина Светлана Викторовна                                   |
| Станция                  | Сенников-ЗАЯВКИ                                                |
| Состояние                | Заявка не утверждена                                           |
|                          | заявка                                                         |
| Тип объекта              | ● Частное лицо ○ Транспортное средство ○ Материальные ценности |
| Ф.И.О.                   | Круглов Андрей Анатольевич                                     |
| Документ                 |                                                                |
| Серия документа          |                                                                |
| Номер документа          |                                                                |
| Дата выдачи              | •                                                              |
| Кем выдан                |                                                                |
| Должность                |                                                                |
| Телефон                  |                                                                |
| Организация              |                                                                |
| Подразделение            |                                                                |
|                          | Данные об автомобиле и группе ценностей                        |
| Гос. номер               |                                                                |
| Марка                    |                                                                |
| Цвет                     |                                                                |
| Номер прицепа            |                                                                |
| Организация автомобиля   |                                                                |
| Подразделение автомобиля |                                                                |
| Наименование             |                                                                |
| Род упаковки             |                                                                |
| Количество мест          |                                                                |
| Тип операции             | Внос ОВынос                                                    |
| Пункт проноса            |                                                                |
|                          | Данные о пропуске                                              |
| Начало действия          | **                                                             |
| Окончание действия       | -                                                              |
| Тип пропуска             | Разовый О Временный О Постоянный                               |
| Место посещения          |                                                                |
| Цель визита              |                                                                |
| К кому                   |                                                                |
| Примечание               |                                                                |
| Утвердил                 |                                                                |
| Время утверждения        | *                                                              |
|                          | ПРОПУСК                                                        |
| Объект                   | Частные лица Круглов Андрей Анатольевич                        |
| Сопровождающее лицо      |                                                                |
| Идентификатор            |                                                                |
| Права доступа            |                                                                |
| Ответственный            |                                                                |
| -                        |                                                                |

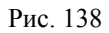

#### Указания по вводу информации:

Ввод и изменение информации записей БД Заявки / Пропуска осуществляется согласно алгоритмов работы бюро пропусков. Для этого удобнее использовать режим работы программы *Бюро пропусков* (Глава 8. Бюро пропусков) и специальный модуль заявок.

Подробно о работе с заявками-пропусками можно ознакомиться в руководстве пользователя Работа с заявками-пропусками.

## <u>БД Прочие объекты</u>

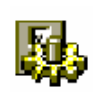

Прочие объекты – это искусственные объекты, которые служат для визуализации (в виде иконок) событий SW. Например можно визуализировать системные события SW.

Окно таблицы этой БД может быть открыто командой Объекты / Прочие объекты.

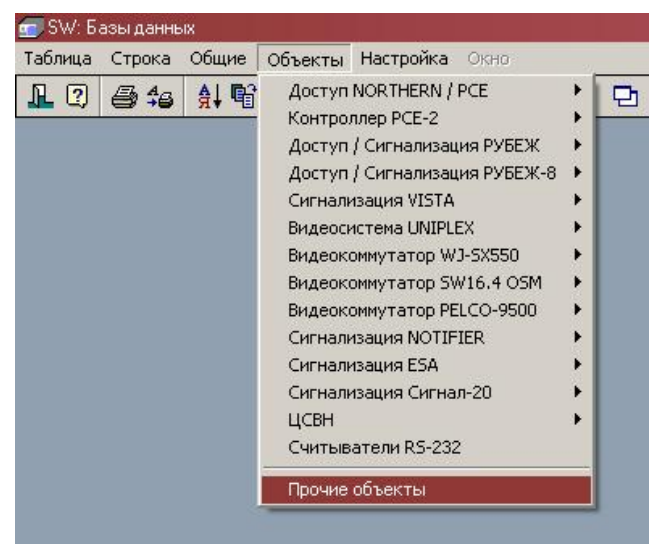

Рис. 139

| 🏢 Прочие устройства                         | _ 🗆 × |
|---------------------------------------------|-------|
| Описание                                    |       |
| LST-Событие 20050                           |       |
| LST-Событие 20051                           |       |
| Вспомогательное меню                        |       |
| Запуск дежурного режима и выполнена команда |       |
| Пропало питание 220В                        |       |
|                                             | - F   |

Рис. 140

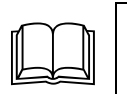

БД описывает все прочие объекты. Каждая запись описывает одно устройство. БД служит для создания дополнительных визуальных объектов при обработке событий.

#### Описание полей:

| Описание | Тип: Текст.                                                                                     |
|----------|-------------------------------------------------------------------------------------------------|
|          | Параметры: Фильтр, Сортировка, Таблица, Просмотр, Изменение, Заголовок.                         |
|          | Назначение: Описание устройства.                                                                |
| События  | Тип: Обратная связь с БД События.                                                               |
|          | Параметры: Просмотр                                                                             |
|          | Назначение: Указывает системные события, которые присылают со-<br>общения на данное устройство. |

#### Диалоговая панель редактирования:

| OK        | Отмена | на Ссылка Добавить Удалить Очистить Фи               |  |  | Фильтр |  |
|-----------|--------|------------------------------------------------------|--|--|--------|--|
| Поле      |        | Данные                                               |  |  |        |  |
| Описание  |        | Запуск дежурного режима и выполнена команда          |  |  |        |  |
| Сообщения |        | SYS-Запуск дежурного режима<br>SYS-Выполнена команда |  |  |        |  |

Рис. 141

#### Указания по вводу информации:

Введите уникальное название устройства в поле Описание.

Поле Сообщения недоступно для изменения.

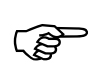

Связь между событием и данным устройством назначается в диалоговом окне редактирования БД *События* 

### <u>БД События</u>

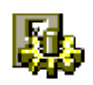

События в SW – это жестко нумерованный список всех событий, генерируемый системой.

Окно таблицы этой БД может быть открыто командой НАСТРОЙКА / СОБЫТИЯ.

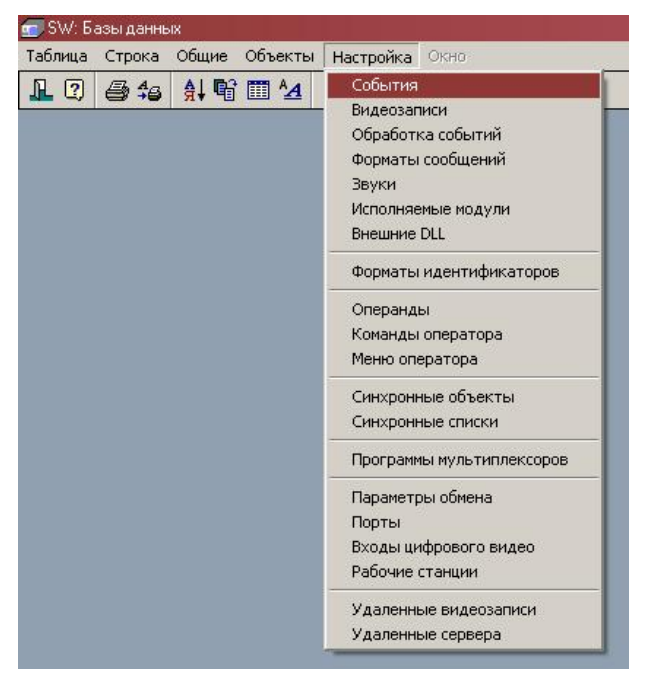

Рис. 142

| 📴 События                                             |          |                                                       |        | _ [] |
|-------------------------------------------------------|----------|-------------------------------------------------------|--------|------|
| Описание                                              | Код      | Реакция                                               | Объект |      |
| DVR-Завершен просмотр записи камеры на мониторе       | 776      |                                                       |        |      |
| DVR-Восстановление связи с ядром                      | 790      | DVR-Восстановление связи с ядром                      |        |      |
| DVR-Потеря связи с ядром                              | 791      | DVR-Потеря связи с ядром                              |        |      |
| DVR-Потеря связи с SW                                 | 793      | DVR-Потеря связи с SW                                 |        |      |
| DVR-Восстановление связи с SW                         | 794      | DVR-Восстановление связи с SW                         |        |      |
| РСЕ2-Команда запущена на выполнение                   | 800      | РСЕ2-Команда запущена на выполнение                   |        |      |
| РСЕ2-Команда запущена на выполнение для разовой карты | 800      | РСЕ2-Команда запущена на выполнение для разовой карты |        |      |
| РСЕ2-Пульт неисправен                                 | 801      | РСЕ2-Пульт неисправен                                 | 2      |      |
| РСЕ2-Пульт восстановлен                               | 802      | РСЕ2-Пульт восстановлен                               |        |      |
| РСЕ2-Пульт блокирован                                 | 803      | РСЕ2-Пульт блокирован                                 |        |      |
| РСЕ2-Пульт разблокирован                              | 804      | РСЕ2-Пульт разблокирован                              |        |      |
|                                                       | 1220-200 | El management de management de la company.            |        | •    |

БД описывает все системные события, генерируемые комплексом. Каждая запись описывает одно событие. БД служит для программной настройки комплекса и обработки событий.

## Описание полей:

| Код       | Тип: Целое число.                                                                                                    |
|-----------|----------------------------------------------------------------------------------------------------|
|           | Параметры: Фильтр, Сортировка, Таблица, Просмотр, Изменение.                                                                                                    |
|           | Назначение: Уникальный системный код события.                                                                                                    |
| Описание  | Тип: Текст.                                                                                                    |
|           | Параметры: Фильтр, Сортировка, Таблица, Просмотр, Изменение, Заголовок.                                                                                                    |
|           | Назначение: Описание события.                                                                                                    |
| Параметры | Тип: Зависимое от кода события Множество с указанием значения параметра                                                                                                    |
|           | Параметры: Таблица, Просмотр, Изменение.                                                                                                    |
|           | Назначение: Описывает набор параметров события, которые определяют генерацию именно этого события                                                                                                    |
|           | Для авторизованных событий РСЕ используются следующие парамет-                                                                                                    |
|           | <u>ры:</u>                                                                                                    |
|           | ⇒ <i>Разовая карта</i> – событие генерируется, если в событии участвует пользователь с флагом <i>Разовая карта</i> , совпадающим со значением параметра                                                   |
|           | ⇒ <i>Карта в розыске</i> – событие генерируется, если в событии участвует пользователь с флагом <i>Карта в розыске</i> , совпадающим со значением параметра                                               |
|           | ⇒ <i>Только PIN</i> – событие генерируется, если в событии участвует пользователь с флагом <i>Только PIN</i> , совпадающим со значением параметра                                                         |
|           | ⇒ <b>Временно заблокирован</b> – событие генерируется, если в событии участвует пользователь с флагом Заблокирован, совпадающим со значением параметра                                                    |
|           | ⇒ <i>Текстовый код</i> – событие генерируется, если в событии участвует пользователь с текстовым кодом                                                                                                    |
|           | ⇒ Контролируется antipassback – событие генерируется, если в со-<br>бытии участвует пользователь с правами, в которых указан флаг<br>Контроль повторного прохода, совпадающим со значением пара-<br>метра |

- ⇒ Ограничена по времени событие генерируется, если в событии участвует пользователь с флагом Ограничена по времени, совпадающим со значением параметра
- ⇒ *Временно расширены права* событие генерируется, если в событии участвует пользователь с временно расширенными правами

| Реакция | Тип: Прямая связь с БД Обработка событий.                                                                                                    |
|---------|----------------------------------------------------------------------------------------------------|
|         | Параметры: Просмотр, Изменение.                                                                                                    |
|         | Назначение: Описывает стандартный обработчик события. Событие обрабатывается по данному обработчику в случае если не найден обработчик ни на одном из устройств цепочки подключения. |
| Объект  | Тип: Прямая связь с БД <i>Прочие устройства</i> .                                                                                                    |
|         | Параметры: Просмотр, Изменение.                                                                                                    |
|         | Назначение: Описывает объект, на который направляется стандарт-<br>ный обработчик события. Объект присваивается тем событиям, кото-                                                  |
|         | рые не относятся ни к одному из устройств и в то же время нужно                                                                                                    |
|         | осуществить подсветку на плане.                                                                                                    |

### Диалоговая панель редактирования:

| События   |        |                                                                                                    | 10 m        |             | a            |             |  |  |
|-----------|--------|----------------------------------------------------------------------------------------------------|-------------|-------------|--------------|-------------|--|--|
| OK        | Отмена | Ссылка                                                                                                    | Добавить    | Удалить     | Очистить     | Фильтр      |  |  |
| Поле      |        | Данные                                                                                                    |             |             |              |             |  |  |
| Описание  |        | РСЕ2-Команда запущена на выполнение для разовой карты                                                                                                    |             |             |              |             |  |  |
| Код       |        | 800                                                                                                    |             |             |              |             |  |  |
| Параметры |        | Воо       Параметр     Значение       Разовая карта     Х       Карта в розыске     Х       Только PIN     Х       Временно заблокирован     Текстовой код       Контролируется antipassback     Ограничена по времени       Временно расширены права     В |             |             |              |             |  |  |
| Реакция   |        | РСЕ2-Коман                                                                                                    | да запущена | а на выполн | нение для ра | зовой карты |  |  |
| Объект    | 1      |                                                                                                    |             |             |              |             |  |  |

Рис. 144

### Указания по вводу информации:

Введите системный код события в поле *Код*. Все события в системе имеют предопределенный системный код и назначение (см. приложение), поэтому значение этих полей не следует менять без крайней необходимости.

Введите описание события в поле Описание.

Если позволяет оборудование и есть необходимость различать события с разными параметрами, то создайте новую запись о событии с тем же кодом (новый описатель события) и дополнительно выберите в поле *Параметры* интересующие параметры события (двойной клик на параметре) и значения параметров (двойной клик на значении).

(B)

При выборе описателя события при генерации реализован следующий алгоритм:

На полученный из события список параметров последовательно накладываются маска описателей (начиная с последнего) до полного совпадения значений используемых (выбранных) в каждом описателе параметров.

Если нет совпадений, то выбирается описатель, где не выбран ни один параметр

Выберите стандартный обработчик события в поле *Реакция*. Этот обработчик будет исполняться всегда, когда не найден специфический обработчик для устройства.

Выберите, если необходимо, объект, на который направлено событие (поле Объект).

# <u>БД Видеозаписи</u>

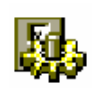

Видеозаписи в SW – это все видеозаписи произведенные через WDM, VFW драйверы видеоввода всех рабочих станций

Окно таблицы этой БД может быть открыто командой НАСТРОЙКА / ВИДЕОЗАПИСИ.

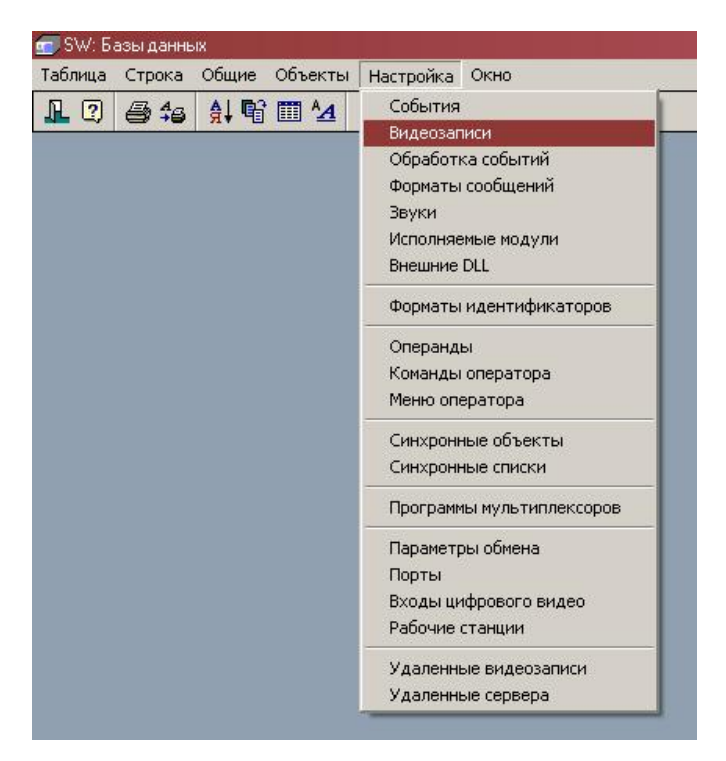

Рис. 145

| Описание                           |                               | Дата        | Время    | Продолжительность |
|------------------------------------|-------------------------------|-------------|----------|-------------------|
| 23/07/2004 15:03:05                |                               | 23/07/2004  | 15:03:05 | 00:00:59          |
| 23/07/2004 17:55:41 Пользователь   | ТЕСТ запустил дежурный режим  | 23/07/2004  | 17:55:41 | 00:01:59          |
| 26/07/2004 17:54:10 Пользователь   | ТЕСТ запустил дежурный режим  | 26/07/2004  | 17:54:10 | 00:00:35          |
| 26/07/2004 17:54:50                |                               | 26/07/2004  | 17:54:50 | 00:00:05          |
| 27/07/2004 10:56:58 Пользователь   | ТЕСТ запустил дежурный режим  | 27/07/2004  | 10:56:58 | 00:01:59          |
| 27/07/2004 12:23:17 Пользователь   | ТЕСТ запустил дежурный режим  | 27/07/2004  | 12:23:18 | 00:01:43          |
| 27/07/2004 12:52:47 Пользователь   | ТЕСТ запустил дежурный режим  | 27/07/2004  | 12:52:47 | 00:01:34          |
| 27/07/2004 13:53:50                |                               | 27/07/2004  | 13:53:50 | 00:00:02          |
| 27/07/2004 13:53:55                |                               | 27/07/2004  | 13:53:55 | 00:00:01          |
| 27/07/2004 13:53:59                |                               | 27/07/2004  | 13:53:59 | 00:00:01          |
| 27/07/2004 17:58:01 Пользователь   | ТЕСТ запустил дежурный режим  | 27/07/2004  | 17:58:01 | 00:01:59          |
| 28/07/2004 09:34:15 Пользователь   | ТЕСТ запустил дежурный режим  | 28/07/2004  | 09:34:16 | 00:01:59          |
| 28/07/2004 17:43:26 Пользователь   | ТЕСТ запустил дежурный режим  | 28/07/2004  | 17:43:26 | 00:01:59          |
| 20/07/2004 10-16-E4 Floor coportog | TECT CORUCTUR ROMAINING POWER | 20/07/2000/ | 10.10.04 | 00-01-50          |

Рис. 146

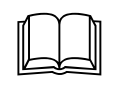

БД описывает все видеозаписи, сделанные комплексом. Каждая запись описывает одну видеозапись. БД служит для выбора и просмотра сделанных видеозаписей.

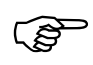

Данная БД доступна только при наличии лицензии на поддержку сетевой работы с видеовходами рабочих станций (драйвер SW-VIDEO в прайсе)

### Описание полей:

#### Описание

Тип: Текст.

Параметры: Фильтр, Сортировка, Таблица, Просмотр, Изменение, Заголовок.

Назначение: Описание видеозаписи. Данное поле заполняется авто-

|           | матически при включении видеозаписи вручную (дата время) или по событию (текстовое сообщение о событии). Поле может быть изменено. |
|-----------|----------------------------------------------------------------------------------------------------|
| Дата      | Тип: Дата.                                                                                                    |
|           | Параметры: Сортировка, Фильтр, Таблица, Просмотр                                                                                   |
|           | Назначение: Указывает дату начала видеозаписи                                                                                      |
| Время     | Тип: Время.                                                                                                    |
|           | Параметры: Сортировка, Фильтр, Таблица, Просмотр                                                                                   |
|           | Назначение: Указывает время начала видеозаписи                                                                                     |
| Продолжи- | Тип: Время.                                                                                                    |
| тельность | Параметры: Фильтр, Таблица, Просмотр                                                                                               |
|           | Назначение: Указывает продолжительность видеозаписи                                                                                |
| VIDEO     | Тип: Видео                                                                                                    |
|           | Параметры: Просмотр.                                                                                                    |
|           | Назначение: Видеозапись                                                                                                    |
| Активация | Тип: Множество (Пользователем, По событию).                                                                                        |
|           | Параметры: Таблица, Просмотр                                                                                                    |
|           | Назначение: Указывает способ включения видеозаписи (вручную или по событиию)                                                       |
| Станция   | Тип: Прямая связь с БД <i>Рабочие станции</i> .                                                                                    |
|           | Параметры: Сортировка, Просмотр, Изменение.                                                                                        |
|           | Назначение: Показывает рабочую станцию, с которой осуществлялась видеозапись                                                       |
| Монитор   | Тип: Прямая связь с БД Мониторы.                                                                                                   |
|           | Параметры: Сортировка, Просмотр, Изменение.                                                                                        |
|           | Назначение: Показывает монитор . с которого осуществлялась видеозапись                                                             |

### Диалоговая панель редактирования:

| Зидеозаписи      |                                                               |      |
|------------------|---------------------------------------------------------------|------|
| ОК Отм           | ена Ссылка Добавить Удалить Очистить Фильтр                   | 2000 |
| Поле             | Данные                                                        | -    |
| Описание         | 27/07/2004 10:56:58 Пользователь ТЕСТ запустил дежурный режим | -    |
| Дата             | 27/07/2004                                                    |      |
| Время            | 10:56:58                                                      |      |
| Продолжительност | » 00:01:59                                                    |      |
| VIDEO            | $\triangleright$                                              |      |
| Активация        | По событию                                                    |      |
| Станция          | Бюро пропусков                                                |      |
| Монитор          | SW164-02 - Тревожный на сервере                               |      |

#### Рис. 147

### Указания по вводу информации и использованию:

Для изменения имени видеозаписи введите новое название в поле Название.

Для просмотра видеозаписи нажмите на клавишу >, после чего откроется окно *Локальный VCR*.

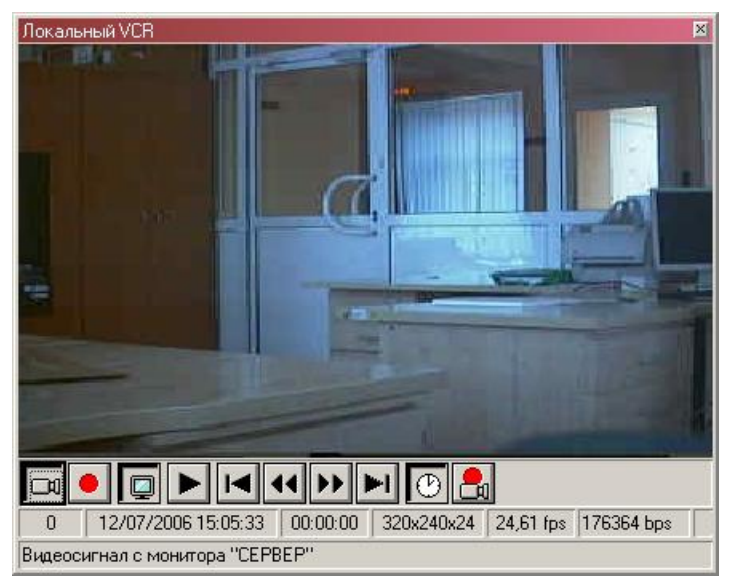

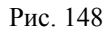

### Внимание !

Система видеозаписи в SW работает только в симплексном режиме на каждом мониторе. В связи с тем, что приоритет включения записи выше, чем просмотра, то если во время просмотра записи на конкретном мониторе произойдет событие включения записи на мониторе просмотра, то просмотр прекратится и будет осуществляться видеозапись

О работе в окне *Локальный VCR* более подробно можно прочитать в отдельном разделе данного руководства.

(È

## <u>БД Обработка событий</u>

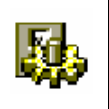

Обработка событий в SW осуществляется посредством обработчиков, каждый из которых является заранее сконфигурированным набором действий

Окно таблицы этой БД может быть открыто командой НАСТРОЙКА / Обработка событий

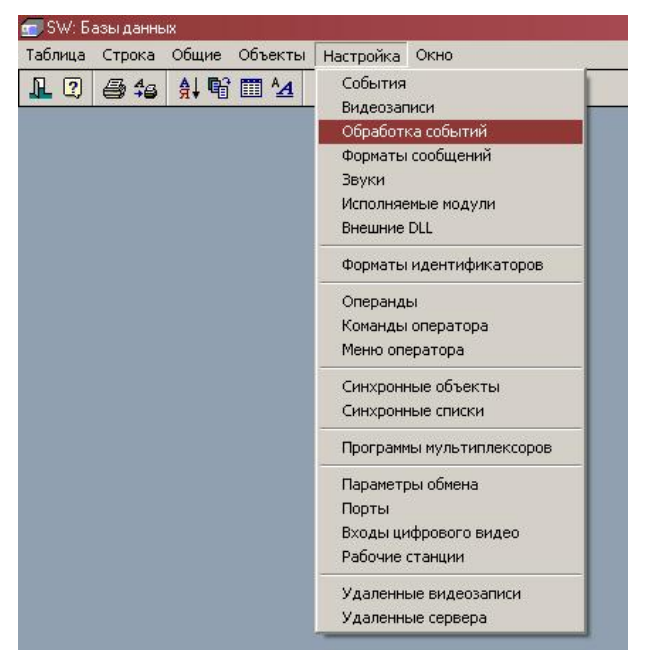

Рис. 149

| 🖟 Обработчики собъятий                        |                  |         |       |              |       |           |                                 |
|-----------------------------------------------|------------------|---------|-------|--------------|-------|-----------|---------------------------------|
| Описание                                      | Действия         | Станции | Канал | Мигание на п | Время | Подсветка | Формат сообщения                |
| GST-Заявка изменена                           | Сообщ, Рег       | Bce     | 0     | Не менять    | 0     | Не менять | GST - Заявка %1 изг             |
| GST-Заявка присвоена лицу                     | Сообщ, Рег       | Bce     | 0     | Не менять    | 0     | Не менять | GST - %1 - Присвоен             |
| GST-Заявка утверждена                         | Сообщ, Рег       | Bce     | 0     | Не менять    | 0     | Не менять | GST - Заявка %1 уте             |
| GST-Карта не списана из-за отсутствия отметки | Сообщ, Рег, Трев | Bce     | 0     | Не менять    | 0     | Не менять | GST - Пропуск %1 (%             |
| GST-Карта просрочена и не списана             | Сообщ, Рег, Трев | Bce     | 0     | Не менять    | 0     | Не менять | GST - Пропуск %1 (%             |
| GST-Карта списана с заявки                    | Сообщ, Рег       | Bce     | 0     | Не менять    | 0     | Не менять | GST - Пропуск %1 (\$            |
| GST-Карта списана супервизором                | Сообщ, Рег       | Bce     | 0     | Не менять    | 0     | Не менять | GST - Пропуск %1 (\$            |
| GST-Пришла новая заявка                       | Сообщ, Рег       | Bce     | 0     | Не менять    | 0     | Не менять | GST -Заявка %1 соз              |
| GST-Пропуск активирован                       | Сообщ, Рег       | Bce     | 1     | Не менять    | 0     | Не менять | GST - Пропуск %1 (\$            |
| GST-Пропуск деактивирован в бюро пропусков    | Сообщ, Рег       | Bce     | 0     | Не менять    | 0     | Не менять | GST - Пропуск %1 (\$            |
| LST-Событие 20050                             | Сообщ, Рег       | Bce     | 0     | Зеленым      | 1     | Зеленым   | LST-Событие 20050               |
| LST-Событие 20051                             | Сообщ, Рег       | Bce     | 0     | Синим        | 1     | Синим     | LST-Событие 20051               |
| МОN-Запуск дежурного режима.                  | Сообщ, Рег       | Bce     | 0     | Не менять    | 0     | Не менять | MON - %4, %5 запус <sup>-</sup> |
| МРС-Востановление связи с шиной               | Сообщ, Рег       | Bce     | 0     | Не менять    | 0     | Не менять | МРС - %1 - Восстанс             |
| МРС-Ошибка разбора сообщения                  | Сообщ, Рег, Трев | Bce     | 0     | Не менять    | 0     | Не менять | МРС-%1-Ошибкар                  |
| МРС-Потеря связи с шиной                      | Сообщ, Рег, Трев | Bce     | 0     | Не менять    | 0     | Не менять | МРС - %1 - Потеря с             |
| NF-Активация контрольного модуля              | Сообщ            | Bce     | 0     | Не менять    | 0     | Зеленым   | NF-%3-Активация                 |
| NF-Активация светового табло                  | Сообщ            | Bce     | 0     | Не менять    | 0     | Зеленым   | NF-%3-Активация                 |
| KUT A                                         |                  |         | 10    | hii          | 0     |           |                                 |

Рис. 150

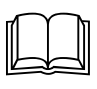

БД описывает набор обработчиков системных событий. Каждая запись описывает один обработчик. БД служит для программной настройки комплекса и обработки событий.

### <u>Описание полей:</u>

Описание

Тип: Текст.

Параметры: Фильтр, Сортировка, Таблица, Просмотр, Изменение,

Заголовок.

Назначение: Описание обработчика события.

**Действия** Тип: Поле множества

Параметры: Таблица, Просмотр, Изменение.

Назначение: Описывает набор параметров конфигурирующих обработку события

- ⇒ *Показывать фотографию* заставляет систему показать фотографию владельца карты доступа, если событие связано с чтением карты доступа
- ⇒ *Текстовое сообщение* заставляет систему поместить описание события в список событий дежурного режима или режима Вахты
- ⇒ *Регистрация в журнале* заставляет регистрировать событие в журнале событий
- ⇒ Включить камеру-источник переключает камеру на монитор (указанный явно в соответствующем поле или или дежурный или тревожный) если она была источником события
- ⇒ Удаленный мониторинг заставляет регистрировать событие в списке для отправки центральной станции мониторинга по запросу
- ⇒ Требует подтверждения заставляет систему вывести Окно подтверждения события для пользователя
- ⇒ Включить запись видео заставляет систему включить видеозапись по указанному в обработчике монитору (для активизации флага необходимо, чтобы в обработчике был указан монитор)
- ⇒ **Открыть видеоокно** открывает видеоокно указанного в обработчике монитора (для активизации флага необходимо, чтобы в обработчике был явно указан монитор)
- ⇒ *Неординарное событие* придает данному событию статус неординарного (тревожного). При выполнении неординарного обработчика при изменении подсветки иконки объекта-источника события соответствующий план в дежурном режиме открывается автоматически и масштабируется для показа всех иконок неординарных событий. Данный параметр может быть использован в отчетах.
- ⇒ Звук во всех режимах разрешает проигрывание звуков не только в дежурном режиме и режиме вахты.
- ⇒ Использовать дежурный монитор если явно не указан монитор в обработчике, то при наличии данного флага переключения производятся для всех дежурных мониторов всех станций (дежурные мониторы присваиваются станциям в БД Рабочие станции)
- ⇒ Использовать тревожный монитор если явно не указан монитор в обработчике, то при наличии данного флага переключения производятся для всех тревожных мониторов всех станций (дежурные мониторы присваиваются станциям в БД Рабочие станции)
- ⇒ *Список просмотра ЦСВН* при наличии данного флага, а также наличии подключенных камер ЦСВН в поле Камеры ЦСВН и не-

нулевого времени видеозаписи в поле Время видеозаписи ЦСВН в дежурном режиме выводится окно с данным событием, которое служит для быстрого поиска сделанных видеозаписей

|                                                 | 16/06/2006 14:06:28 RUB8 - ''1.1 Вход в кабинет 1 отдела (101)'' - ТД взлом двери                                                                                                    |
|-------------------------------------------------|----------------------------------------------------------------------------------------------------|
| 6/06/2006 14:<br>6/06/2006 14:                  | 05:21 RUB8 - "152.1 Окна двери бюро пропусков (106 Окна и двери)" - ОШС проникновение<br>06:28 RUB8 - "1.1 Вход в кабинет 1 отдела (1011" - 1.Д взлом двери                                                                                                    |
| 6/06/2006 14:<br>6/06/2006 14:<br>6/06/2006 14: | 06:55 RUB8 · "152.2 Объем бюро пропусков (106 Объем)" · ОШС проникновение<br>07:00 RUB8 · "347.1 Окна и двери бухгалтерии (103 Окна и двери)" · ОШС проникновение<br>07:01 RUB8 · "347.2 Объем бухгалтерии (103)" · ОШС проникновение<br>07:03 PUB0 · "347.2 Объем бухгалтерии (103)" · ОШС проникновение |
| 6/06/2006 14:                                   | 07:02 НОВЗ - 1347,3 Дверь кассы (104 дверь)" - ОШС проникновение<br>07:05 RUB8 - 1347,4 Входные двери (1000 Периметр)" - ОШС проникновение                                                                                                    |

- ⇒ Расширенная информация при наличии данного флага и наличия в событии в качестве параметра частного лица или автомобиля, выводится окно расширенной информации о данном лице или автомобиле. Расширенная информация представляет собой фактически стандартное окно редактирования записи, но без возможности внесения изменений
- ⇒ Автофотографирование при наличии данного флага и наличия в событии кода карты, принадлежащей имеющемуся в БД частному лицу или автомобилю без фотографии выполняется операция фотографирования с монитора указанного в поле Монитор автофотографирования и помещения фотографии в запись этого лица или автомобиля.

### Станции Тип: Выбор.

Параметры: Таблица, Просмотр, Изменение.

Назначение: Описывает на каких станциях производится обработка события (вторая стадия обработки события – см. стр. 35).

- ⇒ *На всех* обработка события ведется на всех рабочих станциях
- ⇒ *Только на источнике* обработка события ведется только на рабочей станции источника события
- ⇒ *Все, кроме источника* обработка события ведется на всех рабочих станциях, кроме источника
- ⇒ *Только на сервере* обработка события ведется только на сервере
- ⇒ *Все, кроме сервера* обработка события ведется на всех рабочих станциях, кроме сервера
- *Канал рассылки* Тип: Прямая ссылка на БД *Каналы обработки*.

Параметры: Таблица, Просмотр, Изменение.

Назначение: Указывает канал генерации события. Обработка события осуществляется только на станциях, с включенным данным принимающим каналом

*Мигание* на Тип: Выбор (Не менять, Выключить, Зеленым, Красным, Синим, *плане* Желтым, Голубым, Розовым, Серым).

Параметры: Таблица, Просмотр, Изменение.

Назначение: Описывает режим отображения иконки события на плане.

**Время мигания** Тип: Целое число. Параметры: Фильтр, Сортировка, Таблица, Просмотр, Изменение.

|                     | Назначение: Указывает время мигания иконки на плане в секундах.                                                                              |  |  |  |
|---------------------|----------------------------------------------------------------------------------------------------|--|--|--|
| Подсветка           | Тип: Выбор (Не менять, Выключить, Зеленым, Красным, Синим, Желтым, Голубым, Розовым, Серым).                                                 |  |  |  |
|                     | Параметры: Таблица, Просмотр, Изменение.                                                                                                    |  |  |  |
|                     | Назначение: Описывает режим остаточной подсветки иконки на пла-                                                                              |  |  |  |
|                     | не.                                                                                                    |  |  |  |
| Формат сооб-        | Тип: Прямая связь с БД <b>Форматы сообщений</b> .                                                                                            |  |  |  |
| щения               | Параметры: Просмотр, Изменение.                                                                                                    |  |  |  |
|                     | Назначение: Указывает формат, согласно которому будет формироваться текстовое сообщение о событии.                                           |  |  |  |
| Цвет сообще-<br>ния | Тип: Выбор (Черный, Зеленый, Красный, Синий, Желтый, Голубой, Розовый, Серый).                                                               |  |  |  |
|                     | Параметры: Таблица, Просмотр, Изменение.                                                                                                    |  |  |  |
|                     | Назначение: Указывает цвет текстового сообщения о событии                                                                                    |  |  |  |
| Выполнить ко-       | Тип: Прямая связь с БД Команды.                                                                                                    |  |  |  |
| манду               | Параметры: Просмотр, Изменение.                                                                                                    |  |  |  |
|                     | Назначение: Указывает команду, которая будет автоматически выполнена при обработке события.                                                  |  |  |  |
|                     | Команда выполняется всегда только 1 раз на станции – источнике события                                                                       |  |  |  |
| Проиграть звук      | Тип: Прямая связь с БД <b>Звуки</b> .                                                                                                    |  |  |  |
|                     | Параметры: Просмотр, Изменение.                                                                                                    |  |  |  |
|                     | Назначение: Указывает звуковое сообщение, которое будет выда-                                                                                |  |  |  |
|                     | ваться при обработке события.                                                                                                    |  |  |  |
| Показать меню       | Тип: Прямая связь с БД <i>Меню оператора</i> .                                                                                               |  |  |  |
|                     | Параметры: Просмотр, Изменение.                                                                                                    |  |  |  |
|                     | Назначение: Указывает меню команд оператора, которое будет пред-                                                                             |  |  |  |
|                     | лагаться оператору в дежурном режиме или режиме вахты при обра-                                                                              |  |  |  |
| <b>D</b>            | оотке событии.                                                                                                    |  |  |  |
| Включить ка-        | Iип: Прямая связь с БД ВИОеокамеры.                                                                                                    |  |  |  |
| меру                | Параметры: Просмотр, Изменение.                                                                                                    |  |  |  |
|                     | Назначение: Указывает видеокамеру, которая будет автоматически                                                                               |  |  |  |
|                     | ный монитор или все дежурные или тревожные мониторы при указа-                                                                               |  |  |  |
|                     | нии соответствующих флагов).                                                                                                    |  |  |  |
| Предустановка       | Тип: Прямая связь с БД Установки.                                                                                                    |  |  |  |
|                     | Параметры: Просмотр, Изменение.                                                                                                    |  |  |  |
|                     | Назначение: Указывает установку телеметрической видеокамеры, которая будет автоматически включаться при обработке событии.                   |  |  |  |
| Вывод на мо-        | Тип: Прямая связь с БД Мониторы.                                                                                                    |  |  |  |
| нитор               | Параметры: Просмотр, Изменение.                                                                                                    |  |  |  |
|                     | Назначение: Явно указывает монитор, на который будет произво-<br>диться переключение камеры и с которого может осуществляться<br>видеозапись |  |  |  |
| Время видеоза-      | Тип: Целое число.                                                                                                    |  |  |  |

| писи                         | Параметры: Фильтр Сортировка Таблица Просмотр Изменение                                                                                                    |
|------------------------------|----------------------------------------------------------------------------------------------------|
|                              | Назначение: Указывает время, на которое будет включена видеоза-<br>пись в БД Видеозаписи при установленном флаге Включить за-                                                                                                    |
| Π                            | пись виоео.                                                                                                    |
| Послеоова-                   | тип: Прямая связь с БД Синхронные списки.                                                                                                    |
| тельность                    | Параметры: Просмотр, Изменение.                                                                                                    |
|                              | Назначение: Указывает на синхронный список, который будет запущен при обработке события                                                                                                    |
| Камеры ЦСВН                  | Тип: Сложная связь с БД Камеры ЦСВН с дополнительными параметрами.                                                                                                    |
|                              | Параметры: Просмотр, Изменение.                                                                                                    |
|                              | Назначение: указывает камеры ЦСВН для которых будет включена<br>видеозапись ЦСВН и (или) просмотр на тревожных мониторах<br>ЦСВН (БД <i>Рабочие станции</i> ). При подключении камеры необхо-<br>димо дополнительно ввести параметры: |
|                              | Использование камеры                                                                                                    |
|                              | Г         Просмотр на тревожном мониторе         ОК           Г         Включить запись         Отмена                                                                                                    |
| Время видеоза-               | Тип: Целое число.                                                                                                    |
| писи ЦСВН                    | Параметры Фильтр Таблица Просмотр Изменение                                                                                                    |
|                              | Назначение: Указывает время, на которое будет включена видеоза-<br>пись ЦСВН при наличии камер в поле <i>Камеры ЦСВН</i> .                                                                                                    |
| Монитор ав-                  | Тип: Прямая связь с БД <i>Мониторы</i> .                                                                                                    |
| тофотографи-                 | Параметры: Просмотр, Изменение.                                                                                                    |
| рования                      | Назначение: Явно указывает монитор, с которого будет осуществ-<br>ляться автофотографирование при установленном флаге Автофо-                                                                                                    |
| 06                           | тографирование.                                                                                                    |
| Ооъект фото-<br>графирования | Гип: Выоор (Частное лицо, Автотранспорт, Материальные ценно-<br>сти).                                                                                                    |
|                              | Параметры: Просмотр, Изменение.                                                                                                    |
|                              | Назначение: Указывает тип объекта автофотографирования                                                                                                    |

### <u>Диалоговая панель редактирования:</u>

| бработчики событий           |                                                                                                    |  |  |  |  |
|------------------------------|----------------------------------------------------------------------------------------------------|--|--|--|--|
| ОК Отмена Ссылка Д           | обавить Удалить Очистить Фильтр                                                                                                    |  |  |  |  |
| Поле                         | Данные                                                                                                    |  |  |  |  |
| Описание                     | _Вход в офис разрешен                                                                                                    |  |  |  |  |
| описание<br>Действия         |                                                                                                    |  |  |  |  |
| Станции                      | <ul> <li>На всех</li> <li>Все кроме источника</li> <li>Все кроме сервера</li> <li>Только на источнике</li> <li>Только на сервере</li> </ul> |  |  |  |  |
| Канал рассылки               | Доступ                                                                                                    |  |  |  |  |
| Мигание на плане             | 🔲 Зеленым                                                                                                    |  |  |  |  |
| Время мигания                | 2                                                                                                    |  |  |  |  |
| Подсветка                    | Не менять                                                                                                    |  |  |  |  |
| Формат сообщения             | RUB8 - Т.Д. %3, %4, %5 (%[PersonCode]]- вход разрешен                                                                                       |  |  |  |  |
| Цвет сообщения               | 🛄 Зеленый                                                                                                    |  |  |  |  |
| Выполнить команду            |                                                                                                    |  |  |  |  |
| Проиграть звук               |                                                                                                    |  |  |  |  |
| Показать меню                | RUB8-Управление ТД                                                                                                    |  |  |  |  |
| Включить камеру              | SW-01-Вход в офис                                                                                                    |  |  |  |  |
| Предустановка                |                                                                                                    |  |  |  |  |
| Вывод на монитор             | Вахта                                                                                                    |  |  |  |  |
| Время видеозаписи            | 0                                                                                                    |  |  |  |  |
| Камеры ЦСВН                  | Перед офисом> Просмотр, Запись<br>Вход в офис> Просмотр, Запись                                                                             |  |  |  |  |
| Время видеозаписи ЦСВН       | 10                                                                                                    |  |  |  |  |
| Последовательность           |                                                                                                    |  |  |  |  |
| Монитор автофотографирования | Вахта                                                                                                    |  |  |  |  |
| Объект фотографирования      | 🗙 Частное лицо 🗌 Автотранспорт 🗍 Материальные ценности                                                                                      |  |  |  |  |

Рис. 151

### Указания по вводу информации:

При формировании обработчиков следует заранее определиться какие обработчики будут общими (на все оборудование или группы по подключению), а какие локальными (для конкретного устройства). Как правило, поля Выполнить команду, Проиграть звук, Показать меню, Включить камеру, Предустановка, Вывод на монитор, Время видеозаписи, Камеры ЦСВН, Время видеозаписи ЦСВН, Последовательность, Монитор Автофотографирования заполняются только в локальных обработчиках.

### <u>БД Форматы сообщений</u>

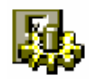

Форматы сообщений в SW определяют каким образом будут сформулированы сообщения операторам о событиях.

Окно таблицы этой БД может быть открыто командой НАСТРОЙКА / ФОРМАТЫ СООБЩЕНИЙ

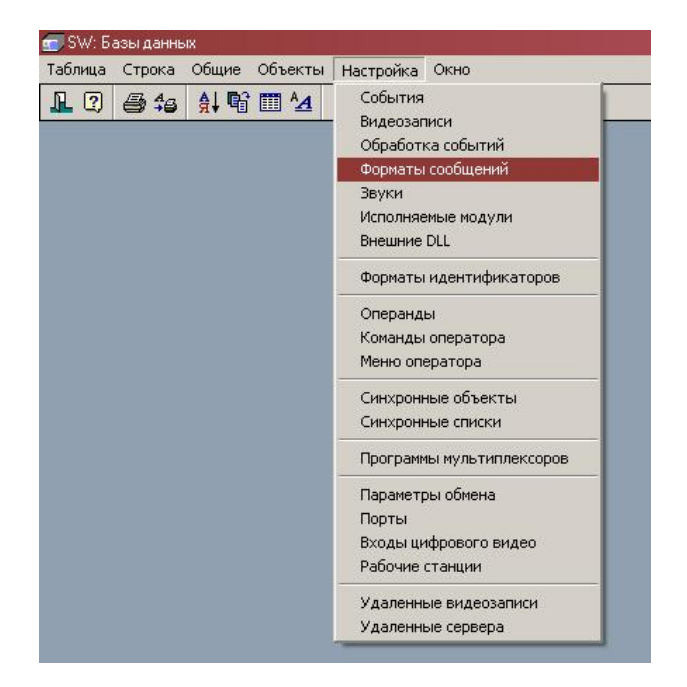

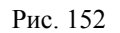

| 🔢 Форматы сообщений                                                                 | × |
|-------------------------------------------------------------------------------------|---|
| Формат                                                                              |   |
| РСЕ2—%3-Ошибка считывания кода                                                      |   |
| РСЕ2–%4, %5 (код%[PersonCode]) верный код при нескольких картах (пульт%3)           |   |
| РСЕ2-%4, %5 (код%[PersonCode]) верный код (пульт %3)                                |   |
| РСЕ2–%4, %5 (код%[PersonCode]) верный код при обрыве связи (пульт %3)               |   |
| РСЕ2—%4, %5 (код%[PersonCode]) запрещенная для пульта %3 команда                    |   |
| РСЕ2-%4, %5 (код%[PersonCode]) карта не действительна (пульт%3)                     |   |
| РСЕ2-%4, %5 (код%[PersonCode]) Команда выполнена при обрыве связи (пульт %3)        |   |
| РСЕ2—%4, %5 (код%[PersonCode]) мало средств для выполнения команды (пульт%3)        |   |
| РСЕ2—%4, %5 (код%[PersonCode]) нарушен Antipassback выполнения команды (пульт%3)    |   |
| РСЕ2–%4, %5 (код%[PersonCode]) нарушена временная зона выполнения команды (пульт%3) |   |
| РСЕ2-%4, %5 (код%[PersonCode]) разрешено выполнение команды (пульт%3)               |   |
| РСЕ2—%4, %5 (код%[PersonCode]) разрешено выполнение команды без связи (пчльт%3)     | - |

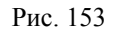

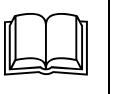

БД описывает набор форматов сообщений. Каждая запись описывает один формат. БД служит для программной настройки комплекса и обработки событий.

### Описание полей:

Формат

Тип: Текст.

Параметры: Фильтр, Сортировка, Таблица, Просмотр, Изменение, Заголовок.

Назначение: Строка форматирования сообщения.

### <u>Диалоговая панель редактирования:</u>

| Форматы со                                                             | общений |        |          |         | a ai     |        |  |
|------------------------------------------------------------------------|---------|--------|----------|---------|----------|--------|--|
| OK                                                                     | Отмена  | Ссылка | Добавить | Удалить | Очистить | Фильтр |  |
| Поле                                                                   |         | Данные |          |         |          |        |  |
| Формат РСЕ2%4, %5 (код%[PersonCode]) запрещенная для пульта %3 команда |         |        |          |         |          |        |  |
|                                                                        |         |        |          |         |          |        |  |

Рис. 154

### Указания по вводу информации:

Введите строку форматирования текстового сообщения в поле Формат.

В строке формата могут присутствовать параметры (%1, %2, %3, %4, %5) интерпретация которых зависит от события, которое запустило данный обработчик. Вместо параметра в строке сообщения дежурному оператору и БД событий будет подставлено его значение. Например для представленного выше формата на событие тревоги зоны появится следующее сообщение:

> ТРЕВОГА (ПАНЕЛЬ "1-ЭТАЖ", РАЗДЕЛ "КОМПЬЮТЕРНАЯ", ЗОНА "ОКНА КОМПЬЮТЕРНОЙ")

Полный перечень параметров для каждого из событий представлен в приложении А.

В качестве параметров могут быть указаны не только обезличенные (%1, %2....), но и именные в формате %[Имя] из списка:

- ➢ %[Date] Дата события
- ➢ %[Time] Время события
- ⋟ %[Kind] Номер события
- > %[Source] Устройство источник события (в том числе по клику мыши)
- %[SourceKind] Тип источника события (в том числе по клику мыши)
- %[Device0] Устройство 1 в цепочке генерации события (на порту)
- %[Device0Kind] Тип устройства 1
- > %[Device1] Устройство 2 в цепочке генерации события
- %[Device1Kind] Тип устройства 2
- > %[Device2] Устройство 3 в цепочке генерации события
- %[Device2Kind] Тип устройства 3
- > %[Device3] Устройство 4 в цепочке генерации события
- ≫ %[Device3Kind] Тип устройства 4
- > %[Device4] Устройство 5 в цепочке генерации события
- ≫ %[Device4Kind] Тип устройства 5
- > %[Device5] Устройство 6 в цепочке генерации события
- ➢ %[Device5Kind] Тип устройства 6
- %[Device] Устройство, на котором сгенерировалось событие (обычно, то же что и %[Device3])
- %[DeviceKind] Тип устройства, на котором сгенерировалось событие (обычно, то же что и %[ Device3Kind])
- %[Person] Частное лицо участник события (для событий с картами доступа или событий с кодом пользователя Vista201)

- > %[PersonCode] Персональный код карты (для событий с картами доступа)
- %[User] Пользователь SW участник события (для событий с пользователями SW)
- %[UserCode] Код карты пользователя SW участника события (для событий с пользователями SW)
- %[Operator] Номер оператора для событий с кодом пользователя Vista501.
- %[Command] Команда оператора в обработчике события
- %[Client] Имя станции, на которой сгенерировано событие
- %[Server] Имя удаленного сервера БД генерации события (для локальной БД Локальный сервер)
- %[Request] номер заявки/пропуска
- > %[RequestDate] дата и время создания заявки/пропуска
- %[Operator] Оператор
- > %[DstDevice] Устройство-приемник
- » %[DstDeviceKind] Тип устройства-приемника
- %[Action] Команда РСЕ
- %[ActionKind] Тип команды РСЕ
- > %[Param1] Дополнительный параметр РСЕ
- > %[Param2] Дополнительный параметр РСЕ

Значения именных полей не меняются от типа события, они могут только отсутствовать в конкретном событии.

## <u>БД Звуки</u>

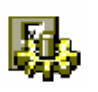

Звуки в SW это звуковые сообщения, которые запускаются на проигрывание обработчиками событий

Окно таблицы этой БД может быть открыто командой Настройка / Звуки

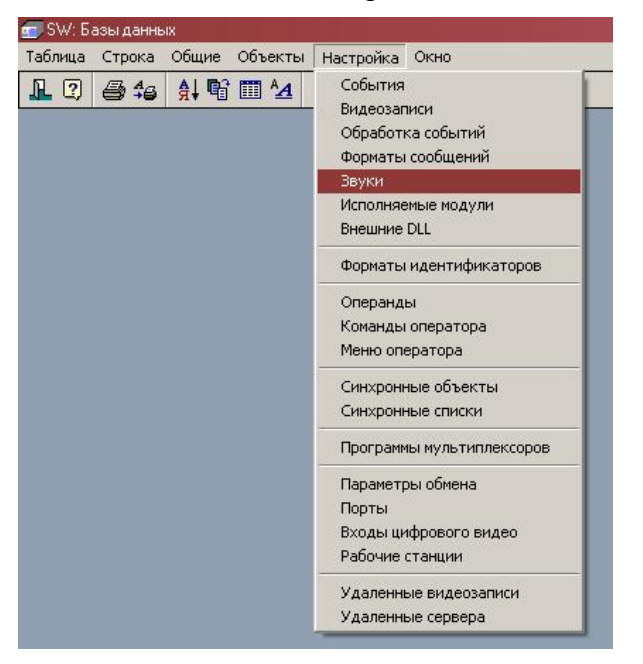

Рис. 155

| 🔢 Звуки                                                |       |
|--------------------------------------------------------|-------|
| Описание                                               | AUDIO |
| RUB-025-208а-д-Кассовый узел тревожка                  | 86    |
| RUB-026-113-Юридический отдел 2 рубеж                  | 87    |
| RUB-026-170-Кабинет УИ 2 рубеж                         | 88    |
| RUB-026-208е-ж-Кассовый узел тревожка                  | 89    |
| RUB-028-114-Сектор денежного обращения 2 рубеж         | 90    |
| RUB-028-171-Кодировочная 2 рубеж                       | 91    |
| RUB-028-208ж-Кассовый узел 2 рубеж                     | 92    |
| RUB-030-115-Отдел эмиссионно-кассовых операций 2 рубеж | 93    |
| RUB-030-168-Отдел тех. защиты информации 2 рубеж       | 94    |
| 1                                                      |       |

#### Рис. 156

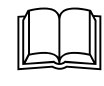

БД описывает набор звуковых сообщений. Каждая запись описывает одно звуковое сообщение. БД служит для программной настройки комплекса и обработки событий.

### Описание полей:

| Описание | Тип: Текст.                                                             |
|----------|-------------------------------------------------------------------------|
|          | Параметры: Фильтр, Сортировка, Таблица, Просмотр, Изменение, Заголовок. |
|          | Назначение: Описание звукового сообщения.                               |
| Аудио    | Тип: Звук.                                                              |
|          | Параметры: Просмотр, Изменение.                                         |
|          | Назначение: Аудиозапись сообщения.                                      |
|          |                                                                         |

### Диалоговая панель редактирования:

| Звуки    |        |             |              |            |             |        |  |
|----------|--------|-------------|--------------|------------|-------------|--------|--|
| OK       | Отмена | Ссылка      | Добавить     | Удалить    | Очистить    | Фильтр |  |
| Поле     |        | Данные      |              |            |             |        |  |
| Описание |        | RUB-028-114 | -Сектор дене | ежного обр | ащения 2 ру | беж    |  |
| AUDIO    |        |             |              |            |             |        |  |

Рис. 157

### Указания по вводу информации:

Введите уникальное описание звука в поле Описание.

Вставьте аудиозапись из файла или запишите звук с помощью редактора звука в поле *Аудио*.

| Δ |     |
|---|-----|
|   | или |

Для добавления звука из внешнего WAV-файла нажмите кнопку клавишу *INSERT*. Выберите нужный файл в диалоговой панели Загрузить звук.

| рузить звук      |                     |                              |          | ?               |
|------------------|---------------------|------------------------------|----------|-----------------|
| <u>П</u> апка:   | 🔁 Media             | •                            | 🗢 🔁 💣 🎫  |                 |
|                  | 🔄 chimes.wav        |                              | 🔄 Window | s XP - входяц   |
|                  | 🖪 chord.wav         |                              | 🔄 Window | s XP - динь.w   |
| Недавние         | 🖪 ding.wav          |                              | 🔄 Window | s XP - заблокі  |
| документы        | 🔄 notify.wav        |                              | 🔄 Window | s XP - заверш   |
|                  | recycle.wav         |                              | 🔄 Window | s XP - запуск.  |
|                  | 🔄 ringin.wav        |                              | 🔄 Window | s XP - извлеч   |
| абочий стол      | ringout.wav         |                              | 🔄 Window | s XP - исходя   |
|                  | start.wav           |                              | 🔄 Window | s XP - команд   |
|                  | 🖪 tada.wav          |                              | 🔄 Window | s XP - корзин   |
|                  | Windows XP          | - восклицание.wav            | 🔄 Window | Is XP - критич  |
| Мои              | Windows XP          | - восстановление.way         | Mindow   | s XP - низкий   |
| окументы         | Windows XP          | - всплывающее сообщение.wav  | Mindow   | s XP - отказ о  |
|                  | 🔄 Windows XP        | - вставка оборудования.wav   | 🔄 Window | s XP - ошибка   |
| Мой<br>сомпьютер | •                   |                              |          |                 |
|                  | <u>И</u> мя файла:  | Windows XP - восклицание.wav | •        | <u>О</u> ткрыты |
| Сетевое          | <u>Т</u> ип файлов: | Wave формат (*.wav)          | •        | Отмена          |
| окружение        |                     |                              |          | <u>С</u> правка |

Рис. 158

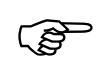

При подключении звука происходит копирование подключаемого файла в БД. Выбранный для подключения файл более НЕ используется системой (его можно переместить или удалить)

Для записи звука с микрофона или другого аудиоустройства нажмите кнопку

или клавишу *F4*. При этом загружается *Редактор звука*. SW использует редактор звука, используемый в операционной системе по умолчанию, например нижеприведенный.

| Положение:<br>0,00 с. <b>Длин</b><br>5,23 | на: |
|-------------------------------------------|-----|

Рис. 159

После выхода из редактора звука после произведенной записи или изменений система спросит разрешения сохранить изменения:

| !\ | Файл 'E:\Senniko | ov\Personal\Sw_obje | cts\SW-TEST-4 | ,TMP_SND.\$\$\$' изменен. | Сохранить изменен |
|----|------------------|---------------------|---------------|---------------------------|-------------------|
|    |                  |                     |               |                           |                   |
|    |                  | <u>Д</u> а          | Нет           | Отмена                    |                   |

Рис. 160

# <u>БД Исполняемые модули</u>

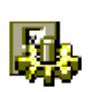

Исполняемые в SW это скомпилированные программы отчетов, которые можно запускать на исполнение из режма анализа

Окно таблицы этой БД может быть открыто командой Настройка / Исполняемые модули

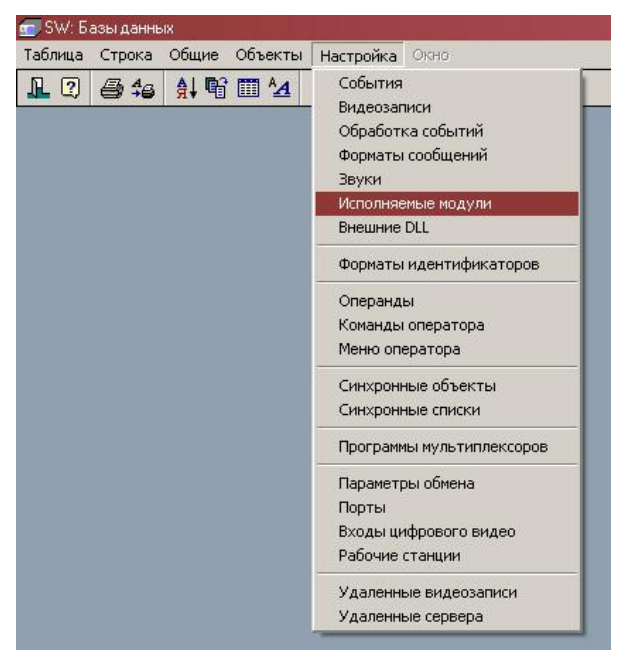

Рис. 161

| 🚦 Исполняемые модули отчетов            |                     | _ 🗆 × |
|-----------------------------------------|---------------------|-------|
| Описание                                | Уровень секретности | -     |
| [78N2] Время присутствия лиц на объекте | 15                  |       |
| [78N2] Нарушения рабочего распорядка    | 15                  |       |
| [78N2] Учет рабочего времени за месяц   | 15                  |       |
| [78N2] Учет рабочего времени            | 15                  |       |
| [78\2] Активность датчиков              | 15                  |       |
| [78VS2] Нарушения постановки-снятия     | 15                  |       |
| [78VS2] Отсутствие активности датчиков  | 15                  |       |
| [7] Лица с правом постановки            | 15                  |       |
| [7] Постановка-снятие                   | 15                  |       |
| [7] Состояние раздела                   | 15                  |       |
| [8] События по группе ТС                | 15                  |       |
| [8] События по зоне                     | 15                  |       |
| [all] Все события                       | 15                  |       |

Рис. 162

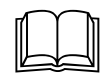

БД описывает набор программ, используемых для анализа (выполнения отчетов). Каждая запись описывает одну программу. БД служит для запуска необходимых отчетов и конфигурирования параметров отчетов.

### Описание полей:

| Описание | Тип: Текст.                                                             |
|----------|-------------------------------------------------------------------------|
|          | Параметры: Фильтр, Сортировка, Таблица, Просмотр, Изменение, Заголовок. |
|          | Назначение: Описание звукового сообщения.                               |
| Модуль   | Тип: Программа.                                                         |
|          | Параметры: Подключение, Изменение параметров.                           |
|          | Назначение: Откомпилированная программа отчета.                         |
|          |                                                                         |

Диалоговая панель редактирования:

| ОК Отмена   |                                       | i Co | ылка | Добавить | Удалить | Очистить | Фильтр |
|-------------|---------------------------------------|------|------|----------|---------|----------|--------|
| Поле        | Данные                                |      |      |          |         |          |        |
| Описание    | [78N2] Учет рабочего времени за месяц |      |      |          |         |          |        |
| Уровень сек | ретности                              | 1 15 |      |          |         |          |        |
| Модуль      |                                       |      |      | ]        |         |          |        |

Рис. 163

### Указания по вводу информации:

ເສ

Введите уникальное описание в поле Описание.

Подключите программу выбором файла исполняемого модуля (INS).

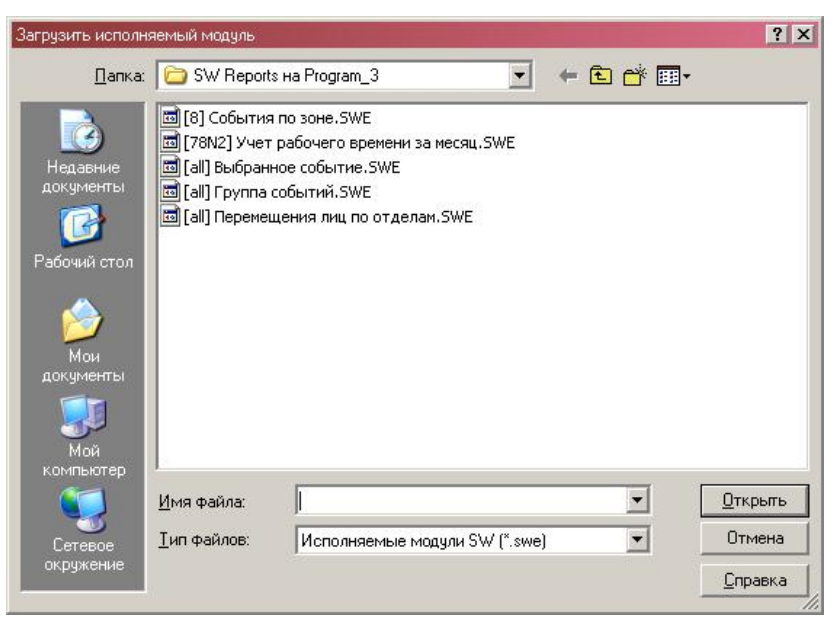

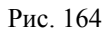

При подключении программы происходит копирование подключаемого файла в БД. Выбранный для подключения файл более НЕ используется системой (его можно переместить или удалить)

При необходимости настройте параметры отчета (F4).

| <u>С</u> охранить <u>О</u> тмен | нить                                                                                                    |   |
|---------------------------------|----------------------------------------------------------------------------------------------------|---|
| Параметр                        | Значение                                                                                                    | - |
| Отчетный период                 | <ul> <li>За прошлые сутки</li> <li>За прошлую неделю</li> <li>За прошлый месяц</li> <li>По выбору</li> </ul> |   |
| Время начала                    | 06/09/2004 00:00:00                                                                                          |   |
| Время окончания                 | 13/09/2004 00:00:00                                                                                          |   |
| Оборудование                    | X Py6eж-07<br>X Py6eж-08<br>X Vista<br>X PCE-2                                                               |   |
| Экспорт                         | O Internet Explorer                                                                                          |   |
| Размер кадра                    | 50000                                                                                                    |   |

#### Рис. 165

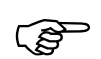

Часть параметров отчета (описанные соответствующим образом в программе отчета) могут быть изменены только из данного режима и не отображаются при запуске исполняемого модуля (это может быть список считывателей на вход и выход, размер кадра выделяемой памяти, как в примере, и др).

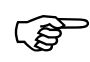

При переподключении файла отчета к существующей БД значения параметров от предыдущего исполняемого модуля с одинаковыми именами копируются в новый отчет (это позволяет сохранять параметры при обновлении версии программы-отчета)

## <u>БД Внешние DLL</u>

Внешние DLL – это внешние программные динамическте библиотеки, которые используются для исполняемых модулей отчетов

БД *Внешние DLL* позволяет использовать нужные динамические библиотеки программными модулями отчетов запускаемыми на любой рабочей станции SW.

Также простой становится система обновления библиотек при запуске на любой рабочей станции.

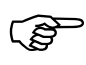

### Внимание!

Программы отчетов полностью отвечают за освобождение ресурсов внешних библиотек при завершении работы (в том числе и аварийном). При неосвобождении ресурсов на какой-то из станций библиотека может остаться в памяти, что приведет к невозможности «горячего» (без выгрузки программы клиента SW) обновления с библиотекой, прописанной в БД

Окно таблицы этой БД может быть открыто командой НАСТРОЙКА / ВНЕШНИЕ DLL

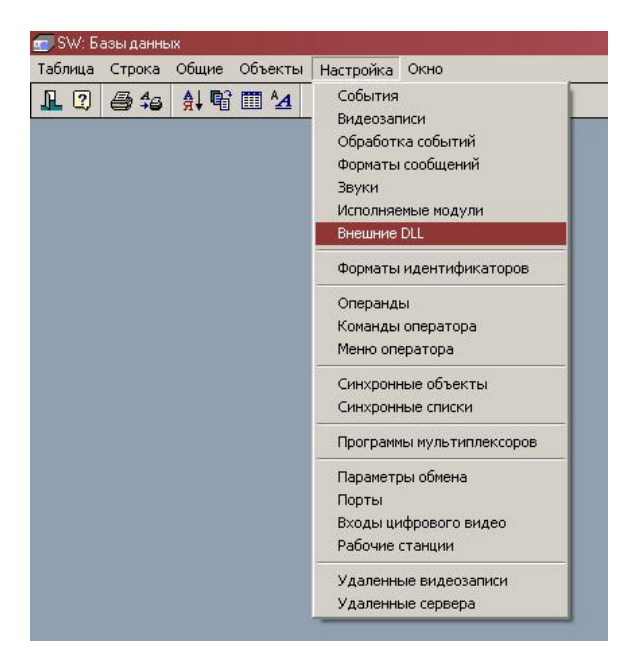

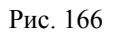

| 🏢 Внешние библиотеки |                  |        | _ <b>D</b> × |
|----------------------|------------------|--------|--------------|
| Описание             | Используемое имя | IMPORT |              |
| Электроника          | EXPORT           | 0      |              |
| <u> </u>             |                  |        | Þ            |

Рис. 167

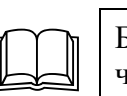

БД описывает набор библиотек, используемых программными модулями отчетов. Каждая запись описывает одну библиотеку.

## Описание полей:

| Описание     | Тип: Текст.                                                                              |
|--------------|------------------------------------------------------------------------------------------|
|              | Параметры: Фильтр, Сортировка, Таблица, Просмотр, Изменение, Заголовок.                  |
|              | Назначение: Описание библиотеки                                                          |
| Используемое | Тип: Текст.                                                                              |
| ИМЯ          | Параметры: Фильтр, Сортировка, Таблица, Просмотр, Изменение.                             |
|              | Назначение: Имя библиотеки, по которому данная библиотека вызывается из программ-отчетов |
| IMPORT       | Тип: Имя файла                                                                           |
|              | Параметры: Подключение                                                                   |
|              | Назначение: Используется для подключения файла библиотеки                                |

Диалоговая панель редактирования:

| OK               | Отмена | Ссылка Добавить У, |  | Удалить | Очистить | Фильтр |  |
|------------------|--------|--------------------|--|---------|----------|--------|--|
| Поле .           |        | Данные             |  |         |          |        |  |
| Описание 3       |        | Электроника        |  |         |          |        |  |
| Используемое имя |        | EXPORT             |  |         |          |        |  |
| IMPORT           |        | 1                  |  |         |          |        |  |

Рис. 168

### Указания по вводу информации:

Введите уникальное описание библиотеки в поле *Описание*. Введите уникальное название библиотеки в поле *Исаользуемое имя*.

| Подключите библиотеку выбором фаила исполняемого модуля (П | дуля (INS) |
|------------------------------------------------------------|------------|
|------------------------------------------------------------|------------|

| Загрузить DLL                 |                     |                      |      |       |          | ? >             |
|-------------------------------|---------------------|----------------------|------|-------|----------|-----------------|
| Папка:                        | SW Reports          | на Program_3         | •    | ← 🗈 ( | • 📰 •    |                 |
| Недавние<br>документы         | SEXPORT.DLL         |                      |      |       |          |                 |
| Рабочий стол                  |                     |                      |      |       |          |                 |
| документы<br>Мой<br>компьютер |                     |                      |      |       |          |                 |
|                               | <u>И</u> мя файла:  |                      |      |       | <u> </u> | <u>О</u> ткрыть |
| Сетевое                       | <u>Т</u> ип файлов: | Файлы библиотек (*.с | JII) |       | •        | Отмена          |
| OKDUNANNA                     |                     |                      |      |       |          |                 |

Рис. 169

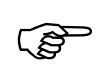

При подключении библиотеки происходит копирование подключаемого файла в БД. Выбранный для подключения файл более НЕ используется системой (его можно переместить или удалить)

### <u>БД Форматы идентификаторов</u>

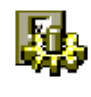

Форматы идентификаторов это специализированная БД, служащая основным элементом системы унификации кодов идентификаторов при работе с оборудованием поддерживающим разную длину кода.

БД **Форматы идентификаторов** является особенной. В данную базу невозможно добавить новые записи. Все записи (поддерживаемые форматы) определены заранее версией ПО SW.

В настоящее время SW поддерживает следующие форматы идентификаторов: код 16 бит, код 24 бит, код 32 бит, код 48 бит, код 64 бит и текст 80 бит

Форматы идентификаторов присваиваются конкретному оборудованию, что позволяет правильно прогружать идентификаторы в контроллеры и интерпретировать получаемые от контроллеров сообщения. В нижеприведенной таблице приведены рекомендации по использованию форматов для контроллеров для разного типа сочетаний оборудования.

### табл. 2

| Контроллер                           | Идентификатор (зна-<br>чащие биты) | Считыватель (знача-<br>щие биты) | Рекомендуемый<br>для использова-<br>ния формат |
|--------------------------------------|------------------------------------|----------------------------------|------------------------------------------------|
| Шина N-1000                          | Код 2432 бит                       | 2464 бит (обрезка<br>сзади)      | Код 16 бит                                     |
| Шина APOLLO, режим с сайт ко-<br>дом | Код 2432 бит                       | 2464 бит (обрезка<br>сзади)      | Код 16 бит                                     |
| Панель Рубеж-07                      | Код 2464 бит                       | 2464 бит (обрезка<br>сзади)      | Код 24 бит                                     |
| Шина Рубеж-08                        | Код 2464 бит                       | 2464 бит (обрезка сзади)         | Код 24 бит                                     |
| Шина РСЕ-2                           | Код 2464 бит                       | 24 бит (обрезка сза-<br>ди)      | Код 24 бит                                     |
| Шина РСЕ-2                           | Код 2464 бит                       | 32 бит (обрезка сза-<br>ди)      | Код 32 бит                                     |
| Шина РСЕ-2                           | Код 2464 бит                       | 64 бит и более                   | Код 64 бит                                     |
| Шина РСЕ-2                           | Текст 880 бит                      | 80 бит и более                   | Текст 80 бит                                   |
| Ключница СК-24                       | Код 2464 бит                       | 2448 бит (обрезка<br>сзади)      | Код 48 бит                                     |

Окно таблицы этой БД может быть открыто командой Настройка / Форматы идентификаторов

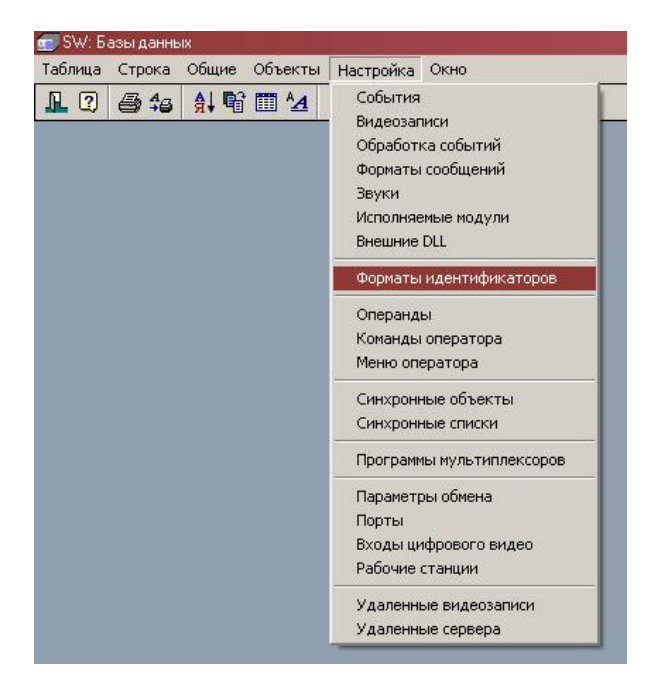

Рис. 170

| Описание                  | Тип   | Количество бит   | Использовани    | Параметры                    |
|---------------------------|-------|------------------|-----------------|------------------------------|
|                           | 1.000 | 1107011001000011 | 1 Iononboobanni |                              |
| Код 16 бит                | Число | 16               | Разрешено       | Автовыбор, Код производителя |
| Код 24 бит                | Число | 24               | Разрешено       | Автовыбор, Код производителя |
| Код 32 бит                | Число | 32               | Разрешено       | Автовыбор, Код производителя |
| Код 64 бит                | Число | 64               | Разрешено       | Автовыбор, Код производителя |
| Общий вид для отображения | Число | 0                |                 | Код производителя            |
| Текст 80 бит              | Текст | 80               | Разрешено       |                              |
|                           | Tokor | 00               | I dopomono      |                              |
|                           |       |                  |                 |                              |

#### Рис. 171

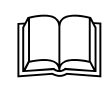

БД описывает параметры используемых системой форматов идентификаторов. Каждая запись описывает один формат. БД служит для определения используемых форматов и их параметров

### Описание полей:

| Описание      | Тип: Текст.                                                                    |
|---------------|--------------------------------------------------------------------------------|
|               | Параметры: Фильтр, Сортировка, Таблица, Просмотр, Изменение, Заголовок.        |
|               | Назначение: Описание формата                                                   |
| Tun           | Тип: Выбор (число, текст).                                                     |
|               | Параметры: Фильтр, Сортировка, Таблица, Просмотр.                              |
|               | Назначение: Определяет тип формата.                                            |
| Количество    | Тип: Целое число                                                               |
| бит           | Параметры: Фильтр, Таблица, Просмотр.                                          |
|               | Назначение: Количество используемых бит кода формата (биты считаются с конца). |
| Использование | Тип: Множество                                                                 |
|               | Параметры: Таблица, Просмотр, Изменение.                                       |
|               | Назначение: Определяет параметры использования формата                         |

⇒ Разрешено – Формат разрешен для использования комплексом.

Параметры Тип: Множество

Параметры: Таблица, Просмотр, Изменение.

Назначение: Определяет параметры работы с форматом идентификаторов

- ⇒ **Включать по умолчанию** при установленном флаге при создании нового идентификатора данный формат для него автоматически будет включен
- ⇒ Выделять код производителя при установленном флаге везде, где встречается идентификатор в данном формате, он будет отображаться в виде двух чисел через дефис (x-y), где y – это последние 16 бит кода формата, а x – все что до y.
- ⇒ При загрузке включить всем при установленном при запуске сервера SW для всех идентификаторов производится включение данного формата (после данной процедуры флаг При загрузке включить всем автоматически сбрасывается ).

Включение форматов производится в последовательности в которой идентификаторы вводились в БД, поэтому если будет найдено совпадающие с ранее введенным значение формата, то использование формата включено не будет (автоматически будут не включены совпадающие форматы идентификаторов, введенные позже)

### Диалоговая панель редактирования:

| OK         | Отмена | Ссылка Добавить Удалить Очистить Фильтр                                       |  |  |  |  |  |
|------------|--------|-------------------------------------------------------------------------------|--|--|--|--|--|
| Поле       |        | Данные                                                                        |  |  |  |  |  |
| Описание   |        | Код 16 бит                                                                    |  |  |  |  |  |
| Тип        |        | ⊙Число ОТекст                                                                 |  |  |  |  |  |
| Количество | бит    | 16                                                                            |  |  |  |  |  |
| Использов  | ание   | 🗙 Разрешено                                                                   |  |  |  |  |  |
| Параметры  |        | Ключать по умолчанию Выделять код производителя<br>При загрузке включить всем |  |  |  |  |  |

Рис. 172

### Указания по вводу информации:

Введите уникальное описание библиотеки в поле Описание.

Включите, если это необходимо, использование формата флагом Разрешено.

Будьте внимательны!

Отключение форматов с которыми работает подключаемое оборудование приведет к невозможности работы идентификатором с данным оборудованием.

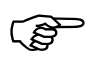

Для того чтобы вступило в действие любое изменение записей БД Форматы идентификаторов необходима перезапуск сервера SW

## <u>БД Операнды</u>

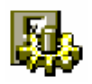

Операнды SW это элементарные действия по управлению обрудованием и системой, которые составляют команды оператора.

Каждый операнд описывает одно действие по управлению конкретным устройством.

Окно таблицы этой БД может быть открыто командой НАСТРОЙКА / ОПЕРАНДЫ

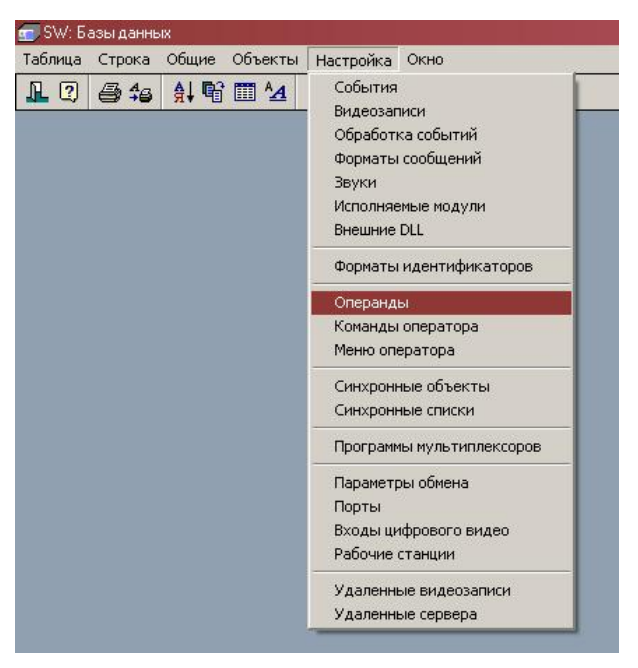

Рис. 173

| Описание                                     | Устройство | Порт | Данные |  |
|----------------------------------------------|------------|------|--------|--|
| RUB8 - Сбросить терминал - источник          | Рубеж-08   |      |        |  |
| RUB8 - Сбросить тревожный ШС - источник      | Рубеж-08   |      |        |  |
| RUB8 - Снять зону - источник с охраны        | Рубеж-08   |      |        |  |
| RUB8 - Снять охранный ШС - источник с охраны | Рубеж-08   |      |        |  |
| SIG - Поставить зону - источник на охрану    | Сигнал-20  |      |        |  |
| SIG - Снять зону - источник с охраны         | Сигнал-20  |      |        |  |
| /NT- Обойти все неготовые зоны РАЗДЕЛа-1     | Vista      |      |        |  |
| VNT-ОбойтиЗОНУ-1                             | Vista      |      |        |  |

Рис. 174

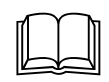

БД описывает набор операндов (составляющих элементов команд). Каждая запись описывает один операнд. Один операнд определяет одно действие.

### Описание общих полей:

Описание

Тип: Текст.

Параметры: Фильтр, Сортировка, Таблица, Просмотр, Изменение, Заголовок.

#### Назначение: Описание операнда. Устройство Тип: Выбор Данные в порт Vista -Northern Uniplex Panasinic Сигнал-20 Рубеж Pelco Pelco Port SW1.64 OSM Рибеж-08 Inspector+ PCE-2 Параметры: Таблица, Просмотр, Изменение. Назначение: Описывает тип действия, выполняемого операндом. Контроллеры Northern/PCE-1 Устройство Тип: Выбор (Вход, Выход, Группа). Northern / PCE Параметры: Таблица, Просмотр, Изменение. Назначение: Описывает тип устройства Northern, на которое производится воздействие. Tun воздейст- Тип: Выбор (Запитать, Распитать, Импульс). вия Параметры: Таблица, Просмотр, Изменение. Назначение: Описывает тип воздействия. Тип: Прямая связь с БД Входы Northern/PCE-1. На Вход Параметры: Просмотр, Изменение. Назначение: Указывает вход панели доступа, на который будет производиться воздействие. На Выход Тип: Прямая связь с БД Выходы Northern/PCE-1. Параметры: Просмотр, Изменение. Назначение: Указывает выход панели доступа, на который будет производиться воздействие. На Группу Тип: Прямая связь с БД Группы Northern/PCE-1. Параметры: Просмотр, Изменение. Назначение: Указывает группу выходов панели доступа, на который будет производиться воздействие. Мультиплексоры UNIPLEX Тип: Прямая связь с БД Мультиплексоры. Мультиплексор Параметры: Просмотр, Изменение. Назначение: Указывает мультиплексор, на котором будет выполняться программа. Программа Тип: Прямая связь с БД Программы мультиплексоров. Параметры: Просмотр, Изменение. Назначение: Указывает программу, которая будет выполняться на мультиплексоре. Панели Vista501 Тип: Выбор (Снять раздел, Поставить раздел, Снять зону, Поставить Действие VISTA501 зону, Обойти зону, Обойти все неготовые зоны).

Параметры: Таблица, Просмотр, Изменение.

Назначение: Описывает тип и направление воздействия (снять раздел с охраны, поставить раздел под охрану, снять зону с охраны, поставить зону под охрану, обойти зону).

- ⇒ Снять paзdeл Команда без всяких условий снимает указанный раздел и все обходы зон (эквивалентно набору на клавиатуре «пароль 1 пароль 1» дважды). Если раздел был в тревоге, то снимается и тревожное сообщение
- ⇒ Поставить раздел Команда ставит указанный раздел под охрану. Тип постановки и оператор определяются из полей Тип постановки и Пароль указанного раздела Vista.

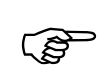

Если хоть одна зона раздела окажется неготовой, то раздел под охрану поставлен не будет

- ⇒ Снять зону Команда снимает указанную зону с охраны. Зона снимается с охраны в следующей последовательности: снимается с охраны ВЕСЬ раздел, в котором находится зона, запускается команда обхода указанной зоны и, затем раздел вновь ставится на охрану
- ⇒ Поставить зону Команда ставит указанную зону под охрану. Зона ставится под охрану по следующему алгоритму: а) Если раздел, в котором находится зона, не стоит под охраной и зона готова, то осуществляется обход всех остальных зон и постановка раздела под охрану. Если зона не готова, то после обхода остальных зон процесс постановки остановится. б) Если раздел, в котором находится зона, стоит под охраной (т.е. зона в данный момент обойдена), то сначала снимается с охраны весь раздел, а затем он вновь ставится под охрану со списком обойденных зон в котором исключена ставящаяся под охрану зона. Если зона не готова, то раздел больше под охрану поставлен не будет

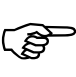

Для постановки под охрану группы зон одного раздела рекомендуется все операнды постановки каждой из зон размещать в команде последовательно. В этом случае обход зон, не ставящихся под охрану, будет осуществлен одной командой, что значительно быстрее многократной постановки и снятия раздела.

⇒ Обойти зону - Команда включает обход для выбранной зоны. Если зона стоит под охраной, то команда эквивалентна команде Снять зону

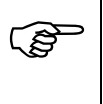

Все операции при позонной постановке/снятию осуществляются от лица пользователя и с типом постановки, указанным в полях *Тип постановки* и *Пароль* раздела зоны Vista

### Внимание!

Если при любой операции с позонной постановкой/снятием из начального состояния раздела «на охране» при взятии под охрану раздела (после выполнения операций обхода зон) одна из зон будет не готова к по-
|               |                            | становке (по любой причине), то раздел под охрану больше поставлен НЕ БУДЕТ                            |
|---------------|----------------------------|----------------------------------------------------------------------------------------------------|
|               | _                          | Внимание!                                                                                              |
|               | ()                         | В связи с тем, что в панели VISTA501 невозможно опре-                                                  |
|               |                            | делить какие зоны уже стоят под охраной, а какие нет                                                   |
|               |                            | (имеется информация только о том, что есть обойденные                                                  |
|               |                            | зоны, но какие - неизвестно) корректно оудут выпол-                                                    |
|               |                            | том случае, если при загрузке SW (переопросе портов с                                                  |
|               |                            | подключенными панелями VISTA) интересующие разде-                                                      |
|               |                            | лы были сняты с охраны (или после снятия разделов в                                                    |
|               |                            | ние данных команд для разделов, которые практически                                                    |
|               |                            | постоянно находятся под охраной.                                                                       |
|               | ⇒ Обойн                    | ти все неготовые зоны – Команда выполняет команду об-                                                  |
|               | хода д<br>няется           | цля всех неготовых зон указанного раздела. Команда выпол-<br>я только если разлел не стоит пол охраной |
| Раздел        | Тип: Пря                   | мая связь с БД <b>Разделы VISTA</b> .                                                                  |
|               | Параметр                   | ы: Просмотр, Изменение.                                                                                |
|               | Назначен                   | ие: Указывает раздел, на который будет производиться воз-                                              |
|               | действие.                  |                                                                                                    |
| Зона          | Тип: Пря                   | мая связь с БД Зоны VISTA.                                                                             |
|               | Параметр                   | ы: Просмотр, Изменение.                                                                                |
|               | Назначен<br>лействие       | ие: Указывает зону, на которую будет производиться воз-                                                |
| Упр           | авление в                  | видеоматрицами Panasonic, Pelco, SW1.64 OS                                                             |
| Монитор       | Тип: Пря                   | мая связь с БД Мониторы.                                                                               |
| -             | Параметр                   | ы: Просмотр, Изменение.                                                                                |
|               | Назначен                   | ие: Указывает монитор, на который переключается камера                                                 |
|               | при выпо                   | лнении команды.                                                                                        |
| Камера        | Тип: Пря                   | мая связь с БД <i>Камеры</i> .                                                                         |
|               | Параметр                   | ы: Просмотр, Изменение.                                                                                |
|               | Назначен при выпо          | ие: Указывает камеру, которая переключается на монитор лнении команды.                                 |
| Предустановка | Тип: Пря                   | мая связь с БД Установки.                                                                              |
|               | Параметр                   | ы: Просмотр, Изменение.                                                                                |
|               | Назначен                   | ие: Указывает препозицию (установку) камеры, которая                                                   |
|               | выоирает                   | ся при выполнении команды.                                                                             |
| ЛейстенеСиз-  | уг<br>Тип <sup>.</sup> Выб | правление панелями Сип пАл-20                                                                          |
| нал-20        | Параметт                   | ор (спять, дзять).<br>ры: Таблица Просмотр Изменение                                                   |
|               | Назначен                   | ие: Описывает тип возлействия (снять зону с охраны, по-                                                |
|               | ставить з                  | ону на охрану).                                                                                        |
| Опции         | Тип: Пол                   | е множества.                                                                                           |
|               | Параметр                   | ы: Таблица, Просмотр, Изменение.                                                                       |
|               | Назначен                   | ие: Дополнительные параметры команды                                                                   |

- ⇒ *Все зоны* Распространяет команду на все зон панели
- Зона Тип: Прямая связь с БД Зоны Сигнал-20.
   Параметры: Просмотр, Изменение.
   Назначение: Указывает зону, на которую будет производиться воздействие.

#### Управление устройствами РУБЕЖ07-3

*Действие Ру*- Тип: Выбор (Снять раздел, Поставить раздел, Снять зону, Поставить зону, Принять тревогу зоны, Включить ИУ, Выключить ИУ, Открыть УСК, Блокировать УСК, Разовый проход через УСК, Восстановить УСК, Отключить тревогу ).

Параметры: Таблица, Просмотр, Изменение.

Назначение: Описывает тип и направление воздействия

- ⇒ *Снять раздел* Команда снимает указанный ниже раздел с охраны. Подтверждением выполнения команды служит событие снятия раздела с охраны
- ⇒ *Поставить раздел* Команда ставит указанный ниже раздел под охрану. Подтверждением выполнения команды служит событие постановки раздела под охрану

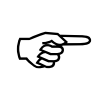

Если хоть одна зона раздела окажется неготовой, то раздел под охрану поставлен не будет

⇒ *Снять зону* - Команда снимает указанную ниже зону с охраны. Подтверждением выполнения команды служит событие снятия зоны с охраны

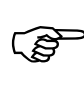

Если зона находится в состоянии тревоги, то команда выполнена не будет. Зона может быть снята или поставлена только после выполнения команды *Принять* 

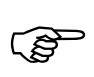

При снятии зоны с охраны автоматически снимается с охраны раздел, в который входит данная зона

⇒ *Поставить зону* - Команда ставит указанную ниже зону под охрану. Подтверждением выполнения команды служит событие постановки зоны под охрану

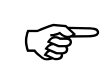

Если зона на момент постановки не готова, то команда не будет выполнена

(F

Если зона находится в состоянии тревоги, то команда выполнена не будет. Зона может быть снята или поставлена только после выполнения команды *Принять* 

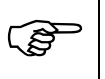

Если данная зона является единственной зоной раздела, непоставленной под охрану, то после выполнения команды будет поставлен под охрану и весь раздел

⇒ **Принять тревогу зоны** - Команда подтверждает прием сигнала тревоги от указанной ниже зоны. Подтверждением выполнения команды служит событие подтверждения получения сигнала о тревоге зоны

|              | Команда может быть выполнена только если зона нахо-<br>дится в тревоге.                                                                  |  |  |  |  |  |
|--------------|----------------------------------------------------------------------------------------------------|--|--|--|--|--|
|              | ⇒ <b>Включить ИУ</b> - Команда запитывает указанное реле (ИУ) на время, указанное в поле Длина импульса данного ИУ.                      |  |  |  |  |  |
|              | Если длина импульса имеет нулевое значение, то реле<br>будет запитано вплоть до выполнения команды <b>Выклю-</b><br><i>чить</i> .        |  |  |  |  |  |
|              | ⇒ <b>Выключить ИУ</b> - Команда распитывает указанное реле (ИУ)<br>Подтверждением выполнения команды служит событие распиты-<br>вания ИУ |  |  |  |  |  |
|              | ⇒ Открыть УСК – Команда открывает замок выбранного ниже<br>УСК вплоть до команды Восстановить УСК.                                       |  |  |  |  |  |
|              | ⇒ <i>Блокировать УСК</i> - Команда блокирует считыватель выбранного ниже УСК вплоть до команды <i>Восстановить УСК</i>                   |  |  |  |  |  |
|              | ⇒ <i>Разовый проход через УСК</i> - Команда открывает замок выбранного ниже УСК на время, указанное в поле <i>Время замка</i> УСК        |  |  |  |  |  |
|              | ⇒ <i>Восстановить УСК</i> - Команда восстанавливает нормальную работу УСК                                                                |  |  |  |  |  |
|              | ⇒ <i>Отключить тревогу</i> – Команда выключает звуковой сигнал выбранного ниже БЦП                                                       |  |  |  |  |  |
| Раздел Рубеж | Тип: Прямая связь с БД <b>Разделы Рубеж</b> .                                                                                            |  |  |  |  |  |
|              | Параметры: Просмотр, Изменение.                                                                                                    |  |  |  |  |  |
|              | Назначение: Указывает раздел, на который будет производиться воз-<br>действие.                                                           |  |  |  |  |  |
| Зона Рубеж   | Тип: Прямая связь с БД Зоны Рубеж.                                                                                                    |  |  |  |  |  |
| ·            | Параметры: Просмотр, Изменение.                                                                                                    |  |  |  |  |  |
|              | Назначение: Указывает зону, на которую будет производиться воз-<br>действие.                                                             |  |  |  |  |  |
| ИУ           | Тип: Прямая связь с БД Исполнительные устройства Рубеж.                                                                                  |  |  |  |  |  |
|              | Параметры: Просмотр, Изменение.                                                                                                    |  |  |  |  |  |
|              | Назначение: Указывает исполнительное устройство, на которое бу-<br>дет производиться воздействие.                                        |  |  |  |  |  |
| УСК          | Тип: Прямая связь с БД Считыватели Рубеж.                                                                                                |  |  |  |  |  |
|              | Параметры: Просмотр, Изменение.                                                                                                    |  |  |  |  |  |
|              | Назначение: Указывает исполнительное устройство, на которое бу-<br>дет производиться воздействие.                                        |  |  |  |  |  |
| Панель Рубеж | Тип: Прямая связь с БД <i>Панели Рубеж</i> .                                                                                             |  |  |  |  |  |
|              | Параметры: Просмотр, Изменение.                                                                                                    |  |  |  |  |  |
|              | Назначение: Указывает панель, на которую будет производиться воз-<br>действие.                                                           |  |  |  |  |  |
|              | Управление устройствами РУБЕЖ 08                                                                                                    |  |  |  |  |  |
| Действие Ру- | Тип: Выбор                                                                                                    |  |  |  |  |  |
| беж 08       | Параметры: Таблица, Просмотр, Изменение.                                                                                                 |  |  |  |  |  |
|              | Назначение: Описывает действие. Характер выполняемого действия зависит от типа ТСО на который производится действие                      |  |  |  |  |  |

- ⇒ *Восстановить ТСО* Команда производит операцию восстановления ТСО
- ⇒ *Включить ИУ* Команда включает выбранное ИУ
- ⇒ Выключить ИУ Команда выключает выбранное ИУ
- ⇒ *Сбросить охранный шлейф* Команда производит операцию сброса для ТСО охранного шлейфа
- ⇒ *Сбросить тревожный шлейф* Команда производит операцию сброса для ТСО тревожного шлейфа
- ⇒ *Сбросить пожарный шлейф* Команда производит операцию сброса для ТСО пожарного шлейфа
- ⇒ Шлейф на охрану Команда ставит ТСО на охрану
- ⇒ Шлейф с охраны Команда снимает ТСО с охраны
- ⇒ *Сбросить ТД* Команда производит операцию восстановления работы точки доступа
- ⇒ *Проход через ТД* Команда разрешает проход через точку доступа.
- ⇒ Заблокировать ТД Команда блокирует точку доступа.
- ⇒ *Разблокировать ТД* Команда открывает точку доступа
- ⇒ *Сбросить терминал* Команда производит операцию восстановления работы терминала
- ⇒ Заблокировать терминал Команда блокирует терминал
- ⇒ *Сбросить шлюз* Команда производит операцию восстановления работы шлюза
- ⇒ *Проход через первую дверь шлюза* Команда разрешает проход через первую дверь шлюза.
- ⇒ *Проход через вторую дверь шлюза* Команда разрешает проход через вторую дверь шлюза
- ⇒ Заблокировать илюз Команда блокирует шлюз
- ⇒ *Разблокировать шлюз* Команда открывает шлюз

Тип: Прямая связь с БД ИУ Рубеж 08, Шлейфы Рубеж 08, Точки доступа Рубеж 08, Терминалы Рубеж 08, Шлюзы Рубеж 08, Зоны Рубеж 08, Группы Рубеж 08. с выбором типа ТСО

Параметры: Просмотр, Изменение.

Назначение: Указывает ТСО, на который будет производиться воздействие.

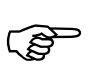

Вместо прямого указания объекта в БД может быть выбран объект - источник

## ЦСВН

#### *Команда ЦСВН* Тип: Выбор

Параметры: Таблица, Просмотр, Изменение.

Назначение: Описывает действие. Характер выполняемого действия зависит от типа объекта, на который производится действие. Некоторые действиявыполняются на указанное в поле *Время* время

TCO

- ⇒ *Активировать монитор* Команда активирует указанный монитор ЦСВН
- ⇒ *Деактивировать монитор* Команда активирует указанный монитор ЦСВН
- ⇒ *Очистить монитор* Команда удаляет все камеры с монитора ЦСВН
- ⇒ Добавить камеру на монитор Команда добавляет указанную камеру на указанный монитор на указанное время(монитор может отображать более одной камеры) на указанное время
- ⇒ Удалить камеру с монитора Команда удаляет указанную камеру с указанного монитора
- ⇒ *Активировать камеру на мониторе* Команда делает указанную камеру активной на указанном мониторе
- ⇒ Установить параметры камеры Команда устанавливает перечисленные ниже параметры камеры на указанное время
- ⇒ *Восстановить параметры камеры* Команда восстанавливает параметры камеры по умолчанию
- ⇒ *Поставить камеру на охрану* Команда включает детектор движения камеры на указанное время
- ⇒ Снять камеру с охраны Команда выключает детектор движения камеры
- ⇒ *Включить запись камеры* Команда включает запись указанной камеры
- ⇒ Остановить запись камеры Команда останавливает запись камеры
- ⇒ Установит камеру в preset Команда устанавливает поворотную камеру в указанную препозицию
- Монитор Тип: Прямая связь с БД Мониторы ЦСВН.
- *ЦСВН* Параметры: Просмотр, Изменение.
  - Назначение: Указывает зону, на которую будет производиться воздействие.
- *Камера ЦСВН* Тип: Прямая связь с БД *Камеры ЦСВН* 
  - Параметры: Просмотр, Изменение.

Назначение: Указывает исполнительное устройство, на которое будет производиться воздействие.

- Предустановка Тип: целое число
- **ЦСВН** Параметры: Просмотр, Изменение.
  - Назначение: Указывает номер препозиции камеры
- *Детектор* Тип: Поле множества.
  - Параметры: Таблица, Просмотр, Изменение.
    - Назначение: Устанавливаемые параметры детектора движения
      - ⇒ Запись Включает запись по детектору движения
- Период
   Тип: Целое число.

   Параметры: Просмотр, Изменение.

|                                       | Назначение: Указывает временной интервал между кадрами видеов-<br>вода в мс. При установке периода меньшего, чем возможности сис-<br>темы период берется минимально-возможный              |
|---------------------------------------|----------------------------------------------------------------------------------------------------|
| Размер                                | Тип: Выбор 110                                                                                                    |
|                                       | Параметры: Таблица, Просмотр, Изменение.                                                                                                    |
|                                       | Назначение: Описывает минимальный размер объекта детектирова-                                                                                                    |
|                                       | ния                                                                                                    |
| Контраст                              | Тип: Выбор 110                                                                                                    |
|                                       | Параметры: Таблица, Просмотр, Изменение.                                                                                                    |
|                                       | Назначение: Описывает максимальное значение контрастности объ-                                                                                                    |
|                                       | екта детектирования                                                                                                    |
| Время                                 | Тип: Время                                                                                                    |
|                                       | Параметры: Фильтр, Таблица, Просмотр, Изменение.                                                                                                    |
|                                       | Назначение: Описывает максимальное значение контрастности объ-                                                                                                    |
|                                       | екта детектирования                                                                                                    |
| Vomenaŭorea                           | универсальный контроллер РСЕ-2                                                                                                    |
| устроиство<br>РСЕ-2                   | Входы РСЕ-2                                                                                                    |
|                                       | Параметры: Просмотр, Изменение.                                                                                                    |
|                                       | Назначение: Указывает объект РСЕ-2, на который будет произво-                                                                                                    |
|                                       | диться воздействие                                                                                                    |
| Действие РСЕ-                         | Тип: Прямая связь с БД <b>Действия РСЕ-2</b>                                                                                                    |
| 2                                     | Параметры: Просмотр, Изменение.                                                                                                    |
|                                       | Назначение: Указывает действие, которое необходимо выполнить данному операнду.                                                                                                    |
| Объект РСЕ-2                          | Тип: Прямая связь с выбором БД Разделы РСЕ-2, Пульты РСЕ-2, Входы РСЕ-2                                                                                                    |
|                                       | Параметры: Просмотр, Изменение.                                                                                                    |
|                                       | Назначение: Указывает дополнительный объект действия PCE-2 (на-<br>пример может указывать строку, которую необходимо вывести соот-<br>ветствующим действием на устройство <i>Лисплей</i> ) |
| PCE-2: Лата                           | Тип: Лата                                                                                                    |
| /                                     | Параметры: Фильтр, Просмотр, Изменение.                                                                                                    |
|                                       | Назначение: Указывает дату, как параметр действия                                                                                                    |
| РСЕ-2: Время                          | Тип: Время                                                                                                    |
| I I I I I I I I I I I I I I I I I I I | Параметры: Фильтр, Просмотр, Изменение.                                                                                                    |
|                                       | Назначение: Указывает время, как параметр действия                                                                                                    |
| РСЕ-2: Дли-                           | Тип: Целое число                                                                                                    |
| тельность                             | Параметры: Фильтр, Просмотр, Изменение.                                                                                                    |
|                                       | Назначение: Указывает длительность, как параметр действия                                                                                                    |
| РСЕ-2: Пара-                          | Тип: Целое число                                                                                                    |
| метр 1                                | Параметры: Фильтр, Просмотр, Изменение.                                                                                                    |
|                                       | Назначение: Указывает параметр1, как параметр действия                                                                                                    |
| РСЕ-2: Пара-                          | Тип: Целое число                                                                                                    |
| метр 2                                | Параметры: Фильтр, Просмотр, Изменение.                                                                                                    |

|                      | Назначение: Указывает параметр 2, как параметр действия                                                                               |  |  |  |  |  |
|----------------------|----------------------------------------------------------------------------------------------------|--|--|--|--|--|
|                      | Управление устройствами APOLLO                                                                                                    |  |  |  |  |  |
| Команда              | Тип: Выбор                                                                                                    |  |  |  |  |  |
| APOLLO               | Параметры: Таблица, Просмотр, Изменение.                                                                                              |  |  |  |  |  |
|                      | Назначение: Описывает действие. Конкретные действия могут быть осуществлены только над конкретными типами устройств                   |  |  |  |  |  |
|                      | ⇒ <i>Нормальный режим</i> – включает режим считывателя, соответст-<br>вующий конфигурации БД SW.                                      |  |  |  |  |  |
|                      | ⇒ Заблокировать считыватель – запрещает считывание кодов считывателем                                                                 |  |  |  |  |  |
|                      | ⇒ <i>Режим «Только карта»</i> - включает режим доступа считывателя с использованием только карты                                      |  |  |  |  |  |
|                      | ⇒ <i>Режим «PIN или карта»</i> - включает режим доступа считывателя с использованием или карты или ПИН-кода                           |  |  |  |  |  |
|                      | ⇒ <i>Режим «PIN и карта»</i> - включает режим доступа считывателя с использованием карты и сразу за ней ПИН-кода                      |  |  |  |  |  |
|                      | ⇒ Отпереть замок – открывает замок считывателя                                                                                        |  |  |  |  |  |
|                      | ⇒ <i>Режим «Код организации»</i> - включает режим доступа считыва-<br>теля с использованием только кода организации                   |  |  |  |  |  |
|                      | ⇒ <i>Режим цифрового замка</i> – включает режим доступа считывателя с использованием кода считывателя                                 |  |  |  |  |  |
|                      | ⇒ <i>Разовый проход</i> – открывает замок на время замка                                                                              |  |  |  |  |  |
|                      | ⇒ <b>Поставить группу на охрану (на 1 уровень)</b> – ставит группу входов и зон на охрану                                             |  |  |  |  |  |
|                      | ⇒ <i>Снять группу с охраны (на 1 уровень)</i> – снимает группу входов и зон с охраны                                                  |  |  |  |  |  |
|                      | ⇒ <i>Поставить вход на охрану</i> – ставит вход на охрану                                                                             |  |  |  |  |  |
|                      | ⇒ <i>Снять вход с охраны</i> – снимает вход с охраны                                                                                  |  |  |  |  |  |
|                      | ⇒ <i>Поставить зону на охрану</i> – ставит зону на охрану                                                                             |  |  |  |  |  |
|                      | ⇒ <i>Снять зону с охраны</i> – снимает зону с охраны                                                                                  |  |  |  |  |  |
|                      | ⇒ Замкнуть выход – замыкает выход                                                                                                    |  |  |  |  |  |
|                      | ⇒ <i>Разомкнуть выход</i> – размыкает выход                                                                                           |  |  |  |  |  |
|                      | ⇒ <i>Импульс на выход</i> – замыкает выход на время выхода                                                                            |  |  |  |  |  |
|                      | ⇒ Замкнуть реле – замыкает реле                                                                                                    |  |  |  |  |  |
|                      | ⇒ <i>Разомкнуть реле</i> - размыкает реле                                                                                             |  |  |  |  |  |
|                      | ⇒ <i>Импульс на реле</i> – замыкает реле на время релеа                                                                               |  |  |  |  |  |
| Устройство<br>APOLLO | Тип: Прямая связь с БД Считыватели APOLLO, Группы<br>APOLLO, Входы APOLLO, Зоны APOLLO, Выходы APOLLO,<br>Реле APOLLO. с выбором типа |  |  |  |  |  |
|                      | Параметры: Просмотр, Изменение.                                                                                                    |  |  |  |  |  |
|                      | Назначение: Указывает объект, на который будет производиться воз-<br>действие.                                                        |  |  |  |  |  |

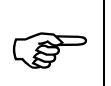

Вместо прямого указания объекта в БД может быть вы-бран объект - источник

#### Управление устройствами ключниц СК-24

| Команда ключ-  | Тип: Выбор                                                                                                    |  |  |  |  |  |
|----------------|----------------------------------------------------------------------------------------------------|--|--|--|--|--|
| ницы           | Параметры: Таблица, Просмотр, Изменение.                                                                                                    |  |  |  |  |  |
|                | Назначение: Описывает действие над ячейкой ключницы.                                                                                                    |  |  |  |  |  |
|                | ⇒ Открыть ячейку – включает режим считывателя, соответст-<br>вующий конфигурации БД SW.                                                                                                    |  |  |  |  |  |
|                | ⇒ Закрыть все ячейки – запрещает считывание кодов считывате-                                                                                                    |  |  |  |  |  |
|                | лем                                                                                                    |  |  |  |  |  |
| Ячейка         | Тип: Прямая связь с БД Ячейки ключницыПараметры: Просмотр, Изменение.                                                                                                    |  |  |  |  |  |
|                | Назначение: Указывает ячейку, на которую производиться воздействие.                                                                                                    |  |  |  |  |  |
|                | Вместо прямого указания объекта в БД может быть вы-<br>бран объект - источник                                                                                                    |  |  |  |  |  |
|                | Система                                                                                                    |  |  |  |  |  |
| Последова-     | Тип: Прямая связь с БД Синхронные списки.                                                                                                    |  |  |  |  |  |
| тельность      | Параметры: Просмотр, Изменение.                                                                                                    |  |  |  |  |  |
|                | Назначение: Указывает синхронный список, который необходимо                                                                                                    |  |  |  |  |  |
|                | запустить на исполнение.                                                                                                    |  |  |  |  |  |
| Станции        | Тип: Выбор (На всех, Только на источнике, Все кроме источника, Только на сервере, Все кроме сервера).                                                                                                    |  |  |  |  |  |
|                | Параметры: Фильтр, Таблица, Просмотр, Изменение.                                                                                                    |  |  |  |  |  |
|                | Назначение: определяет станции на которых должен быть запущен список                                                                                                    |  |  |  |  |  |
| Канал рассылки | Тип: целое число 015 с возможнотью именования.                                                                                                    |  |  |  |  |  |
|                | Параметры: Фильтр, Таблица, Просмотр, Изменение.                                                                                                    |  |  |  |  |  |
|                | Назначение: определяет станции на которых должен быть запущен список (по параметру наличия на станции указанного канала рассыл-ки)                                                                                                    |  |  |  |  |  |
|                | Данные в порт                                                                                                    |  |  |  |  |  |
| Порт           | Тип: Прямая связь с БД <i>Порты</i> .                                                                                                    |  |  |  |  |  |
|                | Параметры: Просмотр, Изменение.                                                                                                    |  |  |  |  |  |
|                | Назначение: Указывает порт, в который будут посылаться данные.                                                                                                    |  |  |  |  |  |
| Данные         | Тип: Текст.                                                                                                    |  |  |  |  |  |
|                | Параметры: Фильтр, Таблица, Просмотр, Изменение.                                                                                                    |  |  |  |  |  |
|                | Назначение: Описывает данные, которые выводятся в порт.                                                                                                    |  |  |  |  |  |
|                | Для ввода любого символа можно воспользоваться шест-<br>надцатеричными значениями, ввод которых начинается с<br>символа «\» (например возврат каретки –«\0D»). Ввод<br>символа печатного «\» указывается парой таких симво-<br>лов: «\\». |  |  |  |  |  |

#### Ссылочные данные

 Входит
 в
 ко Тип: Обратная связь с БД Команды оператора.

 манды
 Параметры: Просмотр, Изменение.
 Назначение: Указывает список команд, от которых имеются ссылки на данный операнд.

Вместо явного указания объекта воздействия в операнде может быть указан ເສີ универсальный объект – источник события. Для этого вместо выбора устройства необходимо в окне выбора нажать на кнопку Источник. Точки доступа Рубеж-08 x ٠ <u>В</u>ыбрать Описание Источник 1.1 Вход в кабинет 1 отдела (101) 2.2 Вход в бюро пропусков (209) Отменить \_1 \_2 Изменить Добавить Удалить <u>в</u>се • 4 Сортировка Þ Выбор объекта- источника позволяет значительно сократить количество команд по управлению устройствами по событиям кликов мыши (источником события в этом случае является тот объект, на котором был произведен клик мыши)

#### Диалоговая панель редактирования:

| Іперанды команд       |                                                                                                    |
|-----------------------|----------------------------------------------------------------------------------------------------|
| ОК Отмен              | а Ссылка Добавить Удалить Очистить Фильтр                                                                                                    |
| Поле                  | Данные                                                                                                    |
| Описание              | RUB8 · Снять зону · источник с охраны                                                                                                    |
| Устройство            | Рубеж-08                                                                                                    |
|                       | Данные в порт                                                                                                    |
| Порт                  |                                                                                                    |
| Данные                |                                                                                                    |
|                       | Сигнализация VISTA-501                                                                                                    |
| Действие VISTA-501    | Снять раздел ОСнять зону ООбойти зону     Поставить раздел ОПоставить зону ООбойти все неготовые зоны                                                                                                    |
| Раздел                |                                                                                                    |
| Зона                  |                                                                                                    |
| Опции                 | Все зоны                                                                                                    |
|                       | Контроллеры Northern/PCE-1                                                                                                    |
| Устройство Northern/F |                                                                                                    |
| Тип воздействия       | ОАктив. О Дезактив. О Импульс                                                                                                    |
| На вход               |                                                                                                    |
| На выход              |                                                                                                    |
| На группу             |                                                                                                    |
|                       | Видеосистема Uniplex                                                                                                    |
| Мультиплексор Uniple: | 4                                                                                                    |
| Программа Uniplex     |                                                                                                    |
|                       | Видеоматрицы Panasinic, Pelco, SW1.64 OSM                                                                                                    |
| Монитор               |                                                                                                    |
| Камера                |                                                                                                    |
| Предустановка         |                                                                                                    |
|                       | Контроллеры Сигнал-20                                                                                                    |
| Действие Сигнал-20    | • Снять зону ОВзять зону                                                                                                    |
| Зона                  |                                                                                                    |
|                       | Контроллеры Рубеж-07                                                                                                    |
| Действие Рубеж-07     | Оснять раздел         Принять тревогу зоны         Блокировать УСК           Поставить раздел         Включить ИУ         Разовый проход через УСК           Снять зону         Выключить ИУ         Восстановить УСК           Поставить зону         Открыть УСК         Отключить ИУ |
| Зона Рубеж            |                                                                                                    |
| Раздел Рубеж          |                                                                                                    |
| NA<br>AN              |                                                                                                    |
| 9CK                   |                                                                                                    |
| Панель Рубеж          |                                                                                                    |
|                       | Контроллеры Рубеж-08                                                                                                    |
| Действие Рубеж-08     | Шлейф с охраны                                                                                                    |
| тсо                   | Зоны Рубеж-08 < Источник события >                                                                                                    |
| Группа ТС             |                                                                                                    |
|                       | ЦСВН                                                                                                    |
| Команда ЦСВН          | Активировать монитор                                                                                                    |
| Монитор ЦСВН          |                                                                                                    |
| 11 0011               |                                                                                                    |

Рис. 175

## Указания по вводу информации:

Введите уникальное название операнда в поле Описание.

Выберите тип устройства в поле Устройство

В зависимости от выбранного устройства, становятся доступными для изменения поля управления данным устройством.

Заполните поля управления конкретным устройством в соответствии с поставленными задачами.

## <u>БД Команды оператора</u>

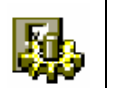

Команды - это группы действий (операндов) доступные для запуска операторам SW.

Окно таблицы этой БД может быть открыто командой НАСТРОЙКА / КОМАНДЫ ОПЕРАТОРА

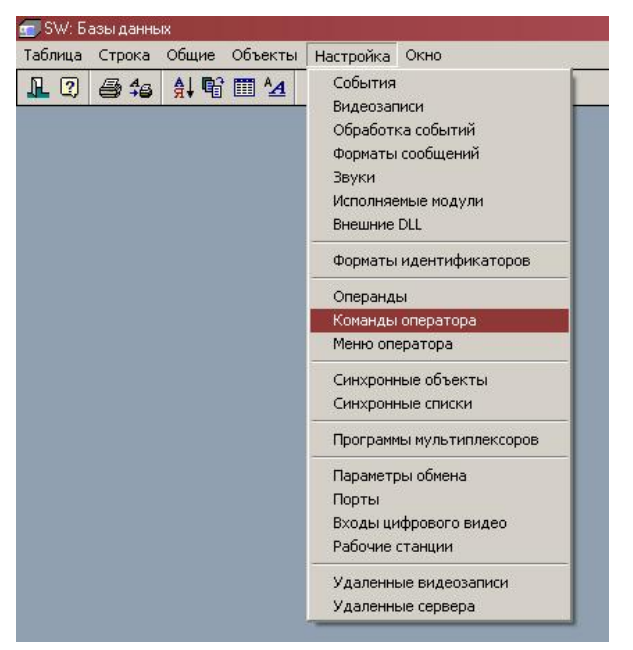

Рис. 176

| 🏢 Команды оператора               |              |   |
|-----------------------------------|--------------|---|
| Описание                          | Статус       |   |
| RUB-Снять зону с охраны           | Спец.команда |   |
| RUB-Снять раздел с охраны         |              |   |
| RUB8-Включить ИУ                  |              |   |
| RUB8 - Восстановить ШС            |              |   |
| RUB8 - Восстановить точку доступа |              |   |
| RUB8 - Восстановить пожарный ТС   |              |   |
| RUB8 - Восстановить зону          |              |   |
|                                   |              | - |

Рис. 177

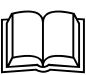

БД описывает все команды оператора, известные системе. Каждая запись описывает одну команду. БД служит для управления командами.

| Описание | Тип: Текст.                                                  |
|----------|--------------------------------------------------------------|
|          | Параметры: Фильтр, Сортировка, Таблица, Просмотр, Изменение, |
|          | Заголовок.                                                   |
|          | Назначение: Описание команды.                                |
| Cmamyc   | Тип: Множество.                                              |

Операнды

Параметры: Таблица, Просмотр, Изменение.
 Назначение: Дополнительные флаги работы команды.
 ⇒ Спецкоманда - Указывает необходимость подтверждения прав на выполнение команды паролем
 Тип: Обратная связь с БД Операнды.

Параметры: Просмотр, Изменение.

Назначение: Указывает операнды, входящие в команду.

#### <u>Диалоговая панель редактирования:</u>

| оманды опер | атора  |                                                                                            |            |             |             |          |  |
|-------------|--------|--------------------------------------------------------------------------------------------|------------|-------------|-------------|----------|--|
| OK          | Отмена | Ссылка                                                                                     | Добавить   | Удалить     | Очистить    | Фильтр   |  |
| Поле        | Į      | ]анные                                                                                     |            |             |             |          |  |
| Описание    | V      | /NT-Постав                                                                                 | ить РАЗДЕЛ | і на охрану | с неготовым | и зонами |  |
| Операнды    |        | VNT-Обойти все неготовые зоны РАЗДЕЛачисточника<br>VNT-Поставить РАЗДЕЛ-источник на охрану |            |             |             |          |  |
| Статус      |        | Спец.ком                                                                                   | аңда       |             |             |          |  |

Рис. 178

#### Указания по вводу информации:

Введите уникальное название команды в поле Описание.

Выберите операнды (составные части команды), входящие в состав команды в список *Операнды*.

Если требуется, чтобы выполнение команды было подтверждено паролем, - поставьте флаг *Спец. команда.* 

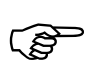

Команду с подтверждением паролем может выполнить оператор с правами на выполнение специальных команд (БД *Категории SW*, поле *Защищенные команды*)

#### БД Меню оператора

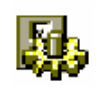

Меню оператора - это меню выбора на выполнение команд оператора. Меню может быть вызвано либо по событию, либо постоянно присутствовать в режиме *Baxma* в окне шлюза.

Меню оператора – это основной способ интерактивного общения дежурного оператора с SW. Для этого рекомендуется на клики мыши на различных иконках (объектах) запускать обработчики с меню команд для данных объектов.

Окно таблицы этой БД может быть открыто командой Настройка / Меню оператора

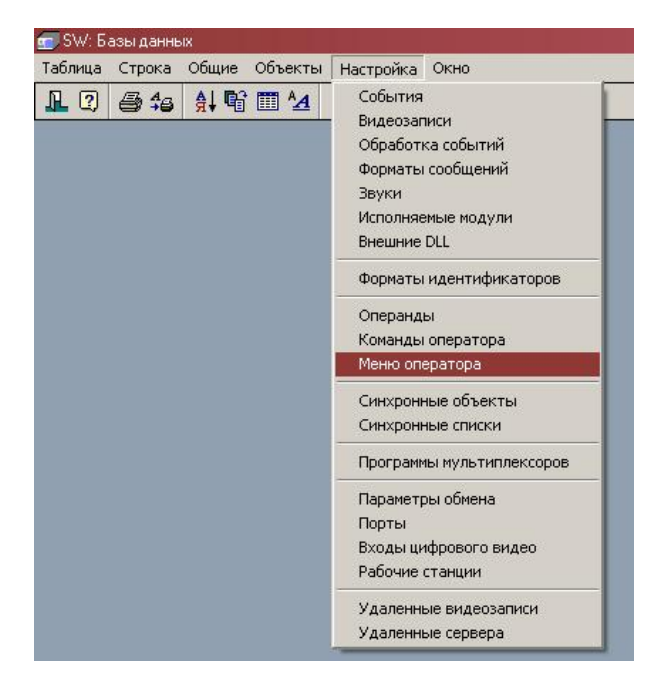

Рис. 179

|                                    | Announce    | Desure  |  |
|------------------------------------|-------------|---------|--|
| лисание                            | Автокоманда | аремя Г |  |
| SIG-Управление зоной - источником  |             | 10      |  |
| SIG-Управление периметром и куклой |             | 15      |  |
| SYS-ИНФОРМАЦИЯ                     |             | 2       |  |
| /NT- РАЗДЕЛ-1 - Двойной щелчок     |             | 15      |  |
| /NT-РАЗДЕЛ-2 - Двойной щелчок      |             | 15      |  |
| /NT-РАЗДЕЛ-3 - Двойной щелчок      |             | 15      |  |
| /NT- РАЗДЕЛ-4 - Двойной щелчок     |             | 15      |  |
| /NT-Управление датчиком стекла     |             | 15      |  |
| /NT-Управление движением           |             | 15      |  |
| /NT-Управление контактом двери     |             | 15      |  |
| /NT-Управление радиотревожкой      |             | 15      |  |
| /NT-Управление тревожкой           |             | 15      |  |

#### Рис. 180

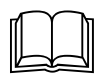

БД описывает набор меню оператора. Каждая запись описывает одно меню. БД служит для обработки событий.

| Описание     | Тип: Текст.                                                             |
|--------------|-------------------------------------------------------------------------|
|              | Параметры: Фильтр, Сортировка, Таблица, Просмотр, Изменение, Заголовок. |
|              | Назначение: Описание меню.                                              |
| Команды      | Тип: Обратная связь с БД Команды.                                       |
|              | Параметры: Просмотр, Изменение.                                         |
|              | Назначение: Указывает команды, входящие в меню.                         |
| Автоматиче-  | Тип: Прямая связь с БД Команды.                                         |
| ская команда | Параметры: Просмотр, Изменение.                                         |
|              | Назначение: Указывает команду, которая выполнится автоматически,        |
|              | если оператор не выполнит ни одну команду из меню.                      |
| Время        | Тип: Целое число.                                                       |
|              | Параметры: Фильтр, Сортировка, Таблица, Просмотр, Изменение.            |

Назначение: Описывает время существования меню в секундах.

Диалоговая панель редактирования:

| OK          | Отмена           | Ссылка                                                                  | Добавить                                                                 | Удалить                                                             | Очистить                 | Фильтр |
|-------------|------------------|-------------------------------------------------------------------------|--------------------------------------------------------------------------|---------------------------------------------------------------------|--------------------------|--------|
| Поле        | 1                | 1анные                                                                  |                                                                          |                                                                     |                          |        |
| Описание    | F                | RUB8-9npag                                                              | ление ТД                                                                 |                                                                     |                          |        |
| Команды     | F<br>F<br>F<br>F | 1UB8 - Разр<br>1UB8 - Забл<br>1UB8 - Разб<br>1UB8 - Восс<br>1UB8 - Сбро | ешить прохо<br>юкировать т<br>ілокировать<br>тановить то<br>сить точку д | и, через точ<br>очку доступ<br>точку досту<br>чку доступа<br>оступа | іку доступа<br>іа<br>іпа |        |
| Автокоманда | i -              |                                                                         |                                                                          |                                                                     |                          |        |
| Время       |                  | 0                                                                       |                                                                          |                                                                     |                          |        |

Рис. 181

## Указания по вводу информации:

Введите уникальное название меню в поле Описание.

Выберите команды, входящие в состав меню в список Команды.

Выберите если необходимо автоматическую команду в поле *Автоматическая команда*. Данная команда может совпадать с одной из перечисленных в поле *Команды* или быть уникальной.

Установите время существования меню в поле Время.

Внешний вид меню в дежурном режиме может выглядеть следующим образом:

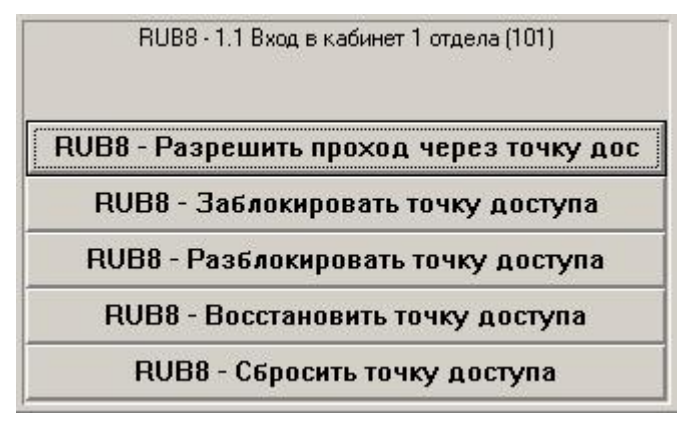

Рис. 182

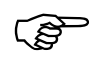

Данные в заголовке меню – это строка форматирования обработчика, вызвавшего данное меню

# <u>БД Синхронные объекты</u>

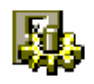

Синхронные объекты - это элементарные действия синхронных списков.

Синхронные списки и объекты используются при необходимости строго последовательного выполнения каких-либо действий в том числе и с временными задержками.

Окно таблицы этой БД может быть открыто командой Настройка / Синхронные объекты

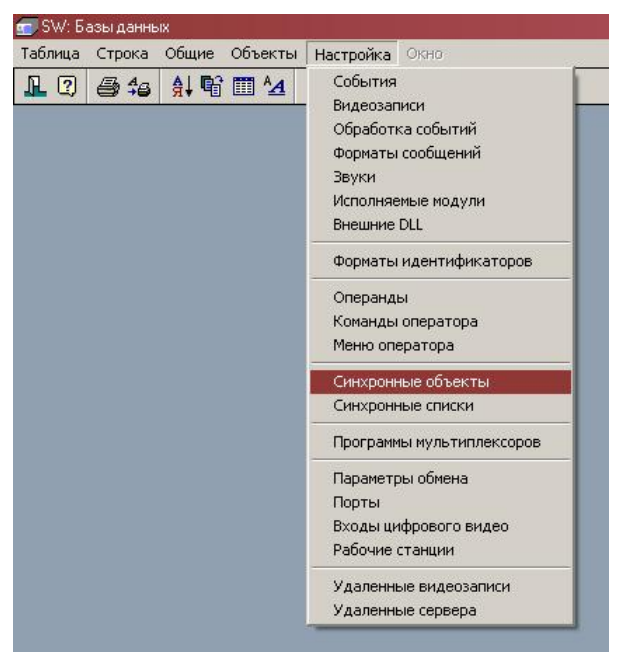

Рис. 183

| 📱 Синхронные объекты                                                                                                    |                             |                          |          |                        |  |  |
|----------------------------------------------------------------------------------------------------|-----------------------------|--------------------------|----------|------------------------|--|--|
| Описание                                                                                                    | Тип                         | Звук                     | Время    | Команда                |  |  |
| ЗВУК: Цех-2 - Пожар в тепловом пункте<br>КОМАНДА: Включить динамики теплового пункта Цеха-2<br>ПАУЗА: 1 минута перед оповещением | Звук<br>Команда<br>Задержка | Цех 2 - Пожар в тепловом | 00:01:00 | Включить динамики тепл |  |  |
| ПАУЗА: 2 минуты                                                                                                    | Задержка                    |                          | 00:00:15 |                        |  |  |

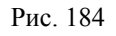

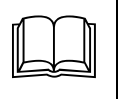

БД описывает все синхронные объекты, известные системе. Каждая запись описывает один объект. Из синхронных объектов составляются синхронные списки, позволяющие реализовать последовательное выполнение действий.

| Описание | Тип: Текст.                                                                                |  |  |  |  |  |
|----------|--------------------------------------------------------------------------------------------|--|--|--|--|--|
|          | Параметры: Фильтр, Сортировка, Таблица, Просмотр, Изменение, Заголовок.                    |  |  |  |  |  |
|          | Назначение: Описание синхронного объекта                                                   |  |  |  |  |  |
| Tun      | Тип: Множество.                                                                            |  |  |  |  |  |
|          | Параметры: Таблица, Просмотр, Изменение.                                                   |  |  |  |  |  |
|          | Назначение: Указывает тип объекта                                                          |  |  |  |  |  |
|          | ⇒ Звук – Указывает на то, что объект является звуком. Звуковой файл выбирается в поле Звук |  |  |  |  |  |
|          | ⇒ Задержка - Указывает на то, что объект является временной за-                            |  |  |  |  |  |

|             | держкой. Время задержки указывается в поле Время                                                                                    |  |  |  |  |  |
|-------------|----------------------------------------------------------------------------------------------------|--|--|--|--|--|
|             | ⇒ Команда - Указывает на то, что объект является командой. Имя команды указывается в поле Команда                                   |  |  |  |  |  |
|             | ⇒ <i>Событие</i> - Указывает на то, что объект является генератором со-<br>бытия. Код события указывается в поле <i>Код события</i> |  |  |  |  |  |
|             | Могут быть использованы коды событий величиной более 20 000                                                                         |  |  |  |  |  |
|             | ⇒ Отмена- Указывает на то, что объект является прерывателем синхронного списка. Способ прерывания указан в поле Отмена              |  |  |  |  |  |
| Звук        | Тип: Прямая связь на БД <b>Звуки</b> .                                                                                              |  |  |  |  |  |
|             | Параметры: Просмотр, Изменение.                                                                                                    |  |  |  |  |  |
|             | Назначение: Указывает на звук                                                                                                    |  |  |  |  |  |
| Время       | Тип: Время.                                                                                                    |  |  |  |  |  |
|             | Параметры: Просмотр, Изменение.                                                                                                    |  |  |  |  |  |
|             | Назначение: Указывает время задержки для типа объекта Звук.                                                                         |  |  |  |  |  |
| Команда     | Тип: Прямая связь с БД Команды оператора.                                                                                           |  |  |  |  |  |
|             | Параметры: Просмотр, Изменение.                                                                                                    |  |  |  |  |  |
|             | Назначение: Указывает команду для типа объекта <i>Команда</i>                                                                       |  |  |  |  |  |
| Код события | Тип: целое число.                                                                                                    |  |  |  |  |  |
|             | Параметры: Просмотр, Изменение.                                                                                                    |  |  |  |  |  |
|             | Назначение: Указывает код события для генерации для объекта типа <i>Событие</i> .                                                   |  |  |  |  |  |
| Отмена      | Тип: выбор.                                                                                                    |  |  |  |  |  |
|             | Параметры: Просмотр, Изменение.                                                                                                    |  |  |  |  |  |
|             | Назначение: Указывает способ отмены выполнения действующих                                                                          |  |  |  |  |  |
|             | синхронных списков                                                                                                    |  |  |  |  |  |
|             | ⇒ <i>Мгновенная</i> – Сразу отменяется выполнение всех запущенных синхронных списков. Проигрываемый звук обрывается сразу           |  |  |  |  |  |
|             | ⇒ До объекта – Выполнение списков отменяется сразу, однако проигрываемый в данный момент звук не обрываются до своего завершения    |  |  |  |  |  |
|             | ⇒ До списка - Отменяется выполнение следующих за списком с данным объектом списков                                                  |  |  |  |  |  |
|             | ⇒ <b>Пропустить объект</b> – отменяется выполнение текущего объек-<br>та. Запускается выполнение следующего объекта.                |  |  |  |  |  |

⇒ *Пропустить список* – отменяется выполнение текущего списка. Запускается выполнение следующего списка в очереди.

#### Диалоговая панель редактирования:

| ОК Отме     | на Ссылка Добавить Удалить Очистить Фильтр                                                                                  |          |
|-------------|----------------------------------------------------------------------------------------------------|----------|
| Поле        | Данные                                                                                                    | <b>^</b> |
| Описание    | ЗВУК: Цех-2 - Пожар в тепловом пункте                                                                                       |          |
| Тип         | 💿 Звук 🔿 Задержка 🔿 Команда 🔿 Событие 🔿 Отмена                                                                              |          |
| Звук        | Цех 2 - Пожар в тепловом пункте                                                                                             |          |
| Время       | 2                                                                                                    |          |
| Команда     |                                                                                                    |          |
| Код события | 0                                                                                                    |          |
| Отмена      | <ul> <li>Мгновенная</li> <li>До списка</li> <li>Пропустить список</li> <li>До объекта</li> <li>Пропустить объект</li> </ul> |          |

Рис. 185

#### Указания по вводу информации:

Введите уникальное название объекта в поле Описание.

Выберите тип объекта в поле Тип.

Установите необходимые параметры объекта

## <u>БД Синхронные списки</u>

# **.**

Синхронные списки - это последовательности действий, которые может запустить оператор SW.

Синхронные списки используются при необходимости строго последовательного выполнения каких-либо действий в том числе и с временными задержками. При запуске оператором нескольких списков подряд – они выполняются в порядке очередности запуска.

Окно таблицы этой БД может быть открыто командой НАСТРОЙКА / СИНХРОННЫЕ СПИСКИ

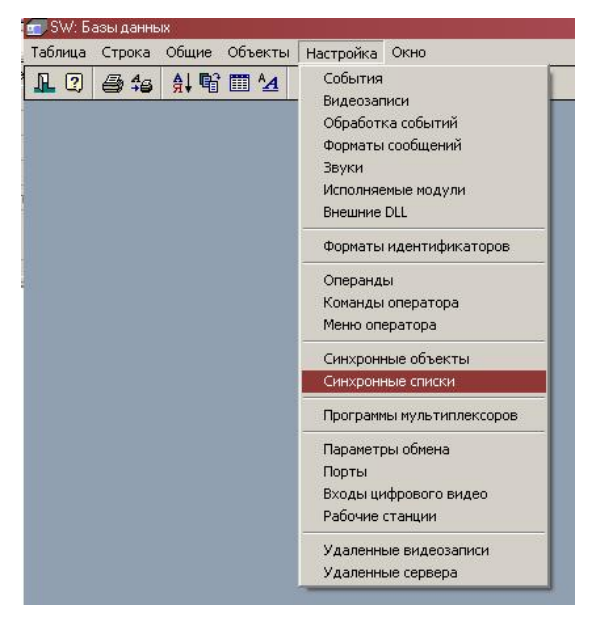

Рис. 186

| 🎹 Синхронные списки                           | _ 🗆 × |
|-----------------------------------------------|-------|
| Описание                                      |       |
| Оповещение о пожаре на 2 этаже                |       |
| Оповещение о пожаре на 3 этаже                |       |
| Оповещение о пожаре на 4 этаже                |       |
| Оповещение о пожаре на тепловом пункте цеха 2 |       |
|                                               |       |
|                                               |       |
|                                               |       |

Рис. 187

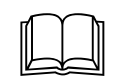

БД описывает все синхронные списки, известные системе. Каждая запись описывает один список.

#### Описание полей:

| Описание | Тип: Текст.                                                             |  |  |  |  |
|----------|-------------------------------------------------------------------------|--|--|--|--|
|          | Параметры: Фильтр, Сортировка, Таблица, Просмотр, Изменение, Заголовок. |  |  |  |  |
|          | Назначение: Описание синхронного объекта                                |  |  |  |  |
| Объекты  | Тип: Обратная связь с БД Синхронные объекты.                            |  |  |  |  |
|          | Параметры: Просмотр, Изменение.                                         |  |  |  |  |
|          | Назначение: Последовательно указывает объекты, входящие в спи-          |  |  |  |  |
|          | СОК                                                                     |  |  |  |  |

#### Диалоговая панель редактирования:

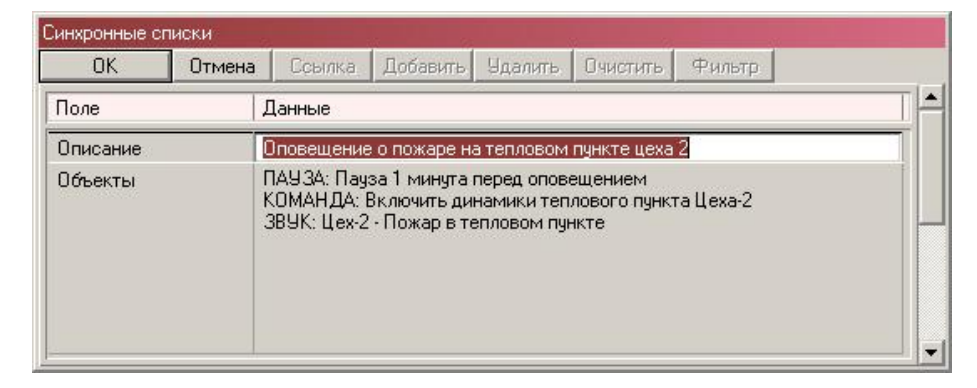

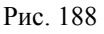

#### Указания по вводу информации:

Введите уникальное название объекта в поле *Описание*. Добавьте необходимые объекты в нужной последовательности клавишей *INS*.

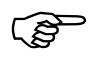

Добавление нового объекта осуществляется в позицию ниже активной позиции курсора

## <u>БД Параметры обмена</u>

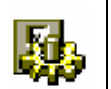

Параметры обмена - это сохраненные конфигурации параметров СОМ портов комплекса SW.

Окно таблицы этой БД может быть открыто командой НАСТРОЙКА / ПАРАМЕТРЫ ОБМЕНА

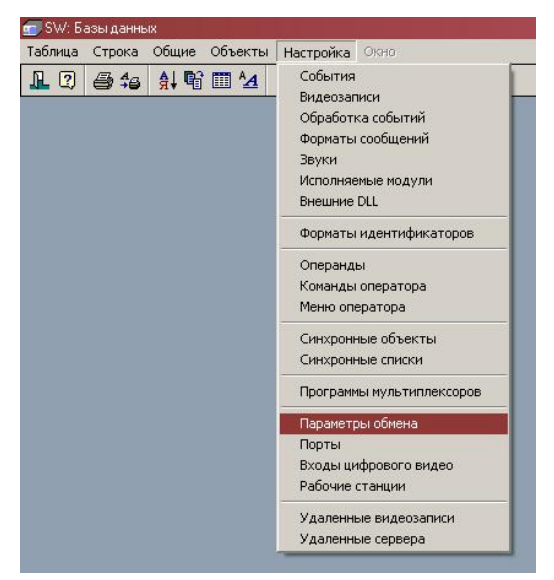

Рис. 189

| Описание                                  | Скорость | Стоі | Данные | Паритет  | Управление |
|-------------------------------------------|----------|------|--------|----------|------------|
| ADEMANT                                   | 4800     | 1    | 8 бит  | Нет      |            |
| NORTHERN 19200 (PCE1.5)                   | 19200    | 1    | 8 бит  | Нет      |            |
| NORTHERN 9600                             | 9600     | 1    | 8 бит  | Нет      |            |
| NOTIFIER (принтер)                        | 2400     | 1    | 8 бит  | Нет      | DTR        |
| PANASONIC (WJ-SX550)                      | 9600     | 1    | 8 бит  | Нет      |            |
| PCE-2 19200                               | 19200    | 1    | 8 бит  | Нет      |            |
| PELCO 1200 (KBD)                          | 1200     | 1    | 8 бит  | Нет      |            |
| PELCO 9600 (PORT)                         | 9600     | 1    | 8 бит  | Нечетный |            |
| SW-16.4                                   | 9600     | 1    | 8 бит  | Нет      |            |
| UNIPLEX 1200                              | 1200     | 1    | 8 бит  | Нет      |            |
| UNIPLEX 9600 (на некоторых моделях C-BUS) | 9600     | 1    | 8 бит  | Нет      |            |
| V-NET                                     | 1200     | 1    | 8 бит  | Нет      |            |
| VISTA501 (4100SM)                         | 1200     | 1    | 8 бит  | Нет      | DTR        |
| ИНТЕЛЛЕКТ (через VPN)                     | 19200    | 1    | 8 бит  | Нет      |            |
| РУБЕЖ 07-3                                | 9600     | 1    | 8 бит  | Нет      |            |
| РУБЕЖ-08                                  | 28800    | 1    | 8 бит  | Нет      |            |
| СИГНАЛ-20 (через ПИ)                      | 9600     | 1    | 8 бит  | Нет      | DTR. RTS   |
| СИГНАЛ-20 (через ПИ-ГР)                   | 9600     | 1    | 8 бит  | Нет      | DTR, RTS   |

Рис. 190

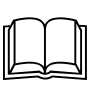

БД описывает набор протоколов обмена коммуникационных портов. Каждая запись описывает один протокол. БД служит для аппаратной настройки комплекса.

#### <u>Описание полей:</u>

#### Описание

Тип: Текст.

Параметры: Фильтр, Сортировка, Таблица, Просмотр, Изменение, Заголовок.

|            | Назначение: Описание протокола.                                        |
|------------|------------------------------------------------------------------------|
| Скорость   | Тип: Выбор (300, 1200, 2400, 4800, 9600, 19200, 38400, 57600, 115200). |
|            | Параметры: Сортировка, Таблица, Просмотр, Изменение.                   |
|            | Назначение: Выбирает скорость обмена данными в бодах.                  |
| Стоп биты  | Тип: Выбор (1 бит, 1.5 бита, 2 бита).                                  |
|            | Параметры: Сортировка, Таблица, Просмотр, Изменение.                   |
|            | Назначение: Выбирает количество стоп битов.                            |
| Данные     | Тип: Выбор (7 бит, 8 бит).                                             |
|            | Параметры: Сортировка, Таблица, Просмотр, Изменение.                   |
|            | Назначение: Выбирает длину слова данных в битах.                       |
| Паритет    | Тип: Выбор (Нет, Нечетный, Четный).                                    |
|            | Параметры: Сортировка, Таблица, Просмотр, Изменение.                   |
|            | Назначение: Выбирает способ контроля четности данных.                  |
| Управление | Тип: Множество (Xon / Xoff, RTS / CTS, DTR, RTS).                      |
|            | Параметры: Таблица, Просмотр, Изменение.                               |
|            | Назначение: Выбирает способы управления потоком данных.                |
| Модем      | Тип: Множество (Использовать, Тоновый).                                |
|            | Параметры: Таблица, Просмотр, Изменение.                               |
|            | Назначение: устанавливает параметры работы с устройством через         |
|            | модем.                                                                 |
| Номер      | Тип: Текст.                                                            |
|            | Параметры: Фильтр, Таблица, Просмотр, Изменение                        |
|            | Назначение: Указывает телефонный номер для подключения устройства      |
| Попыток    | Тип. Пелое                                                             |
| 1101000000 | Параметры: Фильтр Таблица Просмотр Изменение                           |
|            | Назначение: Указывает количество попыток для связи через молем         |
| Порты      | Тип: Обратная связь с БЛ Порты                                         |
|            | Параметры: Просмотр                                                    |
|            | Назначение: Указывает порты использующие протокол                      |
|            | resta rente. v kasabaer nepra, nenombyrongne nporokon.                 |

## Диалоговая панель редактирования:

| Тараметры об | мена СОМ- | портов                    |                          |                         |                          |         |   |
|--------------|-----------|---------------------------|--------------------------|-------------------------|--------------------------|---------|---|
| OK           | Отмена    | Ссылка                    | Добавить                 | Удалить                 | Очистить                 | Фильтр  |   |
| Поле         |           | Данные                    |                          |                         |                          |         | 1 |
| Описание     |           | ADEMANT                   |                          |                         |                          |         |   |
| Скорость     | (         | )300 ()24<br>)1200 ⊙48    | 400 () 960<br>300 () 192 | 00 () 288<br>200 () 384 | 00 () 5760<br>00 () 1152 | 0<br>00 |   |
| Стоп биты    | (         | ●1 ○1.5 (                 | )2                       |                         |                          |         |   |
| Данные       |           | )7бит ⊙8                  | бит                      |                         |                          |         |   |
| Паритет      |           | • Нет О Нечетный О Четный |                          |                         |                          |         |   |
| Управление   |           | Xon/Xoff                  | BTS/CTS                  | 6 DTR                   | RTS                      |         |   |
| Модем        | [         | Использов                 | ать 🗌 Тон                | новый                   |                          |         |   |
| Номер        |           |                           |                          |                         |                          |         |   |
| Попыток      |           | Ť                         |                          |                         |                          |         |   |
| Порты        |           |                           |                          |                         |                          |         |   |
|              | 1         |                           |                          |                         |                          |         |   |

Рис. 191

#### Указания по вводу информации:

Введите уникальное название протокола в поле Описание.

Выберите скорость обмена порта в бодах в поле *Скорость*, количество стоп битов в поле *Стоп-биты* и количество битов в слове данных в поле *Данные*, способ контроля четности в поле *Паритет* и способы управления потоком данных в поле *Управление*.

При необходимости связи через модем включите флаг *Использовать* и при необходимости *Тоновый* (если используется тоновый телефон). Введите телефонный номер и количество попыток дозвона в соответствующие поля.

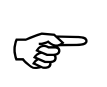

Правильные параметры обмена с конкретными устройствами можно узнать из документации на данные устройства или в соответствующих руководствах пользователя на драйверы SW

## <u>БД Порты</u>

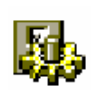

Порты - СОМ порты всех рабочих станций комплекса SW.

Окно таблицы этой БД может быть открыто командой Настройка / Порты.

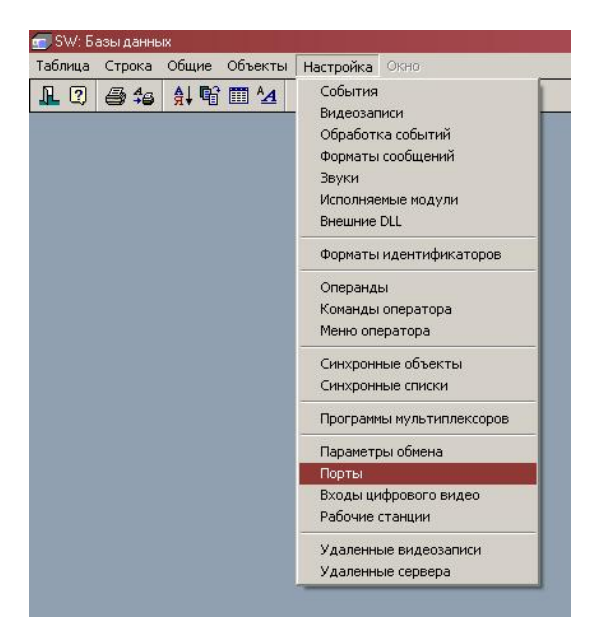

Рис. 192

| _ |                                                                   |            | икационные порты | Коммуни |
|---|-------------------------------------------------------------------|------------|------------------|---------|
|   | Параметры обмена                                                  | Состояние  | Станция          | )писан  |
|   | NORTHERN 9600                                                     | Открыт     | СЕРВЕР           | COM4    |
|   | РУБЕЖ-08                                                          | Открыт     | CEPBEP           | CM5     |
|   | РУБЕЖ 07-3                                                        | Недоступен | CEPBEP           | OM6     |
|   | СИГНАЛ-20 (через ПИ)                                              | Недоступен | CEPBEP           | OM7     |
|   |                                                                   | Недоступен | CEPBEP           | OM8     |
|   |                                                                   | Недоступен | CEPBEP           | OM9     |
|   |                                                                   | Недоступен | CEPBEP           | OM10    |
|   | NORTHERN 9600                                                     | Недоступен | CEPBEP           | OM11    |
|   | No an unique sur con constraint de la mantenidade en constrainte. | Недоступен | CEPBEP           | OM12    |
|   |                                                                   | Недоступен | CEPBEP           | OM13    |
|   |                                                                   | Недоступен | CEPBEP           | OM14    |
|   |                                                                   | Недоступен | CEPBEP           | OM15    |
|   | ИНТЕЛЛЕКТ (через VPN)                                             | Открыт     | CEPBEP           | OM16    |
|   |                                                                   | Недоступен | CEPBEP           | OM17    |
|   |                                                                   | Недоступен | CEPBEP           | OM18    |
|   |                                                                   | Недоступен | CEPBEP           | OM19    |
|   |                                                                   | Недоступен | CEPBEP           | OM20    |
|   | PCE-2 19200                                                       | Недоступен | ПРИСТРОЙКА       | COM1    |

Рис. 193

БД описывает набор коммуникационных портов, включенных в систему. Каждая запись описывает один порт. БД служит для аппаратной настройки комплекса.

## Описание полей:

Описание

Тип: Выбор (COM1, COM2 ... COM32).

Параметры: Сортировка, Фильтр, Таблица, Просмотр, Изменение, Заголовок.

Назначение: Название порта.

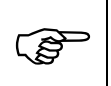

При первом запуске станции SW автоматически создает записи найденных в системе портов

Имя станции Тип: Прямая связь с БД Рабочие станции. Параметры: Таблица, Просмотр, Изменение

Назначение: Указывает рабочую станцию, на которой порт физиче-

ски находится.

Статус Тип: Выбор (Недоступен, Закрыт, Открыт).

Параметры: Фильтр, Таблица, Просмотр.

Назначение: Режим состояния порта. Поле заполняет SW в момент открытия портов

- ⇒ *Недоступен* Данное состояние означает, что либо не найдена рабочая станция к которой подключен порт, либо не найден порт на рабочей станции
- ⇒ Закрыт Данное состояние означает, что порт найден, но ему не присвоены параметры обмена

Не забудьте, что любое изменение записи БД Порты для введения в силу требует выполнения команды Загрузить конфигурацию (НАСТРОЙКА / УПРАВЛЕНИЕ / ЗАГРУЗИТЬ КОНФИГУРАЦИЮ) на станции, которой принадлежит порт

⇒ *Открыт* – Означает, что порт найден и открыт с указанными параметрами обмена

Обратите внимание, что статус *Открыт* не говорит, о том, что к порту подключено какое-либо устройство

⇒ *Виртуальный* – Означает, что порт открыт как виртуальный на сервере мониторинга

*Параметры об-* Тип: Прямая связь с БД *Параметры обмена*.

мена Параметры: Просмотр, Изменение.

Назначение: Указывает параметры обмена, используемые для работы порта с подключенным конкретным устройством.

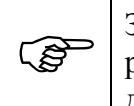

Значения параметров обмена для различных типов устройств можно посмотреть в отдельных инструкциях на драйверы этих устройств

# *Подключенное* Тип: Выбор.

устройство

Параметры: Сортировка, Фильтр, Таблица, Просмотр, Изменение.

Назначение: Выбирает тип устройства, подключенного к порту.

- ⇒ *Hem* устройство отсутствует. В этом случае указанный порт выступает в качестве обычного терминала
- ⇒ *Vista* устройство Vista-501, подключаемое через интерфейсный модуль 4100SM, включенный в режим принтера
- ⇒ *Northern* шина панелей N1000-II…IY, подключенная через модуль C100A.
- ⇒ *UNIPLEX* мультиплексор Ubiplex1...2, подключенный через специальный порт удаленной клавиатуры
- ⇒ *MPC* контроллер MPC-4 мультиплексоров Ubiplex1...2, или шина C-BUS мультиплексоров Ubiplex1...2, подключенных через специальный адаптер
- ⇒ *V-Net* Контроллер шины контроллеров V-NET для управления и получения информации с панелей Vista
- ⇒ *PANASONIC* Матричный видеокоммутатор WJ-SX550 через

специальный порт подключения к компьютеру

- ⇒ NOTIFIER Пожарная панель Notifier через порт принтера
- ⇒ *Сигнал-20* Шина панелей Сигнал-20 через преобразователь интерфейса ПИ
- ⇒ *ADEMANT* Контроллер шины контроллеров Ademant-500 для управления и получения информации с панелей Vista
- ⇒ *Рубеж* Контроллер ОПС и СКД Рубеж 07-3 через порт подключения компьютера
- ⇒ *Pelco-kbd* Матричный видеокоммутатор Pelco 9500 через порт подключения пульта управления (через преобразователь RS422)
- ⇒ *Pelco-422* Матричный видеокоммутатор Pelco 9500 через порт подключения компьютера (через преобразователь RS422)
- ⇒ *SW16.40SM* Матричный видеокоммутатор SW16.4 OSM через порт подключения пульта управления
- ⇒ *Рубеж-08* Контроллер ОПС и СКД Рубеж 08 через порт подключения компьютера
- ⇒ *ESA* Пожарная панель ESA 2…8 через порт управления RS232
- ⇒ *ЦСВН* Цифровая система видеонаблюдения через порт специального промежуточного программного модуля сопряжения
- ⇒ *PCE-2* Многофункциональный контроллер безопасности PCE-2 через порт подключения компьютера
- ⇒ Считыватель USB считыватель карт производства PROX
- ⇒ *ААN-100* Контроллер ААN-100 производства APOLLO
- ⇒ *Ключница СК-24* Ключница СК-24 производства ЭВС
- Панель VISTA
   Тип: Прямая связь с БД Панели VISTA.

   Параметры: Просмотр, Изменение.
   Назначение: Указывает панель VISTA, подключенную к порту.

   Петля
   NO 

   Тип: Прямая связь с БД Петли доступа.

   Параметры: Просмотр, Изменение.

   Назначение: Указывает петлю доступа, подключенную к порту.

   Мультиплексор

   Тип: Прямая связь с БД Мультиплексоры.

   Параметры: Просмотр, Изменение.

   Назначение: Указывает петлю доступа, подключенную к порту.

   Мультиплексор

   Тип: Прямая связь с БД Мультиплексоры.

   Параметры: Просмотр, Изменение.

   Назначение: Указывает мультиплексор, подключенный к порту.

   МРС
   Тип: Прямая связь с БД МРС-4.
  - Параметры: Просмотр, Изменение.
  - Назначение: Указывает панель МРС-4, подключенный к порту.
- *V-Net* Тип: Прямая связь с БД Шины V-Net. Параметры: Просмотр, Изменение.
  - Назначение: Указывает шину V-Net, подключенную к порту.
- Матрица Тип: Прямая связь с БД Матрицы WJ-SX550.
- **PANASONIC** Параметры: Просмотр, Изменение.
  - Назначение: Указывает матрицу, подключенную к порту.
- Панель Тип: Прямая связь с БД Адресные пожарные панели.
- **NOTIFIER** Параметры: Просмотр, Изменение.

|                                                                                                    |                                                           | Назначение: Указывает панель сигнализации NOTIFIER, подключен-<br>ную к порту.                                                                                                    |
|----------------------------------------------------------------------------------------------------|-----------------------------------------------------------|----------------------------------------------------------------------------------------------------|
| Петля                                                                                                    | Сигнал-                                                   | Тип: Прямая связь с БД Шины Сигнал-20.                                                                                                    |
| 20                                                                                                    |                                                           | Параметры: Просмотр, Изменение.                                                                                                    |
|                                                                                                    |                                                           | Назначение: Указывает шину Сигнал-20, подключенную к порту.                                                                                                    |
| Шина                                                                                                    |                                                           | Тип: Прямая связь с БД Шины Ademant.                                                                                                    |
| ADEMA                                                                                                    | NT                                                        | Параметры: Просмотр, Изменение.                                                                                                    |
| ADEMANT       Параметры: Просми         Назначение: Указы       Назначение: Указы         Панель Рубеж       Тип: Прямая связь         Параметры: Просми       Назначение: Указы         Матрица       Тип: Прямая связь         РЕLCO       Параметры: Просми         Матрица       Тип: Прямая связь         Матрица       Тип: Прямая связь         Матрица       Тип: Прямая связь         Матрица       Тип: Прямая связь         Матрица       Тип: Прямая связь         Матрица       Тип: Прямая связь         Матрица       Тип: Прямая связь         Матрица       Тип: Прямая связь         Матрица       Тип: Прямая связь         Матрица       Тип: Прямая связь         Матрица       Тип: Прямая связь         Матрица       Тип: Прямая связь         Матрица       Тип: Прямая связь         Мараметры: Просма       Назначение: Указы         Мараметры: Просма       Назначение: Указы                                                                                                    | Назначение: Указывает шину Ademant, подключенную к порту. |                                                                                                    |
| Панель                                                                                                    | Рубеж                                                     | Тип: Прямая связь с БД Панели Рубеж-07.                                                                                                    |
|                                                                                                    |                                                           | Параметры: Просмотр, Изменение.                                                                                                    |
|                                                                                                    |                                                           | Назначение: Указывает панель Рубеж-07, подключенную к порту.                                                                                                    |
| Матриц                                                                                                    | ļa                                                        | Тип: Прямая связь с БД <i>Матрицы Реlco</i> .                                                                                                    |
| PELCO                                                                                                    |                                                           | Параметры: Просмотр, Изменение.                                                                                                    |
|                                                                                                    |                                                           | Назначение: Указывает матрицу Pelco, подключенную к порту.                                                                                                    |
| Матриц                                                                                                    | ļa                                                        | Тип: Прямая связь с БД <i>Матрицы Реlco</i> .                                                                                                    |
| PELCO                                                                                                    | 422                                                       | Параметры: Просмотр, Изменение.                                                                                                    |
|                                                                                                    |                                                           | Назначение: Указывает матрицу Pelco, подключенную к порту.                                                                                                    |
| Матриц                                                                                                    | <i>a</i>                                                  | Тип: Прямая связь с БД матрицы SW16.4 OSM.                                                                                                    |
| SW16.4                                                                                                    | OSM                                                       | Параметры: Просмотр, Изменение.                                                                                                    |
|                                                                                                    |                                                           | Назначение: Указывает матрицу SW16.4 OSM., подключенную к                                                                                                    |
|                                                                                                    |                                                           | порту.                                                                                                    |
| Шина Р                                                                                                    | убеж08                                                    | Тип: Прямая связь с БД Шины Рубеж-08.                                                                                                    |
|                                                                                                    |                                                           | значение: Указывает панель сигнализации NOTIFIER, подключен-<br>ю к порту.<br>п: Прямая связь с БД Шины Сиенал-20.<br>рамстры: Просмотр, Изменение.<br>значение: Указывает шину Сигнал-20, подключенную к порту.<br>п: Прямая связь с БД Шины Ademant.<br>раметры: Просмотр, Изменение.<br>значение: Указывает шину Ademant, подключенную к порту.<br>п: Прямая связь с БД Панели Рубеж-07.<br>раметры: Просмотр, Изменение.<br>значение: Указывает панель Рубеж-07, подключенную к порту.<br>п: Прямая связь с БД Матрицы Реісо.<br>раметры: Просмотр, Изменение.<br>значение: Указывает матрицу Реісо, подключенную к порту.<br>п: Прямая связь с БД Матрицы Реісо.<br>раметры: Просмотр, Изменение.<br>значение: Указывает матрицу Реісо, подключенную к порту.<br>п: Прямая связь с БД Матрицы Реісо.<br>раметры: Просмотр, Изменение.<br>значение: Указывает матрицу Реісо, подключенную к порту.<br>п: Прямая связь с БД Матрицы SW16.4 OSM.<br>раметры: Просмотр, Изменение.<br>значение: Указывает матрицу SW16.4 OSM., подключенную к<br>гу.<br>п: Прямая связь с БД Шины Рубеж-08.<br>раметры: Просмотр, Изменение.<br>значение: Указывает панель сигнализации ESA, подключенную к<br>гу.<br>п: Прямая связь с БД Сереера ЦСВН<br>раметры: Просмотр, Изменение.<br>значение: Указывает панель сигнализации ESA, подключенную к<br>гу.<br>п: Прямая связь с БД Сереера ЦСВН<br>раметры: Просмотр, Изменение.<br>значение: Указывает шину РСЕ-2.<br>раметры: Просмотр, Изменение.<br>значение: Указывает панель сигнализации ESA, подключенную к<br>пут.<br>п: Прямая связь с БД Сереера ЦСВН<br>раметры: Просмотр, Изменение.<br>значение: Указывает сервер ICBH, подключенный к порту.<br>п: Прямая связь с БД Сишны РСЕ-2.<br>раметры: Просмотр, Изменение.<br>значение: Указывает шину РСЕ-2, подключенный к порту.<br>п: Прямая связь с БД Сишны ватель, подключенный к порту.<br>п: Прямая связь с БД Сишныватель, подключенный к порту.<br>п: Прямая связь с БД Санели ААN-100.<br>раметры: Просмотр, Изменение.<br>значение: Указывает синтыватель, подключенный к порту.<br>п: Прямая связь с БД Панели ААN-100.<br>раметры: Просмотр, Изменение.<br>значенне: Указывает синтыватель, подключенный к порту<br>п: Прям |
|                                                                                                    |                                                           | Назначение: Указывает шину Рубеж-08, подключенную к порту.                                                                                                    |
| Шина         Тип: Прямая связь с БД Шины Ademant.           АDEMANT         Параметры: Просмотр, Изменение.           Назначение: Указывает шину Аdemant, подключен           Панель Рубеж         Тип: Прямая связь с БД Панели Рубеж-07.           Параметры: Просмотр, Изменение.         Назначение: Указывает панель Рубеж-07.           Параметры: Просмотр, Изменение.         Назначение: Указывает панель Рубеж-07.           Мараметры: Просмотр, Изменение.         Назначение: Указывает матрицу Pelco.           Мараметры: Просмотр, Изменение.         Назначение: Указывает матрицу Pelco.           Мараметры: Просмотр, Изменение.         Назначение: Указывает матрицу Pelco.           Мараметры: Просмотр, Изменение.         Назначение: Указывает матрицу Pelco.           Мараметры: Просмотр, Изменение.         Назначение: Указывает матрицу SW16.4 OSM.           SW16.4 OSM         Параметры: Просмотр, Изменение.         Назначение: Указывает матрицу SW16.4 OSM., порту.           Шина Рубеж08         Тип: Прямая связь с БД Шины Рубеж-08.         Параметры: Просмотр, Изменение.           Назначение: Указывает панель сигнализации ESA         Параметры: Просмотр, Изменение.           Назначение: Указывает панель сигнализации ESA         Параметры: Просмотр, Изменение.           Назначение: Указывает сервер ЦСВН         Параметры: Просмотр, Изменение.           Назначение: Указывает сервер ЦСВН         Параметры: Просмотр, Изменение. <td>Тип: Прямая связь с БД Адресные пожарные панели.</td> | Тип: Прямая связь с БД Адресные пожарные панели.          |                                                                                                    |
|                                                                                                    |                                                           | Параметры: Просмотр, Изменение.                                                                                                    |
|                                                                                                    |                                                           | Назначение: Указывает панель сигнализации ESA, подключенную к порту.                                                                                                    |
| ЦСВН                                                                                                    |                                                           | Тип: Прямая связь с БД Сервера ЦСВН                                                                                                    |
|                                                                                                    |                                                           | Параметры: Просмотр, Изменение.                                                                                                    |
|                                                                                                    |                                                           | Назначение: Указывает сервер ЦСВН, подключенный к порту.                                                                                                    |
| Шина Р                                                                                                    | CE-2                                                      | Тип: Прямая связь с БД <i>Шины РСЕ-2.</i>                                                                                                    |
|                                                                                                    |                                                           | Параметры: Просмотр, Изменение.                                                                                                    |
|                                                                                                    |                                                           | Назначение: Указывает шину РСЕ-2, подключенную к порту.                                                                                                    |
| Считыв                                                                                                    | атель                                                     | Тип: Прямая связь с БД Считыватели RS-232.                                                                                                    |
| <i>RS-232</i>                                                                                                    |                                                           | Параметры: Просмотр, Изменение.                                                                                                    |
|                                                                                                    |                                                           | Назначение: Указывает считыватель, подключенный к порту.                                                                                                    |
| Контрол                                                                                                    | плер                                                      | Тип: Прямая связь с БД <i>Панели ААN-100.</i>                                                                                                    |
| AAN-100                                                                                                    | 9                                                         | Параметры: Просмотр, Изменение.                                                                                                    |
|                                                                                                    |                                                           | Назначение: Указывает панель, подключенную к порту                                                                                                    |
| Ключни                                                                                                    | ца СК-                                                    | Тип: Прямая связь с БД Ключницы СК-24.                                                                                                    |
| 24                                                                                                    |                                                           | Параметры: Просмотр, Изменение.                                                                                                    |
|                                                                                                    |                                                           | Назначение: Указывает ключницу, подключенную к порту                                                                                                    |

Параметры Тип: Множество.

Параметры: Таблица, Просмотр, Изменение.

Назначение: Параметры работы порта при мониторинге.

⇒ *Виртуальный* – Включает возможность удаленного управления устройством через данный порт через систему мониторинга

После включения данной опции обязательно выберите удаленный сервер в поле *Сервер* и перезагрузите сервер мониторинга (тот сервер, на котором вы сейчас работаете и который осуществляет мониторинг удаленных серверов)

 Сервер
 Тип: Прямая связь с БД Удаленные сервера.

 Параметры: Просмотр, Изменение.
 Назначение: Указывает удаленный сервер, через который будет работать виртуальный порт.

## Диалоговая панель редактирования:

| Коммуникацион   | ные порт | гы                                                                                | aa                                            |                                                                                  |                                                                                  |                                    |   |
|-----------------|----------|-----------------------------------------------------------------------------------|-----------------------------------------------|----------------------------------------------------------------------------------|----------------------------------------------------------------------------------|------------------------------------|---|
| OK              | Отмена   | а Ссылка                                                                          | Добавить                                      | Удалить Оч                                                                       | нистить Фильт                                                                    | 3                                  |   |
| Поле            |          | Данные                                                                            |                                               | 20                                                                               |                                                                                  |                                    | 1 |
| Описание        |          | COM4                                                                              |                                               |                                                                                  |                                                                                  |                                    |   |
| Станция         |          | CEPBEP                                                                            |                                               |                                                                                  |                                                                                  |                                    |   |
| Состояние       |          | Открыт                                                                            |                                               |                                                                                  |                                                                                  |                                    |   |
| Параметры об    | мена     | NORTHERN                                                                          | 4 9600                                        |                                                                                  |                                                                                  |                                    |   |
| Устройство      |          | <ul> <li>⊖ Her</li> <li>○ Vista</li> <li>● Northern</li> <li>○ Uniplex</li> </ul> | O MPC<br>O V-Net<br>O Panasinic<br>O Notifire | <ul> <li>Сигнал-20</li> <li>Ademant</li> <li>Рубеж</li> <li>Pelco-kbd</li> </ul> | <ul> <li>Pelco-422</li> <li>SW16.4 OSM</li> <li>Py6eж-08</li> <li>ESA</li> </ul> | О ЦСВН<br>О РСЕ-2<br>О Считыватель |   |
| Панель ∀ista    |          |                                                                                   |                                               |                                                                                  |                                                                                  |                                    |   |
| Петля Northern  | ń (      | NOR-Петля                                                                         | Northern                                      |                                                                                  |                                                                                  |                                    |   |
| Мультиплексор   | )        |                                                                                   |                                               |                                                                                  |                                                                                  |                                    |   |
| MPC             |          |                                                                                   |                                               |                                                                                  |                                                                                  |                                    |   |
| V-Net           |          |                                                                                   |                                               |                                                                                  |                                                                                  |                                    |   |
| Матрица PANA    | SONIC    |                                                                                   |                                               |                                                                                  |                                                                                  |                                    |   |
| Панель Notifire |          |                                                                                   |                                               |                                                                                  |                                                                                  |                                    |   |
| Петля Сигнал-2  | 20       |                                                                                   |                                               |                                                                                  |                                                                                  |                                    |   |
| Шина Ademant    |          |                                                                                   |                                               |                                                                                  |                                                                                  |                                    |   |
| Панель Рубеж    |          |                                                                                   |                                               |                                                                                  |                                                                                  |                                    |   |
| Матрица PELC    | ]        |                                                                                   |                                               |                                                                                  |                                                                                  |                                    |   |
| Матрица PELC    | 0-422    |                                                                                   |                                               |                                                                                  |                                                                                  |                                    |   |
| Матрица SW16    | .4 OSM   |                                                                                   |                                               |                                                                                  |                                                                                  |                                    |   |
| Шина Рубеж-08   |          |                                                                                   |                                               |                                                                                  |                                                                                  |                                    |   |
| Панель ESA      |          |                                                                                   |                                               |                                                                                  |                                                                                  |                                    |   |
| ЦСВН            |          |                                                                                   |                                               |                                                                                  |                                                                                  |                                    |   |
| Шина РСЕ-2      |          |                                                                                   |                                               |                                                                                  |                                                                                  |                                    |   |
| Считыватель В   | S-232    |                                                                                   |                                               |                                                                                  |                                                                                  |                                    |   |
| Параметры       |          | 🗌 Виртуалы                                                                        | ьный                                          |                                                                                  |                                                                                  |                                    |   |
| Сервер          |          |                                                                                   |                                               |                                                                                  |                                                                                  |                                    |   |

Рис. 194

# Указания по вводу информации:

Как правило, записи данной БД создаются автоматически при подключении станции к серверу. При этом поля *Описание* и *Станция* заполняются автоматически.

В некоторых случаях (например, при мониторинге или временной недоступности какой-то рабочей станции) возможно создание их вручную. Для этого выберите нужный порт в поле **Описание** и имя станции в поле **Станция** (скорее всего вам придется сначала создать новую станцию, в которую, самое главное, нужно прописать поле **ID** недоступной станции)

Укажите протокол обмена порта в поле Протокол обмена.

Выберите тип подключенного устройства в поле *Устройство* или *Нет*, если подключено нестандартное устройство..

В зависимости от типа устройства выберите подключаемое устройство.

Поля *Имя станции* и *Статус* предназначены только для просмотра и не могут быть изменены.

Поля *Виртуальный* и *Сервер* заполняются при необходимости управления с сервера мониторинга устройством, расположенным на порту удаленного сервера.

Удаление записей данной БД возможно только для неоткрытых портов (т.е. поле *Статус* имеет значение *Недоступен* или *Закрыт*). При попытке удалении записи об открытом порте программа выдаст сообщение

НЕЛЬЗЯ УДАЛИТЬ ИНФОРМАЦИЮ О РАБОТАЮЩЕМ ПОРТЕ.

После изменения записи данной БД для начала работы с устройством необходимо переоткрыть порты введя команду Загрузить конфигурацию (НАСТРОЙКА / УПРАВЛЕНИЕ / ЗАГРУЗИТЬ КОНФИГУРАЦИЮ) на станции, которой принадлежит порт в указанной записи (перезагрузка сервера SW гарантированно выполнит данную команду на всех станциях сети).

Переоткрыть порты можно и дистанционно (на любой станции), но только по одному: необходимо выбрать запись порта и выполнить команду СТРОКА / ПЕРЕОТКРЫТЬ ПОРТ (запустить команду можно и при помощи правой кнопки мыши.

# <u>БД Входы цифрового видео</u>

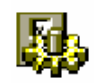

Входы цифрового видео - это все устройства видеоввода рабочих станций комплекса SW (через VFW или WDM).

Окно таблицы этой БД может быть открыто командой НАСТРОЙКА / ВХОДЫ ЦИФРОВОГО ВИДЕО.

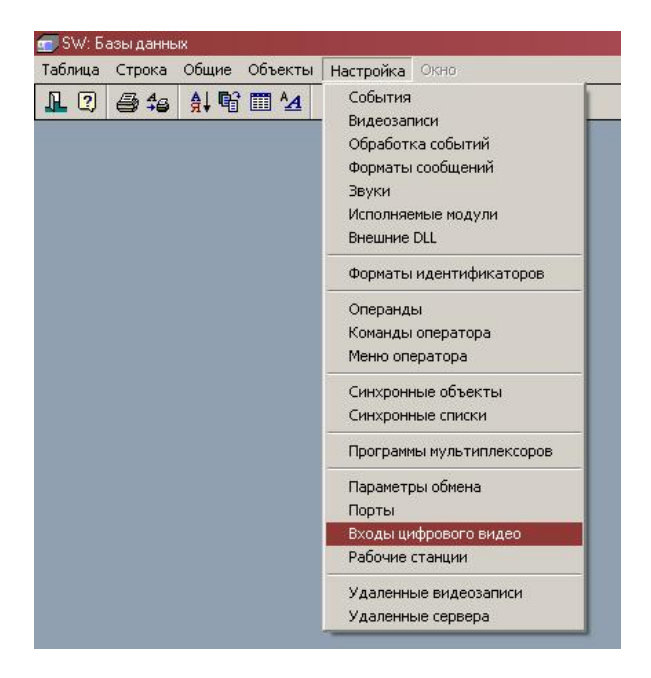

Рис. 195

| 🧱 Входы цифрового видео             |                |     |               |                                      |           |
|-------------------------------------|----------------|-----|---------------|--------------------------------------|-----------|
| Описание                            | Станция        | Тип | Видеостандарт | Драйвер                              | Номер вид |
| EVS USB2 Digital Video Camera       | CEPBEP         | 10W | Неопределен   | EVS USB2 Digital Video Camera        | 0         |
| LifeView WDM Video Capture          | CEPBEP         | 10W | PAL_B         | LifeView WDM Video Capture           | 0         |
| Microsoft WDM Image Capture (Win32) | CEPBEP         | VFV | Неопределен   | Microsoft WDM Image Capture (Win32)  | 0         |
| WDM LIFEVIEW                        | CEPBEP         | 1DW | PAL_B         | LifeView WDM Video Capture           | 1         |
| FlyVideo II Capture Driver          | СЕННИКОВ 2     | 10W | Неопределен   | FlyVideo II Capture Driver           | 0         |
| FlyVideo II Capture Driver          | СЕННИКОВ 2     | VEW | PAL_B         | FlyVideo II Capture Driver           | 1         |
| Microsoft WDM Image Capture (Win32) | СЕННИКОВ 2     | VEW | Неопределен   | Microsoft WDM Image Capture (Win32)  | 0         |
| LifeView WDM Video Capture          | Смирнов Сергей | 10W | Неопределен   | LifeView WDM Video Capture           | 0         |
| Microcoft WDM Imago Capturo (Win32) | Смириор Соргой |     | Hoomponoou    | Microcoft W/DM Imago Centuro (Win32) |           |

#### Рис. 196

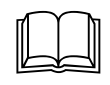

БД описывает набор входов цифрового видео (драйверов плат видеозахвата), включенных в систему. Каждая запись описывает один драйвер видеовхода. БД служит для аппаратной настройки комплекса.

| Описание      | Тип: Текс                                        | Т                                                                                             |  |  |  |  |
|---------------|--------------------------------------------------|-----------------------------------------------------------------------------------------------|--|--|--|--|
|               | Параметр<br>Заголовон                            | ы: Сортировка, Фильтр, Таблица, Просмотр, Изменение, к.                                       |  |  |  |  |
|               | Назначен                                         | ие: Название драйвера платы видеоввода.                                                       |  |  |  |  |
|               | (and                                             | При первом запуске станции SW автоматически создает записи найденных в системе видеодрайверов |  |  |  |  |
| Имя станции   | Тип: Пря                                         | мая связь с БД <i>Рабочие станции</i> .                                                       |  |  |  |  |
|               | Параметры: Таблица, Просмотр, Изменение          |                                                                                               |  |  |  |  |
|               | Назначен<br>ски наход                            | ие: Указывает рабочую станцию, на которой порт физиче-<br>цится.                              |  |  |  |  |
| Тип источника | Тип: Выбор                                       |                                                                                               |  |  |  |  |
|               | Параметры: Таблица, Фильтр, Просмотр, Изменение. |                                                                                               |  |  |  |  |
|               | Назначен                                         | ие: Указывает на тип драйвера видеоввода.                                                     |  |  |  |  |
|               | $\Rightarrow$ WDM                                | – WDM драйвер платы видеоввода                                                                |  |  |  |  |

|               | ⇒ <i>VFW</i> - VFW драйвер платы видеоввода                                                                                                    |  |  |  |  |
|---------------|----------------------------------------------------------------------------------------------------|--|--|--|--|
|               | $\Rightarrow AVI$ – файл видеозаписиAVI                                                                                                    |  |  |  |  |
| Видеостандарт | Тип: Выбор (PAL-B, PAL-D, SECAM)                                                                                                    |  |  |  |  |
|               | Параметры: Таблица, Фильтр, Просмотр, Изменение.                                                                                                    |  |  |  |  |
|               | Назначение: Указывает драйверу формат ввода цвета (параметр                                                                                                    |  |  |  |  |
|               | драйвера)                                                                                                    |  |  |  |  |
| Драйвер       | Тип: Текст                                                                                                    |  |  |  |  |
|               | Параметры: Таблица, Фильтр, Просмотр, Изменение.                                                                                                    |  |  |  |  |
|               | Назначение: Указывает имя драйвера                                                                                                    |  |  |  |  |
|               | При первом запуске станции SW автоматически создает записи найденных в системе видеодрайверов с указанием правильного имени в данном поле                                                                                                    |  |  |  |  |
| Ширина кадра  | Тип: Целое                                                                                                    |  |  |  |  |
|               | Параметры: Таблица, Фильтр, Просмотр, Изменение.                                                                                                    |  |  |  |  |
|               | Назначение: Указывает ширину кадра видеозахвата в пикселях(параметр драйвера)                                                                                                    |  |  |  |  |
| Высота кадра  | Тип: Целое                                                                                                    |  |  |  |  |
|               | Параметры: Таблица, Фильтр, Просмотр, Изменение.                                                                                                    |  |  |  |  |
|               | Назначение: Указывает высоту кадра видеозахвата в пикселях (параметр драйвера)                                                                                                    |  |  |  |  |
|               | Т.к. для видеоввода используются полукадры, высота кадра видеозахвата не может быть больше половины максимальной высоты драйвера видеозахвата, например для чипа bt878 – это величина 288.                                                                                                    |  |  |  |  |
| Цветоразреше- | Тип: Выбор (16 бит, 24 бит, 32 бит)                                                                                                    |  |  |  |  |
| ние           | Параметры: Таблица, Фильтр, Просмотр, Изменение.                                                                                                    |  |  |  |  |
|               | Назначение: Указывает драйверу размер регистра цвета (параметр драйвера)                                                                                                    |  |  |  |  |
| Скорость      | Тип: Целое                                                                                                    |  |  |  |  |
|               | Параметры: Таблица, Фильтр, Просмотр, Изменение.                                                                                                    |  |  |  |  |
|               | Назначение: Указывает максимальную скорость в кадрах в секунду ввода видеокадров                                                                                                    |  |  |  |  |
| Разбивка      | Тип: Целое                                                                                                    |  |  |  |  |
|               | Параметры: Таблица, Фильтр, Просмотр, Изменение.                                                                                                    |  |  |  |  |
|               | Назначение: Указывает максимальное количество байт блока видео-<br>данных. Данный параметр работает только со встроенным кодеком<br>SW и позволяет повысить скорость работы по некоторым низкоско-<br>ростным каналам связи (как только размер блока доходит до указан-<br>ной величины, он сразу отправляется по сети) |  |  |  |  |
| Загрузка      | Тип: Целое                                                                                                    |  |  |  |  |
|               | Параметры: Таблица, Фильтр, Просмотр, Изменение.                                                                                                    |  |  |  |  |
|               | Назначение: Указывает в процентах максимальную загрузку процес-<br>сора рабочей станции при работе с видеовводом                                                                                                    |  |  |  |  |
| Компрессор    | Тип: Текст.                                                                                                    |  |  |  |  |
|               | Параметры: Таблица, Фильтр, Просмотр, Изменение.                                                                                                    |  |  |  |  |

Назначение: Указывает кодек, используемый данным драйвером. Например:

- $\Rightarrow$  *DIVX* кодек DiVX
- $\Rightarrow$  *cvid* кодек Cinepak Codec by Radius
- $\Rightarrow$  *IV32* IntelIndeo(R) Video R3.2
- $\Rightarrow$  *SWJP* встроенный JPEG кодек SW

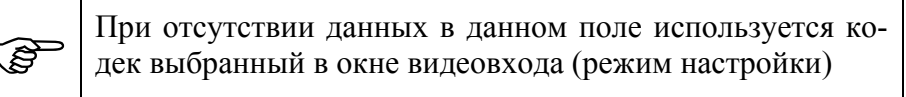

#### Параметры

Тип: Множество.

Параметры: Таблица, Просмотр, Изменение.

Назначение: Параметры работы драйвера.

⇒ Активировать – Разрешает загрузку параметров записи драйверу. Без наличия данного флага параметры берутся из \*.ini файла рабочей станции

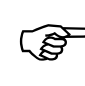

После включения данной опции для вступления ее в силу обязательно перезагрузите SW на указанной в поле *Имя станции* рабочей станции

⇒ *Цветной* – Включает цвет для обработки видеосигнала

Включение данной опции актуально только в случае использования встроенного кодека SW internal JPEG codec (поле *Компрессор* не заполнено). В этом случае несколько снижается видеопоток, но изображение становится черно-белым.

⇒ *Предварительный просмотр* – разрешает работу оверлея в окне настройки видеосигнал

| Монитор | Тип: Прямая связь с БД <i>Мониторы</i> .                                                                                                    |
|---------|----------------------------------------------------------------------------------------------------|
|         | Параметры: Просмотр, Изменение.                                                                                                    |
|         | Назначение: Указывает монитор, который с этого момента является идентификатором драйвера видеоввода в системе.                                                    |
| Cmamyc  | Тип: Выбор (Недоступен, Закрыт, Открыт).                                                                                                    |
|         | Параметры: Таблица, Фильтр, Просмотр.                                                                                                    |
|         | Назначение: Режим состояния драйвера. Поле заполняет SW в мо-<br>мент запуска программы на рабочей станции                                                        |
|         | ⇒ <i>Недоступен</i> – Данное состояние означает, что либо не найдена рабочая станция к которой подключен драйвер, либо не найден сам драйвер на рабочей станции   |
|         | ⇒ Закрыт - Данное состояние означает, что драйвер найден, но за-<br>пись не активирована флагом Активировать                                                      |
|         | ⇒ Открыт – Означает, что драйвер видеоввода найден и работает именно по параметрам, указанным в данной записи (при этом обязательно установлен флаг Активировать) |

()

Окно видеоввода можно использовать без активизации записи БД Входы цифрового видео. При этом все перечисленные параметры сохраняются в файле sw\_srv.ini или sw\_cln.ini рабочей станции.

#### Диалоговая панель редактирования:

| ходы цифро | вого видео |             |              |           |             |               |  |
|------------|------------|-------------|--------------|-----------|-------------|---------------|--|
| UK         | <u> </u>   | Ссылка      | Добавить     | Удалить   | Очистить    | Фильтр        |  |
| Поле       | 1          | Данные      |              |           |             |               |  |
| Описание   |            | WDM LIFEVI  | IEW          |           |             |               |  |
| Станция    |            | CEPBEP      |              |           |             |               |  |
| Тип источн | ика        | WDM         |              |           |             |               |  |
| Видеостани | царт       | PAL_B       |              |           |             |               |  |
| Драйвер    |            | LifeView WD | M Video Capl | ure       |             |               |  |
| Номер вид  | еовхода    | 1           |              |           |             |               |  |
| Ширина ка  | цра        | 0           |              |           |             |               |  |
| Высота кар | цра        | 0           |              |           |             |               |  |
| Цветоразр  | ешение     | 16 бит      |              |           |             |               |  |
| Скорость   |            | 25          |              |           |             |               |  |
| Разбивка   |            | 30000       |              |           |             |               |  |
| Загрузка   |            | 90          |              |           |             |               |  |
| Компрессо  | p          |             |              |           |             |               |  |
| Параметрь  | 4          | 🗙 Активиро  | вать 🗙 Цв    | етной 🗙 П | редваритель | ьный просмотр |  |
| Монитор    |            | CEPBEP      |              |           |             |               |  |
| Состояние  |            | Открыт      |              |           |             |               |  |

Рис. 197

## Указания по вводу информации:

Как правило записи данной БД создаются автоматически при подключении драйвера к SW (в режиме *Настройка* меню Видео / Окно видеовхода / Выбрать драйвер). При этом поля *Описание, Станция, Тип источника, Драйвер* заполняются автоматически. При необходимости их можно ввести вручную.

Укажите требуемый видеостандарт, ширину и высоту кадра, цветоразрешение, скорость видеоввода и максимальную загрузку процессора.

Укажите необходимый компрессор. Если значение не указано, то укажите максимальный объем блока видеоданных (для низкоскоростных каналов связи рекомендуется его уменьшить).

Выберите монитор с которым будет ассоциироваться данный видеоканал.

Для активации данной записи установите флаг Активировать

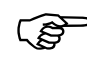

Если ни один видеовход не активирован для данной станции, информация об используемом драйвере и его настройках берутся из \*.ini файла рабочей станции. Изменение настроек \*.ini файла осуществляется из режима *Настройка* (меню Видео / Окно видеовхода)

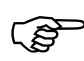

После изменения параметров входа цифрового видео для вступления настроек в силу обязательно перезагрузите SW на указанной в поле *Имя станции* рабочей станции

#### <u>БД Каналы рассылки</u>

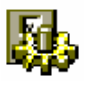

Канал рассылки это атрибут обработчика события для обеспечения фильтрации обработки события на разных рабочих станциях. Из каналов рассылки формируются фильтры каналов, которые присваиваются рабочим станциям

Окно таблицы этой БД может быть открыто командой НАСТРОЙКА / КАНАЛЫ РАССЫЛКИ.

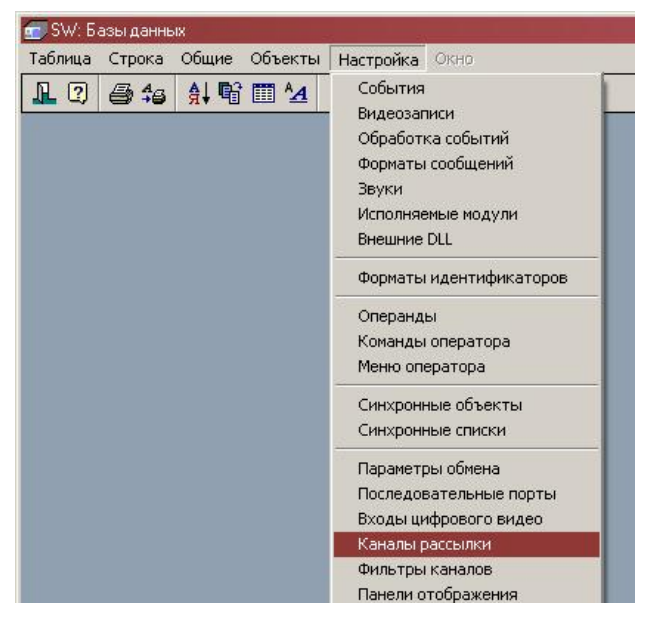

Рис. 198

| 👺 Каналы рассылки | _ 🗆 🗵 |
|-------------------|-------|
| Описание          | -     |
| VISTA501          |       |
| Архивация         |       |
| Список 1          |       |
| Список 2          |       |
|                   |       |

Рис. 199

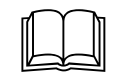

БД описывает все каналы рассылки, включенных в систему. Каждая запись описывает один канал. БД служит для аппаратной настройки комплекса.

| Описание    | Тип: Текст                                                                |
|-------------|---------------------------------------------------------------------------|
|             | Параметры: Сортировка, Фильтр, Таблица, Просмотр, Изменение, Заголовок.   |
|             | Назначение: Название канала.                                              |
| Обработчики | Тип: Обратная связь с БД Обработчики событий.                             |
|             | Параметры: Просмотр, Изменение.                                           |
|             | Назначение: Указывает обработчики событий, которым присвоен данный канал. |

 Входит
 в
 Тип: Сложная связь с БД Фильтры каналов.

 фильтры
 Параметры: Просмотр, Изменение.

 Назначение: Указывает фильтры каналов, которым присвоен данный канал.

## Диалоговая панель редактирования:

| OK          | Отмена | Ссылка     | Добавить     | Удалить  | Очистить | Фильтр |
|-------------|--------|------------|--------------|----------|----------|--------|
| оле         |        | Данные     |              |          |          |        |
| Описание    |        | Список 2   |              |          |          |        |
| Обработчик  | и      | NOR-Paspeu | иенный прохо | а СПИСОК | 2        |        |
| Входит в фи | ильтры | СПИСОК 2 ( | old          |          |          |        |

Рис. 200

## Указания по вводу информации:

При создании новой записи необходимо только дать ей имя в поле Описание.

Остальные поля заполняются автоматически при подключении канала к обработчикам и фильтрам каналов

## <u>БД Фильтры каналов</u>

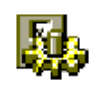

Фильтр каналов это набор каналов для присвоения рабочим станциям

Окно таблицы этой БД может быть открыто командой НАСТРОЙКА / ФИЛЬТРЫ КАНАЛОВ.

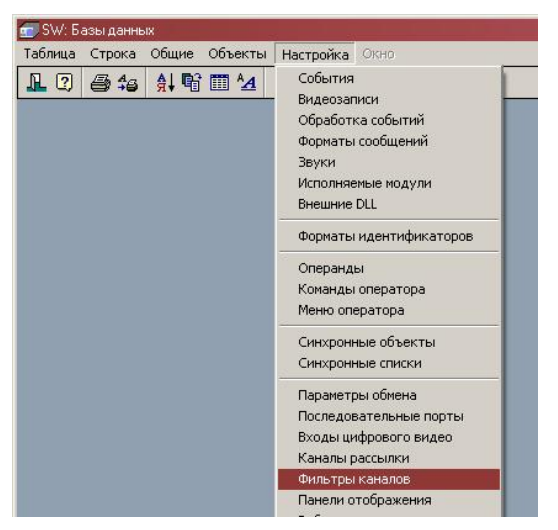

Рис. 201

| Описание            | Максимум событий |
|---------------------|------------------|
| SWSERVER (тестовый) | 512              |
| РСЕ-2 только        | 512              |
| Test PCE-2 + DC-02  | 512              |
| TEST-Администратор  | 512              |
| test1               | 500              |

Рис. 202

БД описывает все фильтры каналов рассылки, включенных в систему. Каждая запись описывает один фильтр. БД служит для аппаратной настройки комплекса.

| Описание     | Тип: Текст                                                                                                    |
|--------------|----------------------------------------------------------------------------------------------------|
|              | Параметры: Сортировка, Фильтр, Таблица, Просмотр, Изменение, Заголовок.                                                                 |
|              | Назначение: Название фильтра каналов.                                                                                                   |
| Макчимум со- | Тип: Целое число.                                                                                                    |
| бытий        | Параметры: Фильтр, Просмотр, Изменение.                                                                                                 |
|              | Назначение: Указывает количество последних событий, отображае-<br>мых в отдельном окне событий дежурных режимов для данного<br>фильтра. |
| Принимаемые  | Тип: Сложная связь с БД Каналы рассылкии.                                                                                               |
| каналы       | Параметры: Просмотр, Изменение.                                                                                                    |
|              | Назначение: Указывает каналы, которые входят в данный фильтр.                                                                           |
| Принимающие  | Тип: Сложная связь с БД <i>Рабочие станции</i> .                                                                                        |
| станции      | Параметры: Просмотр, Изменение.                                                                                                    |
|              | Назначение: Указывает рабочие станции, которым присвоен данный фильтр.                                                                  |

## Диалоговая панель редактирования:

| OK        | Отмена      | Ссылка               | Добавить   | Удалить | Очистить | ΦH |
|-----------|-------------|----------------------|------------|---------|----------|----|
| Поле      |             | Данные               |            |         |          |    |
| Описание  |             | SWSERVER             | (тестовый) |         |          |    |
| Максимум  | событий в с | 512                  |            |         | 100      |    |
| Принимаем | ње каналы   | 03<br>04             |            |         |          |    |
| Принимаюц | цие станции | ИГОРЬ<br>Старый серв | ер офиса   |         |          |    |

Рис. 203

## Указания по вводу информации:

При создании новой записи необходимо только дать ей имя в поле Описание.

Если какой-либо станции присваивается данный фильтр с параметром *Отдельный список*, то в поле *Максимум событий в списке* укажите необходимое количество записей (в окне будут показываться только это количество последних событий).

В поле *Принимаемые каналы* выберите необходимые каналы для включения в фильтр.

Поле *Принимающие станции* заполняется автоматически при подключении данного фильтра к станциям.

# <u>БД Панели отображения</u>

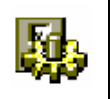

Панель отображения это фиксированное окно дежурного режима (вахты) в которое выводятся либо фотографии, либо расширенная информация о владельцах карт по явно определенной группе считывателей

Окно таблицы этой БД может быть открыто командой Настройка / Панели отображения.

| Описание       | Тип        | Меню                  |  |
|----------------|------------|-----------------------|--|
| 1. Первый шлюз | Фотография |                       |  |
| 2. Второй шлюз | Фотография |                       |  |
| Вход в офис    | Фотография | NOR-Управление дверью |  |
| Турникет 1     | Фотография |                       |  |

Рис. 204

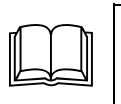

БД описывает все панели отображения, включенных в систему. Каждая запись описывает одну панель. БД служит для аппаратной настройки комплекса.

Описание полей:

Описание Тип: Текст

|           | Параметры: Сортировка, Фильтр, Таблица, Просмотр, Изменение, Заголовок.                                                                                                    |  |  |  |  |  |
|-----------|----------------------------------------------------------------------------------------------------|--|--|--|--|--|
|           | Назначение: Название панели отображения.                                                                                                    |  |  |  |  |  |
| Tun       | Тип:Выбор                                                                                                    |  |  |  |  |  |
|           | Параметры: Таблица, Просмотр.                                                                                                    |  |  |  |  |  |
|           | Назначение: Указывает тип панели отображения                                                                                                    |  |  |  |  |  |
|           | ⇒ <i>Фотография</i> – В панель отображения выводится фотография                                                                                                    |  |  |  |  |  |
|           | ⇒ <i>Расширенная информация</i> - В панель отображения выводится расширенная информация                                                                                                    |  |  |  |  |  |
| Меню      | Тип: Прямая связь с БД <i>Меню оператора</i> .                                                                                                    |  |  |  |  |  |
|           | Параметры: Просмотр, Изменение.                                                                                                    |  |  |  |  |  |
|           | Назначение: Указывает меню оператора по умолчанию включенное в панель отображения.                                                                                                    |  |  |  |  |  |
| Параметры | Тип: Множество.                                                                                                    |  |  |  |  |  |
|           | Параметры: Таблица, Просмотр.                                                                                                    |  |  |  |  |  |
|           | Назначение: Указывает параметры панели отображения                                                                                                    |  |  |  |  |  |
|           | ⇒ Автоматическое появление/скрытие – установленный флаг<br>указывает, что панель может автоматически появляться и исче-<br>зать через время фотографии аналогично обычному окну фото-<br>графии |  |  |  |  |  |

#### Диалоговая панель редактирования:

| OK          | Отмена | мена Ссылка Добавить Удалить Очистить Фи                                                       |  |  |  | Фильтр |
|-------------|--------|------------------------------------------------------------------------------------------------|--|--|--|--------|
| Поле        | 1      | Данные                                                                                         |  |  |  |        |
| Описание    |        | ШЛЮЗ1                                                                                          |  |  |  |        |
| Тип         | (      | Фотография О Расширенная информация                                                            |  |  |  |        |
| Считыватели | F      | РСЕ-01 Турникет ВХОД<br>РСЕ-01 Турникет ВЫХОД<br>РСЕ-02 Турникет ВХОД<br>РСЕ-02 Турникет ВЫХОД |  |  |  |        |
| Меню        |        |                                                                                                |  |  |  |        |
| Параметры   |        | 🗙 Автоматическое появление/скрытие                                                             |  |  |  |        |

Рис. 205

# Указания по вводу информации:

При создании новой записи необходимо только дать ей имя в поле Описание.

Выберите тип панели в поле *Тип*.

Выберите необходимые считыватели в поле Считыватели.

При необходимости выберите постоянно действующее меню оператора в поле *Меню*.

Если имеется необходимость автоматического появления/скрытия панели отображения при приходе события с участием идентификатора на одном из присвоенных панели считывателей установите флаг Автоматическое появление/скрытие. Панель
отображения остается видимой в течение времени, указанном в параметре PhotoTime файла инициализации станции (sw\_\*.ini), затем удаляется с экрана.

#### <u>БД Рабочие станции</u>

**.** 

Рабочие станции – это все используеимые в системе компьютеры, на которых запускается SW (сервер, клиент или модуль заявок)

Окно таблицы этой БД может быть открыто командой Настройка / Рабочие станции.

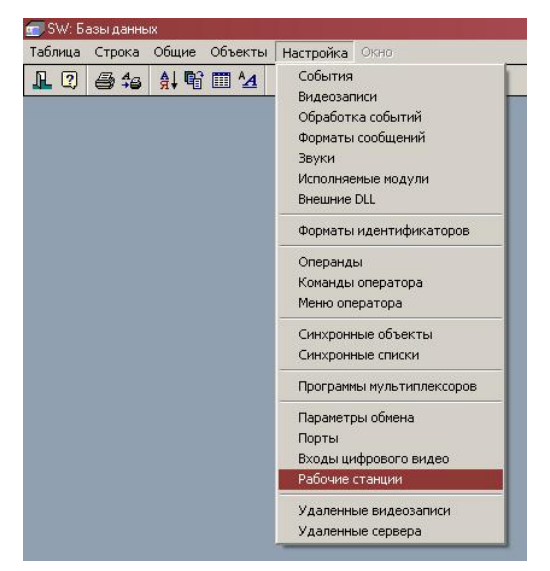

Рис. 206

| 📱 Рабочие станции SW  |                |           |                  |                                                      |  |
|-----------------------|----------------|-----------|------------------|------------------------------------------------------|--|
| Описание              | IP адрес       | Состояние | Модуль           | Параметры                                            |  |
| Свиргунова-ЗАЯВКИ     | 172.16.4.8     | Отключена | Заявки           |                                                      |  |
| СЕННИКОВ 2            |                | Отключена |                  | Автозагр., Фото-24, Увеличение, Подтверждение, Отчє  |  |
| СЕННИКОВ 210 - Заявки | 172.16.128.243 | Отключена | Заявки           | Автозагр., Фото-24, Увеличение, Подтверждение, Отчє  |  |
| СЕННИКОВ 3            |                | Отключена |                  | Автозагр., Фото-24, Увеличение, Подтверждение, Отчє  |  |
| Сенников-ЗАЯВКИ       |                | Отключена | Заявки           |                                                      |  |
| CEPBEP                | 127.0.0.1      | Сервер    |                  | Автозагр., Фото-24, Увеличение, Подтверждение, Отчє  |  |
| Смирнов - ЗАЯВКИ      | 172.16.128.243 | Отключена | Заявки           |                                                      |  |
| Смирнов Сергей        |                | Отключена | 2010/01/02/10/02 | Автозагр., Фото-24, Увеличение, Отчеты, Список видес |  |
| СмирноваК-ЗАЯВКИ      | 172.16.4.4     | Отключена | Заявки           |                                                      |  |
| СмирноваО-ЗАЯВКИ      | 172.16.2.1     | Отключена | Заявки           |                                                      |  |
| Сырмолотова-ЗАЯВКИ    |                | Отключена | Заявки           |                                                      |  |
| Тетерин - ЗАЯВКИ      |                | Отключена | Заявки           |                                                      |  |
| Якунин                |                | Отключена |                  |                                                      |  |
| Якчнин - ЗАЯВКИ       | 172.16.128.153 | Отключена | Заявки           |                                                      |  |

Рис. 207

БД описывает набор рабочих станций, включенных в сеть комплекса и их параметры. Каждая запись описывает одну рабочую станцию. БД служит для аппаратной настройки комплекса.

#### Описание полей:

| Описание | Тип: Текст.                                                             |
|----------|-------------------------------------------------------------------------|
|          | Параметры: Фильтр, Сортировка, Таблица, Просмотр, Изменение, Заголовок. |
|          | Назначение: Описание рабочей станции.                                   |
| ID       | Тип: Текст.                                                             |

Параметры: Фильтр, Сортировка, Таблица, Просмотр, Изменение, Назначение: Идентификационный номер данной станции (берется из ключа защиты станции)

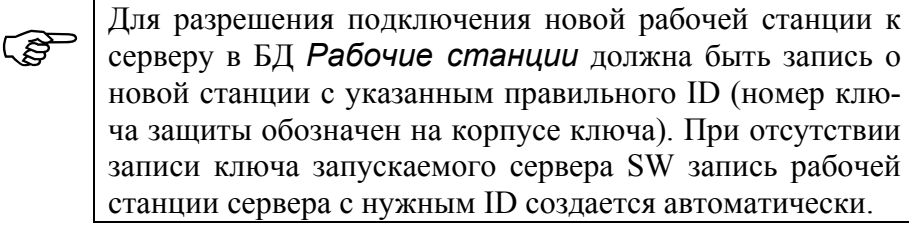

Модуль Тип: Выбор. Параметры: Таблица, Просмотр, Изменение. Назначение: Определяет тип разрешенного на этой станции программного модуля ⇒ Станция является модулем заявок – При установленном флаге ID в поле **ID** воспринимается как идентификатор модуля заявок Внимание! ഭ് Включение данной опции для станции обычного клиента SW делает невозможным его подключение к серверу IP адрес Тип: Текст. Параметры: Фильтр, Таблица, Просмотр, Изменение. Назначение: IP адрес подключенной в данный момент станции (заполняется автоматически) или IP адрес удаленного сервера мониторинга (заполняется вручную) Тип: Выбор (Отключена, Подключена, Локальная, Сервер). Состояние Параметры: Фильтр, Сортировка, Таблица, Просмотр. Назначение: Описывает текущее состояние рабочей станции. Заполняется автоматически системой ⇒ Отключена – Станция не подключена к серверу в данный момент ⇒ *Подключена* - Станция подключена к серверу в данный момент ⇒ Локальная – Станция является локальной несетевой версией ⇒ Сервер – Станция является сервером Тип: Множество. Запрещения Параметры: Таблица, Просмотр, Изменение. Назначение: Указывает запрещения для данной рабочей станции, что позволяет в значительной степени снизить трафик работы станции. ⇒ Запрещено отображение планов – Данная опция отключает передачу на данную станцию планов помещений ⇒ Запрещено отображение фотографий - Данная опция отключает передачу на данную станцию фотографий ⇒ Запрещено проигрывание звуков - Данная опция отключает передачу на данную станцию звуковых файлов ⇒ Запрещено использование шаблонов - Данная опция отключает передачу на данную станцию шаблонов

⇒ Запрещен доступ к исходникам программ отчетов – При уста-

новленном флаге запрещается запускать программы отчетов из среды разработки отчетов на данной станции (подключенные к БД отчеты запускать можно)

- ⇒ Запрещена минимизация SW установленный флаг запрещает сворачивание окон SW (например для постов охраны)
- ⇒ Запрещены сообщения на Taskbar установленный флаг запрещает дублирование сообщений из окна сообщеници на taskbar

#### Параметры Тип: Множество.

Параметры: Таблица, Просмотр, Изменение.

Назначение: Указывает особенности функционирования комплекса на рабочей станции.

⇒ Автозагрузка конфигурации оборудования – Данная опция включает на данной станции режим автоматической загрузки в периферийные контроллеры любых изменений, сделанных в БД Частные лица и Права доступа (и еще с рядом БД, связанных с правами доступа по различным типам устройств)

Если эта опция выключена, то данные в контроллерах не обновляются, и для вступления их в силу необходима инициализация контроллеров из режима настройки

- ⇒ Сохранение 24-битных фото заставляет хранить фотографии в полноцветном режиме. Такие фотографии могут занимать достаточно много места на диске и затруднять быструю работу в сети. Если опция выключена, фотографии хранятся в 8-битном формате. Такой формат более компактен и его обычно вполне достаточно для реального использования
- ⇒ Разрешено масштабирование фото заставляет программу изменить масштаб отображения фотографий в дежурном режиме и режиме Вахты. В этом случае в поле Способ масштабирования фото необходимо указать способ масштабирования, а в полях Коэффициент масштабирования фото или Размер фото необходимо указать либо коэффициент увеличения (который может быть и меньше единицы, что приводит к уменьшению фотографий) либо размер в пикселях.
- ⇒ Разрешено подтверждение событий включает данную станцию в список станций, для которых создаются списки подтверждения с автоматическим открытие Окна подтверждения событий в дежурном режиме и режиме Вахты. Событие попадает в данный список при запуске обработчиков с установленной опцией Подтверждать события (см. описание БД Обработка событий)

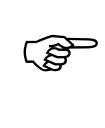

Списки подтверждения событий хранятся для каждой станции отдельно. Подтверждение события с опцией обработчика *Подтверждать события* должно быть про-изведено на каждой станции с установленным данным флагом

⇒ *Разрешен запуск отчетов* – Разрешает выполнение отчетов на данной рабочей станции

Не рекомендуется выполнение отчетов на станциях с подключенным оборудованием, т.к. это может замедлить обработку событий, приходящих по портам.

- ⇒ Разрешена деактивация разовых пропусков-нарушителей Разрешает на данной станции выполнение команды деактивауии разовых пропусков нарушителей режима (Вахта или Дежурный режим: Команда / Списание карт) пользователям с опцией Выпуск нарушителей в правах пользователя SW.
- ⇒ Обработка даже в отключенном режиме Включает для данной станции ведение списка событий (Вахта или Дежурный режим) даже в случае отсутствия данной станции в сети.

Не рекомендуется без необходимости устанавливать данную опцию на рабочие станции, т.к. это несколько снижает быстродействие системы.

- ⇒ *Разрешено выполнять удаленный мониторинг* установленный флаг указывает, что данная станция включена в список станций, которым разрешено производить удаленный мониторинг данной системы
- ⇒ *Разрешено окно тревожных видеозаписей* установленная опция разрешает вывод окна тревожных видеозаписей (для ЦСВН) в дежурном режиме данной станции

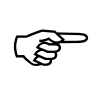

Окно тревожных видеозаписей появляется только в случае произведения такой записи и наличия открытого порта связи с ЦСВН

- ⇒ Автоматический вход в режим включение данной опции автоматически включает режим, указанный в поле Авторежим с пользователем, указанным в поле Автопользователь
- ⇒ *Не соединять меню с фотографией* включение данной опции отключает «приклеивание» меню к фотографии (если в обработчике есть и то и другое).
- ⇒ *Не соединять меню с информацией* включение данной опции отключает «приклеивание» меню к окну расширенной информации (если в обработчике есть и то и другое).
- ⇒ Отображать только через панель включение данной опции запрещает вывод фотографий и расширенной информации в обычные окна фотографий и расширенной информации, все выводится только в открытые панели отображения.

Автозагрузка Тип: Выбор (быстрая, полная).

Параметры: Фильтр, Таблица, Просмотр.

Назначение: Описывает способ автозагрузки конфигурации оборудования

- ⇒ Быстрая Автопрогрузка оборудования осуществляется в урезанном варианте, что позволяет значительно снизить нагрузку на сеть и компьютер. В большинстве случаев рекомендуется использовать данную опцию
- ⇒ *Надежная* Автопрогрузка оборудования осуществляется в полном объеме со всеми необходимыми проверками
- Способ мас- Тип:.выбор (Увеличить в, Уменьшить в, Установить ширину, Уста-

| штабирования<br>фото         | новить высоту)                                                                                                    |  |  |  |  |  |
|------------------------------|----------------------------------------------------------------------------------------------------|--|--|--|--|--|
| фото                         | Параметры: Фильтр, Таблица, Просмотр.                                                                                                    |  |  |  |  |  |
|                              | Назначение: Описывает способ масштабирования фото в дежурном                                                                                                    |  |  |  |  |  |
| Vardeduur                    | режиме или режиме вахты.                                                                                                    |  |  |  |  |  |
| коэффициент<br>масштабирова- | Тип. десятичная дрооь.                                                                                                    |  |  |  |  |  |
| мисттиоирови-<br>ния фото    | Параметры: Фильтр, Сортировка, Гаолица, Просмотр, Изменение.                                                                                                    |  |  |  |  |  |
|                              | назначение: Указывает линеиный коэффициент увеличения или<br>уменьшения (в зависимости от поля <i>Способ масштабирования</i><br><i>фото</i> ) фотографии в дежурном режиме и режиме вахты на данной<br>рабочей станции. |  |  |  |  |  |
| Размер фото                  | Тип: целое число.                                                                                                    |  |  |  |  |  |
| 1 1                          | Параметры: Фильтр, Сортировка, Таблица, Просмотр, Изменение.                                                                                                    |  |  |  |  |  |
|                              | Назначение: Указывает размер фото по горизонтали или вертикали (в<br>зависимости от поля <i>Способ масштабирования фото</i> ) в пикчелях<br>для отображения в режиме вахты на данной рабочей станции.                   |  |  |  |  |  |
| Монитор для                  | Тип: Прямая связь с БД Мониторы.                                                                                                    |  |  |  |  |  |
| фотографиро-                 | Параметры: Таблица, Просмотр, Изменение.                                                                                                    |  |  |  |  |  |
| вания                        | Назначение: Указывает монитор, который используется в качестве монитора ввода фотографий в БД Частных лиц, автомобилей и групп ценностей (по <i>F3</i> ).                                                               |  |  |  |  |  |
| Автопользова-                | Тип: Прямая связь с БД <b>Частные лица</b> .                                                                                                    |  |  |  |  |  |
| ватель                       | Параметры: Таблица, Просмотр, Изменение.                                                                                                    |  |  |  |  |  |
|                              | Назначение: Указывает пользователя SW под именем которого будет                                                                                                    |  |  |  |  |  |
|                              | запущен авторежим при запуске SW                                                                                                    |  |  |  |  |  |
|                              | Если прав пользователя недостаточно для входа в авторежим, то вход в авторежим осуществлен не будет                                                                                                    |  |  |  |  |  |
| Авторежим                    | Тип: Выбор (Дежурный, Вахта, Бюро пропусков, Редактор БД, Редактор планов, Редактор шаблонов, Анализ, Настройка).                                                                                                    |  |  |  |  |  |
|                              | Параметры: Таблица, Просмотр, Изменение.                                                                                                    |  |  |  |  |  |
|                              | Назначение: Указывает режим SW, который будет автоматически<br>выбран при запуске SW (если установлен флаг Автоматический<br>вход в режим)                                                                              |  |  |  |  |  |
|                              | Параметры окон                                                                                                    |  |  |  |  |  |
| Отображение                  | Тип: Выбор.                                                                                                    |  |  |  |  |  |
| окна                         | Параметры: Таблица, Просмотр, Изменение.                                                                                                    |  |  |  |  |  |
|                              | Назначение: Указывает способ отображения окон режимов SW на мониторах данной рабочей станции                                                                                                    |  |  |  |  |  |
|                              | ⇒ <i>Весь рабочий стол</i> – Окно режима занимает весь рабочий стол.                                                                                                    |  |  |  |  |  |
|                              | ⇒ <i>Весь главный дисплей</i> – Окно режима занимает только главный дисплей (для компьютеров с несколькими дисплеями).                                                                                                  |  |  |  |  |  |
|                              | ⇒ <i>Весь виртуальный дисплей</i> – Окно режима занимает все дисплеи (для компьютеров с несколькими дисплеями).                                                                                                    |  |  |  |  |  |
|                              | ⇒ Другое – Окно режима занимает положение в границах, указанных в полях Левая граница, Правая граница, Верхняя граница, Нижняя граница.                                                                                 |  |  |  |  |  |

| Левая граница                    | Тип: Целое число.                                                                                                    |
|----------------------------------|----------------------------------------------------------------------------------------------------|
|                                  | Параметры: Таблица, Просмотр, Изменение.                                                                                                    |
|                                  | Назначение: Указывает левую границу в пикселях окон режимов SW на мониторах данной рабочей станции                                                                                                    |
| Правая граница                   | Тип: Целое число.                                                                                                    |
|                                  | Параметры: Таблица, Просмотр, Изменение.                                                                                                    |
|                                  | Назначение: Указывает правую границу в пикселях окон режимов SW на мониторах данной рабочей станции                                                                                                    |
| Верхняяя гра-                    | Тип: Целое число.                                                                                                    |
| ница                             | Параметры: Таблица, Просмотр, Изменение.                                                                                                    |
|                                  | Назначение: Указывает верхнюю границу в пикселях окон режимов SW на мониторах данной рабочей станции                                                                                                    |
| Нижняя грани-                    | Тип: Целое число.                                                                                                    |
| ца                               | Параметры: Таблица, Просмотр, Изменение.                                                                                                    |
|                                  | Назначение: Указывает нижнюю границу в пикселях окон режимов SW на мониторах данной рабочей станции                                                                                                    |
|                                  | Считыватели станции                                                                                                    |
| Устройство<br>ввода карт         | Тип: Прямая связь с БД Считыватели Northern/PCE-1, Считы-<br>ватели Рубеж 07, БЦП Рубеж 08, Точки доступа Рубеж 08,<br>Терминалы Рубеж 08, Пульты РСЕ-2 с выбором типа устройства                                                                                                    |
|                                  | Параметры: Просмотр, Изменение.                                                                                                    |
|                                  | Назначение: Указывает считыватель, используемый на данной стан-<br>ции для поиска поднесением карты к считывателю записи активной<br>таблицы БД Идентификаторы, а также БД Частные лица,<br>Транспортные средчтва или Материальные ценности (среди<br>тех, кому присвоены идентификаторы) |
| Устройство<br>списывания<br>карт | Тип: Прямая связь с БД Считыватели Northern/PCE-1, Считы-<br>ватели Рубеж 07, БЦП Рубеж 08, Точки доступа Рубеж 08,<br>Терминалы Рубеж 08, Пульты PCE-2 с выбором типа устройства                                                                                                    |
|                                  | Параметры: Просмотр, Изменение.                                                                                                    |
|                                  | Назначение: Указывает считыватель, используемый на данной станции для автоматической деактивации разовых пропусков                                                                                                    |
| Устройство<br>входа в систему    | Тип: Прямая связь с БД Считыватели Northern/PCE-1, Считыватели Рубеж 07, БЦП Рубеж 08, Точки доступа Рубеж 08, Терминалы Рубеж 08, Пульты РСЕ-2 с выбором типа устройства                                                                                                    |
|                                  | Параметры: Просмотр, Изменение.                                                                                                    |
|                                  | Назначение: Указывает считыватель, используемый на данной стан-<br>ции в качастве альтернативного (вместо ввода имени и пароля) спо-<br>соба авторизации входов в режимы и выполнения команд оператора.                                                                                   |
| Просроченный                     | Тип: Целое число                                                                                                    |
| выход, мин                       | Параметры: фильтр, Таблица, Просмотр, Изменение.                                                                                                    |
|                                  | Назначение: Указывает время после отметки разового пропуска до регистрации пропуска на считывателе списывания карт, через которое считается, что пропуск просрочен                                                                                                    |
|                                  | Параметры обработки событий                                                                                                    |

Фильтры кана- Тип: Сложная связь с БД Фильтры каналов с указанием необходи-

| ЛОв                         | мости отд<br>Параметр                                         | ельного списка событий и необходимости обработки<br>ы: Просмотр, Изменение.                                                                                                    |  |  |  |
|-----------------------------|---------------------------------------------------------------|----------------------------------------------------------------------------------------------------|--|--|--|
|                             | Назначен станция с                                            | ие: Указывает набор фильтров каналов, по которым рабочая существляет обработку событий.                                                                                                    |  |  |  |
|                             |                                                               | Каждому обработчику события присваивается канал рас-<br>сылки. Обработчик запускается на данной станции толь-<br>ко если данный канал присутствует хоть в одном фильт-<br>ре событий станции с установленным флагом <i>Обработ-<br/>ка событий</i> . Если фильтру к тому же присвоен флаг<br><i>Отдельное окно</i> , то текстовое сообщение о событии по-<br>падает в отдельный список событий фильтра. |  |  |  |
|                             | Парамет                                                       | ры дежурного режима и режима вахты                                                                                                    |  |  |  |
| Отображать<br>на планах     | Тип: Мно<br>меры, Да                                          | жество (Входы, Выходы, Считыватели, Зоны, Разделы, Ка-<br>гчики, Модули, Панели, Прочие устройства).                                                                                                    |  |  |  |
|                             | Параметр                                                      | ы: Таблица, Просмотр, Изменение.                                                                                                    |  |  |  |
|                             | Назначен                                                      | ие: Указывает набор типов устройств, иконки которых раз-                                                                                                    |  |  |  |
|                             | решены д<br>ме станци                                         | ля отображения в неактивном состоянии в дежурном режи-                                                                                                    |  |  |  |
|                             |                                                               | Данное поле отвечает за отображение на планах только<br>не подсвеченных иконок. Если какой либо обработчик<br>включил остаточную подсветку объекта, то данная икон-<br>ка ВСЕГДА будет видна на плане                                                                                                    |  |  |  |
| Быстрые ко-                 | Тип: Обр                                                      | атная таблица на БД <b>Команды оператора</b> .                                                                                                    |  |  |  |
| манды                       | Параметр                                                      | ы: Просмотр, Изменение.                                                                                                    |  |  |  |
|                             | Назначен ном режи                                             | ие: Указывает набор команд быстрого обращения в дежур-<br>ме и режиме вахты на данной рабочей станции.                                                                                                    |  |  |  |
|                             |                                                               | Может быть присвоено 10 быстрых команд. Запуск ко-<br>манд осуществляется нажатием соответственной клави-<br>ши <i>Fn</i> , например F5.                                                                                                    |  |  |  |
| Настройки                   | Тип: Обр                                                      | атная таблица на БД Настройки дежурного режима                                                                                                    |  |  |  |
|                             | Параметр                                                      | ы: Просмотр, Изменение.                                                                                                    |  |  |  |
|                             | Назначен<br>мов для д                                         | ие: Указывает набор конфигураций окон дежурных режи-<br>анной станции.                                                                                                    |  |  |  |
|                             |                                                               | Станции может быть присвоено 12 настроек                                                                                                    |  |  |  |
| Панели ото-                 | Тип: Сло                                                      | кная связь с БД <b>Панели отображения</b> .                                                                                                    |  |  |  |
| оражения                    | Параметры: Просмотр, Изменение.                               |                                                                                                    |  |  |  |
|                             | Назначение: Указывает панели отображения, которые контролиру- |                                                                                                    |  |  |  |
|                             | ются с да                                                     | нной рабочей станции.                                                                                                    |  |  |  |
| Πουσυρμικο                  |                                                               | иониторы цовп                                                                                                    |  |  |  |
| дежурные мо-<br>ниторы ЦСВН | тип. Оор<br>Параметр                                          | атпал сложпал связь с од мопиноры цобн.<br>ы: Просмотр. Изменение                                                                                                    |  |  |  |
|                             | Назначен<br>ции являн                                         | ы. проемотр, изменение.<br>ие: Указывает мониторы ЦСВН, которые для данной стан-<br>отся дежурными                                                                                                    |  |  |  |

|                                |                                                                                        | На дежурные мониторы ЦСВН выводятся записи видео-<br>камер по команде проигрывания из окна <i>Список видео-<br/>записей</i> в режимах <i>Дежурный</i> и <i>Вахта</i>                                                    |  |  |  |  |
|--------------------------------|----------------------------------------------------------------------------------------|----------------------------------------------------------------------------------------------------|--|--|--|--|
| Тревожные мо-                  | Тип: Обра                                                                              | атная сложная связь с БД <i>Мониторы ЦСВН</i> .                                                                                                    |  |  |  |  |
| ниторы ЦСВН                    | Параметр                                                                               | ы: Просмотр, Изменение.                                                                                                    |  |  |  |  |
|                                | Назначен                                                                               | ие: Указывает мониторы ЦСВН, которые для данной стан-                                                                                                    |  |  |  |  |
|                                | ции являн                                                                              | отся тревожными                                                                                                    |  |  |  |  |
|                                |                                                                                        | На тревожные мониторы ЦСВН выводятся видеокамеры по обработчику с наличием камер в поле <i>Камеры ЦСВН</i> (с опцией <i>Просмотр на тревожном мониторе</i> ) на время, указанное в поле <i>Время видеозаписи ЦСВН</i> . |  |  |  |  |
|                                | Мон                                                                                    | иторы лрайверов пифровых вхолов                                                                                                    |  |  |  |  |
| Лежурные мо-                   | Тип <sup>.</sup> Обра                                                                  | атная спожная связь с БЛ <b>Мониторы</b>                                                                                                    |  |  |  |  |
| ниторы                         | Параметр                                                                               | ы. Просмотр Изменение                                                                                                    |  |  |  |  |
| -                              | Назначен                                                                               | ие. Указывает мониторы которые для данной станции яв                                                                                                    |  |  |  |  |
|                                | ляются де                                                                              | ежурными                                                                                                    |  |  |  |  |
|                                | (B)                                                                                    | На дежурные мониторы производится переключения ка-<br>мер, сделанные обработчиками с опцией <i>Использовать</i><br><i>дежурный монитор</i>                                                                              |  |  |  |  |
| Тревожные мо-                  | Тип: Обра                                                                              | атная сложная связь с БД Мониторы.                                                                                                    |  |  |  |  |
| ниторы                         | Параметры: Просмотр, Изменение.                                                        |                                                                                                    |  |  |  |  |
|                                | Назначение: Указывает мониторы, которые для данной станции яв-                         |                                                                                                    |  |  |  |  |
|                                | ляются тревожными                                                                      |                                                                                                    |  |  |  |  |
|                                | (B)                                                                                    | На тревожные мониторы производится переключения камер, сделанные обработчиками с опцией <i>Использо-<br/>вать тревожный монитор</i>                                                                                     |  |  |  |  |
| Подсветка не-<br>выбранной ка- | Тип: Выб<br>бым, Розс                                                                  | ор (Выключить, Зеленым, Красным, Синим, Желтым, Голу-<br>овым, Серым).                                                                                                    |  |  |  |  |
| меры                           | Параметр                                                                               | ы: Фильтр, Таблица, Просмотр, Изменение.                                                                                                    |  |  |  |  |
|                                | Назначен<br>щей на ли<br>ции                                                           | ие: Указывает цвет подсветки иконки камеры, отсутствуюююбом из тревожных или дежурных мониторах данной стан-                                                                                                    |  |  |  |  |
| Подсветка на<br>дежурном мо-   | а Тип: Выбор (Выключить, Зеленым, Красным, Синим, Желтым,<br>2- бым Розовым Серым)     |                                                                                                    |  |  |  |  |
| ниторе                         | Параметры: Фильтр, Таблица, Просмотр, Изменение.                                       |                                                                                                    |  |  |  |  |
|                                | Назначен<br>ведена то                                                                  | ие: Указывает цвет подсветки иконки камеры, которая вы-<br>лько на любой из дежурных мониторов данной станции                                                                                                    |  |  |  |  |
| Подсветка на<br>тревожном      | и Тип: Выбор (Выключить, Зеленым, Красным, Синим, Желтым, Го.<br>бым, Розовым, Серым). |                                                                                                    |  |  |  |  |
| мониторе                       | Параметр                                                                               | ы: Фильтр, Таблица, Просмотр, Изменение.                                                                                                    |  |  |  |  |
|                                | Назначен<br>ведена то                                                                  | азначение: Указывает цвет подсветки иконки камеры, которая вы-<br>едена только на любой из тревожных мониторов данной станции                                                                                           |  |  |  |  |
| Подсветка на<br>обоих монито-  | Тип: Выбор (Выключить, Зеленым, Красным, Синим, Желтым, Голу бым, Розовым, Серым).     |                                                                                                    |  |  |  |  |
| pax                            | Параметр                                                                               | ы: Фильтр, Таблица, Просмотр, Изменение.                                                                                                    |  |  |  |  |
|                                | Назначен                                                                               | ие: Указывает цвет подсветки иконки камеры, которая вы-                                                                                                    |  |  |  |  |

ведена и на любой из тревожных мониторов и на любой из дежурных мониторов данной станции

Время выбора Тип: Целое число.

камер, с Параметры: Фильтр, Таблица, Просмотр, Изменение.

Назначение: Указывает время, на которое сообщение обработчика с опцией Использовать тревожный монитор попадает в специальное окно Просмотр тревожных камер в режимах Вахта и Дежурный

#### Прочее

*Цветовая схема* Тип: Множество.

Параметры: Просмотр, Изменение.

Назначение: Указывает тип оформления окон SW.

- ⇒ Изменять цветовую схему все окна SW используют цветовой стиль компании «Электроника»
- ⇒ Изменять размеры компонентов все окна SW используют оптимизированные для стиля компании «Электроника» шрифты

Меню выбора Тип: Выбор (Полное, Пост охраны, Бюро пропусков, Вахта).

режимов Параметры: Сортировка, Таблица, Просмотр, Изменение.

Назначение: Указывает тип меню режимов, предлагаемого пользователю на данной станции.

- ⇒ *Полное* Пользователю доступны все режимы работы программы
- ⇒ **Пост охраны** Пользователю доступны режимы: Дежурный, Базы данных, Настройка
- ⇒ **Бюро пропусков** Пользователю доступны режимы: Бюро пропусков, Базы данных, Редактор шаблонов, Настройка
- ⇒ **Вахта** Пользователю доступны режимы: Вахта, Базы данных, Настройка
- Синхронизация Тип: Выбор (Каждый час, Через 2 часа, Через 4 часа... Через 24 часа).

Параметры: фильтр, Таблица, Просмотр, Изменение.

Назначение: Указывает через какой период осуществляется синхронизация времени оборудования, подключенного к портам данной станции

*Обработка со*- Тип: Сложная связь с БД События и Обработка событий. *бытий* Параметри: Просмотр. Измецение

бытии Параметры: Просмотр, Изменение.

Назначение: Указывает события и привязанные к ним обработчики событий, которые необходимо выполнить именно на данной рабочей станции

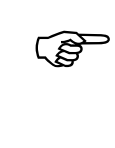

Поиск обработчика конкретного сгенерированного события осуществляется по цепочке: устройство-генератор события (например, зона) → устройства, последовательно включающие генератор события (например, раздел, затем панель) → рабочая станция → непосредственно обработчик на событии

Видеовходы Тип: Обратная связь с БД Входы цифрового видео.

Параметры: Просмотр, Изменение.

Назначение: Указывает драйверы цифрового видео данной станции.

При первой загрузке данной станции в данное поле помещаются все найденные драйверы

Порты

Тип: Обратная связь с БД Коммуникационные порты.

Параметры: Просмотр, Изменение

Назначение: Указывает СОМ порты данной станции.

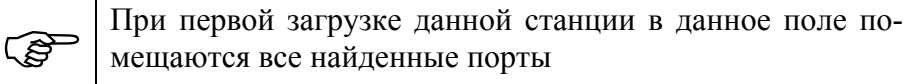

#### Диалоговая панель редактирования:

| Рабочие станции SW                                                                                                    |                                                                                                    |  |  |  |  |  |
|----------------------------------------------------------------------------------------------------|----------------------------------------------------------------------------------------------------|--|--|--|--|--|
| ОК Отмена Ссылка ,                                                                                                    | Добавить Удалить Фильтр                                                                                                    |  |  |  |  |  |
| Поле                                                                                                    | анные                                                                                                    |  |  |  |  |  |
| Описание Администратор                                                                                                    |                                                                                                    |  |  |  |  |  |
| ID \$718A1F78                                                                                                    |                                                                                                    |  |  |  |  |  |
| Модуль                                                                                                    | Станция является модулем заявок                                                                                                    |  |  |  |  |  |
| IP адрес                                                                                                    | 172.16.8.4                                                                                                    |  |  |  |  |  |
| Состояние                                                                                                    | Подключена                                                                                                    |  |  |  |  |  |
| Запрещения  Запрещено отображение планов Запрещен доступ к исходникам отчетов Запрещены сообщения на Taskbar Запрещено отображение фотографий Запрещено использование шаблонов печати Запрещено проистонвание звиков Запрещена минимизация SW |                                                                                                    |  |  |  |  |  |
| Параметры                                                                                                    | Хавтозагрузка конфигурации оборудования       Разрешено принудительное списание карт       Не соединять меню с фотографией         Сохранение 24-битных фото       Обработка даже в отключенном режиме       Не соединять меню с информацией         Разрешено масштабирование фото       Разрешено выполнять удаленный мониторинг       Отображать только через панель         Разрешено подтверждение событий       Разрешено окно тревожных видеозаписей       Отображать только через панель         Разрешена запуск отчетов       Автоматический вход в режим       Варемин |  |  |  |  |  |
| Автозагрузка                                                                                                    | • Быстрая О Надежная                                                                                                    |  |  |  |  |  |
| Способ масштабирования фото                                                                                                    | Увеличить в О Уменьшить в О Установить ширину О Установить высоту                                                                                                    |  |  |  |  |  |
| Коэффициент масштабирования фото                                                                                                    | 1                                                                                                    |  |  |  |  |  |
| Размер фото                                                                                                    | 0                                                                                                    |  |  |  |  |  |
| Монитор для фотографирования                                                                                                    | Sennikov                                                                                                    |  |  |  |  |  |
| Автопользователь                                                                                                    | _Путин Иван Николаевия                                                                                                    |  |  |  |  |  |
| Авторежим                                                                                                    | Дежурный                                                                                                    |  |  |  |  |  |
|                                                                                                    | Параметры окон                                                                                                    |  |  |  |  |  |
| A 2                                                                                                    |                                                                                                    |  |  |  |  |  |

Рис. 208

| Рабочие станции SW              |                                                                                                    |                                                                                                    |  |  |  |  |  |
|---------------------------------|----------------------------------------------------------------------------------------------------|----------------------------------------------------------------------------------------------------|--|--|--|--|--|
| ОК Отмена Ссылка                | Добавить Идалить Фильтр                                                                                                    |                                                                                                    |  |  |  |  |  |
| Поле                            | Данные                                                                                                    |                                                                                                    |  |  |  |  |  |
| Авторежим                       | Дежурный                                                                                                    |                                                                                                    |  |  |  |  |  |
|                                 | Параметры окон                                                                                                    |                                                                                                    |  |  |  |  |  |
| Отображение окна                | О Весь рабочий стол О Весь главный дисплей О Весь виртуальный дисплей 💿 Другое                                                                                                    |                                                                                                    |  |  |  |  |  |
| Левая граница                   | 0                                                                                                    |                                                                                                    |  |  |  |  |  |
| Правая граница                  | 2560                                                                                                    |                                                                                                    |  |  |  |  |  |
| Верхняя граница                 | 0                                                                                                    |                                                                                                    |  |  |  |  |  |
| Нижняя граница                  | 1024                                                                                                    |                                                                                                    |  |  |  |  |  |
|                                 | Считыватели станции                                                                                                    |                                                                                                    |  |  |  |  |  |
| Устройство ввода карт           | Считыватели RS-232 EM-Reader USB                                                                                                    |                                                                                                    |  |  |  |  |  |
| Устройство списывания карт      | Считыватели RS-232 EM-Reader USB                                                                                                    |                                                                                                    |  |  |  |  |  |
| Устройство входа в систему      | Считыватели RS-232 EM-Reader USB                                                                                                    |                                                                                                    |  |  |  |  |  |
| Цветовая схема                  | 🗙 Изменять цветовую схему 🕱 Изменять размеры компонентов                                                                                                    |                                                                                                    |  |  |  |  |  |
| Просроченный выход, мин         | 0                                                                                                    |                                                                                                    |  |  |  |  |  |
|                                 | Параметры обработки событий                                                                                                    |                                                                                                    |  |  |  |  |  |
| Фильтры каналов                 | ТЕST-Адиминистратор> Обработка событий, Отдельное окно<br>Арижевция> Обработка событий, Отдельное окно<br>test1> Обработка событий, Отдельное окно<br>СПИСОК 2> Обработка событий, Отдельное окно | ТЕST-Адлиинистратор —> Обработка событий, Отдельное окно<br>Архивация —> Обработка событий, Отдельное окно<br>test! —> Обработка событий, Отдельное окно<br>СПИСОИ <> > Обработка событий, Отдельное окно |  |  |  |  |  |
|                                 | Параметры дежурного режима и режима вахты                                                                                                    |                                                                                                    |  |  |  |  |  |
| Отображать на планах            | <ul> <li>В Считывающие устройства</li> <li>Разделы</li> <li>Датчики</li> <li>Панели</li> <li>Выходы</li> <li>Зоны</li> <li>Камеры</li> <li>Модули</li> <li>Прочие устройства</li> </ul>           |                                                                                                    |  |  |  |  |  |
| Быстрые команды                 | #01<br>#02                                                                                                    |                                                                                                    |  |  |  |  |  |
| Настройки                       | #01 Администратор 1 (обычная)<br>#02 Администратор 2 (не открывать планы автоматом)                                                                                                    |                                                                                                    |  |  |  |  |  |
| Панели отображения              | Шлюз 2<br>Шлюз-фото 3                                                                                                    |                                                                                                    |  |  |  |  |  |
|                                 | Мониторы ЦСВН                                                                                                    |                                                                                                    |  |  |  |  |  |
| Дежурные мониторы ЦСВН          |                                                                                                    |                                                                                                    |  |  |  |  |  |
| Тревожные мониторы ЦСВН         |                                                                                                    |                                                                                                    |  |  |  |  |  |
|                                 | Мониторы цифровых входов                                                                                                    |                                                                                                    |  |  |  |  |  |
| Дежурные мониторы               | UPX-SPDT<br>PAN-01                                                                                                    |                                                                                                    |  |  |  |  |  |
| Тревожные мониторы              | SW164-02 - Тревожный на сервере<br>Sennikov                                                                                                    |                                                                                                    |  |  |  |  |  |
| Подсветка невыбранной камеры    | Выключить                                                                                                    |                                                                                                    |  |  |  |  |  |
| Подсветка на дежурном мониторе  | Пголубым                                                                                                    |                                                                                                    |  |  |  |  |  |
| Подсветка на тревожном мониторе | Красным                                                                                                    |                                                                                                    |  |  |  |  |  |
| Подсветка на обоих мониторах    | Розовым                                                                                                    |                                                                                                    |  |  |  |  |  |
| Время выбора камер, сек         | 25                                                                                                    |                                                                                                    |  |  |  |  |  |
|                                 | Прочее                                                                                                    |                                                                                                    |  |  |  |  |  |
| Меню выбора режимов             | Полное С Пост охраны О Бюро пропусков О Вахта                                                                                                    |                                                                                                    |  |  |  |  |  |
| Синхронизация                   | Каждый час                                                                                                    |                                                                                                    |  |  |  |  |  |
| Обработка событий               | VIS-Постановка на охрану раздела пользователем>_VIS-Раздел поставлен под охрану на станции Сенников SYS-Двойной щелчок>_Подтверждение                                                             |                                                                                                    |  |  |  |  |  |
| Видеовходы                      | WDM на Администратор<br>Паубан WDM Video Cashina                                                                                                    |                                                                                                    |  |  |  |  |  |

Рис. 209

#### Указания по вводу информации:

Введите уникальное описание станции в поле **Описание**. В момент создания записи программа присваивает этому полю имя «*IP* = ###. ####. ####. ####», где пропущенные цифры означают IP адрес рабочей станции.

Введите идентификатор ключа защиты станции (написан на ключе защиты) в поле *ID*. Без ввода данного идентификатора запуск рабочей станции невозможен

(B)

При первом запуске сервера автоматически создается запись с ID сервера. Для подключения клиентов необходимо сначала создать новые записи данных рабочих станций с минимально указанными ID.

Ê

У модуля заявок нет ключа защиты, поэтому идентификатор станции модуля заявок генерируется при инсталляции модуля. Для правильной работы с сервером необходимо создать запись с ID этого сгенерированного идентификатора (идентификатор можно узнать запустив модуль заявок) и флагом *Станция является модулем заявок* в поле Модуль.

Если станция является модулем заявок установите флаг *Станция является модулем заявок* в поле Модуль.

#### Внимание!

(B

Если станция не является модулем заявок и установлен флаг *Станция является модулем заявок*, то работа станции станет невозможна (попытка несанкционированного подключения)

Поле *IP адрес* указывает действительный IP адрес сетевого компьютера, определенный программой. Не рекомендуется менять содержимое этого поля без необходимости.

Если канал связи станции с сервером имеет низкую скорость (или есть необходимость снизить трафик), то рекомендуется установить приемлимые ограничения в поле *Запрещения* (планы, фотографии, звуки, шаблоны).

В целях снижения возможности утечки информации запретите выполнять отчеты из исходников на всех станциях, кроме тех, на которых разрабатываются отчеты (флаг *Запрещен доступ к исходникам отчетов*).

Если станция является постом охраны, то целесообразно запретить сворачивание окон SW (флаг Запрещена минимизация SW).

Если станция используется для ввода новых пользователей, изменения прав, то для активации режима автоматической конфигурации обрудования (права начинают действовать сразу после их присвоения и изменения) установите флаг *Автозагрузка* конфигурации оборудования (поле Параметры) и тип автопрогрузки в поле Авто-прогрузка

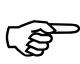

В большинстве случаев достаточно быстрой автопрогрузки

Для современных компьютеров и сетей желательно установить флаг *Сохранение 24-битных фото*. При необходимости экономить ресурсы на хранение и передачу фотографий данный флаг устанавливать не надо.

Если станция является терминалом вахты или бюро пропусков с фотоидентификацией, то целесообразно установить флаг *Разрешено масштабирование фото* (поле *Параметры*), способ масштабирования в поле *Способ масштабирования фото* и параметры масштабирования в полях *Коэффициент масштабирования фото* или *Размер фото*.

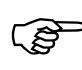

Оптимальным является масштабирование фото по ширине или высоте в пикселях. Такое масштабиование позволяет отображать фотографии однотипно, вне зависимости от того как они были введены в БД (втдеокамера, файл, сканер)

Если станция является постом охраны и необходимо контролировать работу охранников, то целесообразно включить на данной станции необходимость подтверждения тревожных событий (флаг *Разрешено подтверждение событий*). При наличии данного флага все события, в обработчиках которых стоит флаг *Требовать подтверждения*, попадают в специальное окно подтверждений. Процедура подтверждения фиксируется в журнал событий с указанием оператора, совершившего данную операцию.

Если на станции необходимо выполнять отчеты, то установите флаг *Разрешен* запуск отчетов.

(j)

Не рекомендуется выполнение отчетов на станциях с подключенным оборудованием, т.к. это может замедлить обработку событий, приходящих по портам

Если данная станция будет использоваться для принудительной деактивации просроченных и неотмеченных разовых пропусков (команда из дежурного режима), то установите флаг *Разрешено принудительное списание карт*.

Для станций постов охраны рекомендуется установить флаг *Обработка даже в отключенном режиме*, что позволит вести список событий дежурного режима и режима вахты данной станции независимо от наличия ее связи с сервером

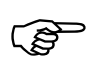

При большом количестве событий и станций с флагом *Обработка даже в* отключенном режиме может замедлиться работа SW

Если описываемая станция является сервером мониторинга данной системы, то для нее необходимо включить флаг *Разрешено выполнять удаленный мониторинг*.

(j)

Допускается наличие нескольких серверов удаленного мониторинга. Все события для каждого сервера сохраняются независимо. Для вступления в силу изменений флагов **Разрешено выполнять удаленный мониторинг** рабочих станций необходима перезагрузка СЕРВЕРА данной системы.

Если станция является постом охраны и необходим оперативный просмотр видеозаписей ЦСВН по событиям SW, то установите флаг *Разрешено окно тревожных видеозаписей*.

Для станций постов охраны рекомендуется установить флаг *Автоматический вход в режим*, а также режим и пользователя по умолчанию в полях *Авторежим* и *Автопользователь*..В некотрых случаях это позволяет отказаться от органов управления на рабочих станциях.

При необходимости сохранения работы меню по схеме версии 2,1, когда меню обработчиков с выводом фото и расширенной информации всегда появлялись отдельно от фото, то установите флаги *Не соединять меню с фотографией* и *Не соединять меню с информацией*.

Если на станции в дежурных режимах необходимо контролировать фотографии только через конкретные проходы (через панели отображения), и в то же время нужно получать сообщения и от других точек прохода, но без фотографий то рекомендуется установить флаг **Отображать только через панель**, что гарантированно обеспечит вывод фотографий только через открытые панели отображения.

При использовании на станции нескольких дисплеев или при необходимости изменить размеры и местоположение окон SW необходимо установить тип отображения окна (поле *Отображение окна*) и, при необходимости, границы окна SW в полях *Левая граница*, *Правая граница*, *Верхняя граница*, *Нижняя граница*.

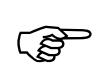

Окно выбора режимов всегда занимает весь главный дисплей

Будьте внимательны при установке границ окон SW. Неправильно выставленные границы могут не позволить продолжить дальнейшую работу на данной станции. Единственный способ изменения данных параметров в этом случае является их редактирование с другой станции.

Для возврата цветовой схемы и шрифтов окон WINDOWS по умолчанию снимите флаги Изменять цветовую схему, Изменять размеры компонентов.

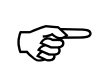

Стандартная голубая цветовая схема и шрифты окон WINDOWS эстетически не согласуется с оформлением SW версии 2.0 и выше

Если для данной станции имеется выделенное устройство ввода идентификаторов (считыватель), то целесообразно установить его в поля *Устройство ввода карт*, *Устройство входа в систему*.

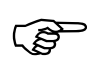

В общем случае всегда желательно наличие такого считывателя на всех рабочих станциях (чтобы пропуск использовался в качестве идентификатора пользователя SW). Очень удобно в этом случае использовать USB считыватели карт.

Если данная станция участвует в процессе автоматической деактивации разовых пропусков, то необходимо присвоить в поле *Устройство списывания карт* считыватель, используемый для этой цели.

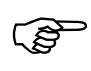

Считыватели списывания карт необходимо присваивать станциям, которые включены постоянно, например серверу, станциям дежурного персонала

В поле *Просроченный выход* установите время в минутах в течение которого разрешается деактивация разовых пропусков по считывателю списывания карт станции

Выберите фильтры каналов приема событий SW, доступные на данной станции в поле *Фильтры каналов*.

Если станция является постом охраны и будет работать в дежурном режиме, то установите типы иконок, которые должны быть видны на планах даже в неподсвеченном виде в поле *Отображать на планах*.

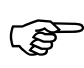

Как правило необходимо всегда отображать иконки камер, часто - разделов, считывателей

Если есть необходимость сохранения и восстановления настроек дежурных режимов, то подключите необходимое количество настроек в поле *Настройки*.

Если станция работает в режиме вахты, то необходимо присвоить ей необходимое количество панелей отображения в поле *Панели отображения*.

Если станция используется для просмотра тревожных камер ЦСВН и просмотра видеозаписей ЦСВН по событиям присвойте ей хотя бы по одному тревожному и дежурному монитору ЦСВН (поля Дежурные мониторы ЦСВН, Тревожные сониторы ЦСВН).

Если в системе установлено видеопереключающее оборудование (матричный коммутатор), которое переключает камеры по тревогам, и необходимо осуществлять переключение камер по кликам мыши, - присвойте станции хотя бы один дежурный и один тревожный монитор (поля Дежурные мониторы, Тревожные мониторы) и определите подсветки иконок камер на планах станции при переключении в полях Подсветка на...

(j)

- Рекомендуется использовать следующие подсветки иконок камер:
  - Подсветка невыбранной камеры выключить;
  - Подсветка на дежурном мониторе голубым;
  - Подсветка на тревожном мониторе красным;
  - Подсветка на дежурном и тревожном мониторе розовым;

Если при обработке событий используется вывод камер на тревожные мониторы, то установите время возможности выбора переключений камер в поле *Время выбора камер* 

При запуске обработчика с переключением камеры на тревожный монитор текстовое сообщение о событии попадает как в окно сообщений, так и специальное окно **Просмотр тревожных камер** (в данное окно сообщение попадает на время, указанное в поле **Время выбора камер**). По двойному клику на записи данного окна осуществляется переключение указанной в событии данного окна камеры на дежурные мониторы данной станции

Выберите тип доступного на станции меню режимов в поле Меню выбора режимов.

Если к данной станции подключено оборудование, то выберите периодичность синхронизации времени в контроллерах данного оборудование в поле *Синхронизация*.

При необходимости присвоения уникального обработчика на события, проходящие именно через данную станцию присвойте на нужное событие нужный обработчик в поле *Обработка событий*.

#### <u>Параметры системы</u>

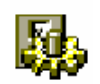

Параметры системы – это основные параметры, касающиеся работы всех рабочих станций SW

Окно параметров может быть открыто командой НАСТРОЙКА / ПАРАМЕТРЫ СИСТЕМЫ.

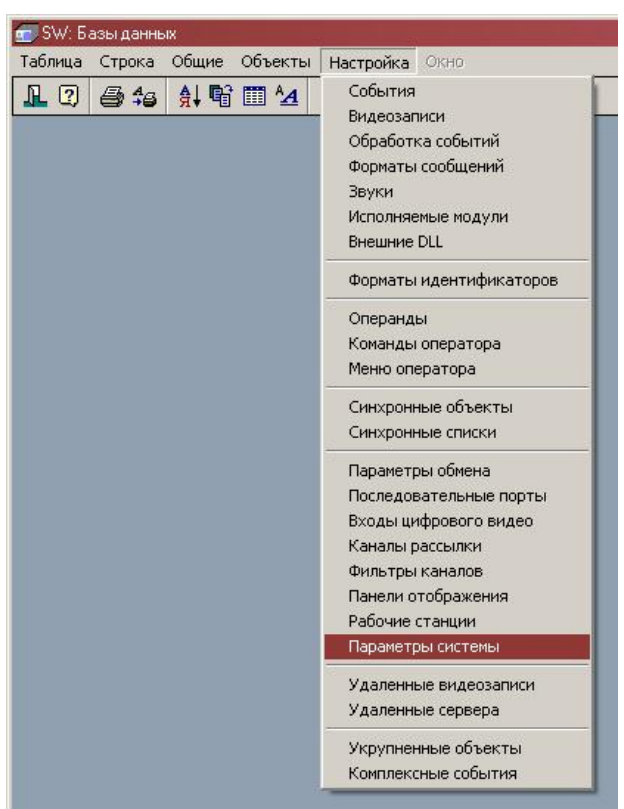

Рис. 210

| Системные пај                  | раметры      |                                                                                                    |            |         |          |        |  |  |
|--------------------------------|--------------|----------------------------------------------------------------------------------------------------|------------|---------|----------|--------|--|--|
| OK                             | Отмена       | Ссылка                                                                                                    | Добавить   | Удалить | Очистить | Фильтр |  |  |
| Поле                           |              |                                                                                                    | Данные     |         |          |        |  |  |
| ID Сервера                     |              |                                                                                                    | \$4355B139 |         |          |        |  |  |
| Параметры                      |              | <ul> <li>Требовать уникальный PIN код</li> <li>Кеширование файлов на клиентах</li> <li>Сохранять образы как JPEG</li> <li>Конвертировать все образы в JPEG</li> <li>Ограничить хранение событий</li> <li>Автоматическая архивация БД</li> </ul> |            |         |          |        |  |  |
| Качество JPEG                  |              |                                                                                                    | 100        |         |          |        |  |  |
| Минимальная длина пароля       |              | ля                                                                                                    | 0          |         |          |        |  |  |
| Хранить события, дней          |              | 5000                                                                                                    |            |         |          |        |  |  |
| Период автоархивации, дней     |              | 1                                                                                                    |            |         |          |        |  |  |
| Параметры архивации            |              | С Архивация фото частных лиц С Архивация звуков<br>С Архивация фото автотранспорта С Архивация видео                                                                                                    |            |         |          |        |  |  |
| Период архивации событий, дней |              | 1                                                                                                    |            |         |          |        |  |  |
| Путь для арх                   | ивации       |                                                                                                    |            |         |          |        |  |  |
| Дата очередн                   | ной архиваци | И                                                                                                    | 01/11/2007 |         |          |        |  |  |

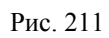

## Описание полей:

| ID Сервера | Тип:Число в шестнадцатеричном виде.                                                                                                    |  |  |  |
|------------|----------------------------------------------------------------------------------------------------|--|--|--|
|            | Параметры: Просмотр                                                                                                    |  |  |  |
|            | Назначение: Номер идентификатора (НАЅР-ключа) сервера системы.                                                                                                    |  |  |  |
| Параметры  | Тип: Множество                                                                                                    |  |  |  |
|            | Параметры: Просмотр, изменение.                                                                                                    |  |  |  |
|            | Назначение: Описывает параметры системы                                                                                                    |  |  |  |
|            | ⇒ <b>Требовать уникальный PIN-код</b> – Установленный флаг запрещает вводить на рабочих станциях одинаковые PIN коды для пользователей. Флаг необходим в системах контроля доступа с использованием режима «Только по PIN»                                                                                                    |  |  |  |
|            | ⇒ Сохранять образы как JPEG – При установленном флаге сохранение в БД фотографий владельцев карт, сделанные с помощью выбора файла, видеокамеры и тд., осуществляется кодированием в формат JPEG с качеством, указанным в поле Качество JPEG.                                                                                     |  |  |  |
|            | ⇒ Конвертировать все образы в JPEG – Флаг предназначен для разовой конвертации все имеющихся фотографий в БД в формат JPEG. Для проведения данной операции необходимо установить флаг и перезапустить сервер.                                                                                                    |  |  |  |
|            | ⇒ Ограничить хранение событий – Установленный флаг вводит ограничение на сохранение событий в днях, количество которых указано в поле Хранить событий, дней.                                                                                                    |  |  |  |
|            | ⇒ Автоматическая архивация БД – Установленный флаг включа-<br>ет режим автоматической архивации БД в папку на сервере, ука-<br>занную в поле Путь архивации с периодичностью указанной в<br>поле Период автоархивации, дней. Архивация осуществляется<br>ровно через указанное количество дней с момента последней ар-<br>хивации |  |  |  |
|            | ⇒ Кэширование файлов на клиентах – Установленный флаг раз-                                                                                                    |  |  |  |

|                | решает кэшировать файлы фотографий и звуков на клиентах с целью уменьшения загрузки сети. Рекомендуется всегда устанав-<br>ливать данный флаг.         |  |  |  |  |
|----------------|----------------------------------------------------------------------------------------------------|--|--|--|--|
|                | ⇒ <i>Не контролировать отметку разовых пропусков</i> – Установ-<br>ленный флаг снимает необходимость отметки разовых пропусков.                        |  |  |  |  |
| Качество ЈРЕС  | Тип: Целое число.                                                                                                    |  |  |  |  |
|                | Параметры: Просмотр, Изменение.                                                                                                    |  |  |  |  |
|                | Назначение: указывает качество JPEG преобразования для фотогра-<br>фий в процентах. 100% - максимальное качество фотографий                            |  |  |  |  |
| Минимальная    | Тип: Целое число.                                                                                                    |  |  |  |  |
| длина пароля   | Параметры: Просмотр, Изменение.                                                                                                    |  |  |  |  |
|                | Назначение: указывает количество знаков требуемого для сохранения пароля пользователей SW                                                              |  |  |  |  |
| Хранить собы-  | Тип: Целое число.                                                                                                    |  |  |  |  |
| тия, дней      | Параметры: Просмотр, Изменение.                                                                                                    |  |  |  |  |
|                | Назначение: указывает количество дней для хранения событий в журнале событий. При превышении указанного количества дней самые старые события удаляются |  |  |  |  |
| Период автоар- | Тип: Целое число.                                                                                                    |  |  |  |  |
| хивации, дней  | Параметры: Просмотр, Изменение.                                                                                                    |  |  |  |  |
|                | Назначение: указывает период между автоматическими архивациями БД в днях                                                                               |  |  |  |  |
| Параметры      | Тип: Множество                                                                                                    |  |  |  |  |
| автоархивации  | Параметры: Просмотр, Изменение                                                                                                    |  |  |  |  |
|                | Назначение: Указывает на необходимость архивации части БД                                                                                              |  |  |  |  |
|                | ⇒ <i>Архивация фото частных лиц</i> – Разрешает архивацию фотогра-<br>фий частных лиц.                                                                 |  |  |  |  |
|                | ⇒ <i>Архивация фото автотранспорта</i> – Разрешает архивацию фотографий автомобилей.                                                                   |  |  |  |  |
|                | ⇒ Архивация звуков – Разрешает архивацию звуковых файлов.                                                                                              |  |  |  |  |
|                | ⇒ Архивация видео – Разрешает архивацию видеозаписей.                                                                                                  |  |  |  |  |
| Период архива- | Тип: Целое число.                                                                                                    |  |  |  |  |
| ции событий,   | Параметры: Просмотр, Изменение.                                                                                                    |  |  |  |  |
| дней           | Назначение: указывает период, начиная от даты архивации, за который архивируются события                                                               |  |  |  |  |
| Путь для архи- | Тип: Текст                                                                                                    |  |  |  |  |
| вации          | Параметры Просмотр, Изменение.                                                                                                    |  |  |  |  |
|                | Назначение: Указывает путь к папке архивации на сервере SW                                                                                             |  |  |  |  |
|                | Допускается использование сетевых папок                                                                                                    |  |  |  |  |
| Дата очередной | Тип: Дата                                                                                                    |  |  |  |  |
|                |                                                                                                    |  |  |  |  |

*архивации* Параметры: Просмотр. Назначение: Указывает дату следующей автоматической архивации

#### Указания по вводу информации:

Если в системе используется хоть одна точка доступа с проходом только при использовании PIN, то установите флаг *Требовать уникальный PIN-код*.

В целях обеспечения высокого быстродействия при работе в сети рекомендуется всегда устанавливать флаг *Сохранять образы как JPEG*, в противном случае образы будут сохраняться в формате ВМР. Также рекомендуется всегда включать флаг *Кэширование файлов на клиентах*.

Если в БД фотографий имеется множество фотографий в формате ВМР, то рекомендуется установить флаг *Конвертировать все образы в JPEG* и перезапустить сервер для перевода всех фотографий в JPEG.

Если имеется необходимость ограничения количества дней хранимых в БД событий установите флаг *Ограничить хранение событий* и установите количество дней для хранения в поле *Хранить события, дней*.

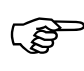

Примерно 1 000 000 событий на сервере занимают около 40Мб дискового пространства

Если в системе бюро пропусков на объекте не используется процедура отметки разовых пропусков (осуществляется с помощью модуля заявок), то установите флаг *Не контролировать отметку разовых пропусков*.

Если имеется необходимость архивировать БД не в папку DATA\STORAGE на сервере SW, то укажите другой путь на сервере в поле *Путь для архивации*.

Если имеется необходимость ограничения количества архивируемых данных, то заполните поля *Параметры архивации* и *Период архивации событий, дней*.

Если имеется необходимость автоматического архивирования БД, то установите флаг *Автоматическая архивация БД* и количество дней периода автоархивации в поле *Период автоархивации, дней*.

#### <u>БД Укрупненные объекты</u>

**.** 

Укрупненные объекты – это наборы объектов устройств, по которым генерируются события, для формирования фильтра передачи событий на верхний уровень через библиотеку SW\_IM.DLL.

Окно таблицы этой БД может быть открыто командой НАСТРОЙКА / УКРУПНЕННЫЕ ОБЪЕКТЫ.

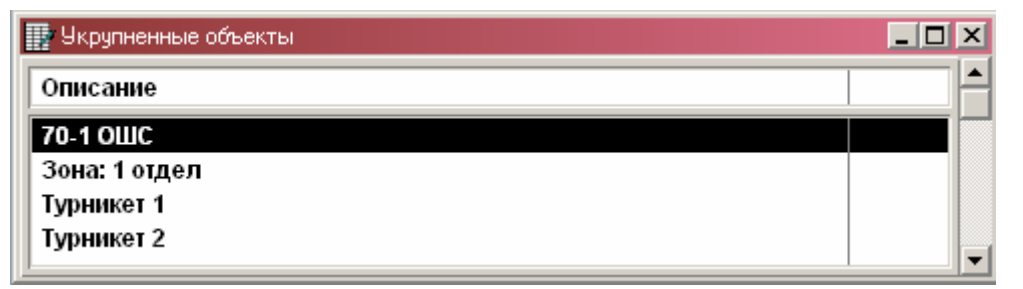

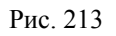

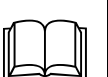

БД описывает все укрупненные объекты комплекса. Каждая запись описывает один объект. БД служит для программной настройки комплекса.

#### Описание полей:

| Тип: Текст.                                                                     |
|---------------------------------------------------------------------------------|
| Параметры: Фильтр, Сортировка, Таблица, Просмотр, Изменение, Заголовок.         |
| Назначение: Описание объекта.                                                   |
| Тип: Прямая связь с БД любого объекта SW с указанием типа.                      |
| Параметры: Просмотр, Изменение.                                                 |
| Назначение: Описывает все объекты, принадлежащие данному укрупненному объекту . |
|                                                                                 |

#### Диалоговая панель редактирования:

| Укрупненные объекты |                                               |                                      |  |  |  |  |  |  |
|---------------------|-----------------------------------------------|--------------------------------------|--|--|--|--|--|--|
| OK                  | Отмена                                        | Ссылка Добавить Удалить Очистить Фил |  |  |  |  |  |  |
| Поле                | Данные                                        |                                      |  |  |  |  |  |  |
| Описание            | Описание Турникет 1                           |                                      |  |  |  |  |  |  |
| Состав              | РСЕ-01 Турникет ВХОД<br>РСЕ-01 Турникет ВЫХОД |                                      |  |  |  |  |  |  |
|                     |                                               |                                      |  |  |  |  |  |  |

Рис. 214

#### Указания по вводу информации:

Введите описание объекта в поле *Описание*. Выберите объекты, которые входят в данный укрупненный объект

#### <u>БД Комплексные события</u>

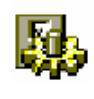

Комплексные события – это наборы объектов устройств в комплекте с событиями, для формирования фильтра передачи событий на верхний уровень через библиотеку SW\_IM.DLL.

Окно таблицы этой БД может быть открыто командой НАСТРОЙКА / КОМПЛЕКСНЫЕ СОБЫТИЯ.

| 📑 Комплексные события | _ 🗆 ×    |  |  |
|-----------------------|----------|--|--|
| Описание              | <b>▲</b> |  |  |
| 1 отдел готов         |          |  |  |
| 70-1 ОШС готов        |          |  |  |
| 70-1 ОШС поставлен    |          |  |  |
| Вход                  |          |  |  |
| Выход                 |          |  |  |
| Постановка 1 отдела   |          |  |  |

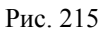

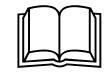

БД описывает все комплексные события комплекса. Каждая запись описывает одно событие. БД служит для программной настройки комплекса.

#### Описание полей:

| Описание | Тип: Текст.                                                             |  |  |  |  |  |
|----------|-------------------------------------------------------------------------|--|--|--|--|--|
|          | Параметры: Фильтр, Сортировка, Таблица, Просмотр, Изменение, Заголовок. |  |  |  |  |  |
|          | Назначение: Описание комплексного события.                              |  |  |  |  |  |
| Объект   | Тип: Сложная связь с БД любого объекта с указанием событий.             |  |  |  |  |  |
|          | Параметры: Просмотр, Изменение.                                         |  |  |  |  |  |
|          | Назначение: Описывает все объекто-события, принадлежащие дан-           |  |  |  |  |  |
|          | ному комплексному событию.                                              |  |  |  |  |  |

#### Диалоговая панель редактирования:

| омплексные события |        |                                   |                            |                        |                            |                            |              |  |
|--------------------|--------|-----------------------------------|----------------------------|------------------------|----------------------------|----------------------------|--------------|--|
| OK                 | Отмена | Ссылка                            | Добавить                   | Удалить                | Очистить                   | Фильтр                     |              |  |
| Поле Данные        |        |                                   |                            |                        |                            |                            | 1            |  |
| Описание Вход      |        |                                   |                            |                        |                            |                            |              |  |
| События            | F      | <u>'СЕ-01 Турн</u><br>'СЕ-02 Турн | икет ВХОД -<br>икет ВХОД - | > NOR-Pa:<br>> NOR-Pa: | зрешенный і<br>зрешенный і | код считыва<br>код считыва | теля<br>теля |  |

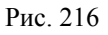

#### Указания по вводу информации:

Введите описание объекта в поле Описание.

Выберите объекты и события, которые входят в данное комплексное событие

#### <u>БД Удаленные сервера</u>

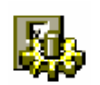

Удаленные сервера – это сервера SW, с которых собирается информация о событиях (мониторинг)

Окно таблицы этой БД может быть открыто командой НАСТРОЙКА / УДАЛЕННЫЕ СЕРВЕРА.

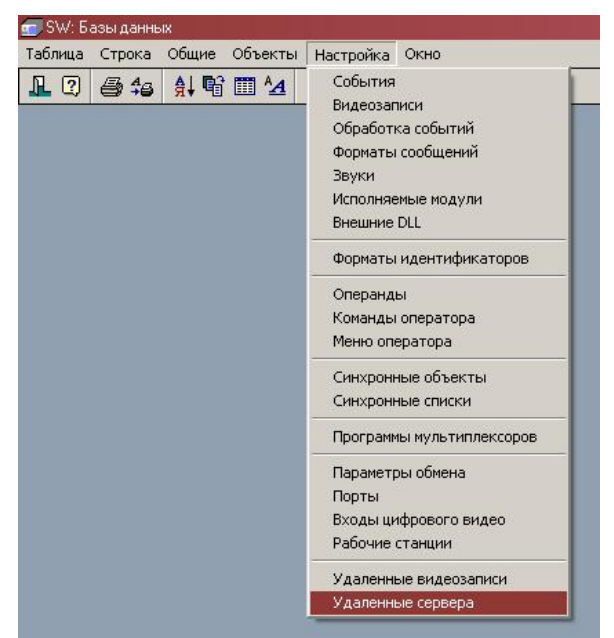

Рис. 217

| 🦉 Удаленные сервер | Da         |           |             |       |           | _ 🗆 × |
|--------------------|------------|-----------|-------------|-------|-----------|-------|
| Описание           | Сервер     | Состояние | Подключение | Время | Параметры | -     |
| Переславль         | Переславль | Отключена | Постоянно   | -     |           |       |
| Ростов             | Ростов     | Отключена | Постоянно   | -     | Видео     |       |
|                    |            |           |             |       |           |       |
| •                  |            |           |             |       |           | • /   |

Рис. 218

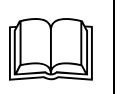

БД описывает все удаленные сервера и способы подключения к ним для мониторинга событий. Каждая запись описывает один удаленный сервер. БД служит для аппаратной настройки комплекса.

#### Описание полей:

| Описание | Тип: Текст.                                                                                                    |  |  |  |  |
|----------|----------------------------------------------------------------------------------------------------|--|--|--|--|
|          | Параметры: Просмотр, Изменение, Заголовок.                                                                                           |  |  |  |  |
|          | Назначение: Описание удаленного сервера.                                                                                             |  |  |  |  |
| Сервер   | Тип: Прямая связь с БД <b>Рабочие станции</b> .                                                                                      |  |  |  |  |
|          | Параметры: Просмотр, Изменение.                                                                                                    |  |  |  |  |
|          | Назначение: Указывает рабочую станцию (сервер), которая включа-                                                                      |  |  |  |  |
|          | ется в мониторинг.                                                                                                    |  |  |  |  |
|          | Для каждой рабочей станции, выбираемой в данное поле обязательно должен быть указан IP адрес в поле <i>IP адрес</i>                  |  |  |  |  |
| Cmamyc   | Тип: Выбор (Отключена, Подключена).                                                                                                  |  |  |  |  |
|          | Параметры: Фильтр, Сортировка, Таблица, Просмотр.                                                                                    |  |  |  |  |
|          | Назначение: Описывает текущее состояние удаленного сервера. Заполняется автоматически системой при наличии или отсутствииподключения |  |  |  |  |

|             | ⇒ <i>Отключена</i> – Удаленный сервер не подключен к данному серверу в данный момент                                                                                                    |  |  |  |  |  |  |
|-------------|----------------------------------------------------------------------------------------------------|--|--|--|--|--|--|
|             | ⇒ <i>Подключена</i> – Удаленный сервер подключен к данному серверу<br>в данный момент                                                                                                    |  |  |  |  |  |  |
| Подключение | Тип: Выбор.                                                                                                    |  |  |  |  |  |  |
|             | Параметры: Фильтр, Таблица, Просмотр, Изменение                                                                                                    |  |  |  |  |  |  |
|             | Назначение: Описывает периодичность подключения к удаленному серверу                                                                                                    |  |  |  |  |  |  |
|             | ⇒ <i>Постоянно</i> – Подключение к удаленному серверу (УС) постоянное                                                                                                    |  |  |  |  |  |  |
|             | ⇒ <i>Периодически</i> – Подключение к удаленному серверу произво-<br>дится периодически через время, указанное в поле <i>Время</i> на пе-<br>риод получения всех событий с УС                                                                                            |  |  |  |  |  |  |
|             | ⇒ <i>Ежедневно</i> – Подключение к удаленному серверу производится периодически каждые сутки во время, указанное в поле <i>Время</i> на период получения всех событий с УС                                                                                               |  |  |  |  |  |  |
| Время       | Тип: Время.                                                                                                    |  |  |  |  |  |  |
|             | Параметры: Фильтр, Таблица, Просмотр, Изменение.                                                                                                    |  |  |  |  |  |  |
|             | ⇒ Назначение: Содержит время, через которое производится под-<br>ключение к УС или время суток в которое производится подклю-<br>чение (в зависимости от содержимого поля <i>Подключение</i> )                                                                           |  |  |  |  |  |  |
| Параметры   | Тип: Множество                                                                                                    |  |  |  |  |  |  |
|             | Параметры: Фильтр, Таблица, Просмотр, Изменение                                                                                                    |  |  |  |  |  |  |
|             | Назначение: Описывает периодичность подключения к удаленному серверу                                                                                                    |  |  |  |  |  |  |
|             | ⇒ <i>Автодозвон</i> – Подключение к удаленному серверу осуществля-<br>ется через коммутируемое удаленное соединение, описанное в<br>поле <i>Соединение</i> .                                                                                                    |  |  |  |  |  |  |
|             | При включенной опции Автодозвон и Постоянно SW всегда при разрыве соединения пытается дозвониться вновь. При включенных опциях Автодозвон и Периоди-<br>чески или Ежесуточно, дозвон осуществляется разово (точнее по количеству попыток, указанных в поле По-<br>пыток) |  |  |  |  |  |  |
|             | ⇒ <i>Budeo</i> – Опция включает режим видеомониторинга для данного сервера                                                                                                    |  |  |  |  |  |  |
|             | ⇒ <i>Без синхронизации</i> – Включение данной опции запрещает син-<br>хронизацию времени удаленного сервера по времени сервера мо-<br>ниторинга                                                                                                    |  |  |  |  |  |  |
|             | Без включенной опции <i>Без синхронизации</i> время на уда-<br>ленном сервере синхронизируется в момент подключе-<br>ния и через время, указанное в поле <i>Синхронизация</i> сер-<br>вера мониторинга                                                                   |  |  |  |  |  |  |
| Соединение  | Тип: Текст                                                                                                    |  |  |  |  |  |  |
|             | Параметры: Таблица, Фильтр, Просмотр, Изменение.                                                                                                    |  |  |  |  |  |  |
|             | Назначение: Указывает имя соединения, через которое будет осуществляться подключение к УС при активном флаге <i>Автодозвон</i>                                                                                                    |  |  |  |  |  |  |

|         | Соединение, имя которого указано в поле <i>Соединение</i> должно быть определено на рабочей станции сервера мониторинга |  |  |  |  |  |  |
|---------|----------------------------------------------------------------------------------------------------|--|--|--|--|--|--|
| Имя     | Тип: Текст                                                                                                    |  |  |  |  |  |  |
|         | Параметры: Таблица, Фильтр, Просмотр, Изменение.                                                                        |  |  |  |  |  |  |
|         | Назначение: Указывает имя пользователя для коммутируемого соединения                                                    |  |  |  |  |  |  |
| Пароль  | Тип: Текст                                                                                                    |  |  |  |  |  |  |
|         | Параметры: Таблица, Просмотр, Изменение.                                                                                |  |  |  |  |  |  |
|         | Назначение: Указывает пароль пользователя для коммутируемого соединения                                                 |  |  |  |  |  |  |
| Попыток | Тип: Целое                                                                                                    |  |  |  |  |  |  |
|         | Параметры: Таблица, Просмотр, Изменение.                                                                                |  |  |  |  |  |  |
|         | Назначение: Указывает количество попыток для коммутируемого соединения                                                  |  |  |  |  |  |  |
| Пауза   | Тип: Целое                                                                                                    |  |  |  |  |  |  |
|         | Параметры: Таблица, Просмотр, Изменение.                                                                                |  |  |  |  |  |  |
|         | Назначение: Указывает время в секундах между попытками соедине-<br>ия                                                   |  |  |  |  |  |  |

#### Диалоговая панель редактирования:

| OK                                                 | Отмена | Ссылка Д   | Іобавить ! | <u> Ыдалить</u> | Очистить   | Фильтр |  |  |
|----------------------------------------------------|--------|------------|------------|-----------------|------------|--------|--|--|
| Поле                                               | 1      | Данные     |            |                 |            |        |  |  |
| Описание Переславлы                                |        |            |            |                 |            |        |  |  |
| Сервер                                             |        | Переславль |            |                 |            |        |  |  |
| Состояние                                          |        | Отключена  |            |                 |            |        |  |  |
| Подключение 💿 Постоянно 🔿 Периодически 🔿 Ежедневно |        |            |            |                 |            |        |  |  |
| Время                                              |        |            |            |                 |            |        |  |  |
| Параметры                                          | [      | Автодозвон | Видео      | 🗌 Без си        | нхронизаци | и      |  |  |
| Соединение                                         |        |            |            |                 |            |        |  |  |
| Имя                                                |        |            |            |                 |            |        |  |  |
| Пароль                                             | Тароль |            |            |                 |            |        |  |  |
| Попыток                                            |        | 1          |            |                 |            |        |  |  |
| Пачза                                              |        | 9          |            |                 |            |        |  |  |

Рис. 219

#### Указания по вводу информации:

Введите уникальное название шлюза в поле Описание.

Выберите в поле Сервер имя удаленного сервера мониторинга.

Выберите тип подключения в поле **Подключение**. При указании типа **Периодически** или **Ежесуточно** укажите в поле **Время** либо период между подключениями (для **Периодически**), либо время подключения.

Для необходимости мониторинга видеоканалов с удаленного сервера включите флаг *Видео*.

Для коммутируемого соединения выберите флаг *Автодозвон*, введите имя и параметры соединения.

# Обзор команд редактора баз данных

Здесь приводится краткое описание всех команд редактора баз данных, соответствующих кнопок на панели инструментов и клавишных комбинаций.

| Названи                             | Название команды                                                                         |                                           | Комбинация<br>клавиш          | Описание команды. Область действия                                                                          |  |  |  |
|-------------------------------------|------------------------------------------------------------------------------------------|-------------------------------------------|-------------------------------|----------------------------------------------------------------------------------------------------|--|--|--|
| Таблица                             |                                                                                          |                                           |                               |                                                                                                    |  |  |  |
|                                     | 🕣 SW: Базы дан                                                                           | ных                                       |                               | والمعاجمين وبالما ومدمعا ومراجع                                                                             |  |  |  |
|                                     | Таблица Строка                                                                           | а Общие                                   | Объекты Наст                  | ройка Окно                                                                                                  |  |  |  |
|                                     | Печать<br>Предваритель<br>Настройка при<br>Выбор сканера<br>Шрифт для пе<br>Параметры пе | ный просмо<br>інтера<br>э<br>чати<br>чати | F9<br>отр печати Alt-<br>Shif | -F9<br>t+F9                                                                                                 |  |  |  |
|                                     | Печать карточ<br>Экспорт в фай                                                           | нек<br>іл                                 |                               |                                                                                                    |  |  |  |
|                                     | <ul> <li>Сортировка</li> <li>Фильтр</li> <li>Формат</li> </ul>                           | ;                                         | Alt-<br>F2                    | -F2                                                                                                    |  |  |  |
|                                     | Архивация                                                                                |                                           |                               |                                                                                                    |  |  |  |
|                                     | Выход                                                                                    |                                           | Alt-                          | -F4                                                                                                    |  |  |  |
| Таблица / П                         | ЕЧАТЬ                                                                                    | 6                                         | F9                            | Печатает таблицу базы данных. Должно быть активно окно таблицы базы данных.                                 |  |  |  |
| Таблица /<br>Предварите<br>просмотр | льный                                                                                    | нет                                       | ALT+F9                        | Предварительный просмотр печатаемой таблицы базы данных. Должно быть активно окно табли-<br>цы базы данных. |  |  |  |
| Таблица / Н<br>принтера             | АСТРОЙКА                                                                                 | нет                                       | SHIFT+F9                      | Выбирает принтер для печати и настраивает его параметры.                                                    |  |  |  |
| ТАБЛИЦА / В                         | ЫБОР СКАНЕРА                                                                             | нет                                       | нет                           | Выбирает TWAIN драйвер сканера для ввода<br>фотографий в БД Частные лица                                    |  |  |  |
| Таблица / Шрифт для<br>печати       |                                                                                          | 4                                         | нет                           | Выбирает шрифт для печати таблицы БД                                                                        |  |  |  |
| ТАБЛИЦА / П<br>ПЕЧАТИ               | АРАМЕТРЫ                                                                                 | нет                                       | нет                           | Выбирает способ оформления таблицы БД при печати                                                            |  |  |  |

Глава 11 . Редактор баз данных

| Название команды             | Кнопка       | Комбинация<br>клавиш | Описание команды. Область действия                                                                                                    |
|------------------------------|--------------|----------------------|----------------------------------------------------------------------------------------------------|
|                              |              |                      | Параметры печати<br>К Выделение заголовка<br>Г Горизогтальные линии<br>Фон заголовка<br>В заголовке номер страницы                                                                                                    |
| ТАБЛИЦА / ПЕЧАТЬ<br>КАРТОЧЕК | нет          | нет                  | Печатает личные карты доступа с использовани-<br>ем шаблона. Должно быть активно окно табли-<br>цы базы данных <i>Частные лица</i> , которое долж-<br>но иметь хотя бы одну запись                                                                                                    |
| Таблица / Экспорт в<br>файл  | нет          | нет                  | Экспортирует таблицу базы данных в текстовой файл, формат RTF или файл dBASE III/IY. Должно быть активно окно таблицы базы данных.                                                                                                    |
| Таблица / Сортировка         | <u></u><br>, | ALT+F2               | Устанавливает режим сортировки таблицы.<br>Должно быть активно окно таблицы базы данных.<br>Сортировка<br>Поле сортировки:<br>Описание<br>PIN код<br>Категория<br>По убыванию                                                                                                    |
| Таблица / Фильтр             | <b>F</b>     | F2                   | Устанавливает режим фильтрации таблицы.<br>Должно быть активно окно таблицы базы дан-<br>ных.<br>Список фильтров<br>Фильтр Способ<br>Фильтр Способ<br>Полексание<br>Рив код рействия<br>Полексание<br>Полексание<br>Полексание<br>Полексание<br>Способ<br>Фильтрация разрешена<br>ОК <u>Отменить</u> <u>Изменить</u> <u>Очистить все</u> |
| Таблица / Формат             |              | нет                  | Устанавливает формат отображения таблицы<br>(количество, ширина и расположение столбцов).<br>Должно быть активно окно таблицы базы дан-<br>ных.                                                                                                    |

| Название команды     |            | Кнопка                                                              | Комбинация<br>клавиш                     | Описание команды. Область действия                                                                                                    |
|----------------------|------------|---------------------------------------------------------------------|------------------------------------------|----------------------------------------------------------------------------------------------------|
|                      |            |                                                                     |                                          | Формат таблицы<br>Колонка:<br>Ф.И.О.<br>Должность<br>Фото<br>Идентификация<br>РIN код<br>Права доступа<br>Параметры допуска<br>Начало действия<br>Окончание действия<br>Категория<br>Табельный номер                             |
| Таблица / Вы         | ход        | R                                                                   | ALT+F4                                   | Выход из редактора баз данных. Действует вез-<br>де.                                                                                                    |
| Таблица / Ару        | КИВАЦИЯ    | нет                                                                 | нет                                      | Производит архивацию всех баз данных, исполь-<br>зуемых программой в каталог, указанный в<br>файле инициализации сервера (по умолчанию<br>DATA\STORAGE) и подкаталог с именем в ко-<br>тором содержится дата на момент архивации |
|                      |            |                                                                     | Строк                                    | A                                                                                                    |
|                      | 💼 SW: Базь | ы данных                                                            |                                          |                                                                                                    |
|                      | Таблица С  | трока Общи                                                          | е Объекты Нас                            | тройка Окно                                                                                                    |
|                      | 12         | Добавить                                                            | Ins                                      | I I I I I I I I I I I I I I I I I I I                                                                                                    |
|                      |            | Изменить                                                            | F4                                       |                                                                                                    |
|                      |            | Удалить<br>У                                                        | Del                                      |                                                                                                    |
|                      |            | Скопировать<br>Вставить                                             | • Ctrl+Ins (•<br>Shift+Ins               | Ctrl+C)<br>(Ctrl+V)                                                                                                    |
|                      |            | Войти / измен                                                       | нить Enter                               |                                                                                                    |
|                      |            | Экспорт фот<br>Печать<br>Печать карти<br>Удалить фот<br>Переоткрыти | о<br>очки Ctrl+F9<br>ro Alt+Del<br>эпорт |                                                                                                    |
| Строка / Доба        | АВИТЬ      |                                                                     | INSERT                                   | Добавляет новую строку в таблицу (новую за-                                                                                                    |
|                      |            |                                                                     |                                          | пись в оазу данных). Должно оыть активно окно таблицы базы данных.                                                                                                    |
| Строка / Удалить     |            | é                                                                   | DELETE                                   | Удаляет строку из таблицы (запись из базы дан-<br>ных). Должно быть активно окно таблицы базы<br>данных.                                                                                                    |
| Строка / Удалить все |            | нет                                                                 | нет                                      | Удаляет все строки в таблице (записи в базе данных). Должно быть активно окно таблицы базы данных.                                                                                                    |
| Строка / Скопировать |            |                                                                     | CTRL+INSER<br>T, CTRL+C                  | Копирует выделенную строку (запись БД) в бу-<br>фер обмена. Должно быть активно окно таблицы<br>базы данных.                                                                                                    |
| Строка / Вставить    |            |                                                                     | SHIFT+INSER<br>T, CTRL+V                 | Вставляет строку (запись БД) из буфера обмена.<br>Должно быть активно окно таблицы базы дан-<br>ных и строка должна быть предварительно ско-<br>пирована в буфер обмена.                                                         |

| Название команды             | Кнопка    | Комбинация<br>клавиш                | Описание команды. Область действия                                                                                                    |
|------------------------------|-----------|-------------------------------------|----------------------------------------------------------------------------------------------------|
| Строка /<br>Войти/Изменить   |           | ENTER, F4                           | Позволяет изменить строку в таблице (запись в базе данных). Должно быть активно окно таблицы базы данных.                                                                                                    |
| Строка / Экспорт фото        | нет       | нет                                 | Сохраняет фотографию частного лица во внеш-<br>нем файле. Должно быть активно окно таблицы<br>базы данных <i>Частные лица</i> , курсор должен<br>быть установлен на карточке, которая имеет фо-<br>тографию.                                                                                                    |
| Строка / Печать              | нет       | нет                                 | Печатает содержимое полей текущей записи в<br>развернутом виде. Должно быть активно окно<br>таблицы базы данных, которое должно иметь<br>хотя бы одну запись.                                                                                                    |
| Строка / Печать<br>карточки  | нет       | нет                                 | Печатает личную карту доступа с использовани-<br>ем шаблона. Должно быть активно окно табли-<br>цы базы данных <i>Частные лица</i> , которое долж-<br>но иметь хотя бы одну запись.                                                                                                    |
| Строка / Удалить фото        | нет       | нет                                 | Удаляет фотографию частного лица. Должно быть активно окно таблицы базы данных <b>Част-</b><br>ные лица, курсор должен быть установлен на карточке, которая имеет фотографию.                                                                                                    |
| Строка / Переоткрыть<br>порт | нет       | нет                                 | Переоткрывает выбранный порт любой станции.<br>Должно быть активно окно таблицы базы дан-<br>ных <i>Порты</i> , курсор должен быть установлен на<br>переоткрываемом порте.                                                                                                    |
|                              | L         | Общи                                | ie in the second second s |
| 🕣 SW: Базы                   | гданных   |                                     |                                                                                                    |
| Таблица Ст                   | грока Обь | цие Объекты Н                       | астройка Окно                                                                                                    |
| <b>R</b> 2 (4)               | 346 T     | Ірава                               | S 🗧 🖸                                                                                                    |
|                              |           | 1дентификаторы<br>Јастина лица      |                                                                                                    |
|                              | A         | астные лица<br>Автотранспорт        |                                                                                                    |
|                              | P         | Латериальные цен                    | ности                                                                                                    |
|                              | ۲         | атегории пользов<br>Іользователи SW | ателей SW                                                                                                    |
|                              |           |                                     |                                                                                                    |
|                              |           | иртуальные дни                      |                                                                                                    |
|                              | -         | аявки                               |                                                                                                    |
|                              |           |                                     |                                                                                                    |
| Общие / Права                | нет       | нет                                 | Открывает окно таблицы базы данных Права<br>доступа. Если окно открыто, оно переносится<br>на передний план и становится активным. Дей-<br>ствует везде.                                                                                                    |
| Общие /<br>Идентификаторы    | нет       | нет                                 | Открывает окно таблицы базы данных Иден-<br>тификаторы. Если окно открыто, оно перено-<br>сится на передний план и становится активным.<br>Действует везде.                                                                                                    |
| Общие / Частные лица         | нет       | нет                                 | Открывает окно таблицы базы данных <b>Частные</b> <i>пица</i> . Если окно открыто, оно переносится на передний план и становится активным. Действует везде.                                                                                                    |
| Общие / Автотранспорт        | нет       | нет                                 | Открывает окно таблицы базы данных Транс-                                                                                                    |

| Название команды                            | Кнопка                                                                                         | Комбинация<br>клавиш                                                                                                    | Описание команды. Обла                                                                                                    | асть действия                                                                                                    |
|---------------------------------------------|------------------------------------------------------------------------------------------------|----------------------------------------------------------------------------------------------------|----------------------------------------------------------------------------------------------------|----------------------------------------------------------------------------------------------------|
|                                             |                                                                                                |                                                                                                    | переносится на передний пла<br>тивным. Действует везде.                                                                                                    | н и становится ак-                                                                                                    |
| Общие / Материальные<br>ценности            | нет                                                                                            | нет                                                                                                    | Открывает окно таблицы баз<br>риальные ценности. Если<br>переносится на передний пла<br>тивным. Действует везде.                                                                                                    | вы данных <i>Мате-</i><br>окно открыто, оно<br>н и становится ак-                                                                                                    |
| Общие / Категории<br>пользователей SW       | нет                                                                                            | нет                                                                                                    | Открывает окно таблицы базь<br><i>рии пользователей SW</i> . Е<br>оно переносится на передний<br>активным. Действует везде.                                                                                                    | ы данных <i>Катего</i> -<br>сли окно открыто,<br>план и становится                                                                                                    |
| Общие / Пользователи<br>SW                  | нет                                                                                            | нет                                                                                                    | Открывает окно таблицы бази<br>ватели SW. Если окно отк<br>сится на передний план и ста<br>Действует везде.                                                                                                    | ы данных Пользо-<br>рыто, оно перено-<br>новится активным.                                                                                                    |
| Общие / Виртуальные<br>дни                  | нет                                                                                            | нет                                                                                                    | Открывает окно таблицы баз<br>альные дни. Если окно отк<br>сится на передний план и ста<br>Действует везде.                                                                                                    | ы данных <i>Вирту-</i><br>рыто, оно перено-<br>новится активным.                                                                                                    |
| Общие / Заявки                              | нет                                                                                            | нет                                                                                                    | Открывает окно таблицы баз<br>Если окно открыто, оно пере<br>ний план и становится активн<br>де.                                                                                                    | ы данных Заяеки.<br>сносится на перед-<br>ым. Действует вез-                                                                                                    |
|                                             |                                                                                                | Объект                                                                                                    | ГЫ                                                                                                    |                                                                                                    |
| SW: Базы данных<br>Таблица Строка Общие Обл | ры данн<br>эекты Нас                                                                           | ых устройств<br>тройка Окно<br>ГНЕRN / РСЕ                                                                                   | •                                                                                                    |                                                                                                    |
|                                             | онтроллер<br>(оступ / Сиг<br>(оступ / Сиг<br>(игнализаци                                       | РСЕ-2<br>нализация РУБЕЖ<br>нализация РУБЕЖ-<br>я VISTA                                                                      | <ul> <li>Объекты ТС</li> <li>Группы ТС</li> </ul>                                                                                                    |                                                                                                    |
|                                             | идеосистем<br>идеокоммут<br>идеокоммут<br>игнализаци<br>игнализаци<br>игнализаци<br>СВН<br>СВН | а UNIPLEX<br>ratop WJ-SX550<br>ratop SW16.4 OSM<br>ratop PELCO-9500<br>я NOTIFIER<br>я ESA<br>я Сигнал-20<br>и RS-232<br>кты | <ul> <li>Зоны</li> <li>Сетевые контроллеры</li> <li>БЦП</li> <li>Шины БЦП</li> <li>Временные интервалы</li> <li>Временные зоны</li> <li>Права</li> <li>Уровни доступа</li> <li>Список названий</li> <li>Рубеж СКРИПТ</li> </ul> | БРА-03<br>СК-01<br>СКШС-01<br>СКШС-02<br>СКШС-03<br>СКШС-04<br>СКЛВ-01<br>СКИУ-01<br>СКИУ-01<br>СКУСК-01<br>СКУСК-01Р<br>УСК-02С<br>УСК-02КС<br>ИБП<br>ПУО-02<br>ПУ-02<br>ПУ-03<br>БИС-01 |

Глава 11 . Редактор баз данных

| Название команды                             | Кнопка | Комбинация<br>клавиш | Описание команды. Область действия                                                                                                    |
|----------------------------------------------|--------|----------------------|----------------------------------------------------------------------------------------------------|
| Объекты / Доступ<br>Northern                 | нет    | нет                  | Открывает окна таблиц баз данных устройств контроллеров N1000, и PCE-1. Если любое из окон открыто, оно переносится на передний план и становится активным. Действует везде.                                                                    |
| Объекты /<br>Универсальный<br>контроллер РСЕ | нет    | нет                  | Открывает окна таблиц баз данных устройств контроллера PCE-2. Если любое из окон открыто, оно переносится на передний план и становится активным. Действует везде.                                                                              |
| Объекты / Доступ<br>Сигнализация Рубеж       | нет    | нет                  | Открывает окна таблиц баз данных устройств контроллера Рубеж 07-3. Если любое из окон открыто, оно переносится на передний план и становится активным. Действует везде.                                                                         |
| Объекты / Доступ<br>Сигнализация Рубеж-8     | нет    | нет                  | Открывает окна таблиц баз данных устройств контроллера Рубеж 08. Если любое из окон от-<br>крыто, оно переносится на передний план и ста-<br>новится активным. Действует везде.                                                                 |
| Объекты / Доступ<br>Сигнализация APOLLO      | нет    | нет                  | Открывает окна таблиц баз данных устройств контроллеров APOLLO. Если любое из окон от-<br>крыто, оно переносится на передний план и ста-<br>новится активным. Действует везде.                                                                  |
| Объекты / Ключница СК-<br>24                 | нет    | нет                  | Открывает окна таблиц баз данных устройств<br>ключницы СК-24. Если любое из окон открыто,<br>оно переносится на передний план и становится<br>активным. Действует везде.                                                                        |
| Объекты / Сигнализация<br>Vista              | нет    | нет                  | Открывает окна таблиц баз данных устройств панелей VISTA501. Если любое из окон открыто, оно переносится на передний план и становится активным. Действует везде.                                                                               |
| Объекты / Видеосистема<br>UNIPLEX            | нет    | нет                  | Открывает окна таблиц баз данных устройств панелей видеомультиплексоров UNIPLEX. Если любое из окон открыто, оно переносится на передний план и становится активным. Действует везде.<br>БД Камеры и БД Мониторы едины для видеосистемы Uniplex |
| Объекты /<br>Видеокоммутатор WJ-<br>SX550    | нет    | нет                  | Открывает окна таблиц баз данных устройств<br>видеокоммутаторов Panasonic WJ-SX550. Если<br>любое из окон открыто, оно переносится на пе-<br>редний план и становится активным. Действует<br>везде.                                             |
|                                              |        |                      | едины для видеосистемы Uniplex<br>и всех видеокоммутаторов                                                                                                    |
| Объекты /<br>Видеокоммутатор<br>SW16.4 OSM   | нет    | нет                  | Открывает окна таблиц баз данных устройств видеокоммутаторов Videotec SW16.4 OSM. Если любое из окон открыто, оно переносится на передний план и становится активным. Действует везде.                                                          |
|                                              |        |                      | БД <b>Камеры</b> и БД <b>Мониторы</b><br>едины для видеосистемы Uniplex<br>и всех видеокоммутаторов                                                                                                    |
| Объекты /<br>Видеокоммутатор                 | нет    | нет                  | Открывает окна таблиц баз данных устройств<br>видеокоммутаторов PELCO 9500. Если любое из                                                                                                    |

| Название команды                    | Кнопка | Комбинация<br>клавиш | Описание команды. Область действия                                                                                                    |
|-------------------------------------|--------|----------------------|----------------------------------------------------------------------------------------------------|
| PELCO                               |        |                      | окон открыто, оно переносится на передний<br>план и становится активным. Действует везде.<br>БД <b>Камеры</b> и БД <b>Мониторы</b><br>едины для видеосистемы Uniplex<br>и всех видеокоммутаторов |
| Объекты / Сигнализация<br>NOTIFIER  | нет    | нет                  | Открывает окна таблиц баз данных устройств<br>пожарных панелей NOTIFIER. Если любое из<br>окон открыто, оно переносится на передний<br>план и становится активным. Действует везде.              |
| Объекты / Сигнализация<br>ESA       | нет    | нет                  | Открывает окна таблиц баз данных устройств<br>пожарных панелей ESA. Если любое из окон<br>открыто, оно переносится на передний план и<br>становится активным. Действует везде.                   |
| Объекты / Сигнализация<br>СИГНАЛ-20 | нет    | нет                  | Открывает окна таблиц баз данных устройств панелей СИГНАЛ-20. Если любое из окон от-<br>крыто, оно переносится на передний план и ста-<br>новится активным. Действует везде.                     |
| Объекты / ЦСВН                      | нет    | нет                  | Открывает окна таблиц баз данных устройств<br>видеорегистраторов. Если любое из окон откры-<br>то, оно переносится на передний план и стано-<br>вится активным. Действует везде.                 |
| Объекты / Считыватели<br>RS-232     | нет    | нет                  | Открывает окно таблицы БД <i>Считыватели RS-</i><br>232. Если любое из окон открыто, оно перено-<br>сится на передний план и становится активным.<br>Действует везде.                            |
| Объекты / Прочие<br>объекты         | нет    | нет                  | Открывает окно таблицы базы данных <i>Прочие</i> объекты. Если окно открыто, оно переносится на передний план и становится активным. Действует везде.                                            |

Глава 11. Редактор баз данных

| Название команды                  | Кнопка       | Комбинация<br>клавиш | Описание команды. Область действия                                                                                                    |
|-----------------------------------|--------------|----------------------|----------------------------------------------------------------------------------------------------|
|                                   |              | Настро               | ЙКА                                                                                                    |
| 💼 SW: Базы,                       | данных       |                      |                                                                                                    |
| Таблица Стр                       | ока Общи     | 1е Объекты На        | стройка Окно                                                                                                    |
|                                   | <b>46</b> Â↓ | <u>¶î III ^4</u>     | События<br>Видеозаписи<br>Обработка событий<br>Форматы сообщений<br>Звуки<br>Исполняемые модули<br>Внешние DLL                                                            |
|                                   |              |                      | Форматы идентификаторов                                                                                                    |
|                                   |              |                      | Операнды<br>Команды оператора<br>Меню оператора                                                                                                    |
|                                   |              |                      | Синхронные объекты<br>Синхронные списки                                                                                                    |
|                                   |              |                      | Программы мультиплексоров                                                                                                    |
|                                   |              |                      | Параметры обмена<br>Порты<br>Входы цифрового видео<br>Рабочие станции                                                                                                    |
|                                   |              |                      | Удаленные видеозаписи<br>Удаленные сервера                                                                                                    |
|                                   |              |                      |                                                                                                    |
| Настройка / События               | нет          | нет                  | Открывает окно таблицы базы данных <i>Собы-<br/>тия</i> . Если окно открыто, оно переносится на<br>передний план и становится активным. Действу-<br>ет везде.             |
| Настройка /<br>Видеозаписи        | нет          | нет                  | Открывает окно таблицы базы данных <b>Видео-<br/>записи</b> . Если окно открыто, оно переносится на<br>передний план и становится активным. Действу-<br>ет везде.         |
| Настройка / Обработка<br>событий  | нет          | нет                  | Открывает окно таблицы базы данных <b>Обра-<br/>ботка событий</b> . Если окно открыто, оно пере-<br>носится на передний план и становится актив-<br>ным. Действует везде. |
| Настройка / Форматы<br>сообщений  | нет          | нет                  | Открывает окно таблицы базы данных <b>Форма-</b><br><i>ты</i> . Если окно открыто, оно переносится на пе-<br>редний план и становится активным. Действует<br>везде.       |
| Настройка / Звуки                 | нет          | нет                  | Открывает окно таблицы базы данных <b>Звуки</b> .<br>Если окно открыто, оно переносится на перед-<br>ний план и становится активным. Действует вез-<br>де.                |
| НАСТРОЙКА /<br>Исполняемые модули | Hem          | нет                  | Открывает окно таблицы базы данных Испол-<br>няемые модули. Если окно открыто, оно пере-<br>носится на передний план и становится актив-<br>ным. Действует везде.         |
| Настройка / Внешние<br>DLL        | Hem          | нет                  | Открывает окно таблицы базы данных Внешние DLL. Если окно открыто, оно переносится на                                                                                     |

| Название команды                         | Кнопка | Комбинация<br>клавиш | Описание команды. Область действия                                                                                                    |
|------------------------------------------|--------|----------------------|----------------------------------------------------------------------------------------------------|
|                                          |        |                      | передний план и становится активным. Действу-<br>ет везде.                                                                                                    |
| Настройка / Форматы<br>идентификаторов   | Hem    | нет                  | Открывает окно таблицы базы данных <b>Форма-<br/>ты идентификаторов</b> . Если окно открыто,<br>оно переносится на передний план и становится<br>активным. Действует везде.  |
| Настройка / Операнды                     | Hem    | нет                  | Открывает окно таблицы базы данных <b>Операн-</b><br><b>ды</b> . Если окно открыто, оно переносится на пе-<br>редний план и становится активным. Действует<br>везде.         |
| НАСТРОЙКА / КОМАНДЫ<br>ОПЕРАТОРА         | Hem    | нет                  | Открывает окно таблицы базы данных <i>Команды</i> оператора. Если окно открыто, оно переносит-<br>ся на передний план и становится активным.<br>Действует везде.             |
| НАСТРОЙКА / МЕНЮ<br>ОПЕРАТОРА            | нет    | нет                  | Открывает окно таблицы базы данных <i>Меню</i> оператора. Если окно открыто, оно переносит-<br>ся на передний план и становится активным.<br>Действует везде.                |
| Настройка / Синхронные<br>объекты        | Hem    | нет                  | Открывает окно таблицы базы данных <i>Син-<br/>хронные объекты</i> . Если окно открыто, оно<br>переносится на передний план и становится ак-<br>тивным. Действует везде.     |
| Настройка / Синхронные<br>списки         | нет    | нет                  | Открывает окно таблицы базы данных <i>Син-<br/>хронные списки</i> . Если окно открыто, оно пере-<br>носится на передний план и становится актив-<br>ным. Действует везде.    |
| НАСТРОЙКА / ПРОГРАММЫ<br>Мультиплексоров | нет    | нет                  | Открывает окно таблицы базы данных <i>Про-<br/>граммы мультиплексора</i> . Если окно открыто,<br>оно переносится на передний план и становится<br>активным. Действует везде. |
| НАСТРОЙКА / ПРОТОКОЛЫ<br>ОБМЕНА          | Hem    | нет                  | Открывает окно таблицы базы данных <i>Прото-<br/>колы обмена</i> . Если окно открыто, оно перено-<br>сится на передний план и становится активным.<br>Действует везде.       |
| Настройка / Порты                        | нет    | нет                  | Открывает окно таблицы базы данных <b>Порты</b> .<br>Если окно открыто, оно переносится на перед-<br>ний план и становится активным. Действует вез-<br>де.                   |
| НАСТРОЙКА / ВХОДЫ<br>ЦИФРОВОГО ВИДЕО     | нет    | нет                  | Открывает окно таблицы базы данных <b>Видео-<br/>входы</b> . Если окно открыто, оно переносится на<br>передний план и становится активным. Действу-<br>ет везде.             |
| Настройка / Каналы<br>рассылки           | нет    | нет                  | Открывает окно таблицы базы данных <i>Каналы рассылки</i> . Если окно открыто, оно переносится на передний план и становится активным. Действует везде.                      |
| Настройка / Фильтры<br>каналов           | нет    | нет                  | Открывает окно таблицы базы данных <b>Фильт-</b><br><i>ры каналов</i> . Если окно открыто, оно переносит-<br>ся на передний план и становится активным.<br>Действует везде.  |
| Настройка / Панели<br>отображения        | нет    | нет                  | Открывает окно таблицы базы данных Панели отображения. Если окно открыто, оно перено-<br>сится на передний план и становится активным.<br>Действует везде.                   |
| Настройка / Рабочие<br>станции           | нет    | нет                  | Открывает окно таблицы базы данных <b>Рабочие</b><br>станции. Если окно открыто, оно переносится                                                                             |

Глава 11 . Редактор баз данных

| Название команды                           | Кнопка          | Комбинация<br>клавиш | Описание команды. Область действия                                                                                                    |
|--------------------------------------------|-----------------|----------------------|----------------------------------------------------------------------------------------------------|
|                                            |                 |                      | на передний план и становится активным. Дей-<br>ствует везде.                                                                                                    |
| Настройка / Параметры<br>системы           | нет             | нет                  | Открывает окно редактирования параметров системы.                                                                                                    |
| Настройка / Удаленные<br>видеозаписи       | нет             | нет                  | Открывает окно таблицы базы данных Удален-<br>ные видеозаписи. Если окно открыто, оно пе-<br>реносится на передний план и становится актив-<br>ным. Действует везде.    |
| НАСТРОЙКА / УДАЛЕННЫЕ<br>СЕРВЕРА           | нет             | нет                  | Открывает окно таблицы базы данных <i>Удален-<br/>ные сервера</i> . Если окно открыто, оно перено-<br>сится на передний план и становится активным.<br>Действует везде. |
| НАСТРОЙКА /<br>УКРУПНЕННЫЕ ОБЪЕКТЫ         | нет             | нет                  | Открывает окно таблицы базы данных Укруп-<br>ненные объекты. Если окно открыто, оно пе-<br>реносится на передний план и становится актив-<br>ным. Действует везде.      |
| Настройка /<br>Комплексные события         | нет             | нет                  | Открывает окно таблицы базы данных <i>Ком-<br/>плексные события</i> . Если окно открыто, оно<br>переносится на передний план и становится ак-                           |
|                                            |                 | 0.000                | тивным. Действует везде.                                                                                                    |
|                                            |                 | OKHC                 |                                                                                                    |
| Таблица Строка (                           | общие Об        | ъекты Настройк       | аОкно                                                                                                    |
|                                            | <u>al 667 m</u> |                      | Распахнуть F5                                                                                                    |
|                                            |                 |                      | Свернуть Ctrl+F5                                                                                                    |
|                                            |                 |                      | Каскад Shift+F5<br>Мозаика Shift+F4<br>Выровнять иконки                                                                                                    |
|                                            |                 |                      | Шрифт Ctrl+F2                                                                                                    |
|                                            |                 |                      | Закрыть Ctrl+F4<br>Закрыть все                                                                                                    |
|                                            |                 |                      |                                                                                                    |
| Окно / Распахнуть<br>(Окно / Восстановить) | 면               | F5                   | Распахивает окно во всю рабочую область экра-<br>на / восстанавливает нормальные размеры окна.<br>Должно быть открыто окно таблицы БД.                                  |
| Окно / Свернуть<br>(Окно / Восстановить)   | Hem             | CTRL+F5              | Свертывает окно в иконку/ восстанавливает нормальные размеры окна. Должно быть открыто окно таблицы БД.                                                                 |
| Окно / Каскад                              | Hem             | SHIFT+F5             | Размещает окна в рабочей области окна каска-<br>дом. Должно быть открыто хотя бы одно окно<br>таблицы БД.                                                               |
| Окно / Мозаика                             | Hem             | SHIFT+F4             | Размещает окна в рабочей области окна мозаи-<br>кой. Должно быть открыто хотя бы одно окно<br>таблицы БД.                                                               |
| Окно / Выровнять<br>иконки                 | Hem             | нет                  | Выравнивает иконки в нижней части рабочей области окна. Действует везде.                                                                                                |
| Окно / Шрифт.                              | нет             | CTRL+F2              | Устанавливает шрифт для вывода окон таблицы<br>базы данных на экран. Должно быть активно<br>окно таблицы базы данных.                                                   |
| Окно / Закрыть                             | Hem             | CTRL+F4              | Закрывает активное окно. Должно быть открыто                                                                                                    |

| Название команды             | Кнопка | Комбинация<br>клавиш | Описание команды. Область действия                                          |
|------------------------------|--------|----------------------|-----------------------------------------------------------------------------|
|                              |        |                      | ОКНО                                                                        |
| Окно / Закрыть все           | Hem    | нет                  | Закрывает все окна. Действует везде. Должно быть открыто хотя бы одно окно. |
|                              |        | Справ                | КА                                                                          |
|                              |        |                      |                                                                             |
|                              |        |                      | Справка                                                                     |
|                              |        | Текущая              | F1                                                                          |
|                              |        | Содержание<br>_      |                                                                             |
|                              |        | Поиск                | Shift+F1                                                                    |
|                              |        | Kak HUJIB30BaTB      | ся справкои                                                                 |
|                              |        | О продукте           |                                                                             |
|                              | 1.8    |                      |                                                                             |
|                              |        |                      |                                                                             |
|                              |        |                      |                                                                             |
| Справка / Текущая            | нет    | FI                   | Открывает справочную систему на странице,                                   |
|                              |        |                      | ствует везде.                                                               |
| Справка / Содержание         | Hem    | нет                  | Открывает справочную систему на странице со-                                |
| , , ,                        |        |                      | держания. Действует везде.                                                  |
| Справка / Содержание         | Hem    | нет                  | Открывает справочную систему на странице со-<br>держания. Действует везде.  |
| Справка / Поиск              | Hem    | SHIFT+F1             | Открывает справочную систему в режиме поис-                                 |
|                              |        |                      | ка. Действует везде.                                                        |
| Справка / Как                | Hem    | нет                  | Открывает справочный файл Windows о прави-                                  |
| ПОЛЬЗОВАТЬСЯ СПРАВКОЙ        |        |                      | лах пользования справочной системой. Действу-                               |
| <b>C ΠΡΑΒΚΑ / Ο ΠΡΟΠΥΚΤΕ</b> | Hom    | uem                  | Вылает краткую информацию о программе и                                     |
|                              | 11011  | nem                  | режиме. Действует везде.                                                    |

# Глава 12. Режим анализа

Режим предназначен для проведения аналитической работы с сохраненными в журнале событий данными, сохраненными видеозаписями, а также с БД комплекса.

## Запуск и выход из режима

Для запуска режима Анализа используйте кнопку Анализ в окне Выбор режимов.

Для входа в этот режим оператор должен быть зарегистрирован в системе как пользователь комплекса, имеющий право работы в режиме анализа (БД *Ка-тегории пользователей*, поле *Анализ*). При правильно введенном пароле система идентифицирует дежурного оператора и его права пользования комплексом по его паролю. Все дальнейшие действия, выполняемые оператором, считаются принадлежащими владельцу этого пароля, вплоть до выхода из режима.

Для выхода из режима используйте команду **Команда / Выхо**д. Расположение окон на экране при этом сохраняется, и будет восстановлено при последующем входе в режим. Программа запоминает также координаты закрытых окон.

При выходе из режима программа спросит пароль для подтверждения прав пользователя (аналогично входу в режим).

### Работа комплекса в режиме анализа

Режим предоставляет следующий набор функций:

- ▶ Просмотр списка событий.
- > Запуск готовых программ отчетов.
- > Просмотр сделанных видеозаписей на локальном сервере
- Просмотр сделанных видеозаписей на удаленных серверах, включенных в систему видеомониторинга
- Написание, отладка и компиляция исполняемых модулей (программ-отчетов) на встроенном языке SW-PASCAL

#### <u>Список событий</u>

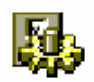

Список событий системы представляет собой глобальный журнал событий предназначенный для записи происходящих событий. Запись событий в журнал осуществляются обработчиками системных событий, которые могут быть настроены по желанию пользователя. В журнале сохраняются только те события, обработчики которых имеют выбранное значение *Регистрация в журнале* в поле *Действия* в БД *Обработка событий*.

Окно списка событий может быть открыто командой Анализ / Список событий.

#### Глава 12. Режим анализа

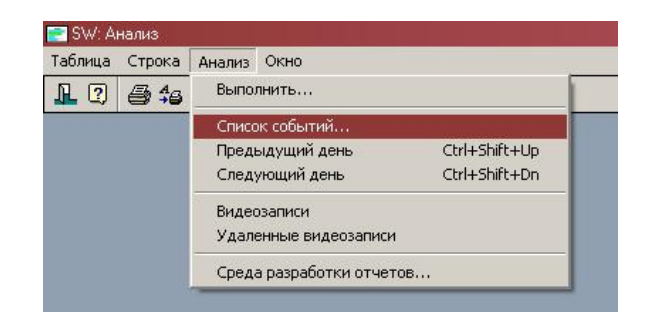

Рис. 220

| Список событи | ий на 05/06/2006 |                                                                                                    |
|---------------|------------------|----------------------------------------------------------------------------------------------------|
| Дата          | Время            | Событие                                                                                                    |
| 05/06/2006    | 11:02:31.742     | SYS - Молотов Александр Вадимович, начальник цеха вышел из редактора БД на станции СЕРВЕР                            |
| 05/06/2006    | 11:02:34.306     | SYS - Молотов Александр Вадимович запустил режим бюро пропусков на станции СЕРВЕР                                    |
| 05/06/2006    | 11:04:30.000     | RUB - УСК "1.1 УСК2 (вход в кабинет директора)" - Неизвестная карта - Соков Андрей Андреевич, сантехник (202 - 1600) |
| 05/06/2006    | 11:04:30.000     | RUB - УСК "1.1 УСК2 (вход в кабинет директора)" - Неизвестная карта - Соков Андрей Андреевич, сантехник (202 - 1600) |
| 05/06/2006    | 11:04:55.009     | GST - Пропуск 147 (Соков Андрей Андреевич) - Нет отметки об уходе (код 202 - 1600), станция СЕРВЕР                   |
| 05/06/2006    | 11:05:00.010     | GST - Пропуск 147 (Соков Андрей Андреевич) - Нет отметки об уходе (код 202 - 1600), станция СЕРВЕР                   |
| 05/06/2006    | 11:05:43.590     | SYS - Молотов Александр Вадимович, начальник цеха вышел из режима бюро пропусков на станции СЕННИКОВ 2               |
| 05/06/2006    | 11:05:50.324     | SYS - Молотов Александр Вадимович вышел из программы на станции СЕННИКОВ 2                                           |
| 05/06/2006    | 11:05:54.330     | SYS-Станция %3 - потеря связи                                                                                        |
| 05/06/2006    | 11:05:57.636     | SYS - Запущен модуль заявок SW на станции %3                                                                         |
| 05/06/2006    | 11:06:30.000     | RUB - УСК "1.1 УСК2 (вход в кабинет директора)" - Проход разрешен - а123ас76, ООО Электроника, код 202 - 2486        |
| 05/06/2006    | 11:06:30.000     | RUB - УСК "1.1 УСК2 (вход в кабинет директора)" - Открыт замок                                                       |
| 05/06/2006    | 11:06:30.000     | RUB - УСК "1.1 УСК2 (вход в кабинет директора)" - Закрыт замок                                                       |
| 05/06/2006    | 11:06:57.021     | GST - Пропуск 146 (ГРАЧЕВ ПАВЕЛ АЛЕКСАНДРОВИЧ) - Нет отметки об уходе (код 202 - 2486), станция СЕРВЕР               |
| 05/06/2006    | 11:09:30.087     | SYS - %4, %5 вошел в редактор заявок на станции %3                                                                   |
| 05/06/2006    | 11:11:30.000     | RUB - УСК "1.1 УСК2 (вход в кабинет директора)" - Проход разрешен - a123ac76, ООО Электроника, код 202 - 2486        |
| 05/06/2006    | 11:11:30.000     | RUB - УСК "1.1 УСК2 (вход в кабинет директора)" - Открыт замок                                                       |
| 05/06/2006    | 11:11:30.000     | RUB - 9CK "1.1 9CK2 (вход в кабинет директора)" - Закрыт замок                                                       |
| 05/06/2006    | 11:11:35.956     | GST - Пропуск 146 (ГРАЧЕВ ПАВЕЛ АЛЕКСАНДРОВИЧ) - Нет отметки об уходе (код 202 - 2486), станция СЕРВЕР               |
| 05/06/2006    | 11:11:52.476     | SYS - %4, %5 закончил редакторование заявок на станции %3                                                            |
| 05/06/2006    | 11:11:53 663     | SYS - Выгочжен молчов заявок SW на станции %3                                                                        |

Рис. 221

Просмотр журнала осуществляется посуточно в окне, очень похожем на окно Таблицы БД (Анализ / Анализ / Предыдущий (Следующий) день).

Список событий не является обычной БД комплекса, поэтому имеются ограничения на действия с данной таблицей, а именно:

- > Запрещено удаление изменение названий столбцов таблицы.
- Запрещено изменение сортировки таблицы (всегда включена сортировка по времени)
- > Запрещена фильтрация
- Запрещена печать таблицы (для печати необходимо воспользоваться отчетом «Список всех событий за период» прилагаемым к SW или аналогичным)
- Запрещен экспорт данной таблицы (для печати необходимо воспользоваться отчетом «Список всех событий за период» прилагаемым к SW или аналогичным)

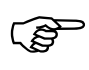

Список событий не предназначен для ведения отчетности, которая осуществляется при помощи программ-отчетов. Список событий необходим для контроля корректности программ-отчетов, использующих список событий

Для каждого зарегистрированного события в списке событий можно просмотреть все параметры. Для этого необходимо дважды кликнуть мышью на любой записи.
| Авто         DATE         17/12/2007           Время         TME         14:49:04:500           Код события         KIND         542           Гли владельца карты         PERSON         542           Пользователя         USER         542           Пользователя         USER         542           Пользователя         USER         USER           Сод карты         PERSONCODE         3(0000003h)           Чати устройства [0]         DEVICEOKIND         3(0000003h)           Устройства [1]         DEVICENUM         1540 (0000064h)           Устройства [2]         DEVICE XIND         164:0 (000064h)           Устройства [2]         DEVICEXIND         30:a PUBEX-08           Дарес устройства [2]         DEVICEXIND         30:a PUBEX-08           Устройства [3]         DEVICEXIND         30:a PUBEX-08           Дарес устройства [4]         DEVICEXIND         30:a PUBEX-08           Устройства [5]         DEVICEXIND         32:91 (00008017h)           Устройства [4]         DEVICESNUM         32:71 (0008017h)           Устройства [4]         DEVICESNUM         32:71 (0008017h)           Устройства [5]         DEVICESNUM         32:721 (00080017h)           UP YEEX-08                                                                                                    | Параметр                                            | Переменная    | Значение                                       |  |
|----------------------------------------------------------------------------------------------------|-----------------------------------------------------|---------------|------------------------------------------------|--|
| Время         ТІМЕ         14.49.04.500           Код события         КІЛО         542           Тил владельца карты         PERSON         542           Владелец карты         PERSON         542           Пользователь         USER         542           Код карты         PERSON         200000031           Пользователь         USER         3 (000000031)           Чарс устройства [0]         DEVICEOKUND         3 (000000031) <b>Устройства [0]</b> DEVICEONUM         3 (000000031) <b>Устройства [0]</b> DEVICENUM         1540 (00000504h) <b>Устройства [1]</b> DEVICE XIND         Оначель РУБЕХ-08           Адрес устройства [2]         DEVICE XIND         Оначель РУБЕХ-08           Устройства [2]         DEVICE XIND         Зона РУБЕХ-08           Адрес устройства [2]         DEVICE XIND         30 (100000504h)           Устройства [2]         DEVICE XIND         30 (100000504h)           Устройства [3]         DEVICE XIND         32791 (00008017h)           Устройства 4[4]         DEVICE KIND         32791 (00008017h)           Устройства 4[4]         DEVICE KIND         32791 (00008017h)           Устройства 4[5]         DEVICE KIND         32791 (00008017h) </th <th>Datra</th> <th>DATE</th> <th>17/12/2007</th> <th></th>                                                                                                    | Datra                                               | DATE          | 17/12/2007                                     |  |
| Кад события         КІЛО         542           Тип владельца карты         OWNERTYPE         FERSON           Владелец карты         PERSON         FERSON           Кад харты         PERSONCODE         USER           Кад лользователя         USER         USER           Кад лользователя         USER         USER           Адрес устройства [0]         DEVICEONUM         3 (00000003h)           Четройства [1]         DEVICENUM         13 (00000003h)           Verpoйства [1]         DEVICENUM         13 (00000003h)           Verpoйства [1]         DEVICENUM         14 (00000064h)           Verpoйства [2]         DEVICEXIND         30+a PJ6EX-08           Appe: устройства [2]         DEVICEXIND         30+a PJ6EX-08           Appe: устройства [3]         DEVICEXIND         1147792 (00A14110h)           Verpoйства [3]         DEVICEXIND         UC PV6EX-08           Appe: устройства [3]         DEVICEXIND         UC PV6EX-08           Appe: устройства [3]         DEVICEANUM         32791 (00008017h)           Verpoйства [4]         DEVICEANUM         32791 (00008017h)           Verpoйства [5]         DEVICEND         WC PV6EX-08           Appe: устройства [5]         DEVICEND         32791 (00008017                                                                                                    | Время                                               | TIME          | 14:49:04:500                                   |  |
| Тип владельца карты         OWNERTYPE           Владелец карты         PERSON           Владелец карты         PERSON           Пользователя         USER           Пользователя         USER           Vargoroversa [0]         DEVICENUM           DEVICEXIND         1540 (00000004h)           Verpoixersa [2]         DEVICEXIND           DEVICEXIND         11147782 (00A11410h)           Verpoixersa [3]         DEVICEXIND           DEVICE SNUM         32731 (00003017h)           Verpoixersa [4]         DEVICEKIND           DEVICEKIND <td>Код события</td> <td>KIND</td> <td>542</td> <td></td>                                                                                                    | Код события                                         | KIND          | 542                                            |  |
| Владелеци карты         РЕВОЙ           Владелеци карты         РЕВОЙСОВЕ           Код карты         РЕВОЙСОВЕ           Пользователь         USER           Код карты         DEVICEORINUM           Тип устройства [0]         DEVICEONUM           Verpoйства [0]         DEVICEONUM           Verpoйства [1]         DEVICE NUM           Verpoйства [1]         DEVICE NUM           Verpoйства [1]         DEVICE NUM           Verpoйства [2]         DEVICE NUM           Verpoйства [2]         DEVICE XUM           Verpoйства [3]         DEVICE XUM           Verpoйства [3]         DEVICE XUM           Verpoйства [3]         DEVICE XUM           Verpoйства [3]         DEVICE XUM           Verpoйства [4]         DEVICE XUM           Verpoйства [5]         DEVICE XUM           Verpoйства [6]         DEVICE XUM           Verpoйства [6]         DEVICE XUM           Verpoйства [6]         DEVICE XUM           Verpoйства [6]         DEVICE XUM           Verpoйства [6]         DEVICE XUM           Verpoйства [6]         DEVICE XUM           Verpoйства [6]         DEVICE XUM           Verpoйства [7]         DEVICE XUM <t< td=""><td>Тип владельца карты</td><td>OWNERTYPE</td><td></td><td></td></t<>                                                                                                    | Тип владельца карты                                 | OWNERTYPE     |                                                |  |
| Код карты         РЕЯSONCODE           Пользователь         USER           Код пользователь         USER           Код пользователь         USER           Код пользователь         USER           Код пользователь         DEVICEONUM           Зарес устройства [0]         DEVICEONUM           Verpoйства [0]         DEVICEO           Verpoйства [1]         DEVICE1           Verpoйства [1]         DEVICE1           Verpoйства [2]         DEVICE1           Verpoйства [2]         DEVICE2           Verpoйства [3]         DEVICE2           Verpoйства [3]         DEVICE2           Verpoйства [3]         DEVICE3           Verpoйства [3]         DEVICE3           Verpoйства [4]         DEVICE4           Verpoйства [4]         DEVICE4           Verpoйства [4]         DEVICE4           Verpoйства [4]         DEVICE4           Verpoйства [4]         DEVICE5           Verpoйства [4]         DEVICE4           Verpoйства [4]         DEVICE5           Verpoйства-verov+waka         DEVICE5           Verpoйства-verov+waka         DEVICE5           Verpoйства-verov+waka         DEVICEENUM           Appec ycrpoйства-n                                                                                                    | Владелец карты                                      | PERSON        |                                                |  |
| Пользователь         USER           Код пользователя         USERCODE           Код пользователя         USERCODE           Гли устройства [0]         DEVICEONUM           Appeo устройства [0]         DEVICEONUM           Jerpoйства [0]         DEVICEONUM           Jerpoйства [0]         DEVICEONUM           Jerpoйства [1]         DEVICEINUM           Jerpoйства [1]         DEVICEINUM           Jerpoйства [1]         DEVICEINUM           Jerpoйства [2]         DEVICEXIND           Japeo устройства [2]         DEVICEXIND           Jerpoйства [2]         DEVICEXIND           Jerpoйства [2]         DEVICEXIND           Jerpoйства [3]         DEVICEXIND           Jerpoйства [3]         DEVICEXIND           Jerpoйства [3]         DEVICEXIND           Jerpoйства [4]         DEVICEXIND           Jerpoйства [5]         DEVICEXIND           Japeo устройства [5]         DEVICEXIND           Jerpoйства [5]         DEVICEXIND           Jerpoйства [6]         DEVICEXIND           Jerpoйства источника         JEVICENID           Jerpoйства источника         JEVICENID           Jerpoйства источника         JEVICENID           Jerpoйства источни                                                                                                    | Код карты                                           | PERSONCODE    |                                                |  |
| Код пользователя USERCODE<br>Гип устройства [0] DEVICE OKIND Шина PUSEX-08<br>Адрес устройства [0] DEVICE OKIND 3(00000003h)<br>USERCE0 [1] DEVICE 0 [#1] "CTEH Д."<br>Гип устройства [1] DEVICE 1 [#1] "CTEH Д."<br>Адрес устройства [2] DEVICE 2 [#10] "101 Переый отдел<br>Адрес устройства [2] DEVICE 2 [#10] "101 Переый отдел"<br>ШС РУБЕХ-08<br>Адрес устройства [3] DEVICE 2 [#10] "101 Переый отдел"<br>ШС РУБЕХ-08<br>Адрес устройства [3] DEVICE 2 [#10] "101 Переый отдел"<br>ШС РУБЕХ-08<br>Адрес устройства [3] DEVICE 3 [#16] "70-2 Объем 1 отдела [101 Объем] "<br>Гип устройства [5] DEVICE 5 KIND<br>Адрес устройства [5] DEVICE 5 KIND<br>Адрес устройства [5] DEVICE 5 KIND<br>Адрес устройства [5] DEVICE 5 KIND<br>Детройства [5] DEVICE 5 KIND<br>Детройства [5] DEVICE 5 KIND<br>Детройства [5] DEVICE 5 KIND<br>Адрес устройства [5] DEVICE 5 KIND<br>Адрес устройства [5] DEVICE 5 KIND<br>Детройства [5] DEVICE 5 KIND<br>Детройства [5] DEVICE 5 KIND<br>Детройства [5] DEVICE 5 KIND<br>Детройства [5] DEVICE 5 KIND<br>Детройства [5] DEVICE 5 KIND<br>Дарес устройства [6] DEVICE 5 KIND<br>Детройства - 100 МАЛD<br>РФОМАТ<br>Гип устройства - приемника<br>Детройства - приемника<br>Детройства - приемника                                                                                                    | Пользователь                                        | LISEB         |                                                |  |
| Гип устройства [0]         DEVICE 0KIND         Шина РУБЕЖ-08           Аррес устройства [1]         DEVICE 0NUM         3 (0000003h)           Jerropórcrea [1]         DEVICE 1KIND         Панель РУБЕЖ-08           Appec устройства [1]         DEVICE 1KIND         1540 (00000504h)           Jerropórcrea [2]         DEVICE 1KIND         1540 (00000504h)           Jerropórcrea [2]         DEVICE 2KIND         30-A PYBEEX-08           Appec устройства [2]         DEVICE 2KIND         30-A PYBEEX-08           Appec устройства [3]         DEVICE 2KIND         30-A PYBEEX-08           Appec устройства [3]         DEVICE 2KIND         30-A PYBEEX-08           Jerropórcra [3]         DEVICE 2KIND         30-C PYBEX-08           Jerropórcra [3]         DEVICE 3KIND         WC PYBEX-08           Jerropórcra [4]         DEVICE 3KIND         WC PYBEX-08           Jerropórcra [4]         DEVICE 4KIND         32731 (00005017h)           Jerropórcra [4]         DEVICE 5NUDM         32731 (000008017h)           Jerropórcra [5]         DEVICE 5NUDM         32731 (00009017h)           Jerropórcra 4/4         DEVICE KIND         32731 (00009017h)           Jerropórcra 5-wcrow+wka         DEVICE KIND         32731 (00009017h)           Jerropórcra 6-morow+wka                                                                                                    | Код подъзователя                                    | USEBCODE      |                                                |  |
| Адрес устройства [0]         DEVICE0NUM         3 (0000003h)           Истройства [1]         DEVICE1NUM         TaHenb PYBEX-08           Адрес устройства [1]         DEVICE1NUM         TaHenb PYBEX-08           Адрес устройства [1]         DEVICE2NUM         Soha PYBEX-08           Адрес устройства [2]         DEVICE2NUM         Soha PYBEX-08           Адрес устройства [2]         DEVICE2NUM         Soha PYBEX-08           Адрес устройства [2]         DEVICE2NUM         Soha PYBEX-08           Адрес устройства [3]         DEVICE3NUM         Soha PYBEX-08           Адрес устройства [3]         DEVICE3NUM         S279 (00008017h)           Истройства [4]         DEVICE4         [#16] "70-2 06ъсм 1 отдела (101 06ъсм) "           Истройства [5]         DEVICE5         [#16] "70-2 06ъсм 1 отдела (101 06ъсм) "           Истройства [5]         DEVICE5         UC PYBEX-08           Адрес устройства-источника         DEVICE5         UC PYBEX-08           Адрес устройства-источника         DEVICE5         UC PYBEX-08           ОБУИСЕ5         DEVICE4         UC PYBEX-08           ОБУИСЕ5         DEVICENUM         322791 (0008017h)           ОСРОЙСтва-источника         DEVICENUM         322791 (0008017h)           ОБУИСЕ5         DEVICE4 <td< td=""><td>Гип истройства [0]</td><td>DEVICENKIND</td><td>Шина РУБЕЖ-08</td><td></td></td<>                                                                                                    | Гип истройства [0]                                  | DEVICENKIND   | Шина РУБЕЖ-08                                  |  |
| Ситройство [0]         DEVICE0         [#1] "СТЕНД"           Гип устройство [1]         DEVICE1 NUM         1540 (0000604h)           Jerpoйство [2]         DEVICE1         [#1] "CTEHД"           Jerpoйство [2]         DEVICE1         [#1] "CTEHД"           Japes устройство [2]         DEVICE2XIND         Зона РУБЕЖ-08           Japes устройство [2]         DEVICE2XIND         Зона РУБЕЖ-08           Japes устройство [3]         DEVICE3XIND         32791 (00008017h)           Jerpoйство [3]         DEVICE3         [#16] "70-2 0бъем 1 отдела (101 0бъем) "           Jerpoйство [3]         DEVICE4         [#16] "70-2 0бъем 1 отдела (101 0бъем) "           Jerpoйство [4]         DEVICE5         [#16] "70-2 0бъем 1 отдела (101 0бъем) "           Jerpoйство [5]         DEVICE5         DEVICE5           Jerpoйство [5]         DEVICENUM         32791 (00009017h)           Jerpoйство [5]         DEVICE5         DEVICE5           Jerpoйство-источника         DEVICE5         DEVICE5           Jerpoйство [5]         DEVICE (1ND         32791 (00009017h)           Jerpoйство-источника         DEVICE NUM         32791 (00009017h)           Jerpoйство-источника         DEVICE (1ND         32791 (00009017h)           Jerpoйство-источника         DEVICENDUM <td>Апрес истройства (0)</td> <td>DEVICEONLIM</td> <td>3 (00000035)</td> <td></td>                                                                                                    | Апрес истройства (0)                                | DEVICEONLIM   | 3 (00000035)                                   |  |
| Тип устройства [1]         DEVICETKIND         Панель РЧБЕЖ-08           Адрес устройства [1]         DEVICETKINM         1540 (000000504h)           Jerpoйcreo [1]         DEVICEZINM         1540 (00000504h)           Jerpoйcreo [2]         DEVICEZNUM         11147792 (004A1A10h)           Verpoйcreo [3]         DEVICES         (#1) "101 Первый отдел"           Verpoйcreo [3]         DEVICE3NIND         32791 (00008017h)           Verpoйcreo [3]         DEVICE4         (#16) "70-2 0бъем 1 отдела (101 0бъем) "           Verpoйcreo [3]         DEVICE4         (#16) "70-2 0бъем 1 отдела (101 0бъем) "           Verpoйcrea [5]         DEVICE5         (#16) "70-2 0бъем 1 отдела (101 0бъем) "           Verpoйcrea [5]         DEVICE5         DEVICE5           Verpoйcrea [5]         DEVICE5         DEVICE5           Verpoйcrea [5]         DEVICE5         DEVICE5           Verpoйcrea [5]         DEVICE NUM         32791 (00008017h)           Verpoйcrea-источника         DEVICE NUM         32791 (00008017h)           Verpoйcrea-источника         DEVICE NUM         32791 (00008017h)           Verpoйcrea-источника         DEVICE NUM         32791 (00008017h)           Verpoйcrea-ucroчника         DEVICE NUM         32791 (00008017h)           Deroticebo-ucroчника <td>Чстройство (0)</td> <td>DEVICED</td> <td>(#1) "CTEH"</td> <td></td>                                                                                                    | Чстройство (0)                                      | DEVICED       | (#1) "CTEH"                                    |  |
| Парес устройства (1)         DEVICE INUM         1540 (00000604h)           Устройства [2]         DEVICE 2KIND         30на РУБЕЖ-08           Адрес устройства [2]         DEVICE 2NUM         11147792 (00A1A10h)           Устройства [2]         DEVICE 3NUM         11147792 (00A01A10h)           Устройства [3]         DEVICE 3NUM         11147792 (00A01A10h)           Устройства [3]         DEVICE 3NUM         ШС РЧБЕЖ-08           Адрес устройства [3]         DEVICE 3NUM         11147792 (00A08017h)           Устройства [3]         DEVICE 3NUM         1000000017h)           Устройства [4]         DEVICE 4KIND         III (57792 (00A08017h)           Устройства [4]         DEVICE 4KIND         III (57792 (00008017h)           Устройства [5]         DEVICE KIND         III (57792 (00008017h)           Устройства [5]         DEVICE KIND         III (792 (00008017h)           Устройства источника         DEVICE KIND         32791 (00008017h)           Устройства источника         DEVICE KIND         32791 (00008017h)           Устройства источника         DEVICE KIND         32791 (00008017h)           Устройства-источника         DEVICE KIND         32791 (00008017h)           Устройства-приемника         DEVICE NUM         32791 (00008017h)           Пана                                                                                                    | Гип истройства [1]                                  | DEVICE1KIND   | Панель РУБЕ Ж-08                               |  |
| Витройства [1]         DEVICE1         (#1)"БЦП 70"           Зана сустройства [2]         DEVICE2KIND         Зана РУБЕЖ-08           Зарес устройства [2]         DEVICE2NUM         11147792 (00AA1A10h)           Устройства [2]         DEVICE3KIND         ШС РУБЕЖ-08           Зарес устройства [3]         DEVICE3NUM         32791 (00008017h)           Устройства [3]         DEVICE4         (#16)"70-2 06ъем 1 отдела (101 0бъем)"           Устройства [4]         DEVICE4         (#16)"70-2 06ъем 1 отдела (101 0бъем)"           Устройства [5]         DEVICE5NUM         32791 (00008017h)           Устройства [6]         DEVICE4NUM         32791 (00008017h)           Устройства [5]         DEVICE5NUM         DEVICE5NUM           Устройства [5]         DEVICE5NUM         DEVICE5           Устройства источника         DEVICE5         UC РУБЕЖ-08           Зарес устройства-источника         DEVICE5         UC РУБЕЖ-08           Устройства-источника         DEVICE5         UC РУБЕЖ-08           Зарес устройства-источника         DEVICE5         UC РУБЕЖ-08           Устройства-источника         DEVICE [100008017h)         SEVICE [100008017h)           Устройства-приемника         DEVICE [101 0бъем]         SEVICE [101 0бъем]           Орератор         OP                                                                                                    | Апрес истройства [1]                                | DEVICE 1NUM   | 1540 (000006046)                               |  |
| Спременник         DEVICE 2KIND         Зана РУБЕЖ-08           Адрес устройства [2]         DEVICE2NUM         11147792 (004A1A10h)           Регройства [3]         DEVICE2         [#10] "101 Перевый отдел"           Лип устройства [3]         DEVICE3KIND         32731 (00008017h)           Регройства [4]         DEVICE4KIND         32731 (00008017h)           Регройства [4]         DEVICE4KIND         32731 (00008017h)           Регройства [5]         DEVICE5NUM         32731 (00008017h)           Регройства [6]         DEVICE5NUM         32731 (00008017h)           Адрео устройства [5]         DEVICE5NUM         32731 (00008017h)           Регройства источника         DEVICE5NUM         32731 (00008017h)           Регройства-источника         DEVICENUM         32731 (00008017h)           Регройства-источника         DEVICENUM         32731 (00008017h)           Регройства-источника         DEVICEKIND         32731 (00008017h)           Регройства-источника         DEVICE (EKIND         32731 (00008017h)           Регройства-источника         DEVICE (EKIND         32731 (00008017h)           Регройства-приемника         DEVICEKNUM         32731 (00008017h)           Ветройства-приемника         DEVICE (EKIND         32731 (00008017h)           Параметр                                                                                                    | Чстройство [1]                                      | DEVICE1       | I#11"5IIT 70"                                  |  |
| Пл. доровновид (2)       DEVICE 2NUM       11147792 (00AA1A10h)         Jerpoйства [2]       DEVICE 2NUM       11147792 (00AA1A10h)         Jerpoйства [3]       DEVICE 2NUM       32791 (00008017h)         Jerpoйства [3]       DEVICE 3NUM       32791 (00008017h)         Jerpoйства [3]       DEVICE 4NUM       32791 (00008017h)         Jerpoйства [4]       DEVICE 4NUM       JEVICE 4NUM         Aapee устройства [5]       DEVICE 5NUM       JEVICE 5NUM         Jerpoйства [5]       DEVICE 5NUM       JEVICE 5NUM         Jerpoйства [5]       DEVICE 5NUM       JEVICE 5NUM         Jerpoйства [5]       DEVICE 5NUM       JEVICE 5NUM         Jerpoйства [5]       DEVICE NUM       32791 (00008017h)         Jerpoйства-источника       DEVICE NUM       32791 (00008017h)         Jerpoйства-источника       DEVICE [I#16] "70-2 Объем 1 отдела (101 Объем) "         Aapee устройства-источника       DEVICE NUM       32791 (00008017h)         Jerpoйства-источника       DEVICE NUM       32791 (00008017h)         Jerpoйства-источника       DEVICE NUM       32791 (00008017h)         Jerpoйства-приемника       DEVICE NUM       32791 (00008017h)         Jerpoйства-приемника       DSTDEVICE NUM       32791 (00008017h)         Jerpoйства-приемни                                                                                                    | Гип истройства [2]                                  | DEVICE2KIND   | Зона РЧБЕЖ-08                                  |  |
| Lerpoйство [2]     DEVICE3     DEVICE3     DEVICE3     DEVICE3     DEVICE3     DEVICE3     DEVICE3     DEVICE3     DEVICE3     DEVICE3     DEVICE3     DEVICE3     DEVICE3     DEVICE3     DEVICE3     DEVICE3     DEVICE3     DEVICE4     DEVICE4     DEVICE4     DEVICE4     DEVICE5     DEVICE5     DEVICE     (#16] "70-2 06been 1 orgena (101 06been) "     (#42]" SWSERVER (recrose)     "     "If 191" "BUB8-%3 - OШC CHAT c oxpahi: %4, %5"     DEVICE5     DEVICE5     DEVI                                                                                                    | Apec uctroŭctes [2]                                 | DEVICE2NUM    | 111/7792 (004414106)                           |  |
| Остройство [2]         DEVICE2         [III0]         Поробито (2)           Inn gerpoйcrea [3]         DEVICE3         [III0]         UC PUSEX.08           Apped gerpoйcrea [3]         DEVICE3         [III0]         32791 (00008017h)           Jerpoйcrea [4]         DEVICE4KIND         32791 (00008017h)           Jerpoйcrea [4]         DEVICE4KIND         32791 (00008017h)           Jerpoйcrea [4]         DEVICE4KIND         DEVICE5           Jerpoйcrea [5]         DEVICE5         UC PUSEX-08           Jerpoйcrea-icrownika         DEVICE5         UC PUSEX-08           Jerpoйcrea-icrownika         DEVICENUM         32791 (00008017h)           Jerpoйcrea-icrownika         DEVICENUM         32791 (00008017h)           Jerpoйcrea-icrownika         DEVICENUM         32791 (00008017h)           Jerpoйcrea-icrownika         DEVICE [III6] "70-2 Odisem 1 orgena (101 Odisem) "           Jerpoйcrea-icrownika         DEVICENUM         32791 (00008017h)           Jerpoidcrea-icrownika         DEVICE [III6] "70-2 Odisem 1 orgena (101 Odisem) "           Jerpoidcrea-icrownika         DEVICENUM         32791 (00008017h)           Jerpoidcrea-icrownika         DEVICENUM         32791 (00008017h)           Jerpoidcrea-icrownika         DEVICENUM         11421" "RUB8-%3 - OWC chart c oxpa                                                                                                    |                                                     | DEVICE2       | [#10] "101 Depelux organ"                      |  |
| Онгустройства [3]       DEVICE 3NUM       32791 (00008017h)         Чарес устройства [3]       DEVICE 3NUM       32791 (00008017h)         Чарес устройства [4]       DEVICE 4KIND       [#16] "70-2 Объем 1 отдела (101 Объем) "         Адрес устройства [4]       DEVICE 4KIND       [#16] "70-2 Объем 1 отдела (101 Объем) "         Чаре устройства [4]       DEVICE 4KIND       [#16] "70-2 Объем 1 отдела (101 Объем) "         Чаре устройства [5]       DEVICE 5NUM       Jerpoйства-источника         Детройства-источника       DEVICE 5NUM       32791 (00008017h)         Эстройства-источника       DEVICE 5NUM       32791 (00008017h)         Эстройства-источника       DEVICE KIND       32791 (00008017h)         Эстройства-источника       DEVICE (LENUM       32791 (00008017h)         Эстройства-источника       DEVICE (LENUM       32791 (00008017h)         Эстройства-источника       DEVICE (LENUM       32791 (00008017h)         Эстройства-приемника       DEVICE (LENUM       32791 (00008017h)         Эстройства-приемника       DEVICE (LENUM       32791 (00008017h)         Эстройства-приемника       DEVICE (LENUM       32791 (00008017h)         Эстройства-приемника       DSTDEVICE (LENUM       STDEVICE NUM         Адрес устройства-приемника       DSTDEVICE NUM       ACTIONNUM </td <td>Бипроиство [2]</td> <td>DEVICESKIND</td> <td></td> <td></td>                                                                                                    | Бипроиство [2]                                      | DEVICESKIND   |                                                |  |
| Карес устройства [4]         DEVICE3         [#16] "70-2 Объем 1 отдела (101 Объем) "           Дарс устройства [4]         DEVICE4         [#16] "70-2 Объем 1 отдела (101 Объем) "           Дарс устройства [4]         DEVICE4         [#16] "70-2 Объем 1 отдела (101 Объем) "           Устройства [4]         DEVICE5         [#16] "70-2 Объем 1 отдела (101 Объем) "           Устройства [5]         DEVICE5         [#16] "70-2 Объем 1 отдела (101 Объем) "           Устройства (5]         DEVICE5         [#16] "70-2 Объем 1 отдела (101 Объем) "           Устройства-источника         DEVICE5         [#16] "70-2 Объем 1 отдела (101 Объем) "           Устройства-источника         DEVICE5         [#16] "70-2 Объем 1 отдела (101 Объем) "           Устройства-источника         DEVICE [#16] "70-2 Объем 1 отдела (101 Объем) "         [#17] "           Устройства-источника         DEVICE [#16] "70-2 Объем 1 отдела (101 Объем) "         [#17] "           Устройства-источника         DEVICE [#16] "70-2 Объем 1 отдела (101 Объем) "         [#17] "           Устройства-источника         DEVICE [#16] "70-2 Объем 1 отдела (101 Объем) "         [#17] "           Устройства-источника         DEVICE [#16] "70-2 Объем 1 отдела (101 Объем) "         [#19] "           Устройства-источника         DEVICE [#10] "         [#19] "RUB8 - %3 - 0ШС снят с охраны: %4, %5"         [#17] "           Устройства                                                                                                    | Apec ucrooveres [3]                                 | DEVICESNUM    | 22791 (00008017b)                              |  |
| Восройство [4]         DEVICE 4KIND           Jape устройства [4]         DEVICE 4KIND           Jerpoйства [4]         DEVICE 4KIND           Jape устройства [5]         DEVICE 5KIND           Jape устройства [5]         DEVICE 5KIND           Jerpoйства [5]         DEVICE 5KIND           Jerpoйства (5]         DEVICE 5KIND           Jerpoйства (5]         DEVICE 5KIND           Jerpoйства (5]         DEVICE 5KIND           Jerpoйства (6)         DEVICE 5KIND           Jerpoйства (70 0008017h)         DEVICE 5KIND           Jerpoйства (70 0008017h)         DEVICE 144           Jerpoйства (70 0008017h)         DEVICE 144           Jerpoйства (70 0008017h)         DEVICE 144           Jerpoйства (70 0008017h)         DEVICE 144           Jerpoйства (70 0008017h)         DEVICE 144           Jerpoйства (70 0008017h)         DEVICE 144           Jerpoйства (70 0008017h)         DEVICE 144           Jerpoйства (70 0008017h)         DEVICE 144           Jerpoйства (70 0008017h)         DEVICE 144           Jerpoйства (70 0008017h)         DEVICE 144           Jerpoйства (70 0008017h)         DEVICE 144           Jerpoйства (70 0008017h)         DEVICE 144           Jerpoйства (70 00008017h)                                                                                                    | Jarpoŭareo [3]                                      | DEVICES       | [#16] "70.2 Dfs.ex.1 organs (101 Dfs.ex.) "    |  |
| Адрес устройства [4] DEVICE 4NIVO<br>Адрес устройства [4] DEVICE 4<br>Гип устройства [5] DEVICE5KIND<br>Адрес устройства [5] DEVICE5NUM<br>Устройства-источника<br>Детройства-источника DEVICE5<br>Гип устройства-источника DEVICE (#16) "70-2 Объем 1 отдела (101 Объем) "<br>Станция-источник<br>DEVICE UENT (#42) "SWSERVER (тестовый)"<br>Соманда COMMAND<br>Рормат FORMAT (#191) "RUB8 - %3 - ОШС снят с охраны: %4, %5"<br>Оператор OPERATOR<br>Заявка REQUEST<br>Гип устройства-приемника<br>DSTDEVICEKIND<br>DSTDEVICEKIND<br>DSTDEVICEKIND<br>Aдрес устройства-приемника<br>DSTDEVICEKIND<br>Детройства-приемника<br>DSTDEVICEKIND<br>Aдрес команды оператора<br>ACTIONNUM<br>Команда оператора<br>ACTIONNUM<br>Команда оператора<br>ACTION<br>Параметр 1<br>РАВАМ1<br>Параметр 2<br>Команда оператора<br>ACTION<br>РОРЕХУЕКТ<br>СОМРЕХУЕКТ<br>СОМРЕХУЕКТ<br>СОМРЕХУЕКТ<br>СОМРЕХОВЈЕС<br>(#2241 "BUB8-DUIC Cutrue с оураны"                                                                                                    | Богройство [5]<br>Гип истройства [4]                | DEVICEARIND   |                                                |  |
| Адрес устройства [5] DEVICE 4<br>Гип устройства [5] DEVICE5<br>Гип устройства [5] DEVICE5<br>Гип устройства-источника<br>Адрес устройства-источника<br>DEVICE DEVICE5<br>Гип устройства-источника<br>DEVICE UENUM 32791 (00008017h)<br>DEVICE [#16] "70-2 Объем 1 отдела (101 Объем) "<br>Станция-источник<br>DEVICE [#16] "70-2 Объем 1 отдела (101 Объем) "<br>Станция-источник<br>DEVICE [#16] "70-2 Объем 1 отдела (101 Объем) "<br>Станция-источник<br>DEVICE [#16] "70-2 Объем 1 отдела (101 Объем) "<br>Станция-источник<br>CLIENT [#42] " SWSERVER (гестовый)"<br>Соманда<br>Орератор<br>OPERATOR<br>Заявка<br>REQUEST<br>Гип устройства-приемника<br>DSTDEVICEKIND<br>Адрес устройства-приемника<br>DSTDEVICE IND<br>Адрес команды оператора<br>ACTION NUM<br>Соманда оператора<br>ACTION NUM<br>Соманда оператора<br>ACTION NUM<br>Соманда оператора<br>ACTION NUM<br>Соманда оператора<br>ACTION NUM<br>Соманда оператора<br>ACTION NUM<br>СОМРLEXEVENT<br>СОМРLEXEVENT<br>СОМРLEXENT<br>Рабъяте<br>СОМРLEXENT<br>СОМРLEXED<br>(#2241 "BUB8-DUIC Currue с оурань"                                                                                                    | аресцотройства [4]                                  | DEVICEANITIM  |                                                |  |
| Богройства (5)         DEVICES           Гип устройства (5)         DEVICES           Дарес устройства-источника         DEVICES           Адрес устройства-источника         DEVICES           Дарес устройства-источника         DEVICES           Дарес устройства-источника         DEVICE           Доробство-источника         DEVICE           Доробство-источника         DEVICE           Доробство-источника         DEVICE           Доробство-источника         DEVICE           Доробство-источника         DEVICE           Доробство-источника         DEVICE           Доробство-источника         DEVICE           Доробство-источника         DEVICE           Доробство-источника         DEVICE           Доробство-источник         DEVICE           Соманда         COMMAND           Рормат         FORMAT           Пип устройства-приемника         DSTDEVICEKIND           Дарес устройства-приемника         DSTDEVICENUM           Дарес устройства-приемника         DSTDEVICENUM           Дарес команды оператора         ACTIONKIND           Адарес команды оператора         ACTIONNUM           Соманда оператора         ACTIONNUM           Араес команды оператора         ACTI                                                                                                    | Чарес устроиства (4)<br>Чатройство [4]              | DEVICEA       |                                                |  |
| Адрес устройства [5] DEVICESNUM<br>Jстройства-источника<br>Дарес устройства-источника<br>DEVICEKIND ШС РУБЕЖ-08<br>Дарес устройства-источника<br>DEVICE [#16] "70-2 Объем 1 отдела (101 Объем) "<br>Станция-источник<br>DEVICE [#16] "70-2 Объем 1 отдела (101 Объем) "<br>Станция-источник<br>DEVICE [#16] "70-2 Объем 1 отдела (101 Объем) "<br>Станция-источник<br>DEVICE [#16] "70-2 Объем 1 отдела (101 Объем) "<br>Станция-источник<br>DEVICE [#16] "70-2 Объем 1 отдела (101 Объем) "<br>Станция-источник<br>DEVICE [#16] "70-2 Объем 1 отдела (101 Объем) "<br>(#191] "RUB8 - %3 - ОШС снят с охраны: %4, %5"<br>ОРЕАТОР<br>Рормат FORMAT [#191] "RUB8 - %3 - ОШС снят с охраны: %4, %5"<br>ОРЕАТОР<br>Заявка REQUEST<br>Гип устройства-приемника<br>DSTDEVICENUM<br>DSTDEVICENUM<br>Дарес команды оператора<br>ACTIONKIND<br>Адрес команды оператора<br>ACTIONNUM<br>Команда оператора<br>ACTION<br>Тараметр 1<br>РАВАМ1<br>Тараметр 2<br>СОМРLЕХЕУЕНТ<br>СОМРLЕХЕИСТ<br>СОМРLЕХЕИСТ<br>СОМРLЕХЕИТ<br>СОМРLЕХЕИТ<br>СОМРLЕХЕЙТ<br>СОМРLЕХЕЙТ<br>СОМР                                                                                                    | Богройство (4)<br>Гид истройства (5)                | DEVICESKIND   |                                                |  |
| Карес устройства (с)         DEVICES           Устройства (с)         DEVICES           Или устройства-источника         DEVICE (IND           Дестройства-источника         DEVICE (III)           Устройства-источника         DEVICE (III)           Устройства-источника         DEVICE (III)           Устройства-источника         DEVICE (III)           Устройство-источник         DEVICE (III)           Устройство-источник         DEVICE (III)           Устройство-источник         DEVICE (III)           Устройство-источник         DEVICE (III)           Устройство-источник         DEVICE (III)           Устройство-источник         DEVICE (III)           Устройство-источник         DEVICE (III)           Устройство-приемник         DEVICE (III)           Устройства-приемника         DSTDEVICE (III)           Устройство-приемника         DSTDEVICE NUM           Устройство-приемник         DSTDEVICE NUM           Устройство-приемник         DSTDEVICE           Устройство-приемник         DSTDEVICE           Устройство-приемник         DSTDEVICE           Устройство-приемник         DSTDEVICE           Устройство-приемник         DSTDEVICE           Команда оператора         ACTIONNUM <td>Адресцотройства [5]</td> <td>DEVICESNIIM</td> <td></td> <td></td>                                                                                                    | Адресцотройства [5]                                 | DEVICESNIIM   |                                                |  |
| Встройствонисточника         DEVICES           Адрес устройствансточника         DEVICE [#16] "70-2 Объем 1 отдела (101 Объем) "           Остройствонсточник         DEVICE           Derpoйствонсточник         DEVICE           Operationson ucrovник         DEVICE           PopMar         FORMAT           PopMar         FORMAT           Saraba         REQUEST           Заявка         REQUEST           Тип устройства-приемника         DSTDEVICENUM           STDEVICENUM         STDEVICENUM           Verpoйства-источник         DEVICE           Deparop         OPERATOR           Заявка         REQUEST           Tun устройства-приемника         DSTDEVICENUM           Verpoйство-приемника         DSTDEVICENUM           Verpoйство-приемник         DSTDEVICE           Verpoйство-приемник         DSTDEVICE           Verpoйство-приемника         DSTDEVICE           Verpoйство-приемника         DSTDEVICE           Verpoйство-приемника         DSTDEVICE           Verpoйство-приемника         DSTDEVICE           Команда оператора         ACTIONUM           Команда оператора         ACTION           Параметр 1         PARAM2           Commekch                                                                                                    | чдрес устроиства (ој<br>Потройство (5)              | DEVICES       |                                                |  |
| адрес устройстванисточника<br>Детройствонисточник<br>СЦЕNT [#42] "SWSERVER (тестовый)"<br>Соманда<br>СОММАЛО<br>Рормат СОММАЛО<br>Рормат FORMAT [#191] "RUB8 - %3 - ОШС снят с охраны: %4, %5"<br>ОРЕКАТОР<br>Заявка REQUEST<br>Гип устройства-приемника<br>DSTDEVICENUM<br>Детройства-приемника<br>DSTDEVICENUM<br>Детройство-приемника<br>DSTDEVICENUM<br>Детройство-приемника<br>DSTDEVICENUM<br>Детройство-приемника<br>DSTDEVICENUM<br>Адрес устройство-приемника<br>DSTDEVICENUM<br>Адрес команды оператора<br>ACTIONNUM<br>АстIONNUM<br>Команда оператора<br>ACTIONNUM<br>Сомпексное событие<br>СОМРLЕХЕVENT<br>Сомрете СОМРLЕХЕVENT<br>СОМРLЕХЕИТ<br>Сомрете СОМРLЕХЕИТ<br>Детройство-приемника<br>СОМРLЕХЕИТ<br>СОМРLЕХЕИТ<br>СОМРLЕХЕИТ<br>СОМРLЕХЕИТ<br>СОМРLЕХЕИТ<br>СОМРLЕХЕИТ<br>СОМРLЕХЕИТ<br>СОМРLЕХЕИТ<br>СОМРLЕХЕИТ<br>СОМРLЕХЕИТ<br>СОМРLЕХЕИТ<br>СОМРLЕХЕИТ<br>СОМРLЕХЕИТ<br>СОМРLЕХЕИТ<br>СОМРLЕХЕИТ<br>СОМРLЕХЕИТ<br>СОМРLЕХЕИТ<br>СОМРLЕХЕИТ<br>СОМРLЕХЕИТ<br>СОМРLЕХЕЙТ<br>СОМРLЕХЕИТ<br>СОМРLЕХЕИТ<br>СОМРLЕХЕИТ<br>СОМРLЕХЕИТ<br>СОМРLЕХЕИТ<br>СОМРLЕХЕЙТ<br>СОМРLЕХЕИТ<br>СОМРLЕХЕЙТ<br>СОМРLЕХЕЙТ                                                                   | эстроиство [э]<br>Годинала Абала Алагания и с       | DEVICEVIND    |                                                |  |
| Адрес устройства-приемника DEVICENUM (#16) "70-2 Объем 1 отдела (101 Объем) "<br>Станция-источник CLIENT (#42)" SWSERVER (тестовый)"<br>Соманда СОММАНО<br>Рормат FORMAT (#191] "RUB8 - %3 - ОШС снят с охраны: %4, %5"<br>Оператор OPERATOR<br>Заявка REQUEST<br>Гип устройства-приемника DSTDEVICENUM<br>Дарес устройства-приемника DSTDEVICENUM<br>JCTрОЙСтво-приемник DSTDEVICENUM<br>JCTрОЙСтво-приемник DSTDEVICENUM<br>Дарес команды оператора ACTIONNUM<br>Адрес команды оператора ACTIONNUM<br>Адрес команды оператора ACTIONNUM<br>Адраеметр 1 PARAM1<br>Параметр 2 PARAM2<br>Сомплексное событие COMPLEX/EVENT<br>Сомрекстие СОМРLEX/EVENT                                                                                                    | гип устроиства-источника                            | DEVICENTIN    | 22701 (000000176)                              |  |
| Станция-источник СLIENT [#43] "SWSERVER (тестовый)"<br>Соманда СОММАЛО<br>Рормат FORMAT [#191] "RUB8 - %3 - ОШС снят с охраны: %4, %5"<br>Оператор ОРЕRATOR<br>Заявка REQUEST<br>Гип устройства-приемника DSTDEVICEKIND<br>Адрес устройства-приемника DSTDEVICENUM<br>JSTDEVICE<br>Гип команды оператора ACTIONKIND<br>Адрес команды оператора ACTIONNUM<br>Команда оператора ACTION<br>Параметр 1 РАRAM1<br>Параметр 2 РАRAM2<br>Сомплексное событие СОМРLEXEVENT<br>Сомрекстие СОМРLEXEVENT<br>Сомрекстие СОМРLEXEVENT                                                                                                    | -дрес устроиствачисточника<br>Тото Хото с ноточника | DEVICENDIM    | (#161 "70 2 0 fe av 1 area as (101 0 fe av ) " |  |
| Сыланда ССШКИ (1442) SwSERVER (тестовый)<br>Команда СОММАЛО (#191) "RUB8 - %3 - ОШС снят с охраны: %4, %5"<br>Оператор ОРЕВАТОВ<br>Заявка ВЕQUEST<br>Гип устройства-приемника DSTDEVICEKIND<br>Адрес устройства-приемника DSTDEVICENUM<br>ВСТРОЙСТВа-приемника DSTDEVICE ИЛИ<br>Адрес устройства-приемника DSTDEVICE А<br>Адрес команды оператора АСТІОNKIND<br>Адрес команды оператора АСТІОNNUM<br>Соманда оператора АСТІОN<br>Параметр 1 РАВАМ1<br>Параметр 2 РАВАМ2<br>Сомплексное событие СОМРLEXEVENT<br>Сомрекстие СОМРLEXEVENT<br>Сомрекстие СОМРLEXEVENT                                                                                                    | Зетроиство-источник                                 | CLIENT        | [#10] 70-2 0066M 1 01Д0/16 (101 0066M)         |  |
| Команда СОММАНО<br>Формат FORMAT [#191] "RUB8 - %3 - ОШС снят с охраны: %4, %5"<br>Оператор OPERATOR<br>Заявка REQUEST<br>Гип устройства-приемника<br>DSTDEVICEKIND<br>Адрес устройства-приемника<br>DSTDEVICENUM<br>ОСТОЙСТВо-приемника<br>DSTDEVICE<br>Гип команды оператора<br>ACTIONKIND<br>Адрес команды оператора<br>ACTIONNUM<br>Адрес команды оператора<br>ACTION<br>Параметр 1<br>РАRAM1<br>Тараметр 2<br>Комплексное событие<br>СОМРLEXVENT<br>Сомрлекстие<br>СОМРLEXVENT<br>Сомраная<br>Сомраная | ланция-источник                                     | CONMAND       | [#42] ЗЖЗЕНУЕН (ТЕСТОВЫИ)                      |  |
| Рормат         Ролмат         Голмат         Гитят (#151)         Пово - 2/3 - 0шс снят с охраны: 24, 25           Оператор         ОРЕRATOR         8         8         9         9         9         9         9         9         9         9         9         9         9         9         9         9         9         9         9         9         9         9         9         9         9         9         9         9         9         9         9         9         9         9         9         9         9         9         9         9         9         9         9         9         9         9         9         9         9         9         9         9         9         9         9         9         9         9         9         9         9         9         9         9         9         9         9         9         9         9         9         9         9         9         9         9         9         9         9         9         9         9         9         9         9         9         9         9         9         9         9         9         9         9         9                                                                                                    | ≺оманда<br>Ѣ                                        |               | (#1011 "DUDO \$2 OUC                           |  |
| Оператор ОРЕЛАТОН<br>Заявка REQUEST<br>Гип устройства-приемника DSTDEVICEKIND<br>Адрес устройства-приемника DSTDEVICENUM<br>Эстройство-приемник DSTDEVICE<br>Гип команды оператора АСТІОNКІND<br>Адрес команды оператора АСТІОNКІND<br>Адрес команды оператора АСТІОN<br>Адрес команды оператора АСТІОN<br>Параметр 1 РАКАМ1<br>Зараметр 2 РАКАМ1<br>Зараметр 2 РАКАМ2<br>Комплексное событие СОМРLEXEVENT<br>Сомплексное событие СОМРLEXEVENT                                                                                                    | тормат<br>Селонал                                   |               | [#131] КОВО- «3-ОШС СНЯТ С ОХРАНЫ: «4, «5      |  |
| заявка пЕЦОСОТ<br>Гип устройства-приемника DSTDEVICEKIND<br>Эстройства-приемник DSTDEVICENUM<br>Эстройства-приемник DSTDEVICE<br>Гип команды оператора ACTIONKIND<br>Адрес команды оператора ACTIONNUM<br>Адрес команды оператора ACTIONNUM<br>Адрес команды оператора ACTIONNUM<br>Адрес команды оператора ACTIONNUM<br>Адрес команды оператора ACTIONNUM<br>Адрес команды оператора ACTIONNUM<br>Адрес команды оператора ACTIONNUM<br>Адрес команды оператора ACTIONNUM<br>Адрес команды оператора ACTIONNUM<br>Адрес команды оператора ACTIONNUM<br>Адрес команды оператора ACTIONNUM<br>Соманда оператора ACTIONNUM<br>Команда оператора COMPLEXEVENT<br>Сомректие СомРЕЕХИВЈЕСТ                                                                                                    | Элератор                                            | DEDUCCT       |                                                |  |
| арес устройства-приемника DSTDEVICENIND<br>Адрес устройства-приемника DSTDEVICENIND<br>Устройство-приемник DSTDEVICE<br>Гип команды оператора ACTIONKIND<br>Адрес команды оператора ACTIONNUM<br>Команда оператора ACTION<br>Параметр 1 PARAM1<br>Параметр 2 PARAM2<br>Комплексное событие COMPLEXEVENT<br>СомРLEXEVENT<br>СомРLEXEVENT<br>СомРLEXEVENT<br>СомРLEXEVENT                                                                                                    | заявка<br>Г                                         | DOTDOVICERIND |                                                |  |
| адрес устройства-приемника DSTDEVICE/<br>Jстройство-приемник DSTDEVICE<br>Гип команды оператора ACTIONKIND<br>Адрес команды оператора ACTIONNUM<br>Команда оператора ACTION<br>Параметр 1 PARAM1<br>Параметр 2 PARAM2<br>Сомплексное событие COMPLEXEVENT<br>Сомрекстие с сокраны"                                                                                                    | і ип устроиства-приемника                           | DOTDEVICENIND |                                                |  |
| Строиство-приемник DSTDEVICE<br>Гип команды оператора ACTIONKIND<br>Адрес команды оператора ACTIONNUM<br>Соманда оператора ACTION<br>Параметр 1 PARAM1<br>Параметр 2 PARAM2<br>Сомплексное событие COMPLEXEVENT<br>Экрупненный объект COMPLEXEVENT<br>Экрупненный объект COMPLEXEVENT                                                                                                    | адрес устроиства-приемника                          | DOTDEVICENUM  |                                                |  |
| ил команды оператора АСТІОНКІЮ<br>Адрес команды оператора АСТІОНКІЮ<br>Команда оператора АСТІОНКІЮ<br>Тараметр 1 РАКАМ1<br>Тараметр 2 РАКАМ2<br>Комплексное событие СОМРLEXEVENT<br>Экрупненный объект СОМРLEXEVENT                                                                                                    | эстроиство-приемник.                                | LACTIONIZIND  |                                                |  |
| адее команды оператора АСТІОЛИОМ<br>Команда оператора АСТІОЛ<br>Тараметр 1 РАВАМ1<br>Тараметр 2 РАВАМ2<br>Комплексное событие СОМРLEXEVENT<br>Јярупненный объект СОМРLEXEVENT                                                                                                    | ип команды оператора                                | ACTIONNIND    |                                                |  |
| оманда оператора АСТИЛИ<br>Тараметр 1 РАВАМ1<br>Тараметр 2 РАВАМ2<br>Комплексное событие СОМРLEXEVENT<br>JRpyпненный объект СОМРLEXOBJECT<br>Объект СОМРLEXOBJECT                                                                                                    | удрес команды оператора<br>/                        | ACTIONNUM     |                                                |  |
| Тараметр 1 ГАЛАМ I<br>Тараметр 2 РАВАМ2<br>Комплексное событие СОМРLEXEVENT<br>Jкрупненный объект СОМРLEXOBJECT<br>Объект СОМРLEXOBJECT                                                                                                    | команда оператора<br>Презисте 1                     | DADAM         |                                                |  |
| тараметр 2 РАЛАМ2<br>Комплексное событие СОМРLEXEVENT<br>Јкрупненный объект СОМРLEXEVENT<br>Объект СОМРLEXOBJECT                                                                                                    | тараметр т                                          | PARAM I       |                                                |  |
| омплексное событие СОМРСЕХЕУЕМ  <br>Экрупненный объект СОМРСЕХОВЈЕСТ  <br>Событие с оураны!!                                                                                                    | тараметр 2                                          | FAHAM2        |                                                |  |
| акрупненный объект. UUMPLEXUBJEUT                                                                                                    | омплексное событие                                  | COMPLEXEVENT  |                                                |  |
| ODEITHE LITEZAL BUBS-LINE LITEZAL OVDEREN                                                                                                    | экрупненный объект                                  | COMPLEXOBJECT |                                                |  |
|                                                                                                    | сорытие                                             |               | (#224) КОВО-ОШС СНЯТИЕ С ОХРАНЫ                |  |

Рис. 222

При наличии прав для несерых записей можно осуществить просмотр ссылок при помощи клавиши F4.

Список событий имеет ограниченный размер по количеству дней записи. В случае заполнения списка до максимального размера при поступлении новых событий удаляются события записанные первыми (принцип FIFO).

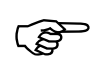

Размер журнала событий контролируется параметром *Ограничить хранеие событий*, дней и полем *Хранить событий, дней* в системных параметрах SW

### Выполнение отчетов

Отчеты представляют собой отдельные программные модули, написанные на паскале-подобном языке и скомпилированные в среде разработки отчетов (см. ниже).

После компиляции программные модули подключаются к БД *Исполняемые модули* и становятся непосредственно отчетами, доступными из режима анализа.

Для универсализации программ-отчетов предусмотрена возможность хранения каких-либо данных в так называемых параметрах отчета. Изменение значений параметров отчета возможно из тела программы-отчета (при помощи окна ввода и изменения параметров), а также из БД Исполняемые модули.

Для запуска программы-отчета воспользуйтесь командой Анализ / Выполнить.

Для разрешения запуска отчетов необходимы следующие условия:
 ⇒ На станции, на которой должен выполняться отчет (БД Рабочие станции), в поле Параметры должен стоять флаг Отчеты, разрешающий выполнение отчетов на этой станции
 ⇒ Пользователю, выполняющему отчет, должны быть присвоены права на чтение БД Исполняемые модули
 ⇒ Пользователю, выполняющему отчет, должна быть присвоена категория с установленным флагом Выполнение отчетов.

Далее необходимо выбрать интересующий Вас отчет из списка зарегистрированных отчетов (БД Исполняемые модули).

| Описание                                | <u>В</u> ыбрать  |
|-----------------------------------------|------------------|
| [78N2] Время присутствия лиц на объекте | <u>О</u> тменить |
| [78N2] Нарушения рабочего распорядка    | La constante     |
| [78N2] Учет рабочего времени за месяц   | Изменить         |
| [78N2] Учет рабочего времени            | Добавить         |
| [78V2] Активность датчиков              |                  |
| [78VS2] Нарушения постановки-снятия     | <u> </u>         |
| [78VS2] Отсутствие активности датчиков  | Царалть все      |
| [7] Лица с правом постановки            | Oldonnio Ber     |
| [7] Постановка-снятие                   | -                |
| [7] Состояние раздела                   | Сортировка       |
| [8] События по группе ТС                |                  |
| [8] События по зоне                     |                  |
| [all] Все события                       |                  |
| [all] Выбранное событие                 |                  |
| [all] Группа событий                    |                  |
| [all] Деи́ствия оператора               |                  |
| [all] Деятельность лица на объекте      |                  |
| [all] Перемещения группы лиц            |                  |
| [all] Перемещения лиц по отделам        |                  |
| [all] Список карт доступа               |                  |

Рис. 223

После выбора отчета, программа-отчет может запросить исходные данные для выполнения отчета в *окне ввода параметров* программы или окне ввода конкретного типа данных.

Окно ввода параметров позволяет отобразить и изменить все видимые параметры программы.

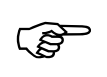

При описании параметров в программе отчета указывается, какие параметры являются видимыми, а какие нет. Невидимые параметры пользователь может изменить только из БД Исполняемые модули. (целесообразно невидимыми

параметрами делать редко изменяемые значения, например список считывателей на вход и выход из здания для отчетов учета рабочего времени)

| Параметры выполі     | ения "EVENTSINPERIOD"                                    | × |
|----------------------|----------------------------------------------------------|---|
| Выполнить <u>О</u> т | иенить                                                   |   |
| Параметр             | Значение                                                 |   |
| Диапазон             | О За минувшие сутки<br>О За неделю<br>⊙ Указать диапазон |   |
| Время начала         | 07/09/2004 08:24:02                                      |   |
| Время окончания      | 07/09/2004 08:24:02                                      |   |
| Номер события        | 201                                                      |   |
|                      |                                                          | ~ |
| <                    |                                                          | > |

Рис. 224

Выполнение программы может занять некоторое время, во время которого на экране находится (но может и отсутствовать) окно выполнения программы.

| Активность извещателей за период     | × |
|--------------------------------------|---|
| Просмотр событий за 30 Август 2004 г |   |
|                                      |   |

Рис. 225

При необходимости прерывания программы – закройте данное окно

Надписи и состояние progressbar в окне выполнения полностью определяются алгоритмом работы программы-отчета.

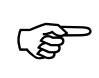

Наличие окна выполнения, надписи и состояние progressbar в окне выполнения полностью определяются алгоритмом работы программы-отчета.

Результатом выполнения программы-отчета, как правило, является таблица (таблицы), состав и формат которой полностью определяется самой программой.

| 🗖 События 2 | 01 за пери | од от 27/08/2004 20:58:00 до 03/09/2004 00:02:00 👘 (Отчет от 22/11/2004 13:35:0 🔳 🗖 | ×    |
|-------------|------------|-------------------------------------------------------------------------------------|------|
| Date        | Time       | Message                                                                             |      |
| 30/08/2004  | 09:42:07   | SYS - Сенов Петр Юрьевич , тестер запустил ДЕЖУРНЫЙ режим на станции СЕРВЕР         |      |
| 30/08/2004  | 09:54:58   | SYS - Сенов Петр Юрьевич , тестер запустил ДЕЖУРНЫЙ режим на станции СЕРВЕР         |      |
| 30/08/2004  | 09:55:10   | SYS - Сенов Петр Юрьевич , тестер запустил ДЕЖУРНЫЙ режим на станции СЕРВЕР         |      |
| 30/08/2004  | 10:00:20   | SYS - Сенов Петр Юрьевич , тестер запустил ДЕЖУРНЫЙ режим на станции СЕРВЕР         |      |
| 30/08/2004  | 10:01:10   | SYS - Сенов Петр Юрьевич , тестер запустил ДЕЖУРНЫЙ режим на станции СЕРВЕР         |      |
| 30/08/2004  | 10:05:02   | SYS - Сенов Петр Юрьевич , тестер запустил ДЕЖУРНЫЙ режим на станции СЕРВЕР         |      |
| 30/08/2004  | 10:06:17   | SYS - Сенов Петр Юрьевич , тестер запустил ДЕЖУРНЫЙ режим на станции СЕРВЕР         |      |
| 30/08/2004  | 10:12:42   | SYS - Сенов Петр Юрьевич , тестер запустил ДЕЖУРНЫЙ режим на станции СЕРВЕР         |      |
| 30/08/2004  | 10:22:10   | SYS - Сенов Петр Юрьевич , тестер запустил ДЕЖУРНЫЙ режим на станции СЕРВЕР         |      |
| 30/08/2004  | 10:24:55   | SYS - Сенов Петр Юрьевич , тестер запустил ДЕЖУРНЫЙ режим на станции СЕРВЕР         |      |
| 30/08/2004  | 10:25:59   | SYS - Сенов Петр Юрьевич , тестер запустил ДЕЖУРНЫЙ режим на станции СЕРВЕР         |      |
| 30/08/2004  | 10:34:03   | SYS - Сенов Петр Юрьевич , тестер запустил ДЕЖУРНЫЙ режим на станции СЕРВЕР         |      |
| 30/08/2004  | 10:43:24   | SYS - Сенов Петр Юрьевич , тестер запустил ДЕЖУРНЫЙ режим на станции СЕРВЕР         |      |
| 30/08/2004  | 10:45:30   | SYS - Сенов Петр Юрьевич , тестер запустил ДЕЖУРНЫЙ режим на станции СЕРВЕР         |      |
| 30/08/2004  | 11:04:26   | SYS - Сенов Петр Юрьевич, тестер запустил ДЕЖУРНЫИ режим на станции СЕННИКОВ 166    |      |
| 30/08/2004  | 11:19:17   | SYS - Сенов Петр Юрьевич , тестер запустил ДЕЖУРНЫИ режим на станции СЕРВЕР         |      |
| 30/08/2004  | 11:51:03   | SYS - Сенов Петр Юрьевич , тестер запустил ДЕЖУРНЫЙ режим на станции СЕРВЕР         |      |
| 30/08/2004  | 12:01:17   | SYS - Сенов Петр Юрьевич , тестер запустил ДЕЖУРНЫИ режим на станции СЕРВЕР         |      |
| 30/08/2004  | 12:03:34   | SYS - Сенов Петр Юрьевич , тестер запустил ДЕЖУРНЫИ режим на станции СЕРВЕР         |      |
| 30/08/2004  | 12:16:04   | SYS - Сенов Петр Юрьевич , тестер запустил ДЕЖУРНЫЙ режим на станции СЕРВЕР         |      |
| 30/08/2004  | 14:36:24   | SYS - Сенов Петр Юрьевич , тестер запустил ДЕЖУРНЫЙ режим на станции СЕННИКОВ 166   |      |
| 30/08/2004  | 14:48:28   | SYS - Сенов Петр Юрьевич , тестер запустил ДЕЖУРНЫЙ режим на станции СЕРВЕР         |      |
| 30/08/2004  | 14:48:46   | SYS - Сенов Петр Юрьевич . тестер запустил ДЕЖУРНЫЙ режим на станции СЕРВЕР         | ~    |
| <           |            | >                                                                                   | 1.11 |

Рис. 226

Полученная таблица может быть распечатана или экспортирована аналогично таблице БД (см. п. Печать таблицы и Экспорт таблицы в отделе Окно таблицы БД главы 11).

Эта таблица не допускает сортировку, фильтрацию, изменение формата (за исключением ширины полей) и удаление записей, а также изменение ее содержимого пользователем. Предполагается что все, что нужно должно быть сделано в теле программы

Результатом выполнения отчета может быть не только таблица, подобная таблице БД, но также и внешний файл и строка в окне сообщений и т.д. Более того программа-отчет может сразу запускать на исполнение внешнее приложение для просмотра и распечатки отчета (например Internet Explorer).

### Просмотр видеозаписей

Для просмотра видеозаписей на локальном сервере воспользуйтесь командой **Анализ / Видеозаписи.** 

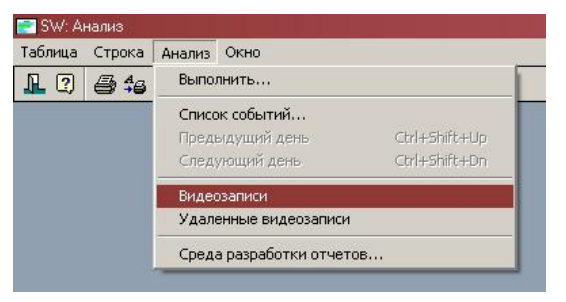

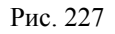

При этом открывается окно БД Видеозаписи.

ເສີ

| Описание                                            | Дата       | Время    | Продолжительност |
|-----------------------------------------------------|------------|----------|------------------|
| 5/11/2002 10:27                                     | 15/11/2002 | 10:27:00 | 00:10:00         |
| 5/11/2002 10:28                                     | 15/11/2002 | 10:28:00 | 01:00:00         |
| 5/11/2002 10:29 Запущена видеозапись "Стенд", "1",  | 15/11/2002 | 10:29:00 | 03:00:00         |
| 5/11/2002 11:20 Запущена видеозапись "Стенд", "1",  | 15/11/2002 | 11:20:00 | 02:14:00         |
| 5/11/2002 11:36                                     | 15/11/2002 | 11:36:00 | 01:00:00         |
| 5/11/2002 17:57                                     | 15/11/2002 | 17:57:00 | 00:01:00         |
| 5/11/2002 17:57                                     | 15/11/2002 | 17:57:00 | 00:02:00         |
| 5/11/2002 17:58                                     | 15/11/2002 | 17:58:00 | 01:00:00         |
| 8/11/2002 08:34                                     | 18/11/2002 | 08:34:00 | 00:49:00         |
| 18/11/2002 12:50 Запущена видеозапись "Стенд", "1", | 18/11/2002 | 12:50:00 | 01:01:00         |
| 8/11/2002 12:51 Запущена видеозапись "Стенд", "1",  | 18/11/2002 | 12:51:00 | 03:00:00         |
| 8/11/2002 12:51 Запущена видеозапись "Стенд", "1",  | 18/11/2002 | 12:51:00 | 00:06:00         |
| 18/11/2002 18:05                                    | 18/11/2002 | 18:05:00 | 01:00:00         |
| 19/11/2002 17:37:42                                 | 19/11/2002 | 17:37:42 | 00:00:59         |
| 19/11/2002 17:39:47                                 | 19/11/2002 | 17:39:47 | 00:00:59         |
| 20/11/2002 12:43 "Зона 2"-ВЗЛОМ                     | 20/11/2002 | 12:43:40 | 00:01:19         |
| 20/11/2002 12:45 "Зона 2"-ВЗЛОМ                     | 20/11/2002 | 12:45:29 | 00:01:20         |
| 20/11/2002 12/57 VOICE 9 DOTION                     | 20/11/2002 | 10-57-07 | 00-01-00         |

Рис. 228

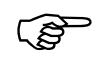

Окно БД *Видеозаписи* доступна только при наличии лицензии на поддержку сетевой работы с видеовходами рабочих станций (драйвер SW-VIDEO в прайсе)

Для просмотра интересующей записи дважды кликните на ней или нажмите клавишу ENTER.

| Зидеозаписи    |           |              |          |         |          |        |    |
|----------------|-----------|--------------|----------|---------|----------|--------|----|
| OK             | Отмена    | Ссылка       | Добавить | Удалить | Очистить | Фильтр |    |
| Поле           | ],        | Данные       |          |         |          |        | •  |
| Описание       |           | 12/07/2006 - | 12:17:02 |         |          |        |    |
| Дата           |           | 2/07/2006    |          |         |          |        |    |
| Время          |           | 12:17:02     |          |         |          |        |    |
| Продолжите     | льность ( | 00:00:41     |          |         |          |        |    |
| VIDEO          |           | •            |          |         |          |        |    |
| Активация      | 1         | Тользовате:  | тем      |         |          |        |    |
| Станция СЕРВЕР |           |              |          |         |          |        |    |
| Монитор        | 1         | CEPBEP       |          |         |          |        | _, |

Рис. 229

В диалоговом окне нажмите на клавишу >, после чего откроется окно *Локальный VCR*.

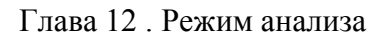

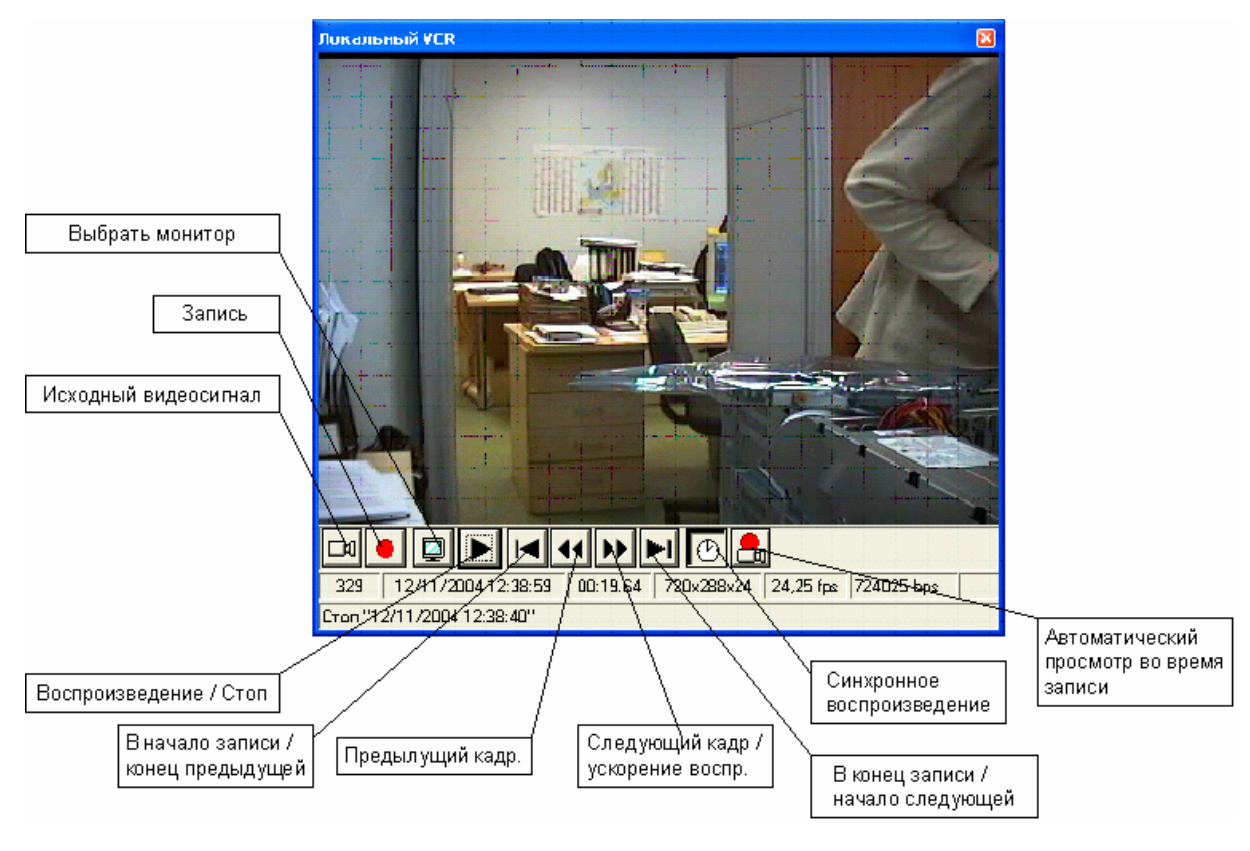

Рис. 230

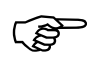

# Внимание !

Система видеозаписи в SW работает только в симплексном режиме на каждом мониторе. В связи с тем, что приоритет включения записи выше, чем просмотра, то если во время просмотра записи на конкретном мониторе произойдет событие включения записи на мониторе просмотра, то просмотр прекратится и будет осуществляться видеозапись

С помощью клавиш окна *Локальный VCR* можно осуществлять просмотр данного и других отрезков видеозаписей (Рис. 230) по выбранному монитору.

Значения статусных данных в окне Локальный VCR показано на Рис. 231.

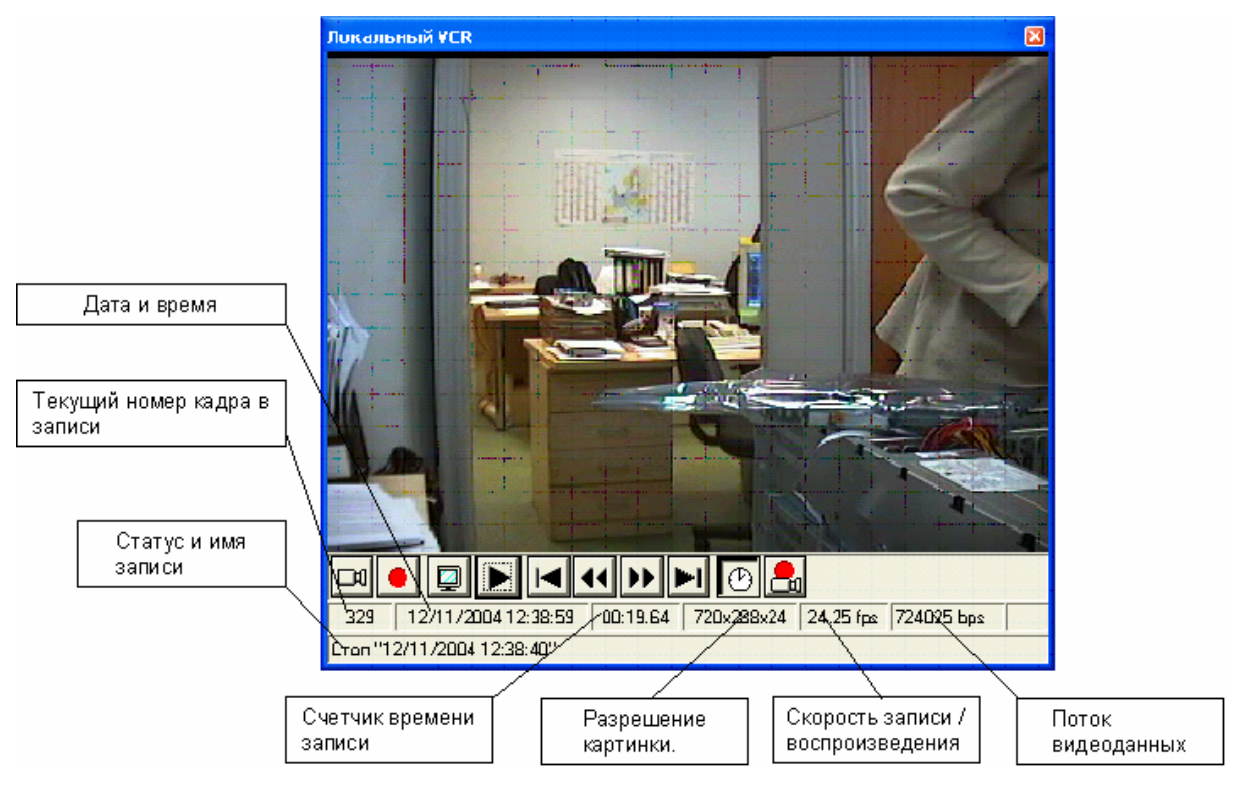

Рис. 231

Для просмотра видеозаписей на удаленном сервере воспользуйтесь командой **Анализ / Удаленные Видеозаписи.** 

При этом открывается окно БД Удаленные видеозаписи.

ເສັ

Окно БД Удаленные видеозаписи доступна только при наличии лицензии на поддержку удаленного видеомониторинга (драйвер SW-VIDRECEIVE в прайсе)

Работа с удаленными видеозаписями аналогична работе с локальными видеозаписями.

### Написание, отладка и компиляция программ отчетов

SW поддерживает специальный язык программирования SW-PASCAL для написания программ, которые применяются, в основном, для создания отчетов. Сведения о самом языке и названиях полей БД SW можно найти в отдельноv руководстве пользователя "Сведения о языке SW-PASCAL и полях БД SW".

Лля написания, отладки и компилляции программ отчетов в SW реализована специальная среда разработки. Для ее загрузки необходимо выполнить команду Анализ / Среда разработки отчетов. Будет предложено выбрать файл для редактирования:

| Загрузить файл                                                         |                         |                                                                                                    |                                           |                                                                                                    | ? ×                                                                                                    |
|------------------------------------------------------------------------|-------------------------|----------------------------------------------------------------------------------------------------|-------------------------------------------|----------------------------------------------------------------------------------------------------|----------------------------------------------------------------------------------------------------|
| <u>П</u> апка:                                                         | 🗀 SW Report             | s на Program_3                                                                                                    | •                                         | = 🗈 💣 🎟 •                                                                                                    |                                                                                                    |
| Надавние<br>документы<br>Рабочий стол<br>Мои<br>документы<br>Документы |                         | равом постановки.swp<br>эка-снятие.swp<br>не раздела.swp<br>щения группы лиц.swp<br>по группе TC.swp<br>по зоне.swp<br>я присутствия лиц на объект<br>я присутствия лица на объект<br>на объект.swp<br>д с объекта.swp<br>шения рабочего распорядка.<br>рабочего времени за месяц.а | е.s Тип; d<br>те. Измен<br>Разме<br>swp t | <ul> <li>[78V2] Активна</li> <li>[78V52] Наруш</li> <li>[78V52] Отсута</li> <li>[8] Все событи</li> <li>[8] Выбранное</li> <li>[8] Группа соб</li> <li>[9] Группа соб</li> <li>[9] Группа соб<td>ость датчиков.s<br/>ения постановки<br/>твие активност<br/>из .swp<br/>событие.swp<br/>јытий.swp<br/>ица на объ<br/>ица на объ<br/>ица на объ<br/>ица на объ<br/>ица на объ<br/>события лиц по отде.<br/>от доступа.swp<br/>в события V2.sw</td></li></ul> | ость датчиков.s<br>ения постановки<br>твие активност<br>из .swp<br>событие.swp<br>јытий.swp<br>ица на объ<br>ица на объ<br>ица на объ<br>ица на объ<br>ица на объ<br>события лиц по отде.<br>от доступа.swp<br>в события V2.sw |
| компьютер                                                              |                         |                                                                                                    |                                           |                                                                                                    |                                                                                                    |
|                                                                        | <u>И</u> мя файла:<br>- |                                                                                                    |                                           | <u> </u>                                                                                                    | <u>U</u> ткрыть                                                                                                    |
| Сетевое                                                                | <u>Т</u> ип файлов:     | Файлы отчетов (*.swp)                                                                                                    |                                           | <u> </u>                                                                                                    | Отмена                                                                                                    |
|                                                                        |                         |                                                                                                    |                                           |                                                                                                    | <u>С</u> правка                                                                                                    |

Рис. 232

При выборе файла открывается окно редактирования:

```
- 🗆 X
💯 SW: Исходный текст - E:\Sennikov\Personal\Sw_objects\SW-TEST-2\SW Reports на Program_3\(8) События по зоне swp
  Файл Редактор Поиск Просмотр Программа Настройка
                                                                                                                                                                                                                                                                                                                         -
                         hImport
                                                                       : hDB;
                                                                                                                      // количество библиотек в базе
                          dllCount
                                                                        :integer;
               function GetEVersion:integer; external 'Export' cdecl 'GetEVersion';
              function HtmlCreate( name:string ):integer; external 'Export' cdecl 'HtmlCreate';
function HtmlClose:integer; external 'Export' cdecl 'HtmlClose';
function HtmlExecute( proc:string ):integer; external 'Export' cdecl 'HtmlExecute';
function HtmlSetColumn( width:integer ):integer; external 'Export' cdecl 'HtmlSetColumn';
function HtmlCell( value:string ):integer; external 'Export' cdecl 'HtmlCell';
function HtmlCellF( value:string; flags:integer ):integer; external 'Export' cdecl 'HtmlCellF';
function HtmlCellF( value:string; flags, colspan:integer ):integer; external 'Export' cdecl 'HtmlCellF';
function HtmlCellFL( value:string; flags, bkgnd, color:integer ):integer; external 'Export' cdecl 'HtmlCellF';
function HtmlTextAll( value:string; flags, font, color:integer ):integer; external 'Export' cdecl 'Html';
function HtmlTextAll( value:string ):integer; external 'Export' cdecl 'Html';
function HtmlText( value:string ):integer; external 'Export' cdecl 'HtmlText';
                                                функций Windows AP
               // Oincland Gynkland Willows Ari
procedure GetLocalTime( systime: 'SYSTEMTIME ); external 'Kernel32' stdcall 'GetLocalTime';
function MessageBox( nWnd:integer; text, caption:string; flags:integer ):integer; external 'User32' stdc
               begin
                          // проверсия версия за
if(GetBuildNum < 1059) then begin
MessageBox( 0, 'Версия SW должна быть не менее <SW 2.0 build 1059>', 'Прерывание программы', 0 );
                                goto lab end;
                          end;
  РЕДАКТОР
                               58 1
                                                                                  BCT
4
```

Рис. 233

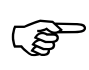

SW позволяет открывать только одно окно редактирования исходного текста программы

### Настройка параметров среды разработки отчетов

Для настройки параметров среды разработки отчетов воспользуйтесь командой НАСТРОЙКА / НАСТРОЙКА РЕДАКТОРА.

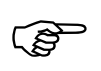

ния

Все произведенные настройки редактора, сохраняются для каждого пользователя системы индивидуально

| Настройка редактора                                                                                                    | Казенини                                                                                                    | Назначенные<br>клавиши для<br>подсве ченной       |
|----------------------------------------------------------------------------------------------------|----------------------------------------------------------------------------------------------------|---------------------------------------------------|
| Блок в верхний регистр<br>Блок в нижний регистр<br>Закоментировать строку<br>Раскоментировать строку<br>Закоментировать блок<br>Раскоментировать блок | Ctrl+H                                                                                                    | , команды<br>Добавить клавишу<br>для подсвеченной |
| Приск текста<br>Замена текста<br>Повтор последнего поиска/замены<br>Новый файл<br>Открытие файла<br>Сохранение файла                                  | Alt+D 23                                                                                                    | команды<br>Удалить клавишу<br>для подсвеченной    |
| Настройки — Багоматический отстил по Enter                                                                                                    | Перекрытие барка                                                                                                   | в поле Клавиши<br>комбинации                      |
| П     Расширенная табуляция       П     Автоматический огступ по Backspace                                                                            | <ul> <li>Персифонно спока</li> <li>Выделение строки по двойномущелчку</li> <li>Синтаксическая подсветка</li> </ul> | Поле для ввода<br>назначаемой<br>клавиши          |
| Шаг табуляции 4 Размер отступа 4                                                                                                    | Стандарт Visual Studio emulation                                                                                   | Поле статуса<br>комбинации<br>клавиш              |

Рис. 234

Выберите в поле *Стандарт* наиболее близкий Вам стиль написания программ (Borland IDE classic, CUA Standart, Visual Studio emulation). Данный выбор автоматически присваивает сочетания клавиш и общие настройки в соответствии с выбранным стандартом.

Если что-то не устраивает в стандартной настройке под выбранный стиль, установите нужные настройки вручную в полях *Настройки*, *Функции*, *Клавиши*, *Шаг табуляции*, *Размер отступа* 

В поле Настройки расположено 6 флагов, которые имеют следующие значе-

- ⇒ *Автоматический отступ по Enter* после ввода символа «возврат каретки» курсор на новой строке устанавливается на позицию начала текста предыдущей строки.
- ⇒ *Расширенная табуляция* При вводе символа табуляции строка смещается до начала или конца слова предыдущей строки (при отсутствии слов предыдущей строки производится смещение согласно полю *Шаг табуляции*)
- ⇒ *Автоматический отступ по Backspace* после ввода символа «Backspace» в текущей позиции курсора, после которого расположен первый значимый символ строки, вся строка перемещается на позицию начала текста предыдущей строки.
- ⇒ **Перекрытие** блока Если флаг активен, то при выделенном блоке ввод любого символа или вставка данных из буфера производится вместо выделенного блока. Дополнительно в этом режиме автоматически снимается выделение блока при любом перемещении курсора.

- ⇒ **Выделение строки по двойному щелчку** разрешает выделение строки по двойному щелчку мыши
- ⇒ Синтаксическая подсветка включает режим синтаксической подсветки текста программы, при этом конструкции языка выделяются красным цветом, встроенные функции голубым, константы синим, комментарии серым.

В поле **Функции** описываются все команды среды разработки отчетов, а в поле **Клавиша** соответствующие им клавиши клавиатуры (сочетания). При необходимости изменения клавиш для активации какой либо функции выберите функцию из списка, затем установите курсор в поле для ввода назначаемой клавиши (Рис. 234), введите необходимое сочетание клавиш и нажмите кнопку **Добавить клавишу для подсвеченной** команды.

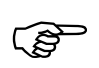

Будьте внимательны при назначении клавиш! Данная комбинация уже может быть присвоена другой команде и будет переопределена. Поэтому обращайте внимание на поле статуса комбинации клавиш, в котором автоматически указывается функция, которой уже присвоена данная комбинация

Для удаления комбинации клавиш с функции выберите удаляемую комбинацию в поле *Клавиша* и нажмите на кнопку *Удалить клавишу*.

### Редактирование, компиляция и отладка программ

Написание и редактирование программ отчетов можно вести непосредственно в среде разработки или в любом текстовом редакторе и затем для компиляции загрузить в среду разработки командой **ФАЙЛ / ЗАГРУЗИТЬ.** 

При редактировании программы в среде разработки постоянно ведется список всех изменений и в любой момент можно отменить одно или несколько действий командой Редактор / Откат, а также восстановить удаленное командой Редактор / Вернуть для отката.

Для удобства редактирования доступны функции поиска и замены, работы с блоками и т.д.

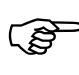

Не все команды редактирования имеются в падающих меню. Запуск части команд доступен только по комбинациям клавиш. Полный перечень команд и комбинации клавиш для запуска их можно посмотреть в окне настроек редактора **НАСТРОЙКА / НАСТРОЙКА РЕДАКТОРА** 

Регулярно проводите сохранение редактируемого файла командой ФАЙЛ / СОХРАНИТЬ или, если необходимо создать новый файл – командой ФАЙЛ / СОХРАНИТЬ КАК... В последнем случае программа запросит новое имя файла.

Для компиляции программы воспользуйтесь командой **ПРОГРАММА** / **Компиляция**. В этом случае SW полностью проверяет синтаксис текста программы и пытается скомпилировать его в исполняемый модуль с одноименным именем с расширением SWE. В случае обнаружения каких-либо ошибок, компилятор выдаст предупреждение в статусную строку об ошибке и подсвечивает, по возможности, неверную конструкцию коричневым цветом.

Глава 12. Режим анализа

```
🥦 SW: Исходный текст - E:\Sennikov\Personal\Sw objects\SW-TEST\Отчеты\Отчеты Сенникова\USen1 ...
                                                                                   Файл Редактор Поиск Просмотр Программа Настройка
                                                                                   <u>С</u>правка
        DayCount, DayMax, BlockSize: integer;
        EventCode: integer;
        Evcodes: Array[0..9] of event;
        in0, in1: integer;
        BlockStart, BlockEnd: datetime;
      // собственно параметры
        EventCodes: Array[0..InputEventNum-1] of integer; input 'Coff
        Options: integer; input request'Диапазон' 'ENUM'
        ['За минувшие сутки', 'За неделю', 'Указать
StartTime: datetime; input 'Время начала' 'STANDARD' [] '';
        EndTime: datetime; input 'Время окончания' 'STANDARD' [] '';
      // EventCod: Array[0..2] of integer; input request 'Ce' 'STANDAF
        MaxBlockSize: integer; input hide 'Размер блока событий' 'STANDAF
      // Readers: integer; input 'Считыватель' 'DBREF' ['READERS'];
{ Readers1: Array[0..5] of integer; input correction 'Устройство'
                                                         ['READERS', 'RREADERS', 'R8
      {function FindIndex(EvCodes:event, Code:integer):integer;
Верхняя граница должна быть не меньше нижней
                                                                                      >
```

Рис. 235

После компиляции из режима редактора текста можно запустить программу на исполнение командой **ПРОГРАММА / ЗАПУСК.** Если программа ранее не была скомпилирована, то сначала автоматически запустится компиляция

Для отладки созданных программ в среду разработки отчетов встроен отладчик, позволяющий трассировать выполнение программы, в том числе и пошагово с проверкой и изменением значений переменных, вычислением промежуточных выражений и т.д.

Для установки / удаления точки останова программы установите курсор на требуемую строку и выполните команду *Точка останова* (при установке в настройке редактораVisual Studio emulation – F9) или дважды кликните мышью в специальном поле напротив нужной строки. Точка останова подсвечивается красным цветом и символом *В* напротив строки. После запуска программа будет приостановлена в установленной точке останова. После остановки продолжение работы программы можно активизировать повторной командой **ПРОГРАММА / ЗАПУСК.** 

Строка, на которой приостановлено выполнение программы, подсвечивается синим цветом.

Для приостановки программы в указанном месте можно воспользоваться командой **ПРОГРАММА / Выполнять до курсора.** 

Для пошагового выполнения операторов программы можно воспользоваться командами **ПРОГРАММА / ШАГ** и **ПРОГРАММА / ТРАССИРОВКА** (при установке в настройке редактора Visual Studio emulation – F10 и F11 соответственно). Команда *Трассировка* отличается от команды *Ша*г тем, что позволяет трассировать вложенные функции и процедуры.

Команда **ПРОГРАММА / ПРИОСТАНОВИТЬ** служит для приостановки выполняющегося отчета для отладки (например в случае если от долго выполняется).

Команда **ПРОГРАММА / СНЯТЬ ПРОГРАММУ** прекращает выполнение программы.

Если программа приостановлена, то становятся доступными функции просмотра и редактирования переменных.

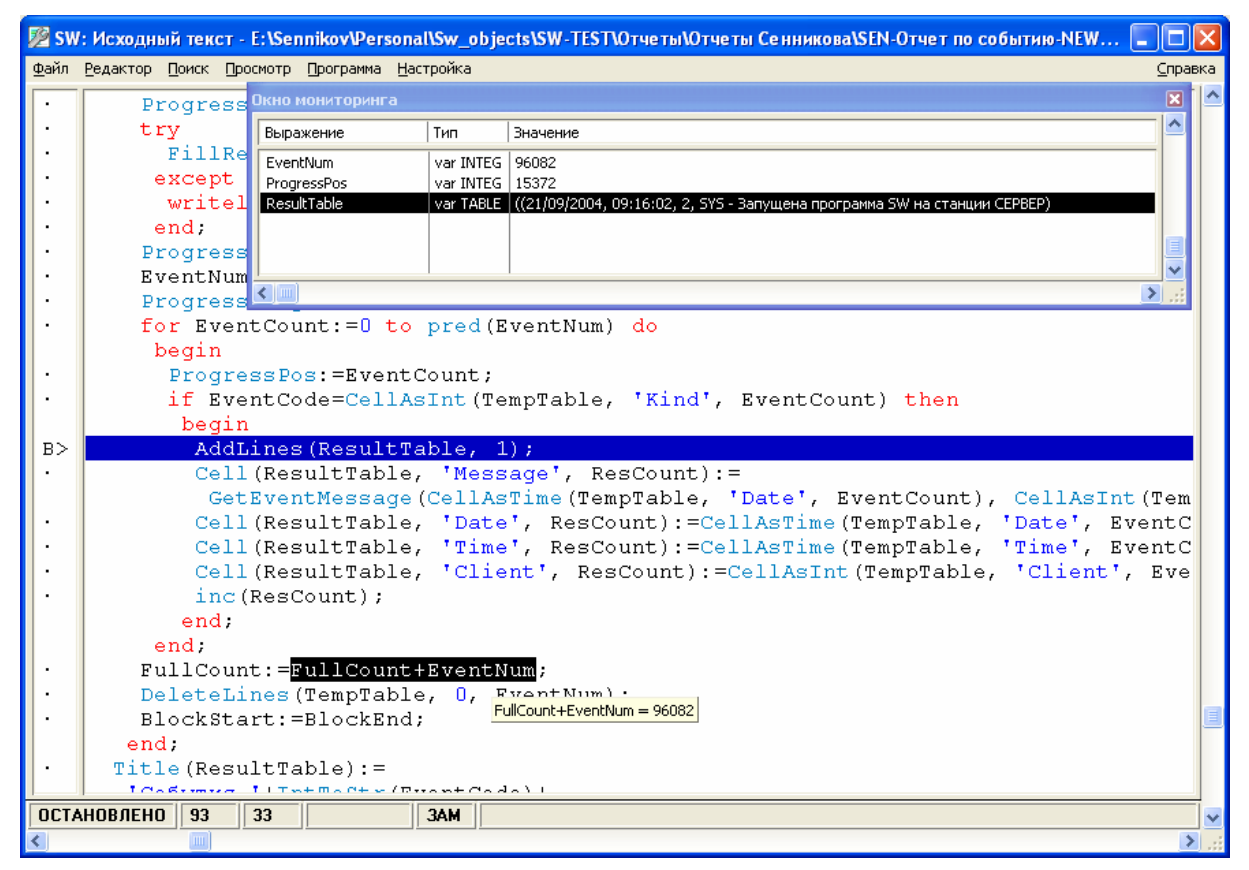

Рис. 236

С помощью команды Команда **ПРОГРАММА / ДОБАВИТЬ** СЛЕЖЕНИЕ добавляется слежение за значением выражения в специальное окно мониторинга

| Добавить мониторинг |    |         |
|---------------------|----|---------|
| Выражение           |    |         |
| FullCount+EventNum  |    |         |
|                     | ОК | Закрыть |
|                     |    |         |

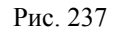

С помощью команды Команда **ПРОГРАММА / ВЫЧИСЛЕНИЕ/ИЗМЕНЕНИЕ** может быть вычислено значение любого выражения, изменено значение переменной.

| Вычисление / Изменение                    | × |
|-------------------------------------------|---|
| Выражение                                 | - |
| Inescount                                 | _ |
| Результат var INTEGER (адрес \$0012FCBC); | _ |
| 325                                       |   |
| Новое значение                            |   |
| 328                                       |   |
| Вычислить Изменить Закрыть                |   |

Рис. 238

Значение переменных и выражений можно посмотреть также при помощи режима быстрого инспектирования, когда при подводе указателя мыши к интересующему выражению значение появляется в всплывающем окне.

### Подключение откомпилированных программ к БД

Для получения возможности запуска программ по имени, откомпилированные программы далее должны быть подключены к БД Исполняемые модули.

# Обзор команд режима анализа

Здесь приводится краткое описание всех команд режима анализа, соответствующих кнопок на панели инструментов и клавишных комбинаций.

| Название коман   | іды                                                                         | Кнопка                                                                         | Комбинация<br>клавиш          | Описание команды. О                                                                | бласть действия                                                   |  |  |  |
|------------------|-----------------------------------------------------------------------------|--------------------------------------------------------------------------------|-------------------------------|------------------------------------------------------------------------------------|-------------------------------------------------------------------|--|--|--|
|                  | Таблица                                                                     |                                                                                |                               |                                                                                    |                                                                   |  |  |  |
|                  | 膏 SW: Ar                                                                    | нализ                                                                          |                               |                                                                                    |                                                                   |  |  |  |
|                  | Таблица                                                                     | Строка и                                                                       | Анализ Окно                   |                                                                                    |                                                                   |  |  |  |
|                  | Печать<br>Предва<br>Настро<br>Шрифт<br>Параме<br>Экспор<br>Сортир<br>Фильтр | <br>арительный<br>ика принте<br>для печат<br>этры печати<br>от в файл<br>оовка | й просмотр печати<br>кра<br>и | Alt+F2                                                                             |                                                                   |  |  |  |
|                  | Выхол                                                                       |                                                                                |                               |                                                                                    |                                                                   |  |  |  |
|                  | DBIXOD                                                                      |                                                                                |                               |                                                                                    |                                                                   |  |  |  |
| Таблица / Печать |                                                                             | 5                                                                              | F9 Пе<br>БД<br>ну             | ечатает таблицу базы данны<br>І Удаленные Видеозаписи)<br>ю программой-отчетом. До | х (БД Видеозаписи и<br>или таблицу, создан-<br>олжно быть активно |  |  |  |

| Название команды                         | Кнопка | Комбинаці<br>клавиш | ия                                                                                                    | Описание команды. Область действия                                                                                                    |
|------------------------------------------|--------|---------------------|----------------------------------------------------------------------------------------------------|----------------------------------------------------------------------------------------------------|
|                                          |        |                     | окно таб                                                                                                    | блицы базы данных или отчета.                                                                                                    |
|                                          |        |                     | ( <b>a</b>                                                                                                    | ⊂ Список событий не является обычной БД, поэтому не может быть выведен на печать                                                                                     |
| ТАБЛИЦА /<br>Предварительный<br>просмотр | нет    | ALT+F9              | Предвар<br>Должно<br>или отче                                                                                    | ительный просмотр печатаемой таблицы<br>быть активно окно таблицы базы данных<br>гта.                                                                                |
| ТАБЛИЦА / НАСТРОЙКА<br>ПРИНТЕРА          | нет    | SHIFT+F9            | Выбира<br>раметры                                                                                                | ет принтер для печати и настраивает его па-                                                                                                    |
| ТАБЛИЦА / ШРИФТ ДЛЯ<br>ПЕЧАТИ            | 4      | нет                 | Выбирая<br>Шрифт:<br>Фла<br>О Алаl Вал<br>О Алаl Вал<br>О ВалКал<br>Ф ВалКал<br>Ф ВалКал<br>Ф ВалКал<br>Ф ВалКал | ет щрифт для печати таблицы БД                                                                                                    |
| ТАБЛИЦА / ПАРАМЕТРЫ<br>ПЕЧАТИ            | нет    | нет                 | Выбирак<br>чати<br>Параметр<br>Ж Вы<br>К Гор<br>К Фо<br>К Вз                                                     | ет способ оформления таблицы БД при пе-<br>вы печати Х<br>деление заголовка<br>изогтальные линии<br>н заголовка<br>аголовке номер страницы                           |
| Таблица / Экспорт в<br>Файл              | нет    | нет                 | Экспорт<br>текстово<br>III/IY. Д<br>данных                                                                       | ирует таблицу базы данных или отчета в<br>ой файл, формат RTF или файл dBASE<br>Іолжно быть активно окно таблицы базы<br>или отчета.                                 |
| Таблица / Сортировка                     | ₿↓     | ALT+F2              | Устанав<br>быть ак<br>вует для                                                                                   | ливает режим сортировки таблицы. Должно<br>гивно окно таблицы базы данных. Не дейст-<br>списка событий и таблицы отчета.                                             |
| Таблица / Фильтр                         | F      | F2                  | Устанав<br>быть ак<br>вует для                                                                                   | ливает режим фильтрации таблицы. Должно<br>гивно окно таблицы базы данных. Не дейст-<br>списка событий и таблицы отчета.                                             |
| Таблица / Формат                         |        | нет                 | Устанав<br>чество,<br>быть ак<br>вует для                                                                        | ливает формат отображения таблицы (коли-<br>ширина и расположение столбцов). Должно<br>гивно окно таблицы базы данных. Не дейст-<br>списка событий и таблицы отчета. |
| Таблица / Выход                          | R      | ALT+F4              | Выход и                                                                                                    | з режима Анализа. Действует везде.                                                                                                    |

| Глава | 12. | Режим | анализа |
|-------|-----|-------|---------|
|-------|-----|-------|---------|

| Название командь                      | Ы      | Кнопка   | Комбинация<br>клавиш           | Описание команды. Область действия                                                                                                    |
|---------------------------------------|--------|----------|--------------------------------|----------------------------------------------------------------------------------------------------|
|                                       |        |          | Строк                          | A                                                                                                    |
|                                       |        | 📄 SW: Ан | ализ                           |                                                                                                    |
|                                       |        | Таблица  | Строка Анализ                  | Окно                                                                                                    |
|                                       |        |          | Удалить A<br>Удалить все       |                                                                                                    |
|                                       |        |          | Daver Dec                      |                                                                                                    |
|                                       |        | 2        | Печать                         |                                                                                                    |
|                                       |        |          |                                |                                                                                                    |
| ~ /                                   |        |          |                                |                                                                                                    |
| Строка / Удалить                      |        | нет      | ALT+DELETE                     | Удаляет строку из таблицы БД (запись из базы<br>данных). Должно быть активно окно таблицы<br>базы данных.                                              |
| Строка / Удалить всі                  | E      | нет      | нет                            | Удаляет все строки в таблице БД(записи в базе данных). Должно быть активно окно таблицы базы данных.                                                   |
| Строка / Печать                       | _      | нет      | нет                            | Печатает содержимое полей текущей записи БД в развернутом виде. Должно быть активно окно                                                               |
|                                       |        |          |                                | таблицы базы данных, которое должно иметь                                                                                                    |
|                                       |        |          | Анали                          |                                                                                                    |
| 📰 S                                   | W: Aha | ализ     |                                |                                                                                                    |
| Табл                                  | ица ч  | Строка 🗛 | нализ Окно                     |                                                                                                    |
| R                                     | 2      | <b></b>  | Выполнить                      |                                                                                                    |
|                                       |        |          | Список событий                 |                                                                                                    |
|                                       |        |          | Предыдущий ден                 | ь Ctrl+Shift+Up                                                                                                    |
|                                       |        | _        | Следующий день                 | Ctrl+Shift+Dn                                                                                                    |
|                                       |        |          | Видеозаписи<br>Удаленные видео | записи                                                                                                    |
|                                       |        |          | Среда разработки               | 1 отчетов                                                                                                    |
|                                       |        |          |                                |                                                                                                    |
|                                       |        | 1        | [                              |                                                                                                    |
| Анализ / Выполнить                    |        | Hem      | Hem                            | Открывает окно выбора программы анализа для запуска. Действует везде.                                                                                  |
| Анализ / Список<br>событий            |        | Hem      | Hem                            | Открывает окно просмотра списка событий за выбранные сутки. Если окно уже открыто, оно переносится наверх и становится активным. Дей-<br>ствует везде. |
| Анализ / Предыдущи<br>день            | Й      | Hem      | Cntrl+Shift+U<br>p             | Открывает окно просмотра списка событий за предыдущие текущим сутки Действует при ак-<br>тивном окне списка событий                                    |
| Анализ / Следующиї<br>день            | Й      | Hem      | Cntrl+Shift+D<br>own           | Открывает окно просмотра списка событий за<br>следующие после текущих сутки Действует при<br>активном окне списка событий                              |
| Анализ / Видеозапис                   | си     | Hem      | Hem                            | Открывает окно таблицы БД Видеозаписи. Если окно уже открыто, оно переносится наверх и становится активным. Действует везде.                           |
| Анализ / Удаленные<br>Видеозаписи     |        | Hem      | Hem                            | Открывает окно таблицы БД Удаленные Видео-<br>записи. Если окно уже открыто, оно переносится<br>наверх и становится активным. Действует везде.         |
| Анализ / Среда<br>разработки отчетов. | ••     | Hem      | Hem                            | Открывается окно среды разработки отчетов. Если окно уже открыто, оно переносится наверх                                                               |

| Название команды                           | Кнопка       | Комб<br>кла | инация<br>виш           | Описание команды. Область действия                                                                                          |
|--------------------------------------------|--------------|-------------|-------------------------|----------------------------------------------------------------------------------------------------|
|                                            |              |             |                         | и становится активным. Если не открыто, то<br>предлагается выбрать файл для редактировани-<br>ия. Действует везде.          |
|                                            |              | 1           | Окно                    | )                                                                                                    |
| 📰 SW: /                                    | Анализ       |             |                         |                                                                                                    |
| Таблица                                    | Строка       | Анализ      | Окно                    |                                                                                                    |
|                                            | <b>8 *</b> 6 | 斜喻          | Распа<br>Сверн          | хнуть F5<br>iyть Ctrl+F5 ———                                                                                                |
|                                            |              |             | Каска<br>Мозаи<br>Выров | д Shift+F5<br>іка Shift+F4<br>знять иконки                                                                                  |
|                                            |              |             | Шриф                    | τ Ctrl+F2                                                                                                    |
|                                            |              |             | Закры<br>Закры          | іть Ctrl+F4                                                                                                    |
|                                            |              |             | Partpe                  |                                                                                                    |
|                                            |              |             |                         |                                                                                                    |
| Окно / Распахнуть<br>(Окно / Восстановить) | Ð            | 1           | 75                      | Распахивает окно во всю рабочую область экра-<br>на / восстанавливает нормальные размеры окна.<br>Должно быть открыто окно. |
| Окно / Свернуть<br>(Окно / Восстановить)   | Hem          | CTR         | L+F5                    | Свертывает окно в иконку/ восстанавливает нормальные размеры окна. Должно быть откры-                                       |
|                                            | Иат          | CUII        | T + E 5                 | то окно.<br>Размещает окна в рабоней области окна казка                                                                     |
| ОКПО7 КАСКАД                               | 11em         | 5111        | 1+15                    | дом. Должно быть открыто хотя бы одно окно.                                                                                 |
| Окно / Мозаика                             | Hem          | SHIF        | FT+F4                   | Размещает окна в рабочей области окна мозаи-<br>кой. Должно быть открыто хотя бы одно окно.                                 |
| Окно / Выровнять<br>иконки                 | Hem          | H           | lem                     | Выравнивает иконки в нижней части рабочей области окна. Действует везде.                                                    |
| Окно / Шрифт.                              | <b>^</b> ▲   | CTR         | L+F2                    | Устанавливает шрифт для вывода окон таблицы<br>базы данных на экран. Должно быть активно<br>окно таблицы базы данных.       |
| Окно / Закрыть                             | Нет          | CTR         | L+F4                    | Закрывает активное окно. Должно быть открыто окно.                                                                          |
| Окно / Закрыть все                         | Hem          | H           | lem                     | Закрывает все окна. Действует везде. Должно быть открыто хотя бы одно окно.                                                 |
| _                                          |              |             | Справі                  | KA                                                                                                    |
|                                            |              |             |                         |                                                                                                    |
|                                            |              | Touring     |                         | Справка                                                                                                    |
|                                            |              | Содер       | ,ая<br>жание            | F1                                                                                                    |
|                                            |              | Поиск       |                         | Shift+F1                                                                                                    |
|                                            |              | Как по      | )льзовать               | ся справкой                                                                                                    |
|                                            |              | О про,      | дукте                   |                                                                                                    |
|                                            |              |             |                         |                                                                                                    |
| Справка / Текущая                          | нет          | I           | 71                      | Открывает справочную систему на странице,<br>соответствующей текущему рабочему окну. Дей-<br>ствует везде.                  |

Глава 12. Режим анализа

| Название команды                       | Кнопка | Комбинация<br>клавиш | Описание команды. Область действия                                                                       |
|----------------------------------------|--------|----------------------|----------------------------------------------------------------------------------------------------|
| Справка / Содержание                   | Hem    | нет                  | Открывает справочную систему на странице со-<br>держания. Действует везде.                               |
| Справка / Содержание                   | Hem    | нет                  | Открывает справочную систему на странице со-<br>держания. Действует везде.                               |
| Справка / Поиск                        | Hem    | SHIFT+F1             | Открывает справочную систему в режиме поис-<br>ка. Действует везде.                                      |
| Справка / Как<br>пользоваться справкой | Hem    | нет                  | Открывает справочный файл Windows о прави-<br>лах пользования справочной системой. Действу-<br>ет везде. |
| Справка / О продукте                   | Hem    | нет                  | Выдает краткую информацию о программе и режиме. Действует везде.                                         |

# Обзор команд среды разработки отчетов

Здесь приводится краткое описание всех команд меню среды разработки отчетов. Комбинации клавиш приведены при установке в настройке редактора режима Visual Studio emulation.

| Название команды        | Кнопка     | Комбинаци<br>клавиш | я Описание команды. Область действия                                                                |
|-------------------------|------------|---------------------|----------------------------------------------------------------------------------------------------|
|                         |            | ΦΑ                  | ١йл                                                                                                 |
| 💯 SW: 🖡                 | 1сходный   | атекст - E:\S       | iennikov\Personal\Sw_objects\                                                                       |
| Файл Ре                 | актор П    | юиск Просмот        | р Программа Настройка                                                                               |
| Новый                   |            | Ctrl+N              |                                                                                                    |
| Загруз                  | ить        | d                   | :=RealToDateTime((D                                                                                 |
| Сохран                  | нить       | Ctrl+S Z            | e:=GetRegCount(Bloc                                                                                 |
| Сохран                  | нить как   |                     |                                                                                                    |
| Выход                   |            | 0:                  | з:=U;<br>vt:=!Рапруака порик                                                                        |
| Выход                   | из анализа |                     | хс Загрузка порци                                                                                   |
|                         | E          | /illRegTa           | able(TempTable, Blo                                                                                 |
| · •                     | es         | cept                |                                                                                                    |
|                         |            | C L M               |                                                                                                    |
| ФАЙЛ / НОВЫЙ            | нет        | Ctrl+N              | Создает новый чистый лист для написания про-<br>граммы-отчета. Действует везде.                     |
| ФАЙЛ / ЗАГРУЗИТЬ        | нет        | Ctrl+O              | Загружает для редактирования текстовый файл от-<br>чета. Если в уже загруженном файле при этом име- |
|                         |            |                     | ются несохраненные изменения, то будет сделан                                                       |
|                         |            |                     | ет везде.                                                                                           |
| ФАЙЛ / СОХРАНИТЬ        | нет        | Ctrl+S              | Сохраняет текстовый файл отчета. Если это первое                                                    |
|                         |            |                     | вует везде.                                                                                         |
| ФАЙЛ / СОХРАНИТЬ КАК    | нет        | нет                 | Сохраняет текстовый файл отчета под другим име-                                                     |
|                         | иет        | υρm                 | нем. Будет запрошено имя фаила. деиствует везде.<br>Инициирует выход из среды разработки отчетов    |
| ¥лпл7 <b>ин</b> л∨д     | пст        | пст                 | Если в уже загруженном файле при этом имеются                                                       |
|                         |            |                     | несохраненные изменения, то будет сделан запрос на сохранение текущих изменений. Действует везде.   |
| ФАЙЛ / ВЫХОД ИЗ АНАЛИЗА | нет        | нет                 | Выход из режима Анализа. Действует везде.                                                           |

| Название команды                             | Кнопка        | Комбинаци<br>клавиш | ия Оп                    | исание команды. Область действия                                         |
|----------------------------------------------|---------------|---------------------|--------------------------|--------------------------------------------------------------------------|
|                                              |               | Реда                | АКТОР                    |                                                                          |
| 💯 SW                                         | /: Исходнь    | ий текст - Е:       | :\Sennikov\₽             | Personal\Sw_objec                                                        |
| Файл                                         | Редактор      | Поиск Просм         | ютр Програм              | ма Настройка                                                             |
|                                              | Откат         | Alt                 | :+Backspace              |                                                                          |
|                                              | Вернуть       | до отката АК        | :+Shift+Backsp           | ace                                                                      |
|                                              | Копиров       | ать Сti<br>· Сti    | rl+C<br>allov            |                                                                          |
|                                              | Вставить      | b Cti               | rl+V                     |                                                                          |
|                                              | Ful           | lCount:             | intege                   | r;                                                                       |
|                                              |               |                     |                          |                                                                          |
|                                              |               | (1) D 1             |                          |                                                                          |
| РЕДАКТОР / ОТКАТ                             | нет           | Alt+Backsp<br>ace   | Отменяет ко              | оманду редактирования                                                    |
|                                              |               |                     | (B)                      | Командои <b>Откат</b> последователь-                                     |
|                                              |               |                     | <b>`</b>                 | во команд редактирования в данном                                        |
|                                              | <u> </u>      | the Declara         | D                        | сеансе редактирования файла                                              |
| РЕДАКТОР / ВЕРНУТЬ ДО<br>ОТКАТА              | нет           | Alt+Backsp<br>ace   | Возвращает ния команді   | состояние текста до момента выполне-<br>ы <i>Откат</i>                   |
|                                              |               |                     |                          | Командой <b>Вернуть до отката</b>                                        |
|                                              |               |                     | 6                        | последовательно можно отменить любое количество команд отката в          |
|                                              |               |                     |                          | данном сеансе редактирования фай-                                        |
| <b>Β</b> ΕΠΑΓΤΩΣ / ΚΩΠΙΙΡΩΒΑΤΙ               |               | Ctrl+C              | KORUNVET BI              | ла                                                                       |
| redarior / Rohardbaid                        | нет           | $C_{III}+C$         | Копируст ы               | ыделенный фрагмент в буфер бомена                                        |
| Редактор / Вырезать                          | нет           | Ctrl+X              | Вырезает вы              | ыделенный фрагмент в буфер обмена                                        |
| РЕДАКТОР / ВСТАВИТЬ                          | нет           | Ctrl+V              | Вставляет ф              | ррагмент из буфера обмена в место раз-                                   |
|                                              |               |                     | мещения ку               | реора                                                                    |
|                                              |               | Про                 | СМОТР                    |                                                                          |
| 💯 SW: Ис>                                    | одный тен     | кст - E:\Senr       | nikov\Persor             | nal\Sw_objects\SW-TEST                                                   |
| Файл Реда                                    | ктор Поиск    | Просмотр            | Программа Н              | астройка                                                                 |
| pr                                           | ogram         | Е Окно выв          | юда<br>Иторинга          | Alt+Ctrl+E<br>Alt+3                                                      |
| Ve                                           | ເr<br>ກວາກກາວ | и Переключ          | читься на SW-/           | Анализ Alt+Tab                                                           |
|                                              | Result        | л<br>П Распахну     | ть / Восстанов           | ить абл:                                                                 |
|                                              |               |                     |                          |                                                                          |
|                                              | FullCo        | unt: int            | leaer:                   |                                                                          |
| ПРОСМОТР / ОКНО ВЫВОДА                       | нет           | ALT+Ctrl+<br>E      | В версии 2.0             | 0 не поддерживается                                                      |
| Просмотр / Окно                              | нет           | ALT+3               | Открывает                | окно мониторинга значений выбранных                                      |
| МОНИТОРИНГА                                  |               |                     | выражении.<br>при выполн | это же окно открывается автоматически нении команды Программа / Добавить |
|                                              | _             |                     | слежение                 |                                                                          |
| ПРОСМОТР /<br>Переключиться на SW-<br>Анализ | нет           | ALT+Tab             | Переключае разработки    | эт управление с текущего окна среды<br>на окно режима Анализа            |

| Глава | 12. | Режим | анализа |
|-------|-----|-------|---------|
|-------|-----|-------|---------|

| Название команды                                    | Кнопка           | Комбинаці<br>клавиш               | ия            | Описание команди                                                                                                    | ы. Область д                                                         | ействия                                                     |
|-----------------------------------------------------|------------------|-----------------------------------|---------------|----------------------------------------------------------------------------------------------------|----------------------------------------------------------------------|-------------------------------------------------------------|
| Просмотр / Окно вывода                              | нет              | ALT+Ctrl+<br>E                    | Вв            | версии 2.0 не поддержива                                                                                                  | ается                                                                |                                                             |
| ПРОСМОТР /<br>Распахнуть/Восстанови<br>ть           | нет              | нет                               | Вы<br>вос     | водит окно среды разра<br>сстанавливает разиеры об                                                                        | ботки на по.<br>5ратно                                               | лный экран и                                                |
|                                                     |                  | Прог                              | PAM           | ІМА                                                                                                    |                                                                      |                                                             |
| 💯 SW: Исходный 🛛                                    | текст - Е:       | \Sennikov\P                       | erse          | onal\Sw_objects\SW-TE                                                                                                    | ST\Отчеты                                                            | <mark>\Отч</mark>                                           |
| Файл Редактор Пон                                   | иск Просм        | отр Програм                       | ма            | Настройка                                                                                                    |                                                                      |                                                             |
| program<br>var                                      | n Event          | tsi Komnk<br>Banyo                | иляци<br>к    | ия                                                                                                    | F7<br>F5                                                             | odi                                                         |
| Tempi                                               | :apie:<br>tTable | та Устан<br>⊾∙                    | ювит          | гь/удалить точку останова                                                                                                 | F9                                                                   | ev.                                                         |
| FullC                                               | <br>Count:       | о Выпол<br>Шаг<br>іп Трасс        | лняті<br>иров | ь до курсора<br>жа                                                                                                    | F4<br>F10<br>F11                                                     |                                                             |
| Event                                               | Num:             | int Снять                         | танс<br>про   | рвить<br>Грамму                                                                                                    | Shift+F5                                                             |                                                             |
| Event<br>ResCo<br>DayCo                             | unt:             | іnt <sup>Вычис</sup><br>Day Добає | слени<br>вить | ие / Изменение<br>слежение                                                                                                | Ctrl+F2<br>Shift+F9                                                  |                                                             |
| // cofc                                             | твенн            | о параме                          | этр           | Ъ                                                                                                    |                                                                      | <i>.</i>                                                    |
| Программа /<br>Компиляция                           | Hem              | <i>F</i> 7                        |               | Компилирует редактир<br>программы в исполня<br>везде.                                                                     | уемый исх<br>емый файл.                                              | одный текст<br>Действует                                    |
| Программа / Запуск                                  | Hem              | F5                                |               | Компилирует редактир<br>программы в исполняем<br>ный файл на исполнени                                                    | уемый исх<br>мый файл за<br>е. Действуе                              | одный текст<br>апускает дан-<br>г везде.                    |
| ПРОГРАММА /<br>Установить/удалить<br>точку останова | Hem              | F9                                |               | Устанавливает точку о<br>тивным курсором                                                                                  | останова на                                                          | строке с ак-                                                |
| ПРОГРАММА / ВЫПОЛНЯТЬ<br>ДО КУРСОРА                 | Hem              | F4                                |               | Запускает программу и останова на текущей по                                                                              | на выполнен<br>зиции курсо                                           | ние с точкой<br>ра                                          |
| ПРОГРАММА / ШАГ                                     | Hem              | <i>F10</i>                        |               | Выполняет 1 шаг прогр<br>зиция требует выполне<br>дуры, описанной в дая<br>заканчивается выполнея<br>функции              | раммы. Если<br>ния функци<br>нной програ<br>нием всей пр             | текущая по-<br>и или проце-<br>имме, то шаг<br>роцедуры или |
| ПРОГРАММА /<br>Трассировка                          | Hem              | F11                               |               | Выполняет 1 шаг прогр<br>зиция требует выполне<br>дуры, описанной в дал<br>заканчивается выполно<br>указанной функции или | раммы. Если<br>ния функци<br>нной програ<br>ением перва<br>процедуры | текущая по-<br>и или проце-<br>мме, то шаг<br>ой операции   |
| ПРОГРАММА /<br>ПРИОСТАНОВИТЬ                        | Hem              | Hem                               |               | Приостанавливает выпо<br>ки (например в случае с<br>ся).                                                                  | олнение отче<br>если от долг                                         | та для отлад-<br>ю выполняет-                               |
| ПРОГРАММА / СНЯТЬ<br>ПРОГРАММУ                      | Hem              | Shift+F5                          |               | Немедленно прекращае                                                                                                    | т выполнени                                                          | е программы                                                 |
| Программа /<br>Вычисление/изменение                 | Hem              | Ctrl+F2                           |               | Открывает специально выражений и изменения                                                                                | е окно для<br>и значений п                                           | вычисления<br>еременных                                     |

| Название команды                                                     | Кнопка                                                          | Комбинаци<br>клавиш                                                       | ия Описание команды. Область действия                                                                                                    |
|----------------------------------------------------------------------|-----------------------------------------------------------------|---------------------------------------------------------------------------|----------------------------------------------------------------------------------------------------|
| Программа / Добавить<br>слежение                                     | нет                                                             | ALT+3                                                                     | Вычисление / Изменение<br>Выражение<br>BlockEnd<br>Pesyльтат var DATETIME (адрес \$0012FCF0);<br>22/09/2004<br>Новое значение<br>23/10/204<br>Вычислить Изменить Закрыть<br>Добавляет выражение для отслеживания значений в<br>окно мониторинга значений.                                                                                                    |
| <mark>У≊ SW: Исход</mark><br>Файл Редакто<br>• Тел<br>• Аdo<br>• Аdo | <mark>,ный теко</mark><br>р Поиск<br>npTabl<br>dColum<br>dColum | HACT<br>T - E:\Senni<br>NpocMotp Np<br>e:=Creat<br>n (TempTa<br>n (TempTa | Арбавить мониторинг<br>Выражение<br>Гуселіуция<br>Открывает и выводит на передний план окно мони-<br>торинга значений.<br>ТРОЙКА<br>коv/Personal/Sw_objects/SW-TEST/O<br>рограмма Настройка<br>teTab<br>Hacтройка редактора<br>шрифт<br>able, 'Handle', typeof (                                                                                                    |
| НАСТРОЙКА / НАСТРОЙКА<br>РЕДАКТОРА                                   | Hem                                                             | Hem                                                                       | Открывает окно настроек среды редактирования<br>ОТЧЕТОВ<br>Настройка редактора<br>Функции<br>Курсор на симеол влево<br>Курсор на симеол влево<br>Курсор на симеол влево<br>Курсор на симеол влево<br>Курсор на симеол влево<br>Курсор на симеол влево<br>Курсор на симеол верех<br>Курсор на строку венх<br>Курсор на спроку венх<br>Курсор на симеол асмунента<br>Курсор на симео винео<br>Курсор на симео винео<br>Курсор на симетический отступ по Enter<br>Катоматический отступ по Backspace<br>Кинтаксическая подсветка<br>Шат табуляции 4<br>Размер отступа 15<br>Стандарт<br>Кива Studio emulation<br>К<br>Отимена |
| НАСТРОЙКА ШРИФТ                                                      | Hem                                                             | Hem                                                                       | Открывает окно изменения шрифта, используе-<br>мого для редактирования программы                                                                                                    |

Глава 12. Режим анализа

| Название команды | Кнопка | Комбинация<br>клавиш | Описание команды. Область действия                                                                                                    |
|------------------|--------|----------------------|----------------------------------------------------------------------------------------------------|
|                  |        |                      | Шрифт         Размер:           Соцгієт New         обычный         12           Ослиїєт New         обычный         12           Ф. Соцгієт New         обычный         12           Ф. Соцгієт New         обычный         12           Ф. Соцгієт New         обычный         12           Ф. Соцгієт New         обычный         12           Ф. Соцгієт New         обычный         12           Ф. Соцгієт New         обычный         12           Ф. Соцгієт New         Обычный         12           Ф. Соцівс Chester         Курсив         14           Ф. Соцівс Console         В.         20           22         24            Ф. Соціа Console         Образец         24           Павор символов:         Кириллический |

# Глава 13. Режим настройки

# Запуск и выход из режима

Для запуска режима настройки используйте кнопку *Настройка*, в окне *Выбор режима*.

> Для входа в этот режим оператор должен быть зарегистрирован в системе как пользователь комплекса, имеющий право работы в режиме настройки. При правильно введенном пароле система идентифицирует дежурного оператора и его права пользования комплексом по его паролю. Все дальнейшие действия, выполняемые оператором, считаются принадлежащими владельцу этого пароля, вплоть до выхода из режима.

Для выхода из режима используйте команду **Команда / Выхо**д. Расположение окон на экране при этом сохраняется, и будет восстановлено при последующем входе в режим. Программа запоминает также координаты закрытых окон.

При выходе из режима программа спросит пароль для подтверждения прав пользователя (аналогично входу в режим).

# Работа комплекса в режиме настройки

Режим настройки предназначен для проверки работоспособности и настройки аппаратной части комплекса, тестирования подключенного оборудования, локальной настройки рабочей станции. Режим позволяет:

- ▶ Контроль работы коммуникационных портов.
- Прямое управление устройствами и диагностика работы через терминалы портов.
- ▶ Настройка режимов видеодрайвера.
- Контроль работы сети

### Терминалы коммуникационных портов

Для управления и контроля работы коммуникационных портов ПАК использует имитацию работы терминала. Для любого порта системы (даже расположенного на другой рабочей станции) Вы можете открыть *окно терминала*. Окно терминала - специальное окно, которое регистрирует всю принимаемую информацию с коммуникационного порта. С помощью этого окна также можно посылать информацию в порт.

Чтобы открыть окно терминала для нужного порта, выполните команду меню **ТЕРМИНАЛ / ОТКРЫТЬ**. При этом открывается диалоговая панель *Выберите порт*:

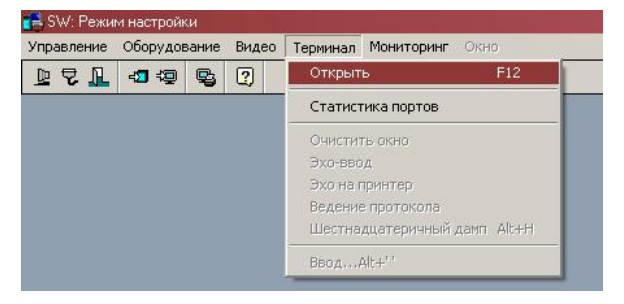

Рис. 239

| Описан       | Станция          |          |
|--------------|------------------|----------|
| COM1         | СЕРВЕР           |          |
| СОМЗ<br>СОМ4 | CEPBEP<br>CEPBEP | Изменить |
| COM5         | CEPBEP           | Добавить |
| COM16        | CEPBEP           | <u> </u> |
|              |                  |          |

Рис. 240

Выберите интересующий Вас порт на нужной рабочей станции. Если окно уже было открыто, то оно становится активным, в противном случае создается окно с чистым рабочим полем.

| 🚟 CEF | PBEP | 7.00 | )M3 |    |    |    |    |    |    |    |    |    |    |    |  |  | _ [ | J. | × |
|-------|------|------|-----|----|----|----|----|----|----|----|----|----|----|----|--|--|-----|----|---|
| B7    | 01   | BC   | 92  | 05 | 7E | 00 | ED | 15 | 90 | 1B |    |    |    |    |  |  |     |    |   |
| B7    | 01   | BC   | 93  | 05 | 7E | 00 | ED | 15 | 90 | 10 |    |    |    |    |  |  |     |    |   |
| B7    | 01   | BC   | 94  | 05 | 7E | 00 | ED | 15 | 90 | 1D |    |    |    |    |  |  |     |    |   |
| B7    | 01   | BC   | 3A  | 06 | 26 | 15 | 48 | 18 | 07 | 03 | 59 |    |    |    |  |  |     |    |   |
| B7    | 01   | BC   | 3B  | 07 | 14 | 15 | 48 | 18 | 07 | 01 | 80 | C7 |    |    |  |  |     |    |   |
| B7    | 01   | BC   | 3C  | 06 | 26 | 15 | 48 | 18 | 07 | 02 | 5A |    |    |    |  |  |     |    |   |
| B7    | 01   | BC   | 3D  | 07 | 14 | 15 | 48 | 18 | 07 | 01 | 88 | D1 |    |    |  |  |     |    |   |
| B7    | 01   | BC   | 3E  | 09 | ØE | 15 | 48 | 18 | 07 | ØD | 00 | 00 | 00 | 52 |  |  |     |    |   |
| B7    | 01   | BC   | 3F  | 07 | 14 | 15 | 48 | 18 | 07 | 01 | 80 | CB |    |    |  |  |     |    |   |
| B7    | 01   | BC   | 40  | 09 | ØF | 15 | 48 | 18 | 07 | ØD | 00 | 00 | 00 | 55 |  |  |     |    |   |
| B7    | 01   | BC   | 41  | 07 | 14 | 15 | 48 | 18 | 07 | 01 | 00 | 4D |    |    |  |  |     |    |   |
| B7    | 01   | BC   | 95  | 05 | 7E | 00 | ED | 15 | 90 | 1E |    |    |    |    |  |  |     |    |   |
|       |      |      |     |    |    |    |    |    |    |    |    |    |    |    |  |  |     |    |   |
|       |      |      |     |    |    |    |    |    |    |    |    |    |    |    |  |  |     | ŀ  | + |
| •     |      |      |     |    |    |    |    |    |    |    |    |    |    |    |  |  |     | •  | 1 |

Рис. 241

Для очистки рабочего поля окна терминала используйте команду **ТЕРМИНА**Л / **ОЧИСТИТЬ**.

Принимаемая портом информация может отображаться в окне в двух форматах - в текстовом формате или в формате шестнадцатеричного дампа. Изначально выбирается текстовой формат. Для включения / выключения режима дампа используйте команду **Терминал / Шестнадцатеричный дамп**.

Принимаемые данные в окне терминала форматируются в зависимости от типа устройства, подключенного к порту.

Максимальная длина строки в любом режиме отображения - 80 символов (80 шестнадцатеричных кодов). После приема 80 символов перевод строки осуществляется программой принудительно.

Попадающая в рабочее поле окна информация может дублироваться на локальный параллельный принтер или файл. Для включения / выключения режима печати выполните команду **ТЕРМИНАЛ / ЭХО НА ПРИНТЕР**. Для включения / выключения режима вывода в файл выполните команду **ТЕРМИНАЛ / ВЕДЕНИЕ ПРОТОКОЛА.** В последнем случае программа выдаст запрос об имени файла:

| Сохранить протоко                                         | л в файл                                                                                                    |                              |     |   |        |       | ? ×                |
|-----------------------------------------------------------|----------------------------------------------------------------------------------------------------|------------------------------|-----|---|--------|-------|--------------------|
| Папка:                                                    | 🔁 SW-TEST-2                                                                                                    |                              |     | • | (+ 🗈 C | * 📰 • |                    |
| Недавние<br>документы<br>Рабочий стол<br>Мои<br>документы | <ul> <li>Отчеты Алекс</li> <li>ОтчЕТЫ ОБЩІ</li> <li>Ошибки отчет</li> <li>1.bat</li> <li>1111.txt</li> <li>ANAL.CFG</li> <li>CARD.CFG</li> <li>CARD.CFG</li> <li>DBASE.CFG</li> <li>DBASE.FMT</li> <li>dbase.inf</li> <li>dbase.old</li> <li>DUTY.CFG</li> </ul> | еева<br>ИЕ от Электрон<br>юв | ики |   |        |       |                    |
| Мой<br>компьютер                                          | •                                                                                                    |                              |     |   |        |       | Þ                  |
|                                                           | <u>И</u> мя файла:                                                                                                    | terminal.LOG                 |     |   | 1      | -     | Со <u>х</u> ранить |
| Сетевое                                                   | <u>Т</u> ип файла:                                                                                                    | Все файлы (*.                | *)  |   |        | -     | Отмена             |
| окружение                                                 |                                                                                                    |                              |     |   |        |       | <u>С</u> правка    |

Рис. 242

Окно терминала не только позволяет контролировать **входной** поток порта, но и посылать данные в порт. Посылка данных осуществляется вводом с клавиатуры посылаемых символов (в текстовом режиме) или шестнадцатеричных кодов (в режиме шестнадцатеричного дампа). Вводимые данные при вводе с клавиатуры отображаются в окне, только если включен режим эхо-ввода, который включается / выключается командой **Терминал** / Эхо-ввод.

Окно хранит последние 100 строк данных. После этого наиболее поздние строки вытесняются из списка. Перемещаясь по строкам используя клавиши  $\uparrow, \checkmark, \leftarrow, \rightarrow$  или полосы прокрутки вы можете просмотреть все строки окна. Используйте PgUp и PgDn для перехода на страницу вверх и на страницу вниз,  $CTRL+\leftarrow$  и  $CTRL+\rightarrow$  на страницу влево или вправо. Используйте CTRL+PgUp и CTRL+PgDn для перехода в самый верх и самый низ списка строк, CTRL+HOME и CTRL+END в самую левую или правую позицию строки. В момент попадания новой информации в окно терминала, курсор автоматически переводится на последнюю строку, куда помещается новая информация.

### Окна статистики

### Окно статистики локальных портов

Используя команду **ТЕРМИНАЛ / СТАТИСТИКА** портов Вы можете открыть *ок*но станистики локальных портов рабочей станции.

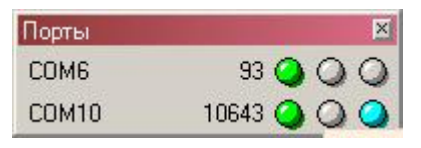

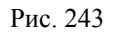

Окно всегда помещается поверх других окон (topmost) и остается на экране при выходе из режима. Окно отображает статистику работы коммуникационных пор-

тов, расположенных на данном компьютере. В окне отображаются названия и статистика работы только открытых программой СОМ портов. Для открытых портов программа выводит количество принятых байт данных и три индикатора, обозначающих:

- наличие связи с устройством (зеленый индикатор);
- наличие в буфере загружаемых в устройство данных (желтый индикатор);
- ▶ наличие буфера необработанных событий (голубой индикатор).

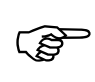

При поднесении курсора мыши к индикатору выводится дополнительная информация, например о количестве непрогруженных или необработанных данных

Закрыть окно можно в любом месте программы, используя стандартную команду закрытия окна ALT+F4 или из режима настройки, повторно вызвав команду Управление / Статистика портов.

Если по завершении работы комплекса окно не было закрыто, то при последующем запуске программы оно автоматически открывается в прежней позиции экрана.

# Окно Даты – Времени - Режима

Используя команду Управление / Окно Даты – Времени - Режима Вы можете открыть окно *Время*:

| ВРЕМЯ | ×          |
|-------|------------|
| Время | 16:07      |
| Число | 18/07/2006 |
| День  | Вторник    |
| Режим | Дата       |

Рис. 244

Окно всегда помещается поверх других окон (topmost) и остается на экране при выходе из режима. Окно отображает текущее время, число, день недели и текущий режим работы организации. Информации о текущем режиме работы настраивается в БД Виртуальные дни.

### Окно Рабочие станции и задачи

Данное окно используются только при работе SW в сетевом режиме на станции-сервере.

Для просмотра списка рабочих станций сервера используйте команду Управление / Список рабочих станций и задач. При этом открывается информационная панель *Рабочие станции*:

| Рабочие станции и задачи               | × |
|----------------------------------------|---|
| СЕРВЕР1<br>< Архивирование БД > ( 24 ) |   |

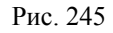

В окне указывается список рабочих станций, подключенных в данный момент к серверу. Описание рабочих станций настраивается в БД *Рабочие станции*.

Также в данное окно выводятся задачи, запущенные на сервере в фоновом режиме (архивация БД и удаление просроченных карт). Для задач доступна команда прерывания процесса с использованием правой клавиши мыши.

### Окно Мониторинг станций

Данное окно используются только при работе SW в режиме мониторинга удаленных серверов.

Для просмотра списка рабочих станций сервера используйте команду **Мониторинг** / **Окно мониторинг** А. При этом открывается информационная панель *Мониторинг станций*:

| Монитори | нг станций | × |
|----------|------------|---|
| Тутаев   |            |   |
|          |            |   |
|          |            |   |
|          |            |   |
|          |            |   |
|          |            |   |

Рис. 246

В окне указывается список удаленных серверов, подключенных в данный момент к данному серверу мониторинга. Описание удаленных серверов настраивается в БД Удаленные сервера.

### Переоткрытие коммуникационных портов

При запуске программа открывает коммуникационные порты данного компьютера в соответствующих режимах работы согласно информации в БД Коммуникационные порты.

Если в процессе работы комплекса пользователь вносит изменения в эту базу данных, а также в некоторых других случаях, для вступления новой конфигурации в силу нужно перезагрузить программу, либо выполнить команду **Порты / Загрузить** конфигурацию. При выполнении команды программа закрывает все открытые порты, а затем открывает их в новой конфигурации согласно информации БД.

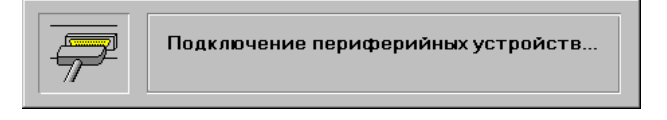

Рис. 247

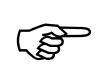

Перезагрузку конфигурации можно выполнить <u>только</u> с рабочей станции, на которой эти порты установлены.

### Посылка управляющих команд

Режим настройки позволяет выполнить любую команду из набора команд БД. Чтобы выполнить команду, выберите команду меню Управление / Ввести команду... Откроется диалоговая панель Выберите команду:

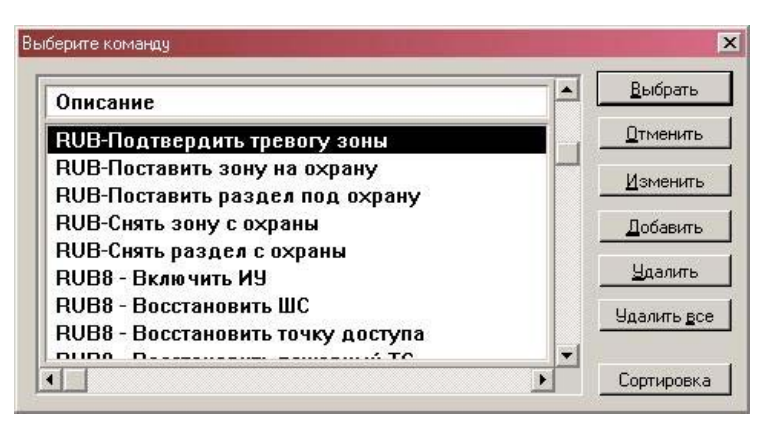

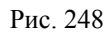

(j)

Для выполнения команд выбором из меню необходимо, чтобы оператор был зарегистрирован в системе как пользователь комплекса, имеющий права чтения БД Меню оператора и БД Команды (БД Категории пользователей, поля Меню оператора и Команды).

Если команда создана как требующая особых прав (БД Команды оператора, поле *Требует подтверждения паролем*), программа потребует подтверждения прав на выполнение данной команды. Проверка производится запросом пароля в диалоговой панели *Ограничение доступа*:

| Для вы<br>необходи<br>велите Р | полнения данной операции Вам<br>мо подтвердить Ваши права. Для этого<br>Защи имя и пародь |
|--------------------------------|-------------------------------------------------------------------------------------------|
| Имя                            | молотов                                                                                   |
| Пароль                         |                                                                                           |

Рис. 249

Введите свое имя пользователя в поле *Имя* и личный пароль в поле *Пароль* и выберите кнопку *ОК*.

Если введенный пароль соответствует пользователю, имеющему право выполнения такой команды (БД *Категории пользователей*, флаг *Защищенные команды*), то команда будет выполнена. В противном случае команда не выполняется, и программа выдает сообщение:

У ВАС НЕДОСТАТОЧНО ПРАВ ДЛЯ ВЫПОЛНЕНИЯ ДАННОЙ КОМАНДЫ.

(P)

<u>Обратите внимание</u>: пароль, введенный для выполнения команды, не меняет текущего оператора, он только подтверждает права на выполнение команды!

# <u>Прямое управление подключенными к портам устройствами и загрузка</u> конфигураций в подключенные контроллеры

В режиме настройки имеется возможность прямого управления всеми подключаемыми устройствами. Для прямого управления необходимо выбрать нужное устройство в меню **Оборудование.** 

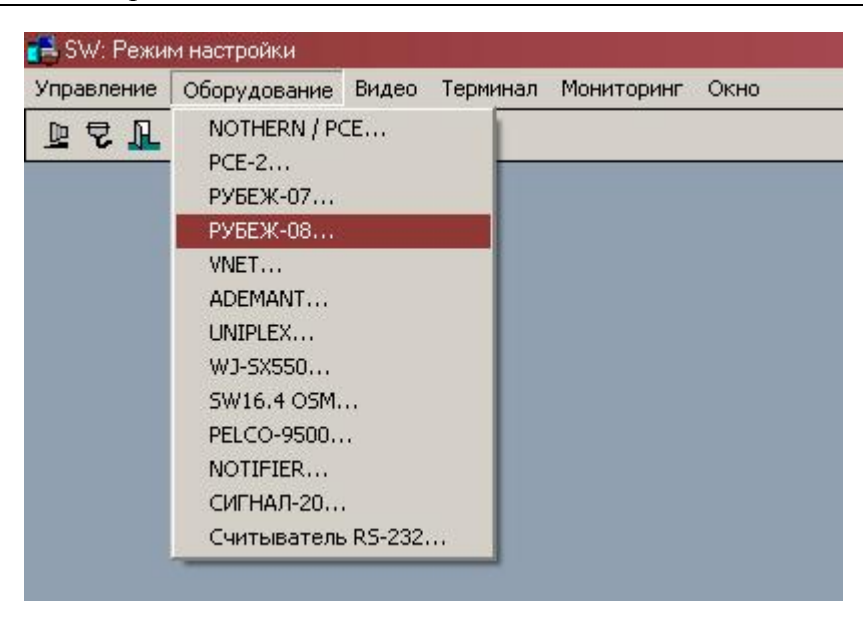

Рис. 250

При выборе для каждого типа оборудования открывается уникальное окно управления и загрузки. Например, для контроллера Рубеж-08 окно выглядит так, как показано на Рис. 251.

| Сигнализа | ция / Управление доступом | 1Р9БЕЖ-07   |                 |          |
|-----------|---------------------------|-------------|-----------------|----------|
| Панель    | Стенд                     | • •         | Порт СОМЗ       |          |
| Раздел    | 01-Приемная               |             | Номер 1         |          |
| Зона      | 1.1 Входная дверь         |             | Номер 1         |          |
| Имя:      | 1.1                       |             | Версия BIOS     | 5,34 📕 💉 |
| NA        |                           | • •         | Номер 1         | - Jl     |
| 9CK       | <u></u>                   | • •         | Номер 0         | JJL      |
| Код:      |                           | Дверь 🔾     | Замок           | ⊙л.      |
| 🍳 н       | ет ошибок                 |             |                 |          |
| 🗵 Полн    | ая очистка                |             |                 | -3       |
| 🛛 Наст    | ройки панели              | 🔀 Временны  | ю зоны          |          |
| 🗵 Сете    | вые устройства            | 🔽 Права / Д | (оступ          |          |
| 🔀 Тамб    | ур-шлюзы                  | 🔀 Карты / к | оды             | X        |
| 🗙 Зонь    | і / Разделы               | 🔀 Программ  | ны Рубеж-Скригт |          |

Рис. 251

Нижняя часть типичного окна предназначена для загрузки конфигурации в контроллеры (галочками указывается что загружать)

Подробное описание окон управления и загрузки для каждого типа оборудования можно найти в отдельных руководствах на драйверы SW.

### Настройка устройства видеозахвата

Для настройки подключенной платы видеозахвата воспользуйтесь командой Видео / Окно видеовхода.

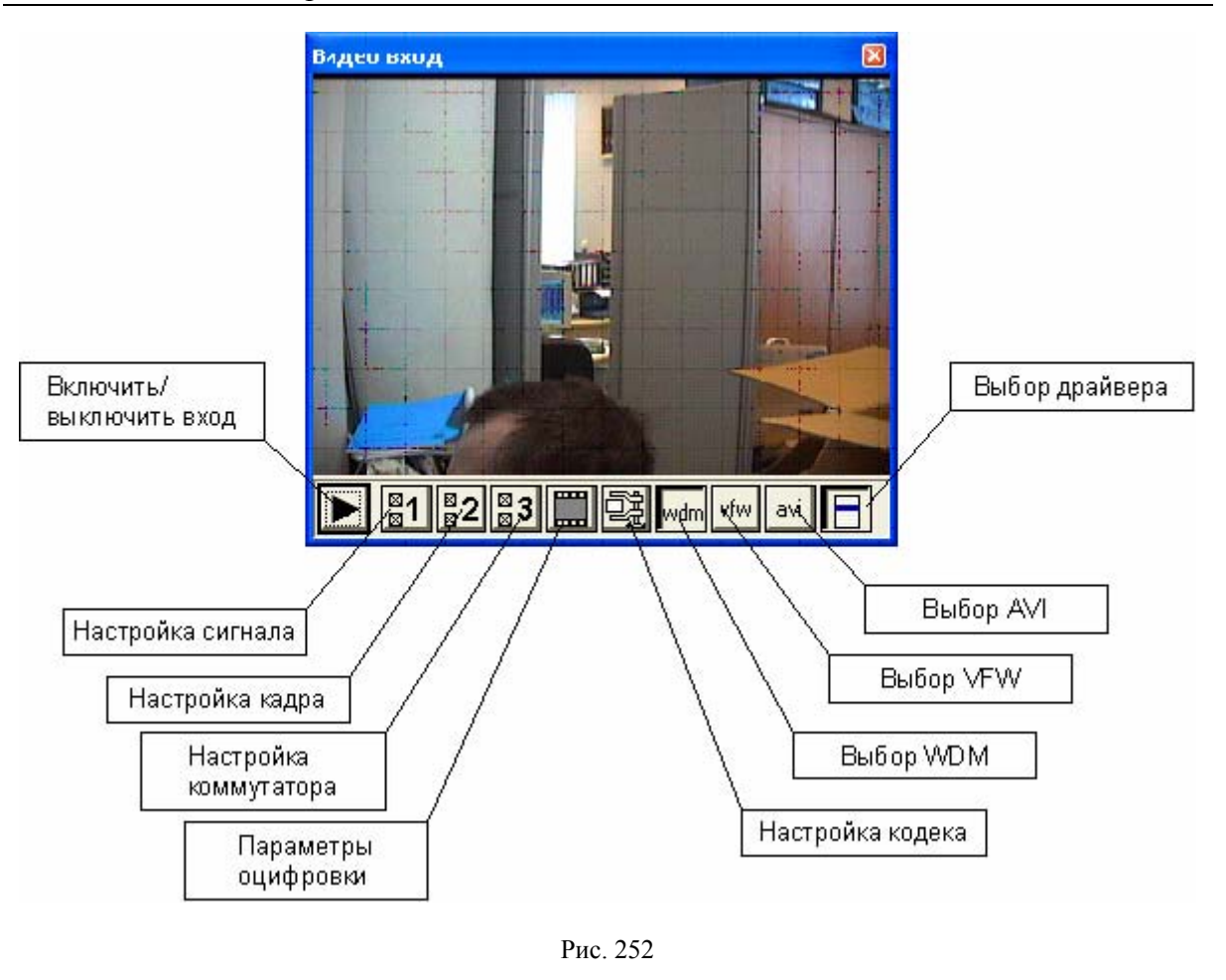

(F

Окно видеовхода может быть открыто только на той станции, на которой установлен плата и драйвер видеозахвата

Выберите тип драйвера видеозахвата, нажав соответствующую клавишу (WDM, VFW или AVI).

Выберите используемый драйвер кнопкой Выбор драйвера.

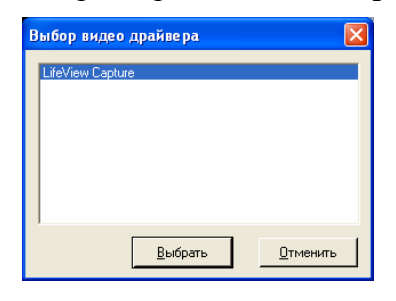

Рис. 253

Настройте сигнал, кадры и коммутатор используя соответствующие кнопки, при этом будут открываться соответствующие окна использованного драйвера.

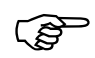

# Обратите внимание:

Все настройки можно выполнять только при отсутствии активных видеоокон данного драйвера.

Для примера окна настроек драйвера FlyVideo показаны на Рис. 254.

Глава 13. Режим настройки

| Своиства                                                                     | Скойства                                                   | Свойства 🛛                                                         |
|------------------------------------------------------------------------------|------------------------------------------------------------|--------------------------------------------------------------------|
| (Видиальностир) Усилитель видеопроцесскурь)<br>Видиа <u>станц</u> арт (РАL_В | [Формат видао<br>  Формат видао<br>  Виде отадарт:   РАL В | Ecoseber         Dubut           Inout         0:Video Decoder Dut |
| Обнаруланскитнал: 1<br>Обнарухана линик: 525                                 | Цастога кааров: 28.970 - Интереал I каара                  | , , ,                                                              |
| Г Вурк VCR<br>Г Деррешить околод.                                            | ГКБВ 505 (15 Ы)<br>Размерна <u>выхада</u><br>320 x 240     | 3 Audio Tune In<br>Link Related Steams                             |
| ОК Отмена Приденить                                                          | ОК. Отмена При <u>м</u> енить                              | ОК Отнена Призсинть                                                |

Рис. 254

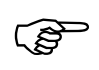

Видеозахват в SW осуществляется полукадрами, поэтому максимальное вертикальное разрешение должно быть выбрано не более половины максимально возможного для выбранного драйвера

С помощью кнопки *Параметры оцифровки* установите максимальную скорость оцифровки, размер блока квантования кадров (действует только для кодека SW-JPEG) и максимальный процент загрузки процессора.

| Параметры передач     | и видео |                  | ×      |
|-----------------------|---------|------------------|--------|
| Скорость оцифровки    | 25      | кадров в секунду | OK     |
| Квантование кадров по | 30000   | байт             | Отмена |
| Загрузка процессора   | 90      | %                |        |

Рис. 255

Выберите используемый в системе видеокодек кнопкой Настройка кодека.

| Алгоритм сжатия                                                                                                    |                                         |
|----------------------------------------------------------------------------------------------------|-----------------------------------------|
| SW internal JPEG codec<br>Cinepak Codec by Radius<br>Intel Indeo(R) Video R3.2<br>Intel Indeo(R) Video R3.2<br>DivX Pro 5.0.5 Codec | <u>В</u> ыбрать<br><u>О</u> тменить     |
|                                                                                                    | <u>Н</u> астроить<br><u>И</u> нформация |

#### Рис. 256

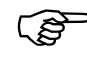

Рекомендуется использовать SW internal JPEG codec, т.к. при его использовании не требуется устанавливать в системе дополнительные кодеки.

Если выбирается другой кодек, то необходимо убедиться, чтобы он присутствовал (был установлен) на всех рабочих станциях, которые занимаются упаковкой и распаковкой видеопотока.

дека.

С помощью кнопки Настроить открывается окно настройки выбранного ко-

| vx codec properties                                                                                                    |                                                                               |
|----------------------------------------------------------------------------------------------------|-------------------------------------------------------------------------------|
| Bitrate Control General Parameters Manage Settings                                                                                                    | Profiles                                                                      |
|                                                                                                    | TH<br>PRO<br>.0.5<br>INC. ALL RIGHTS RESERVED.<br>WORKS, INC. PATENT PENDING. |
| Bitrate<br>Variable bitrate mode : 1:pass                                                                                                    | Max bitrate : 8000 kbps                                                       |
| 0 kbps<br>Encoding bitrate:                                                                                                    | 8 Mbps<br>8000 kbps                                                           |
| high-motion Constant quality<br>Bitrate modulation :                                                                                                    | low-motion                                                                    |
| <ul> <li>Multipass encoding files</li> </ul>                                                                                                    | Selected Profile                                                              |
|                                                                                                    |                                                                               |
| Read log file:<br>Write log file: c:\divx.log Select                                                                                                    |                                                                               |
| Read log file:     c:\divx.log     Select       Write log file:     c:\mvinfo.bin     Select                                                                                                    |                                                                               |
| Read log file:       c:\divx.log       Select         Write log file:       c:\mvinfo.bin       Select         Write MV file:       c:\mvinfo.bin       Select         Do not prompt with errors and warnings                                                                                       | Hi-Definition Profile                                                         |
| Read log file:       c:\divx.log       Select         Write log file:       c:\mvinfo.bin       Select         Write MV file:       c:\mvinfo.bin       Select         Do not prompt with errors and warnings       Quick Config CLI                                                                | Hi-Definition Profile                                                         |
| Read log file:       c:\divx.log       Select         Write log file:       c:\mvinfo.bin       Select         Write MV file:       c:\mvinfo.bin       Select         Do not prompt with errors and warnings       Quick Config CLI         -bv1 8000 -psy 1 -key 1 -sc 100 -pq 5 -vbv 8000000,629 | Hi-Definition Profile                                                         |

Рис. 257

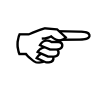

При настройке кодека, особенно при работе в медленных сетях, не рекомендуется использовать межкадровое сжатие (каждый кадр должен быть опорный)

Часть настроек, сделанных с видеовходом, сохраняются в \*.ini файле данной рабочей станции, другая часть непосредственно в драйвере.

Следует помнить, что при загрузке рабочей станции настройки видеовхода приоритетом берутся из БД Видеовходы (если установлен флаг Активировать), а при снятом флаге из ini файла.

### Настройка системы мониторинга

Для облегчения настройки БД системы мониторинга SW в режиме настройки предусмотрена возможность перекачки конфигурационных БД с удаленных серверов и добавления их к БД сервера мониторинга.

Для этого в меню **Мониторинг** имеется ряд команд, позволяющих копировать и добавлять удаленные БД полностью или частично.

Копирование БД осуществляется тремя командами Копировать БД с СЕРВЕРА..., добавление командой Копировать БД с СЕРВЕРА...

| Управление |    | Оборудование   |   | Виде | о Порт | Мониторинг Окно                                                                                                    |
|------------|----|----------------|---|------|--------|----------------------------------------------------------------------------------------------------|
| D          | 21 | - <b>1</b> - Q | 5 | 2    | Ð      | <ul> <li>Окно мониторинга</li> </ul>                                                                                                    |
|            |    |                |   |      |        | Установить соединение<br>Разорвать соединение<br>Восстановить соединение<br>Удалить старые события<br>Присоединить БД с сервера<br>Копировать БД с сервера |
|            |    |                |   |      |        | Окно видео                                                                                                    |
|            |    |                |   |      |        | Редактирование таблиц перекодировки                                                                                                    |

Рис. 258

При выборе команды копировать или присоединить система предлагает выбрать удаленный сервер, с которого будет производиться копирование.

| Описание | Выбрать  |
|----------|----------|
| Рыбинск  |          |
| Гутаев   | Изменить |
|          | Добавить |
|          | <u> </u> |
|          |          |

Рис. 259

После выбора сервера выводится окно выбора составляющих для присоединения и копирования:

- Пользователи и права копируются БД, связанные с пользователями и правами;
- **Конфигурация оборудования** копируются БД, связанные с аппаратной частью;
- Обработка событий и управление копируются БД, связанные с обработкой событий и командами управления;
- > Планы помещений копируются планы;
- Шаблоны печати копируются шаблоны;
- > Журнал событий копируется журнал событий;
- > **Фотографии** копируются фотографии;
- Звуки копируются звуки;
- Скрипты и микропрограммы копируются файлы скриптов Рубеж07-08 и микропрограмм РСЕ;
- Исполняемые модули копируются программы отчетов;
- ▶ Budeo копируются видеозаписи.

| Х Пользователи и права           | OK     |
|----------------------------------|--------|
| 🗙 Конфигурация оборудования      | Отмена |
| 🗵 Обработка событий и управление |        |
| 🗖 Планы помещений                |        |
| 🗖 Шаблоны печати                 |        |
| 🗖 Журнал событий                 |        |
| Дополнительно                    |        |
| 🗖 Фотографии                     |        |
| 🗖 Звуки                          |        |
| 🗖 Скрипты и микропрограммы       |        |
| 🗖 Исполняемые модули             |        |
| 🗖 Видео                          |        |

Рис. 260

После выбора производится копирование БД в каталог DATA/APPENDS/ NNNNNNN сервера, где «NNNNNN» восьмизначный код ключа HASP удаленного сервера.

Если выполнялась команда копирования, то в окно сообщений будет выдано сообщение:

ДАННЫЕ УСПЕШНО СКОПИРОВАНЫ В КАТАЛОГ DATA\APPENDS

Если выполнялась команда присоединения, то в окно сообщений будет выдано сообщение:

ДОБАВЛЕНИЕ БД ВСТУПИТ В СИЛУ ПОСЛЕ ПЕРЕЗАГРУЗКИ SW

Операция присоединения БД с сервера отличается тем, что после копирования в файл SW\_SRV.INI сервера мониторинга в секцию SERVER добавляется запись с названиями ключей HASP серверов, БД которых будут добавляться к текущей БД сервера мониторинга после перезапуска.

| APPEND=NNNNNNN, NNNNNNN, NNNNNNN |
|----------------------------------|
| IP=127.0.0.1                     |
| [Server]                         |

Непосредственно добавление БД происходит во время перезагрузки программы сервера мониторинга. После перезагрузки запись append файла SW\_SRV.INI автоматически удаляется.

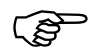

При добавлении БД *События* добавляются только записи с событиями, которых нет в БД событий сервера мониторинга. В связи с этим может появиться множество одинаковых и никуда не подключенных обработчиков событий, которые на удаленных серверах (УС) были подключены к БД *событий* 

При добавлении БД и наличии у удаленного сервера текста в поле *Префикс*, данный текст добавляется ко всем вновь присоединенным объектам.

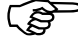

После первого добавления БД с удаленного сервера на сервере мониторинга создаются таблицы перекодировки идентификаторов БД удаленного сервера к идентификаторам БД сервера мониторинга. При каждом следующем добавлении БД с УС всегда проверяются имеющиеся таблицы перекодировки для недопущения создания повторных записей.

При необходимости имеется механизм редактирования таблиц перекодировки. Для этого следует воспользоваться командой Редактирование таблиц перекодировки...

После выбора удаленного сервера и необходимой БД появляется окно таблицы перекодировки.

| 📑 Таблица перекодировки БД PERSONS для сервера 047B1DC7 👘 | _ 🗆 X                   |
|-----------------------------------------------------------|-------------------------|
| #0> #1 ('ГРАЧЕВ ПАВЕЛ АЛЕКСАНДРОВИЧ')                     |                         |
| #1> #2 ('АКИМУШКИНА ТАМАРА ПАВЛОВНА')                     |                         |
| #2> #3 ('ПАРФЕНОВ ВИТАЛИЙ АЛЕКСЕЕВИЧ')                    |                         |
| #3> #4 ('КРАВЦОВА НАТАЛЬЯ ИВАНОВНА')                      |                         |
| #4> #5 ('СОЛОНИК ВИКТОР ФЕДОРОВИЧ')                       |                         |
| #5> #6 ('ПОПОВА НАТАЛЬЯ СЕРГЕЕВНА')                       |                         |
| #6> #7 ('РАЗИНА ИННА ВИТАЛЬЕВНА')                         |                         |
| #7> #8 ('ОРЛОВА ОЛЬГА НИКОЛАЕВНА')                        |                         |
| #8> #9 ('ЛЕБЕДЕВА СВЕТЛАНА ЕВГЕНЬЕВНА')                   |                         |
| #9> #10 ('РЫБИНА АЛЕКСАНДРА ПАВЛОВНА')                    |                         |
| #10> #11 ('ВАЛОВА ЖАННА НИКОЛАЕВНА')                      |                         |
|                                                           | <ul> <li>//.</li> </ul> |

Рис. 261

В таблице слева расположены дескрипторы записей удаленного сервера, справа даскрипторы и наименования записей текущей БД.

Для изменения дескриптора текущей БД необходимо выбрать редактируемую строку и нажать F4 для выбора правильной записи.

# Обзор команд режима настройки

Здесь приводится краткое описание всех команд режима настройки, соответствующих кнопок на панели инструментов и клавишных комбинаций.

Глава 13. Режим настройки

| Название в                                                                     | соманды                                                                             | Кнопка                                                          | Комбинация<br>клавиш                                 | Описание команды. Область действия                                                                                                    |
|--------------------------------------------------------------------------------|-------------------------------------------------------------------------------------|-----------------------------------------------------------------|------------------------------------------------------|----------------------------------------------------------------------------------------------------|
| Управление                                                                     |                                                                                     |                                                                 |                                                      |                                                                                                    |
|                                                                                | SW: Режим<br>Управление<br>Загрузить ко<br>Ввести кома<br>Поиск лица<br>Поиск трасп | настройки<br>Оборудован<br>онфигураци<br>нду<br><br>ортного сре | иие Видео Порт<br>ню Ctrl+F9<br>F3<br>едства Ctrl+F3 | г Мониторинг Окно                                                                                                    |
| Окно Даты / Времени / Режима<br>Список рабочих станций и задач                 |                                                                                     |                                                                 | Режима<br>й и задач                                  |                                                                                                    |
| Монитор транзакций<br>Просмотр протокола сервера<br>Просмотр протокола клиента |                                                                                     |                                                                 | рвера<br>иента                                       |                                                                                                    |
| Протоколир<br>Протоколир                                                       |                                                                                     | ование серв<br>ование кли                                       | зера<br>ента                                         |                                                                                                    |
|                                                                                | Выход                                                                               |                                                                 | Alt+F4                                               |                                                                                                    |
|                                                                                |                                                                                     |                                                                 |                                                      |                                                                                                    |
| УПРАВЛЕНИЕ / 3<br>КОНФИГУРАЦИ                                                  | Загрузить<br>Ю                                                                      | Hem                                                             | CTRL+F9                                              | Переоткрывает локальные порты со-<br>гласно текущей информации из баз дан-<br>ных. Все локальные порты закрываются,<br>потом открываются с новыми парамет-<br>рами. Действует везде. |
| УПРАВЛЕНИЕ / ]<br>КОМАНДУ                                                      | Ввести                                                                              | Hem                                                             | нет                                                  | Позволяет выбрать команду из базы данных Команды оператора и выпол-<br>нить ее.                                                                                                    |
| Управление / ]<br>лица                                                         | Поиск                                                                               | Hem                                                             | F3                                                   | Позволяет осуществить быстрый поиск последних 10 использований карт дос-<br>тупа частного лица                                                                                       |
| Управление / ]<br>транспортног                                                 | ПОИСК<br>°О СРЕДСТВА                                                                | Hem                                                             | Cntrl+F3                                             | Позволяет осуществить быстрый поиск<br>последних 10 использований идентифи-<br>каторов транспортного средства                                                                        |
| Управление / (<br>– Времени – Рі                                               | Окно Даты<br>ежима                                                                  | нет                                                             | нет                                                  | Открывает окно отображения даты, вре-<br>мени и режима работы. Действует везде.                                                                                                    |
| УПРАВЛЕНИЕ / (<br>РАБОЧИХ СТАНІ                                                | Список<br>ций и задач                                                               | нет                                                             | нет                                                  | Открывает окно списка рабочих стан-<br>ций. Действует только в сетевом режиме<br>на сервере.                                                                                         |
| УПРАВЛЕНИЕ / ]<br>ТРАНЗАКЦИЙ                                                   | Монитор                                                                             | нет                                                             | нет                                                  | Открывает окно монитора отладки. Ра-<br>ботает только в специализированной<br>версии SW с опцией отладки                                                                             |
| УПРАВЛЕНИЕ / ]<br>ПРОТОКОЛА СЕ                                                 | ПРОСМОТР<br>РВЕРА                                                                   | нет                                                             | нет                                                  | Открывает окно просмотра записанного<br>ранее протокола работы сервера. Рабо-<br>тает только в специализированной вер-<br>сии SW с опцией отладки                                    |
| Управление / ]<br>протокола кл                                                 | ПРОСМОТР<br>ИЕНТА                                                                   | нет                                                             | нет                                                  | Открывает окно просмотра записанного                                                                                                    |

| Название команды                            | Кнопка     | Комбинация<br>клавиш | Описание команды. Область действия                                                                                                 |
|---------------------------------------------|------------|----------------------|----------------------------------------------------------------------------------------------------|
|                                             |            |                      | ранее протокола работы клиента. Рабо-<br>тает только в специализированной вер-<br>сии SW с опцией отладки                          |
| УПРАВЛЕНИЕ /<br>Протоколирование<br>Сервера | нет        | нет                  | Включает и выключает протоколирова-<br>ние работы сервера. Работает только в<br>специализированной версии SW с опци-<br>ей отладки |
| УПРАВЛЕНИЕ /<br>Протоколирование<br>клиента | нет        | нет                  | Включает и выключает протоколирова-<br>ние работы клиента. Работает только в<br>специализированной версии SW с опци-<br>ей отладки |
| Управление / Выход                          | F          | ALT+F4               | Выход из режима настроек. Действует везде.                                                                                         |
|                                             | 1          | Оборудов             | зание                                                                                                    |
| 🛃 SW: P                                     | ежим настр | оойки                |                                                                                                    |
| Управлен                                    | ние Обору  | /дование Видео       | Порт Мониторинг Окно                                                                                                    |
| D 2                                         | NO.        | THERN / PCE-1        |                                                                                                    |
|                                             | PCE<br>PVE | 5-2<br>БЕЖ-07        |                                                                                                    |
|                                             | PVE        | БЕЖ-08               |                                                                                                    |
|                                             | APC        | DLLO                 |                                                                                                    |
|                                             | Клн        | очница СК24          |                                                                                                    |
|                                             | AD         | EMANT                |                                                                                                    |
|                                             | UNI        | PLEX                 |                                                                                                    |
|                                             | W0         | -SX550/560           |                                                                                                    |
|                                             | SW         | 16.4 OSM<br>CO-9500  |                                                                                                    |
|                                             | NO         | TIFIER               |                                                                                                    |
|                                             | СИ         | "НАЛ-20              |                                                                                                    |
|                                             | Cui        | ітыватель RS-232     |                                                                                                    |
|                                             |            |                      |                                                                                                    |
|                                             |            |                      |                                                                                                    |
| Оборудование /<br>Northern PCE              | -12        | нет                  | Открывает окно для прямого управления панелями Northern. Действует везде.                                                          |
| Оборудование / РСЕ-2                        | Hem        | нет                  | Открывает окно для прямого управления контроллерами РСЕ-2. Действует везде.                                                        |
| Оборудование / РУБЕЖ-<br>07                 | Hem        | нет                  | Открывает окно для прямого управления панелями РУБЕЖ-07-3. Действует везде.                                                        |
| ОБОРУДОВАНИЕ / РУБЕЖ-<br>08                 | Hem        | нет                  | Открывает окно для прямого управления панелями РУБЕЖ-08. Действует везде.                                                          |
| Оборудование /<br>APOLLO                    | Hem        | нет                  | Открывает окно для прямого управления панелями <i>APOLLO</i> . Действует везде.                                                    |
| Оборудование /<br>Ключница СК-24            | Hem        | нет                  | Открывает окно для прямого управления ключницами CR-24. Действует везде.                                                           |
| Оборудование / V-NET                        | Hem        | нет                  | Открывает окно для прямого управления                                                                                              |
Глава 13. Режим настройки

| Название команды                     | Кнопка | Комбинация<br>клавиш | Описание команды. Область действия                                                        |  |
|--------------------------------------|--------|----------------------|-------------------------------------------------------------------------------------------|--|
|                                      |        |                      | панелями Vista через V-NET. Действует везде.                                              |  |
| Оборудование / Ademant<br>           | Hem    | нет                  | Открывает окно для прямого управления панелями Vista через Ademant. Действу-<br>ет везде. |  |
| Оборудование / Uniplex               | 1      | нет                  | Открывает окно для прямого управления мультиплексорами Uniplex. Действует везде.          |  |
| Оборудование / WJ-<br>SX550          | Hem    | нет                  | Открывает окно для прямого управления матрицами WJ-SX550.                                 |  |
| Оборудование / SW16.4<br>OSM         | Hem    | нет                  | Открывает окно для прямого управления матрицами SW16.4 OSM.                               |  |
| Оборудование / PELCO-<br>9500        | Hem    | нет                  | Открывает окно для прямого управления видеокоммутаторами PELCO-9500. Действует везде.     |  |
| Оборудование /<br>NOTIFIER           | Hem    | нет                  | Открывает окно для прямого управления пожарными панелями NOTIFIER. Дей-<br>ствует везде.  |  |
| Оборудование /<br>Сигнал20           | Hem    | нет                  | Открывает окно для прямого управления панелями СИГНАЛ20. Действует везде.                 |  |
| Оборудование /<br>Считыватель RS-232 | Hem    | нет                  | Открывает окно для прямого управления считывателем RS-232. Действует везде.               |  |
| Видео                                |        |                      |                                                                                           |  |

| Видео              |             |        |                                                                                                    |  |
|--------------------|-------------|--------|----------------------------------------------------------------------------------------------------|--|
| 🛃 SW: Pe           | жим настрої | йки    |                                                                                                    |  |
| Управлен           | ие Оборуда  | ование | Видео Терминал Мониторинг Окно                                                                                                    |  |
|                    | <b>}</b>    |        | Окно видео<br>Просмотр<br>Запись<br>Воспроизведение<br>Окно видео входа<br>Включить захват<br>Формат<br>Сигнал<br>Изображение                                                             |  |
| Видео / Окно видео | нет         | ,      | нет Открывает окно просмотра видео. Если окно было открыто, то оно становится активным. Действует везде. В системе должен быть установлена плата видео захвата и соответствующий драйвер. |  |

| Название команды        | Кнопка | Комбинация<br>клавиш | Описание команды. Область действия                                                                                                    |
|-------------------------|--------|----------------------|----------------------------------------------------------------------------------------------------|
|                         |        |                      | Покальный VCR                                                                                                    |
| Видео / Просмотр        | Hem    | нет                  | Запускает режим просмотра живого изо-<br>бражения с выбранного монитора в окно<br>видео. Окно видео должно быть актив-<br>ным.                                                                                                    |
| Видео / Запись          | Hem    | нет                  | Запускает режим записи изображений с выбранного монитора в окно видео на 1 минуту. Окно видео должно быть активным.                                                                                                    |
| Видео / Воспроизведение | Hem    | нет                  | Запускает режим просмотра записей с<br>выбранного монитора в окно видео. Ок-<br>но видео должно быть активным.                                                                                                    |
| Видео / Окно видеовхода | нет    | нет                  | Открывает окно конфигурирования ви-<br>деовхода данной станции. Если окно<br>было открыто, то оно становится актив-<br>ным. Действует везде. В системе должен<br>быть установлена плата видеозахвата и<br>соответствующий драйвер. |
| ВИДЕО / ВКЛЮЧИТЬ ЗАХВАТ | Hem    | нет                  | Запускает режим просмотра живого изо-<br>бражения в окно видео входа. Окно ви-<br>деовхода должно быть активным.                                                                                                    |
| Видео / Формат          | Hem    | нет                  | Позволяет настроить формат кадра ви-<br>деосигнала для видеовхода. Окно видео-<br>входа должно быть активным.<br>Значение команды полностью<br>определяется используемым драй-<br>вером видеозахвата                               |

Глава 13. Режим настройки

| Название команды                  | Кнопка       | Комбинация<br>клавиш             | Описание команды. Область действия                                                                                                    |
|-----------------------------------|--------------|----------------------------------|----------------------------------------------------------------------------------------------------|
| Видео / Сигнал Нет нет            |              | нет                              | Позволяет настроить формат видеосиг-<br>нала для видеовхода. Окно видеовхода<br>должно быть активным.<br>Значение команды полностью<br>определяется используемым драй-<br>вером видеозахвата                                                                                                    |
| Видео / Изображение               | Hem          | Hem                              | Позволяет настроить встроенный видео-<br>коммутатор. Окно видеовхода должно<br>быть активным.<br>Значение команды полностью<br>определяется используемым драй-<br>вером видеозахвата                                                                                                    |
|                                   |              | Термин                           | НАЛ                                                                                                    |
| 📑 SW: Режим I                     | настройки    |                                  |                                                                                                    |
| Управление С                      | борудовани   | е Видео Терми                    | инал Мониторинг Окно                                                                                                    |
|                                   | <b>3</b> 😨 🖳 | з 🕐 От                           | крыть F12                                                                                                    |
|                                   |              | 4.61                             |                                                                                                    |
|                                   |              | Oч<br>Эх<br>Эх<br>₩<br>Ве,<br>Вв | истить окно<br>о-ввод<br>о на принтер<br>дение протокола<br>естнадцатеричный дамп Alt+H<br>одAlt+''                                                                                                    |
| Терминал / Открыть                |              | нет                              | Открыть окно терминала для работы с<br>портом. Если окно было открыто, то оно<br>становится активным. Действует везде.<br>Выберите порт<br>Сома сервер<br>Сома сервер |
| Управление /<br>Статистика портов | 2            | нет                              | Открывает окно статистики о работе ло-<br>кальных портов. Действует везде.                                                                                                    |

| Название команды                        | Кнопка   | Комбинация<br>клавиш | Описание команды. Область действия                                                                                                    |
|-----------------------------------------|----------|----------------------|----------------------------------------------------------------------------------------------------|
|                                         |          |                      | Порты<br>СОМ1 0 0 0<br>СОМ3 18514 0<br>СОМ4 0 0<br>СОМ5 0 0<br>СОМ5 0 0<br>СОМ16 5556 0                                                                                            |
| Терминал / Очистить<br>окно             | Hem      | нет                  | Удаляет все данные из окна терминала.<br>Действует только при активном окне<br>терминала.                                                                                          |
| Терминал / Эхо-ввод                     | Hem      | нет                  | Позволяет дублировать введенные с клавиатуры символы в окне терминала. Действует только при активном окне терминала.                                                               |
| Терминал / Эхо не<br>принтер            | <b>R</b> | нет                  | Позволяет дублировать введенные с клавиатуры символы на параллельном принтере. Действует только при активном окне терминала.                                                       |
| Терминал /<br>Шестнадцатеричный<br>дамп | Hem      | нет                  | Переключает режим отображения дан-<br>ных в окне терминала между текстовым<br>представлением и шестнадцатеричными<br>кодами. Действует только при активном<br>окне терминала.      |
| Терминал / Ввод                         | Hem      | Alt+' '              | Открывает окно прямого ввода данных в<br>порт. Действует только при активном<br>окне терминала.<br>Веод данных х<br>ОК <u>тменить</u><br>Команда доступна не для всех<br>драйверов |

Глава 13. Режим настройки

| Название команды Кнопка Комбинац клавиш |           | ация<br>иш | ия Описание команды. Область действия |                                                        |
|-----------------------------------------|-----------|------------|---------------------------------------|--------------------------------------------------------|
|                                         |           | Мс         | онитор                                | РИНГ                                                   |
| 🛃 SW: Режим настройк                    | и         |            |                                       |                                                        |
| Управление Оборудов                     | ание виде | зо Порт    | Монит                                 | оринг Окно                                             |
|                                         |           | L<br>L     | V-                                    |                                                        |
|                                         |           |            | Разо                                  | ановить соединение                                     |
|                                         |           |            | Boco                                  | тановить соединение                                    |
|                                         |           |            | Уда                                   | лить старые события                                    |
|                                         |           |            | При<br>Коп                            | соединить БД с сервера<br>ировать БД с сервера         |
|                                         |           |            | Окн                                   | ю видео                                                |
|                                         |           |            | Ред                                   | актирование таблиц перекодировки                       |
|                                         |           |            | -                                     |                                                        |
|                                         | <b>ر</b>  | I          |                                       |                                                        |
| Мониторинг / Окно<br>мониторинга        | Hem       | Hen        | n                                     | Открывает окно подключенных по мо-                     |
|                                         |           |            |                                       | ниторингу удаленных серверов. деист-<br>вvет везде.    |
|                                         |           |            |                                       | Мониторинг станций                                     |
|                                         |           |            |                                       | Титаев                                                 |
|                                         |           |            |                                       |                                                        |
|                                         |           |            |                                       |                                                        |
|                                         |           |            |                                       |                                                        |
|                                         |           |            |                                       | J                                                      |
| Мониторинг /                            | Hem       | Her        | n                                     | Инициирует подключение к выбранному                    |
| УСТАНОВИТЬ СОЕДИНЕНИЕ                   |           |            |                                       | удаленному серверу. Действует везде.                   |
|                                         |           |            |                                       | Выберите соединение                                    |
|                                         |           |            |                                       | Описание Персолавль Рыбниск Изаниск                    |
|                                         |           |            |                                       | Тутаев                                                 |
|                                         |           |            |                                       | <u>Цалить</u><br>Цалить <u>в</u> се                    |
|                                         |           |            |                                       | Сортировка                                             |
|                                         |           |            |                                       |                                                        |
|                                         |           |            |                                       | Если в параметрах удаленного                           |
|                                         |           |            |                                       | является постоянным, то данная                         |
|                                         |           |            |                                       | команда смысла не имеет                                |
| Мониторинг / Разорвать<br>соединение    | Hem       | Hen        | n                                     | Инициирует отключение от выбранного                    |
|                                         |           |            |                                       | Удаленного сервера. действует везде.                   |
|                                         |           |            |                                       | сервера указано, что соединение                        |
|                                         |           |            |                                       | является постоянным, то данная команда смысла не имеет |
| Мониторинг /                            | Hem       | Her        | n                                     | Инициирует повторное подключение                       |
| Восстановить<br>соблинение              |           |            |                                       | после к выбранному удаленному серве-                   |
| соединение                              |           |            |                                       | ру. Действует везде.                                   |

| Название команды                                       | Кнопка   | Комбинация<br>клавиш | Описа                                         | ние команды. Область действия                                                                                                    |
|--------------------------------------------------------|----------|----------------------|-----------------------------------------------|----------------------------------------------------------------------------------------------------|
|                                                        |          |                      | (a)                                           | Выбор осуществляется из отдельного списка разорванных соединений                                                                                                    |
| Мониторинг / Удалить<br>старые события                 | Hem      | Hem                  | Команда у<br>событий<br>удаленном             | удаляет неперекачанный буфер<br>мониторинга на выбранном<br>м сервере<br>Внимание!<br>При выполнении данной<br>команды часть событий УС<br>не будет передана на ЦСМ<br>никогда! |
| Мониторинг /<br>Присоединить БД<br>сервера             | Hem      | Hem                  | Иницииру<br>присоедин<br>данному с            | ует процесс копирования и<br>нения БД удаленного сервера к<br>серверу мониторинга                                                                                               |
| Мониторинг /<br>Копировать БД сервера                  | Hem      | Hem                  | Иницииру<br>удаленног                         | ует процесс копирования БД<br>го сервера                                                                                                    |
| Мониторинг / Окно<br>видео                             | Hem      | Hem                  | Открывае<br>нитора уд<br>ченной о<br>сервера. | т окно видео выбранного мо-<br>даленного сервера при вклю-<br>опции <b>Видео</b> БД <b>Удаленные</b>                                                                            |
| Мониторинг /<br>Редактирование таблиц<br>перекодировки | Hem      | Hem                  | Иницииру<br>таблиц пе                         | ет процесс редактирования рекодировки БД УС к БД ЦСМ                                                                                                    |
|                                                        |          | Окно                 | )                                             |                                                                                                    |
| 📑 SW: Режим настройки                                  | we Puree | Topygung Mar         |                                               |                                                                                                    |
|                                                        | в 2      |                      | P                                             | ю<br>Распахнуть F5<br>Евернуть Ctrl+F5                                                                                                    |
|                                                        |          |                      | K<br>M<br>B                                   | Саскад Shift+F5<br>Иозаика Shift+F4<br>Выровнять иконки                                                                                                    |
|                                                        |          |                      | 3                                             | Закрыть Ctrl+F4<br>Закрыть все                                                                                                    |
|                                                        |          |                      | Devi                                          |                                                                                                    |
| ОКНО / РАСПАХНУТЬ<br>(ОКНО / ВОССТАНОВИТЬ)             | 면        | FS                   | Распахивает<br>на / восстан<br>Должно быт     | г окно во всю раоочую ооласть экра-<br>навливает нормальные размеры окна.<br>гь открыто окно таблицы БД.                                                                        |
| Окно / Свернуть<br>(Окно / Восстановить)               | Hem      | CTRL+F5              | Свертывает<br>нормальные<br>то окно табл      | окно в иконку/ восстанавливает е размеры окна. Должно быть открылицы БД.                                                                                                    |
| Окно / Каскад                                          | Hem      | SHIFT+F5             | Размещает о<br>дом. Должн<br>таблицы БЛ       | окна в рабочей области окна каска-<br>ю быть открыто хотя бы одно окно<br>[.                                                                                                    |
| Окно / Мозаика                                         | Hem      | SHIFT+F4             | Размещает кой. Должн                          | окна в рабочей области окна мозаи-<br>ю быть открыто хотя бы одно окно                                                                                                    |

| Глава | 13 | . Режим | настройки |
|-------|----|---------|-----------|
|-------|----|---------|-----------|

| Название команды                       | Кнопка | Комбинация<br>клавиш                             | Описание команды. Область действия                                                                                    |
|----------------------------------------|--------|--------------------------------------------------|----------------------------------------------------------------------------------------------------|
|                                        |        |                                                  | таблицы БД.                                                                                                    |
| Окно / Выровнять<br>иконки             | Hem    | нет                                              | Выравнивает иконки в нижней части рабочей области окна. Действует везде.                                              |
| Окно / Шрифт.                          | нет    | CTRL+F2                                          | Устанавливает шрифт для вывода окон таблицы<br>базы данных на экран. Должно быть активно<br>окно таблицы базы данных. |
| Окно / Закрыть                         | Hem    | CTRL+F4                                          | Закрывает активное окно. Должно быть открыто окно                                                                     |
| Окно / Закрыть все                     | Hem    | нет                                              | Закрывает все окна. Действует везде. Должно быть открыто хотя бы одно окно.                                           |
| Спра                                   |        | Справ                                            | КА                                                                                                    |
|                                        |        |                                                  |                                                                                                    |
|                                        |        |                                                  | Справка                                                                                                    |
|                                        |        | Текущая<br>Содержание<br>Поиск<br>Как пользовать | F1<br>Shift+F1<br>ься справкой                                                                                        |
|                                        |        | О продукте                                       |                                                                                                    |
|                                        |        |                                                  |                                                                                                    |
| Справка / Текущая                      | нет    | F1                                               | Открывает справочную систему на странице,<br>соответствующей текущему рабочему окну. Дей-<br>ствует везде.            |
| Справка / Содержание                   | Hem    | нет                                              | Открывает справочную систему на странице со-<br>держания. Действует везде.                                            |
| Справка / Содержание                   | Hem    | нет                                              | Открывает справочную систему на странице со-<br>держания. Действует везде.                                            |
| Справка / Поиск                        | Hem    | SHIFT+F1                                         | Открывает справочную систему в режиме поис-<br>ка. Действует везде.                                                   |
| Справка / Как<br>пользоваться справкой | Hem    | нет                                              | Открывает справочный файл Windows о прави-<br>лах пользования справочной системой. Действу-<br>ет везде.              |
| Справка / О продукте                   | Hem    | нет                                              | Выдает краткую информацию о программе и режиме. Действует везде.                                                      |

### Приложения

| Код        | Описание                              | Параметры события <sup>7</sup>                |
|------------|---------------------------------------|-----------------------------------------------|
| co-        |                                       |                                               |
| оы-<br>тия |                                       |                                               |
| 200        | SYS-Запуск программы                  | <ol> <li>Описание рабочей станции.</li> </ol> |
| 201        | SYS-Запуск дежурного режима           | 3: Описание рабочей станции.                  |
|            |                                       | 4: Описание пользователя.                     |
|            |                                       | 5: Должность пользователя.                    |
| 202        | SYS-Запуск редактора планов           | 3: Описание рабочей станции.                  |
|            |                                       | 4: Описание пользователя.                     |
|            |                                       | 5: Должность пользователя.                    |
| 203        | SYS-Запуск редактора баз данных       | 3: Описание рабочей станции.                  |
|            |                                       | 4: Описание пользователя.                     |
|            |                                       | 5: Должность пользователя.                    |
| 204        | SYS-Запуск режима отчетов             | 3: Описание рабочей станции.                  |
|            |                                       | 4: Описание пользователя.                     |
|            |                                       | 5: Должность пользователя.                    |
| 205        | SYS-Запуск режима настройки           | 3: Описание рабочей станции.                  |
|            |                                       | 4: Описание пользователя.                     |
|            |                                       | 5: Должность пользователя.                    |
| 206        | SYS-Выход из программы                | 3: Описание рабочей станции.                  |
|            |                                       | 4: Описание пользователя.                     |
|            |                                       | 5: Должность пользователя.                    |
| 207        | SYS-Запуск бюро пропусков             | 3: Описание рабочей станции.                  |
|            |                                       | 4: Описание пользователя.                     |
|            |                                       | 5: Должность пользователя.                    |
| 208        | SYS-Запуск режима Вахта               | 3: Описание рабочей станции.                  |
|            |                                       | 4: Описание пользователя.                     |
|            |                                       | 5: Должность пользователя.                    |
| 209        | SYS-Запуск Редактора шаблонов         | 3: Описание рабочей станции.                  |
|            |                                       | 4: Описание пользователя.                     |
|            |                                       | 5: Должность пользователя.                    |
| 210        | SYS-Неизвестное имя пользовате-<br>ля | 3: Описание рабочей станции.                  |
| 211        | SYS-Прием смены                       | 3: Описание рабочей станции.                  |
|            |                                       | 4: Описание пользователя, принявшего смену.   |
|            |                                       | 5: Должность пользователя, принявшего смену.  |
| 212        | SYS-Выполнена команда                 | 2: Описание команды.                          |
|            |                                       | 3: Описание рабочей станции.                  |
|            |                                       | 4: Описание пользователя.                     |
|            |                                       | 5: Должность пользователя.                    |

<sup>&</sup>lt;sup>7</sup> Параметром может быть номер (%N в строке форматирования текстового сообщения) и(или) имя (%[Имя] в строке форматирования текстового сообщения)

| Код        | Описание                               | Параметры события <sup>7</sup>                                                        |
|------------|----------------------------------------|---------------------------------------------------------------------------------------|
| со-<br>бы- |                                        |                                                                                       |
| тия        |                                        |                                                                                       |
| 213        | SYS-Неверный пароль                    | 3: Описание рабочей станции.                                                          |
|            |                                        | 4: Описание пользователя.                                                             |
|            |                                        | 5: Должность пользователя                                                             |
| 214        | Разовый пропуск успешно деакти-        | %1: Номер пропуска                                                                    |
|            | вирован по считывателю                 | %2: Код идентификатора                                                                |
|            |                                        | %3: Описание рабочей станции(которой принадле-<br>жит считыватель списывания)         |
| -          |                                        | %[Person]: Описание объекта пропуска (частное лицо, автомобиль, группа ценностей)     |
| 215        | Разовый пропуск не деактивирован       | %1: Номер пропуска                                                                    |
|            | по считывателю в связи с отсут-        | %2: Код идентификатора                                                                |
|            |                                        | %3: Описание рабочей станции(которой принадле-<br>жит считыватель списывания)         |
|            |                                        | %[Person]: Описание объекта пропуска (частное лицо, автомобиль, группа ценностей)     |
| 216        | Разовый пропуск не деактивирован       | %1: Номер пропуска                                                                    |
|            | по считывателю в связи с тем, что      | %2: Код идентификатора                                                                |
|            | просрочен                              | %3: Описание рабочей станции(которой принадле-                                        |
|            |                                        | жит считыватель списывания)                                                           |
|            |                                        | %[Person]: Описание ооъекта пропуска (частное лицо, автомобиль, группа ценностей)     |
| 217        | Разовый пропуск деактивирован          | %1: Номер пропуска                                                                    |
|            | уполномоченным на это лицом            | %2: Код идентификатора                                                                |
|            |                                        | <b>%3</b> : Описание рабочей станции(которой принадле-<br>жит считыватель списывания) |
|            |                                        | %4: Описание пользователя деактивировавшего пропуск нарушителя режима                 |
|            |                                        | %5: Описание должности пользователя деактивиро-<br>вавшего пропуск нарушителя режима  |
|            |                                        | %[Person]: Описание объекта пропуска (частное лицо, автомобиль, группа ценностей)     |
| 219        | SYS-Выполнена команда обработ-<br>чика | 2: Описание команды (в поле Выполнить команду обработчика).                           |
|            |                                        | 3: Описание рабочей станции.                                                          |
| 220        | SYS-Карта присвоена                    | 1: Описание частного лица, которому присвоена карта                                   |
|            |                                        | 2: Код присвоенной карты.                                                             |
|            |                                        | 3: Описание рабочей станции.                                                          |
|            |                                        | 4: Описание пользователя.                                                             |
|            |                                        | 5: Должность пользователя.                                                            |
| 221        | SYS-Замена карты                       | 1: Описание частного лица, которому заменена карта                                    |
|            |                                        | 2: Код новой карты.                                                                   |
|            |                                        | 3: Описание рабочей станции.                                                          |
|            |                                        | 4: Описание пользователя.                                                             |
|            |                                        | 5: Должность пользователя                                                             |
| 222        | SYS-Удаление карты                     | 1: Описание частного лица, у которого удалена карта                                   |
|            |                                        | 2: Код удаленной карты.                                                               |
|            |                                        | <ol> <li>Описание рабочей станции.</li> </ol>                                         |

| Код        | Описание                               | Параметры события <sup>7</sup>                 |
|------------|----------------------------------------|------------------------------------------------|
| со-<br>бы- |                                        |                                                |
| тия        |                                        |                                                |
|            |                                        | 4: Описание пользователя.                      |
|            |                                        | 5: Должность пользователя.                     |
| 223        | SYS-Подтверждение события              | 1: Описание принятого события.                 |
|            | -                                      | 3: Описание рабочей станции.                   |
|            |                                        | 4: Описание пользователя.                      |
|            |                                        | 5: Должность пользователя.                     |
| 226        | SYS-Начало времени действия            | 1: Описание частного лица.                     |
|            | карты                                  | <b>2:</b> Код карты                            |
|            |                                        | 3: Описание рабочей станции.                   |
|            |                                        | 4: Описание пользователя.                      |
|            |                                        | 5: Должность пользователя.                     |
| 227        | SYS-Конец времени действия кар-        | 1: Описание частного лица, .                   |
|            | ты                                     | <b>2:</b> Код карты                            |
|            |                                        | 3: Описание рабочей станции.                   |
|            |                                        | 4: Описание пользователя.                      |
|            |                                        | 5: Должность пользователя.                     |
| 230        | SYS-Подключение удаленного сервера     | 3: Описание рабочей станции-удаленого сервера. |
| 231        | SYS-Отключение удаленного сер-<br>вера | 3: Описание рабочей станции-удаленого сервера. |
| 240        | SYS-Сдача смены                        | 3: Описание рабочей станции.                   |
|            |                                        | 4: Описание пользователя, сдающего смену.      |
|            |                                        | 5: Должность пользователя.                     |
| 241        | SYS-Выход из дежурного режима          | 3: Описание рабочей станции.                   |
|            |                                        | 4: Описание пользователя.                      |
|            |                                        | 5: Должность пользователя.                     |
| 242        | SYS-Выход из редактора планов          | 3: Описание рабочей станции.                   |
|            |                                        | 4: Описание пользователя.                      |
|            |                                        | 5: Должность пользователя.                     |
| 243        | SYS-Выход из редактора БД              | 3: Описание рабочей станции.                   |
|            |                                        | 4: Описание пользователя.                      |
|            |                                        | 5: Должность пользователя.                     |
| 244        | SYS-Выход из режима анализа            | 3: Описание рабочей станции.                   |
|            |                                        | 4: Описание пользователя.                      |
|            |                                        | 5: Должность пользователя.                     |
| 245        | SYS-Выход из режима настроек           | 3: Описание рабочей станции.                   |
|            |                                        | 4: Описание пользователя.                      |
|            |                                        | 5: Должность пользователя.                     |
| 247        | SYS-Выход из режима бюро про-          | 3: Описание рабочей станции.                   |
|            | пусков                                 | 4: Описание пользователя.                      |
|            |                                        | 5: Должность пользователя.                     |
| 248        | SYS-Выход из режима вахты              | 3: Описание рабочей станции.                   |
|            |                                        | 4: Описание пользователя.                      |
|            |                                        | 5: Должность пользователя.                     |
| 249        | SYS-Выход из режима редактора          | 3: Описание рабочей станции.                   |

| Код<br>со- | Описание                   | Параметры события <sup>7</sup>                                                                  |  |
|------------|----------------------------|-------------------------------------------------------------------------------------------------|--|
| бы-<br>тия |                            |                                                                                                 |  |
|            | шаблонов                   | 4: Описание пользователя.                                                                       |  |
|            |                            | 5: Должность пользователя.                                                                      |  |
| 250        | SYS-Двойной щелчок         | 1, 2, 3: Цепочка подключения устройства.                                                        |  |
|            |                            | 4: Название типа устройства.                                                                    |  |
|            |                            | 5: Описание устройства.                                                                         |  |
| 251        | SYS-Щелчок мыши            | 1, 2, 3: Цепочка подключения устройства.                                                        |  |
|            |                            | 4: Название типа устройства.                                                                    |  |
|            |                            | 5: Описание устройства.                                                                         |  |
| 252        | SYS-Двойной щелчок правой  | 1, 2, 3: Цепочка подключения устройства.                                                        |  |
|            | кнопкой                    | 4: Название типа устройства.                                                                    |  |
|            |                            | 5: Описание устройства.                                                                         |  |
| 253        | SYS-Щелчок правой кнопкой  | 1, 2, 3: Цепочка подключения устройства.                                                        |  |
|            |                            | 4: Название типа устройства.                                                                    |  |
|            |                            | 5: Описание устройства.                                                                         |  |
| 254        | SYS-Двойной щелчок средней | 1, 2, 3: Цепочка подключения устройства.                                                        |  |
|            | кнопкой                    | 4: Название типа устройства.                                                                    |  |
|            |                            | 5: Описание устройства.                                                                         |  |
| 255        | SYS-Щелчок средней кнопкой | 1, 2, 3: Цепочка подключения устройства.                                                        |  |
|            |                            | 4: Название типа устройства.                                                                    |  |
|            |                            | 5: Описание устройства.                                                                         |  |
| 420        | Создана новая заявка       | %1: Номер заявки                                                                                |  |
|            |                            | %3: Описание рабочей станции                                                                    |  |
|            |                            | %4: Описание пользователя, создавшего заявку                                                    |  |
|            |                            | %5: Описание должности пользователя, создавшего                                                 |  |
| 421        | Изменена задвка            | заявку<br>%1. Номер заявки                                                                      |  |
| 721        |                            | <b>%3</b> : Описание рабочей станции                                                            |  |
|            |                            | <b>%4</b> • Описание рользователя, изменившего заявку                                           |  |
|            |                            | %5: Описание пользователя, изменившего заявку<br>%5: Описание должности пользователя изменивше- |  |
|            |                            | го заявку                                                                                       |  |
| 422        | Утверждена заявка          | %1: Номер заявки                                                                                |  |
|            |                            | %3: Описание рабочей станции                                                                    |  |
|            |                            | %4: Описание пользователя, утвердившего заявку                                                  |  |
|            |                            | <b>%5</b> : Описание должности пользователя, утвердив-<br>шего заявку                           |  |
| 423        | Отмечен разовый пропуск    | %1: Номер пропуска                                                                              |  |
|            |                            | %3: Описание рабочей станции                                                                    |  |
|            |                            | %4: Описание пользователя, отметившего пропуск                                                  |  |
|            |                            | %5: Описание должности пользователя, отметивше-                                                 |  |
|            |                            | го пропуск                                                                                      |  |
| 424        | Активирован пропуск        | %1: Номер пропуска                                                                              |  |
|            |                            | <b>%3</b> : Описание рабочей станции                                                            |  |
|            |                            | <b>%4</b> : Описание пользователя, активировавшего про-<br>пуск                                 |  |
|            |                            | %5: Описание должности пользователя, активиро-                                                  |  |
|            |                            | вавшего пропуск                                                                                 |  |

| Код<br>со-<br>бы-<br>тия | Описание              | Параметры события <sup>7</sup>                                                                                                    |
|--------------------------|-----------------------|----------------------------------------------------------------------------------------------------|
| 425                      | Деактивирован пропуск | <ul> <li>%1: Номер пропуска</li> <li>%3: Описание рабочей станции</li> <li>%4: Описание пользователя, деактивировавшего пропуск</li> <li>%5: Описание должности пользователя, деактивировавшего пропуск</li> </ul> |

### В загруженной в редактор схеме были произведены изменения, но они не были сохранены в файле. Сохранить сделанные изменения?

Пока Вы не сохраните изменения, сделанные редактором, все рабочие станции в Дежурном режиме будут пользоваться старым проектом планов.

### В системе обнаружены рабочие станции, подключенные к серверу. Их работа будет прервана. Вы хотите завершить работу сервера?

Данное сообщение выдается, когда пользователь сервера пытается завершить работу программы-сервера и в сети есть рабочие станции, подключенные к серверу (их список представлен в виде списка). После завершения работы программы-сервера эти станции не смогут продолжать работу.

Если Вы выберите *Да*, программа-сервер и подключенные к ней рабочие станции будут выгружены. Если Вы выберите *Нет*, комплекс продолжит свою работу.

### В файле конфигурации не найден IP адрес SW сервера. Программа не может работать без подключения к серверу.

Сетевая версия программы для работы должна подключиться к SW серверу. IP адрес сервера должен быть указан в файле настройки  $SW\_cln.INI$ , который должен в разделе [Server] содержать строку  $IP = XXX \cdot XXX \cdot XXX \cdot XXX$ , где  $XXX \cdot XXX \cdot XXX \cdot XXX$  - IP адрес сервера.

### Ваших прав недостаточно для выполнения данной операции.

Ваши права как пользователя комплексом не позволяют выполнить данную операцию.

### Ключ защиты программы не активирован. Программа не ожжет продолжать работу.

Необходимо проверить подключение к компьютеру HASP-ключа, корректную установку драйвера для HASP-ключа, либо наличие файла Versinfo.swd. В случае отсутствия одного или нескольких компонентов добавить его.

## Неверная величина параметра. Должна быть в диапазоне от Нижний предел до Верхний предел.

Данное поле требует числового значения в интервале от *Нижний предел* до *Верхний предел*. Введенная Вами величина не может быть принята программой.

### Неверно указан диапазон. Первый код должен быть не больше второго.

Код в поле *С* должен быть меньше или равен коду в поле *По*. Вероятно, вы забыли ввести одно из значений или поменяли их местами.

### Неверный формат параметра.

Введенное в поле значение имеет формат данных, не соответствующий типу поля (например, вместо числового значения введен текст, вместо времени - дата и т.п.).

## Невозможна дальнейшая работы с базами данных. Испорчен(ы) файл(ы) базы данных 'Название базы данных'.

Программа не может продолжать работу, т.к. не смогла загрузить указанную БД.

### Невозможно открыть сокет Сервера.

Для обеспечения сетевого функционирования сервера программа-сервер должна открыть специальный сокет сервера, известный программам-клиентам. Однако программа сервер не смогла это сделать. Вероятно, данный сокет был занят другой программой.

Недостаточно памяти для выполнения операции.

Данная операция требует выделения глобальной памяти Windows. Однако запрос на выделение указанного количества памяти был отклонен Windows по причине ее отсутствия.

### Незарегистрированный тип пакета.

Программа приняла на свой сокет сетевой пакет неизвестного формата.

### Нельзя выполнить операцию. Слишком большая вложенность объектов.

Программе не хватает локальной памяти, для открытия диалогового окна. Скорее всего, Вы допустили слишком большую вложенность ссылок при редактировании БД.

### Нельзя добавить новую страницу

Программа не может создать новый план в проекте планов. Вероятно, недостаточно памяти.

### Нельзя загрузить дочернее окно.

Программа не смогла открыть одно из окон при входе в режим. Информация о незакрытых окнах сохраняется программой при выходе из каждого режима. При последующих входах программа пытается восстановить рабочее место, открыв эти окна.

Вероятно, программа не смогла открыть одно из этих окон, т.к. пользователь, загрузивший режим, не имеет прав на просмотр этих окон или объекты, связанные с окнами не существуют либо недоступны.

## Нельзя загрузить информационный файл Баз Данных или файл имеет неверную структуру.

Невозможно загрузить информационный файл БД *DBASE.INF*. Проверьте его наличие в каталоге запуска SW. Иначе, возможно, файл испорчен. Попробуйте восстановить его с дистрибутивных дискет.

### Нельзя инициализировать модуль WINSOCK.DLL

Для работы сетевой версии комплекса требуется библиотека сетевой поддержки WINSOCK.DLL. Однако при попытке инициализации этой библиотеки произошла ошибка.

Возможно, библиотека неправильно установлена (не найдена) или неправильно установлены сетевые протоколы нижнего уровня. Проверьте правильность установки сети на вашей станции.

### Нельзя корректно открыть файл Имя файла или файл отсутствует

Произошла ошибка при открытии указанного файла БД. Возможна дисковая ошибка или доступ к файлу закрыт по какой-либо причине.

### Нельзя назначить карту, т.к. данному лицу уже выдана карта доступа.

Вы попытались назначить данному лицу гостевую карту уже после того, как ему уже была присвоена другая карта. Программа проигнорирует это действие.

### Нельзя создать файл Имя файла.

Произошла ошибка при создании указанного файла БД. Возможна дисковая ошибка или доступ к файлу закрыт по какой-либо причине.

### Нельзя удалить информацию о подключенной станции.

Нельзя удалить запись БД *Рабочие станции*, с которой связана подключенная станция (поле *Статус* имеет значение *Подключена*). До того момента, пока станция не будет выгружена, удалить информацию о ней в БД невозможно.

### Нельзя удалить информацию о работающем порте.

Нельзя удалить запись БД *Порты*, с которой связан открытый порт (поле *Статус* имеет значение *Открыт*). Пометьте порт как неиспользуемый и перегрузите аппаратную конфигурацию. После этого запись о порте можно будет удалить. Нет смысла уда-

лять запись, описывающую реально существующий порт. При подключении рабочей станции, на которой этот порт расположен, программа автоматически восстановит эту запись.

### Неопознан пароль принимающего смену.

Пароль, введенный принимающим смену дежурным не известен комплексу. Передача смены не состоялась. Вероятно, была допущена ошибка при вводе пароля (возможно символы введены в другом регистре или языке).

### Неопознан пароль сдающего смену.

Пароль, введенный сдающим смену дежурным не известен комплексу. Передача смены не состоялась. Вероятно, была допущена ошибка при вводе пароля (возможно символы введены в другом регистре или языке).

### Неопознано подключенное к порту Описание порта устройство.

Программа не смогла обнаружить устройство, которое согласно информации БД **ПОРТЫ** подключено к данному порту. Вероятно, устройство неработоспособно, либо неправильно подключено к порту. Тем не менее, программа будет пытаться работать с данным устройством, как если бы оно было подключено к порту.

Проверьте наличие связи компьютера с устройством и правильность настройки протокола обмена СОМ порта.

### Нижний предел интервала времени должен быть раньше верхнего.

Ошибка выдается при неправильном указании интервала времени. Время в поле C должно быть меньше или равно времени в поле  $\Pi o$ . Вероятно вы забыли ввести одно из значений или поменяли их местами.

### Нижний предел интервала дат должен быть раньше верхнего.

Ошибка выдается при неправильном указании интервала дат. Дата в поле C должна быть меньше или равна дате в поле  $\Pi o$ . Вероятно вы забыли ввести одно из значений или поменяли их местами.

### Нижний предел интервала кодов событий должен быть меньше верхнего.

Ошибка выдается при неправильном указании интервала кодов событий. Код события в поле C должен быть меньше или равен коду в поле  $\Pi o$ . Вероятно вы забыли ввести одно из значений или поменяли их местами.

## Обнаружены ссылки на удаляемую запись. Все связанные записи будут удалены. Вы согласны удалить связанные записи?

Сообщение выдается при попытке удалить запись БД, на которую обнаружены ссылки других БД, имеющие параметр Жесткая связь. Такая запись может быть удалена только совместно с записями, ссылающимися на нее.

Если Вы выберите *Да*, программа удалит запись, вместе со всеми записями, ссылающимися на нее посредством Жесткой связи. Если Вы выберите *Hem*, то удаления записи не произойдет.

### Отсутствует или испорчен ресурс: Имя ресурса.

Программа не смогла найти или корректно загрузить указанный ресурс. Скорее всего, ресурс неправильно установлен (отсутствует или находится вне видимости Windows).

### Отсутствует корректный ключ защиты. Программа не может продолжать работу без него.

Данная программа имеет защиту от копирования с помощью специального ключа защиты, который подключается к одному из параллельных портов компьютера. Программа не будет работать, если не обнаружит такой ключ.

### Ошибка в структуре файла.

Импортируемый файл формата DXF имеет конструкцию, недопустимую данным форматом. Возможно файл испорчен или у Вас новая неизвестная версия DXF-формата.

### Ошибка записи файла Имя файла.

При попытке записи в файл с указанным именем произошла ошибка. Возможна дисковая ошибка или доступ к файлу закрыт по какой-либо причине.

### Ошибка при загрузке файла схемы. Вероятно, файл был испорчен.

При загрузке файла проекта планов была обнаружена некорректность структуры файла. Скорее всего, файл был испорчен, либо произошла дисковая ошибка.

### Ошибка при сохранении файла схемы.

Произошла ошибка при записи файла проекта планов на диск. Вероятнее всего это ошибка диска (проверьте его на ошибки) или диск переполнен.

### Пароль сдающего не соответствует текущему пользователю.

Пароль, введенный сдающим смену дежурным, не соответствует паролю текущего пользователя комплексом. Передача смены не состоялась. Это должен быть пароль пользователя, который последним принял смену (если передача имела место) либо который вошел в Дежурный режим.

### По этой команде все записи в текущем фильтре будут удалены!!! Вы уверены, что Вы этого хотите?

Данная команда удалит все видимые вами в таблице записи БД. Прежде чем подтвердить команду убедитесь в правильности вашего решения.

### Размер печатаемого объекта превышает размер печатной области листа. Потребуется более одного листа. Печатать объект?

Печатаемые объекты не помещаются в печатное поле одного листа выбранного формата. Для печати полного объекта потребуется несколько листов бумаги. Возможно Вы неправильно настроили формат печатного листа или неправильно сконфигурировали принтер.

Если Вы выберите *Да*, программа выполнит печать всех объектов, используя необходимое количество листов бумаги.

Если Вы выберите *Нет*, печать производиться не будет.

### Сменщик не имеет прав дежурного.

Пользователь, пароль которого введен в качестве принимающего смену дежурного, не имеет прав дежурного оператора. Передача смены не состоялась.

### У Вас недостаточно прав для выполнения команды.

Команда оператора, которую вы пытаетесь выполнить создана как требующая специальных прав для ее выполнения. Ваши права как пользователя комплексом не позволяют выполнять такие команды.

### Файл не является DXF-файлом.

Выбранный Вами файл не является файлом чертежа в формате DXF (R12 BINARY) фирмы Autodesk.

### Эта команда удалит выделенную запись. Вы уверены, что Вы этого хотите?

Данная команда удалит выделенную запись в таблице БД. Прежде чем подтвердить команду убедитесь в правильности вашего решения.

### Приложение В. Состав ПО SW

Программное обеспечение SW занимает одну директорию и несколько отличается для 4 типов инсталляций:

- ▶ Сервер или сервер мониторинга
- Несетевая версия
- ≻ Клиент
- ≻ Модуль заявок

### Состав ПО сервера или сервера мониторинга

Внешний вид директории сервера SW представлен на рисунке:

| 🚞 E:\SW-TEST-                                          | 4                                                                           | ×                                                                                        |
|--------------------------------------------------------|-----------------------------------------------------------------------------|------------------------------------------------------------------------------------------|
| Файл Правка                                            | в <u>В</u> ид <u>И</u> збранно                                              | ре Сервис <u>С</u> правка 🛛  🥂                                                           |
| 🔇 Назад 👻                                              | 🕤 • 🏂 🔎                                                                     | Поиск 🦻 Папки 🕼 🎲 🎽                                                                      |
| Адрес: 🗀 Е:\S                                          | W-TEST-4                                                                    | 💌 芛 Переход                                                                              |
| DATA<br>ANAL.CFG<br>CARD.CFG<br>DBASE.CFG<br>DBASE.FMT | default.bmp<br>B DUTY.CFG<br>DUTY.FMT<br>G GATE.CFG<br>HARD.CFG<br>PASS.CFG | PLAN.CFG sw_srv.ini sw_cln.386 isv_error.log sw_gst.386 sw_srv.386 sw_srv.386 sw_srv.exe |
| Объектов: 20                                           | 6,27 M6                                                                     | 💽 Мой компьютер 🛛 🖉                                                                      |

Рис. 262

Ниже представлено описание файлов корневой директории SW:

| Файл         | Примечание     | Назначение                                                                                               |  |
|--------------|----------------|----------------------------------------------------------------------------------------------------|--|
| Sw_srv.386   | обязательный   | Тело программы сервера                                                                                   |  |
| Sw_srv.exe   | обязательный   | Программа запуска сервера                                                                                |  |
| Sw_cln.386   | необязательный | Тело программы клиента (требуется для автоматического обновле-<br>ния версий на рабочих местах клиентов) |  |
| Sw_gst.386   | необязательный | Тело программы модуля заявок (требуется для автоматического обновления версий на рабочих местах заявок)  |  |
| Dbase.inf    | Обязательный   | Файл информации о БД                                                                                     |  |
| Dbase.fmt    | Служебный      | Файл конфигурации окон редактирования записей БД                                                         |  |
| Duty.fmt     | Служебный      | Файл конфигурации окна расширенной информации о пользовате-<br>ле                                        |  |
| Sw_srv.ini   | Обязательный   | Файл конфигурации сервера                                                                                |  |
| Sw_error.log | Служебный      | Текстовый файл записи сообщений об ошибках                                                               |  |
| *.cfg        | Служебные      | Файлы текущих параметров работы в режимах SW (наличие и ко-<br>ординаты открытых окон и т.д.)            |  |
| Default.bmp  | Данные         | Файл фотографии по умолчанию                                                                             |  |
| Versinfo.swd | Обязательный   | Ключевой лицензионный файл (опичывает доступные возможно-<br>сти программы)                              |  |

В поддиректории DATA расположены файлы БД и каталоги со звуками, фотографиями, событиями, списками подтверждения, скриптами, и исполняемыми модулями:

| C E:\SW\DATA              | а Вил Избранное | Серенс Справка |           |                | X           |
|---------------------------|-----------------|----------------|-----------|----------------|-------------|
| ј <u>©</u> анл правка<br> |                 | оиск 🦻 Папки   | 🗟 🌶 🗙     | <b>9</b>       | Ссылки »    |
| Адрес <u>:</u> 🛅 E:\S\    | W\DATA          |                |           |                | 💌 🔁 Переход |
| ACCEPT                    | AAN100.DBF      | APLTZ.DBF      | BN13.DBF  | BR29.DBF       | BR63.DBF    |
| APPENDS                   | ACCESS.DBF      | APLZONE.DBF    | BN14.DBF  | BR30.DBF       | BR64.DBF    |
| 🚞 AUDIO                   | ADDRDEVS.DBF    | APOLLO.DBF     | BN15.DBF  | BR31.DBF       | BR65.DBF    |
|                           | ADDRUNIT.DBF    | APOUTPUT.DBF   | BN16.DBF  | BR36.DBF       | BR66.DBF    |
| EXEC                      | ADEMANT.DBF     | APREADER.DBF   | BN17.DBF  | BR37.DBF       | BR67.DBF    |
| GRAPHICS                  | ADEMCO.DBF      | APSPANEL.DBF   | BN18.DBF  | BR45.DBF       | BR68.DBF    |
| <u>а</u> ноок             | AFMTLIST.DBF    | ARB.DBF        | BN19.DBF  | BR46.DBF       | BR69.DBF    |
| DIBTABLE                  | AFORMATS.DBF    | ASSETS.DBF     | BN20.DBF  | BR47.DBF       | BR70.DBF    |
| MPORT [                   | AMODETAB.DBF    | AUDIO.DBF      | BN21.DBF  | BR48.DBF       | BR71.DBF    |
|                           | APAPANEL.DBF    | BIS01.DBF      | BN22.DBF  | BR49.DBF       | BR72.DBF    |
| LOGS                      | APLAREA.DBF     | BISSET.DBF     | BN23.DBF  | BR50.DBF       | BR73.DBF    |
| DCE2PROG                  | APLAZ.DBF       | BN01.DBF       | BN24.DBF  | BR51.DBF       | 💌 BR74.DBF  |
| рното                     | APLDWNLD.DBF    | BN02.DBF       | BOOK1.DBF | BR52.DBF       | BR75.DBF    |
| DPHOTO1                   | APLEAZ.DBF      | 🖻 BN03.DBF     | BR08.DBF  | BR53.DBF       | BR76.DBF    |
| рното2                    | APLET.DBF       | BN04.DBF       | BR09.DBF  | BR54.DBF       | BR77.DBF    |
| PREFERS                   | APLFUNC.DBF     | BN05.DBF       | BR12.DBF  | BR55.DBF       | 💌 BR78.DBF  |
| RECLIST                   | APLGROUP.DBF    | BN06.DBF       | BR13.DBF  | BR56.DBF       | 🖻 BR79.DBF  |
| REGISTER                  | APLINPUT.DBF    | BN07.DBF       | BR23.DBF  | BR57.DBF       | BR80.DBF    |
| REMOTE                    | APLIV.DBF       | BN08.DBF       | BR24.DBF  | BR58.DBF       | BR82.DBF    |
| SCRIPT                    | APLIVT.DBF      | BN09.DBF       | BR25.DBF  | BR59.DBF       | 🗩 BR83.DBF  |
| SCRIPT8                   | APLLED.DBF      | BN10.DBF       | BR26.DBF  | BR60.DBF       | BR84.DBF    |
| STORAGE                   | APLRELAY.DBF    | BN11.DBF       | BR27.DBF  | BR61.DBF       | BR85.DBF    |
| DIDEO                     | APLTI.DBF       | BN12.DBF       | BR28.DBF  | BR62.DBF       | BR86.DBF    |
| •                         |                 |                |           |                | 2           |
| Выделено объекто          | ов: 1           |                |           | 🚽 Мой компьюте | p           |

Рис. 263

### Все файлы и папки БД необходимы для правильной работы программы.

| Файл или<br>папка | Примечание | Назначение                                                                    |  |
|-------------------|------------|-------------------------------------------------------------------------------|--|
| *.dbf             | БД         | БД комплекса                                                                  |  |
| ACCEPT            | Список     | В папке хранятся списки подтверждений событий для каждой ра-<br>бочей станции |  |
| APPENDS           | БД         | В папке хранятся присоединяемые к серверу мониторинга БД                      |  |
| AUDIO             | БД         | В папке хранятся звуковые файлы комплекса                                     |  |
| CONFIG            | БД         |                                                                               |  |
| EXEC              | БД         | В папке хранятся исполняемые модули комплекса                                 |  |
| GRAPHICS          | БД         | В папке хранятся планы и шаблоны                                              |  |
| IBTABLE           | БД         | В папке хранятся таблицы преобразований БД для мониторинга                    |  |
| LIST              | Список     | В папке хранятся списки событий для каждой рабочей станции                    |  |
| LOGS              | Список     | В папке хранятся протоколы работы сервера и клиента                           |  |
| PCE2PROG          | БД         | В папке хранятся микропрограммы драйвера РСЕ-2                                |  |
| РНОТО             | БД         | В папке хранятся фотографии частных лиц комплекса                             |  |

Приложение В. Состав ПО SW

| Файл или<br>папка | Примечание     | Назначение                                                                                                    |  |
|-------------------|----------------|----------------------------------------------------------------------------------------------------|--|
| РНОТО1            | БД             | В папке хранятся фотографии автомобилей комплекса                                                                           |  |
| РНОТО2            | БД             | В папке хранятся фотографии групп ценностей комплекса                                                                       |  |
| PREFERS           | Список         | В папке хранятся индивидуальные конфигурационные данные для пользователей (например, предпочтения среды разработки отчетов) |  |
| RECLIST           | Список         | В папке хранятся списки окон видеозаписей каждой станции                                                                    |  |
| REGISTER          | Журнал событий | В папке хранятся все события комплекса                                                                                      |  |
| REMOTE            | Список         | В папке хранятся список событий для отправки по мониторингу и список принятых по мониторингу и необработанных событий       |  |
| SCRIPT            | БД             | В папке хранятся программы скриптов драйвера РУБЕЖ07                                                                        |  |
| SCRIPT8           | БД             | В папке хранятся программы скриптов драйвера РУБЕЖ08                                                                        |  |
| STORAGE           | БД             | В папке хранятся сохраненные в автоматическом режиме или по команде БД                                                      |  |
| VIDEO             | БД             | В папке хранятся видеозаписи                                                                                                |  |

Для более тонкой настройки работы сервера приводим ниже значения некоторых параметров файла *SW\_SRV.INI*:

[Server]

IP=127.0.0.1 ; IP адрес CEPBEPA SW

[Duty mode]

PhotoTime=15 ; время сохранения окна фотографии после вывода в режимах Дежурный и Вахта в секундах

PhotoMax=8; максимальное количество окон фотографий в Дежурном режиме одновременно MenuMax=8; максимальное количество окон меню в Дежурном режиме одновременно

AutoScrollTime=10; время, после которого происходит автоматическое скроллирование списка событий в секундах

OldEventTime=5; время в минутах, после которого событие считается устаревшим (звук не проигрывается, на плане не отображается)

[Data Base]

Security=NO; Включить шифрацию БД на ключе защиты сервера (YES)

При смене IP адреса компьютера сервера измените значение параметра *IP* группы [Server].

Для изменения параметров вывода фотографий, меню и сообщений в режимах *Дежурный* и *Вахта* измените значения параметров группы [Duty mode].

В группе [Data Base] устанавливаются параметры работы с БД..

### Будьте осторожны!!!

Изменение параметра *Security* на *YES* приведет к шифрации всех баз данных с использованием ключа защиты данного сервера. Это значит, что работать с данными базами будет возможно только на сервере с данным ключом. <u>Де-</u> шифровать данные для передачи другому серверу будет уже невозможно. Потеря ключа защиты автоматически приведет к потере всех БД.

### <u>Состав ПО несетевой версии</u>

Состав несетевой версии идентичен программе серверу, за исключением исполняемых файлов и файла инициализации.

| Файл         | Примечание   | Назначение                                                                                    |  |
|--------------|--------------|-----------------------------------------------------------------------------------------------|--|
| Sw_sng.386   | обязательный | Тело программы                                                                                |  |
| Sw_sng.exe   | обязательный | Программа запуска сервера                                                                     |  |
| Dbase.inf    | обязательный | Файл информации о БД                                                                          |  |
| Dbase.fmt    | служебный    | Файл конфигурации окон редактирования записей БД                                              |  |
| Duty.fmt     | Служебный    | Файл конфигурации окна расширенной информации о пользовате-<br>ле                             |  |
| Sw_sng.ini   | обязательный | Файл конфигурации                                                                             |  |
| Sw_error.log | служебный    | Текстовый файл записи сообщений об ошибках                                                    |  |
| *.cfg        | служебные    | Файлы текущих параметров работы в режимах SW (наличие и ко-<br>ординаты открытых окон и т.д.) |  |
| Default.bmp  | Данные       | Файл фотографии по умолчанию                                                                  |  |
| Versinfo.swd | Обязательный | Ключевой лицензионный файл (опичывает доступные возможно-<br>сти программы)                   |  |

Ниже представлено описание файлов корневой директории SW:

Файл *SW\_SNG.INI* отличается от *SW\_SRV.INI* только необязательностью записи IP адреса.

### Состав ПО клиента

Состав программы клиента идентичен программе серверу, за исключением исполняемых файлов и файла инициализации.

Ниже представлено описание файлов корневой директории SW:

| Файл         | Примечание   | Назначение                                                                                    |  |
|--------------|--------------|-----------------------------------------------------------------------------------------------|--|
| Sw_cln.386   | обязательный | Тело программы сервера                                                                        |  |
| Sw_cln.exe   | обязательный | Программа запуска сервера                                                                     |  |
| Dbase.fmt    | служебный    | Файл конфигурации окон редактирования записей БД                                              |  |
| Duty.fmt     | Служебный    | Файл конфигурации окна расширенной информации о пользователе                                  |  |
| Sw_cln.ini   | обязательный | Файл конфигурации                                                                             |  |
| Sw_error.log | Служебный    | Текстовый файл записи сообщений об ошибках                                                    |  |
| *.cfg        | Служебные    | Файлы текущих параметров работы в режимах SW (наличие и ко-<br>ординаты открытых окон и т.д.) |  |
| Versinfo.swd | Обязательный | Ключевой лицензионный файл (опичывает доступные возможно-<br>сти программы)                   |  |

При включенной опции кэширования программа-клиент может содержать записи БД в виде кэша на диске в каталоге DATA

Ниже приведены основные параметры файла SW\_CLN.INI.

### [Server]

IP=192.168.1.5 ; IP адрес CEPBEPA SW

[Duty mode]

PhotoTime=15 ; время сохранения окна фотографии после вывода в режимах Дежурный и Вахта в секундах PhotoMax=8 ; максимальное количество окон фотографий в Дежурном режиме одновременно MenuMax=8 ; максимальное количество окон меню в Дежурном режиме одновременно Файл инициализации *SW\_CLN.INI* может содержать некоторые дополнительные опции подключения при загрузке к нескольким серверам и параметры уменьшающие объем трафика для подключения по низкоскоростным каналам связи.

[Server]

MultiServer=YES; Необходимость показа меню выбора сервера LastServer=192.168.1.20; текущее положение курсора в меню выбора сервера Total=3; количество записей в меню выбора сервера 1=Данилов\192.168.2.200; пункты меню выбора сервера 2=Рыбинск\192.168.1.20 3=Углич\192.168.1.21

При приведенном выше файле *SW\_CLN.INI* при загрузке клиента система предложит выбрать сервер для подключения:

| Подключиться к серве | epy ( | ×      |
|----------------------|-------|--------|
| Серверы              |       |        |
| Данилов<br>Рыбинск   |       |        |
| Углич                |       |        |
|                      |       | _      |
|                      |       | _      |
| 1                    |       |        |
|                      | ОК    | Отмена |

Рис. 264

*<u>Автозагрузка</u>.* Автоматическое загрузка управляющей информации в аппаратную часть комплекса при изменении соответствующих записей в БД.

<u>Автозапитывание</u>. Автоматическое запитывание выхода панели управления доступом в течение указанной временной зоны. Вне временной зоны выход находится в распитанном состоянии.

<u>Автоматическая команда</u>. Команда оператора, которая выполняется автоматически, когда время отображения *меню оператора* истекает, а пользователь не выбрал ни одной команды из меню. Автоматическая команда может не входить в набор команд меню.

**Автономный режим работы Northern**. Когда **панель доступа** работает в автономном режиме, информация обо всех происходящих событиях накапливается во внутренней памяти панели и не передается компьютеру. Данные передаются компьютеру только после того, как панель будет выведена из автономного режима в **режим связи** с компьютером. Панель автоматически переводится в автономный режим при выходе из программы и выводится из него при ее запуске.

<u>Автономный режим работы VISTA</u>. Когда панель сигнализации работает в автономном режиме, информация обо всех происходящих событиях накапливается во внутренней памяти панели и не передается компьютеру. Данные передаются компьютеру только после того, как панель будет выведена из автономного режима в *режим связи* с компьютером. Панель автоматически переводится в автономный режим при выходе из программы и выводится из него при ее запуске.

<u>Автошунтирование</u>. Автоматическое шунтирование *входа панели управления доступом* в течение указанной *временной зоны*. Вне временной зоны вход находится в нешунтированном состоянии.

<u>Аппаратное событие.</u> Событие, вызванное внешним воздействием на аппаратные средства комплекса: сработка датчиков, открывания дверей и т.п.

*Бюро пропусков*. Режим работы комплекса, обеспечивающий набор функций по автоматизации пропускного режима.

<u>Видеокамера</u>. Устройство ввода изображения. Камеры подключаются к *видеомультиплексору* (до 16 камер).

<u>Вахта</u>. *Режим* работы комплекса, обеспечивающий функции контроля проходной дежурным (вахтером).

<u>Видеомультиплексор</u>. Представляет собой устройство для мультиплексирования видеосигнала с нескольких камер на монитор(ы) оператора, а также для записи и последующего воспроизведения нескольких *камер* на один видеомагнитофон. Мультиплексор позволяет подключение до 16 *видеокамер*. Видеомультиплексор подключается к отдельному *коммуникационному порту* компьютера через *блок объединения МРС-4* или непосредственно через интерфейс удаленной клавиатуры.

**Виртуальные дни**. Календарные дни, режим работы которых отличается от нормального режима работы. Такими днями являются праздники и перенос графика работы на другие дни недели.

*Временная зона*. Описывает набор временных интервалов, в течение которых разрешается или запрещается какое-либо действие.

*Вход панели доступа (точка сигнализации).* Устройство для определения состояния внешнего датчика *панели управления доступом*.

**Выход панели доступа (выходное реле).** Независимо управляемая контактная пара (реле) системы управления доступом для подключения внешних исполнительных устройств к *панели доступа*.

*<u>Графический примитив.</u>* Элементарная геометрическая фигура, которая не разбивается на более простые, например, круг, отрезок прямой и т.д.

*Группа выходов.* Объединение нескольких исполнительных устройств (выходов) системы доступа, работающих синхронно (как один выход).

*<u>Группа объектов.</u>* Объединение объектов, каждый из которых может быть графическим примитивом или также группой объектов. Группа объектов считается неделимым объектом и при редактировании во всех операциях рассматривается как один объект.

<u>Дежурный режим</u>. Режим работы комплекса, обеспечивающий функции контроля охраняемого объекта дежурным оператором.

<u>Диалоговое окно редактирования</u>. Для занесения / изменения информации в **Б**Д используется диалоговое окно редактирования БД. Вид окна и набор управляющих элементов зависит от набора *полей*, их *типа* и *параметров*. В зависимости от *прав* текущего пользователя отдельные *поля* **Б**Д могут быть запрещены для доступа или вообще удалены из окна. Для сохранения введенной информации используйте кнопку ОК или клавишу ENTER, для отмены редактирования - кнопку Отмена или клавишу ESC. Если текущее поле допускает просмотр связанной записи (разрешена кнопка Ссылка), вы можете просмотреть ее, используя эту кнопку или клавишу F4.

Запись БД. Неделимая часть базы данных во всех операциях по изменению БД. Если мы сравним БД с таблицей, то строками этой таблицы будут записи, если рассматривать БД как картотеку, то каждая ее карточка это запись БД. Записи в БД не имеют определенного внутреннего порядка, однако они могут сортироваться программой желаемым образом.

<u>Звуковая информация.</u> Звуковая информация представляет собой произвольную аудиозапись, которая может быть воспроизведена во время обработки события. Запись можно сделать, используя редактор звука или загрузить из внешнего WAV файла. Звуковые данные формируются при заполнении БД Звуки.

<u>Зона доступа</u>. Набор *считывателей карт доступа*, через которые разрешен проход данному лицу или группе лиц.

Зона VISTA. Шлейф датчиков охранно-пожарной сигнализации.

<u>Идентификация пользователя</u>. Определение личности пользователя и его *прав* по использованию программных средств комплекса с помощью его личного пароля. Каждый пользователь обязательно <u>должен</u> иметь уникальный пароль. Назначение паролей пользователям производится при заполнении БД Пользователи SW.

<u>Импульс</u>. Под импульсом (положительным импульсом), поданным на устройство доступа (*вход*, *выход*, *группа*) мы будем понимать активное воздействие на устройство, затем спустя определенный временной интервал - пассивное воздействие. Под обратным импульсом (отрицательным импульсом), поданным на устройство мы будем понимать пассивное воздействие на устройство, затем спустя определенный временной интервал - активное воздействие. Временной интервал, называется *временем импульса*, является параметром данного устройства и может быть запрограммирован для каждого устройства независимо.

*Категория SW*. Набор прав пользователя по доступу к различным ресурсам комплекса.

<u>Клиент-программа</u>. Версия программы, обеспечивающая работу пользователя в сетевом режиме комплекса. Программа-клиент устанавливается на все *рабочие станции* сети, включая *компьютер-сервер*. Она управляет функционированием рабочего места оператора через связь с *SW-сервером*.

<u>Команда оператора</u>. Набор логически связанных действий, выполняемых в рамках одной команды. Каждое такое действие называется **операндом команды**. Команда может быть выбрана из общего списка команд оператора или предложена в составе **меню оператора** меню оператора. Создание команды производится при заполнении БД Команды оператора.

**Команды быстрого обращения**. Набор команд оператора (максимум до 12), которые могут быть выполнены оператором в Дежурном режиме или режиме Вахты нажатием клавишной комбинации или выбором в меню режима. Это позволяет увеличить скорость выполнения команды, исключая стадию поиска нужной команды в списке команд оператора. Настройка быстрых команд рабочей станции производится при редактировании БД Рабочие станции.

*Коммуникационный порт*. Специальное устройство компьютера, позволяющее подключение внешних устройств и обмен данными с ними по последовательному протоколу.

<u>Контроллер MPC-4</u>. Для объединения нескольких *мультиплексоров* в единую систему служит *устройство объединения MPC-4*. Он позволяет объединить до 4 мультиплексоров с возможностью просмотра изображения с *камер* на одном главном и одном вспомогательном мониторе, производить запись на один видеомагнитофон и управлять всеми устройствами с одной клавиатуры.

<u>Контроллер V-NET</u>. Аппаратное устройство, подключаемое к отдельному коммуникационному порту компьютера для управления панелями VISTA.

<u>Меню оператора</u>. Набор комано оператора, предлагаемый ему при возникновении некоторого события либо при его отсутствии. Меню, может иметь команду "по умолчанию", которая выполняется автоматически спустя некоторое время. Меню оператора отображается в окне меню дежурного режима либо в окне шлюза в режиме вахты. Создание меню оператора производится при заполнении БД Меню оператора.

<u>Меню режимов (Меню выбора режимов, окно Выбор режимов).</u> Диалоговая панель, которая позволяет выбрать один из *режимов* работы из предлагаемого пользователю набора.

<u>Мигание</u>. Пульсирующее изменение цвета фона пиктограммы в течение определенного времени для привлечения внимания оператора.

<u>Объект - источник события</u>. Аппаратное устройство, с которым связано данное событие. Обычно событие генерируется этим устройством. Любому событию может быть присвоен фиктивный источник события - другой объект, который при обработке события будет рассматриваться как истинный источник события.

<u>Окно таблицы БД.</u> Окно, которое представляет базу данных в виде таблицы таким образом, что строки таблицы представляют отдельные записи БД, а столбцы - поля БД.

<u>Окно видео</u>. Окно, в котором в *Дежурном режиме* или *режиме Вахты* отображается видеосигнал с текущей видеокамеры. Использование окна видео возможно только при наличии в системе платы видеобластера и установленного мультимедийного драйвера.

<u>Окно меню оператора</u>. Окно в *Дежурном режиме*, содержащее набор *команд*, которые оператор может выполнить. Набор команд, предлагаемых в меню, зависит от характера происшедшего события. Если оператор не выполнил команды, то через определенный отрезок времени окно удаляется с экрана. При этом может быть выполнена специальная команда "по умолчанию", если она предусмотрена при настройке.

<u>Окно плана.</u> В *Редакторе планов* используется для редактирования плана. В рабочей области окна отображаются все графические объекты данного плана.

<u>Окно плана помещений.</u> Окно, в котором в *Дежурном режиме* отображаются план помещений. Для каждого плана может быть открыто отдельное окно.

<u>Окно событий.</u> Окно в **Дежурном режиме** или **режиме Вахты**, котором отображаются текстовые сообщения о последних произошедших в системе событиях в виде списка.

<u>Окно списка планов</u>. Окно, в котором представлен набор планов помещений, включенных в проект в виде списка.

<u>Окно фотографии</u>. Окно, в котором отображается фотография владельца карты. Обработка события, связанного с чтением карты доступа может быть настроена таким образом, что при использовании карты в дежурном режиме открывается окно фотографии, куда загружается фотография владельца использованной карты.

<u>Окно шлюза.</u> Окно в *режиме Вахты*, которое содержит набор команд, связанных с управлением шлюзом. Здесь же отображается фотография владельца карты проходящего через шлюз.

<u>Операнды</u>. Составная часть команды оператора, реализующая элементарное действие с одним из внешних устройств.

<u>Описатель события</u>. Текстовая строка, соответствующая текстовому формату события.

<u>Панель VISTA</u>. Концентратор шлейфов датчиков охранно-пожарной сигнализации (зон). Панель поддерживает до 8 логически независимых сигнализаций (*разделов*). Каждая панель подключается к отдельному коммуникационному порту компьютера через принтерный интерфейс.

<u>Панель доступа</u>. Минимальная, независимо программируемая аппаратная единица системы управления доступом фирмы Northern. Каждая панель поддерживает два *считывателя* карт и/или клавиатуры, обеспечивает контроль за 8-ю точками сигнализации (*входами*) и имеет 4 реле (*выхода*) для возможного внешнего управления.

<u>Параметры полей БД</u>. Параметры поля описывают способы использования поля при работе с пользователем - возможность просмотра, редактирования, фильтрации, сортировки и т.п. Поле может иметь следующие параметры: **Фильтр, Сортировка, Таблица, Просмотр, Изменение, Заголовок, Жесткая связь, Дублирование**.

<u>Петля доступа</u>. Совокупность *панелей доступа Northern*, объединенных токовой петлей и подключенных к одному *коммуникационному порту* компьютера через интерфейс C-100.

<u>Подсветка.</u> Отображение пиктограммы на цветном фоне для указания некоторого состояния объекта, связанного с пиктограммой.

<u>Поле БД</u>. Логически неделимая часть записи БД. Поля можно сравнить со столбцами в таблице. Каждое поле имеет свой *тип* и *параметры*. Вид данных, которые хранит поле, зависит от его типа. Например, поле типа *дата* хранит дату, поле *текстового типа* хранит текстовую строку и т.д.

**Пользовательское событие.** Событие, вызванное воздействием пользователя на программные средства комплекса: вход в режим, выполнение команды и т.п.

**<u>Проект планов помещений</u>**. Набор чертежей отдельных помещений охраняемого объекта. Планы хранятся в формате векторной графики, т.е. произвольно масштабируемом формате. Каждый план состоит из набора из графических объектов.

**Пользователь раздела VISTA**. **Раздел VISTA** поддерживает до 128 пользовательских кода, которые являются паролями для выполнения команд VISTA. Каждому такому коду соответствует номер пользователя **раздела** с номером 0 - 127. При вводе пароля система определяет номер пользователя, выполняющего команду, и передает его как параметр **события**.

<u>Права пользователя</u>. Набор действий, которые пользователь имеет право выполнять. Действия включают в себя возможность запуска комплекса в различных режимах, выполнения специальных *команд*, различные режимы доступа к *базам данным*.

<u>*ПИ*</u>-преобразователь интерфейса – устройство, предназначенное для преобразования одних сигналов в другие.

<u>Программа мультиплексора</u>. Набор команд *мультиплексору*, который может быть передан *мультиплексору* для выполнения. Обычно программа состоит из последовательности нажатия клавиш клавиатуры мультиплексора.

<u>Протокол обмена</u>. Набор параметров последовательного приема-передачи данных через коммуникационный порт. Такими параметрами являются скорость передачи данных, формат слова, контроль данных и способы управления данными.

**Рабочая станция**. Рабочая станция SW комплекса - сетевой компьютер со специальным программным обеспечением, который обеспечивает рабочее место оператора через связь с **SW-сервером**. Рабочая станция использует для работы общие ресурсы комплекса, расположенные на сервере и может функционировать, только будучи подключенной к серверу.

<u>*Paзden VISTA*</u>. Логически независимая сигнализация, совокупность *зон*, независимо сдаваемых на охрану/снимаемых с охраны, снятие и постановка под охрану которых осуществляется с помощью пультов управления.

<u>Редактор баз данных</u>. Режим работы комплекса, обеспечивающий полную настройку системы, путем внесения, изменения, удаления информация о функционировании и пользователях ПАК в *базах данных*.

<u>Редактор проекта планов помещений</u>. *Режим* работы комплекса, обеспечивающий создание проекта планов помещений и нанесение контрольных точек на планы.

**<u>Режим SW.</u>** Независимо работающий программный модуль, который позволяет пользователю одновременно использовать ограниченный набор функций для управления ПАК. Каждый режим представлен своим многооконным интерфейсом, имеет свое меню, набор управляющих панелей, позволяет независимую настройку рабочего места и т.п.

*<u>Режим анализа</u>. <i>Режим* работы комплекса, обеспечивающий функции контроля и анализа событий.

<u>Режим дампа данных терминала</u>. Режим работы терминала, когда каждое принятое из *порта* слово данных интерпретируется как шестнадцатеричное число (код). Такой режим позволяет оценить числовое значение передаваемых данных.

<u>Режим настройки и тестирования</u>. Режим работы комплекса, обеспечивающий настройку, тестирование и контроль аппаратной части.

<u>Режим работы предприятия</u>. Режим доступа на предприятии, используемый в данный календарный день. Указывает день недели, по режиму которого будет работать предприятие или специальный режим *Праздник*.

<u>Режим связи Northern с компьютером</u>. Когда *панель доступа* работает в режиме связи с компьютером, информация обо всех происходящих событиях немедленно передается компьютеру и не накапливается во внутренней памяти панели. При переходе в режим связи из *автономного режима* все накопленные в панели данные передаются компьютеру. Панель автоматически переводится в режим связи при запуске программы и выводится из него при выходе из программы.

<u>Режим связи VISTA с компьютером</u>. Когда панель сигнализации работает в режиме связи с компьютером, информация обо всех происходящих событиях немедленно передается компьютеру и не накапливается во внутренней памяти панели. При переходе в режим связи из автономного режима все накопленные в панели данные передаются

компьютеру. Панель автоматически переводится в режим связи при запуске программы и выводится из него при выходе из программы.

<u>Сервер-компьютер</u>. Сетевой компьютер, на котором установлена специальная версия программного обеспечения комплекса, позволяющая управление несколькими *рабочими станциями* в сети. На сервере физически расположены основные *базы данных* комплекса и все другие общие ресурсы.

<u>Сервер-программа</u>. Версия программного обеспечения комплекса, отвечающая за согласованную работу нескольких пользователей с одной копией *баз данных* и других разделяемых ресурсов комплекса. Устанавливается на сетевой компьютер-сервер вместе с *программой-клиентом*.

<u>Сетевой адрес (IP adpec)</u> - адрес сетевого интерфейса (обычно компьютера), который используется протоколом TCP/IP. Обычно используется десятичный формат IP адреса - четыре десятичных числа от 0 до 254, разделенных точкой, например, 53.73.89.211. IP адрес назначается при установке TCP/IP - протокола.

Событие. Некоторое воздействие на аппаратные или программные средства комплекса. События, вызванные воздействием на аппаратные средства комплекса, называются аппаратными событиями. События, вызванные некоторыми действиями пользователя, называются пользовательскими событиями.

<u>Сортировка БД</u>. Представление записей в таблице в определенной последовательности согласно содержимому ее полей. Каждая база данных имеет свой набор способов сортировки.

<u>Состояния пиктограммы</u>. Различные пиктограммы объектов на плане помещений могут находиться в активном или неактивном состоянии. Под активным состоянием понимается состояние пиктограммы, когда она подсвечена или мерцает. В противном случае пиктограмма неактивна. Переход пиктограмм из неактивного состояния в активное и наоборот происходит при обработке событий. В активном состоянии любая пиктограмма всегда видима. В неактивном состоянии видимость пиктограммы зависит от режима настройки: пиктограммы, принадлежащие некоторым типам объектов, могут быть невидимы в неактивном режиме. Настройка видимости неактивных пиктограмм производится при редактировании БД *Рабочие станции*.

<u>Список событий оператора.</u> В список событий помещаются последние произошедшие в системе события. Событие попадает в список событий, только если это разрешено обработчиком события. Просмотр списка событий возможен в **Дежурном режиме** или режиме **Вахты** в окне списка событий.

<u>Станция - источник события</u>. Каждое событие в системе имеет привязку к конкретной *рабочей станции*. Такая станция называется *станцией - источником события*. Источником пользовательских событий является станция, на которой пользователь произвел какие-либо действия. Источником аппаратного события является станция, к которой подключено оборудование, вызвавшее событие.

<u>Считыватели карт</u>. Устройство для определения (считывания) кода карты доступа.

<u>Таблица БД</u>. Способ представления **Б**Д, когда каждая запись БД представляется строкой таблицы, а *поле* - столбцом. Работа с таблицей БД производится в окне таблицы БД.

<u>Текстовой режим терминала</u>. Режим работы терминала, когда каждое принятое из *порта* слово данных интерпретируется как текстовой символ в ANSI кодировке. Последовательность таких данных выглядит как текстовая строка.

<u>Типы полей БД</u>. Тип поля описывает характер данных в *поле* БД и способ их интерпретации. В зависимости от типа поля данные поля по-разному отображаются в *таблицах*, имеют различные элементы управления в диалоговых *окнах редактирования БД*. Поле может относиться к одному из следующих типов: *Текст, Целое число, Длинное целое* 

число, Десятичная дробь, Тип поля Дата, Короткая дата, Время, Поле выбора, Поле множества, Прямая связь, Обратная связь, Сложная связь, Сложная связь посредством БД, Обратная таблица, Сложная таблица, Изображение, Звук.

<u>Типы устройств</u>. Комплекс поддерживает несколько типов устройств, которые могут являться источниками событий. Некоторые события (коды 250, 251) передают информацию о типе устройства в качестве параметра. Такой параметр может принимать одно из приведенных значений: Считыватель, Вход, Выход, Группа выходов, Панель доступа, Зона, Раздел, Панель, Контроллер, Камера, Мультиплексор, МРС-4, Прочее устройство.

**Транзакции**. Предоставление **рабочей станции** со стороны **сервера** некоторого сервиса по использованию ресурсов комплекса. Транзакции позволяют безопасно разделять общие ресурсы **сервера** между многочисленными **рабочими станциями**. Транзакции делятся на два типа - Транзакции типа **Чтение** и Транзакции типа **Запись**. Транзакции типа **Чтение** позволяют нескольким пользователям одновременно использовать ресурсы сервера. Транзакция типа **Запись** требует монопольного использования **сервера**. Из вышесказанного следует, что два пользователя не могут одновременно производить Транзакции разных типов или две Транзакции типа **запись**. Поэтому один из пользователей должен дожидаться конца Транзакции другого пользователя. Это может занять несколько секунд. В такой ситуации в окне состояния режима появляется флаг ожидания Транзакции: *R* - если ожидание Транзакции типа **Чтение** и *W* - если типа **Запись**.

<u>Фильтр БД</u>. Специальная структура, описывающая правила включения записей в таблицу, в зависимости от содержимого ее полей. Фильтр БД состоит из фильтров полей.

**Формат сообщения**. Строку текста, в которую могут быть вставлены ссылки на параметры события. Ссылка на параметр представляет собой знак процента и следующий за ним номер параметра. В процессе отображения текстового сообщения о событии, программа подставляет вместо ссылок на параметры значение соответствующего параметра события. Если указанный параметр не используется, ссылка просто удаляется из сообщения.

**<u>Формат таблицы</u>**. Способ представления информации в столбцах. Он состоит из форматов столбцов. Формат столбцов указывает название столбца, отображаемое в нем *поле*, размеры и выравнивание информации.

<u>Цепочка подключения устройств</u>. Цепочка подключения устройств описывает иерархию подключения устройства - *источника события*. В цепочке сначала указывается устройство, напрямую подключенное к компьютеру, затем следующее, подключенное к первому и т.д. Последним указывается устройство - источник события. Длина цепочки не может превышать трех устройств. Типичные цепочки подключения для различных типов устройств:

### Петля доступа - Панель доступа - Считыватель карт

### Панель VISTA - Раздел VISTA - Зона VISTA

### Контроллер МРС-4 - Видеомультиплексор - Видеокамера

Если цепочка передается в качестве параметров *события*, то первый параметр - первое устройство в цепочке, второй - второе, третий - третье. Если длина цепочки меньше трех, то избыточные параметры не определены.

Шаблоны. Образцы для печати карт доступа согласно информации в БД. SW может хранить несколько шаблонов в виде набора шаблонов. Шаблоны хранятся в формате векторной графики, т.е. произвольно масштабируемом формате.

<u>Экспорт таблицы</u>. Запись таблицы во внешний файл в формате, известном другим приложениям. Вы можете экспортировать таблицу БД в текстовой файл или в виде форматированного текста (формат RTF - *Reach Text Format*) или других.

<u>Экспорт фотографии</u>. Сохранение фотографии частного лица во внешнем файле в стандартном формате Windows bitmap (.BMP), известном другим приложениям.